## Camp Blender http://cs.oregonstate.edu/~mjb/blender

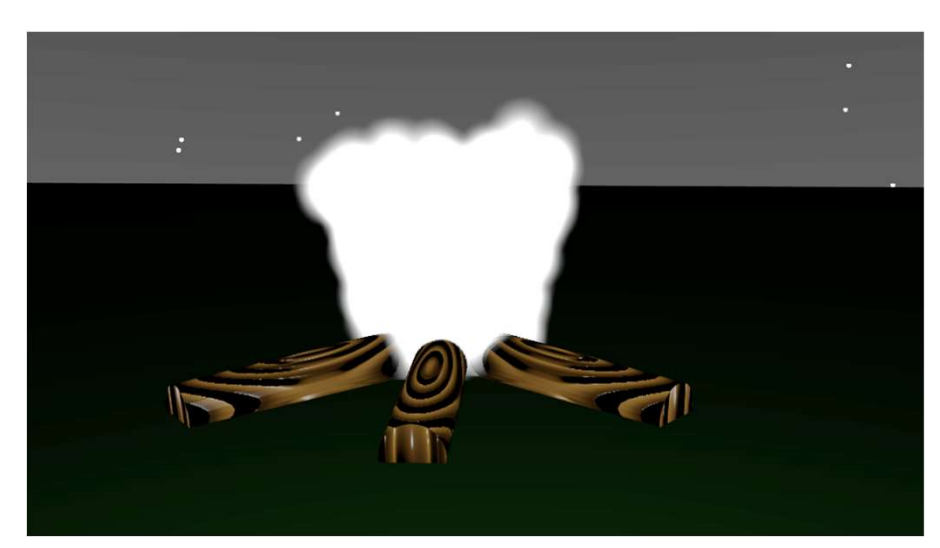

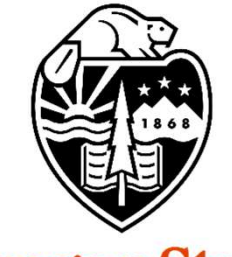

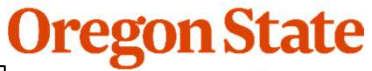

University Mike Bailey

#### mjb@cs.oregonstate.edu

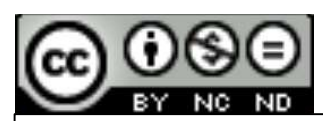

This work is licensed under a <u>Creative Commons</u> <u>Attribution-NonCommercial-NoDerivatives 4.0</u> <u>International License</u>

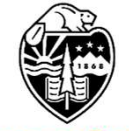

Oregon State University Computer Graphics 1

# For Those of you on Zoom, I Apologize in Advance for the Barking You Might Hear in the Background ③

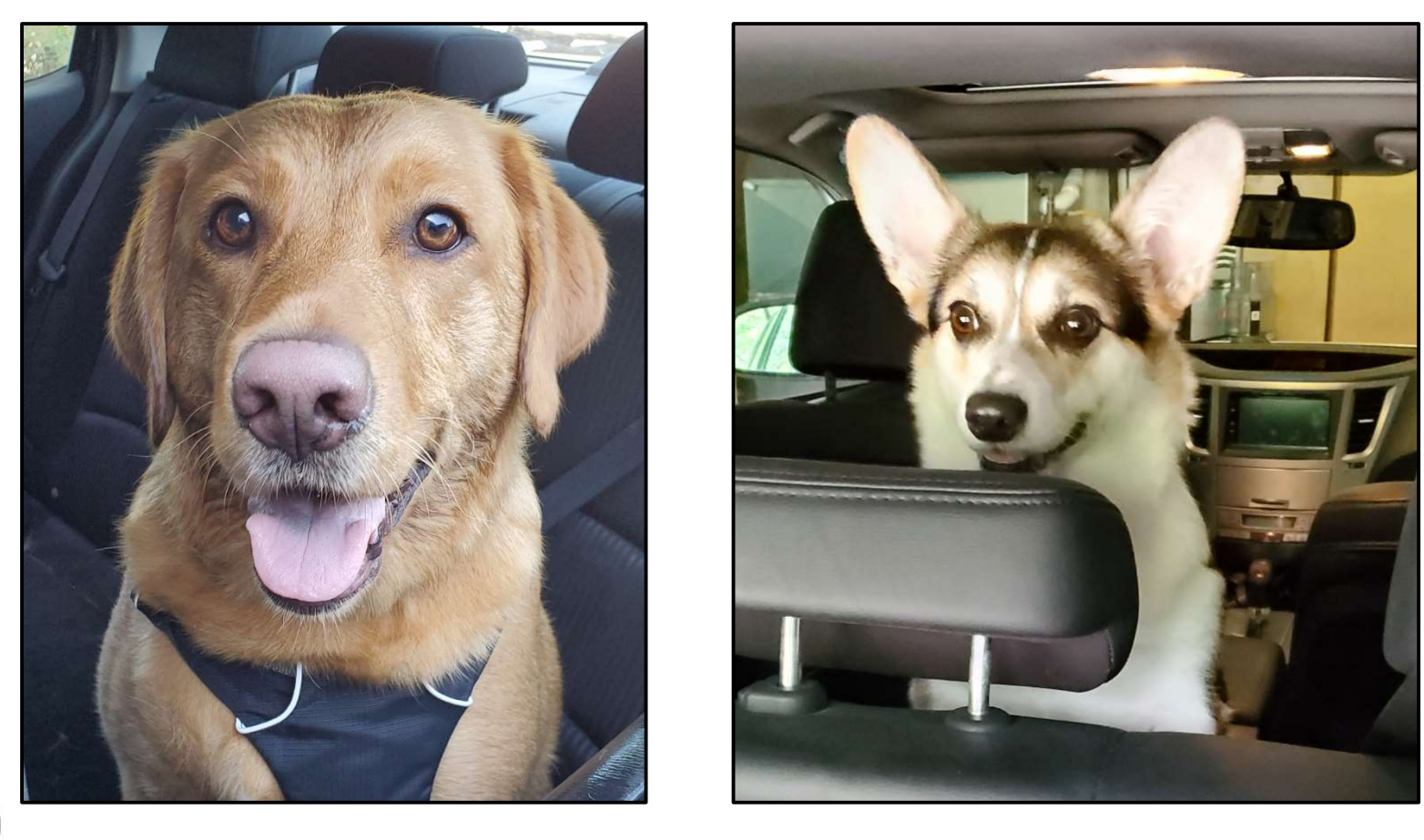

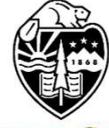

They mean well, but delivery vans are just too-tempting a bark-target...

Oregon Stat University Computer Graphics 2

#### Handy Blender Shortcuts

|            | Shortcut             | What it Does                                                                 |  |  |  |
|------------|----------------------|------------------------------------------------------------------------------|--|--|--|
|            | LMB                  | Select something                                                             |  |  |  |
|            | Shift-LMB            | Add something else to the selection                                          |  |  |  |
|            | MMB                  | Rotate the scene                                                             |  |  |  |
|            | Shift-MMB            | Pan the scene                                                                |  |  |  |
|            | Shift-spacebar       | Bring up the transformation menu                                             |  |  |  |
|            | Scroll Wheel         | Zoom in and out                                                              |  |  |  |
|            | Tab                  | Toggle between Object Mode and Edit Mode                                     |  |  |  |
|            | Control-Tab          | Bring up Mode <b>pie menu</b>                                                |  |  |  |
|            | 、 (back quote)       | Bring up View <b>pie menu</b>                                                |  |  |  |
|            | а                    | Select all                                                                   |  |  |  |
|            | Click in empty space | Unselect all                                                                 |  |  |  |
|            | Alt-a                | Unselect all                                                                 |  |  |  |
|            | Shift-a              | Bring up the Add menu                                                        |  |  |  |
|            | Escape               | Get you out of almost anything (including stopping a render or an animation) |  |  |  |
|            | b, c                 | Box or circle select                                                         |  |  |  |
|            | С                    | Center the scene (good if you are lost in 3D)                                |  |  |  |
| RIAD C     | Shift-d              | Duplicate                                                                    |  |  |  |
|            | е                    | Extrude (in edit mode)                                                       |  |  |  |
| Oregon S   | F3                   | Search                                                                       |  |  |  |
| Computer C | g                    | Grab (translate) an object                                                   |  |  |  |

mjb – July 15, 2024

#### **Handy Blender Shortcuts**

| Shortcut        | What it Does                                                                    |  |  |  |  |
|-----------------|---------------------------------------------------------------------------------|--|--|--|--|
| Shift-g         | Group                                                                           |  |  |  |  |
| i               | Insert a keyframe                                                               |  |  |  |  |
| Control-j       | Join 2 or more objects                                                          |  |  |  |  |
| m               | Send object to a collection (layer)                                             |  |  |  |  |
| n               | Toggle the Sidebar menu                                                         |  |  |  |  |
| Shift-n         | Recalculate normals                                                             |  |  |  |  |
| р               | Partition (only in edit mode)                                                   |  |  |  |  |
| Control-p       | Establish a parent-child relationship (last object selected will be the parent) |  |  |  |  |
| Alt-p           | Destroy a parent-child relationship                                             |  |  |  |  |
| Control-Alt-q   | Toggle quad viewing                                                             |  |  |  |  |
| r               | Rotate an object                                                                |  |  |  |  |
| S               | Scale an object                                                                 |  |  |  |  |
| Shift-s         | Pie menu for using the 3D Cursor                                                |  |  |  |  |
| Spacebar        | Start / Pause an animation                                                      |  |  |  |  |
| t               | Toggle the Object Tools menu                                                    |  |  |  |  |
| x               | Delete whatever is selected                                                     |  |  |  |  |
| Z               | Bring up a display mode <b>pie menu</b>                                         |  |  |  |  |
| Control-z       | Undo                                                                            |  |  |  |  |
| Alt-z           | Toggle x-ray mode                                                               |  |  |  |  |
| Control-Shift-z | Redo                                                                            |  |  |  |  |
| F12             | Render a scene image                                                            |  |  |  |  |
| F11             | Return to the interactive scene                                                 |  |  |  |  |

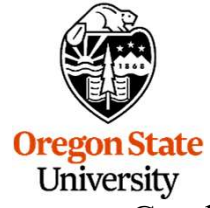

Computer Graphics

If you would like to be able to rotate the entire scene around a particular object, click on the object and then select:

#### $\textbf{View} \rightarrow \textbf{Frame Selected}$

You can also hit the period (.) on the number pad on the keyboard.

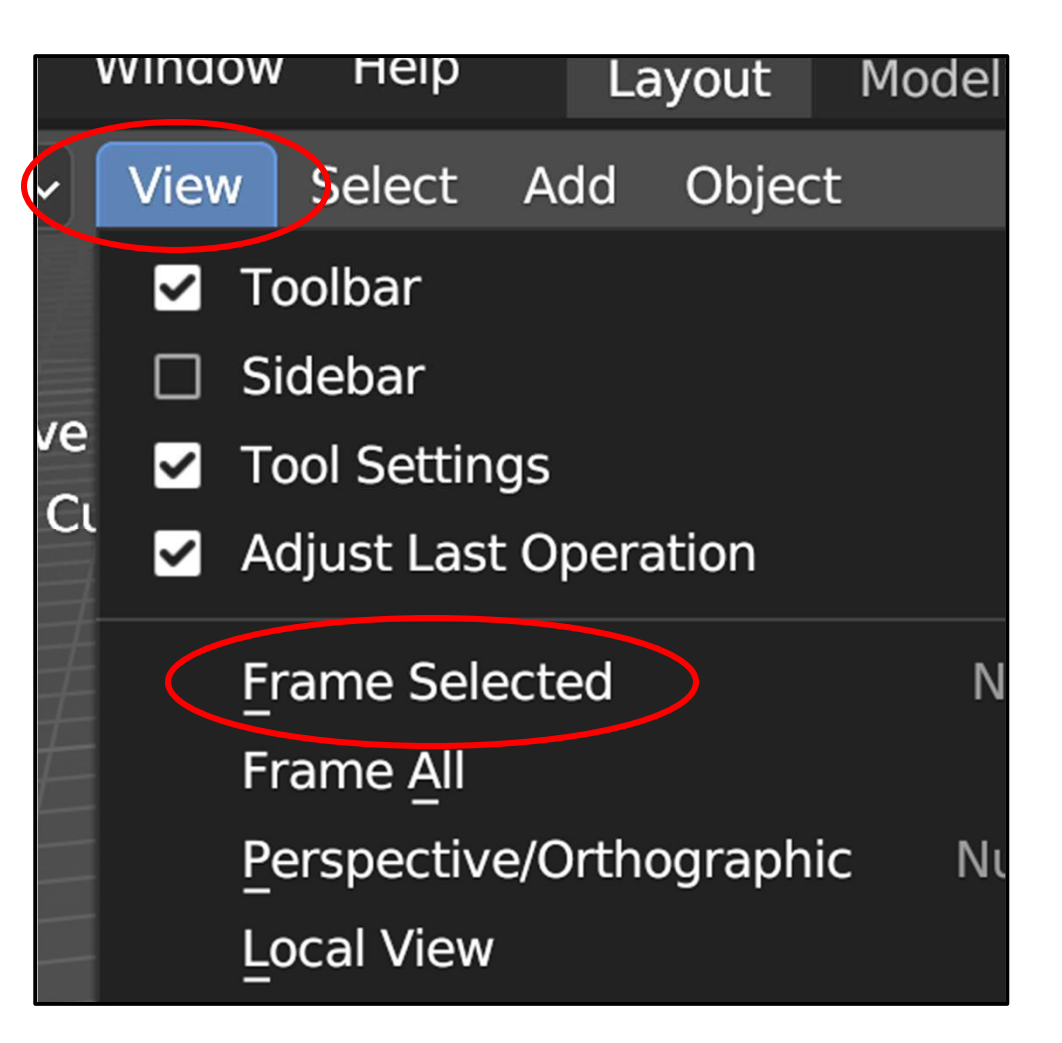

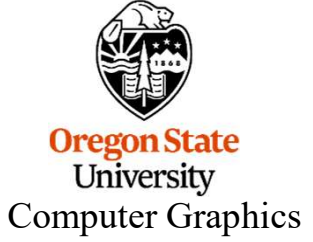

#### What is Blender?

Blender is a *free* program that lets you do professional-looking 3D modeling, rendering, and animation. This, not this.

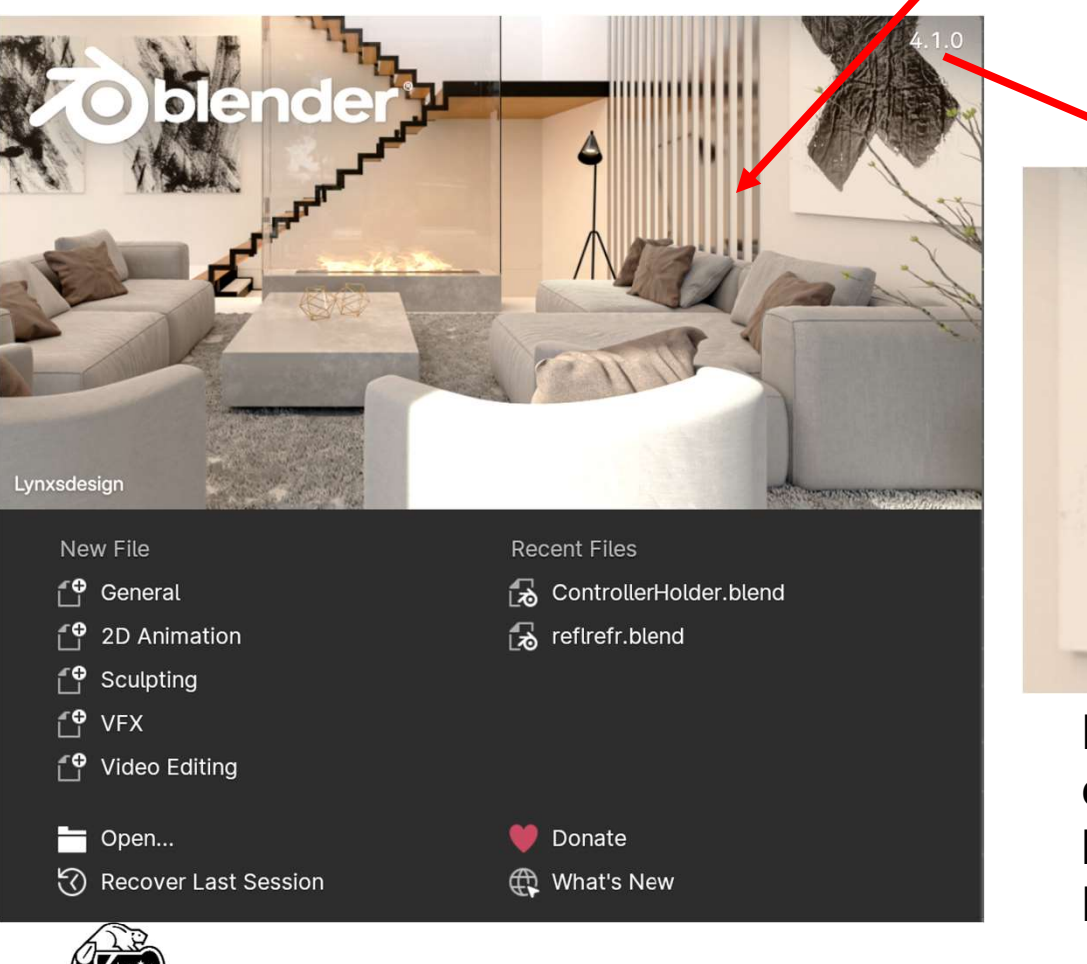

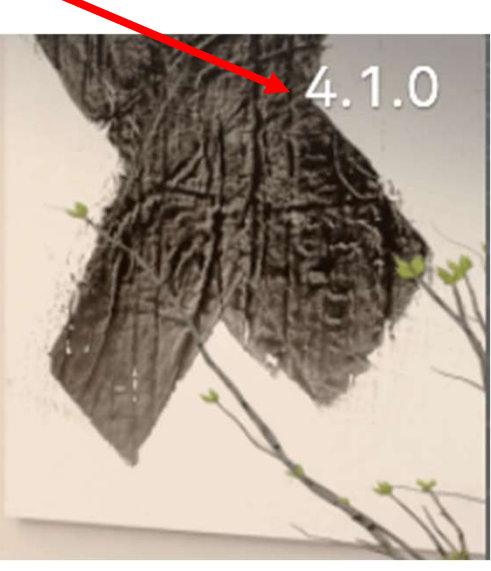

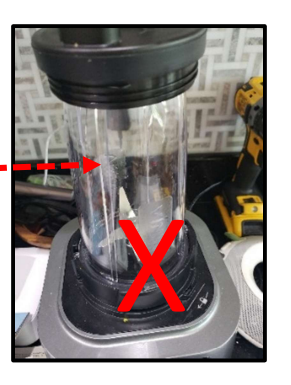

Note: The version number changes often. These notes have been written against Blender version **4.1** 

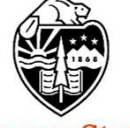

Unive You can get Blender for yourself by going to: http://www.blender.org

#### **Next Gen – a Blender-Animated Movie**

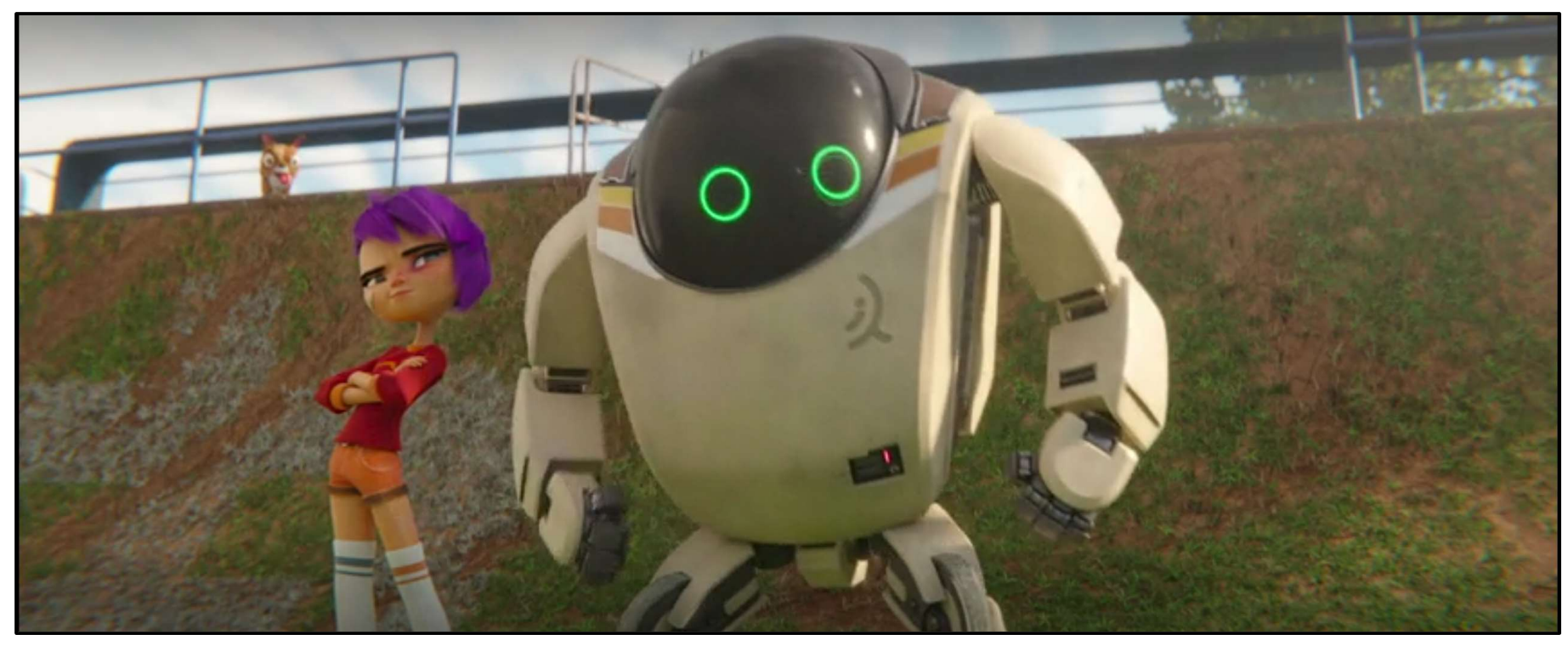

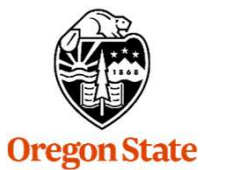

University Computer Graphics See the trailer at: https://www.netflix.com/title/80988892

(Go to the bottom of the screen to see the trailer and teaser.)

7

#### Why Do We Have These Notes?

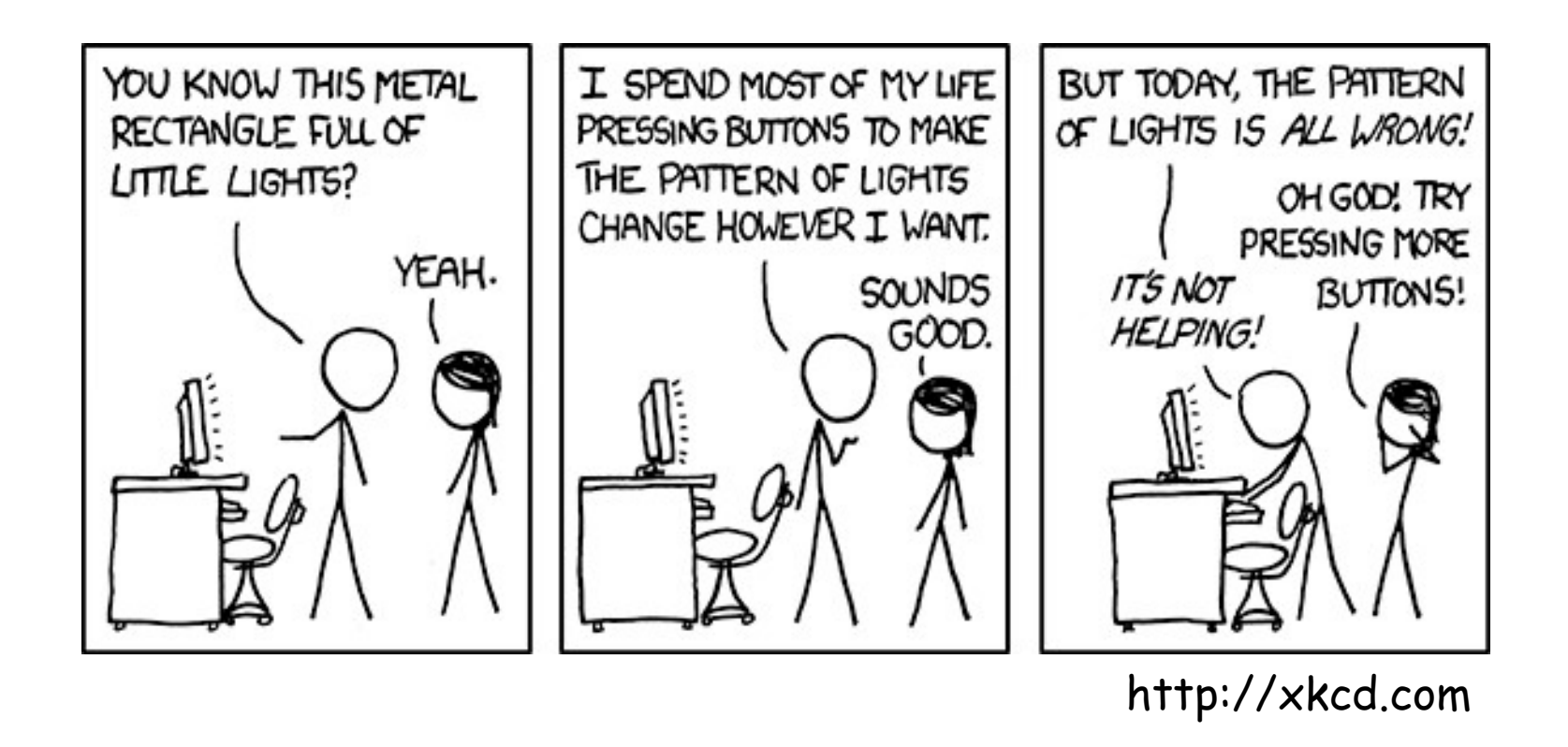

Blender has thousands of buttons you can press. It is difficult to understand them all. These notes are here to show you what certain combinations of buttons do in order to learn them, and to remind you later when you've forgotten.

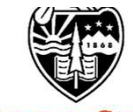

#### In these notes, what do these icons mean?

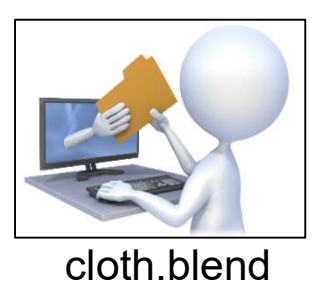

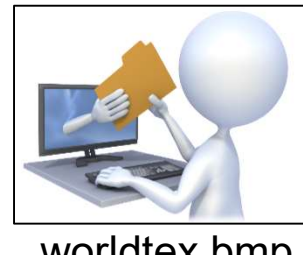

worldtex.bmp

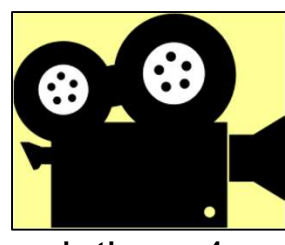

cloth.mp4

They tell you that if you go to our notes web site:

http://cs.oregonstate.edu/~mjb/blender

you will find Blender input files (\*.blend), texture map files (\*.bmp), and animation movie files (\*.mp4).

You can read a .blend file right into Blender (File  $\rightarrow$  Open) so that you can experiment with these examples without having to first create them yourself.

You can play an .mp4 movie file right from your browser so that you can see how these examples look without having to run Blender at all.

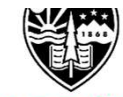

#### A warning about me and the Notes

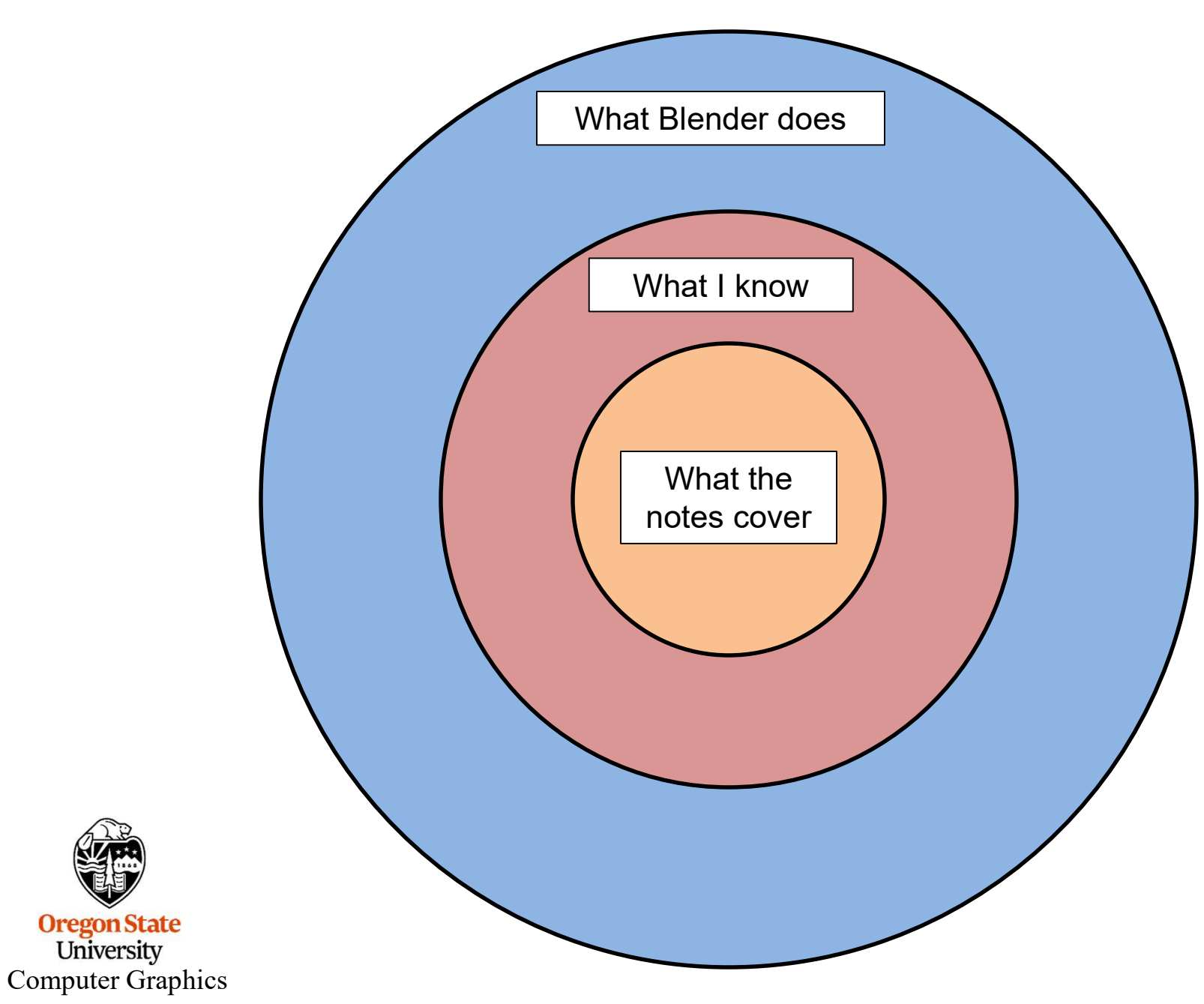

#### What We Will Cover in these Notes

- **1. Navigating the screen layout**
- 2. Viewing in 3D
- 3. Moving things around in 3D
- 4. Modeling, I
- 5. Appearance, I
- 6. Modeling, II
- 7. Rendering
- 8. Particle Systems
- 9. Physics Animation

- 10. Appearance, II
- 11. Vertex Sculpting
- **12. Vertex Painting**
- **13. Keyframe Animation**
- 14. 3D Printing
- **15.Stereographics**
- 16. References

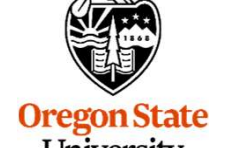

University Computer Graphics

# 1. Navigating the Screen Layout

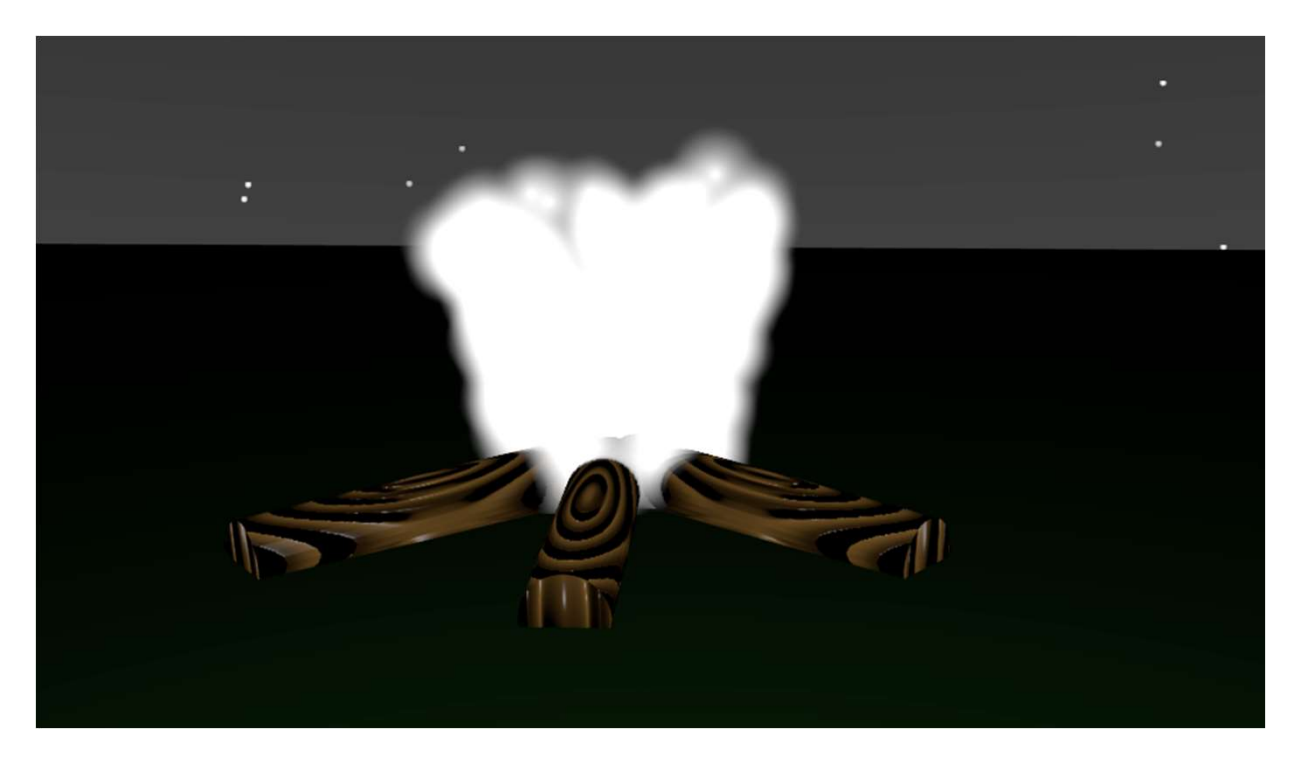

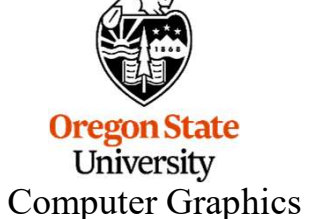

12

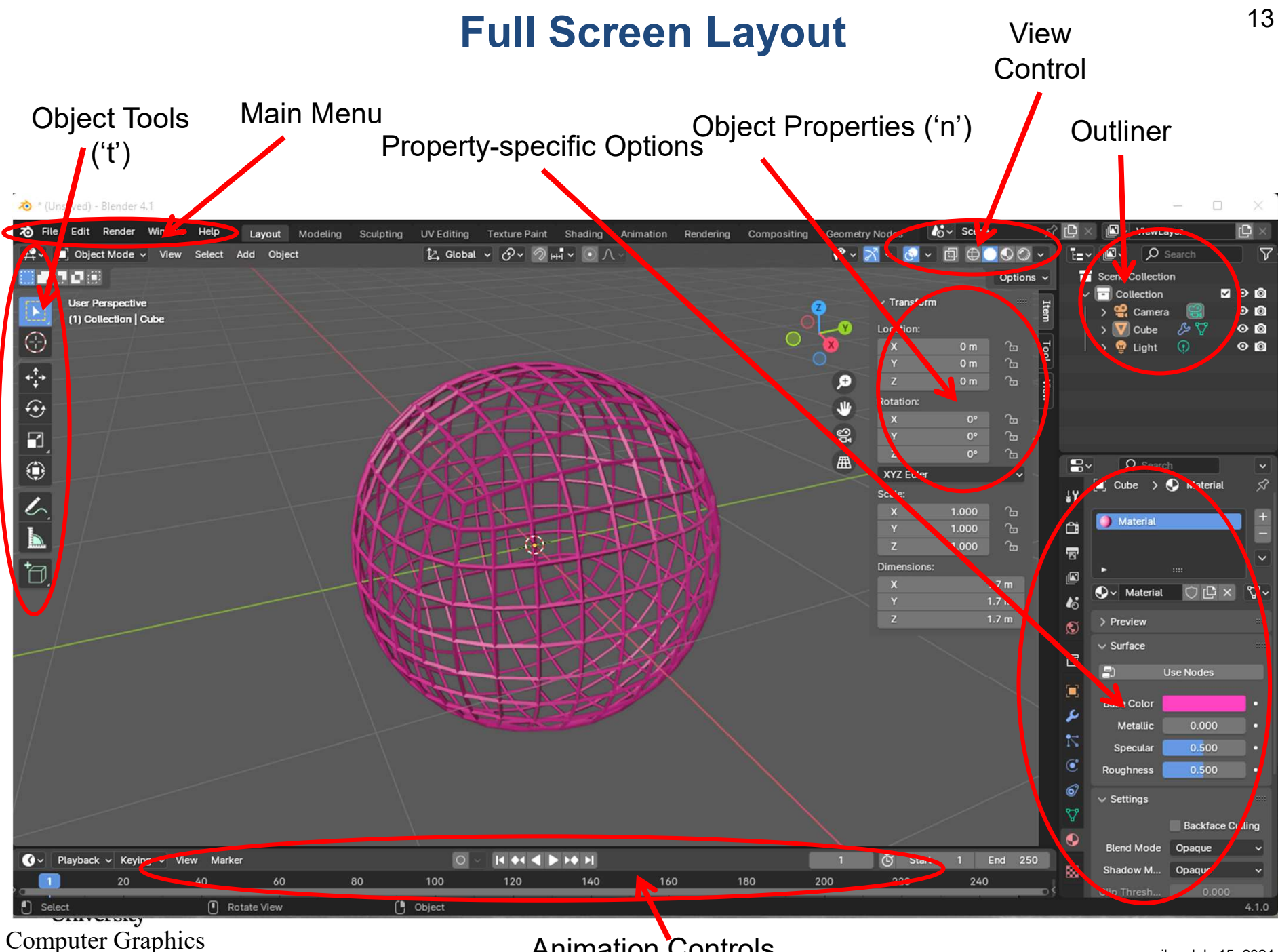

Animation Controls

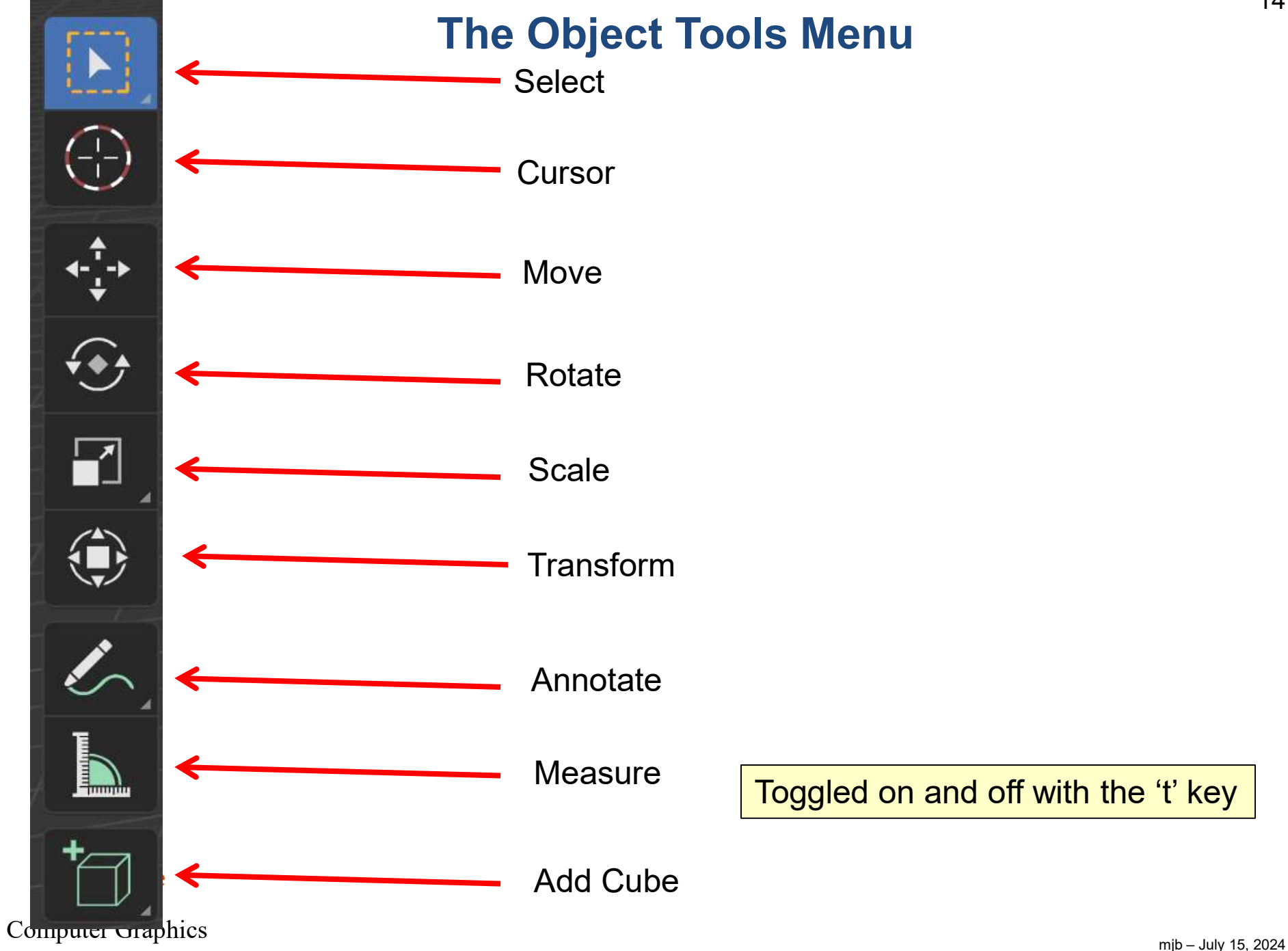

#### The Add Menu

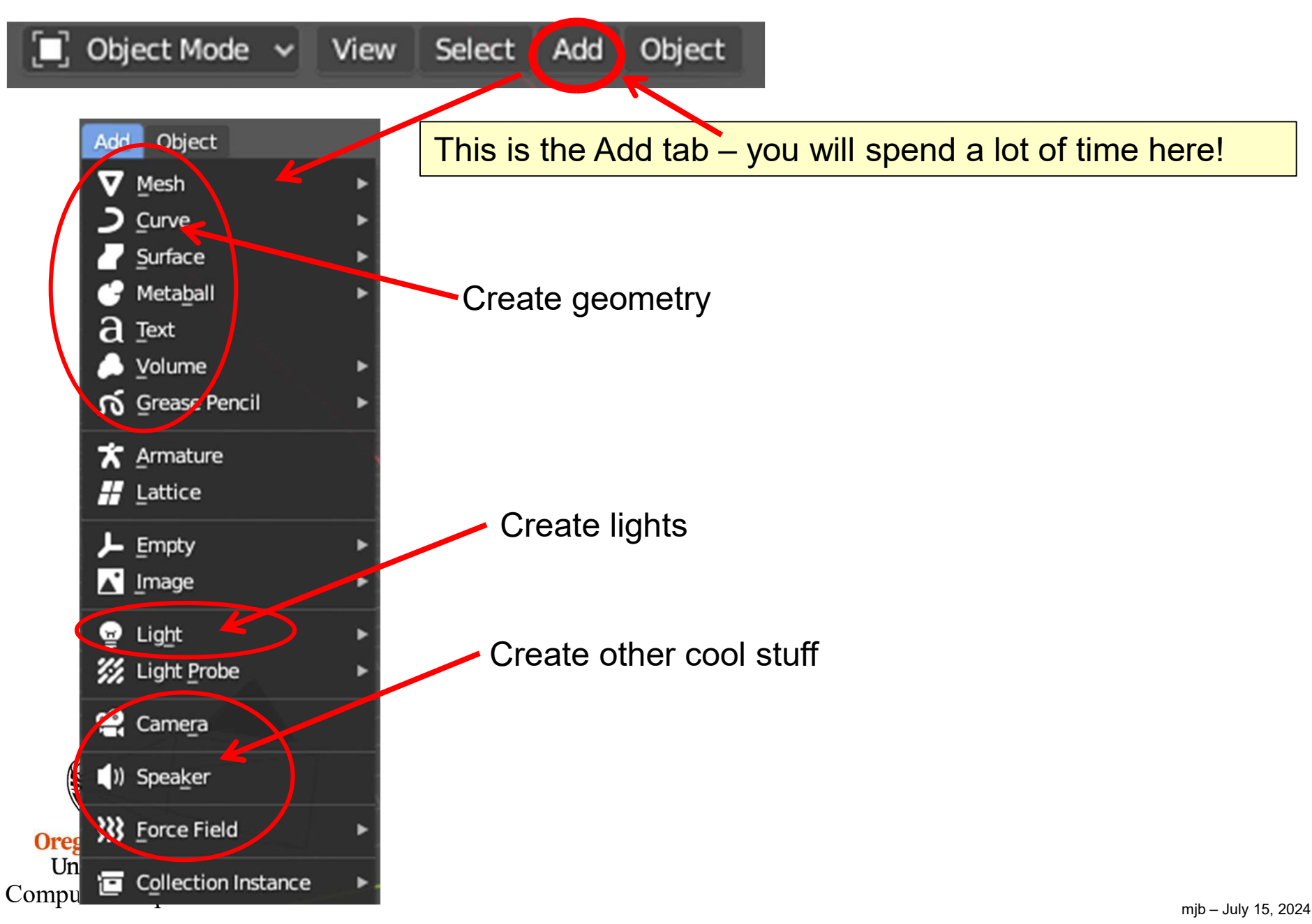

#### The Add→Mesh Menu

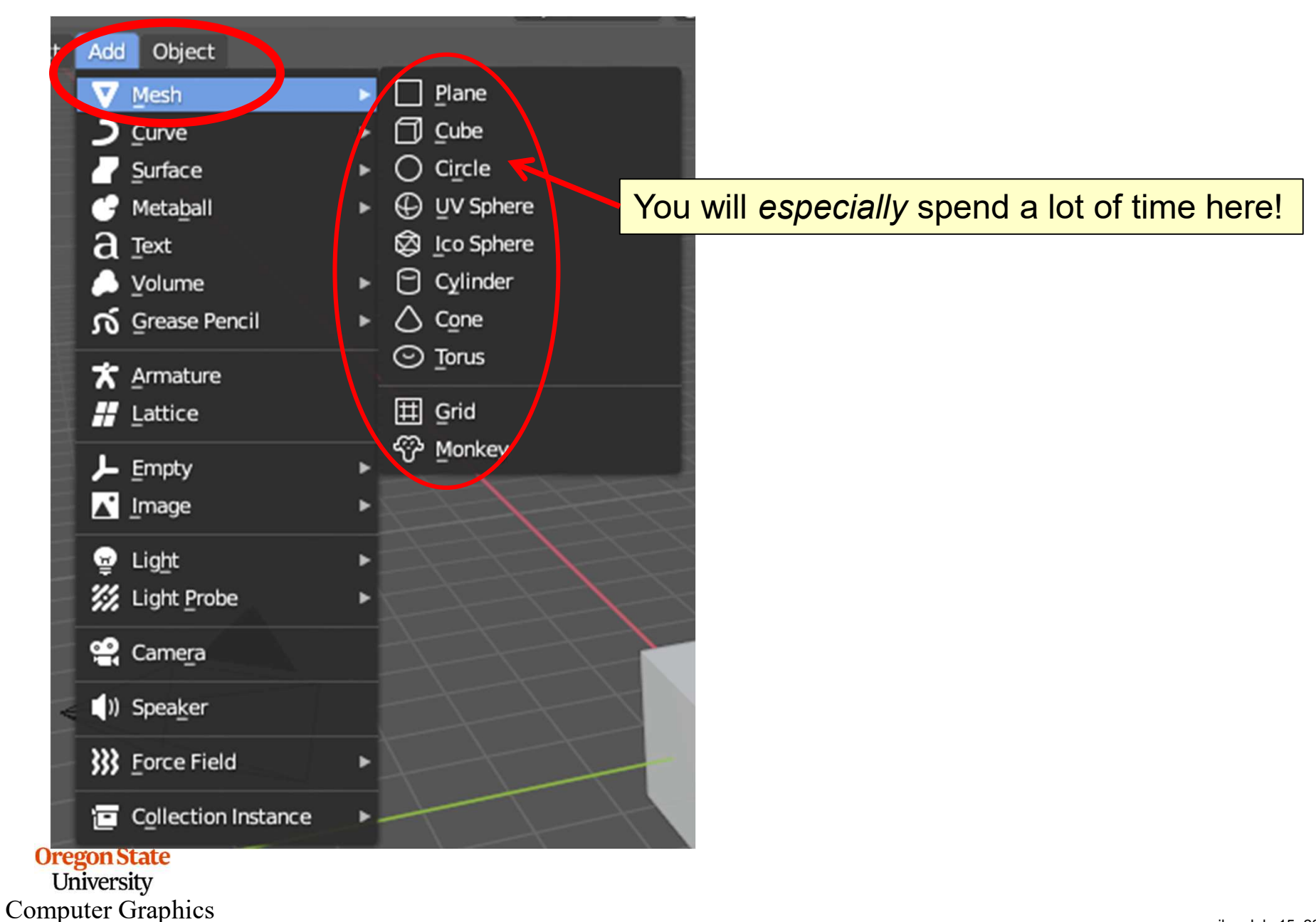

#### **The Sidebar Panels**

| ▼ Transform | ROMOTORODO | 1              | em   |
|-------------|------------|----------------|------|
| Location:   |            |                | E    |
| ×           | 0 m        | 6              | Toc  |
| Y           | 0 m        | 6              |      |
| Z           | 0 m        | - <del>2</del> | Viev |
| Rotation:   |            |                |      |
| X           | 0°         | 6              |      |
| Y           | 0°         | <u>_</u>       |      |
| Z           | 0°         | 20             |      |
| XYZ Euler   |            | ~              |      |
| Scale:      |            |                |      |
| X           | 1.000      | 6              |      |
| Y           | 1.000      | 6              |      |
| Z           | 1.000      | 6              |      |
| Dimensions: |            |                |      |
| Х           |            | 2 m            |      |
| Y           |            | 2 m            |      |
| Z           |            | 2 m            |      |

Toggled on and off with the 'n' key Oniversity Computer Graphics

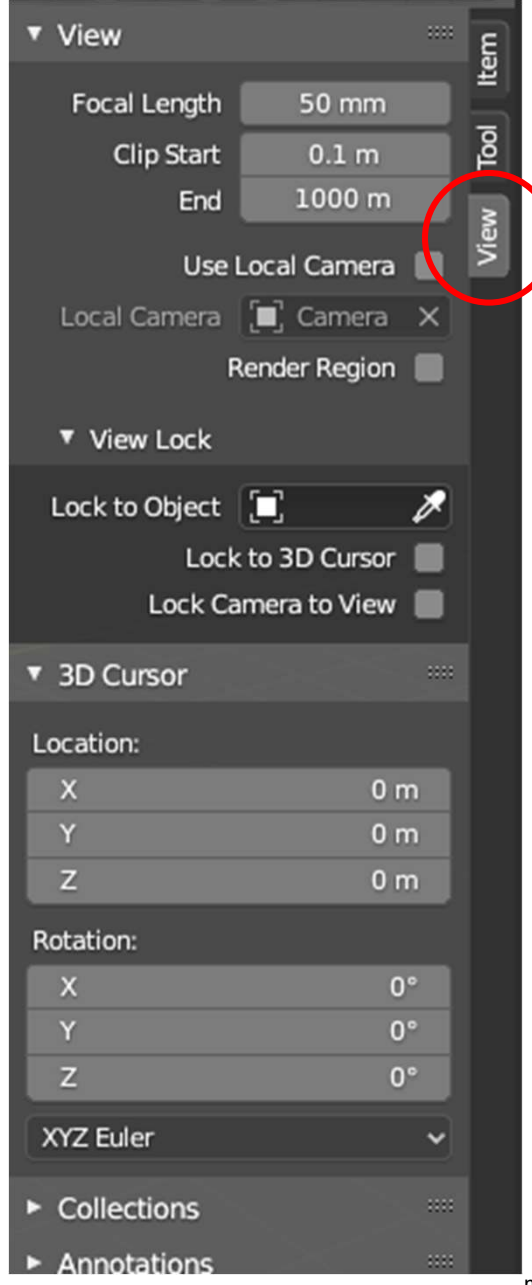

mjb – July 15, 2024

If Blender shows you something that looks like this ...

... you are expected to click a button to put yourself in a particular mode

If Blender shows you something that looks like this ...

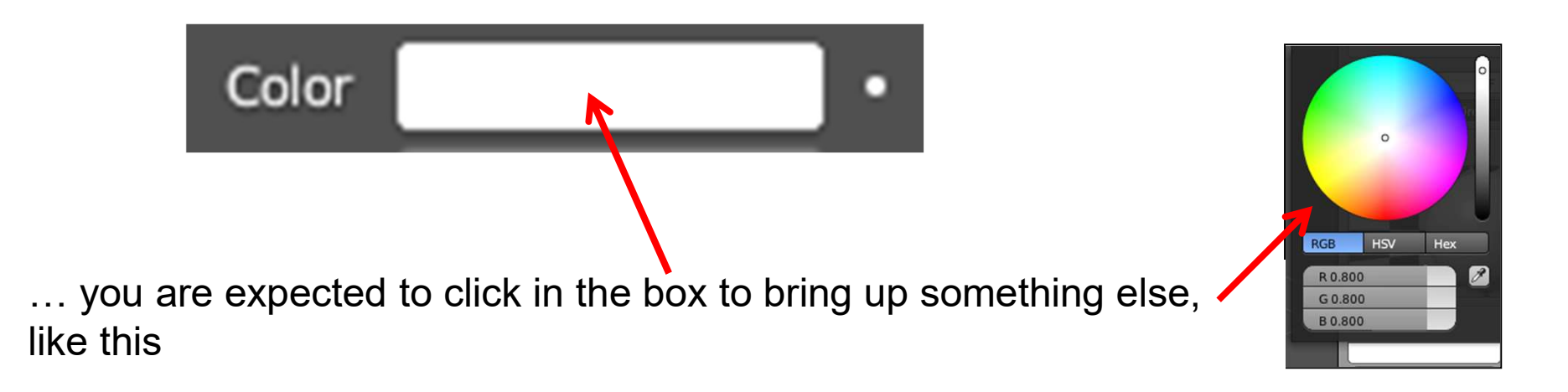

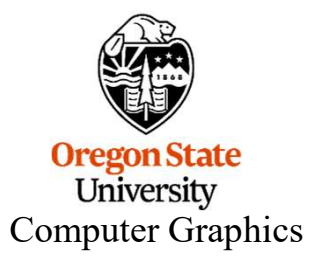

If Blender shows you something that looks like this ...

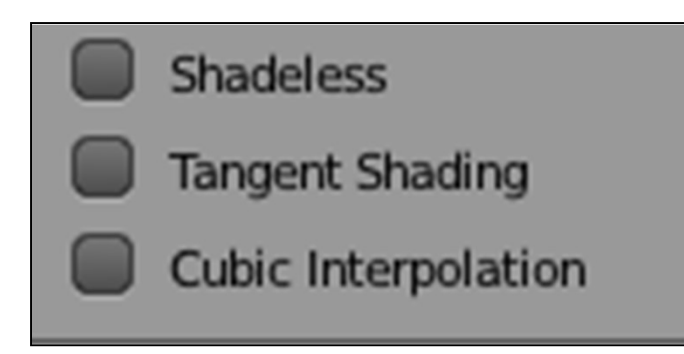

... you are expected to turn features on and off by clicking in **all or none** of the checkboxes

If Blender shows you something that looks like this ...

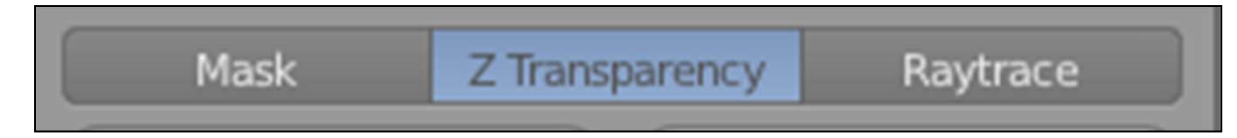

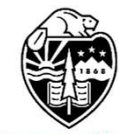

... you are expected to make a choice of just one of these options

If Blender shows you something that looks like this ...

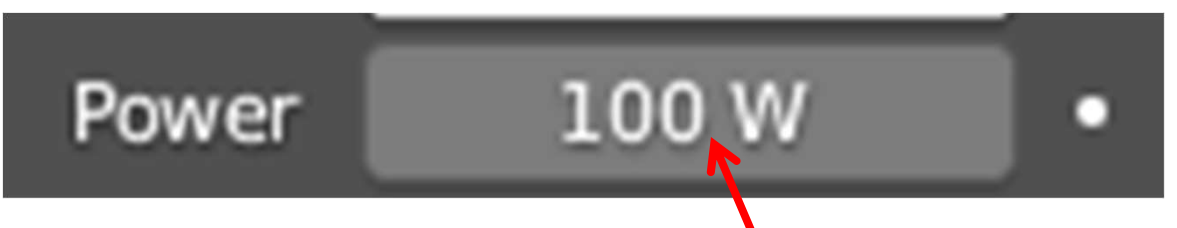

... you are expected to either left-click in the box and (keeping the left button down) drag the mouse left-right like a slider, **or** single-click in the box and type in a new value

If Blender shows you something that looks like this ...

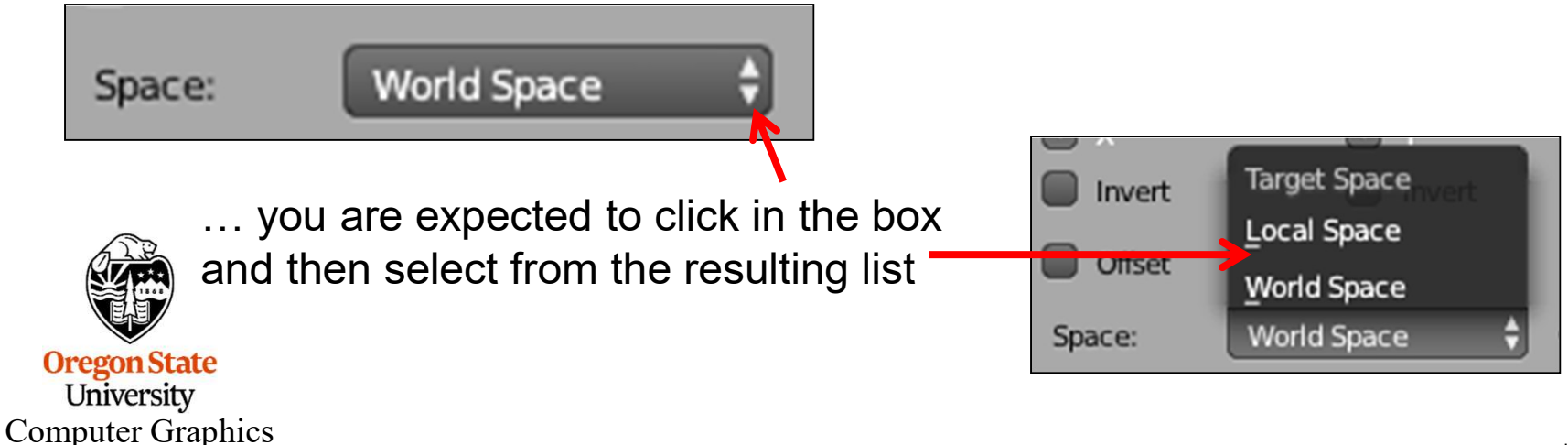

If Blender shows you an "Apply" button ...

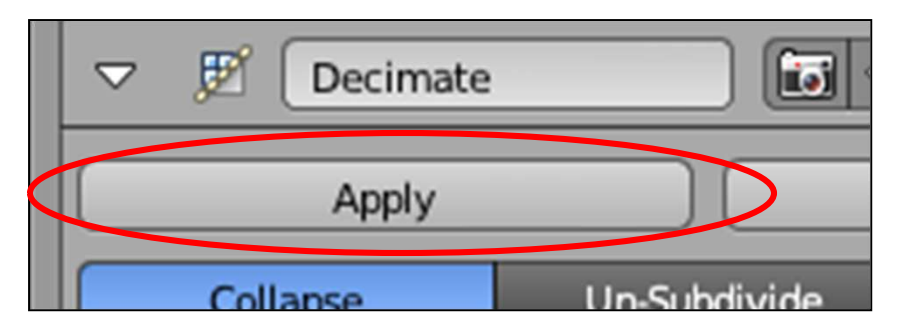

... it means that you can click this button to get rid of your original model and replace it with a model that has the edits you have just made

If Blender shows you this icon (with or without the word "Open" ...

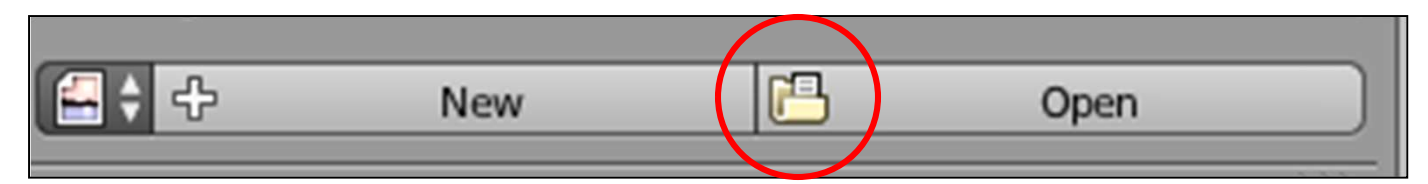

... it means that you can click this button to open a file

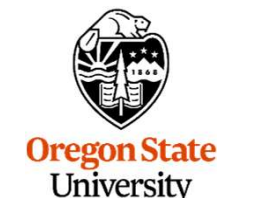

**Computer Graphics** 

| If Blender shows you something that looks like this                                              |                                    |
|--------------------------------------------------------------------------------------------------|------------------------------------|
| Target:                                                                                          | Camera<br>Cube<br>Cylinder<br>Lamp |
| you are expected to click in the box and select from a list of other <b>objects</b> in the scene |                                    |
|                                                                                                  |                                    |

If Blender shows you something that looks like this ...

| 1 | _                  |               |               |   |   |  |
|---|--------------------|---------------|---------------|---|---|--|
|   | $\bigtriangledown$ | Copy Location | Copy Location | ۲ | × |  |
| ĺ |                    |               |               |   |   |  |

... the red color is telling you that you haven't yet entered enough information in this panel

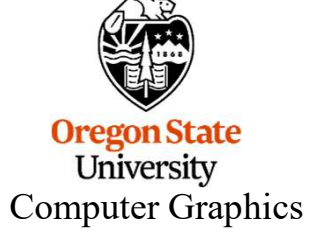

If Blender shows you something that looks like this ...

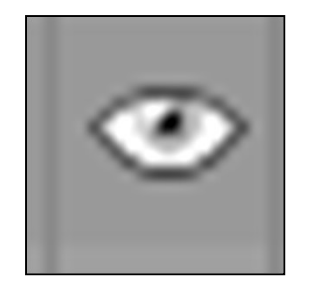

... it allows you to hide and unhide something (the Outliner is where you use this most often). Hiding an object is useful for decluttering your scene.

Hint #1: If you no longer want an object in the scene, hiding it for a while before deleting it is usually a good thing. It is surprising how often you need something not long after you deleted it. 🙁

Hint #2: If you hide something, don't forget that you have hidden it. It is pretty freaky to be certain that you once created something, but now you can't find it anywhere in the scene. ©

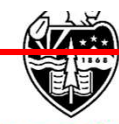

#### **The File Menu**

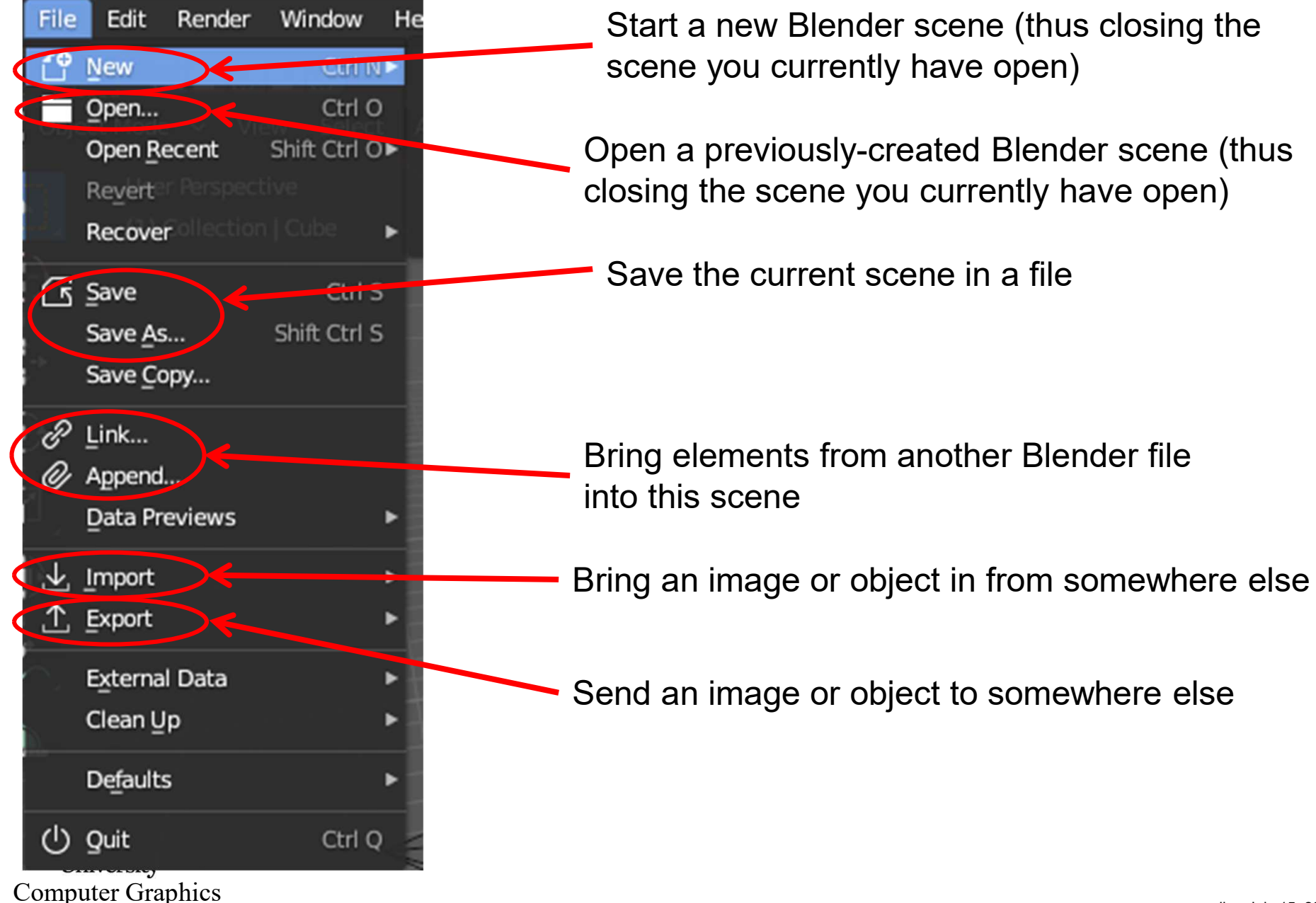

#### The Difference Between New, Open, Link, and Append

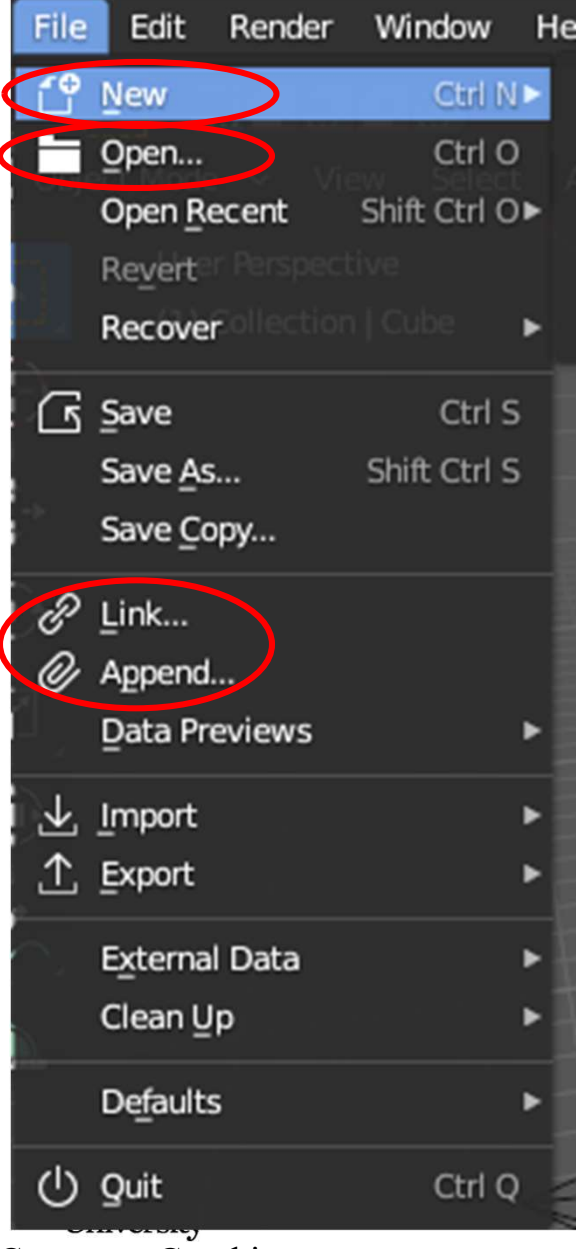

Computer Graphics

**New** closes the scene you currently have, then initiates a new Blender scene.

**Open** closes the scene you currently have, then reads in a previously-stored Blender scene.

**Append** leaves the scene you currently have open, and adds elements of a previously-created scene into it.

**Link** is like Append, but every time you open the scene again, it will look at the file you are Linking from to see if changes have been made, and if so, will bring those into the scene instead of the first ones.

26

#### The Edit Menu

#### **Control-Z** or **Edit** $\rightarrow$ **Undo** are two of your best friends!

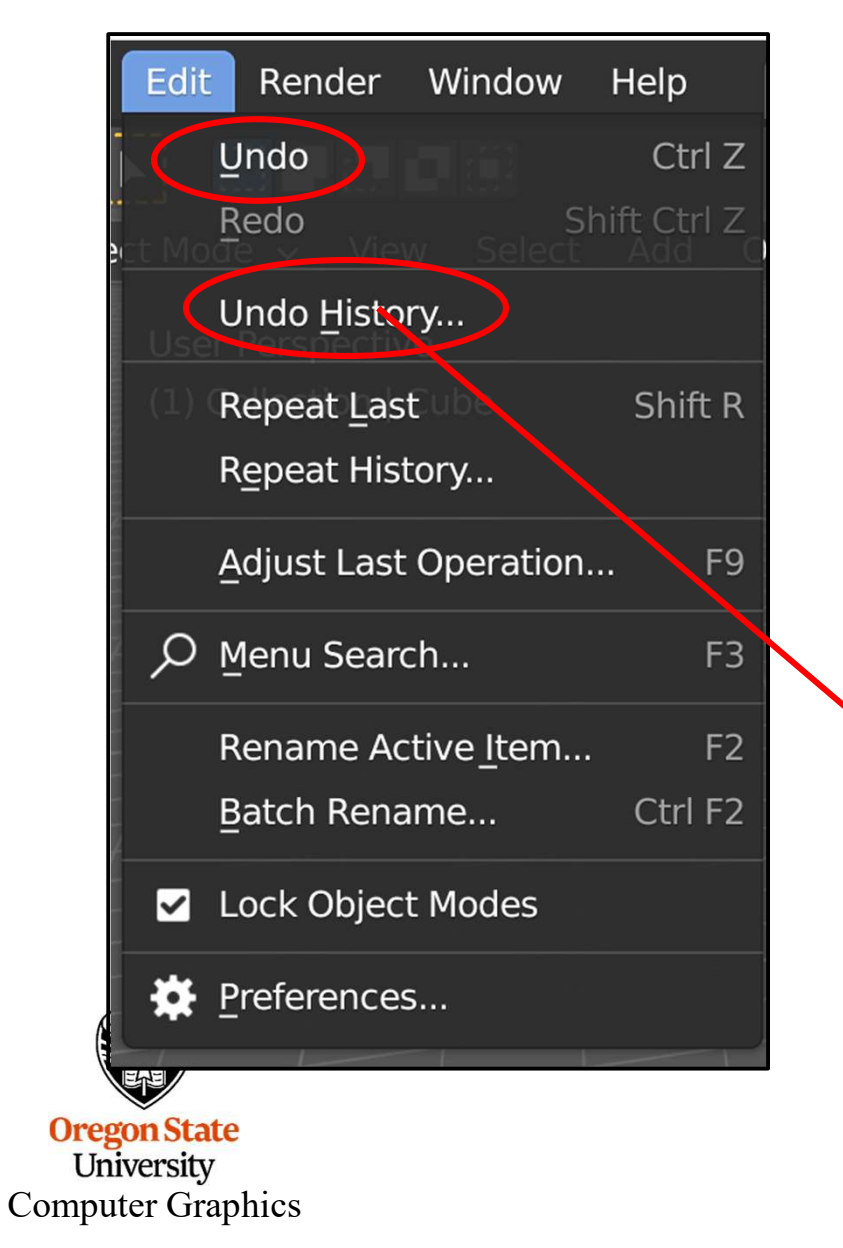

You can also select **Undo History** and go back in time to several commands ago

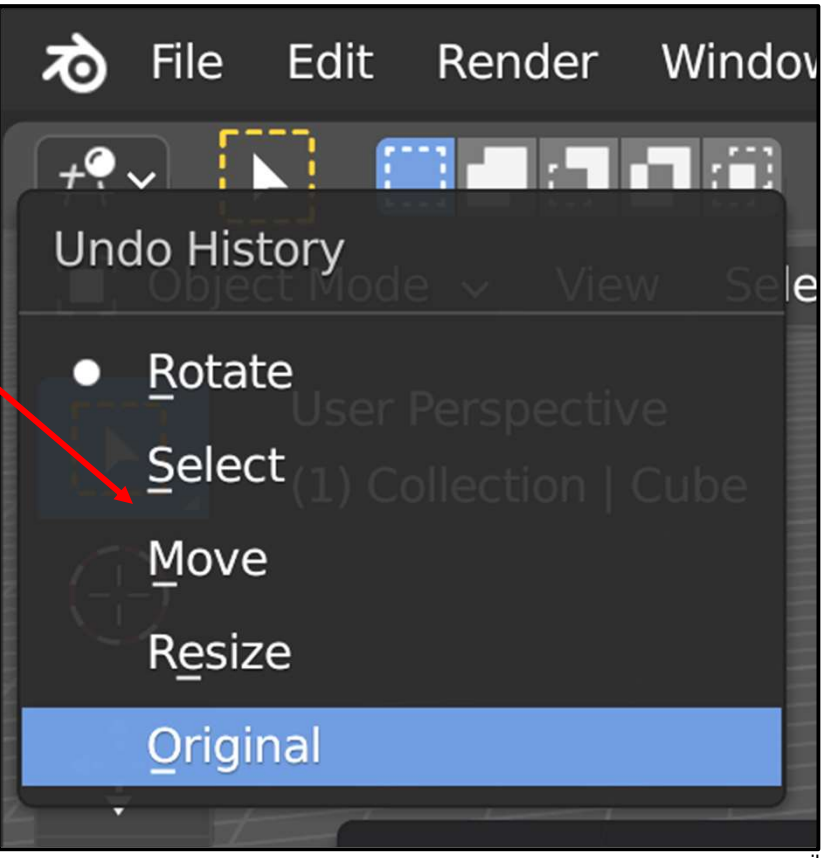

mjb – July 15, 2024

#### The Render Menu

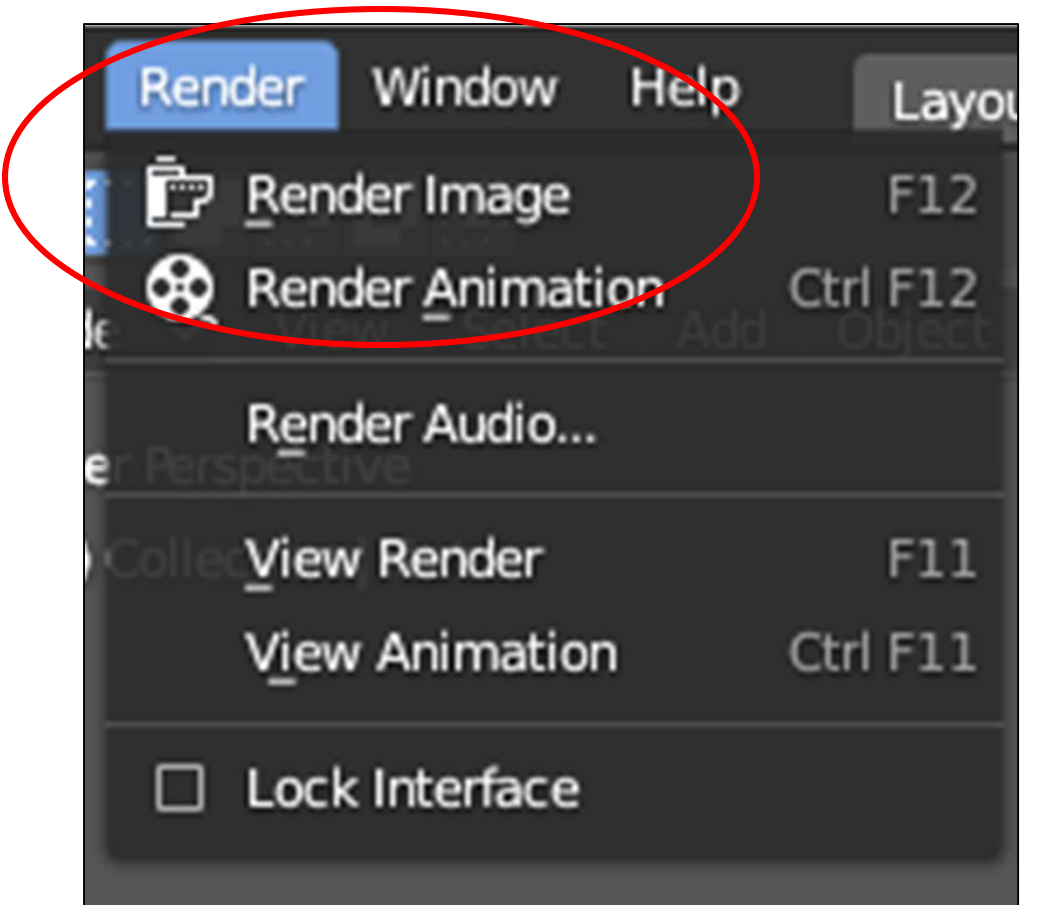

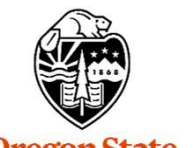

### The Help Menu

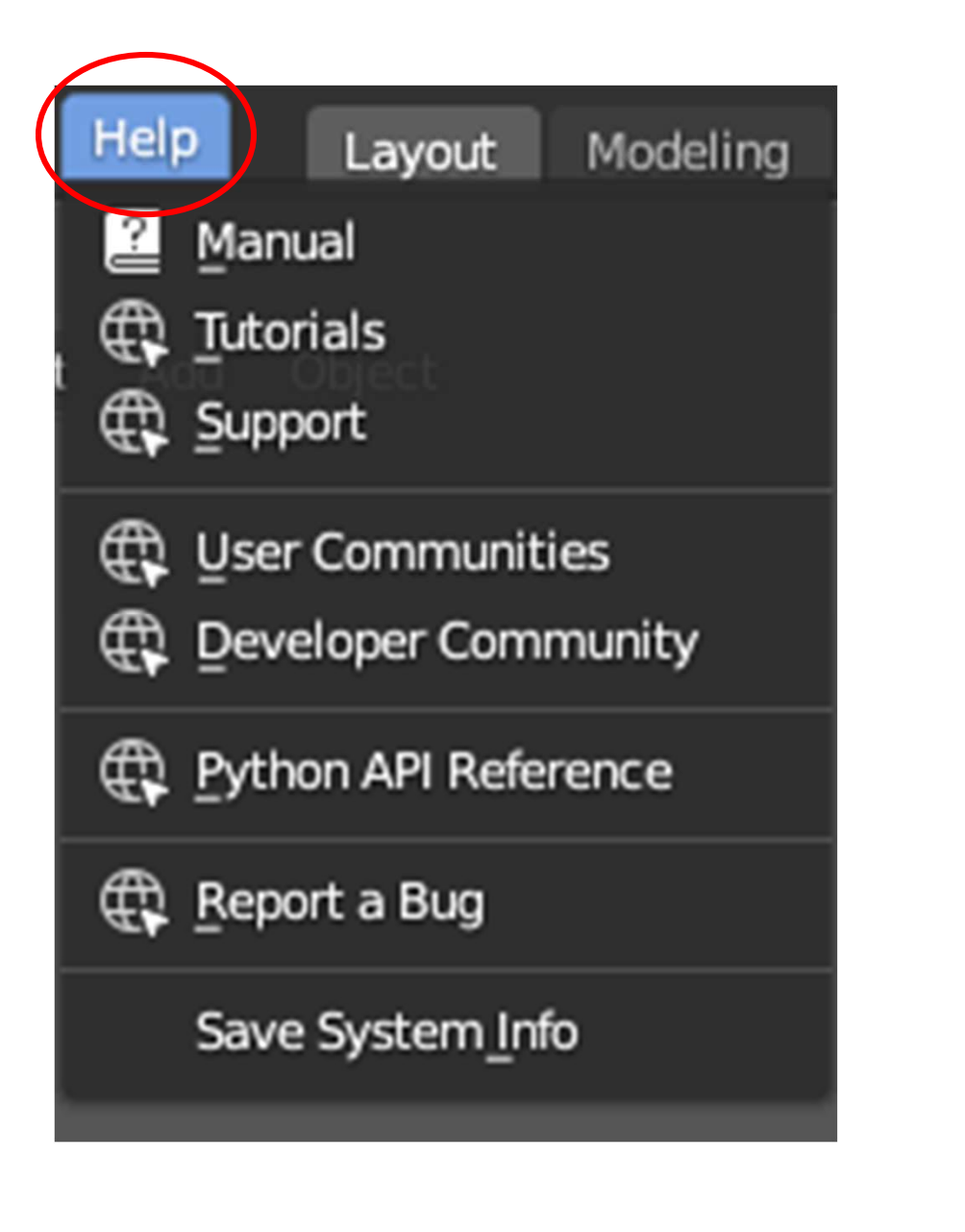

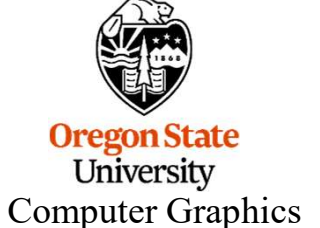

#### **Blender Windows**

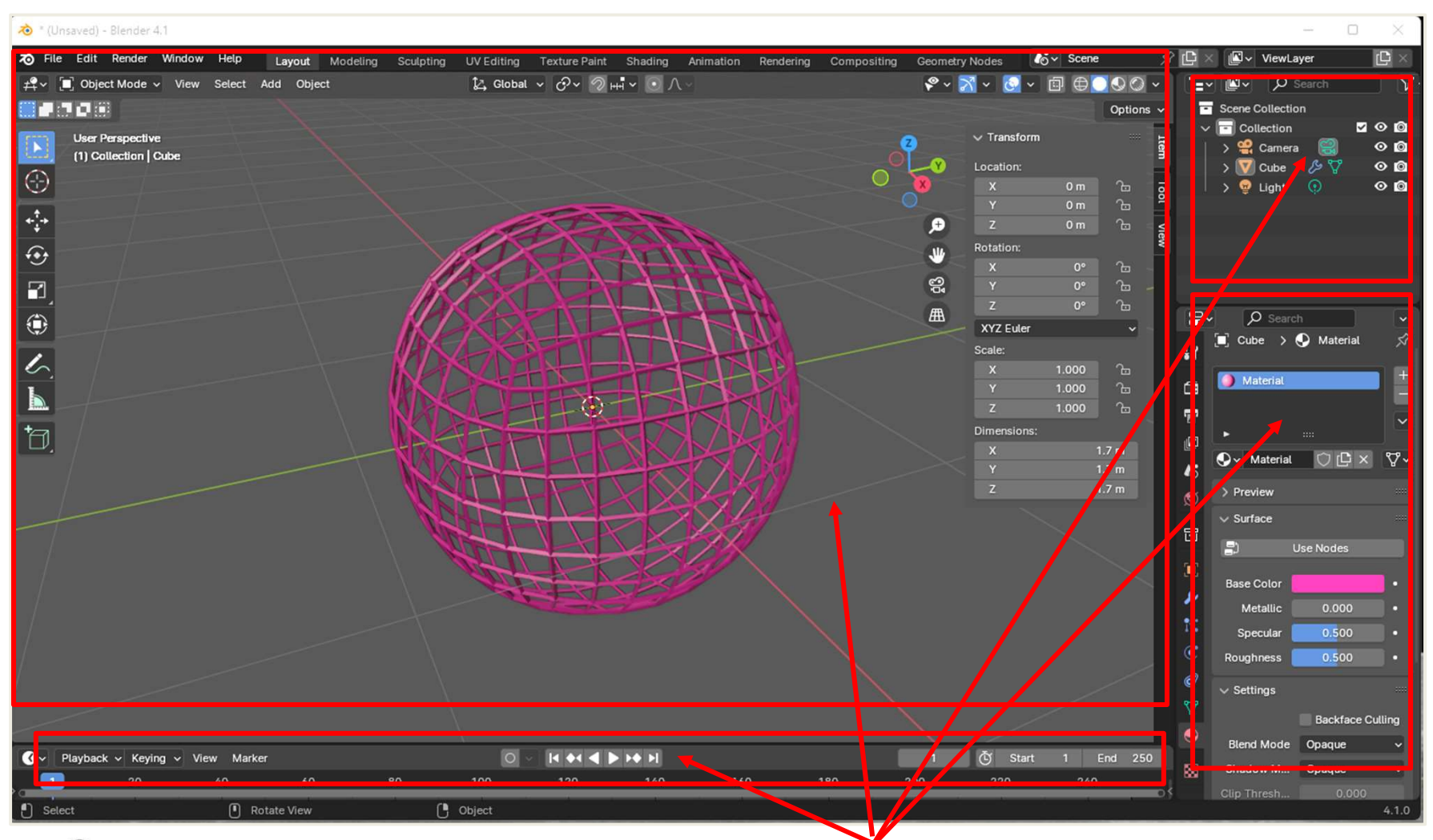

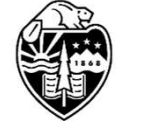

When Blender launches, there are four sub-windows visible. But Blender has 23 Possible sub-window types that you can bring up and change the size of.

#### **Changing the Border Line on Blender Windows**

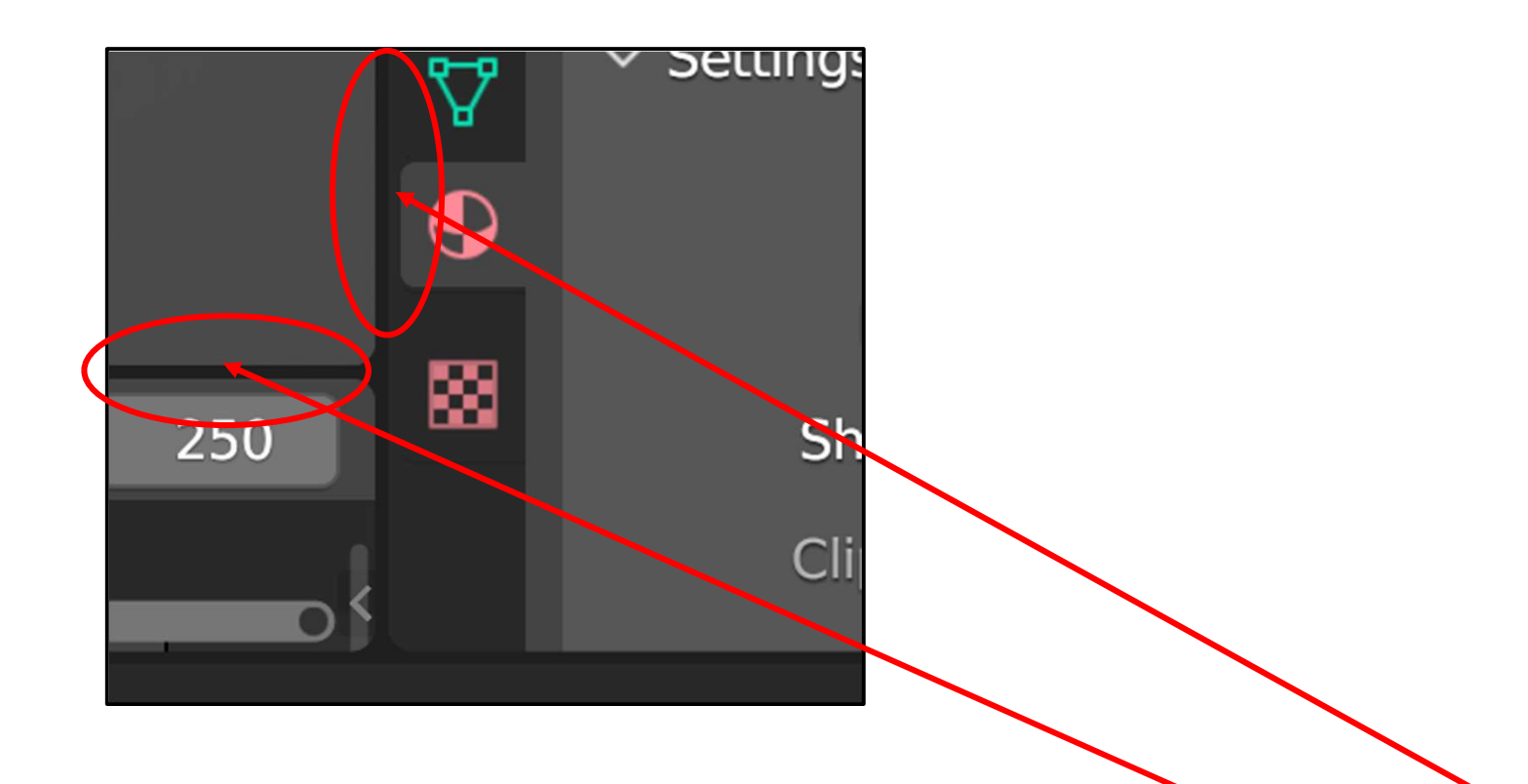

To change a sub-window boundary, **left-click** on the horizontal or vertical border line, wait for the cursor to change to a double-arrow, then move the mouse up/down or left/right.

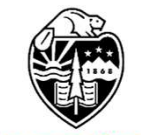

#### **Adding a New Blender Window**

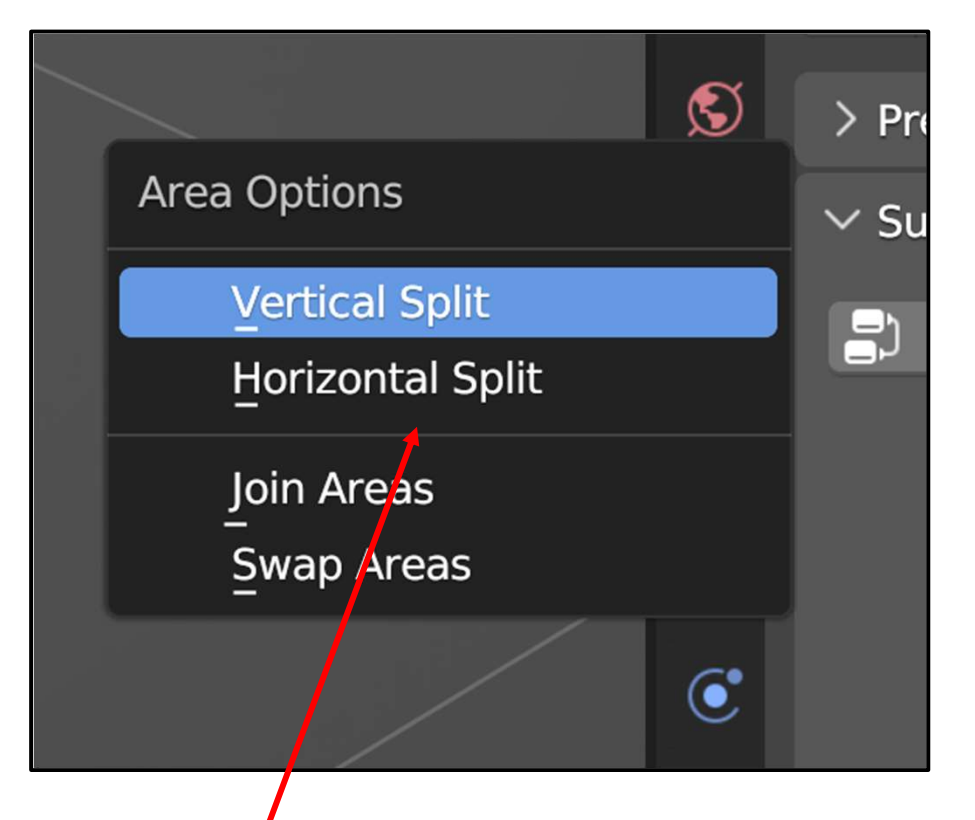

To change a sub-window boundary to create a new window, hover over the boundary, wait for the cursor to change to a double-arrow, then **right-click**. This menu will pop up. Select **Vertical Split** or **Horizontal Split** and move the mouse up/down or left/right. This will create a copy of a Blender sub-window that you already have.

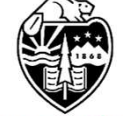

#### Changing the Type of a Blender Window

"This will create a copy of a Blender sub-window you already have." Well, what good is that?

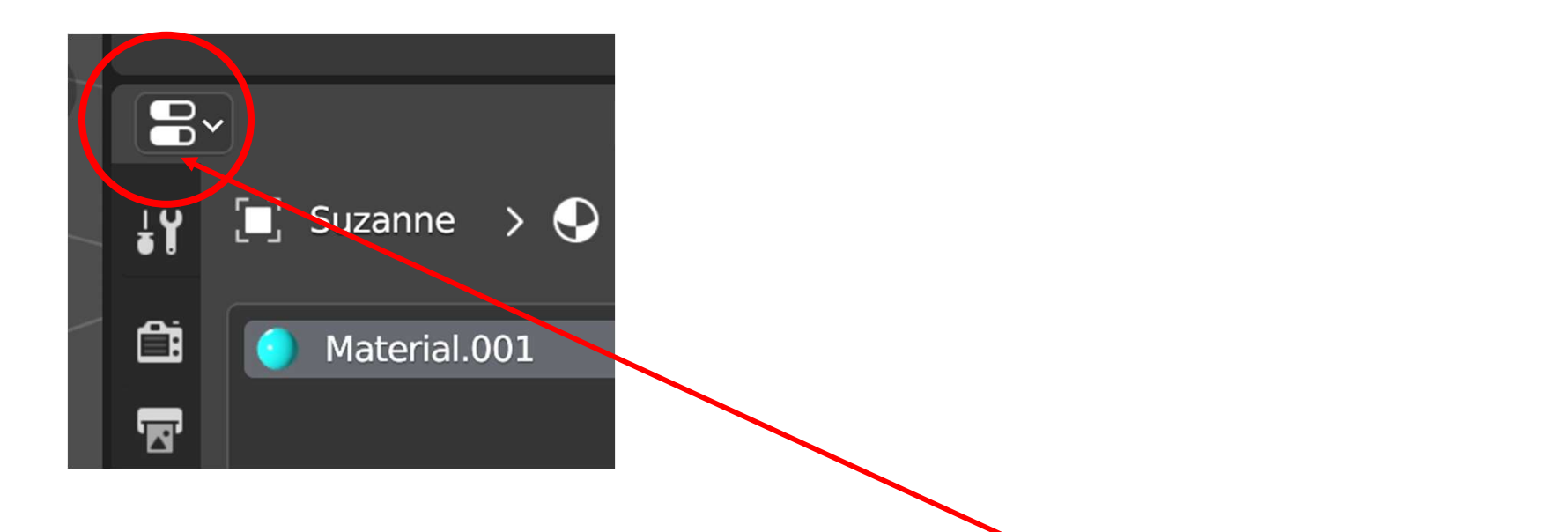

Blender sub-windows have a type, designated by the icon in the upper-left corner.

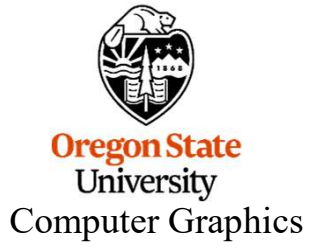

#### Changing the Type of a Blender Window

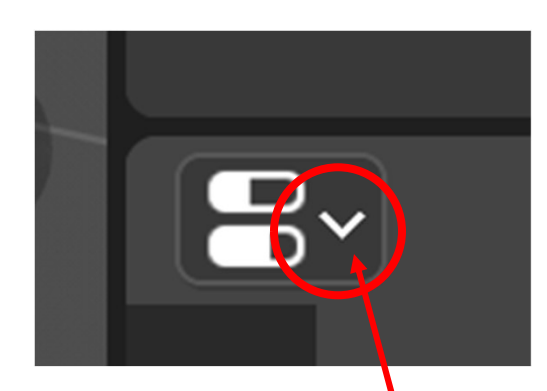

Clicking the down arrow, will bring up the list of the 23 types you can change that sub-window into:

| General                |           | Animation                                    |           | Scripting         |           | Data          |          |
|------------------------|-----------|----------------------------------------------|-----------|-------------------|-----------|---------------|----------|
| 3D Viewport            | Shift F5  | ★ Dope Sheet                                 | Shift F12 | Text Editor       | Shift F11 | E Outliner    | Shift F9 |
| └─ _Image Editor       | Shift F10 | 🔇 Timeline                                   | Shift F12 | ▷- Python Console | Shift F4  | 吕 Properties  | Shift F7 |
| 🚺 UV Editor            | Shift F10 | 🎸 Graph Editor                               | Shift F6  | 🚺 Info            |           | File Browser  | Shift F1 |
| Compositor             | Shift F3  | <sup>▲</sup> 2 <sub>■</sub> D <u>r</u> ivers | Shift F6  |                   |           | Asset Browser | Shift F1 |
| 🔤 Texture Node Editor  | Shift F3  | Sonlinear Animation                          |           |                   |           | E Spreadsheet |          |
| 🍋 Geometry Node Editor | Shift F3  |                                              |           |                   |           | 🔅 Preferences |          |
| Shader Editor          | Shift F3  |                                              |           |                   |           |               |          |
| 💾 Video Sequencer      | Shift F8  |                                              |           |                   |           |               |          |
| -슈- Movie Clip Editor  | Shift F2  |                                              |           |                   |           |               |          |
|                        |           |                                              |           |                   |           |               |          |

Congratulations! You have now added a new Blender sub-window to your display.

#### **Deleting a Blender Window**

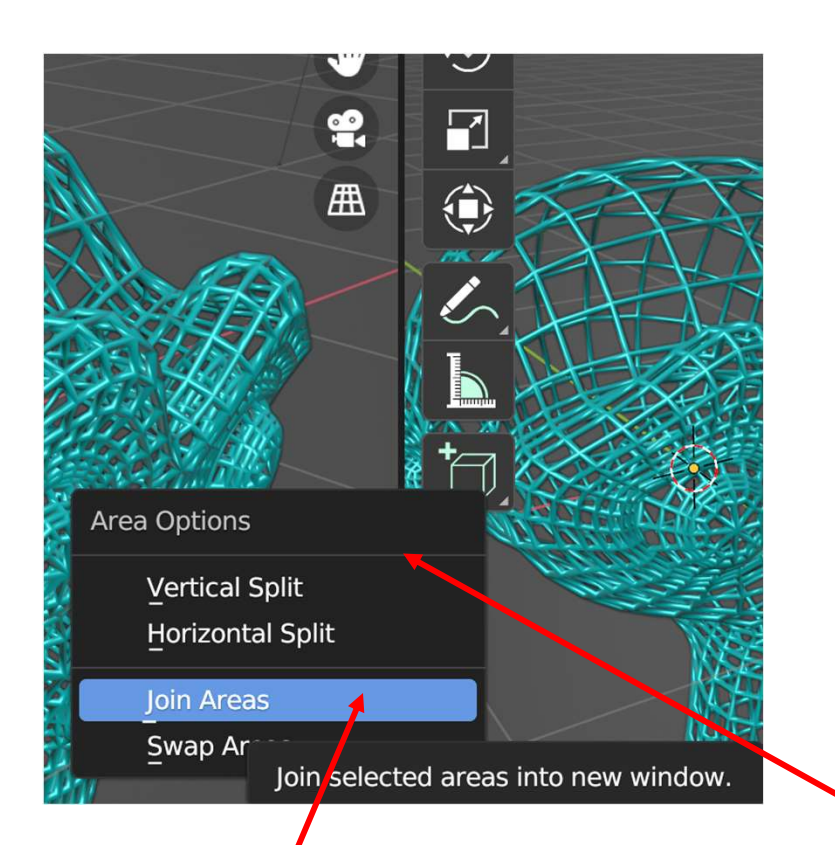

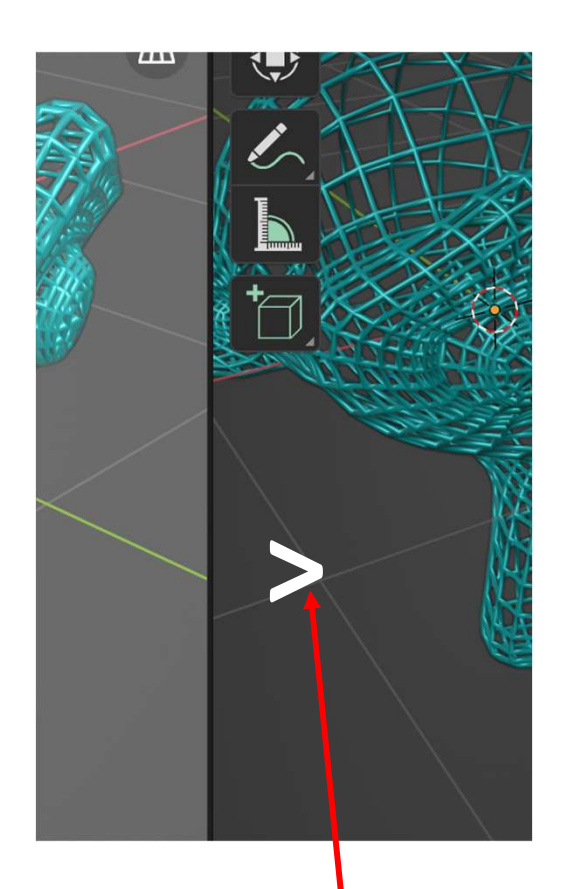

To delete a window, hover over the boundary, wait for the cursor to change to a double-arrow, then **right-click**. This menu will pop up. Select **Join Areas** and move the mouse up/down or left/right. This symbol shows you which window will be eliminated when you click the mouse button.

# 2. Viewing in 3D

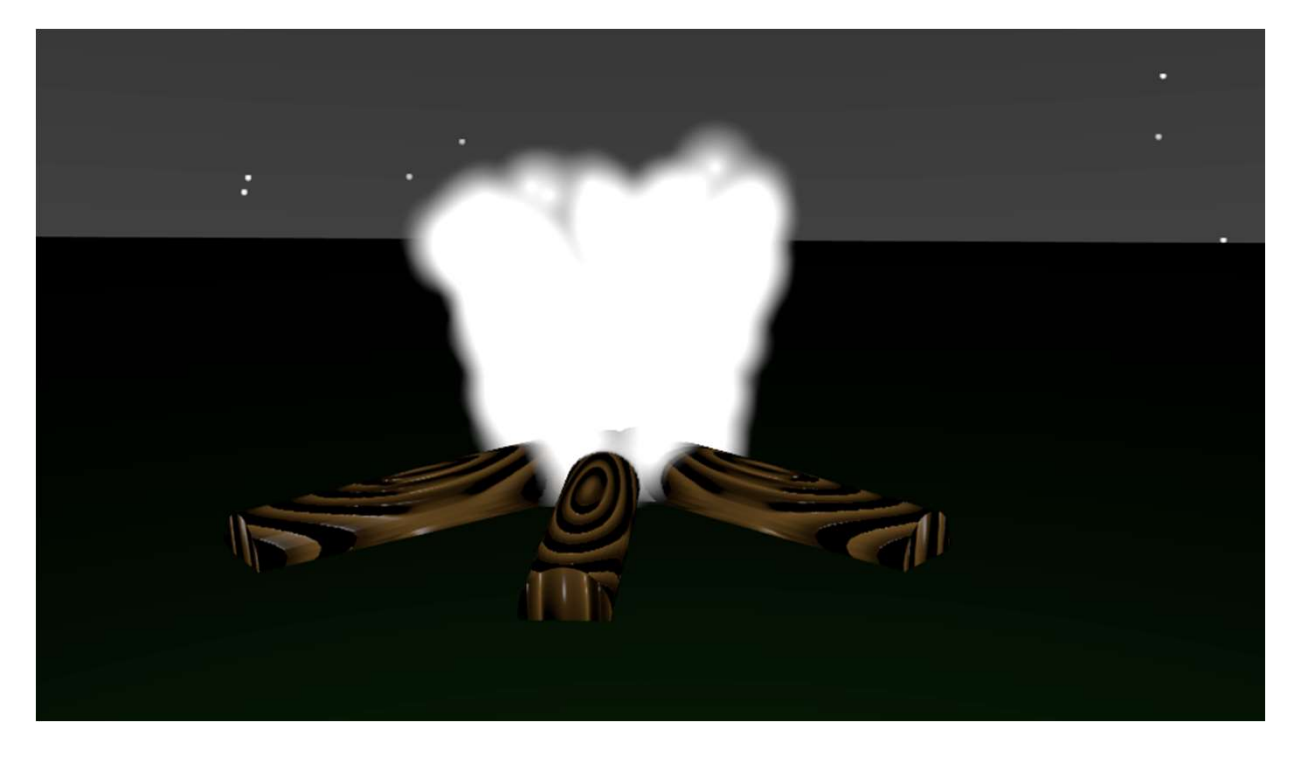

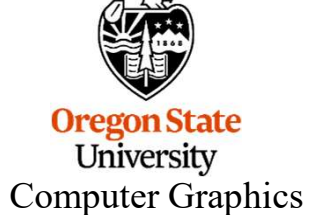
#### **3D Coordinate Systems**

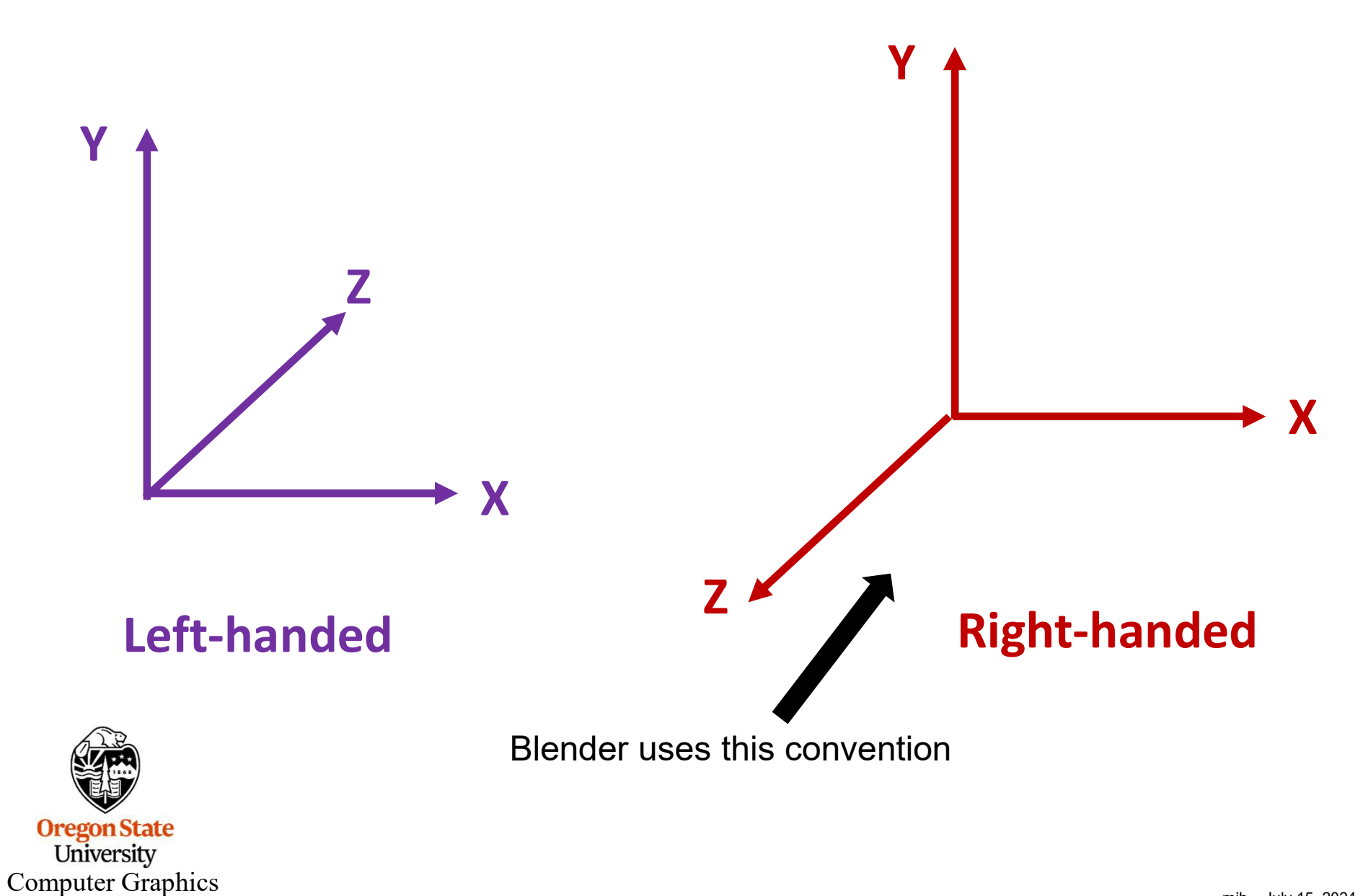

## The Coordinate and Viewing System

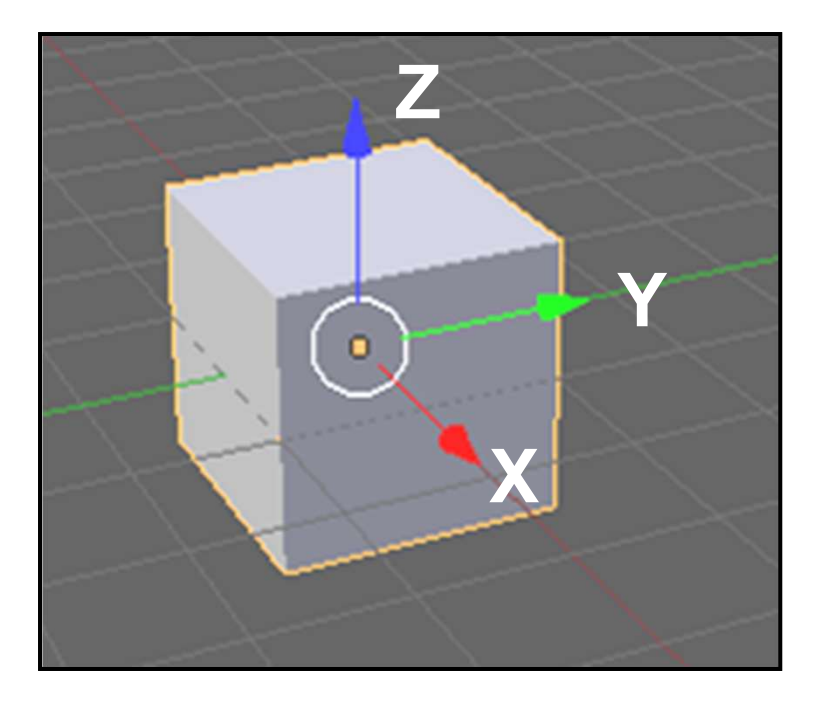

- Right-handed coordinate system
- X = Red
- Y = Green
- Z = Blue
- Middle mouse button (MMB) orbit (rotate)
- Shift MMB pan
- Scroll wheel zoom
- View  $\rightarrow$  Viewpoint  $\rightarrow$  Left, Right, ...
- View  $\rightarrow$  Area  $\rightarrow$  Toggle Quad View
- View → View Perspective/Orthographic

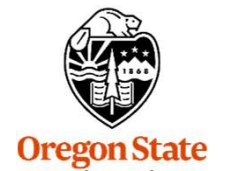

University Computer Graphics

mjb – July 15, 2024

#### The View Menu

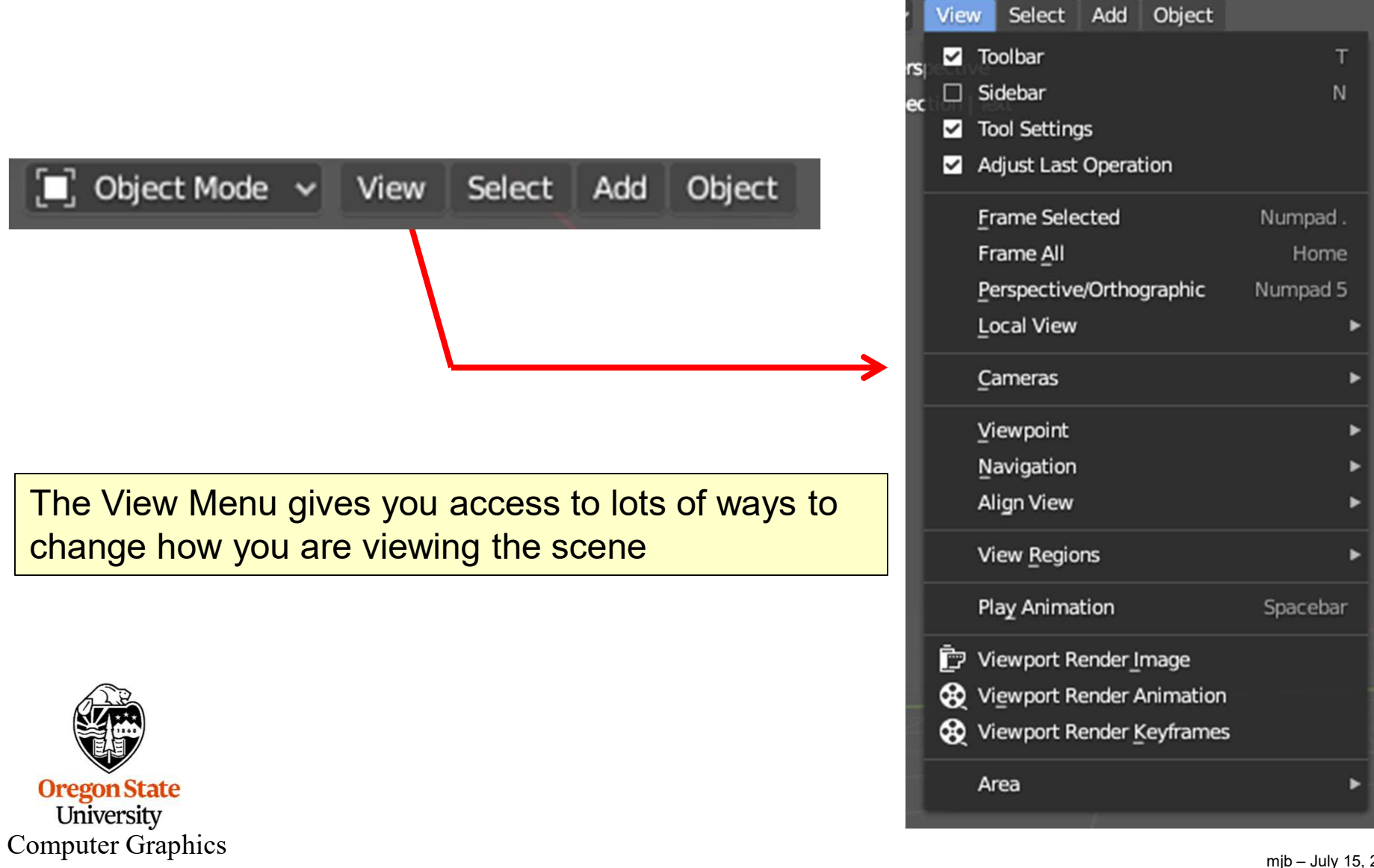

mjb – July 15, 2024

## **Rotating About a Particular Object**

If you would like to be able to rotate the entire scene around a particular object, click on the object and then select:

#### $\textbf{View} \rightarrow \textbf{Frame Selected}$

You can also hit the period (.) on the number pad on the keyboard.

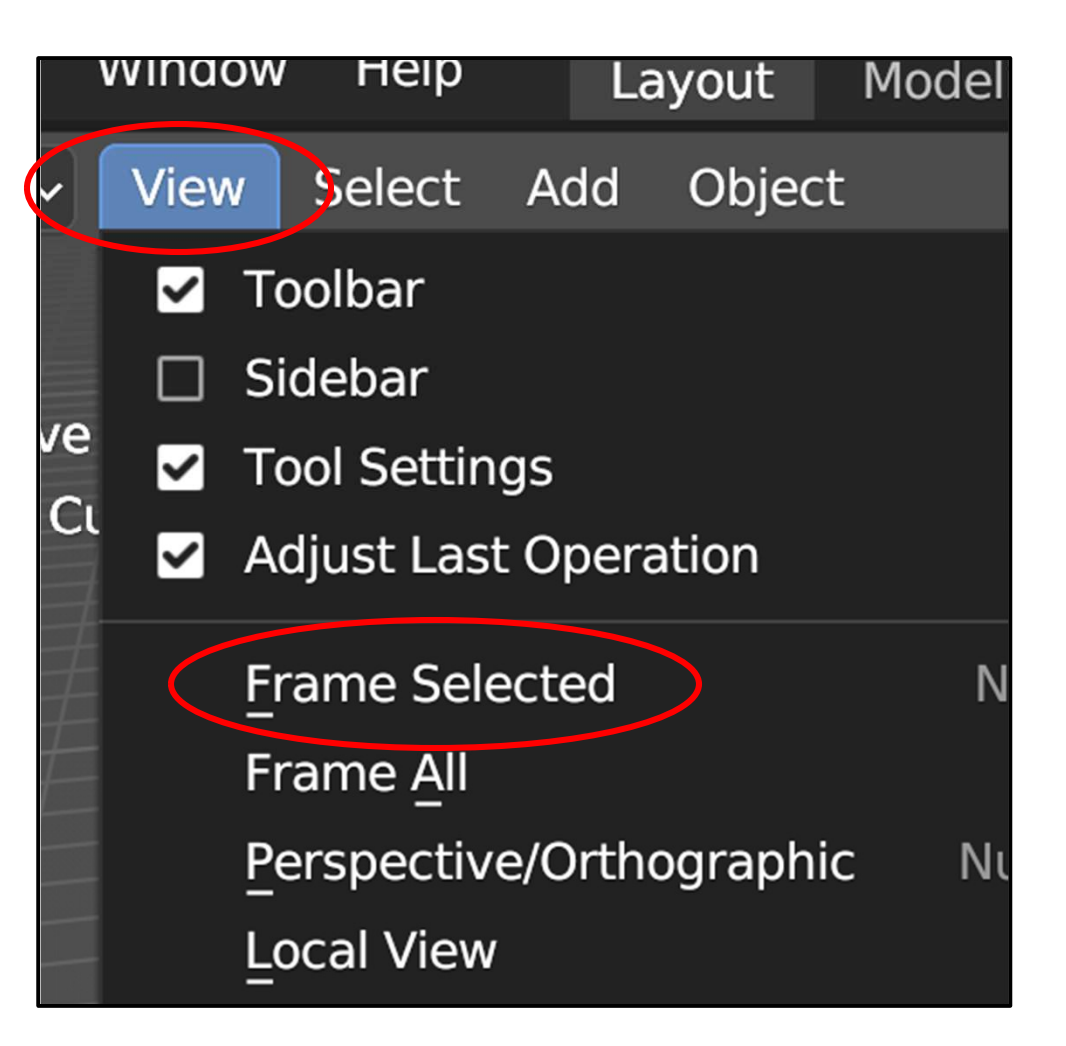

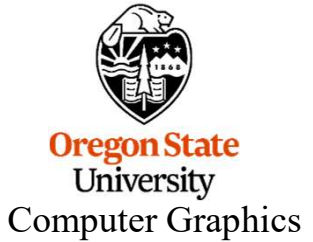

## **Toggling Between Perspective and Orthographic Views** <sup>41</sup>

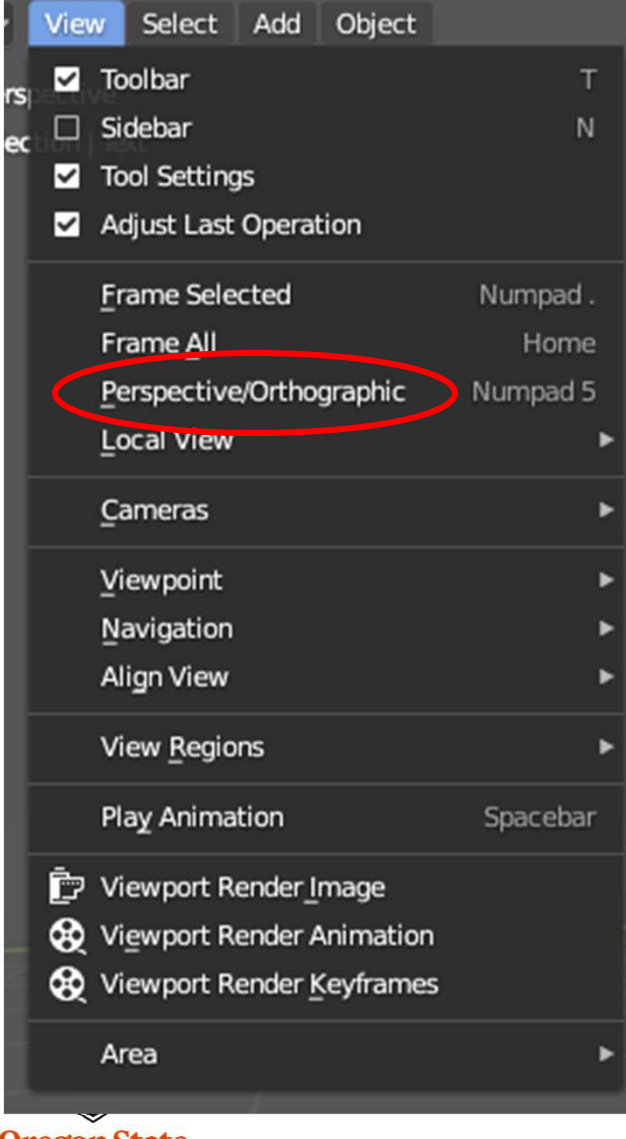

Oregon State University Computer Graphics

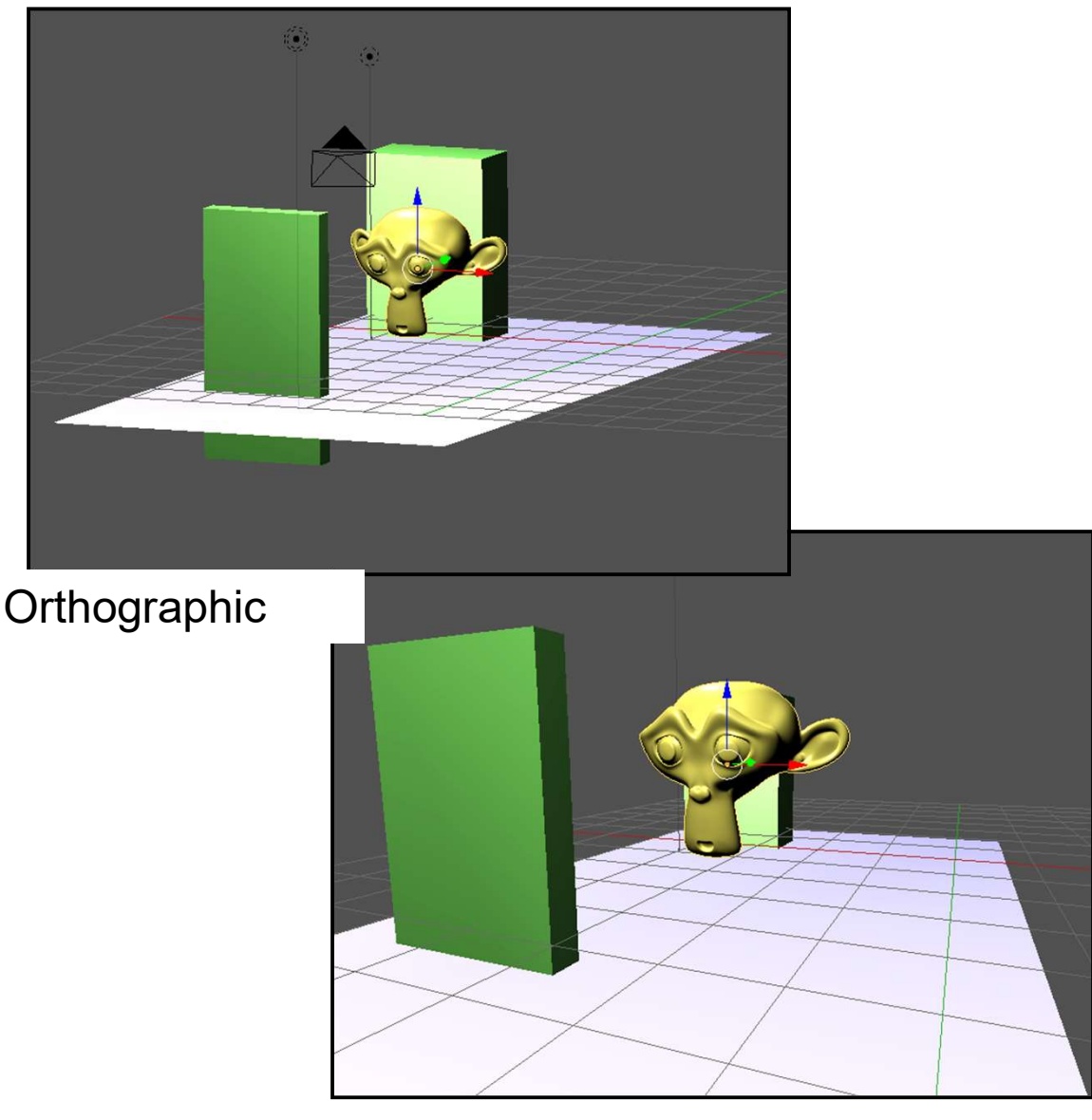

Perspective

## **Toggling Between Perspective and Orthographic Views** <sup>42</sup>

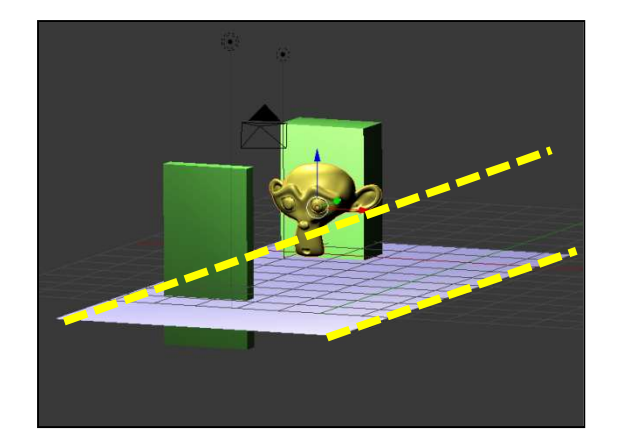

In orthographic, lines that are parallel in 3D remain parallel on the screen. Objects appear to be the same size as they get farther away.

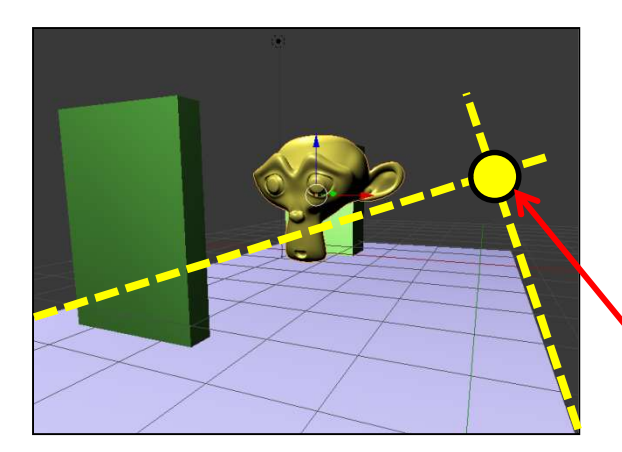

In perspective, lines that are parallel in the 3D depth direction appear to converge on the screen. Objects appear to get smaller as they get farther away.

"Vanishing Point"

Use perspective when you want a more realistic view (which is most of the time).

<sup>Co1</sup> Use orthographic to see if things Co1 separated in depth are the same size.

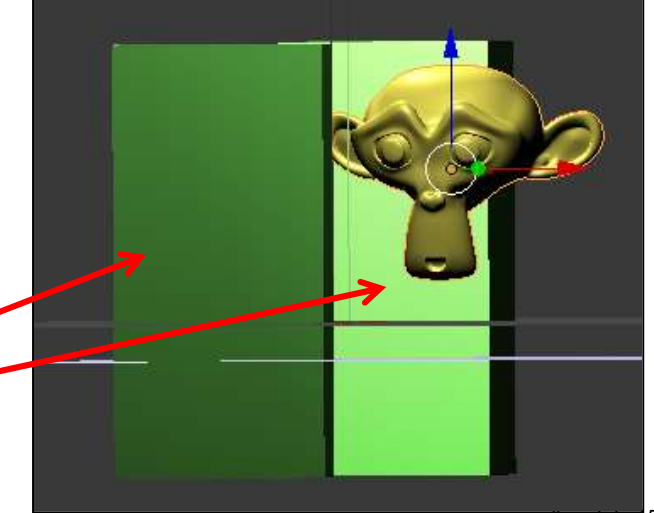

## **Toggling Between Perspective and Orthographic Views**

Use perspective when you want a more realistic view (which is most of the time):

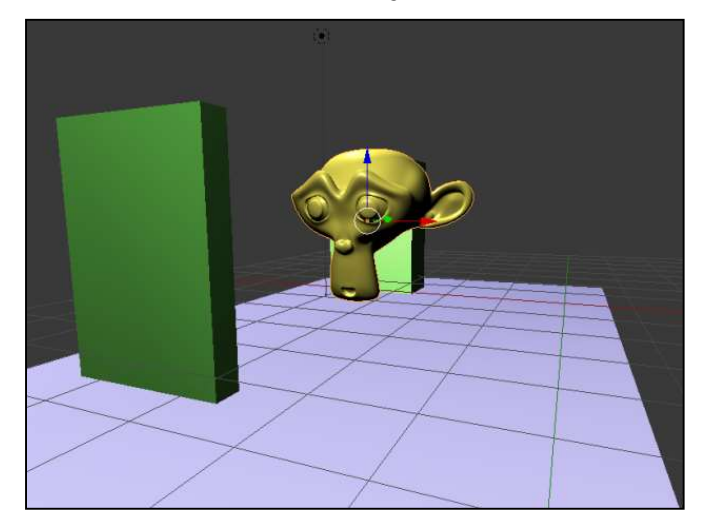

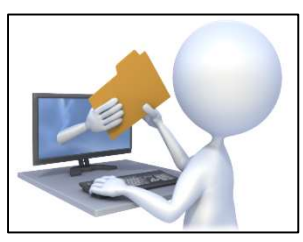

scene.blend

Use orthographic to see if things separated in depth are the same size:

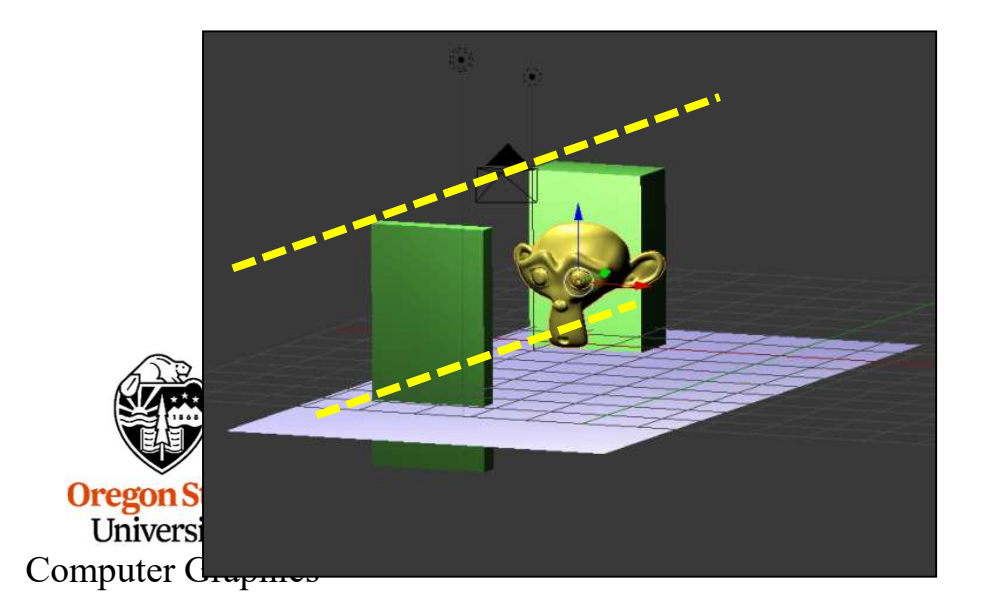

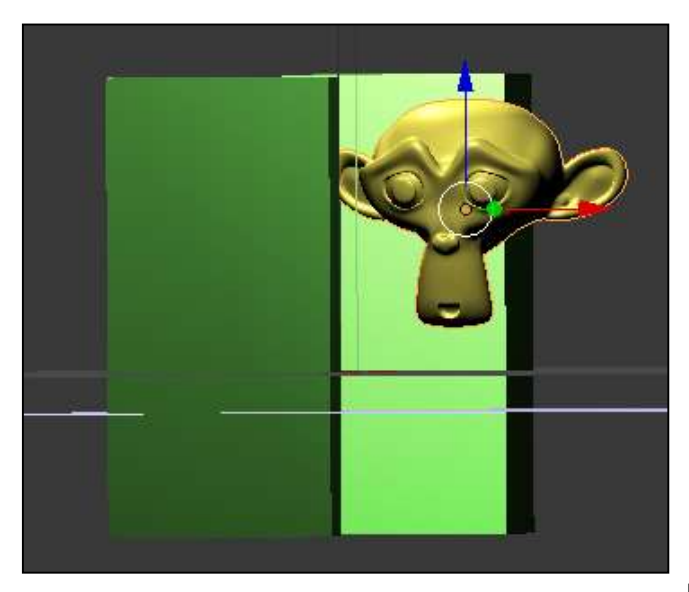

mjb - July 15, 2024

#### Single View vs. Quad View

| View Select Add Object      |          |                                  |                                |  |
|-----------------------------|----------|----------------------------------|--------------------------------|--|
| s 🗹 Toolbar                 | т        |                                  |                                |  |
| c 🗆 Sidebar                 | N        |                                  |                                |  |
| Tool Settings               |          |                                  |                                |  |
| Adjust Last Operation       |          |                                  |                                |  |
| Frame Selected              | Numpad . |                                  |                                |  |
| Frame <u>A</u> ll           | Home     |                                  |                                |  |
| Perspective/Orthographic    | Numpad 5 |                                  |                                |  |
| Local View                  | Þ        |                                  |                                |  |
| Cameras                     | ۲        |                                  |                                |  |
| ⊻iewpoint                   | ۲        |                                  |                                |  |
| Navigation                  | ►        |                                  |                                |  |
| Align View                  | ۲        |                                  |                                |  |
| View <u>R</u> egions        | ۲        |                                  |                                |  |
| Play Animation              | Spacebar |                                  |                                |  |
| 📴 Viewport Render Image     |          |                                  | -                              |  |
| 😣 Viewport Render Animation |          |                                  | $\sim$                         |  |
| 😥 Viewport Render Keyframes |          |                                  |                                |  |
| Area                        | Þ        | Toggle Quad View                 | Ctrl Alt Q                     |  |
|                             |          | Horizontal Split                 |                                |  |
| /                           |          | Vertical Split                   |                                |  |
|                             |          | 📋 Duplicate Area into New        | Duplicate Area into New Window |  |
|                             |          | Toggle Maximize Area             | Ctrl Spacebar                  |  |
|                             |          | ∠ Toggle <u>F</u> ullscreen Area | Ctrl Alt Spacebar              |  |
|                             |          |                                  |                                |  |

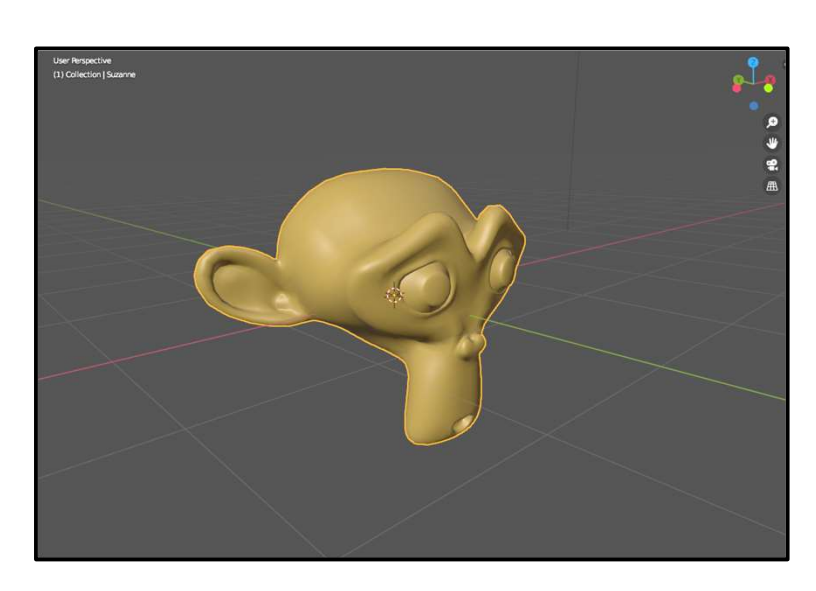

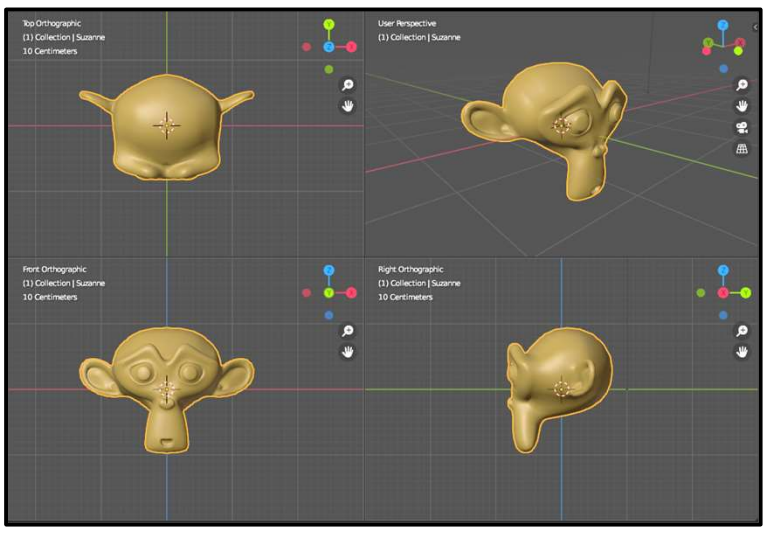

Oregon State University Computer Graphics

#### Or hit Control-Alt-q

## **Setting the initial Rendering Mode**

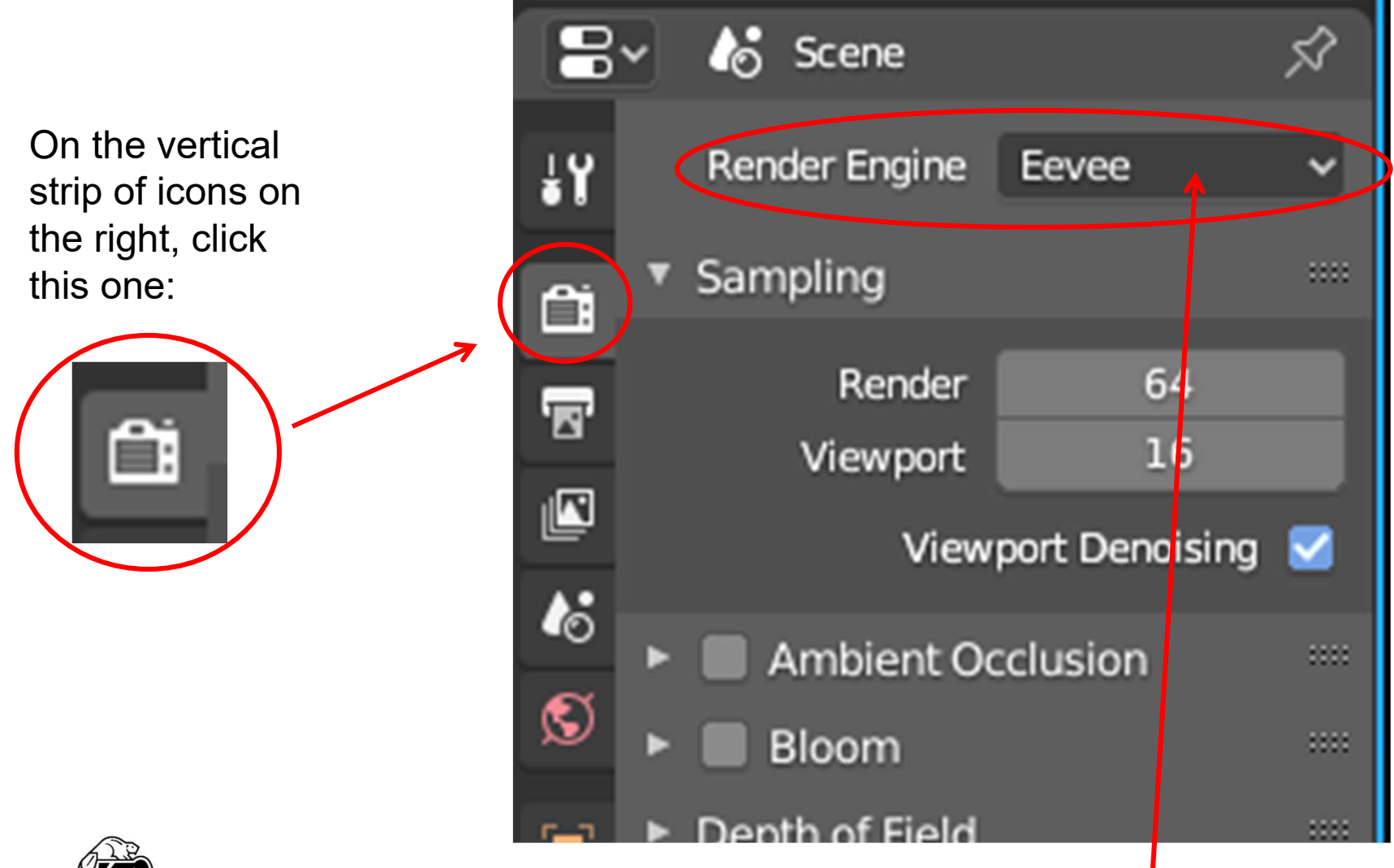

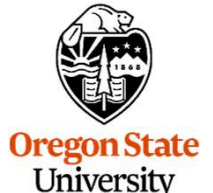

**Computer Graphics** 

And then be sure the Render Engine is set to **Eevee** for now.

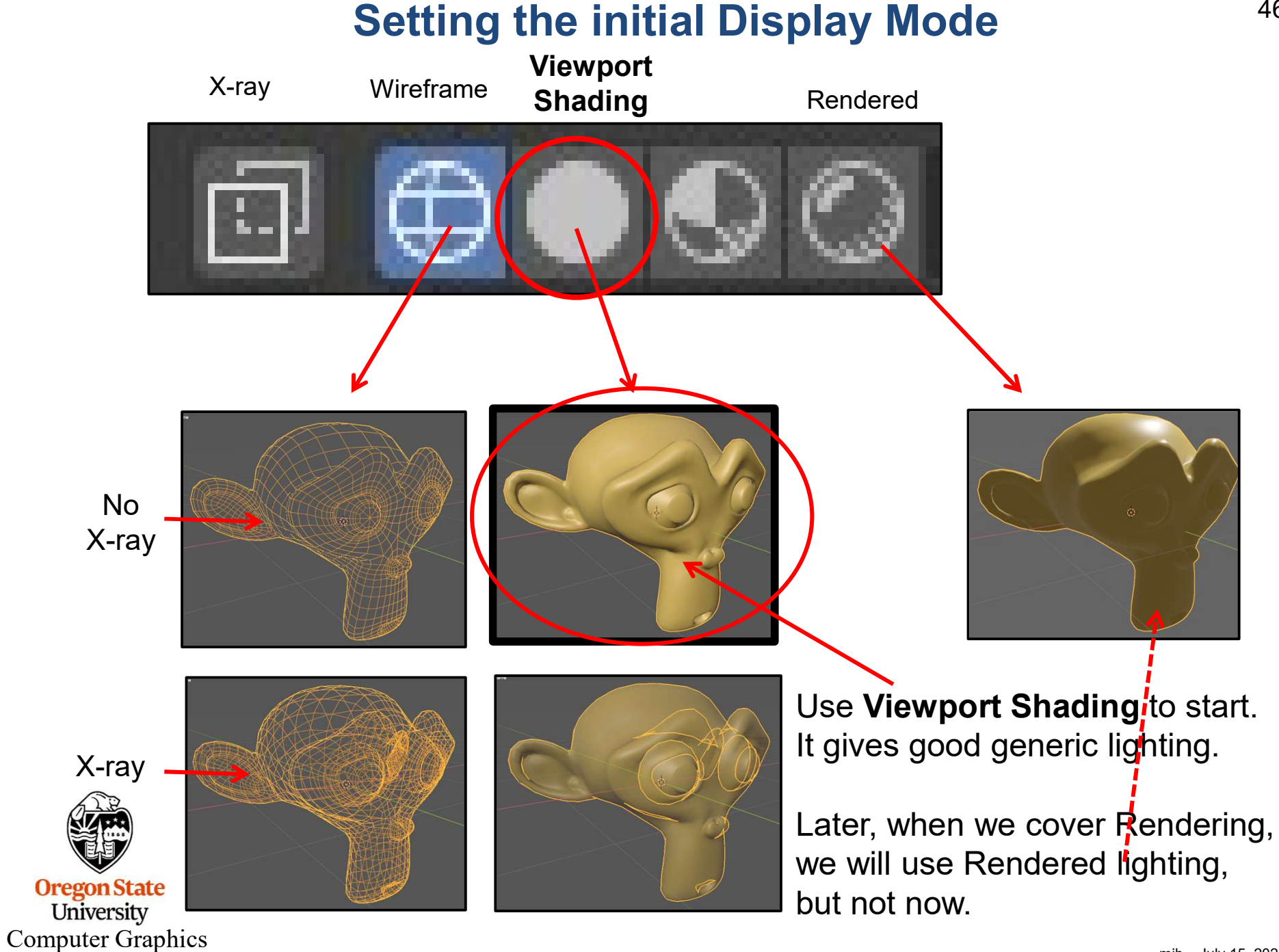

# 3. Moving Things Around in 3D

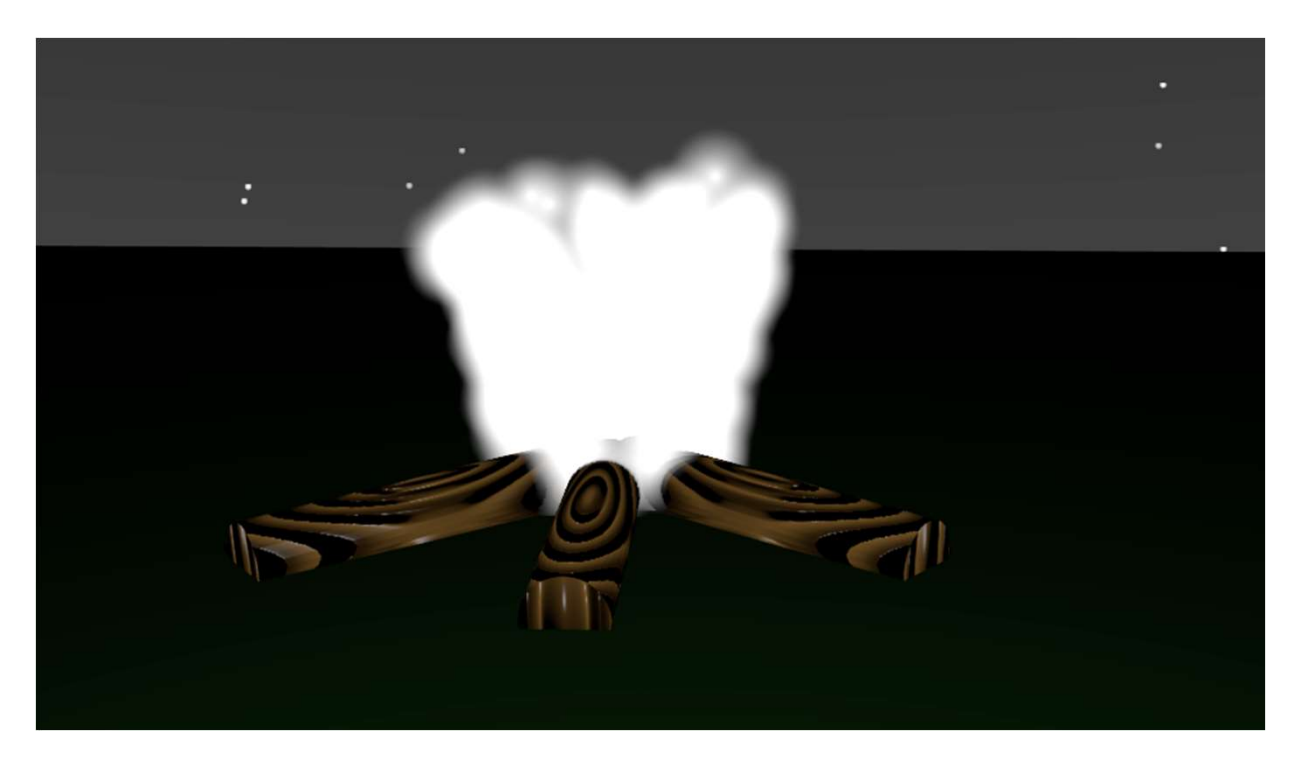

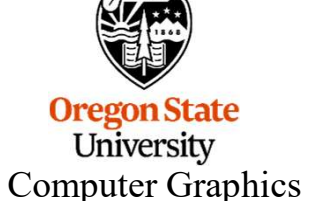

## We will get into this in more detail later, but just so that you<sup>48</sup> have something on the screen, here is the Add Menu

□ Object Mode ∨ View Select Add Object

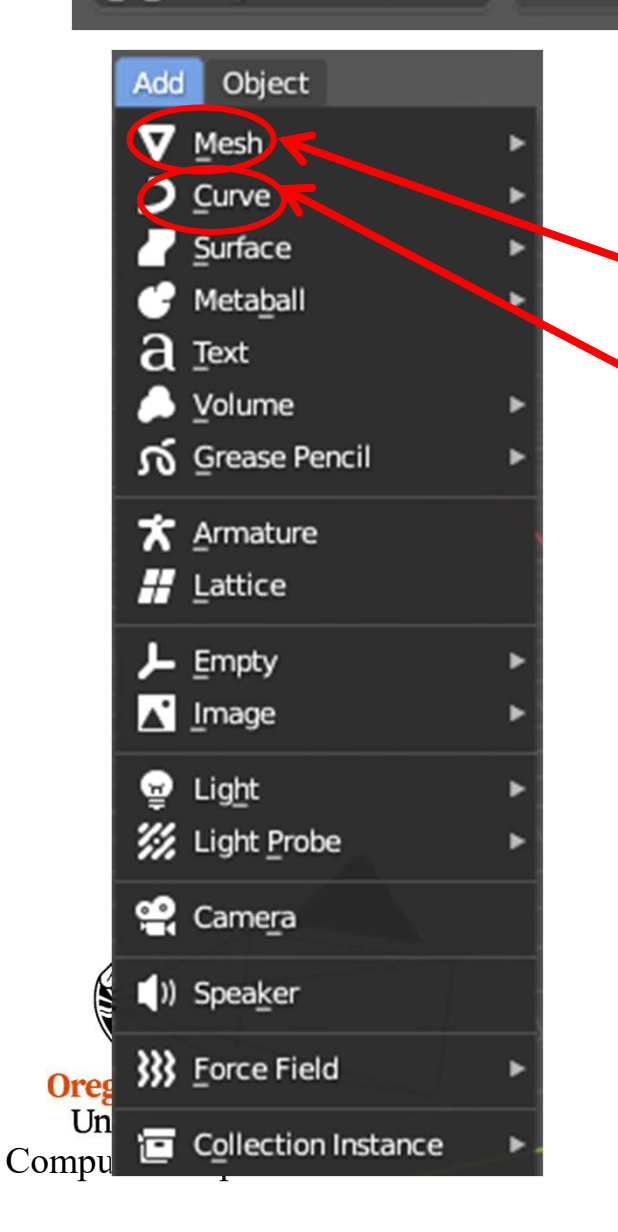

These are all the different geometry things you can add into the scene. We will cover many of them, but not all.

This group is the **meshes**.

This group is the **curves**.

#### The Add→Mesh Menu

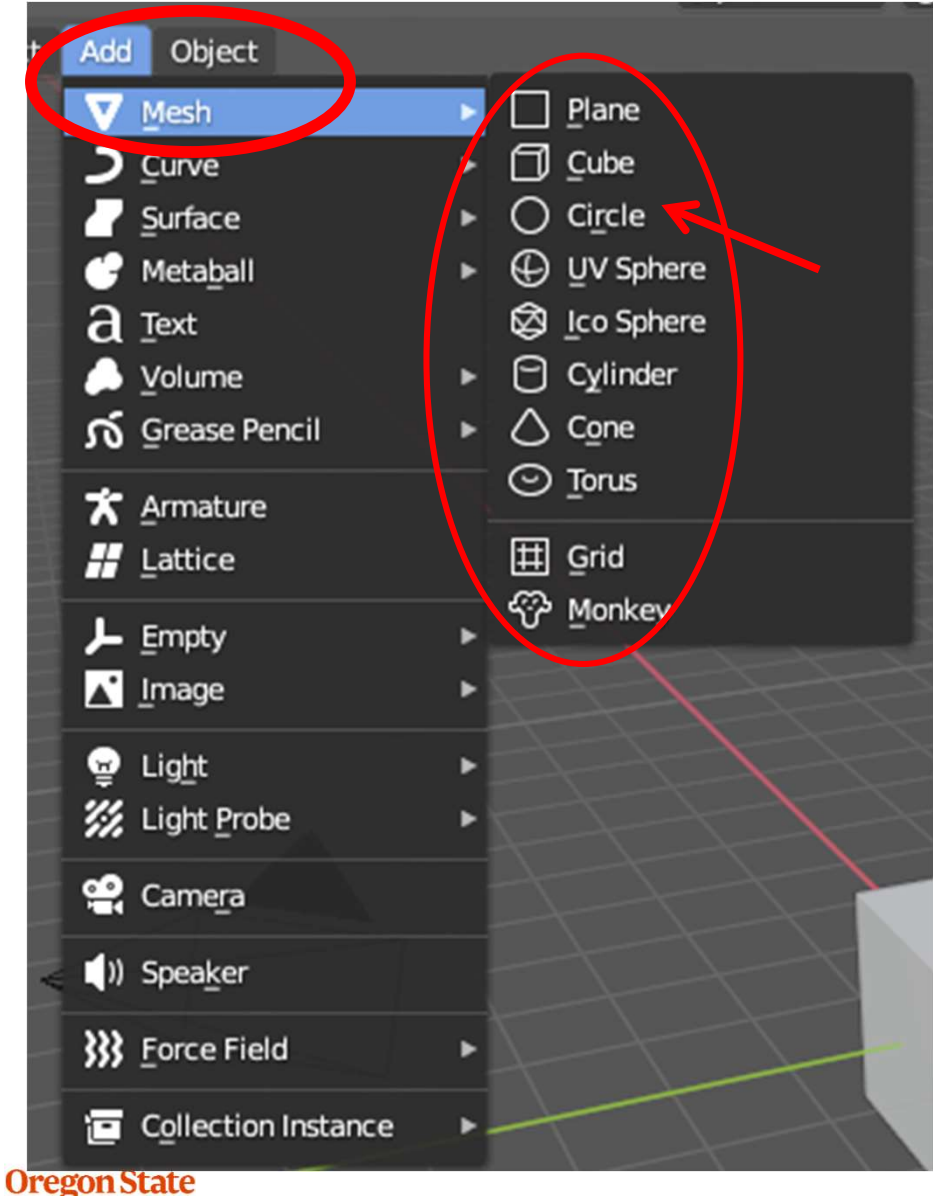

The UV Sphere, Torus, and Monkey are my favorites

Oregon State University Computer Graphics

#### **Summary of the Mesh Objects**

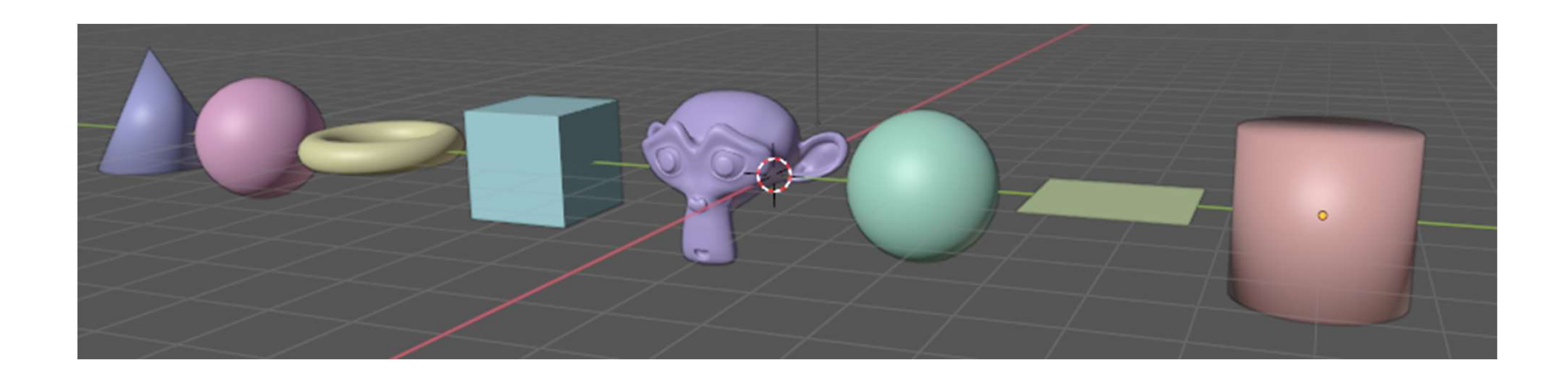

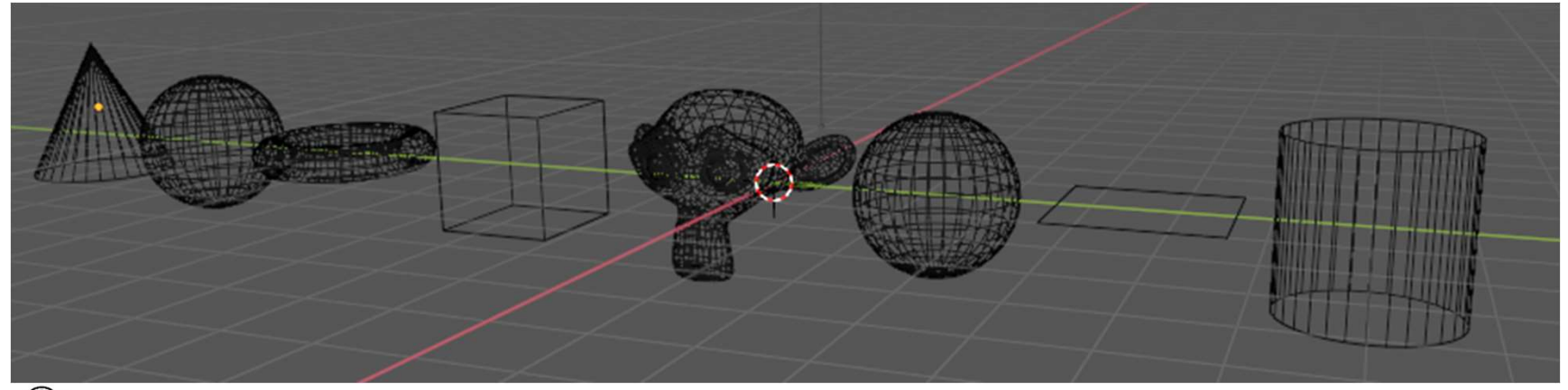

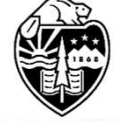

Oregon State University Computer Graphics

#### **Coordinate System Conventions**

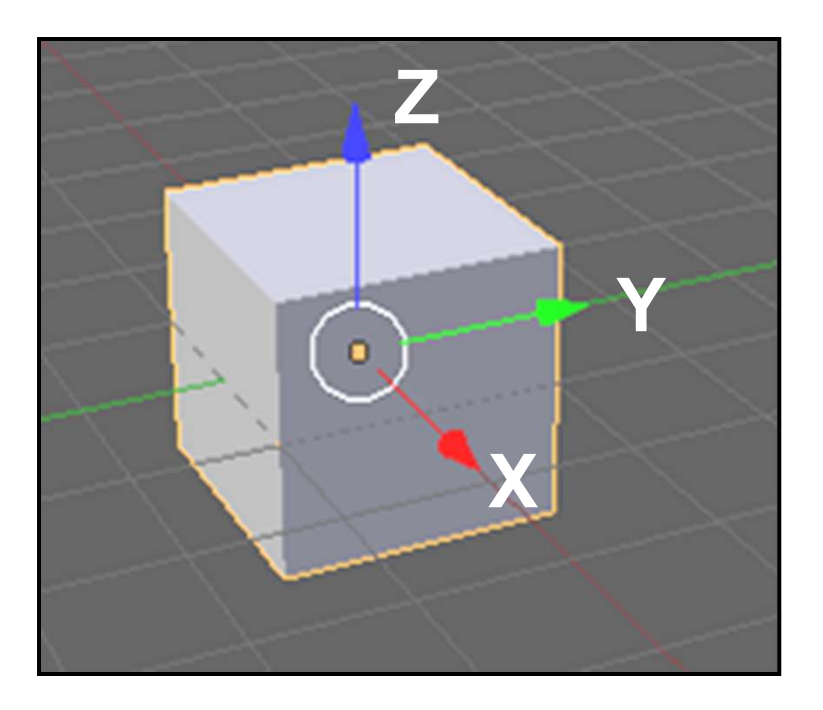

- Right-handed coordinates
- Right-handed rotation rule
- Angles are in degrees

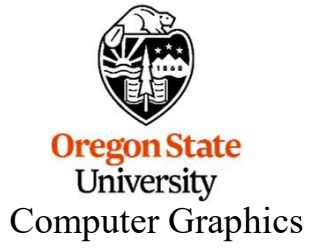

## **Right-handed Rotation Rule**

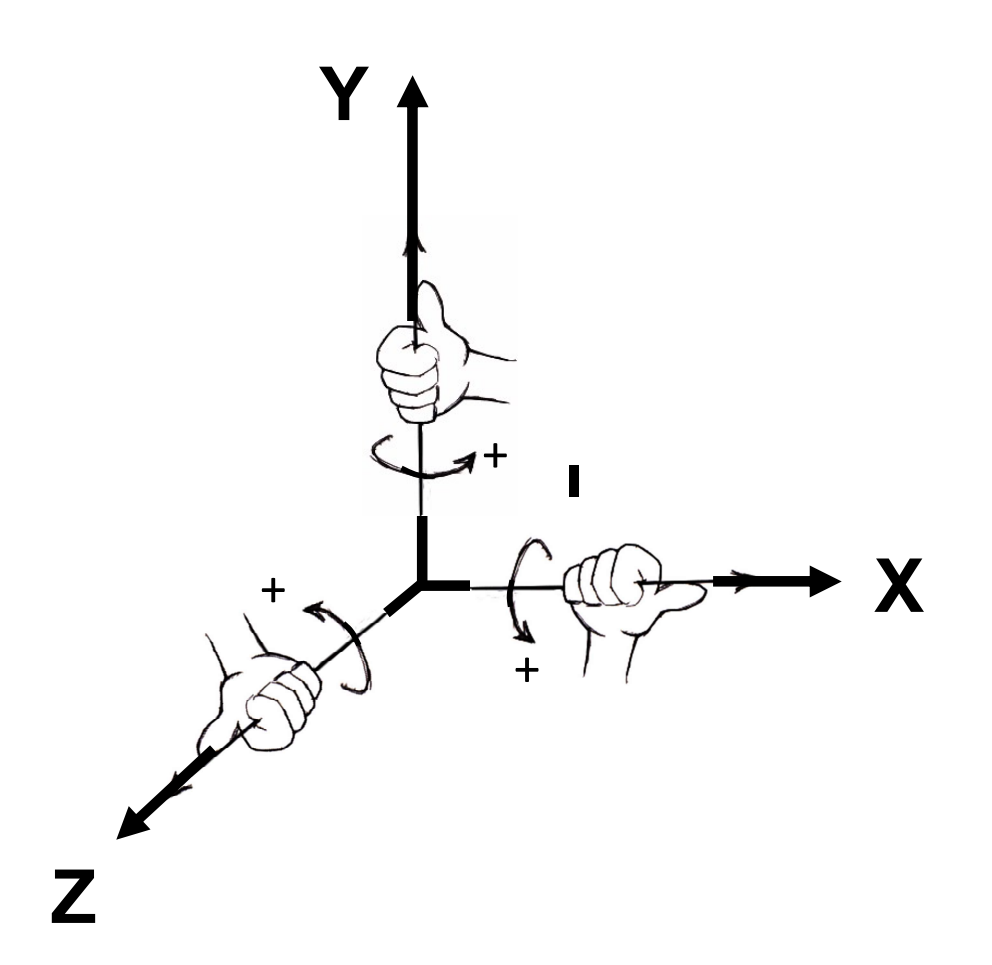

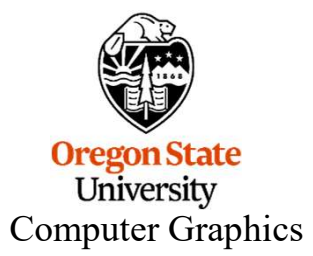

#### Selecting an Object to Work On

LMB-click on the object you want to select. It will then be highlighted with an orange outline.

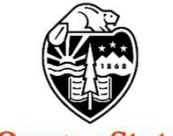

Oregon State University Computer Graphics

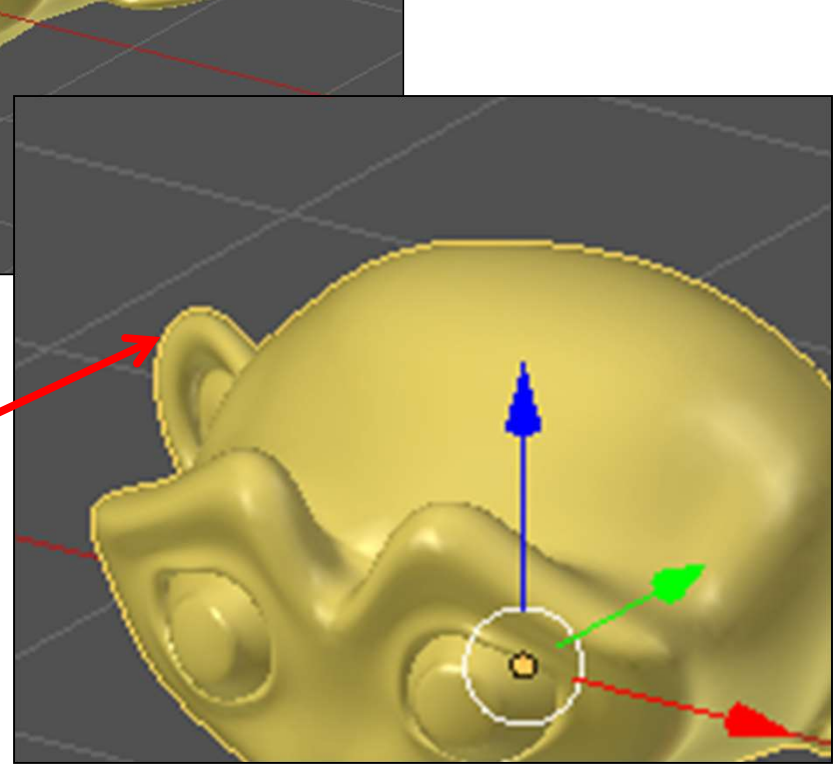

mjb – July 15, 2024

## Selecting *Multiple* Objects to Work On: Two Ways to Do This

**1.** Hold down the Shift key while RMB-clicking

**2.** LMB a rectangular region around objects

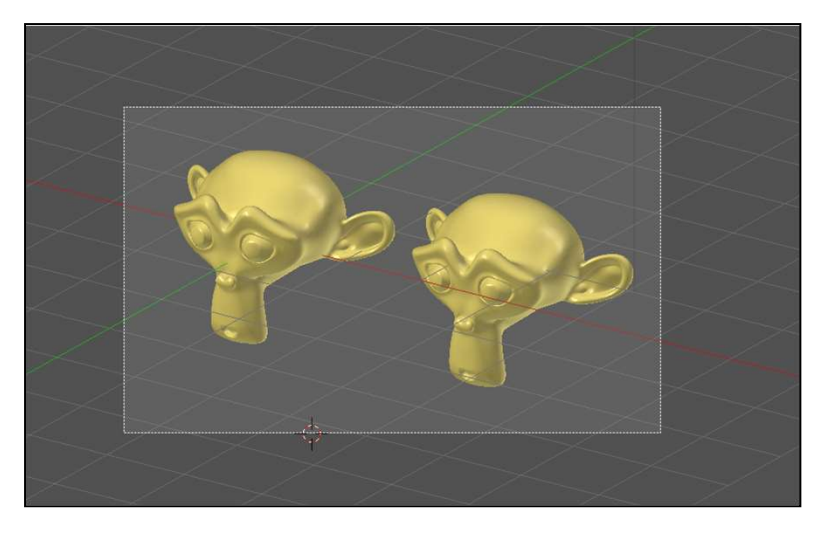

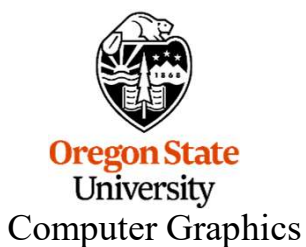

mjb – July 15, 2024

## **Moving Things By Clicking and Dragging**

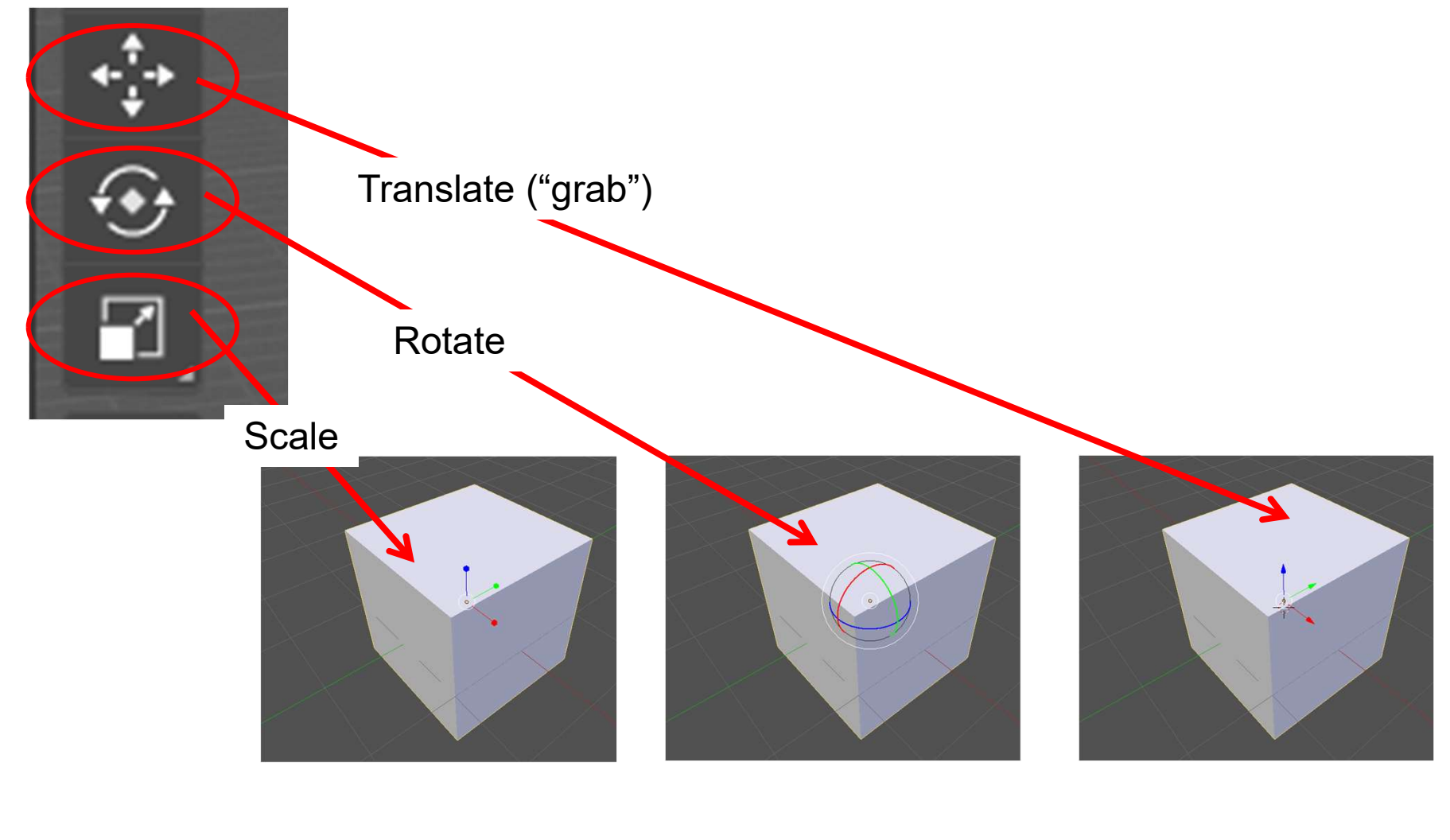

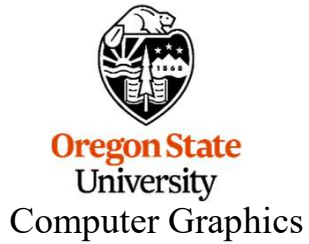

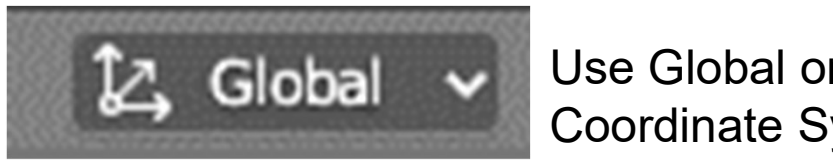

Use Global or Local Coordinate System

#### **Global and Local Coordinates**

#### Global

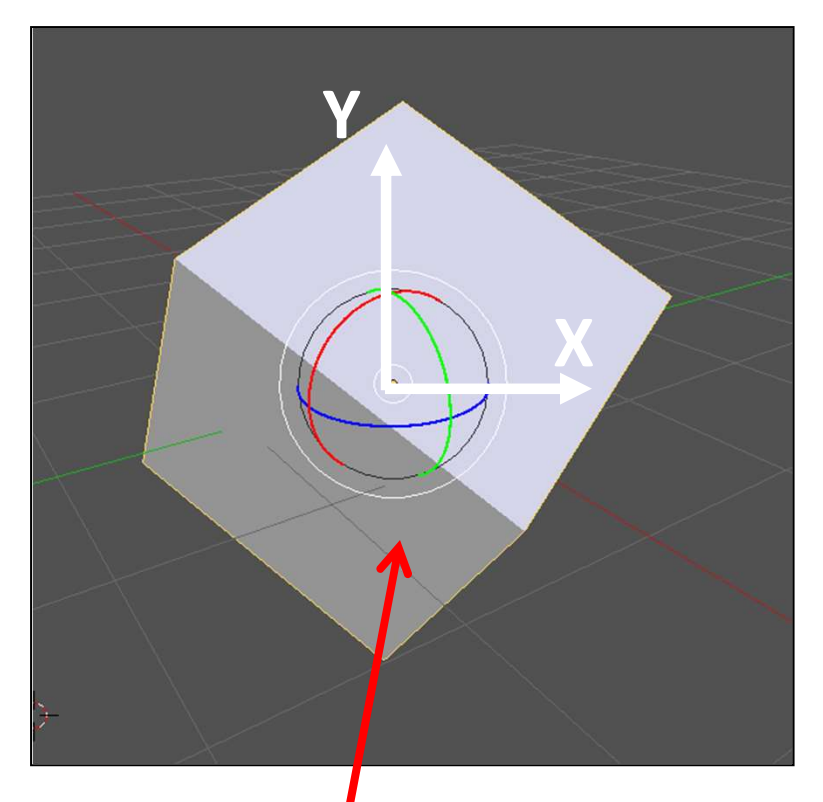

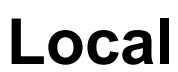

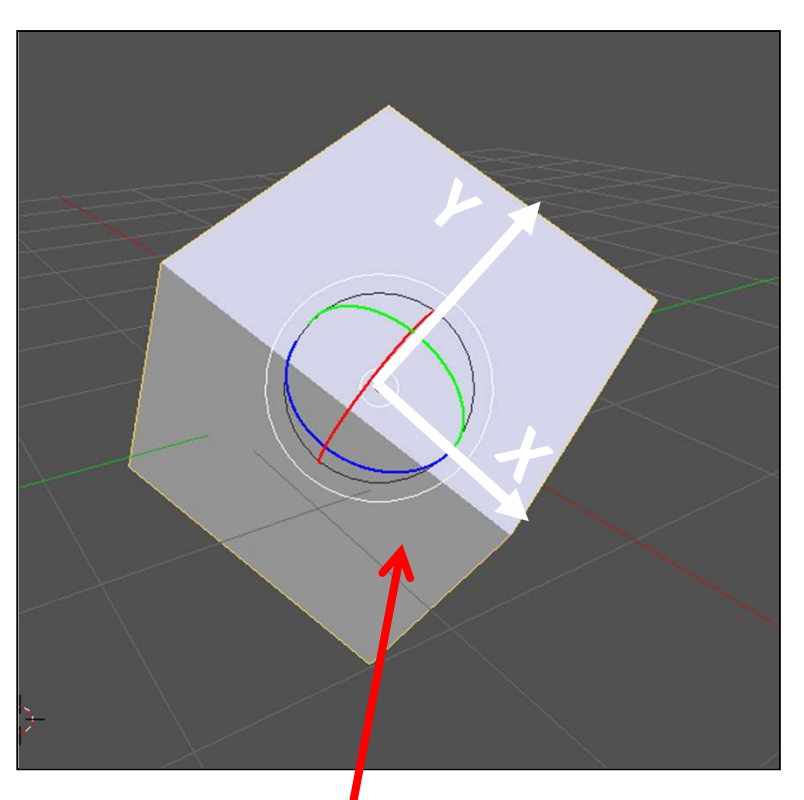

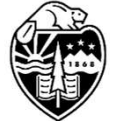

Global Coordinates align with the *screen* 

Oregon State University Computer Graphics Local Coordinates align with the *object* 

## Saying How to Move Things by Using the Keyboard <sup>57</sup>

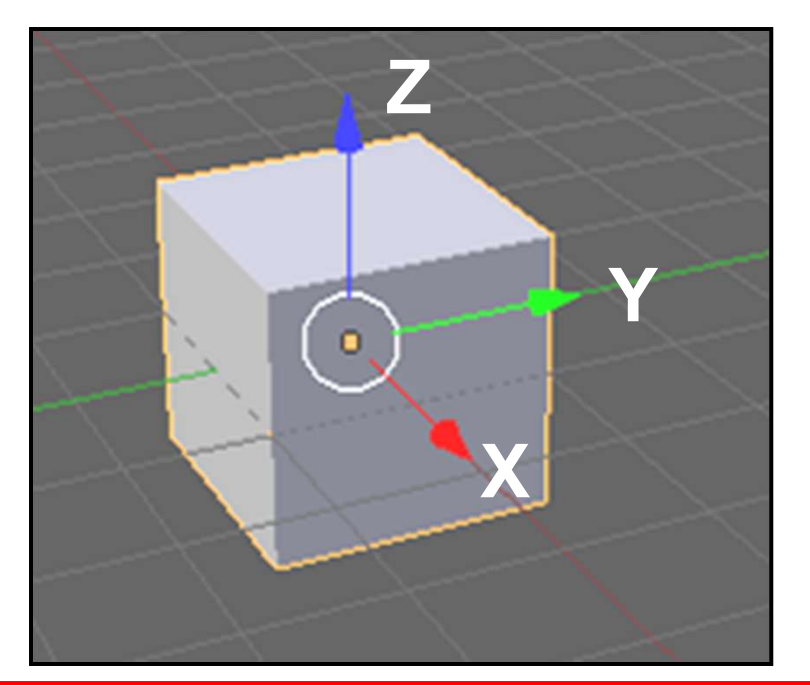

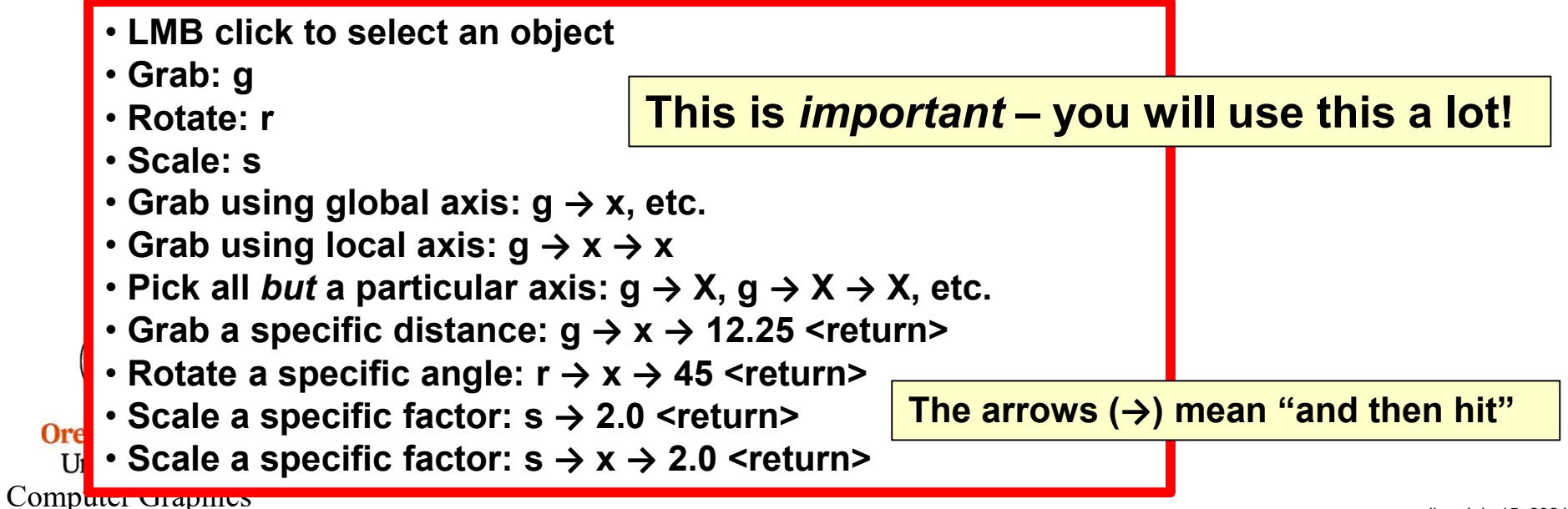

#### You Can Also Use the Sidebar Panel

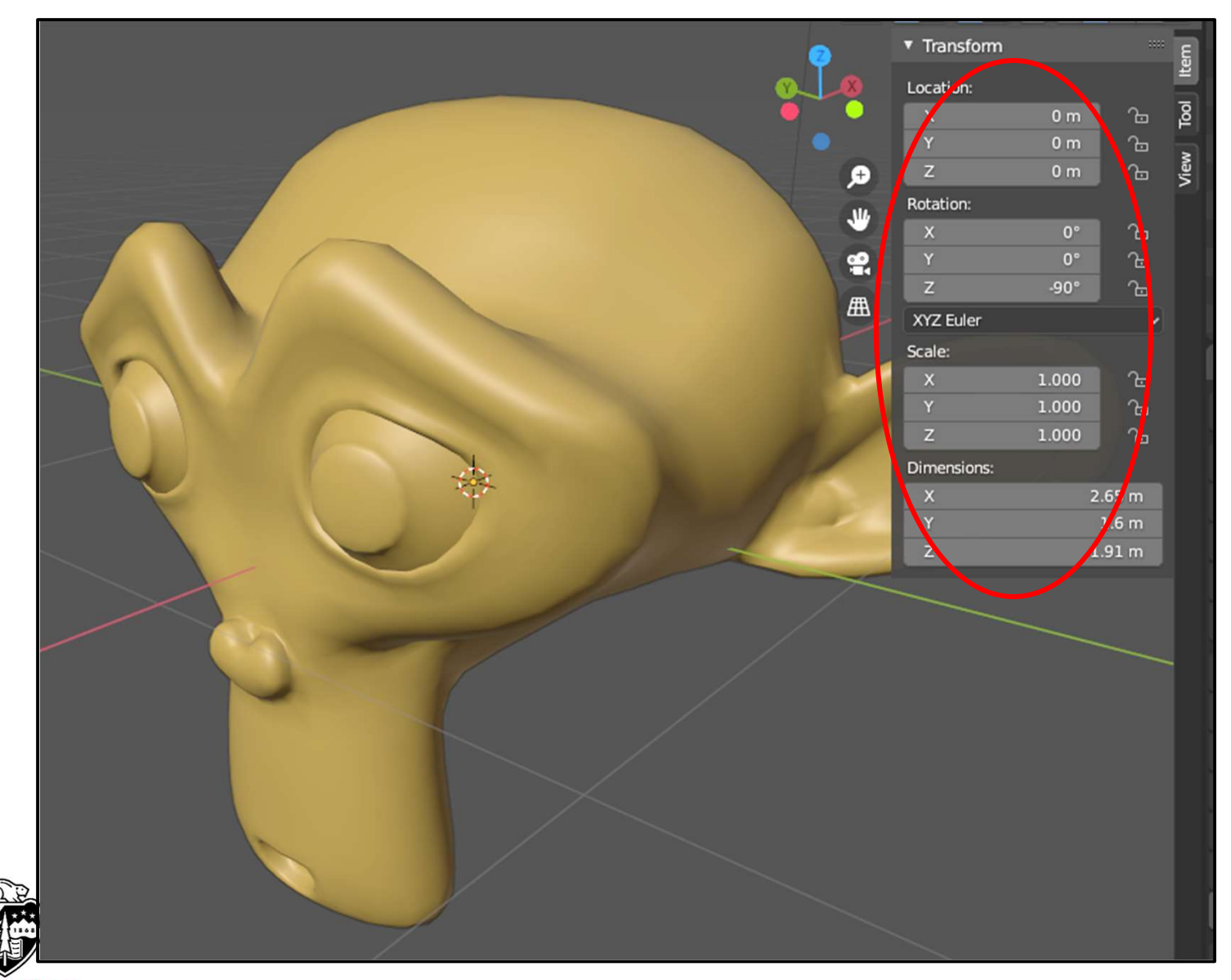

Oregon State University Computer Graphics

Hit the 'n' key to toggle this panel on and off

## **Applying the Transformation**

When you transform an object, Blender *doesn't change the object's coordinates*. It keeps the object's original coordinates plus a record of the transformation. So, for example, if you scale an object by 2.0, Blender remembers it like this:

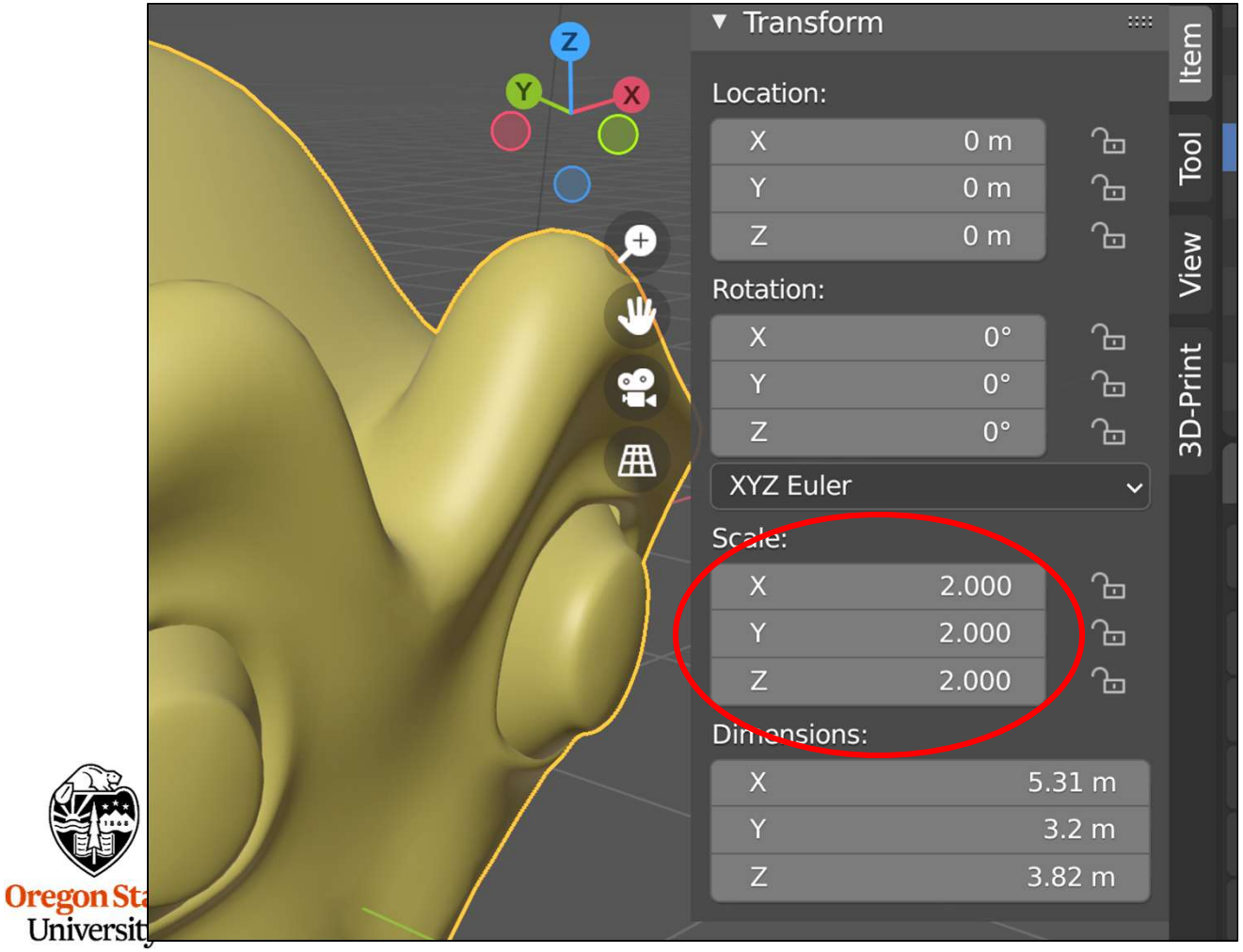

## **Applying the Transformation**

If you want to actually *alter* the object's coordinates, choose  $Object \rightarrow Apply$ 

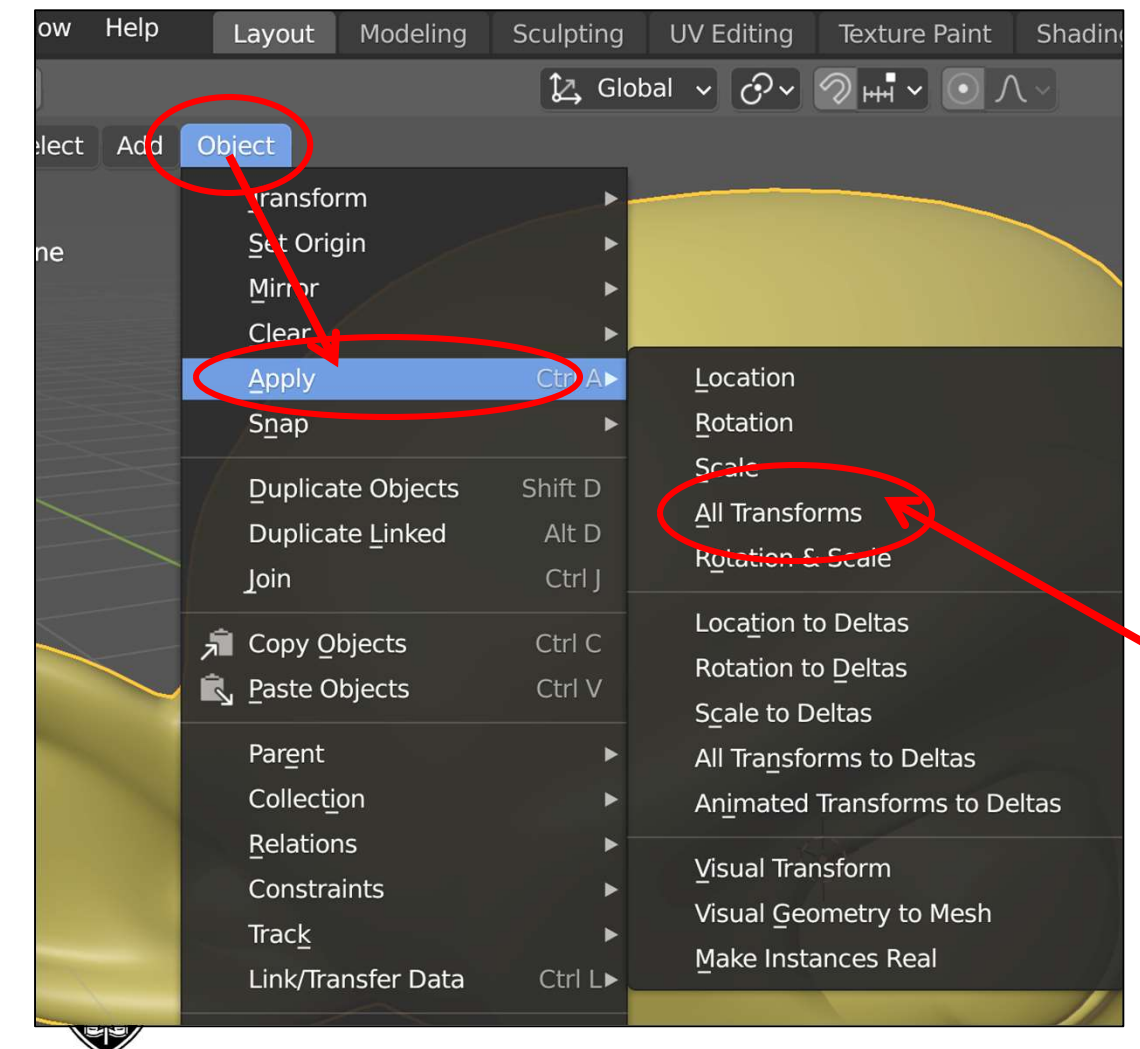

You can pick a specific transformation to apply, but most of the time it is easiest to select **All Transforms** 

Oregon State University Computer Graphics

## **Applying the Transformation**

Once you apply the transformation, the Object Properties Box looks like this:

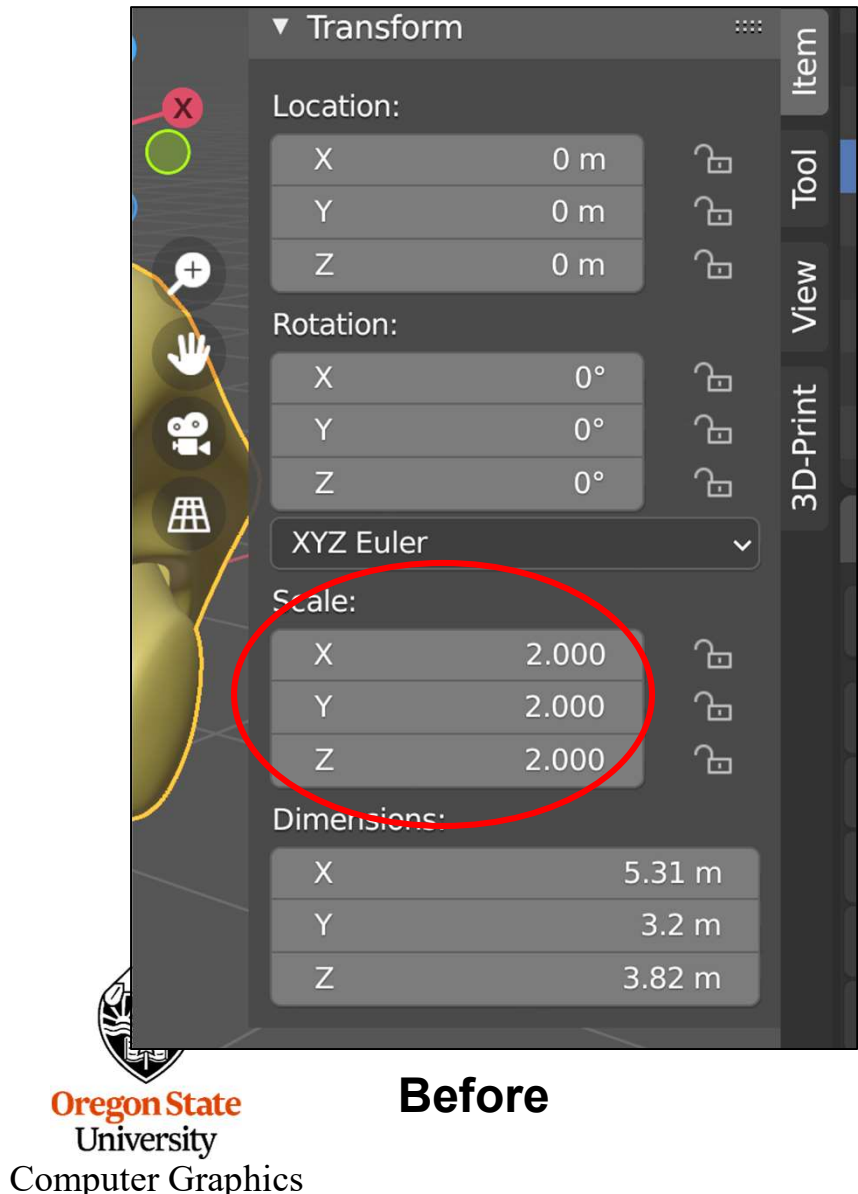

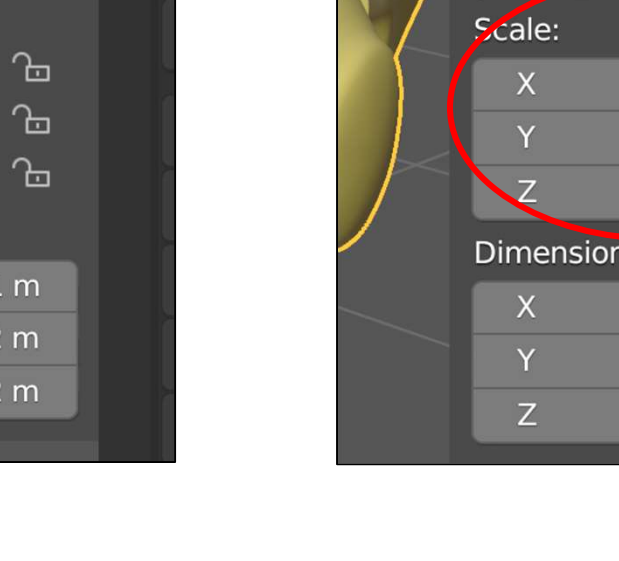

 Transform Item Location: Ъ. 0 m Tool Ŀ 0 m Ŀ View Ζ 0 m Ð Rotation: 11/2 Ŀ 0° **3D-Print** ę Ŀ 0° Ζ Ŀ 0° Æ **XYZ** Euler ~ 1.000 <u>G</u> 1.000 Ŀ 1.000 Ŀ Dimensions: 5.31 m 3.2 m 3.82 m

After

## **The Outliner**

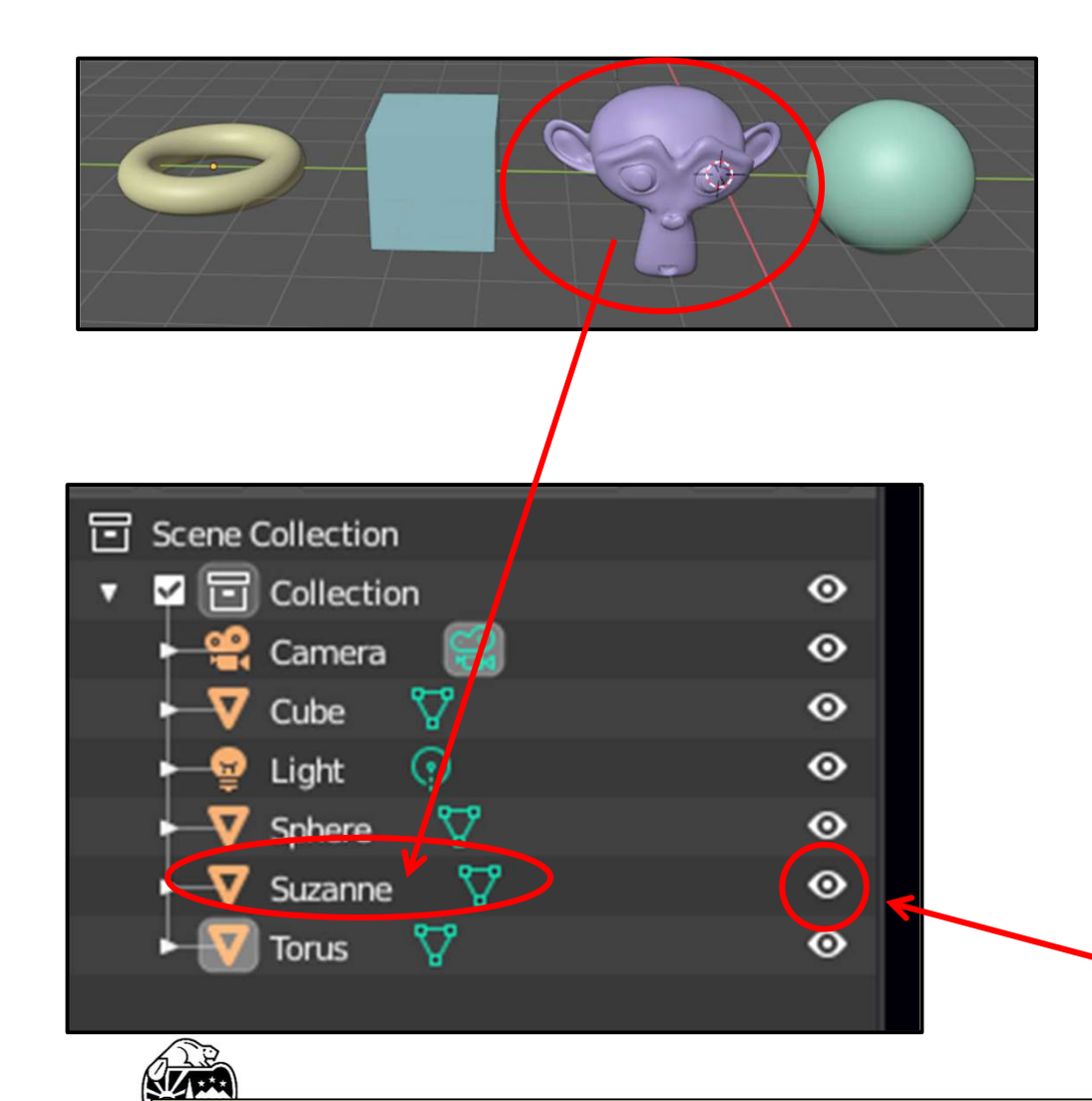

In the upper-right portion of the screen is the Outliner. Like the name implies, it shows an outline of your scene.

It is sometimes nice to have a summary of the scene so you can remind yourself of what all is in it.

Also, if your scene is cluttered, you can select on object by **left-clicking on its name** in the outliner as opposed to selecting it in the scene.

**Double-clicking on a name** will allow you to rename that object to something more sensible than, say, "sphere"

Also, you can use the outliner to hide certain objects. Just click on the eye icon to hide/unhide.

Hint: If you hide something, don't forget that you have hidden it. It is pretty freaky to be certain that you once created something, but now can't find it anywhere in the scene.

#### **The 3D Cursor**

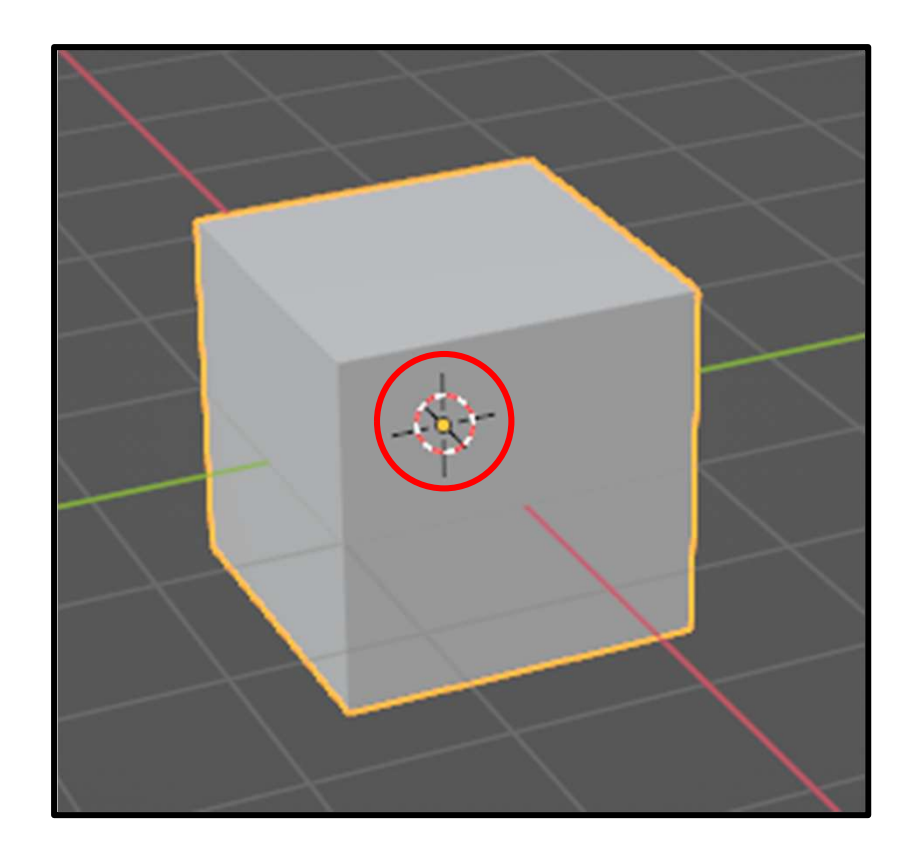

You have probably noticed that when you start up Blender, there is a mysterious cursor positioned at the origin.

This is Blender's **3D View Editor Cursor**.

• With this, you can point *anywhere* in space. Computer Graphics

## **Positioning the 3D Cursor**

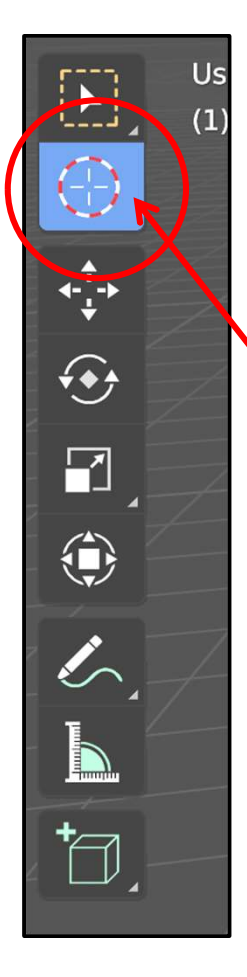

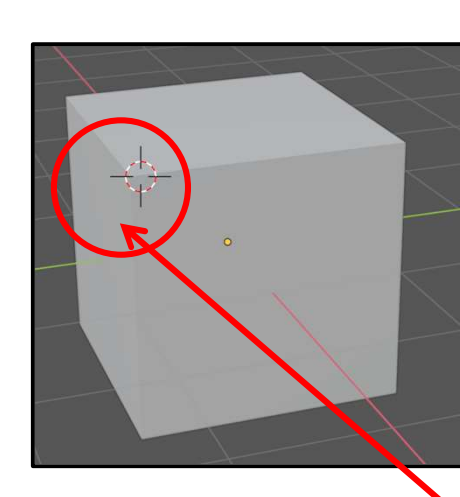

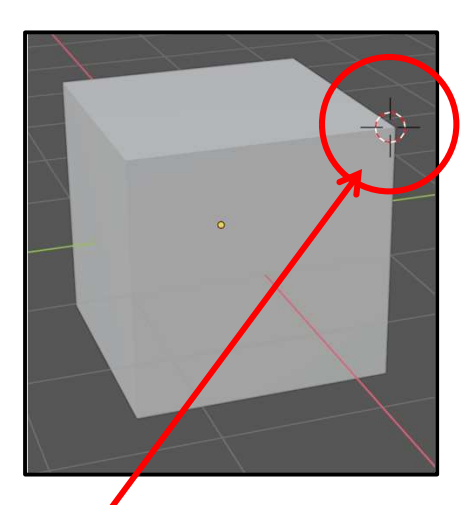

One way to position the 3D View Editor Cursor is to click on the **Cursor icon** and start left-clicking around the scene.

When you are done, be sure to let go of the 3D Cursor by clicking here

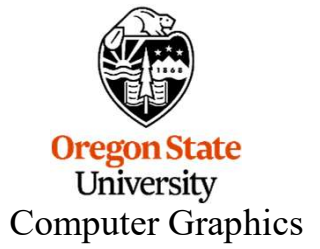

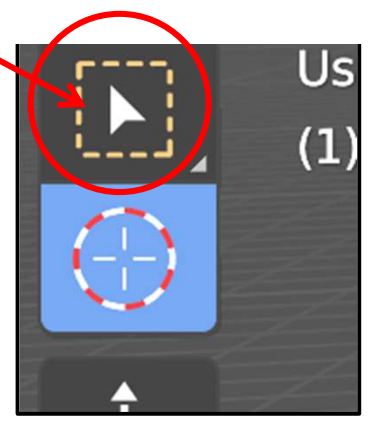

#### **Positioning the 3D Cursor**

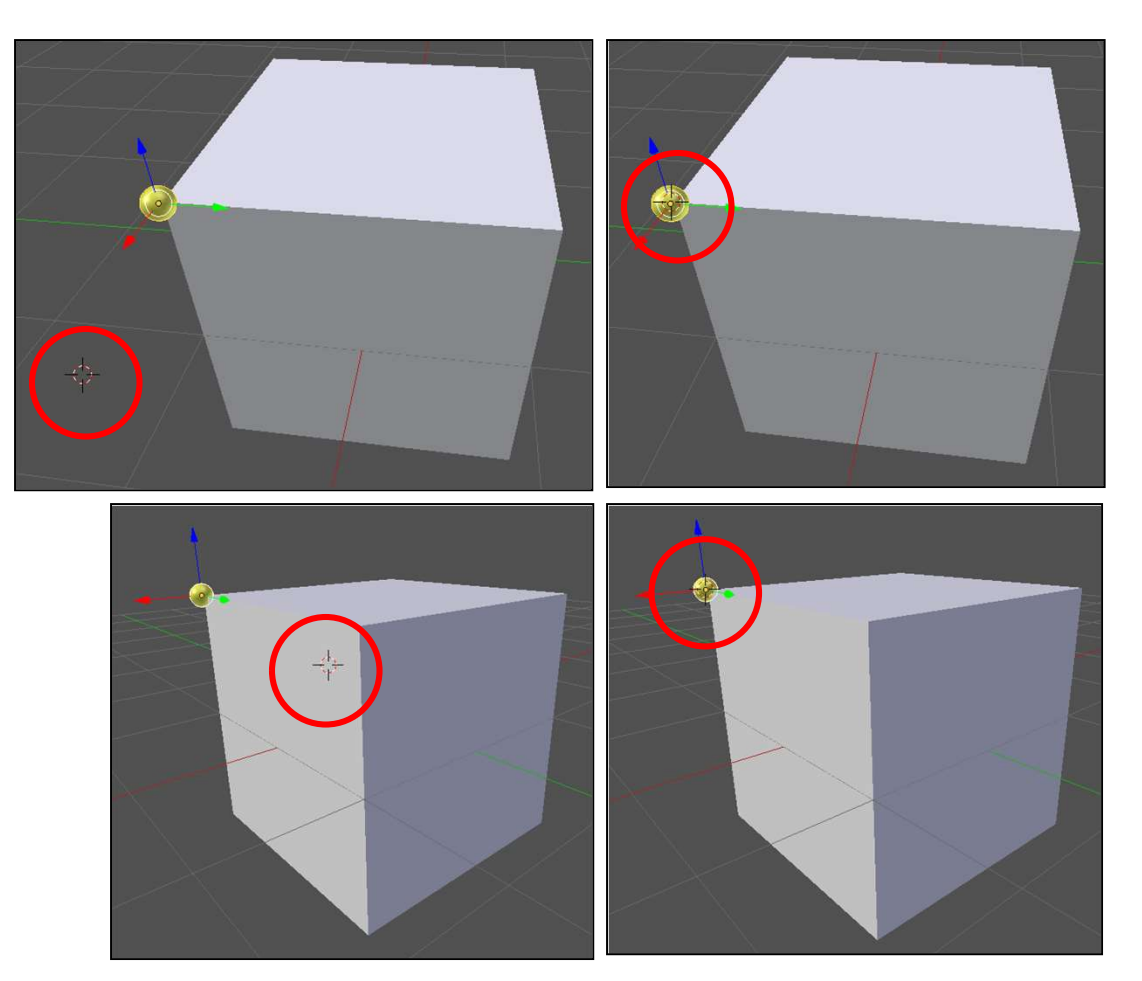

But, it is hard to get the 3D Cursor exactly where you want it to be. For example, if you want to position the 3D Cursor at the corner of the cube indicated by the yellow dot, LMB click on it. But, upon rotating, you realize that it is at the wrong depth. So, get a view roughly 90° from the last view, and click again. You might have to do this a couple more times.

## The 3D Cursor

You can also automatically position the 3D Cursor using the **Object > Snap** menu

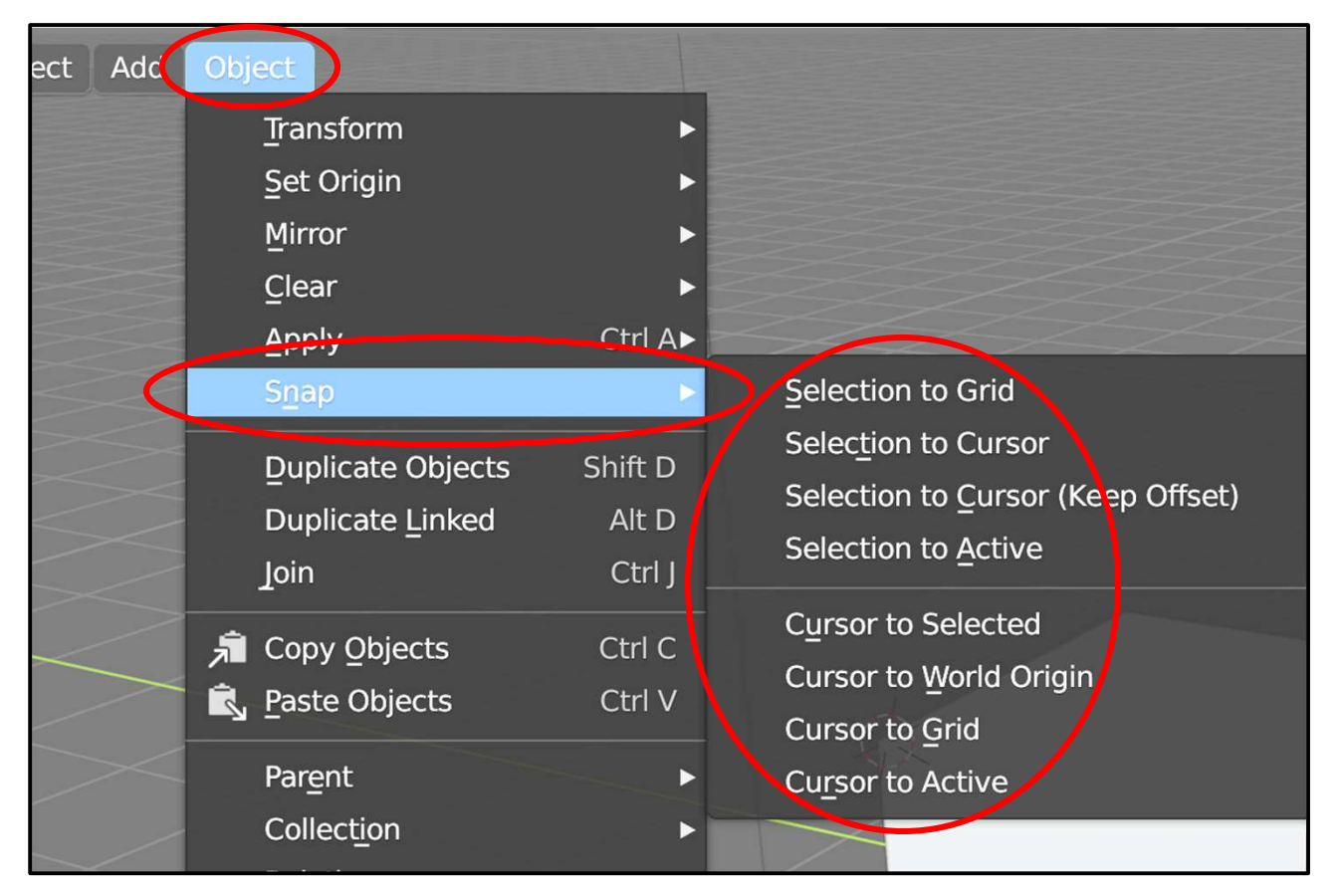

AR

For example, choosing **Cursor to Selected** will move the 3D Cursor to the median point of the object you have most recently selected. Choosing **Selected to Cursor**  $_{\rm C}$  will move the selected object's median point to where the 3D Cursor is.

#### A Use for the 3D Cursor – Arbitrary Pivot Point

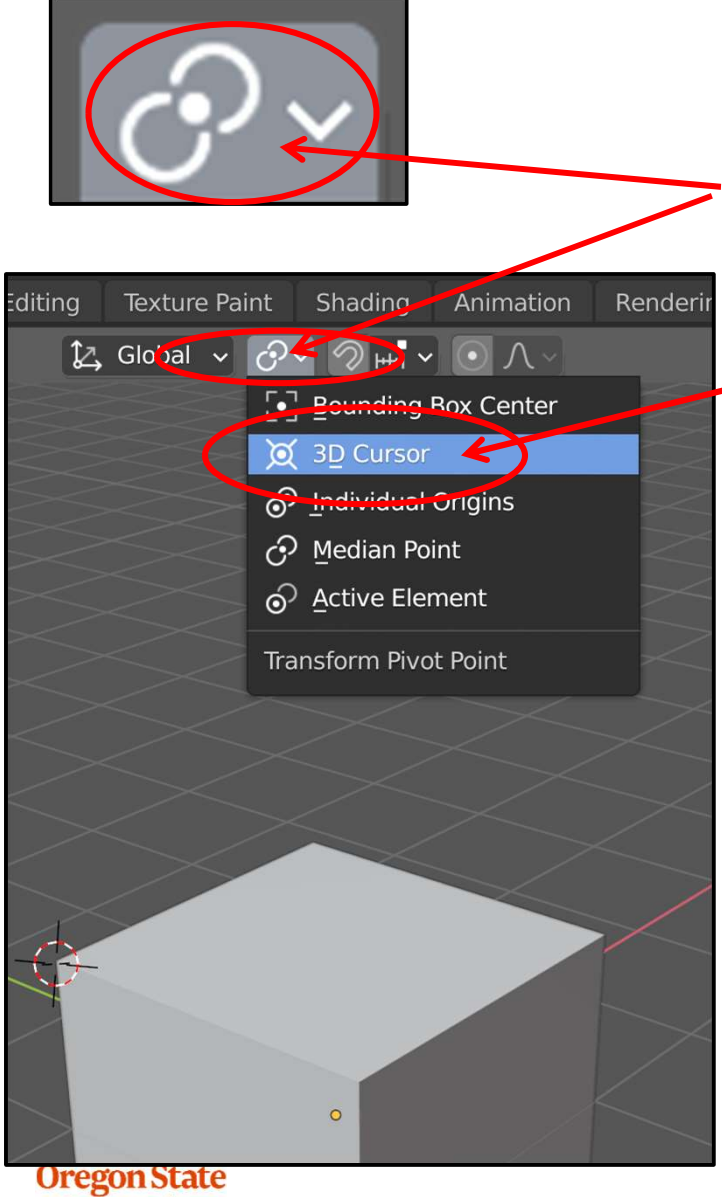

University Computer Graphics Suppose you then wanted to rotate the cube about the yellow corner point. After positioning the 3D Cursor there, you would then go to the **Pivot Center menu** and select **3D Cursor**. Rotations and Scaling will now take place around the yellow corner

Later, you probably want to change the pivot point back to **Median Point**.

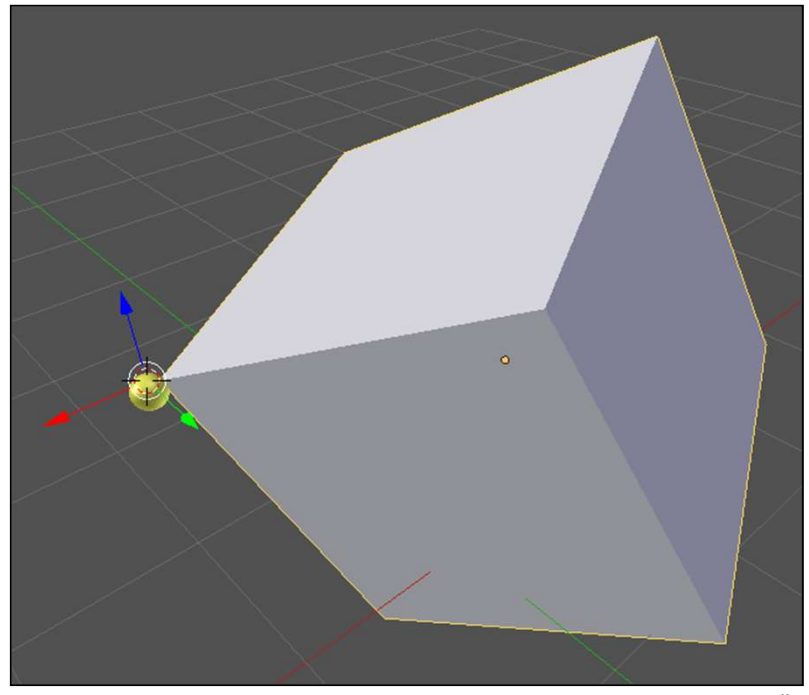

mjb – July 15, 2024

## **Another Way to Set the Arbitrary Pivot Point**

Select the object, tab **to Edit Mode**, select all vertices ('a') and translate them ('g').

#### In Edit mode, the pivot point stays put while the vertices move.

Tab back to Object mode, and rotate the object to confirm that the pivot point has changed.

In contrast, in Object Mode, the pivot point moves with the vertices.

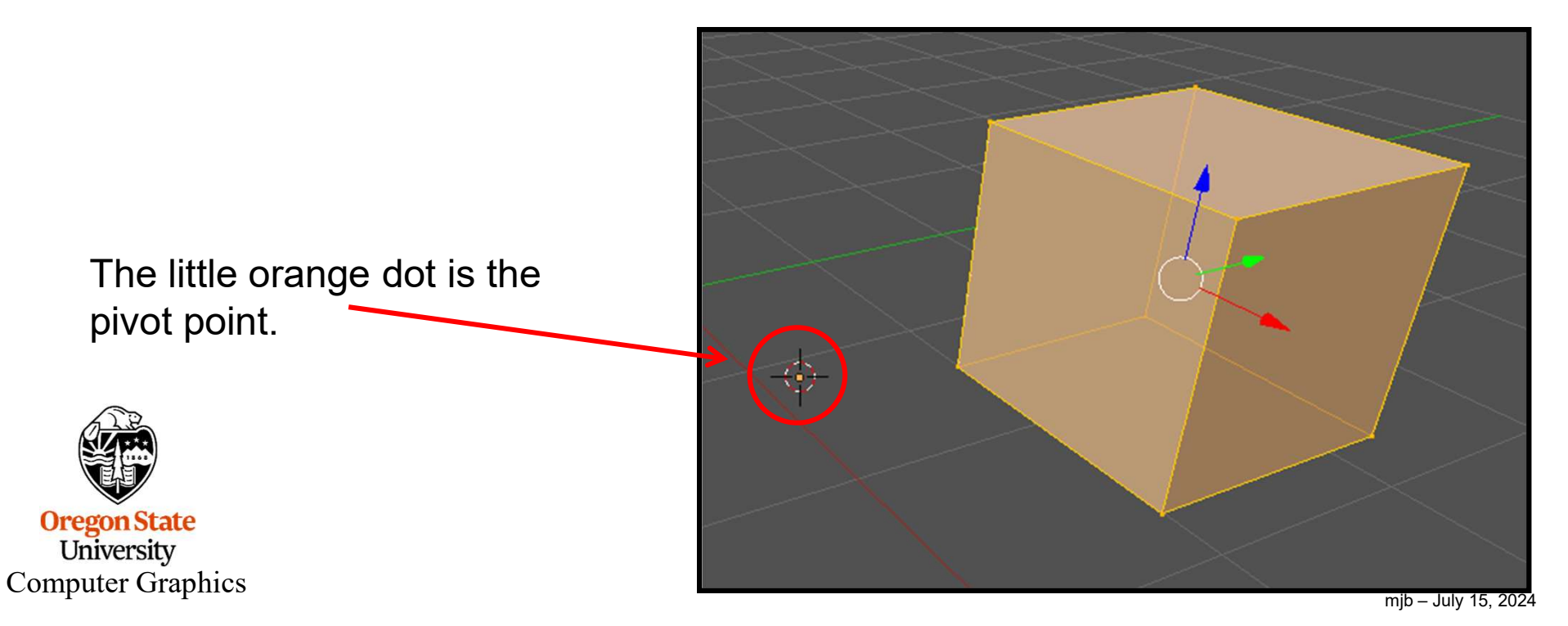

# 4. Modeling, I

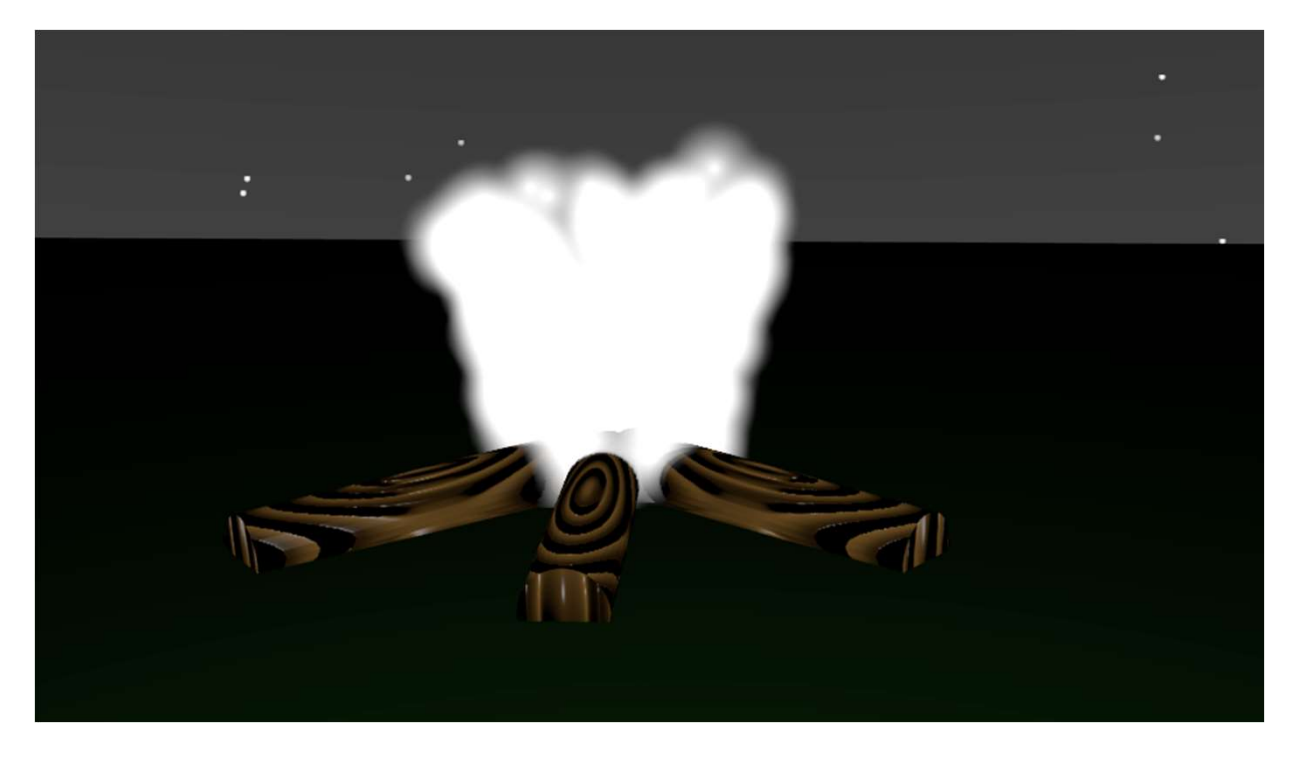

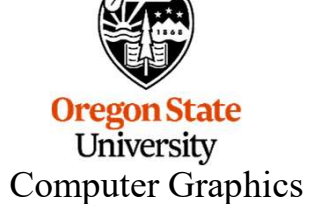

## The Add Menu

🔄 Object Mode 🗸 View Select Add Object

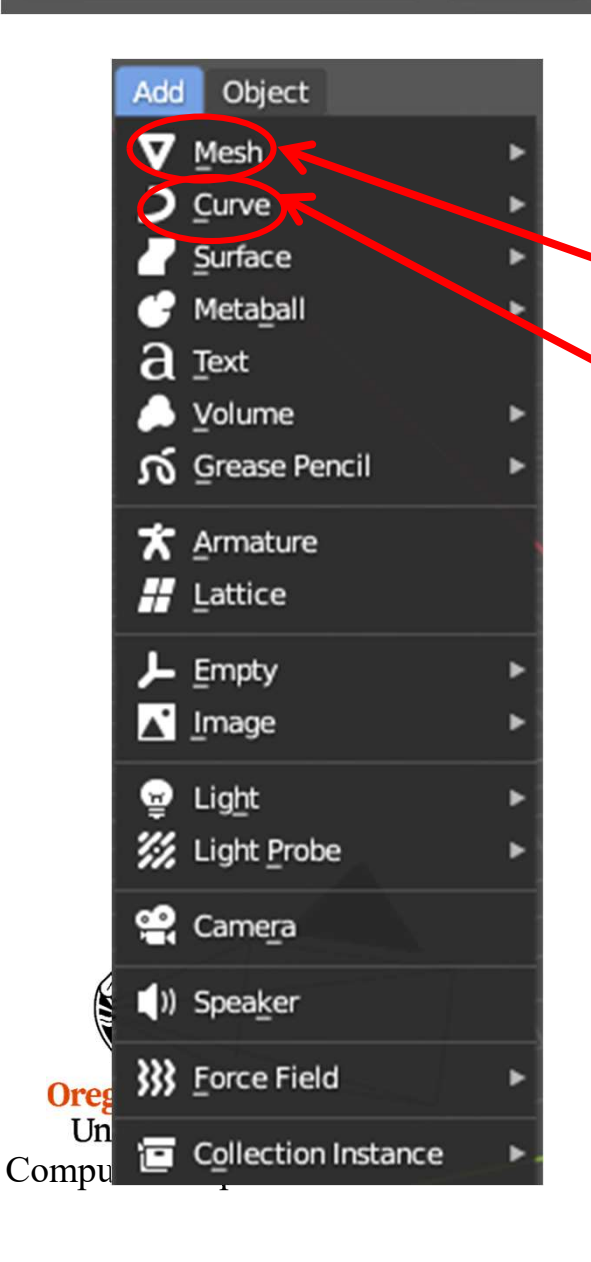

These are all the different geometry things you can add into the scene. We will cover many of them, but not all.

This group is the meshes.

This group is the **curves**.

#### The Add→Mesh Menu

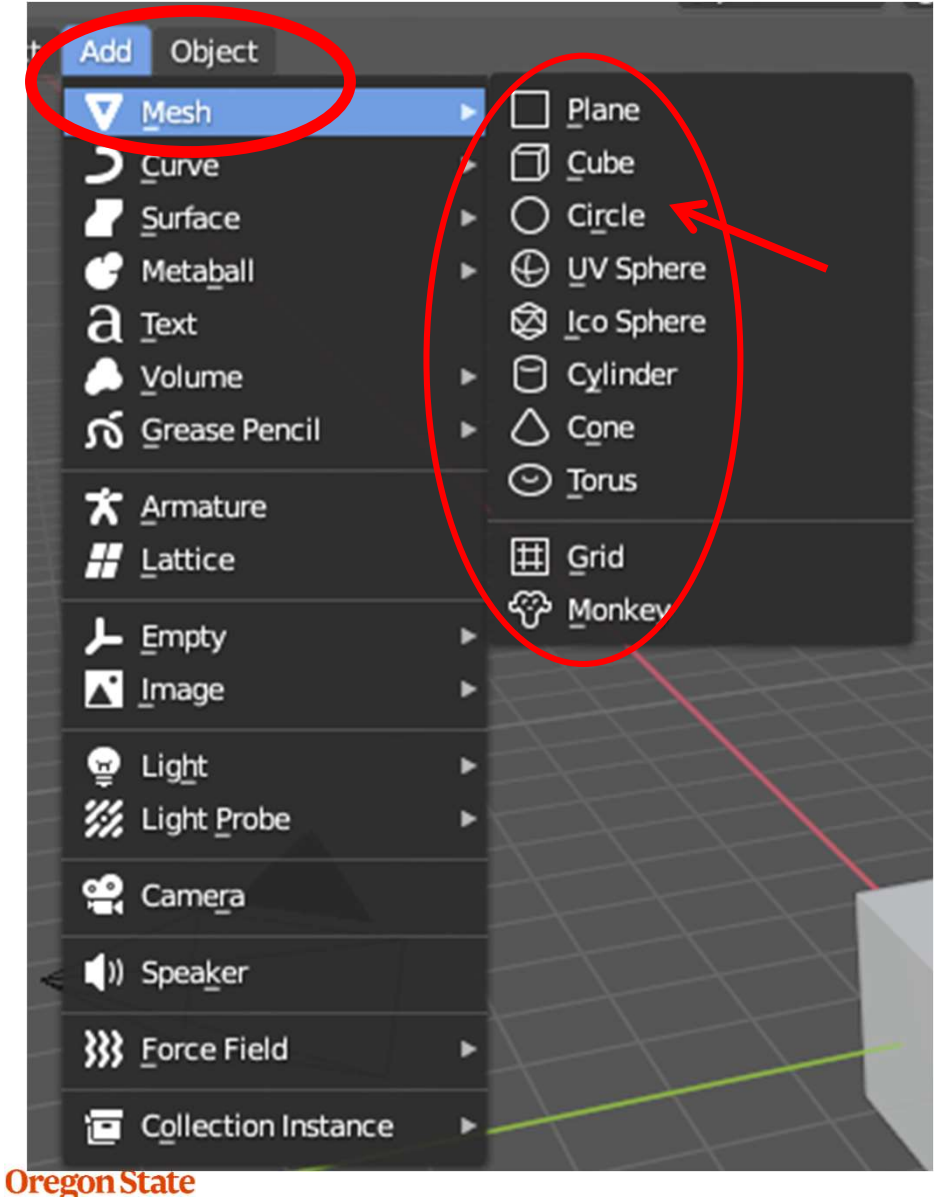

The UV Sphere, Torus, and Monkey are my favorites

Oregon State University Computer Graphics

## When you Add a Mesh, a Small Menu Appears in the LL Corner

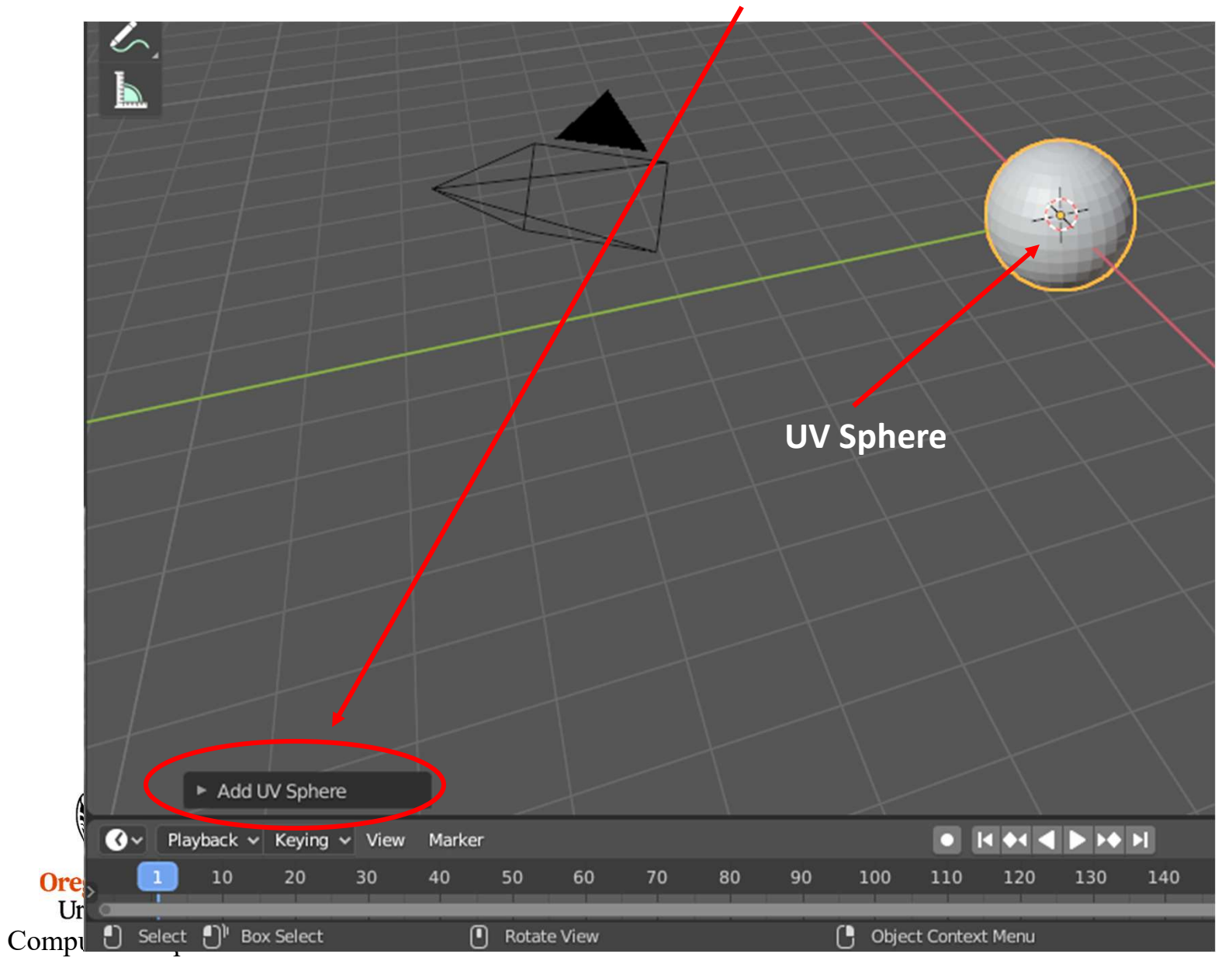
## When you Add a Mesh, a Small Menu Appears in the LL Corner

Try clicking on it.

The small menu lets you modify how the last thing you did works. In this case, the most important thing it is doing is letting you change the polygon resolution of the sphere. *But, this menu only exists until you do something else. After that, the ability to change these values is gone.* 

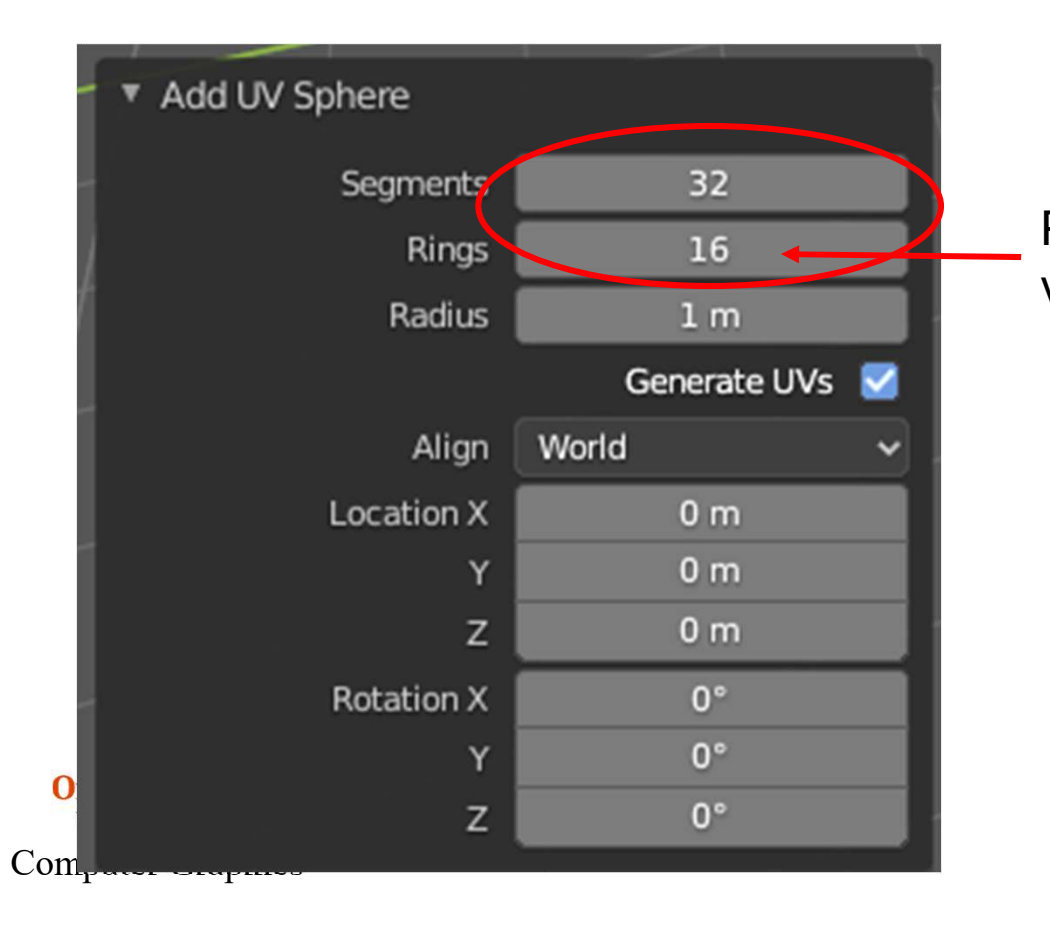

Personally, I like changing these two values to **64** and **32**, respectively.

## **Summary of the Mesh Objects**

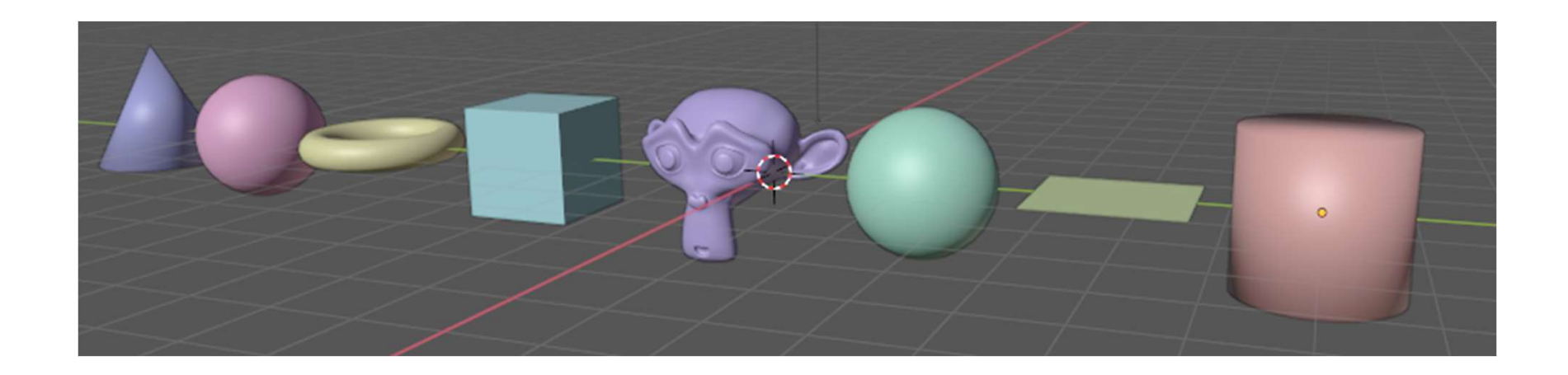

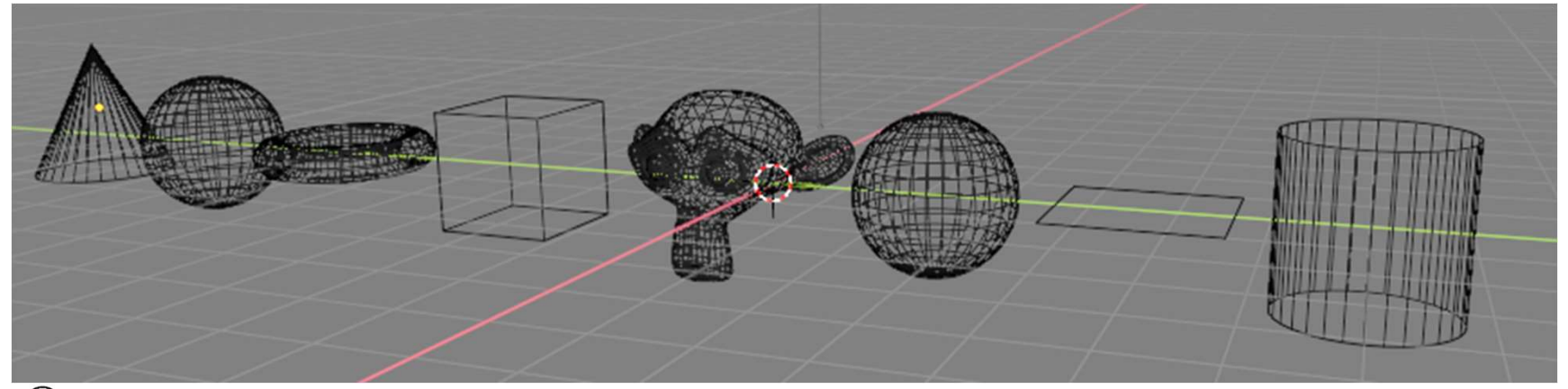

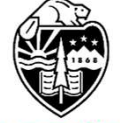

Oregon State University Computer Graphics

## Making the Mesh Objects Look Nicer

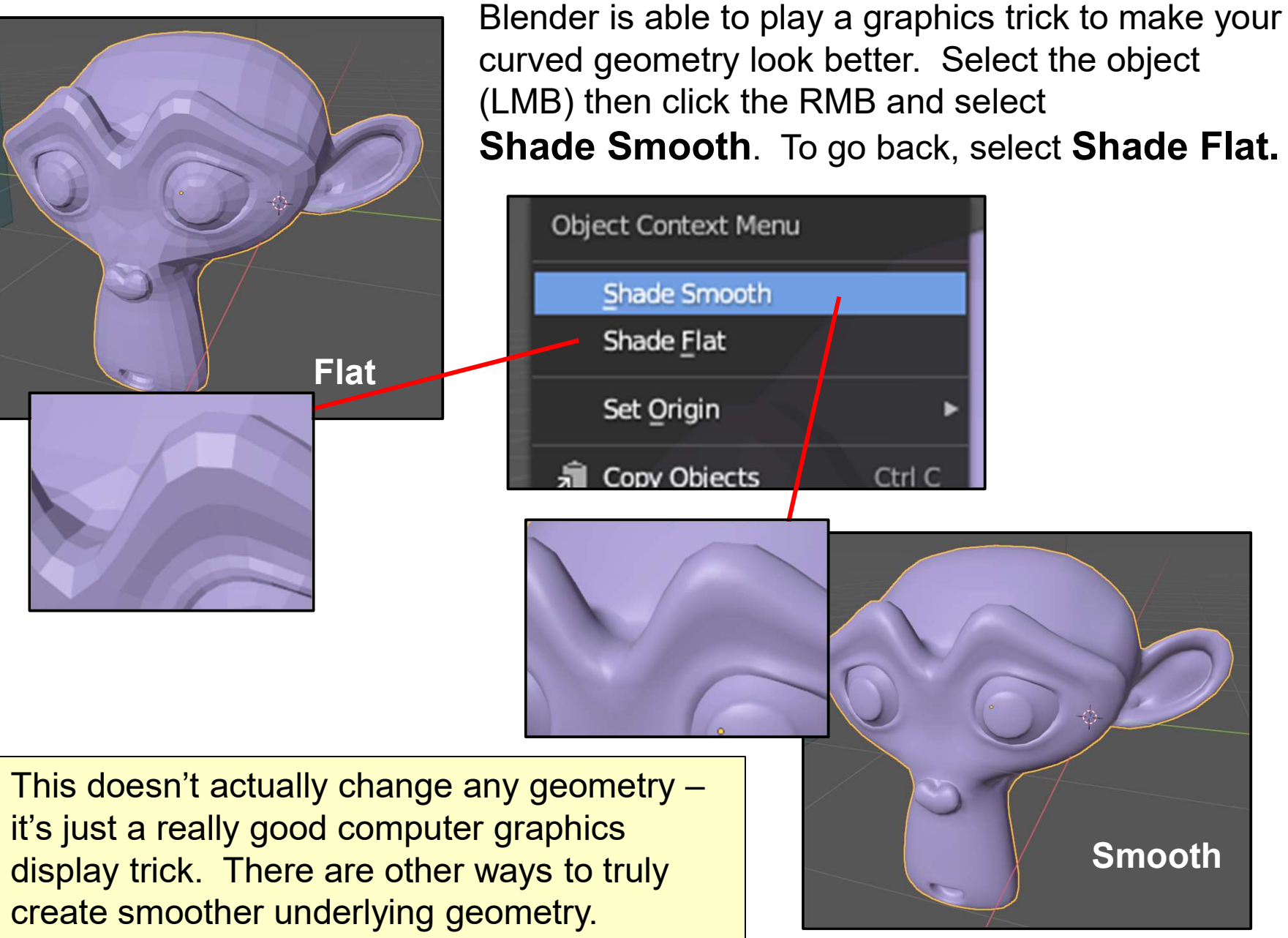

## How to Find Out How Detailed a Mesh Object Is

In the overlay menu,

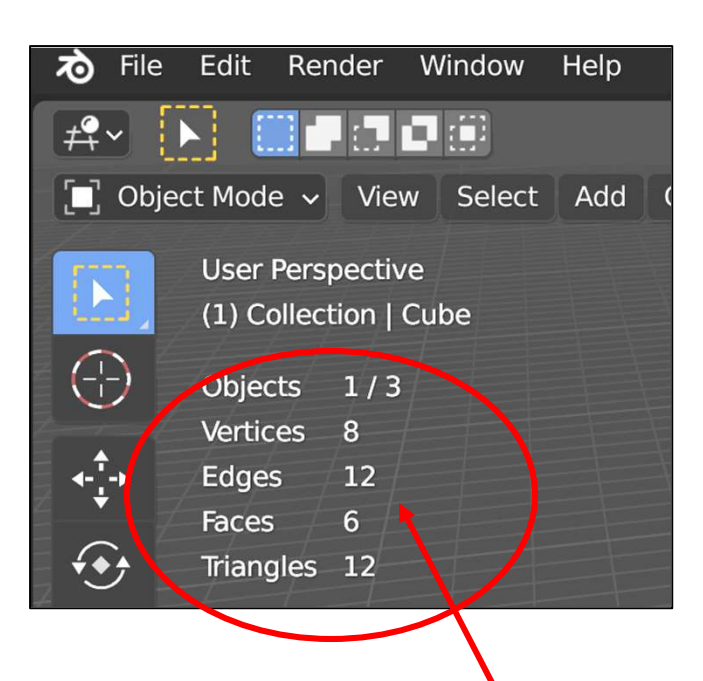

The number of Vertices, Edges, Faces, and Triangles show on the left side of the screen

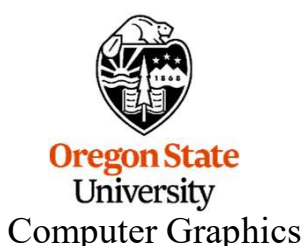

turn on Statistics los v Scene Scripting Nodes Options ~ 😤 ~ 💦 🧹 📀 - 🔁 🕀 🕓 📿 🗸 Viewport Overlays Guides V Floor 🗸 Grid Axes Scale 1.000 Text info 🗸 3D Cursor Statistics 🗸 Annotations Object: Display scene statistics overlay text. Extras Bones Relationship Lines Motion Paths Outline Selected 🗸 Origins Origins (All) Geometry Face Orientation

76

mjb – July 15, 2024

## **Duplicating an Object from the RMB Menu**

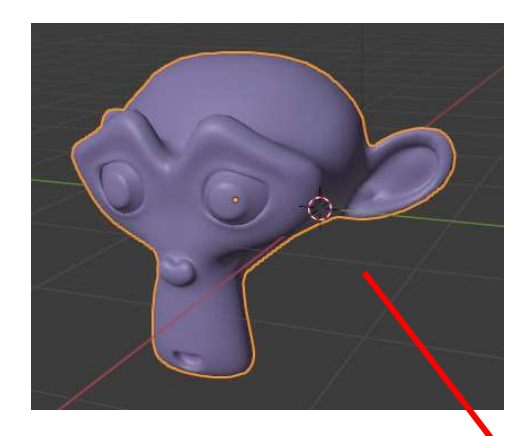

Select the object (LMB) then click the RMB and select **Duplicate Objects**. This leaves the new object right on top of the old object and leaves you in **Grab mode**. Just move the mouse to separate the two objects.

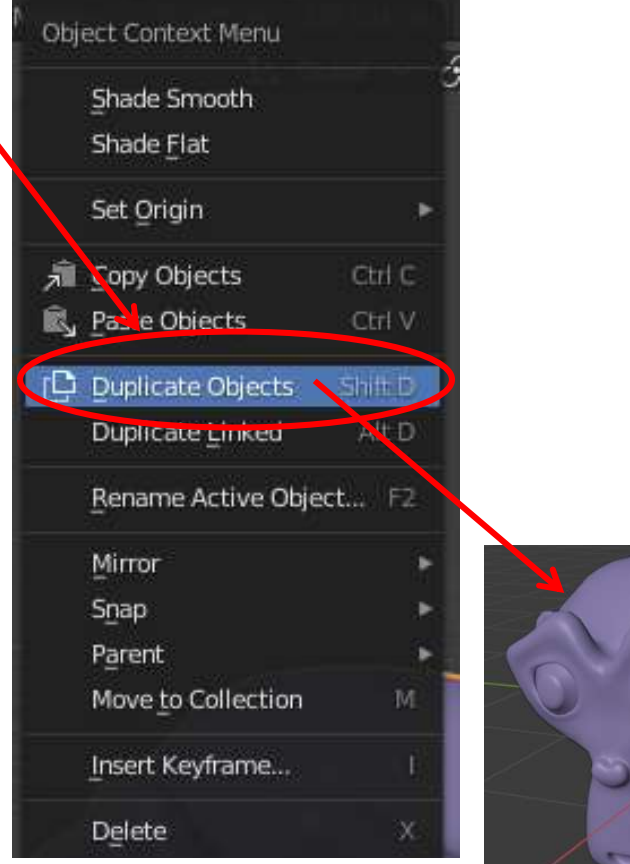

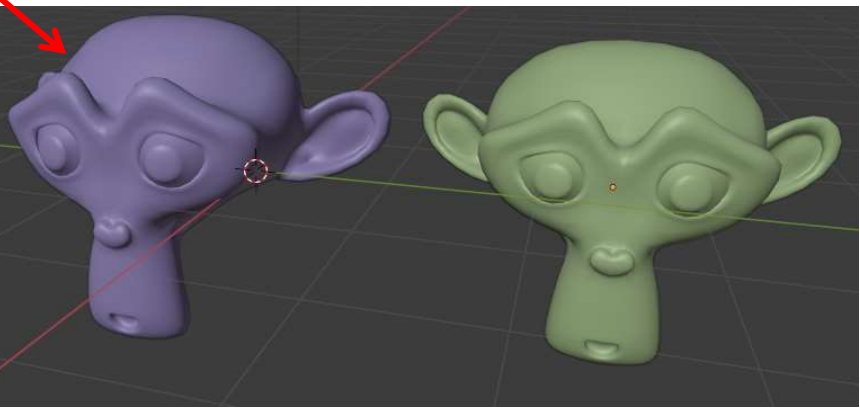

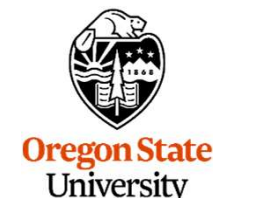

Computer Graphics

# **Mirroring an Object**

Oftentimes you want to create an object that is identical to itself but is symmetric about an axis. This type of operation is called **mirroring**.

Create an object, in this case, Suzanne the Monkey.

Let's say that we want to mirror this object left-right (y). Select the monkey, right click, then select **Mirror**, and then select **Y Global**.

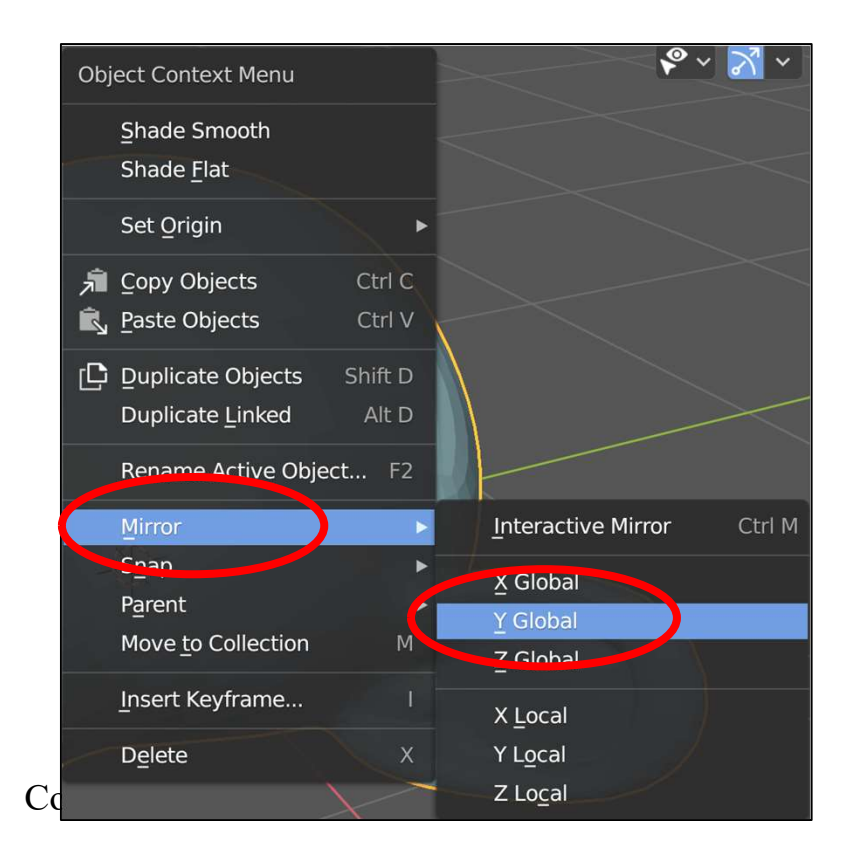

**Before** After

## Editing a Vertex, Edge, or Face on a Mesh

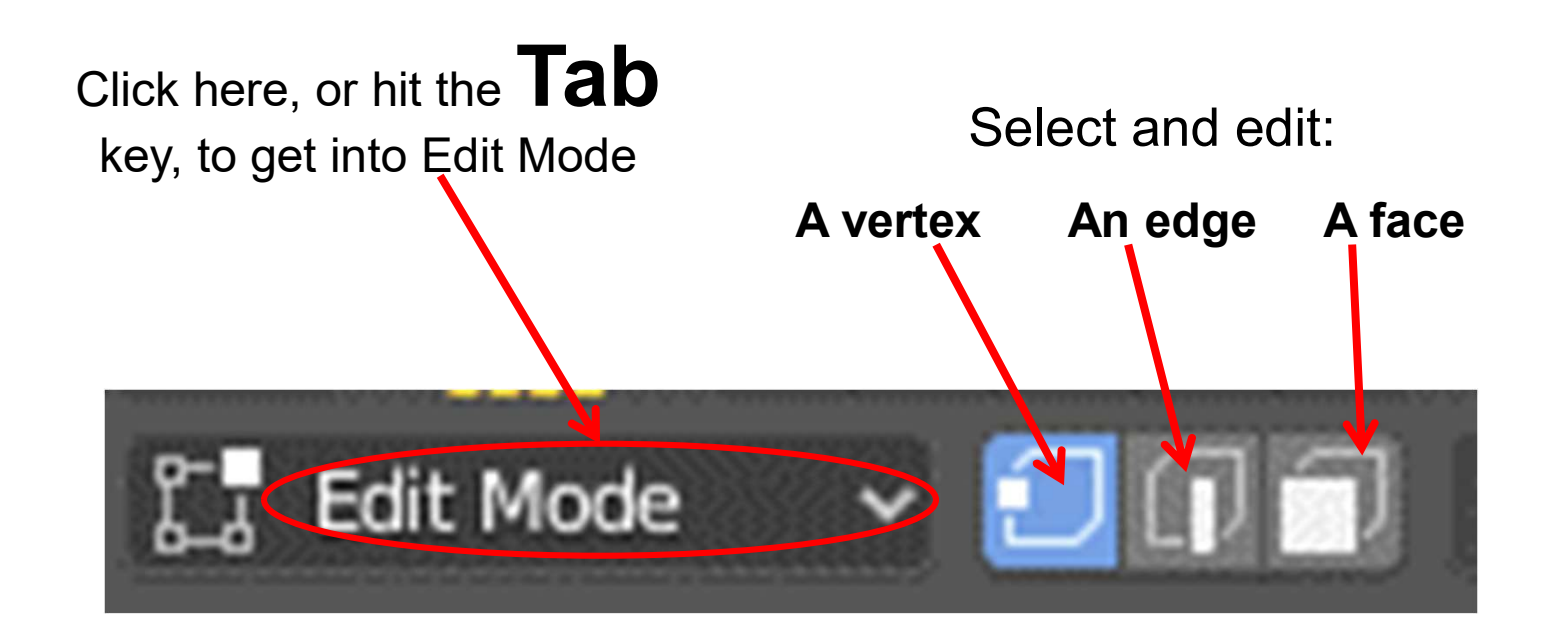

Using the *Tab key* is so common, that "tab" has become a *verb* in the Blender community. As we like to say, "Just tab over into edit mode."

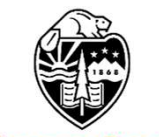

Oregon State University Computer Graphics

# **Editing a Vertex**

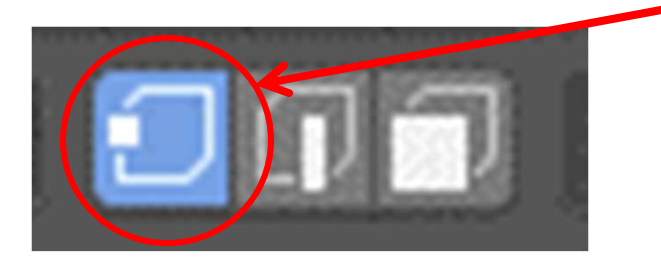

Be sure you are in vertex-editing mode

Left click on a vertex

Hit 'g' (grab) and move the mouse

You can also hit 'x', 'y', or 'z' to restrict motion

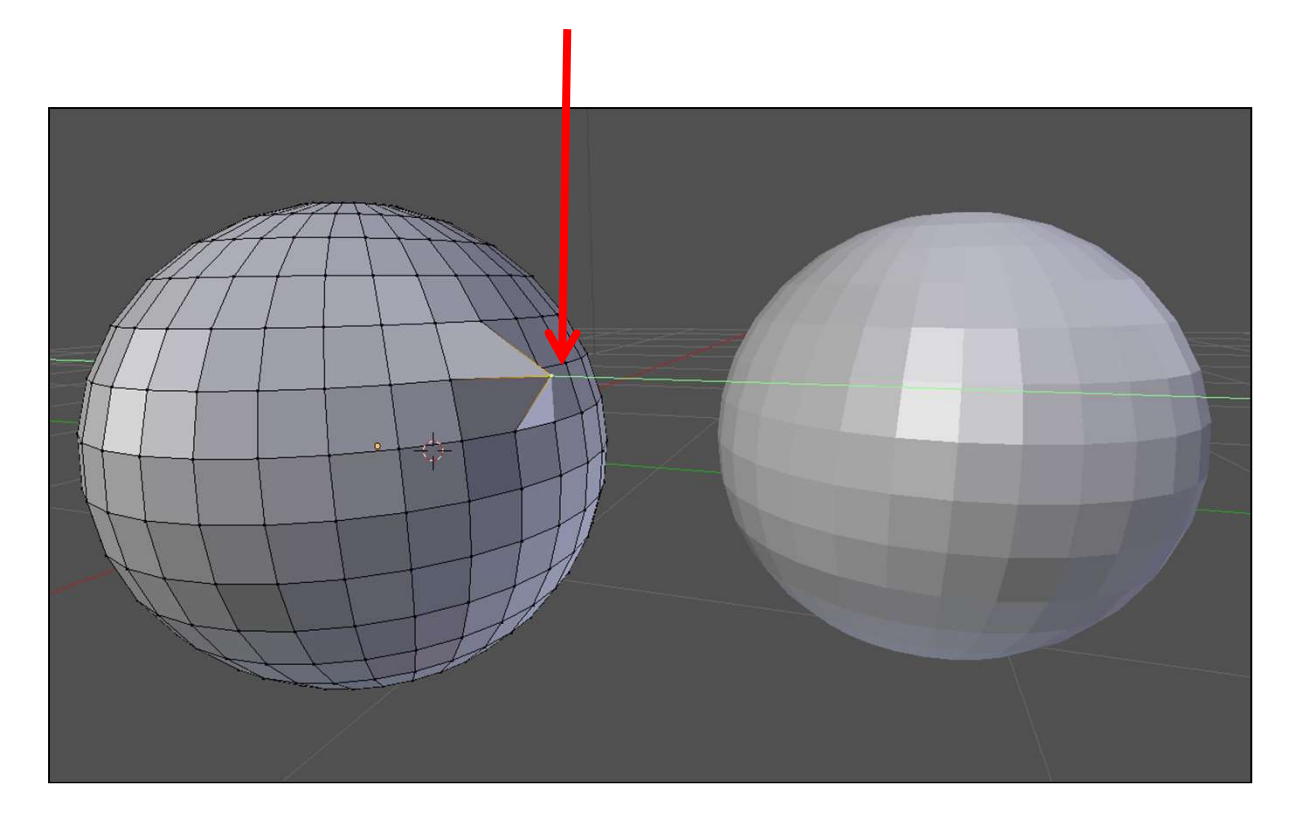

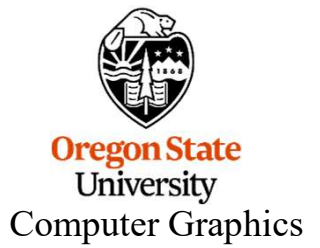

## **Editing a Vertex with Proportional Editing**

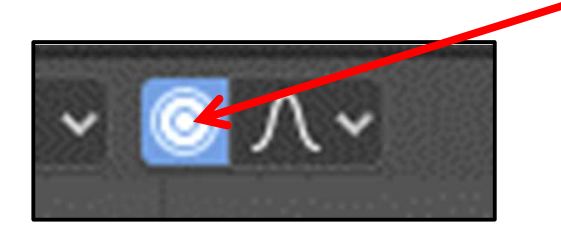

Be sure you have Proportional Editing enabled

LMB click on a vertex

Hit 'g' (grab) and move the mouse

You can also hit 'x', 'y', or 'z' to restrict motion

The mouse Scroll Wheel changes the size of the Circle of Influence

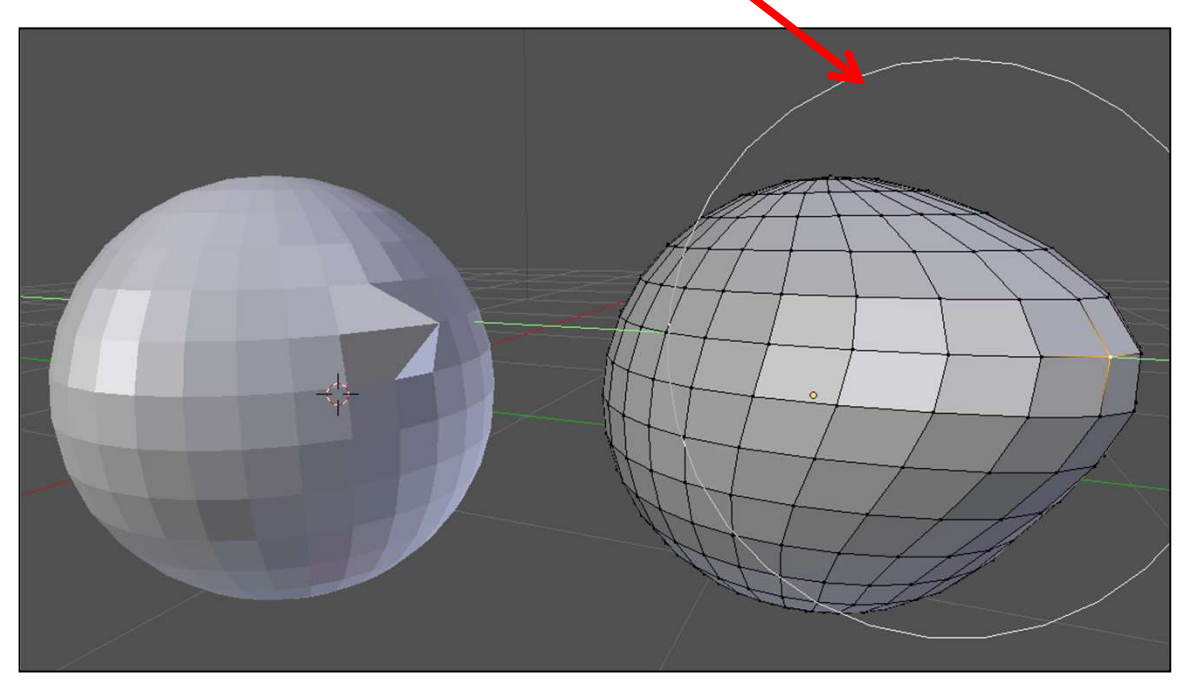

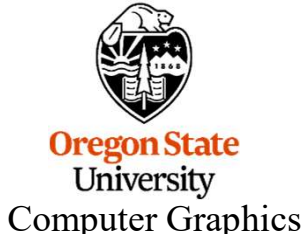

You can also LMB select an edge or a face for editing or proportional editing.

## Subdividing and Smoothing Really Show the Difference <sup>82</sup> Between Localized and Proportional Editing

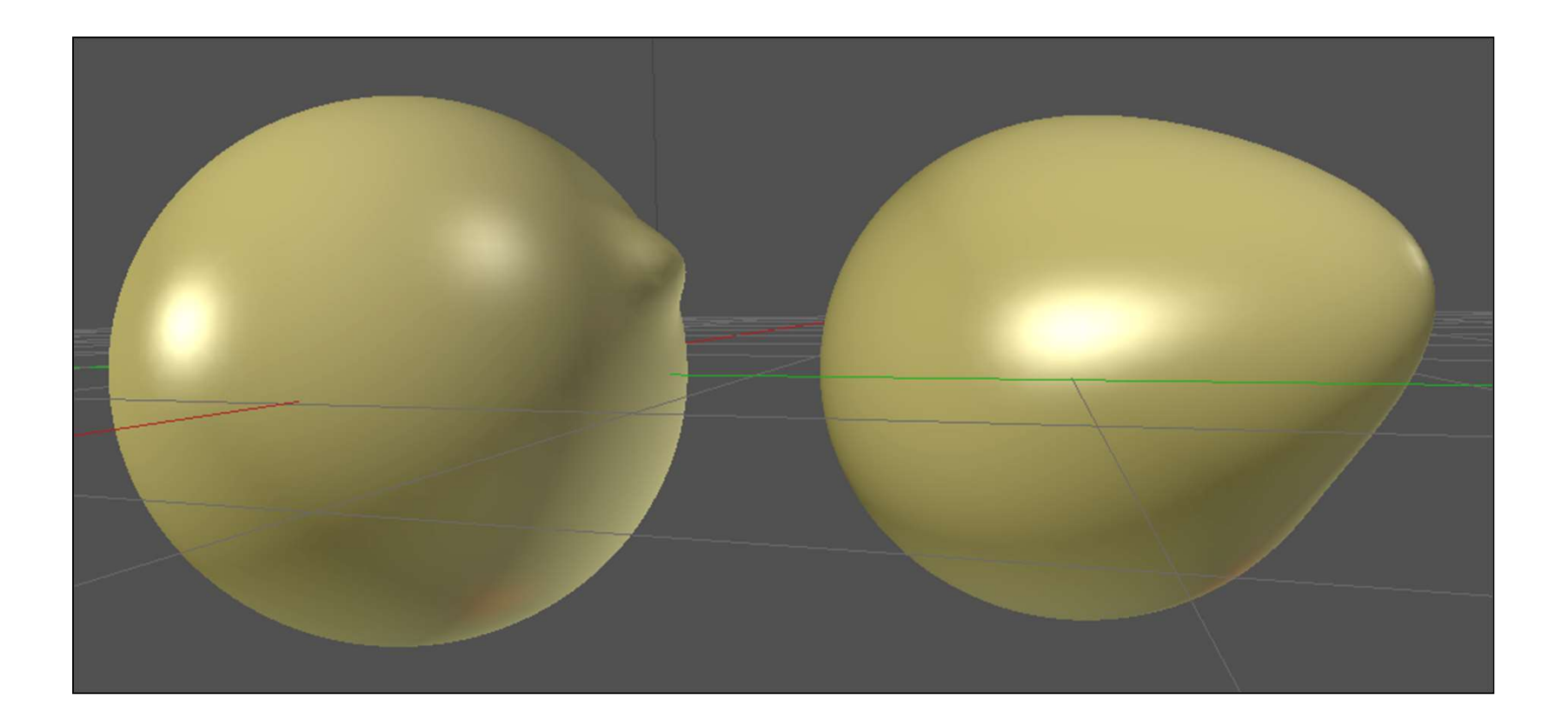

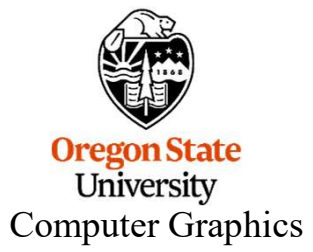

## **An Unexpected Use for Proportional Editing**

Create a **Plane**, then go to **Edit Mode**, then box select all the edges, then click on **Edge**  $\rightarrow$  **Subdivide** and subdivide it several times

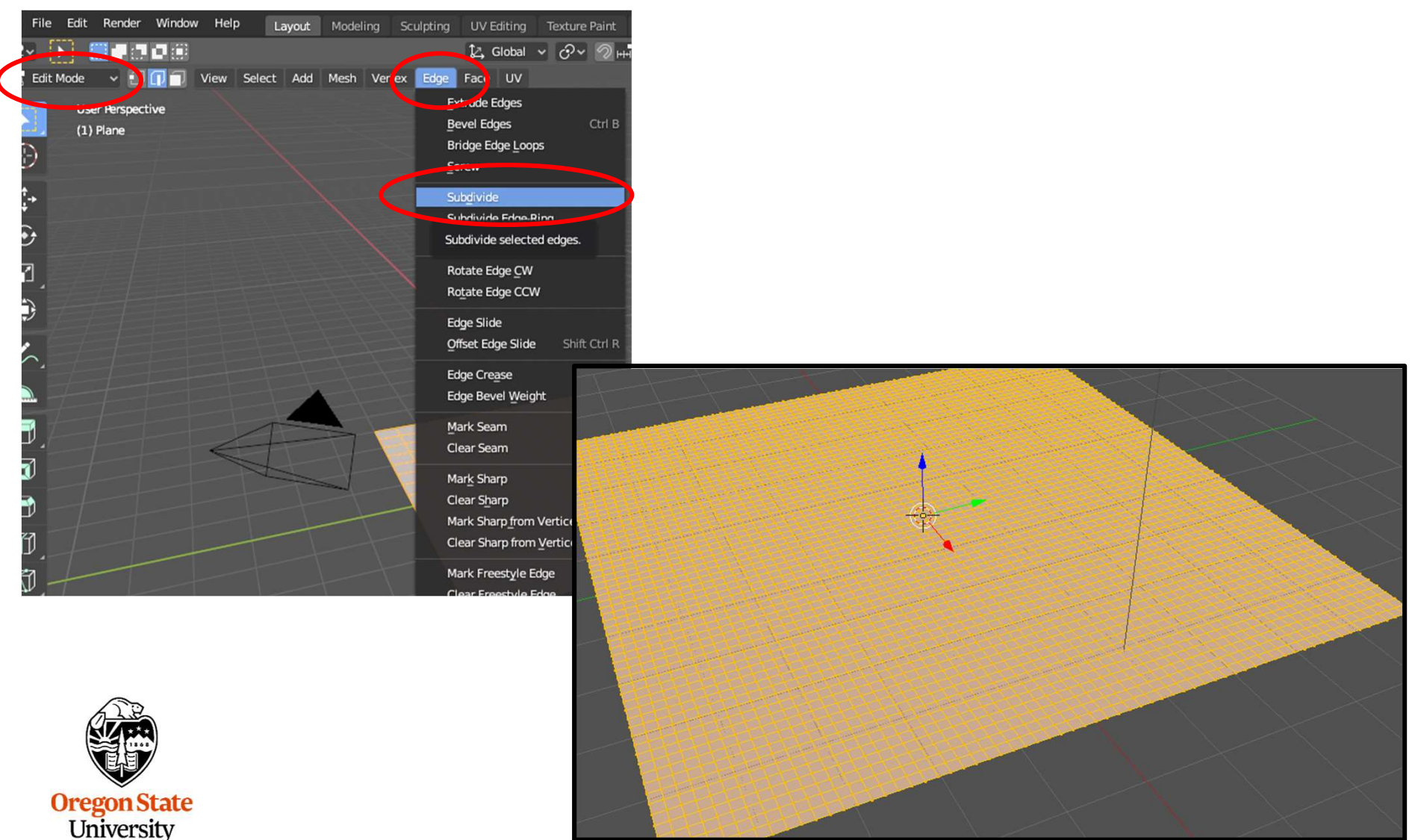

Computer Graphics

## **An Unexpected Use for Proportional Editing**

Enable **Proportional Editing**, then go one widget to the right and change the kind of Proportional Editing from **Smooth** to **Random** 

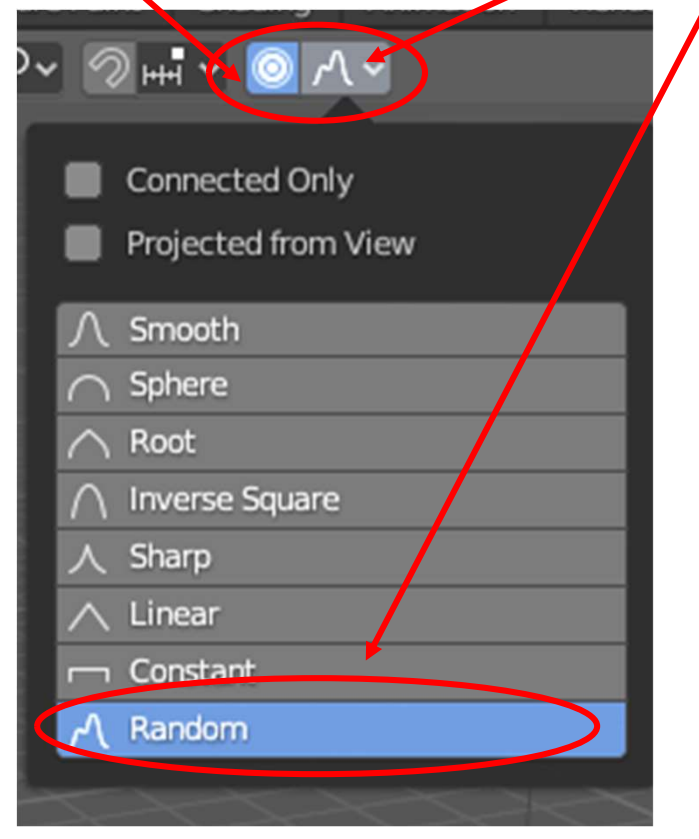

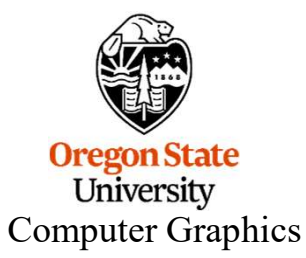

## **An Unexpected Use for Proportional Editing**

Go to Edit Mode, select a vertex, and lift it along with those around it

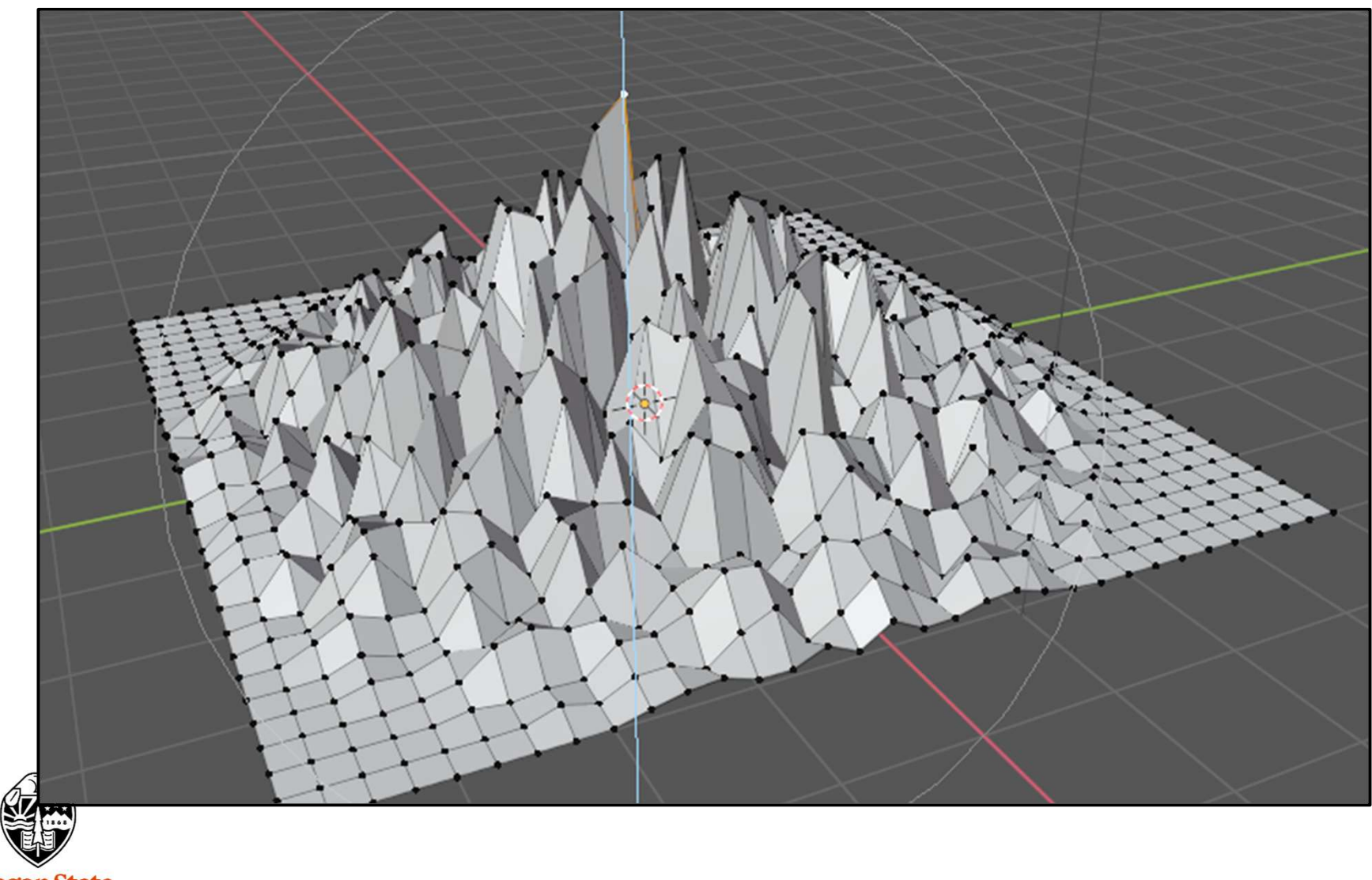

Oregon State University Computer Graphics

# Deleting

In **Edit Mode**, you can delete things. For example, here four faces have been selected. **Right-click** and select **Delete Faces** from the pop-up menu

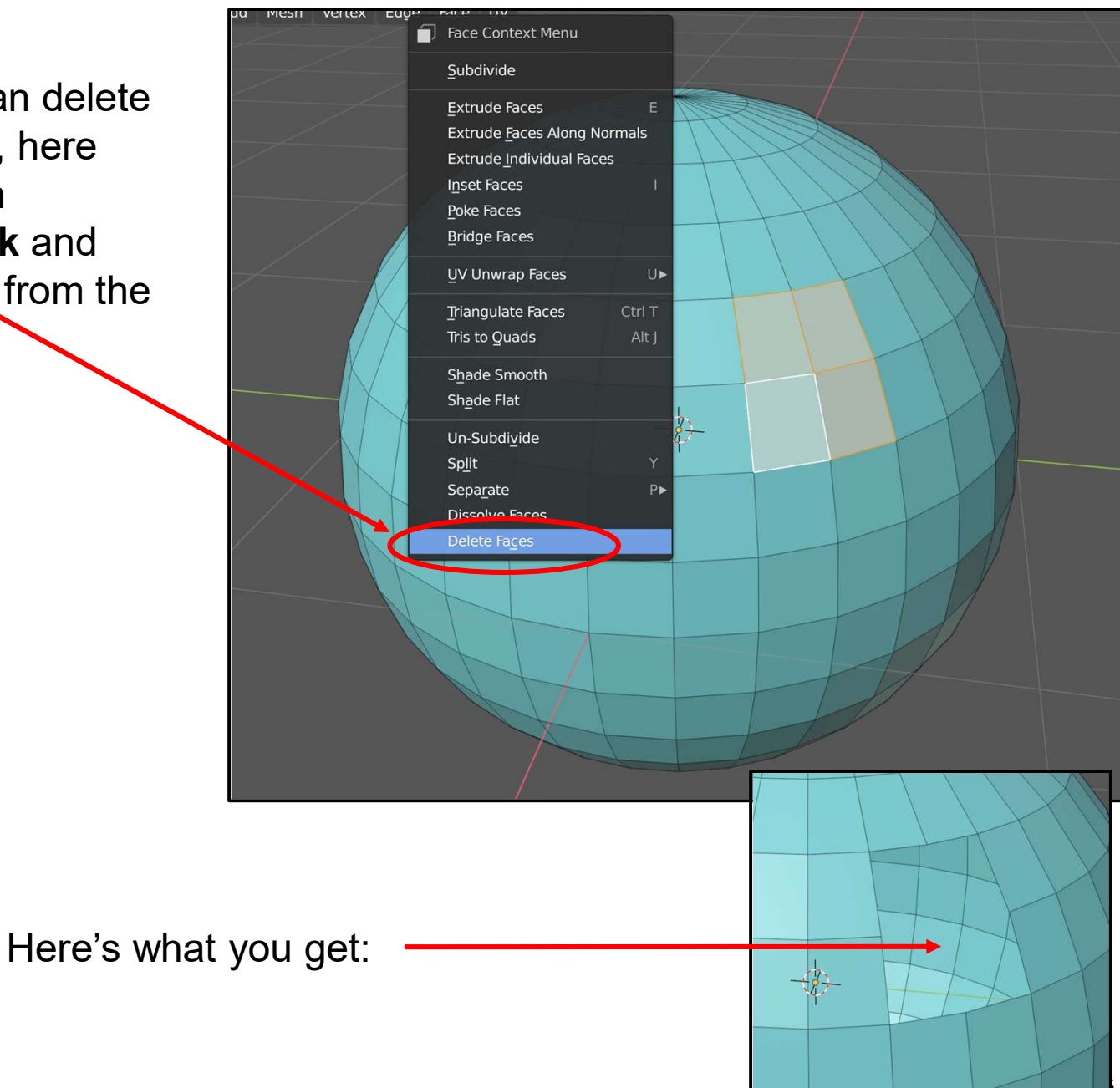

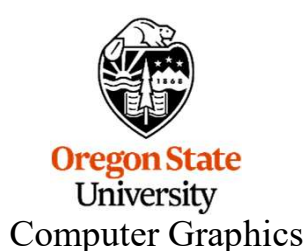

2024

# Dissolving

You can also **right-click** and select **Dissolve Faces** from the pop-up menu

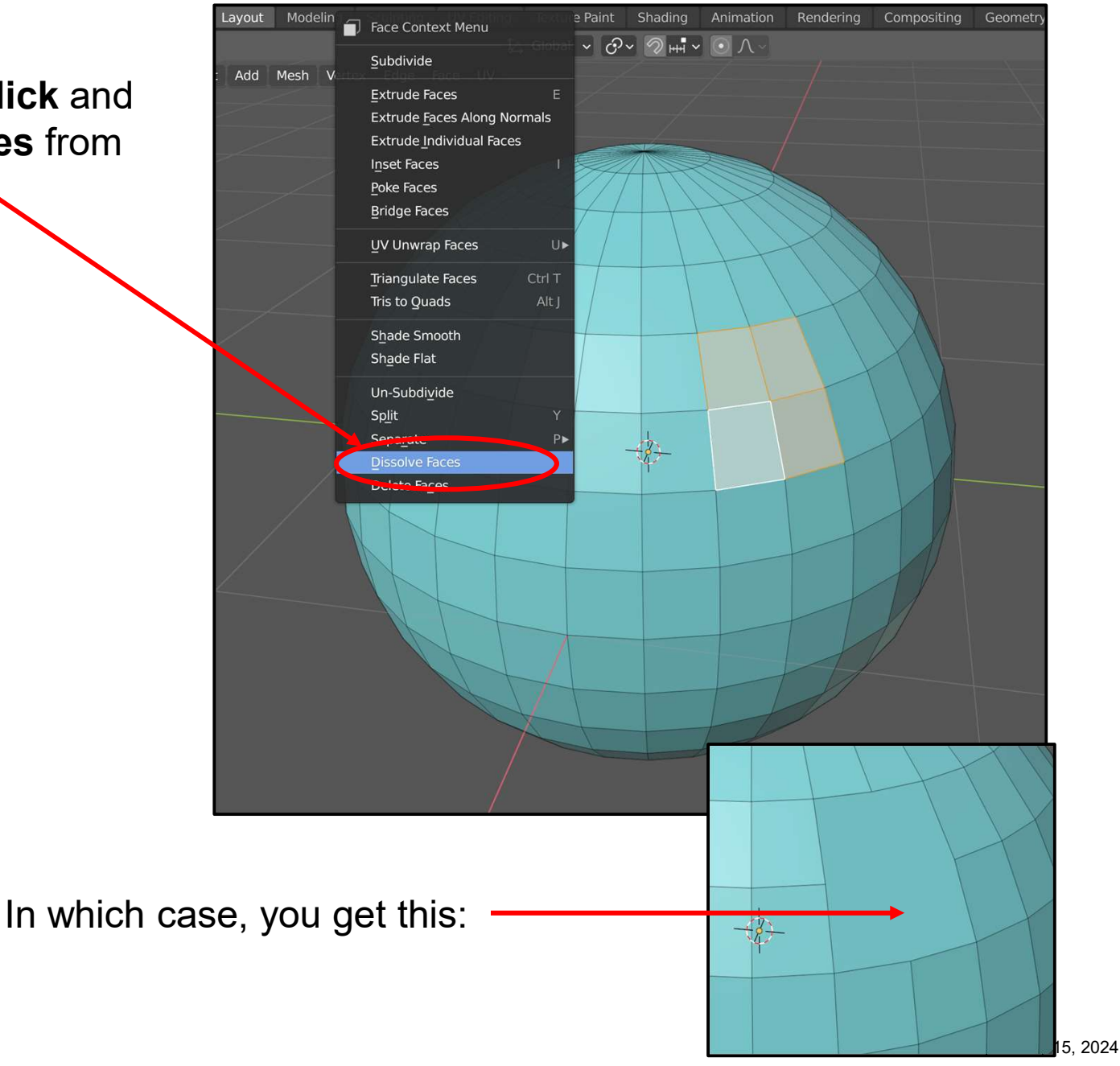

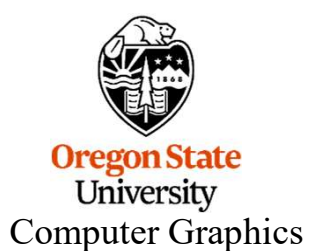

# 5. Appearance, I

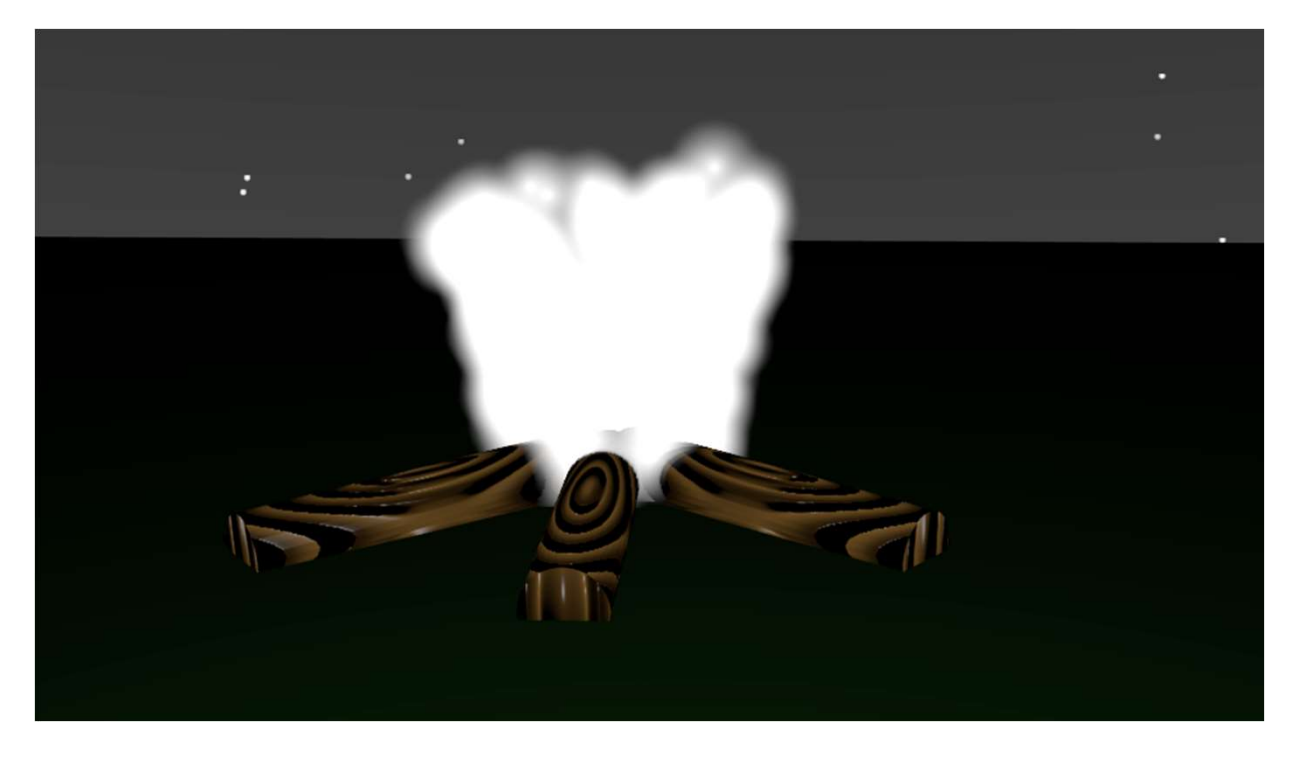

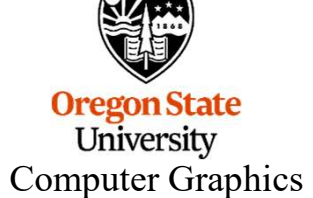

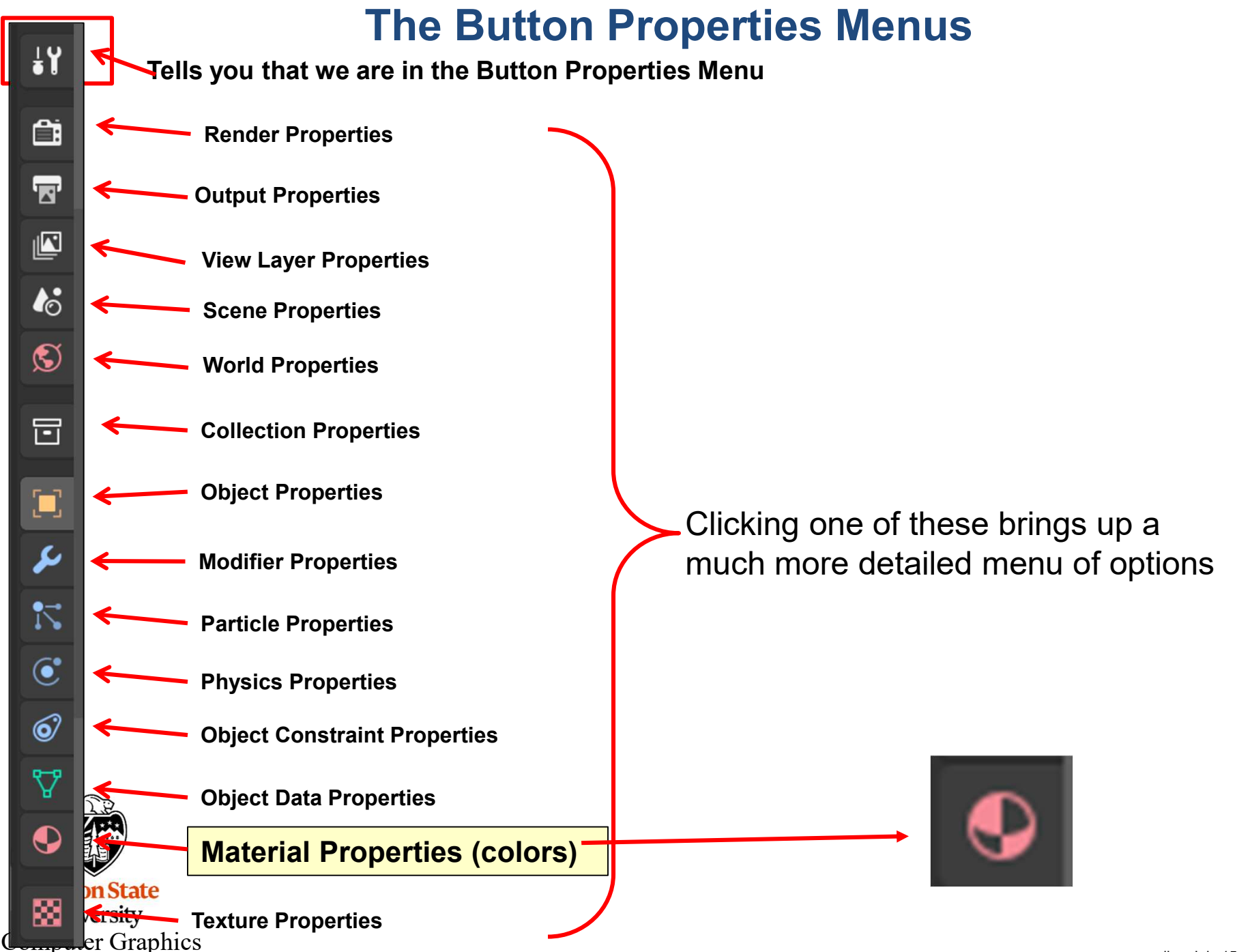

mjb – July 15, 2024

# **Using the Material Properties Menu**

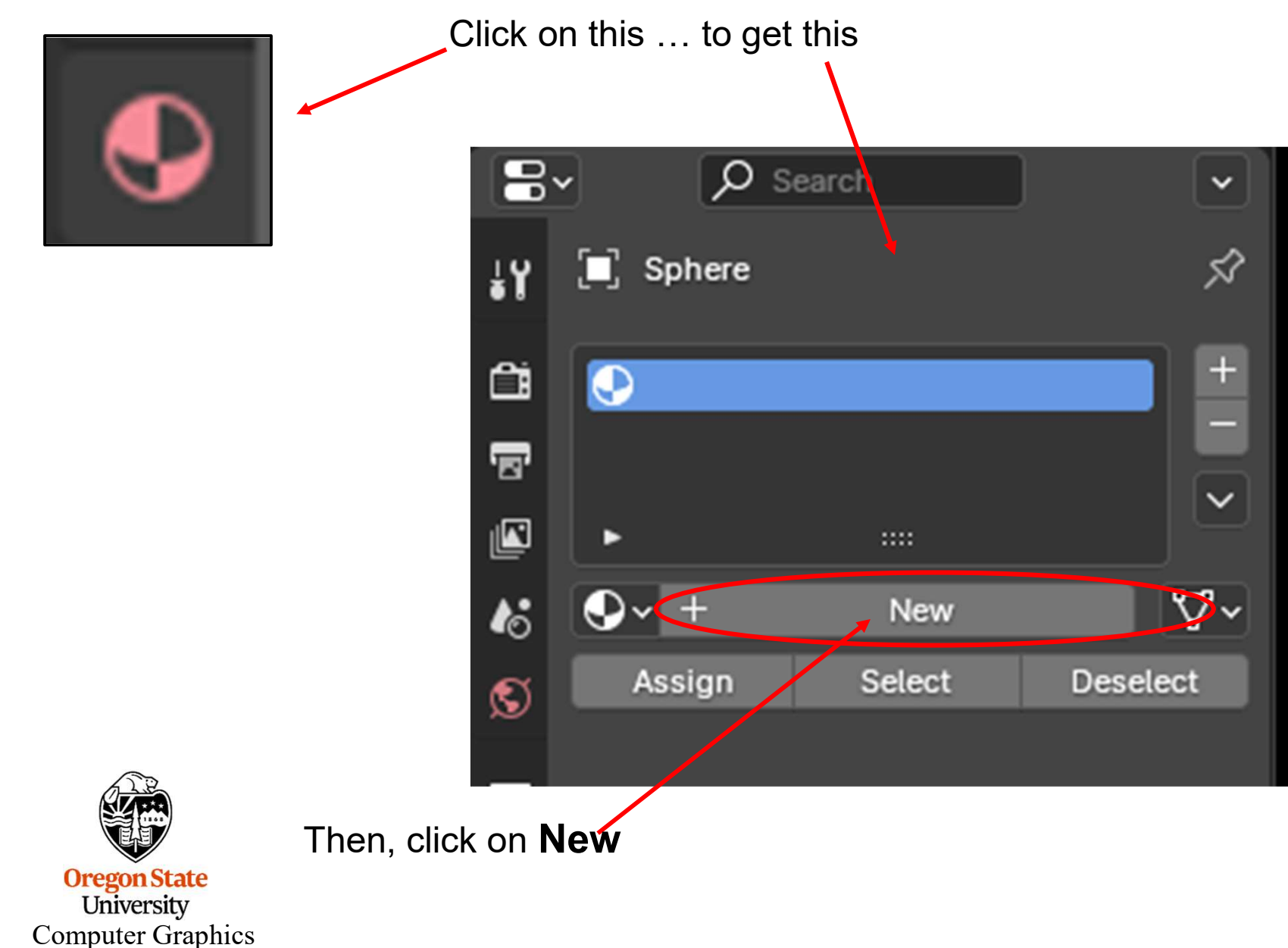

90

## **Using the Material Properties Menu**

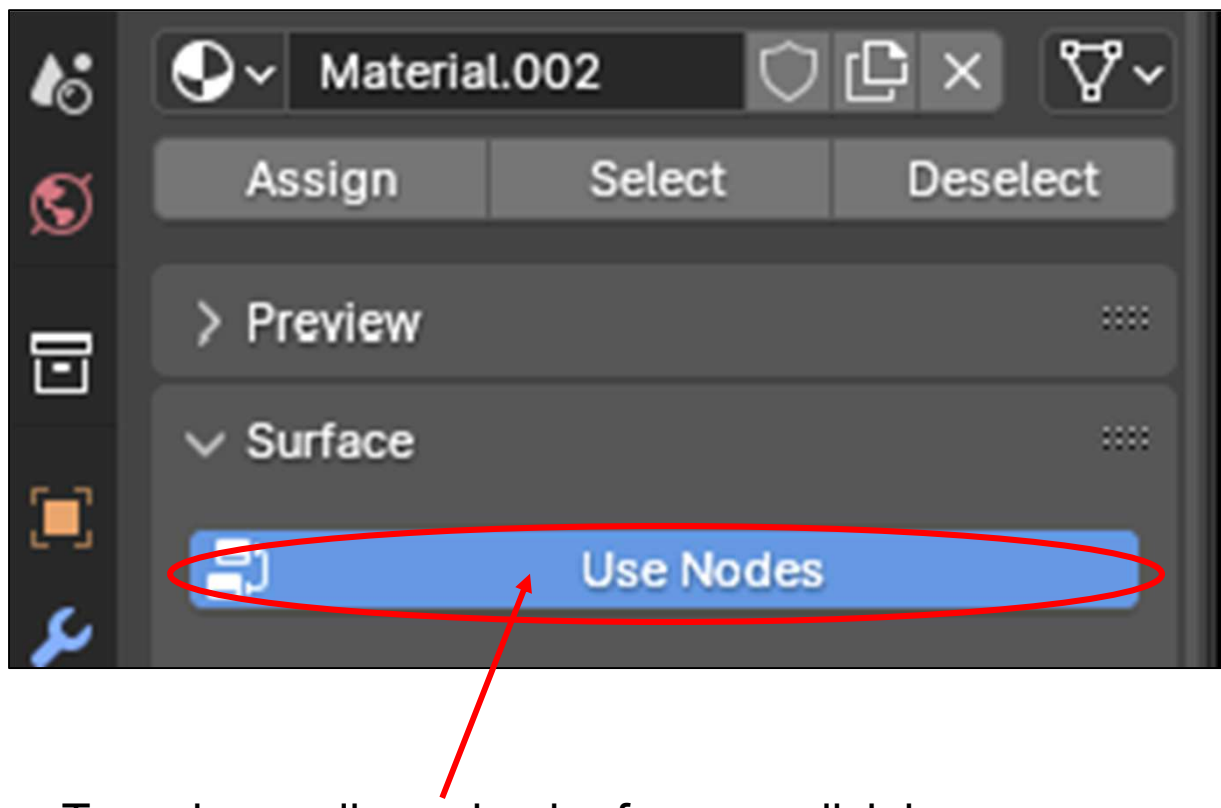

To make our lives simpler for now, click here

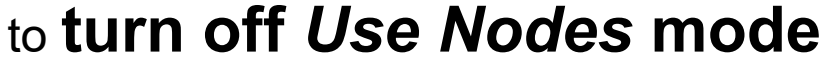

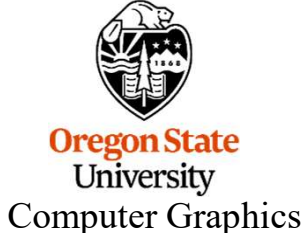

## **Using the Material Properties Menu**

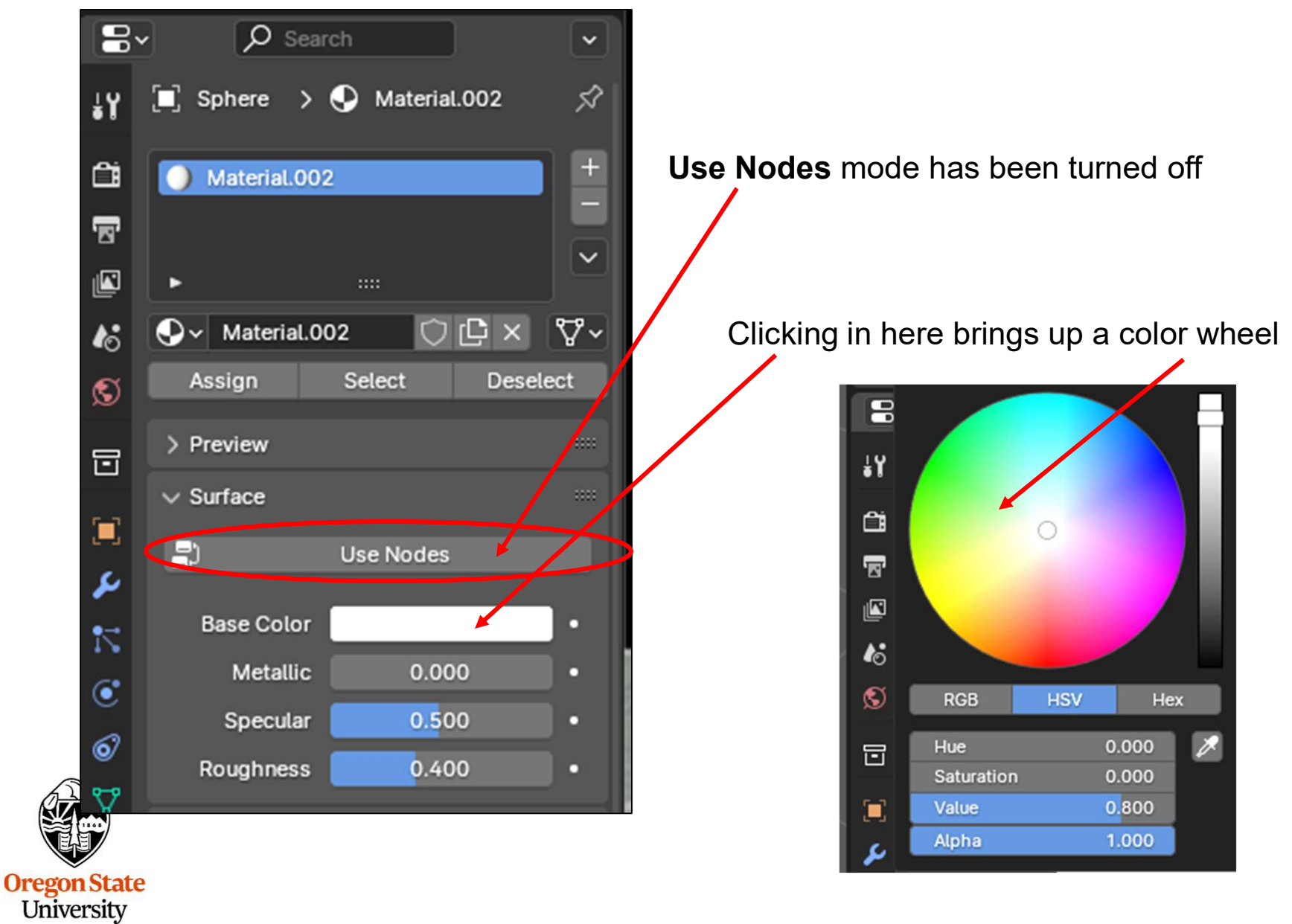

Computer Graphics

# **Controlling Shininess**

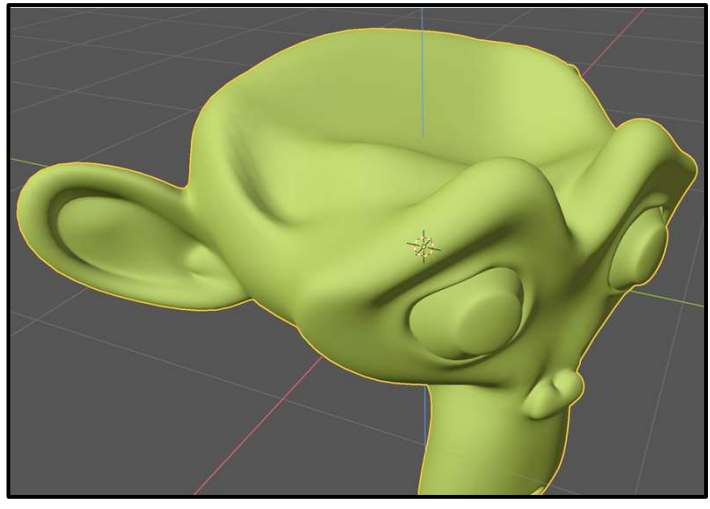

Most matte

#### Turn Use Nodes off

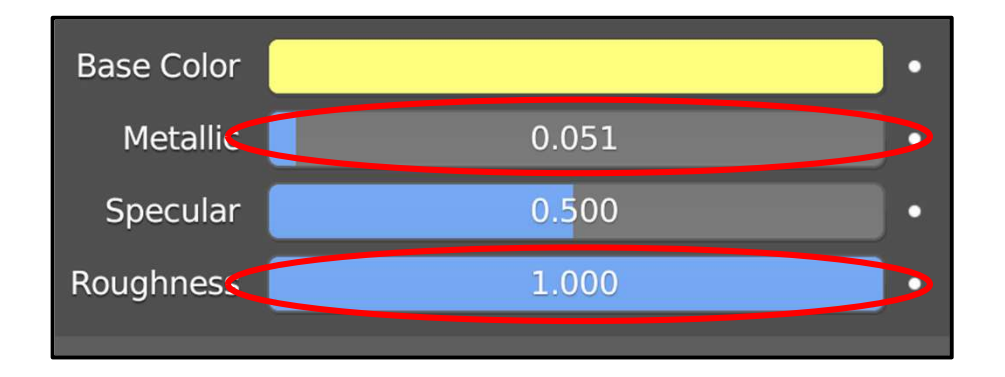

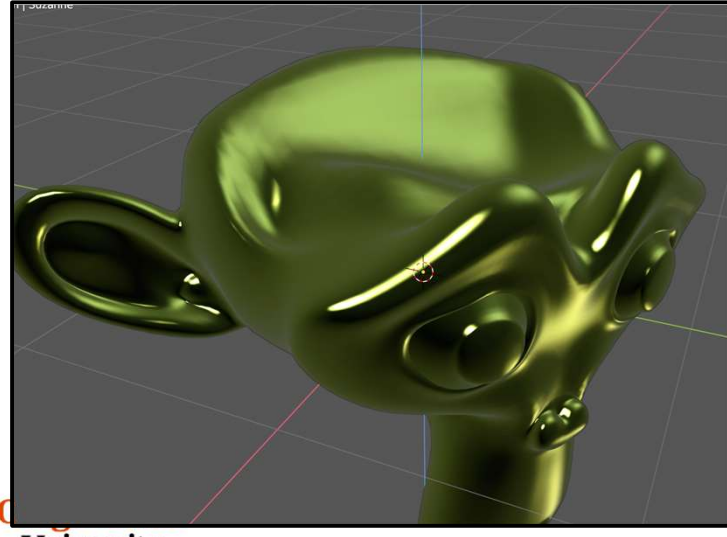

University Computer Graphics Most glossy

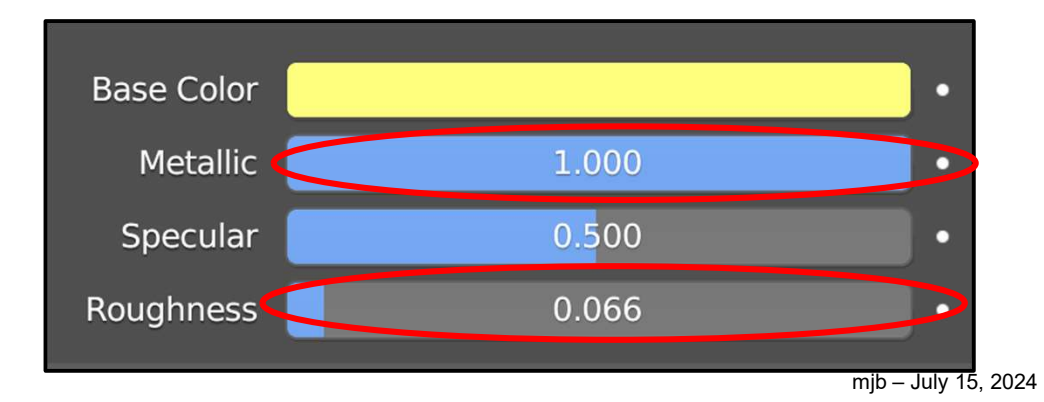

# **The Color Wheel**

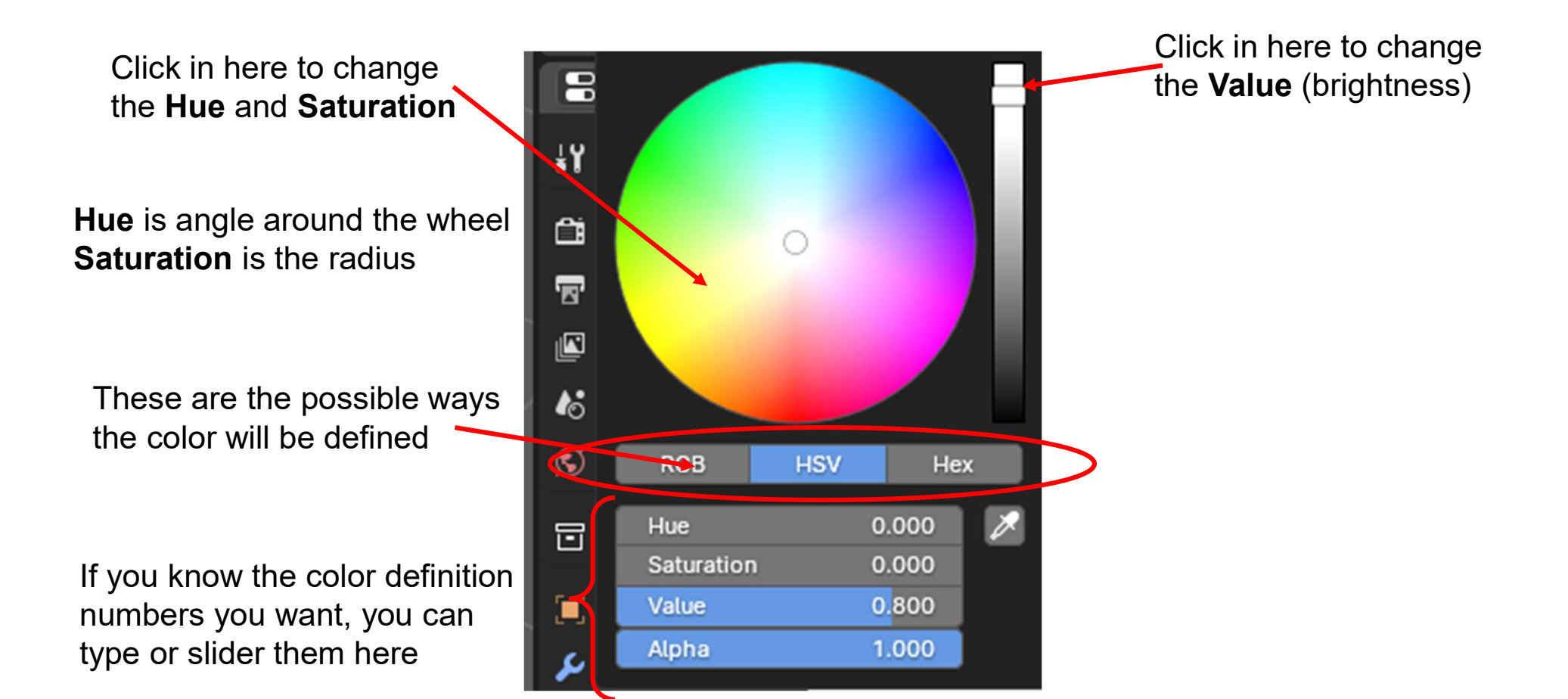

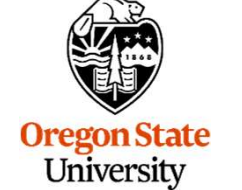

Computer Graphics

## **Color Scales**

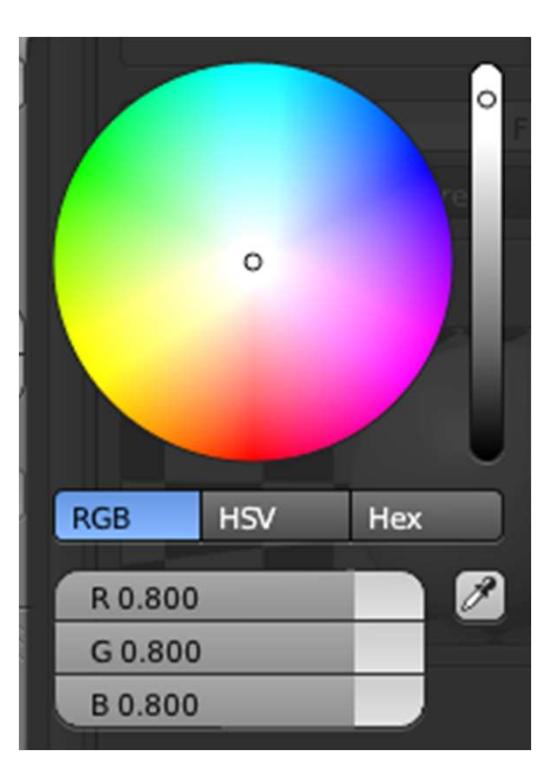

Red-Green-Blue

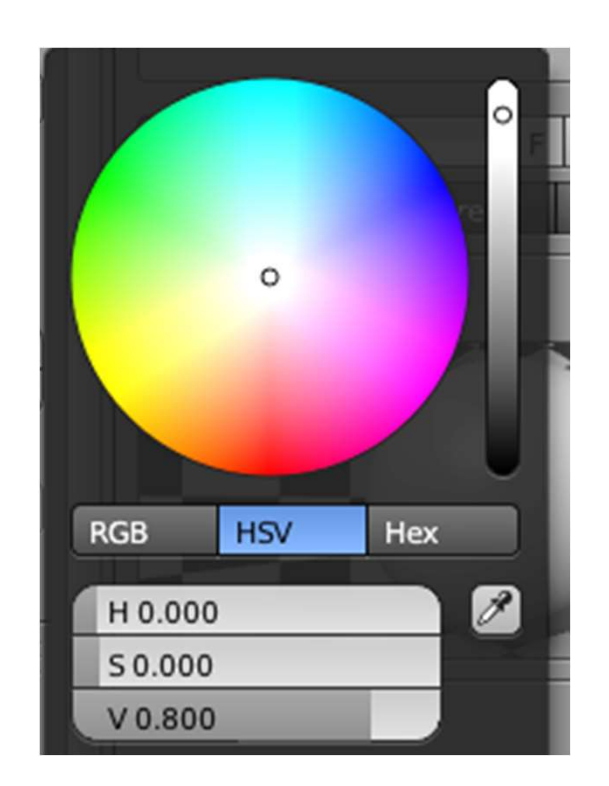

Hue-Saturation-Value

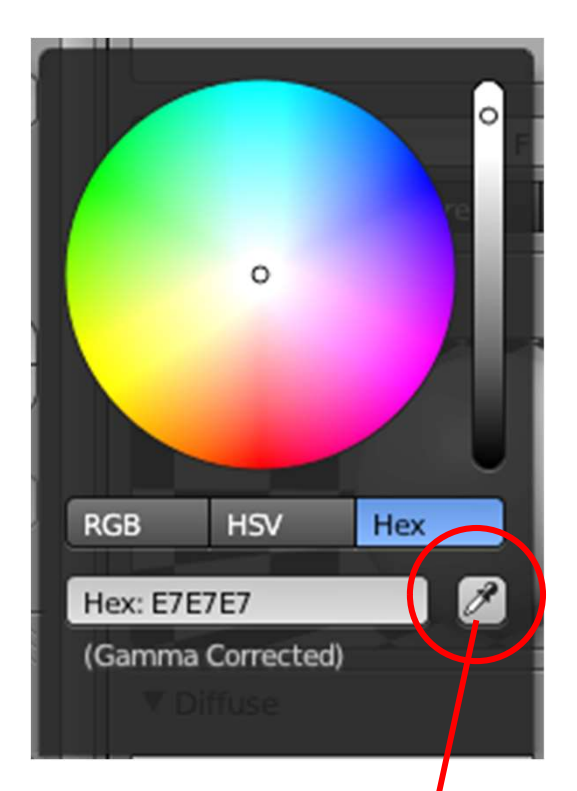

#### Hexadecimal

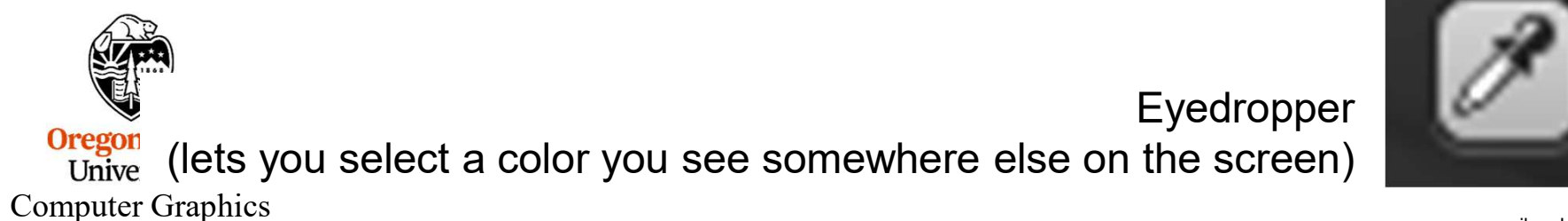

## **RGB Additive Color Scale**

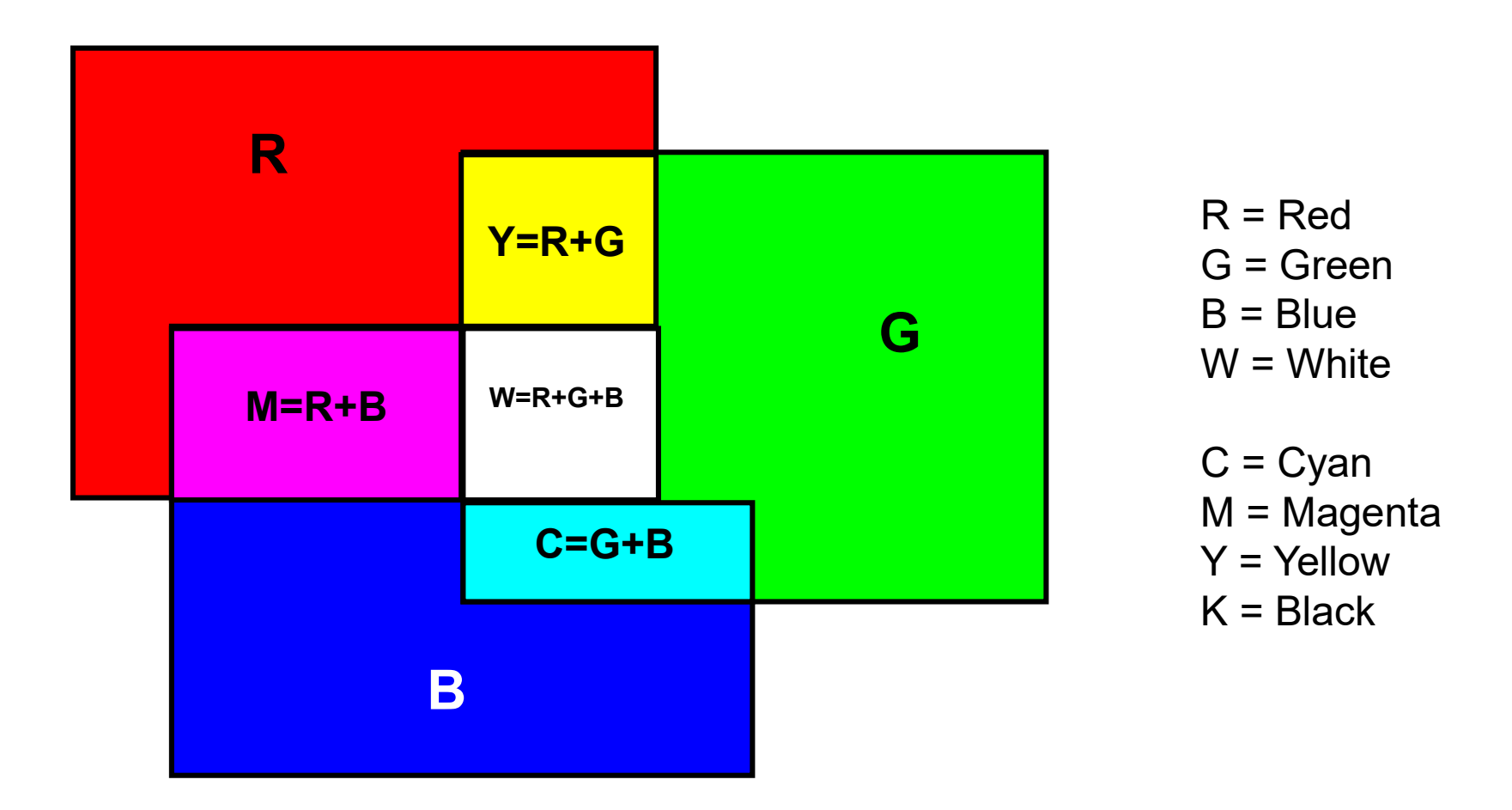

Blender's RGB scale lets you give the red, green, and blue components in the range 0. - 1.

Oregon State University Computer Graphics

Blender's hexadecimal scale lets you give the red, green, and blue components in the range 00 00 00 – FF FF FF

## Hue-Saturation-Value (HSV) Color Scale

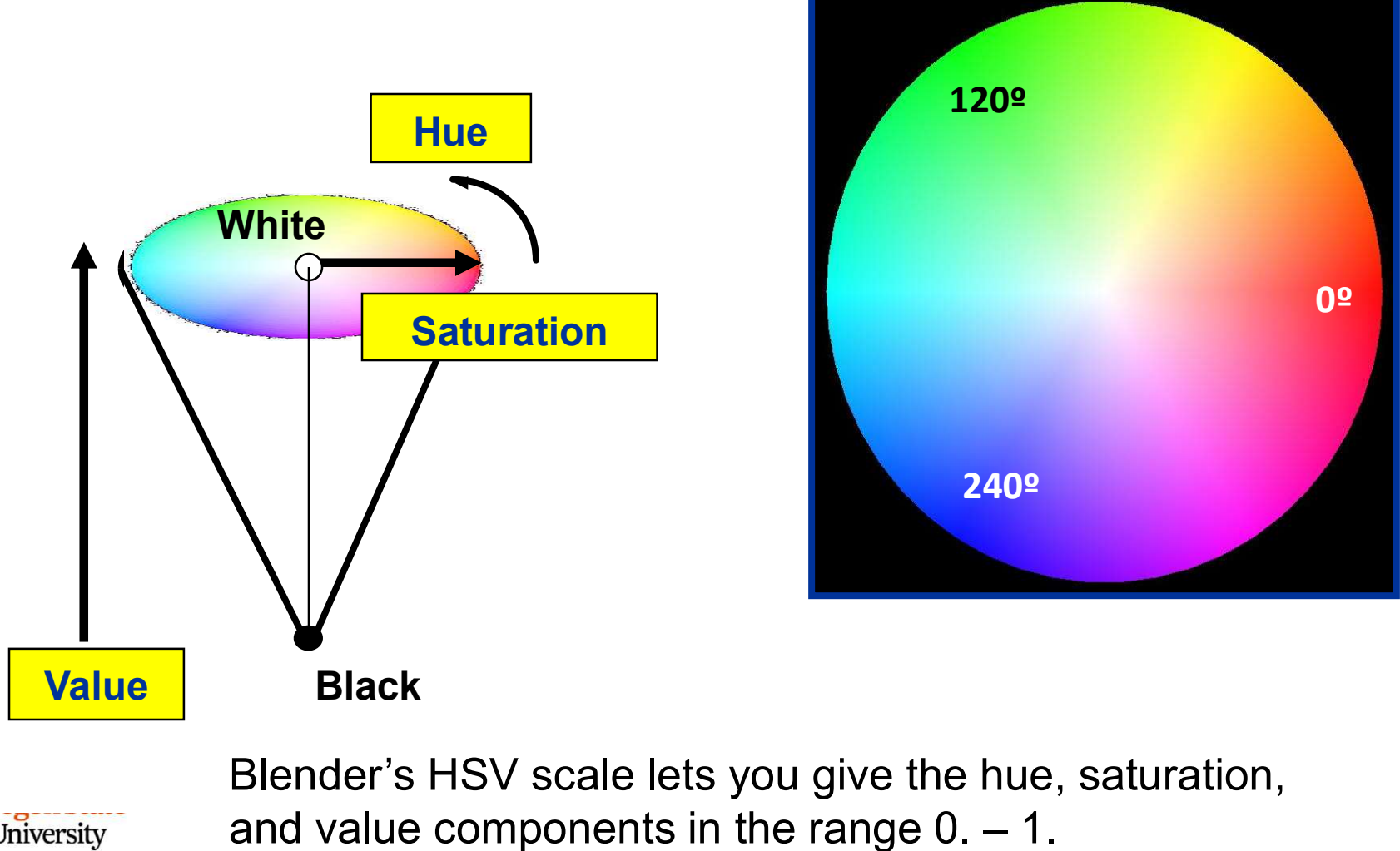

University Computer Graphics

## Subtractive Colors (CMYK)

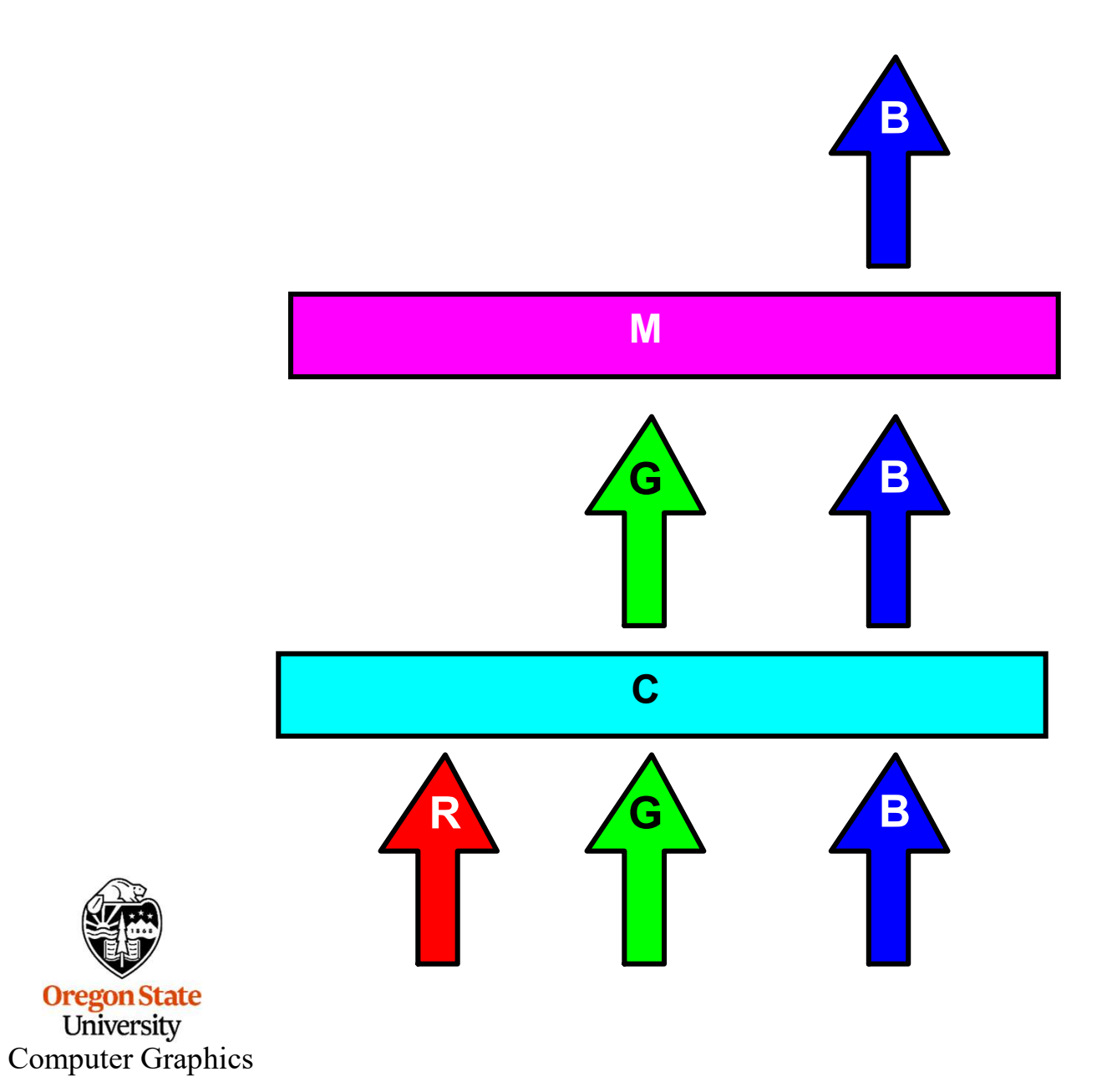

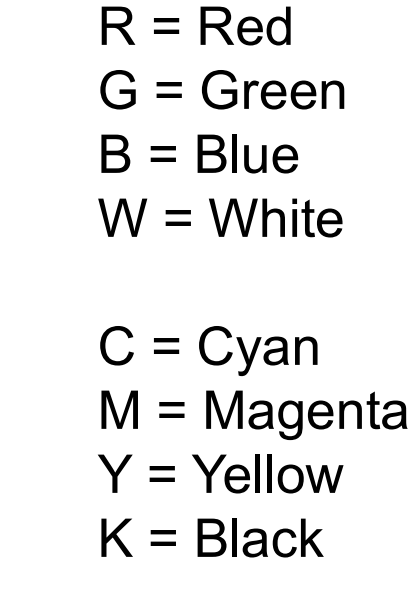

## Subtractive Color (CMYK)

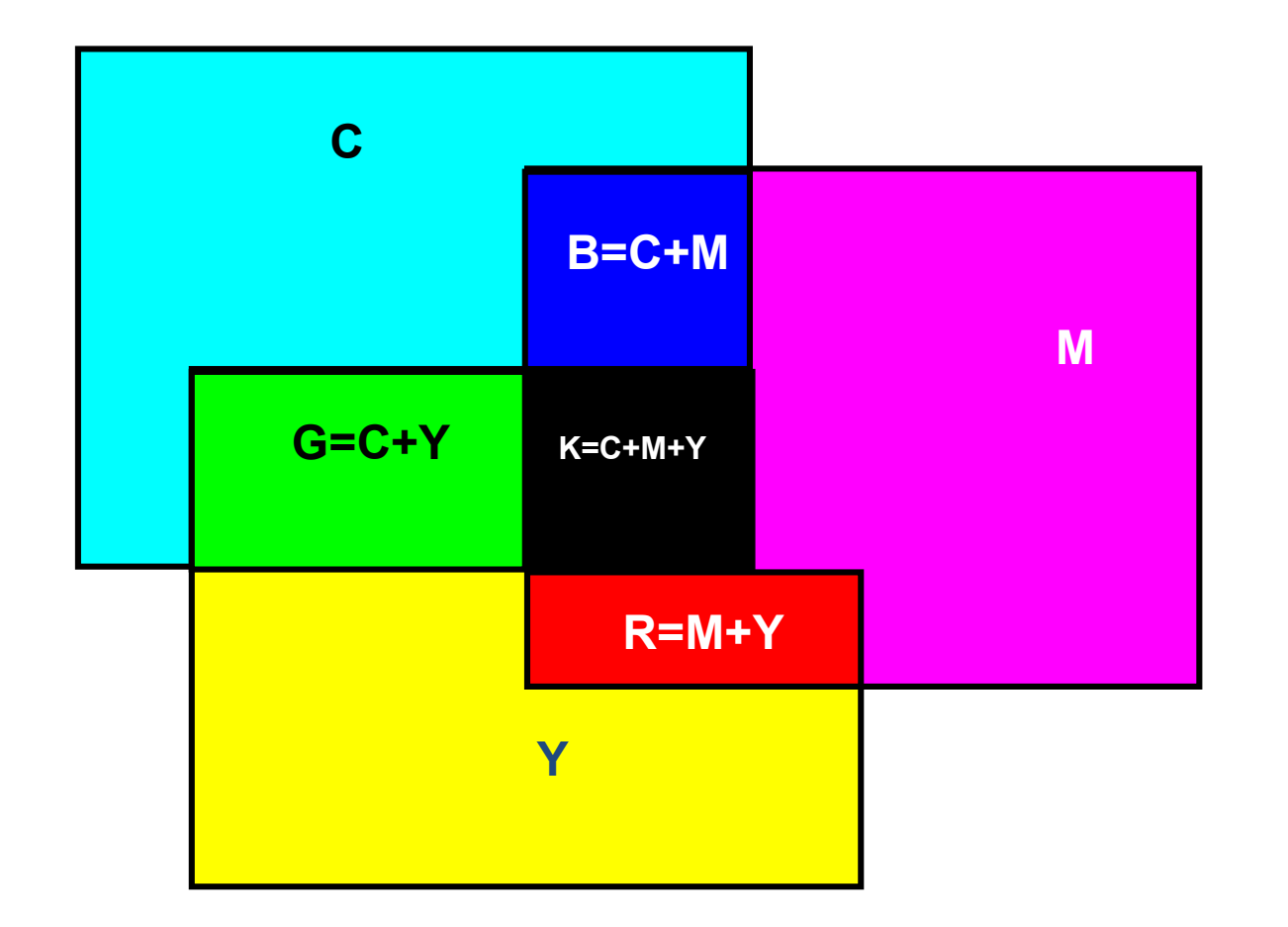

K = Black

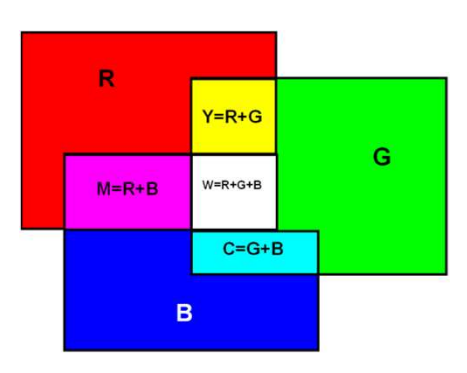

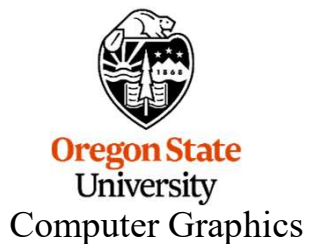

mjb – July 15, 2024

# **Color Printing**

- Uses subtractive colors
- Uses 3 (CMY) or 4 (CMYK) passes
- CMYK printers have a better-looking black

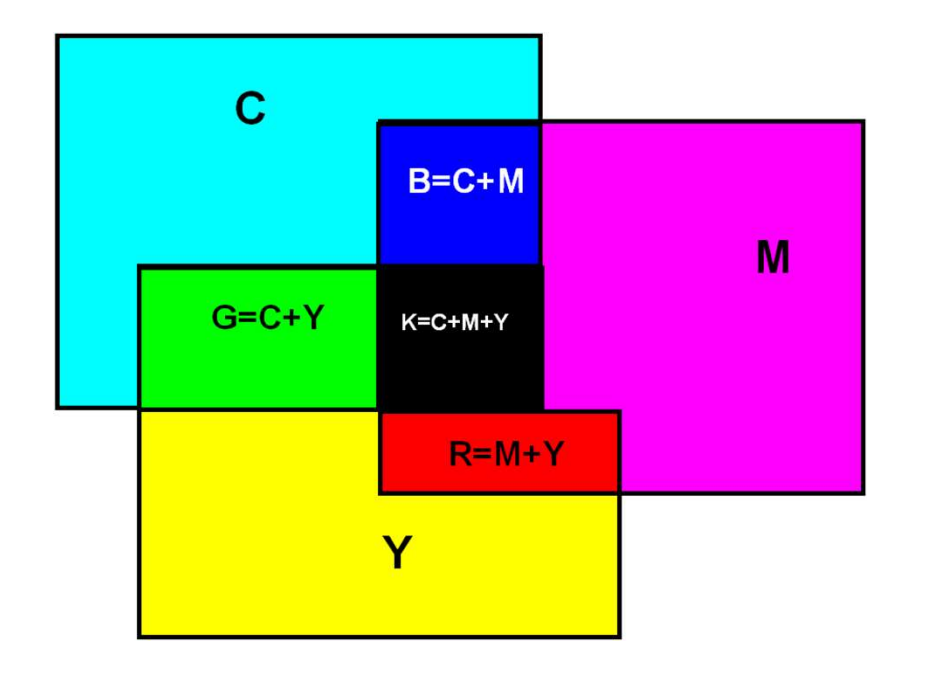

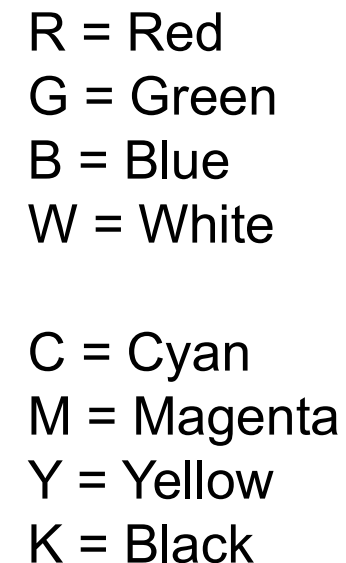

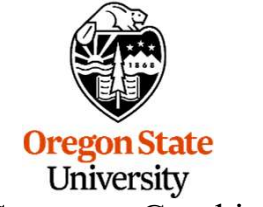

Computer Graphics

mjb – July 15, 2024

## **Changing the Color of Individual Faces**

Let's say that we have created and colored this yellow cube and you want to color the front face red instead.

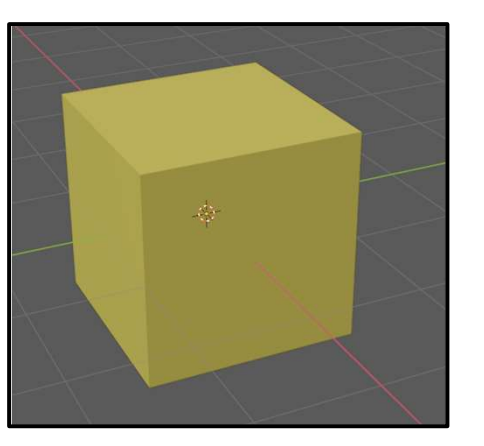

|                                                   | Material 002 |           |     | +   |
|---------------------------------------------------|--------------|-----------|-----|-----|
| With the yellow cube selected, add another color. | •            |           |     |     |
|                                                   |              |           | ΟĊ× | \$~ |
|                                                   | > Preview    |           |     |     |
|                                                   | ✓ Surface    |           |     |     |
|                                                   | Ð            | Use Nodes |     |     |
|                                                   | Base Color   |           |     |     |

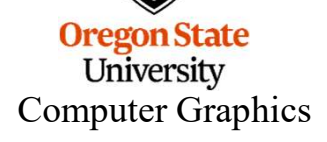

## **Changing the Color of Individual Faces**

Now select the yellow cube and Tab into **Edit Mode**. Tell Blender that we will be selecting faces.-

Let go of all faces by clicking in an empty area and then click on the front face.

Click on the **Material Properties** menu icon From this list, select the new color you want this face to be.

Click Assign-

Oregon State University Computer Graphics

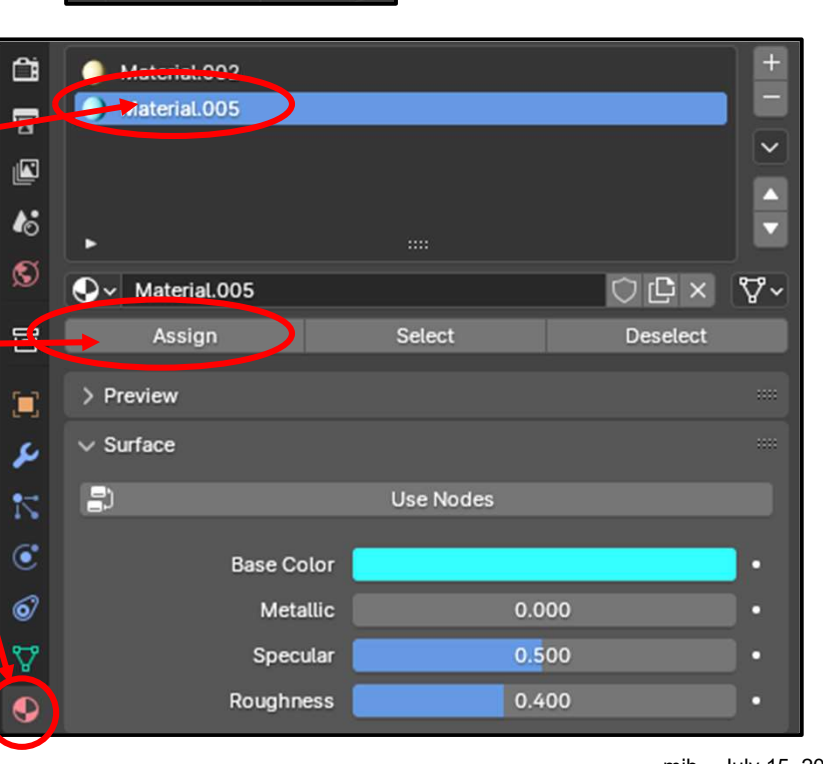

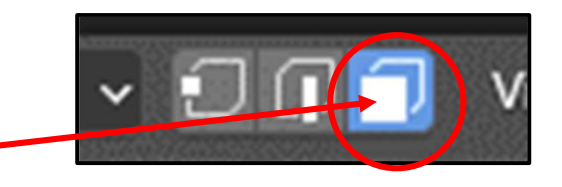

# **Changing the Color of Individual Faces**

You have now changed the color of an individual face.

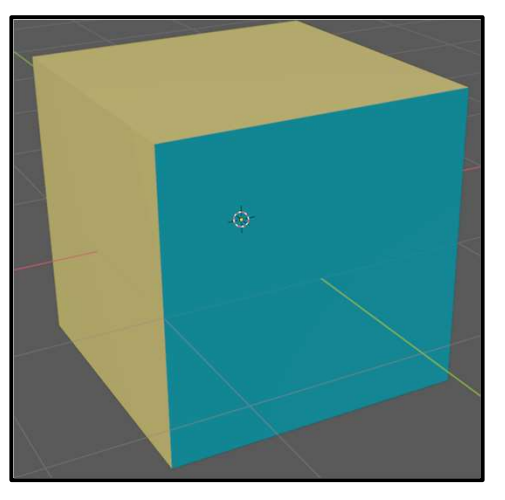

I especially like this for highlighting the results of Boolean operations:

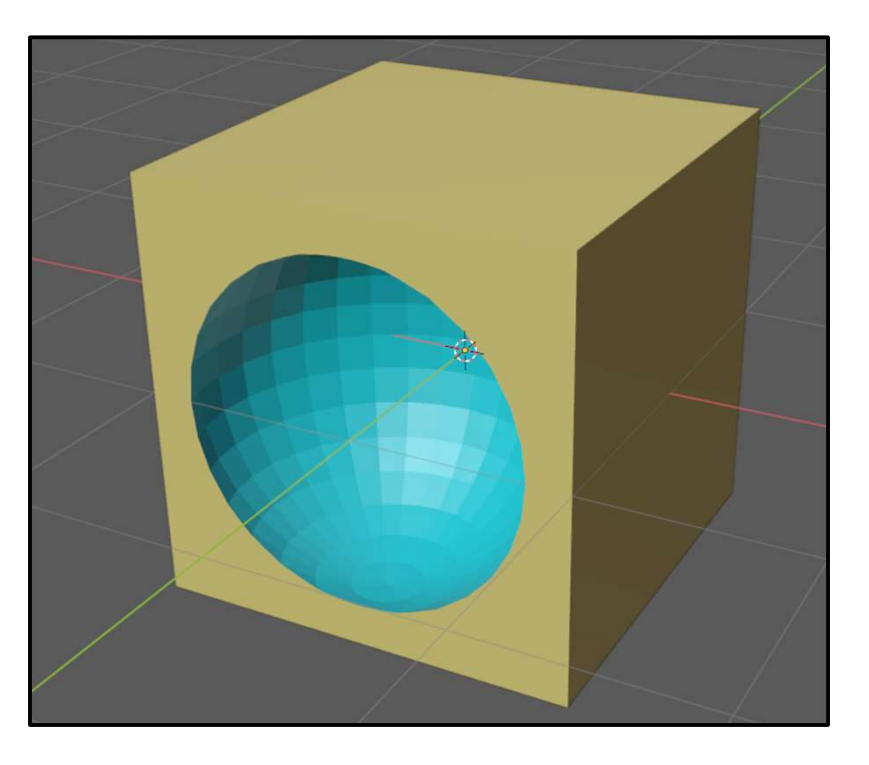

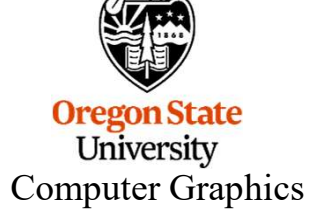

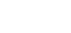

103

## So Far We Have Been Using Viewport Shading

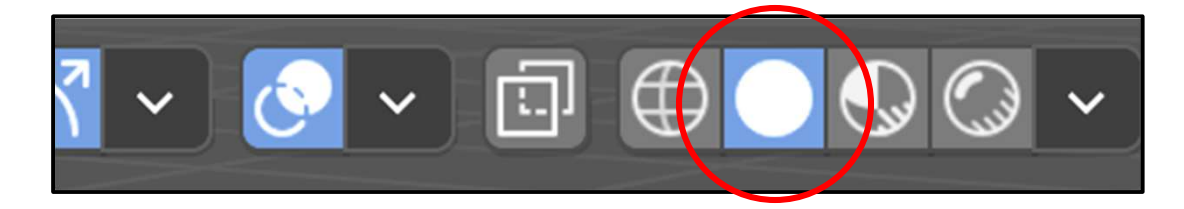

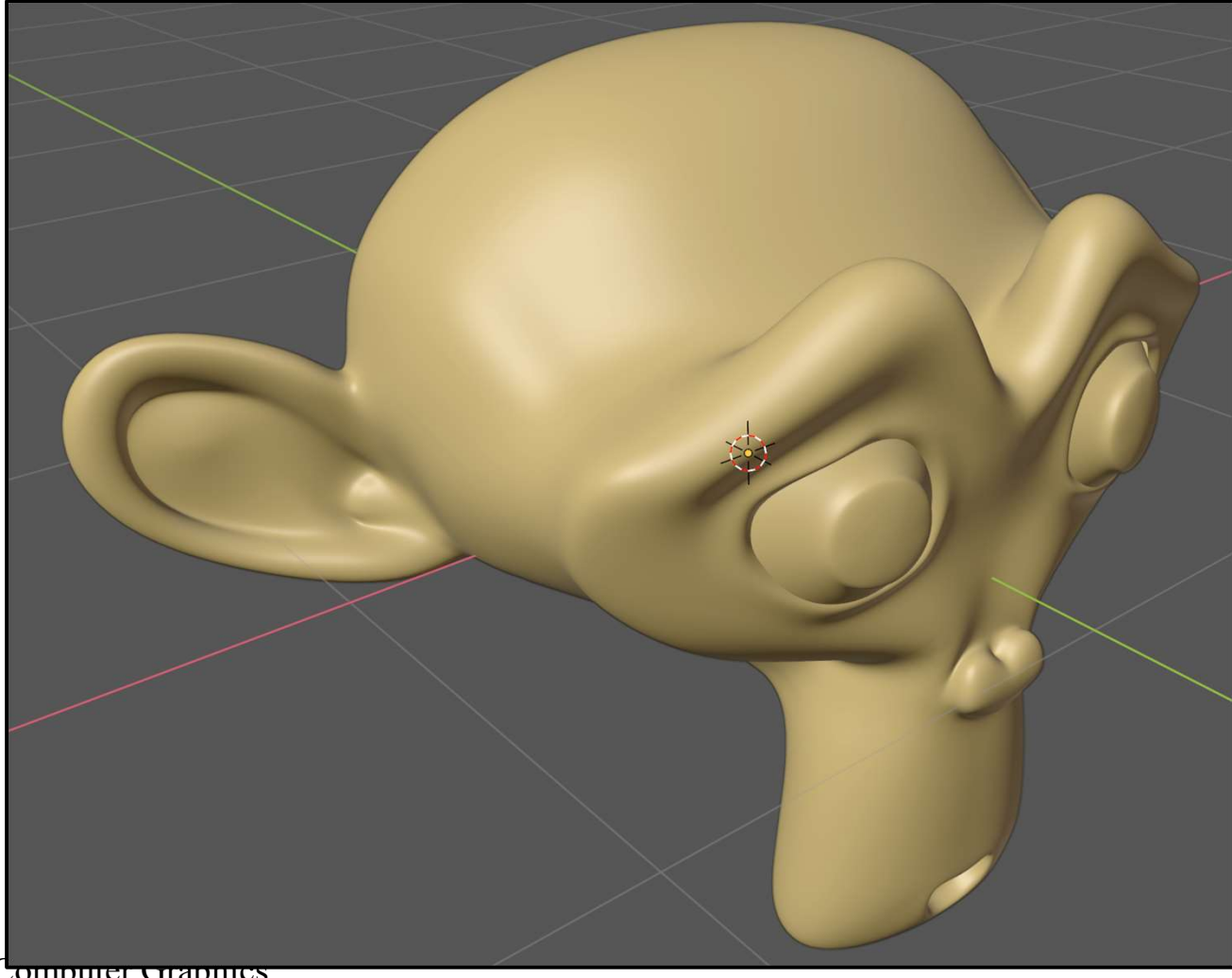

We have gotten pretty good views of our objects without having to position light sources, cameras, etc.

Computer Graphics

## We Could Switch to Rendered Shading

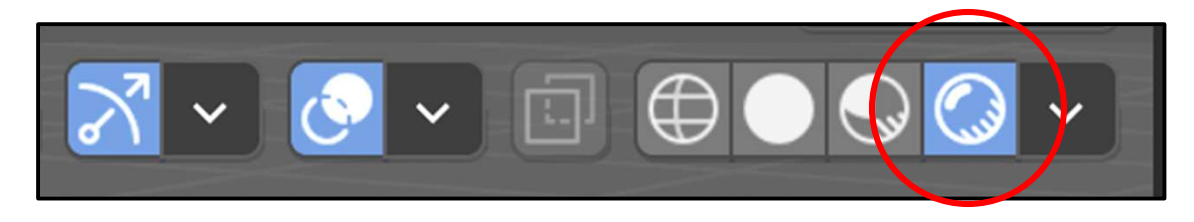

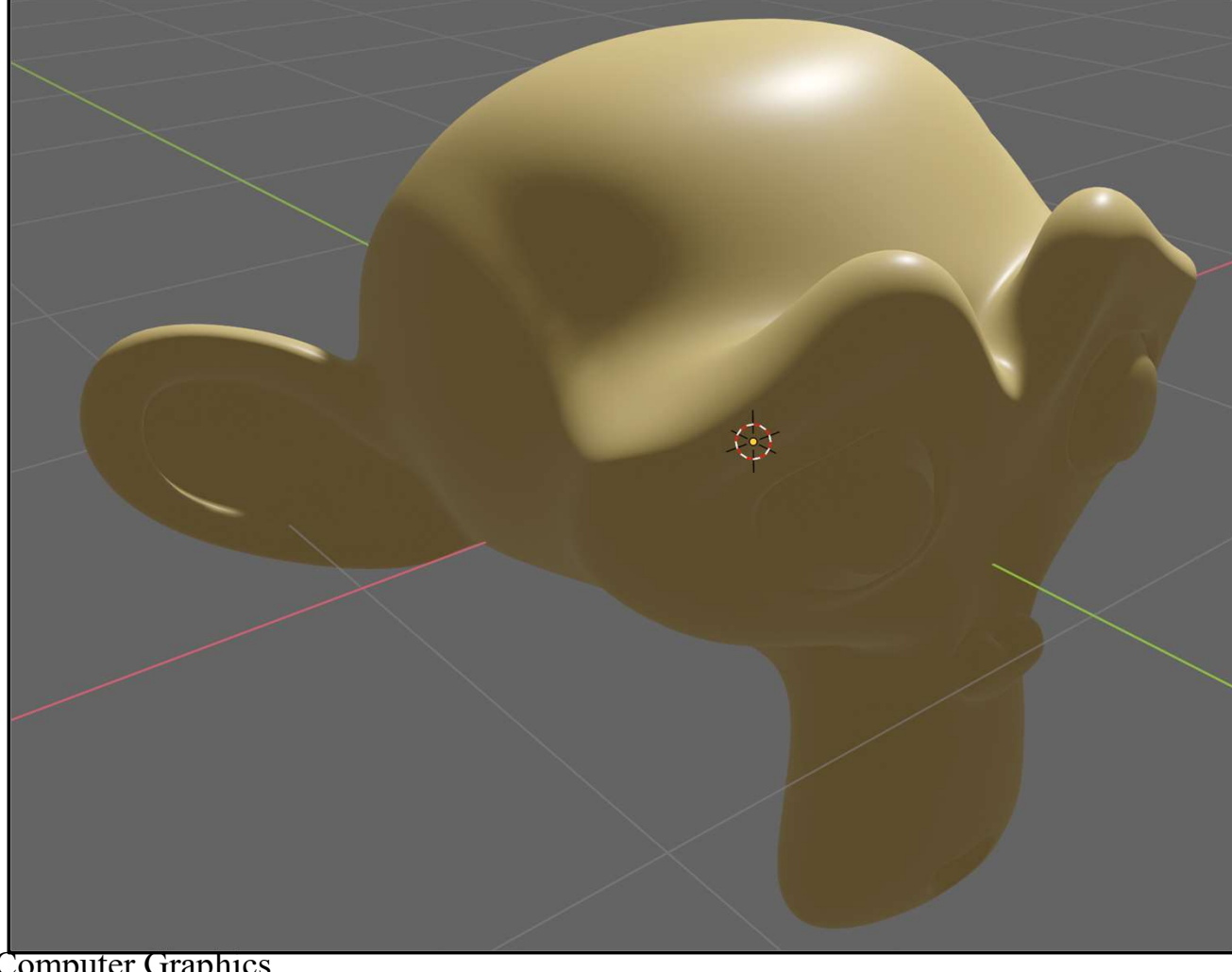

But, that would require us to position light sources, cameras, etc. We're not ready for that yet.

Computer Graphics

### But, here comes *MatCap*, a More Creative Use of Viewport Shadin<sup>6</sup>

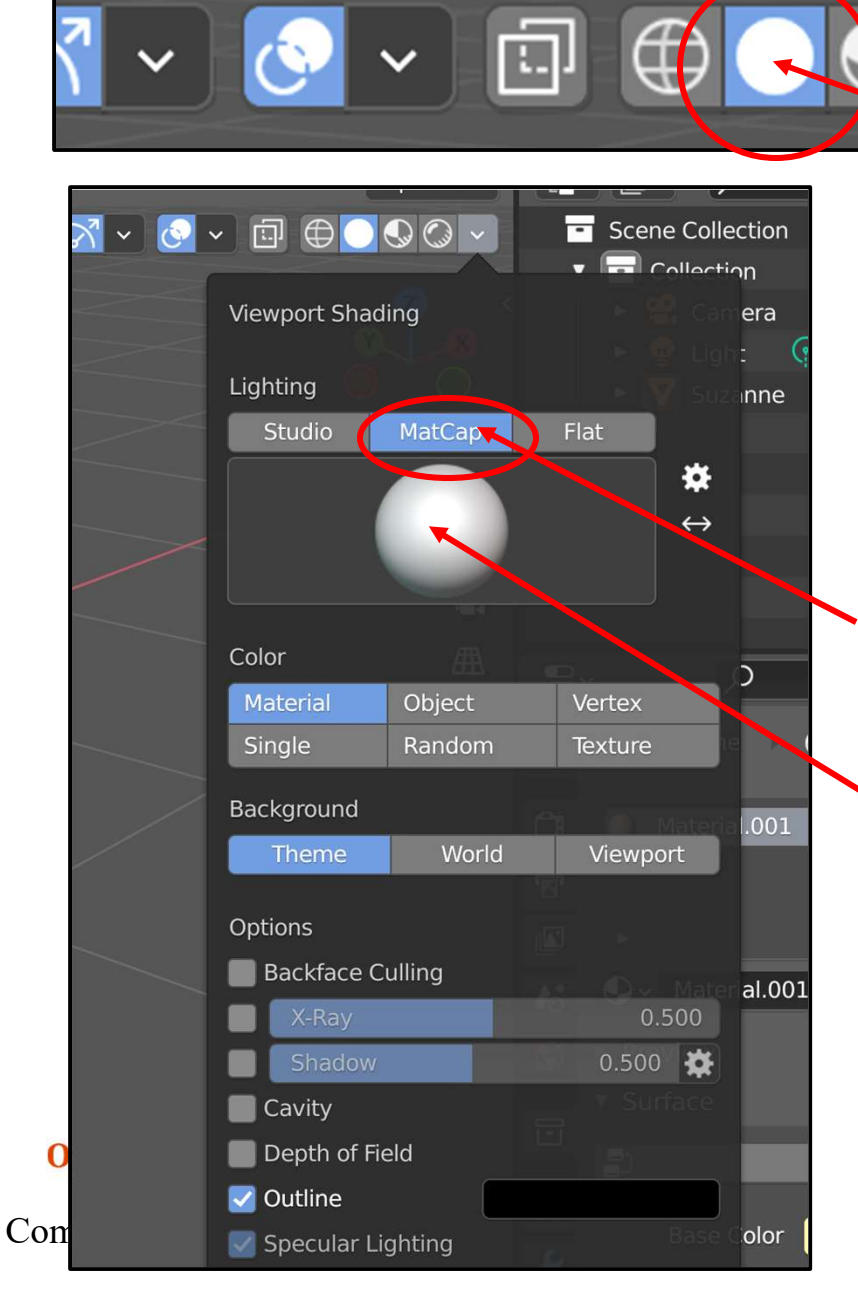

Click on Viewport Shading and then click on the down-facing arrow

Studio Lighting is what you have been using. Instead, select **MatCap**, which stands for "Material Capture".

Then, click on the sphere.

## **Up Pops a Lot of Material Options!**

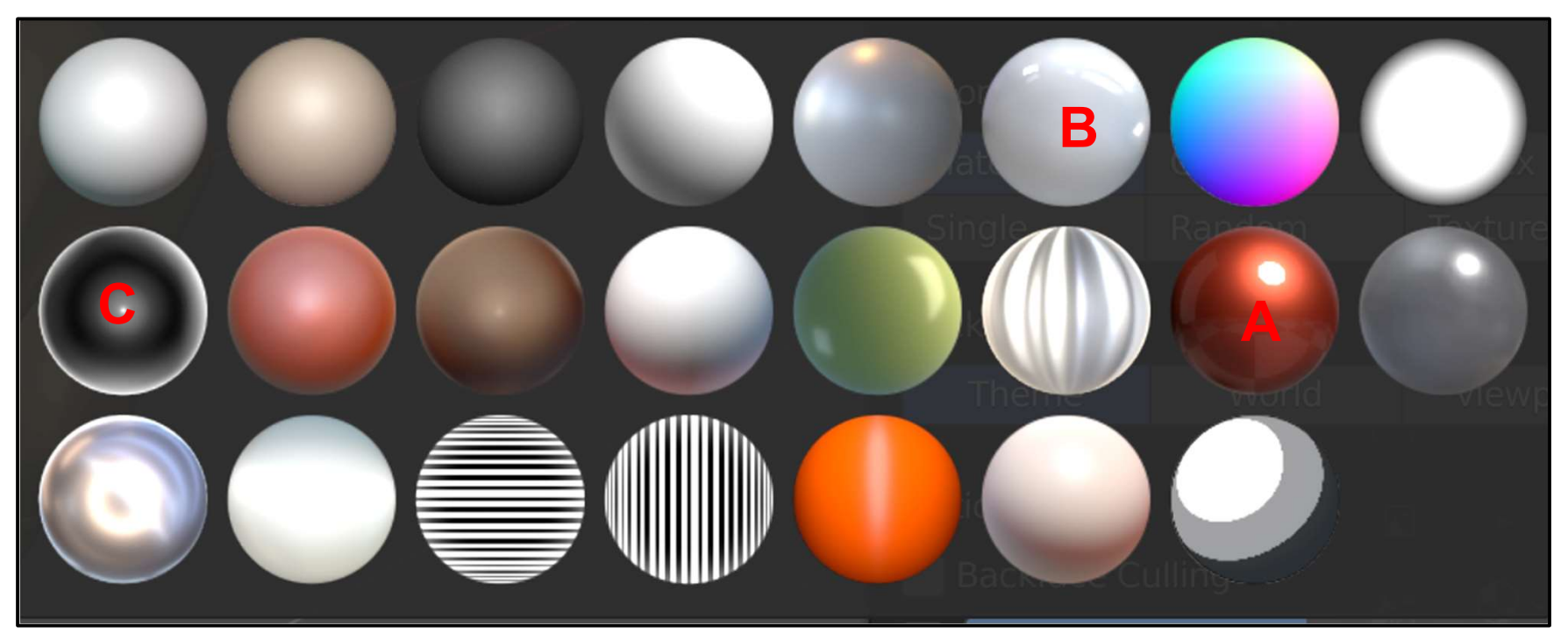

Try them, especially the shiny ones!

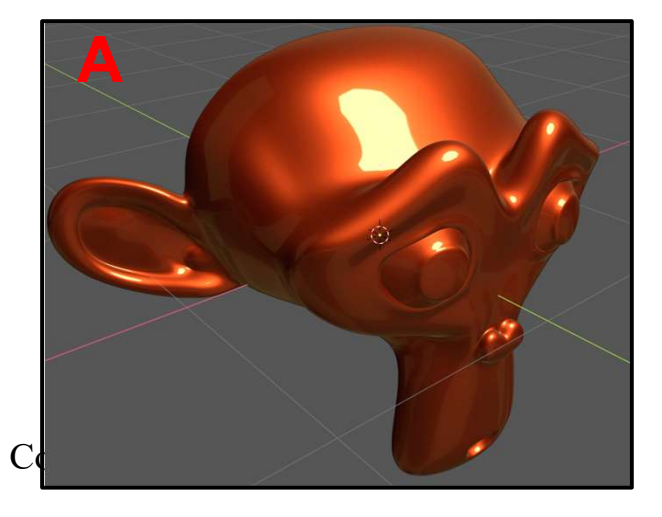

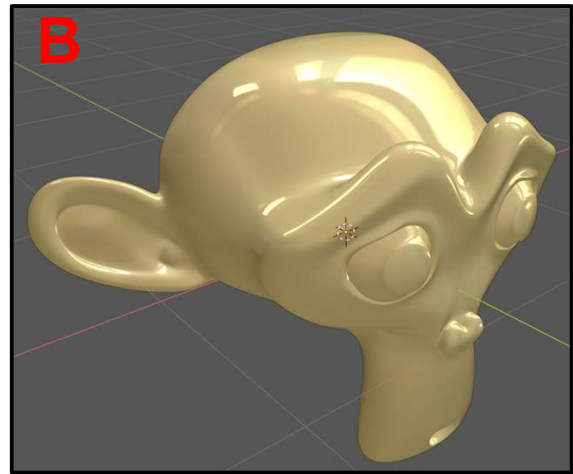

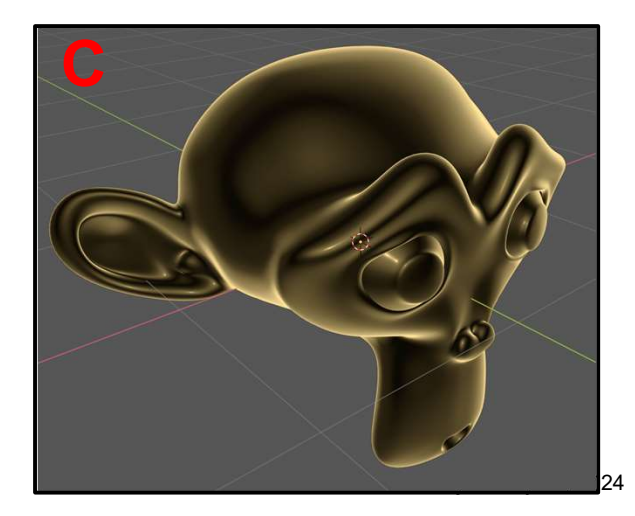

# 6. Modeling, II

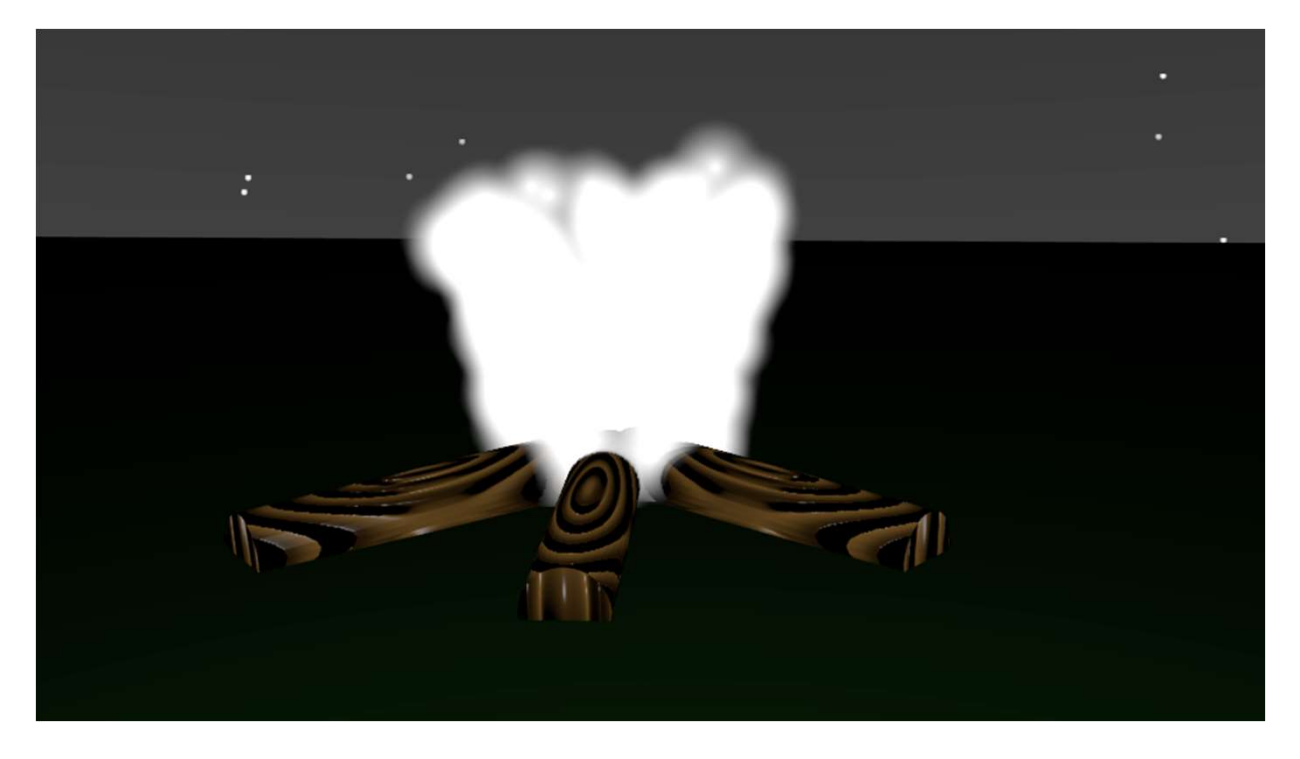

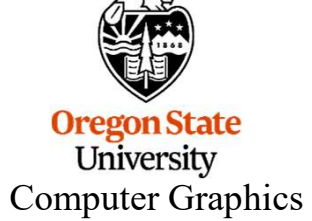
# **Adding 3D Text**

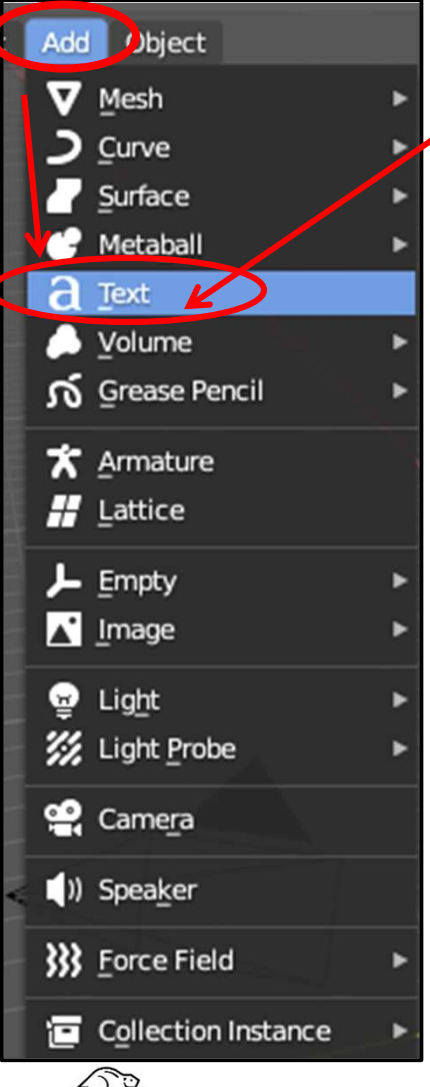

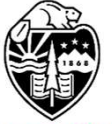

Oregon State University Computer Graphics ✓ Select Add → Text

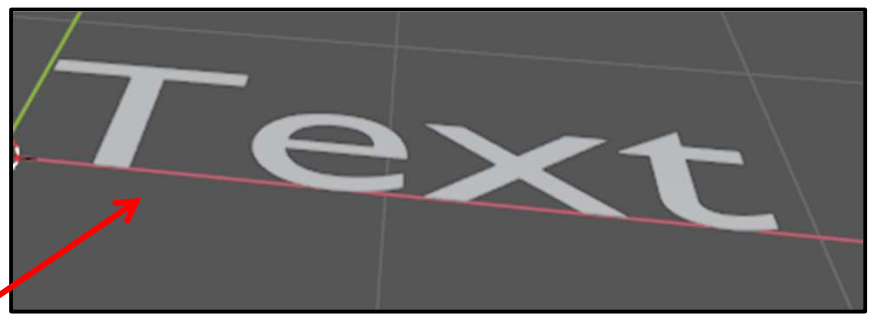

It ends up giving you the fairly-useless line "Text"

To change the text string, tab into **Edit mode**. The white rectangle acts as a text cursor. Backspace over "Text" and type your new text. The return key will let you enter multiple lines.

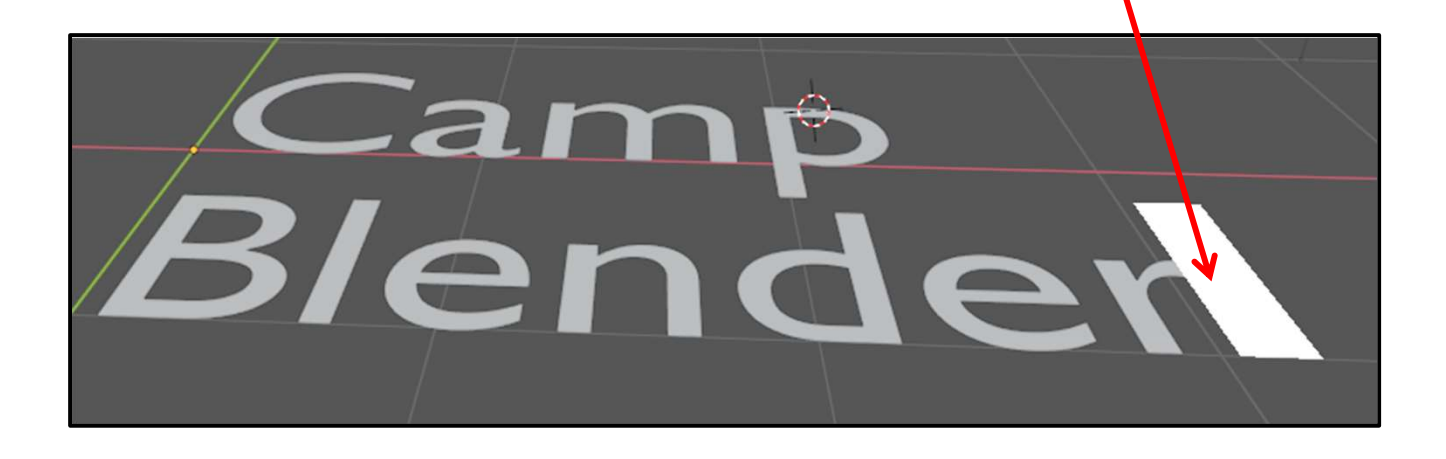

## **Changing the Style of 3D Text**

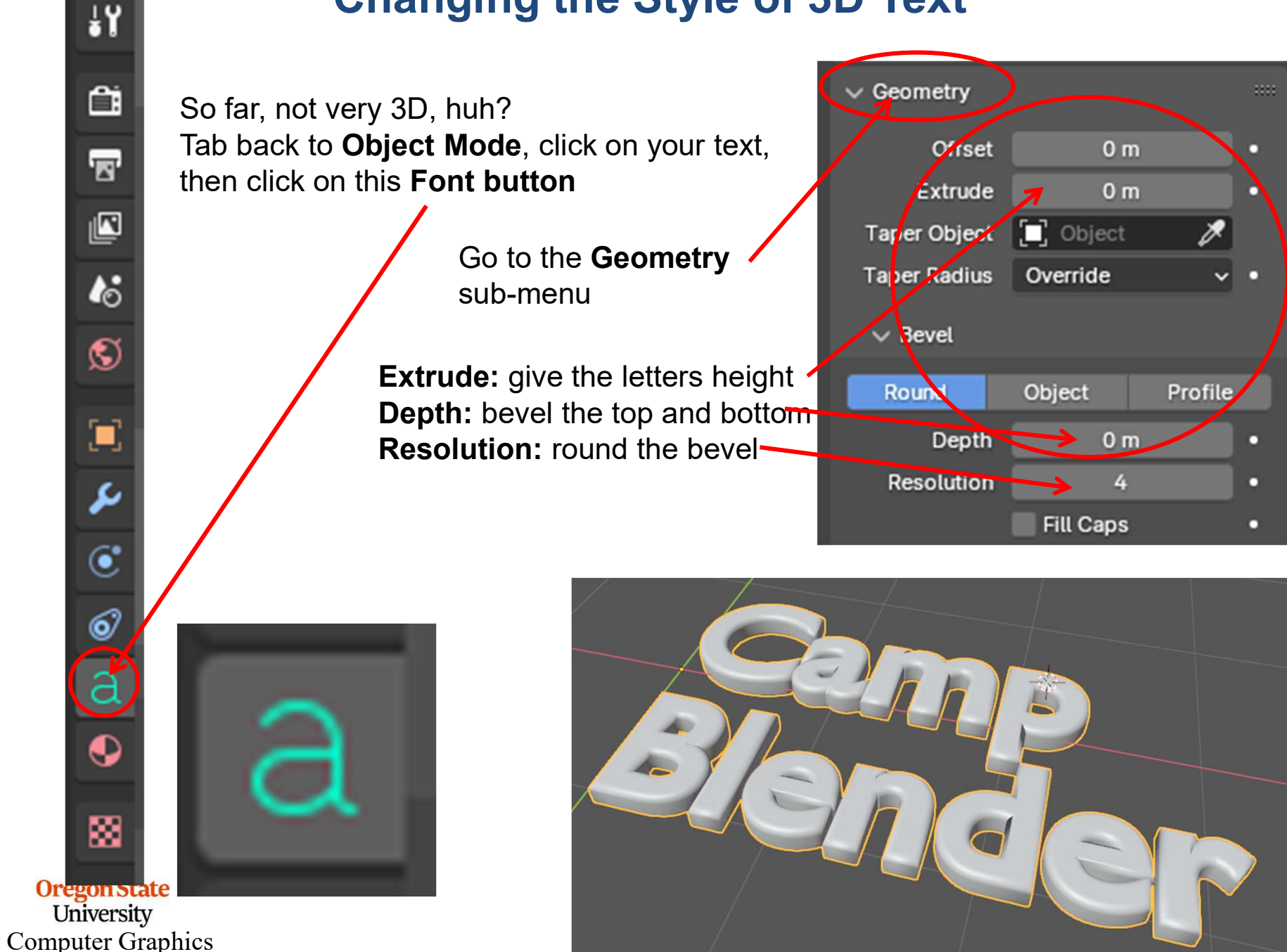

## **Changing the Look of 3D Text**

From here on, your 3D text acts like any other 3D object. It can be grabbed (translated), rotated, and scaled.

It can be colored, too.

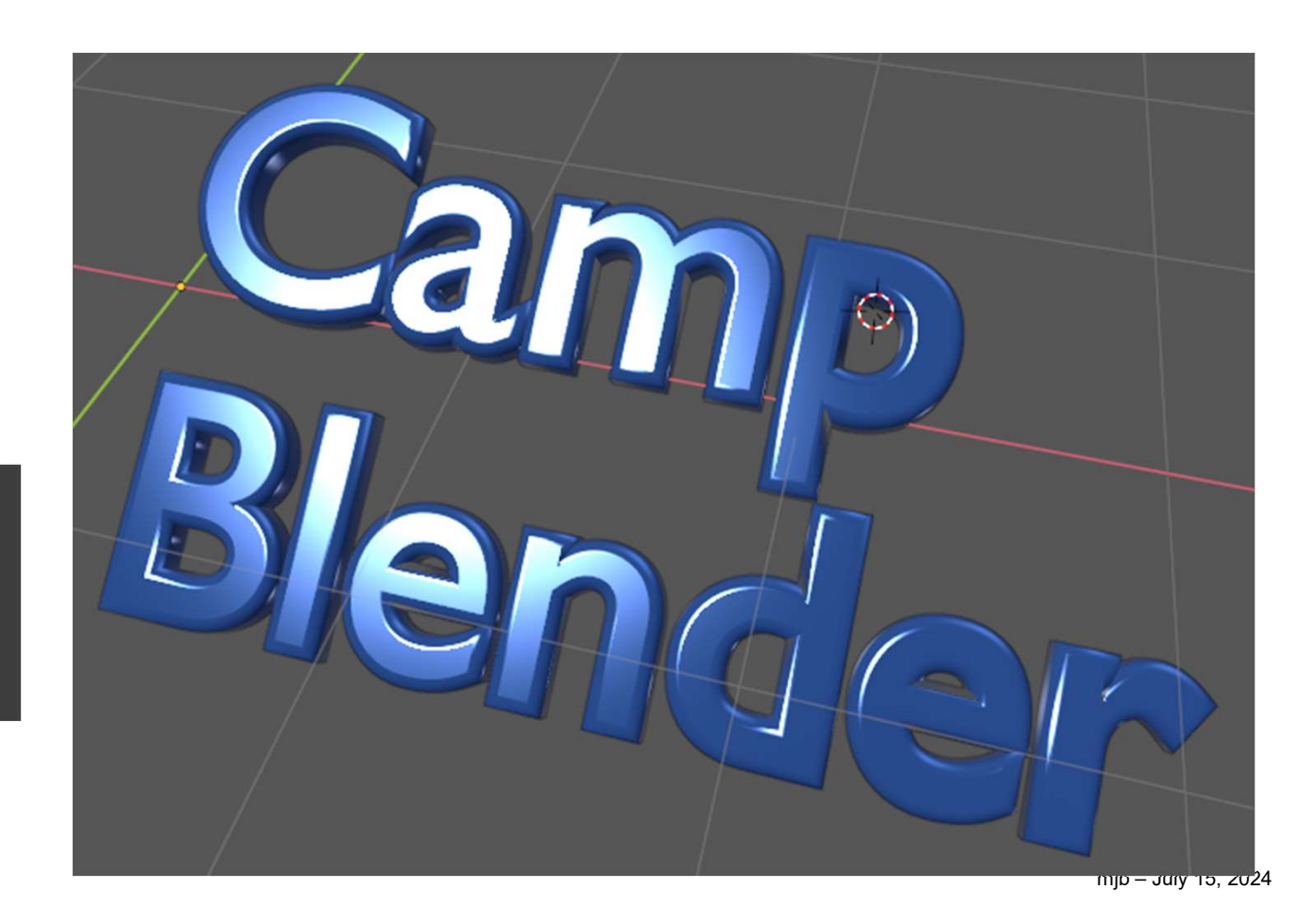

#### **Edit Mode Subdivision**

The Edit Mode subdivision feature adds more vertices, but doesn't do any sort of smoothing (like the Subdivision Surface Modifier does). So, when you are done, you will have more vertices to sculpt with, but, in Object Mode, your object will look exactly the same as it did before.

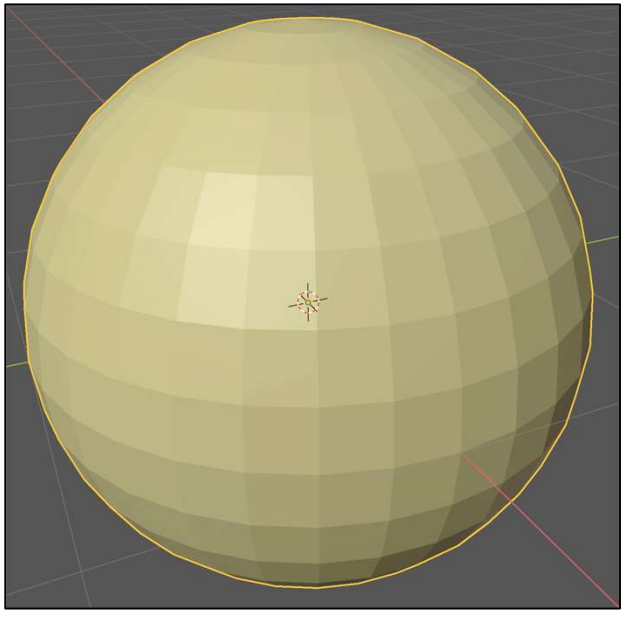

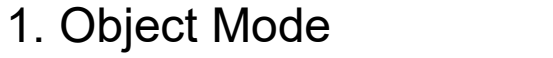

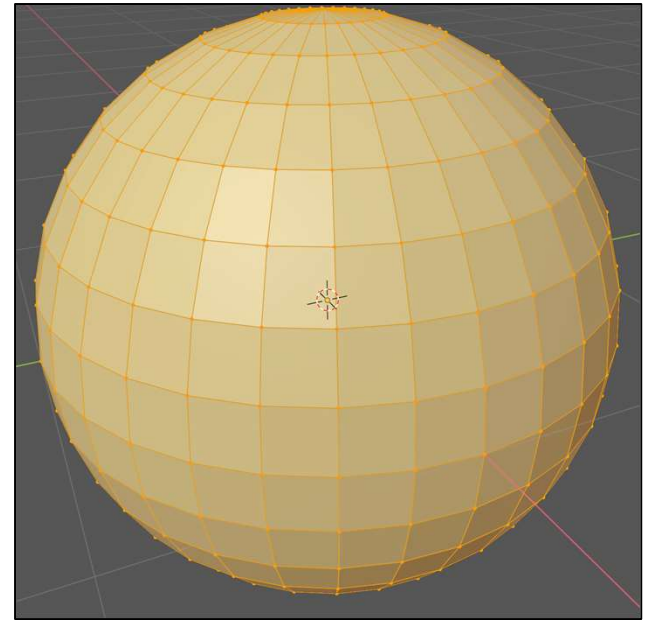

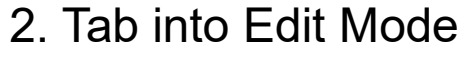

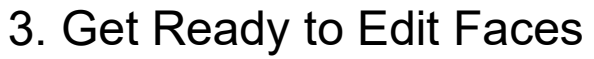

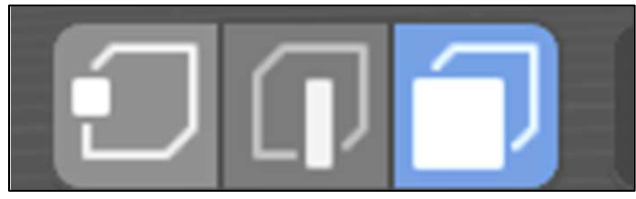

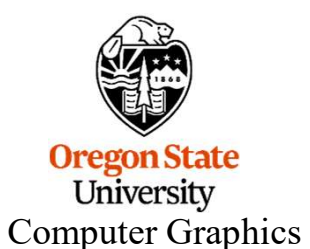

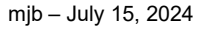

## **Edit Mode Subdivision**

#### 4. Right-click Subdivide

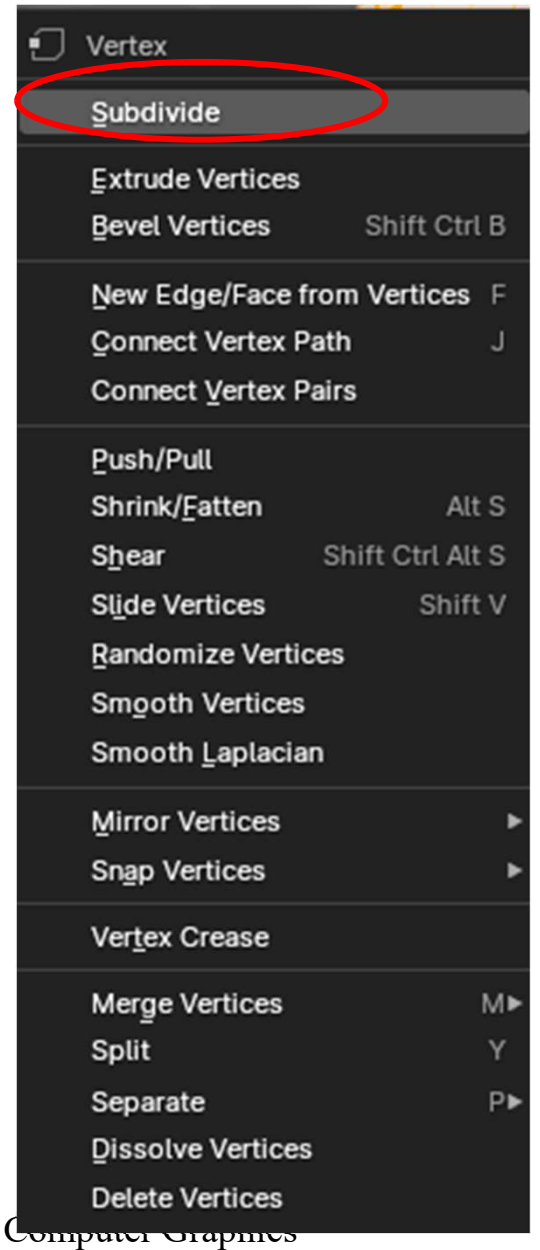

#### 5. You now have more vertices

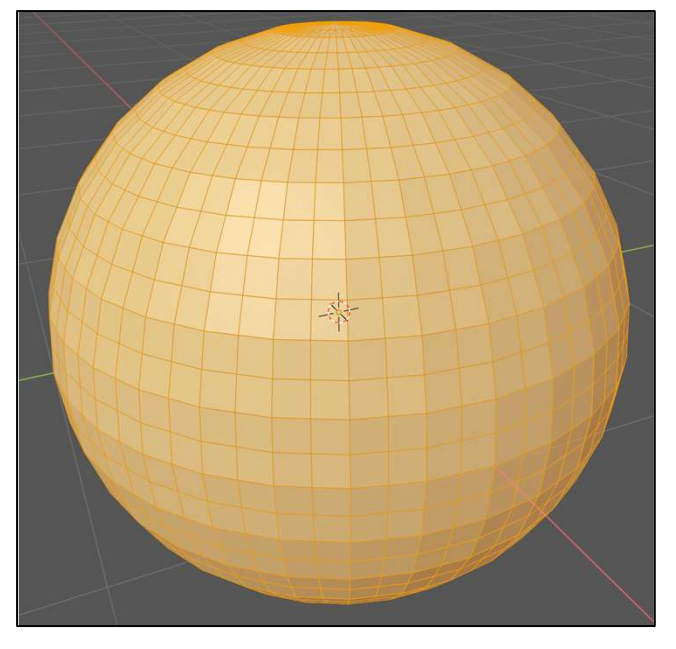

#### 6. Tab back into Object Mode

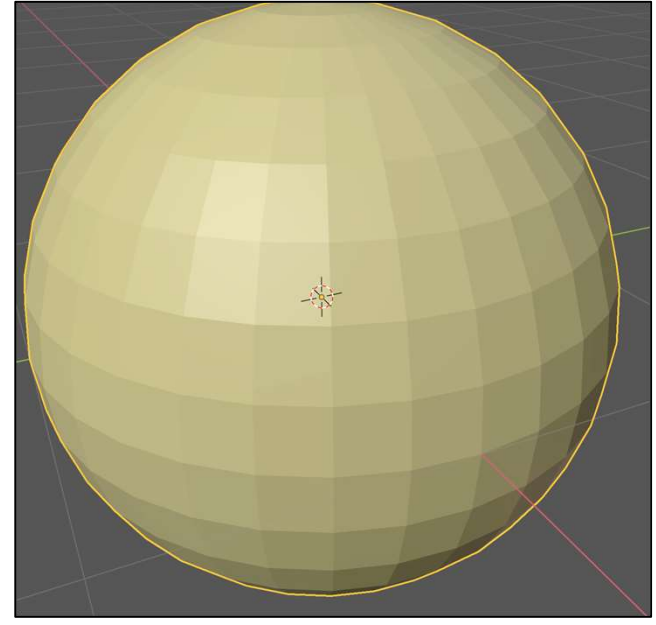

#### **A Multi-Vertex Picking Hint**

First, make this model:

- 1. Object Mode  $\rightarrow$  Add  $\rightarrow$  Mesh  $\rightarrow$  Cylinder
- 2. Tab to Edit Mode  $\rightarrow$  RMB  $\rightarrow$  Subdivide

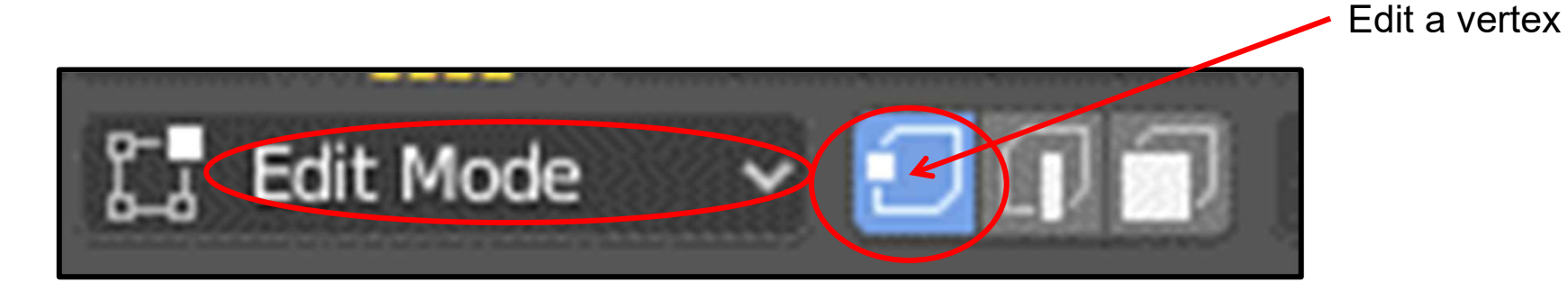

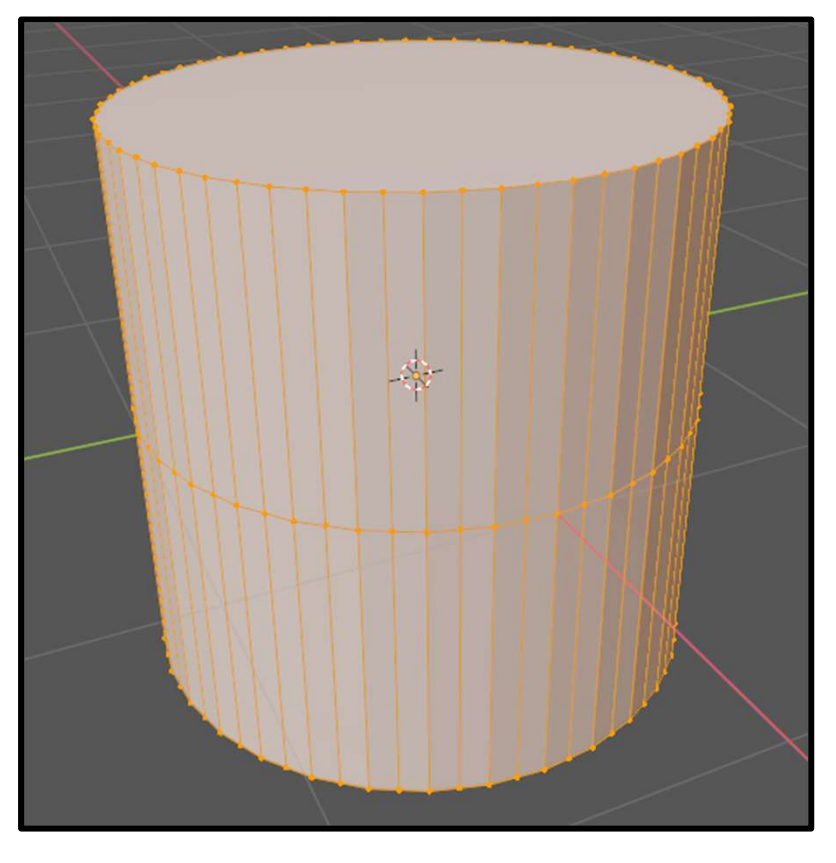

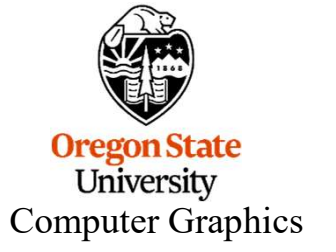

## **A Multi-Vertex Picking Hint**

Now, **LMB-sweep** over these vertices. (I call them the "equator" or the "belt".)

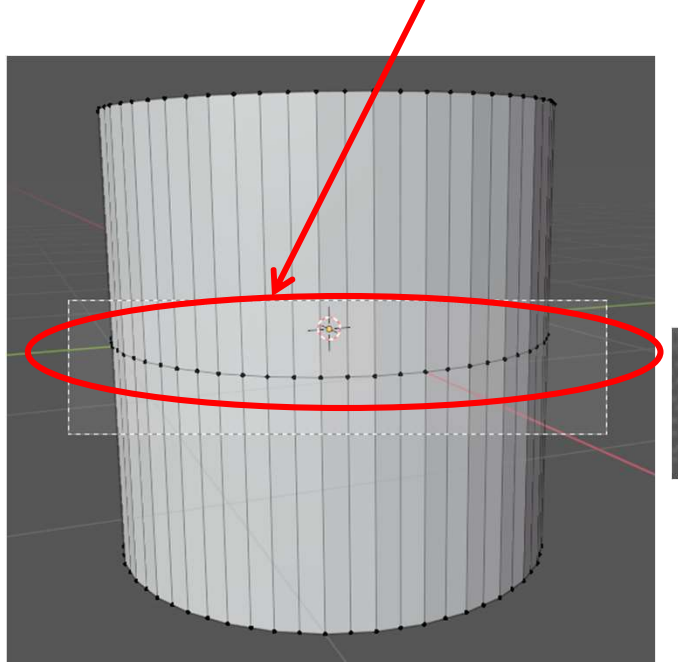

But, if you do that, you will only end up selecting the front vertices, that is, *the ones you can see*.

The trick is to go into **X-ray Mode**, by clicking here.

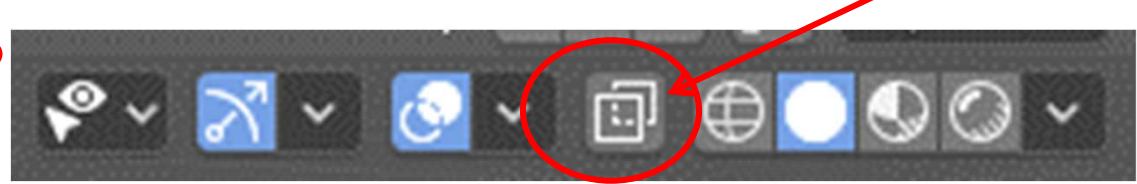

This will now let you select *all* the points in the belt.

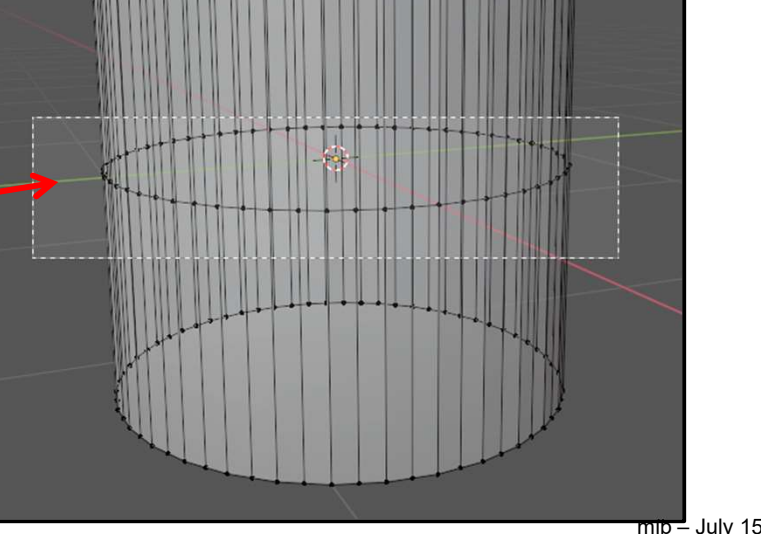

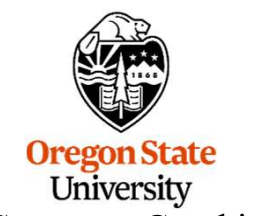

Computer Graphics

mjb – July 15, 2024

## **A Multi-Vertex Picking Hint**

Why do that? Well, if you have those vertices selected and you hit the **s** key (for **s**cale) and move the mouse, then you can get this:

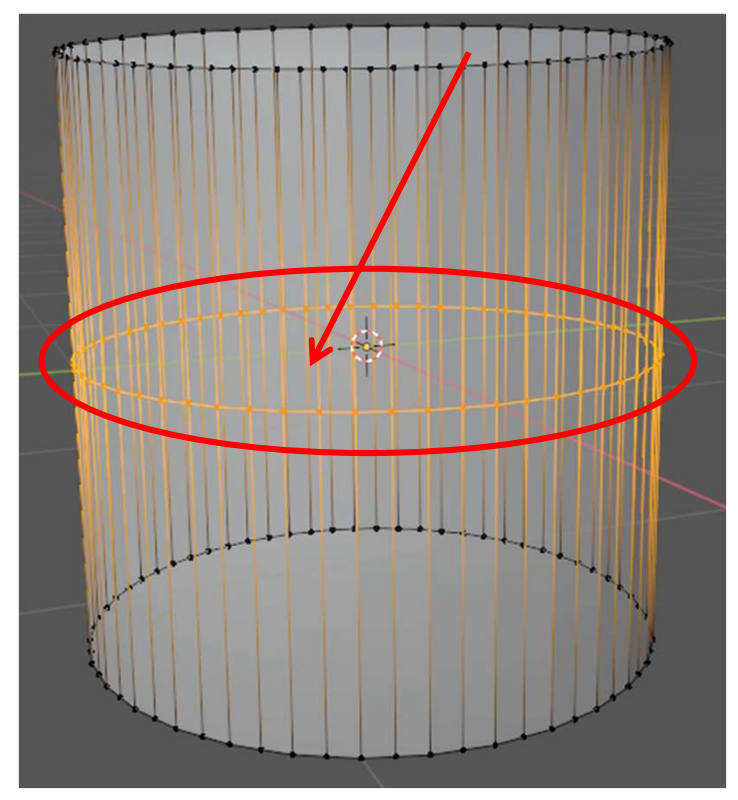

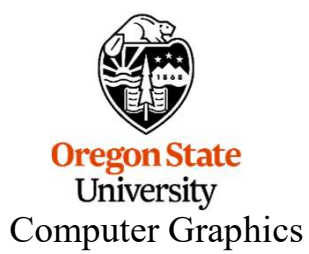

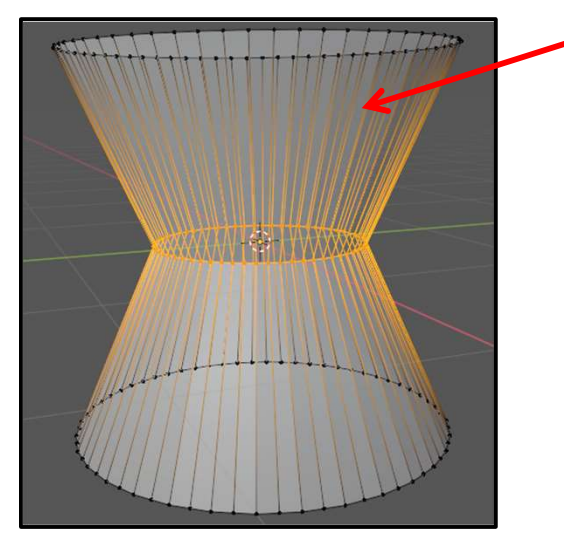

Or, this:

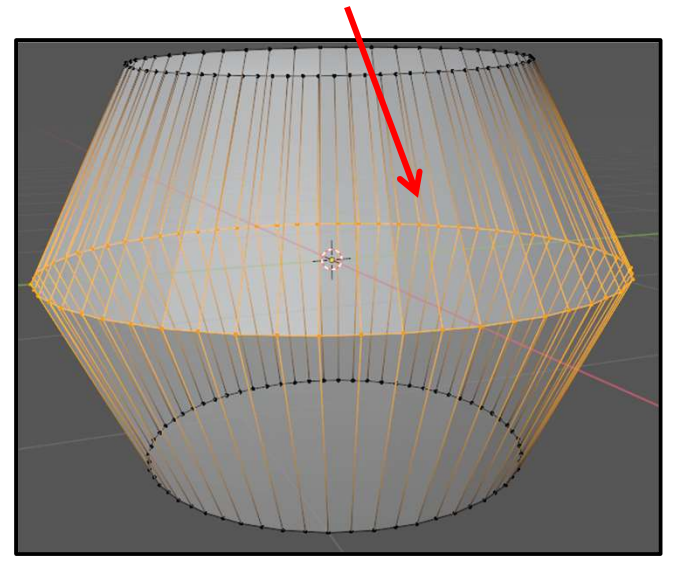

mjb – July 15, 2024

## **A Multi-Face Picking Hint**

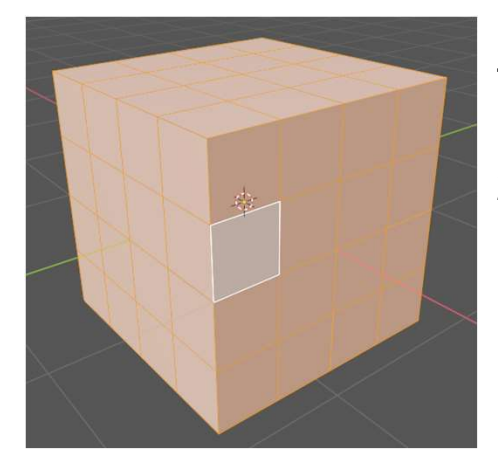

To create this model:

- 1. Add  $\rightarrow$  Cube
- 2. Tab to Edit Mode → RMB → Subdivide → Subdivide

Suppose you want to select an entire row of faces in order to "fatten the belt". You could select all the faces individually (LMB  $\rightarrow$  Shift-LMB). But, here's a better trick

1. Click on one face in the row

Oregon State University

**Computer Graphics** 

2. Alt-LMB on another face down the row

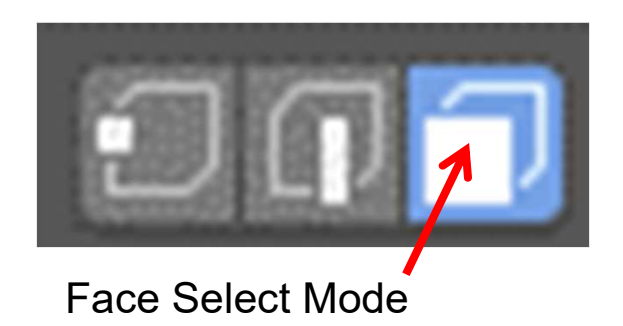

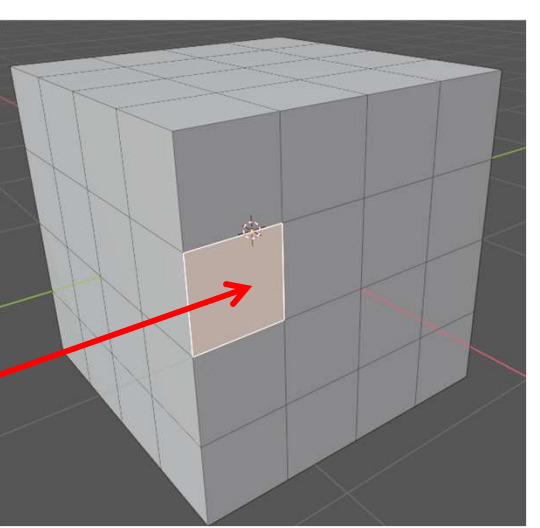

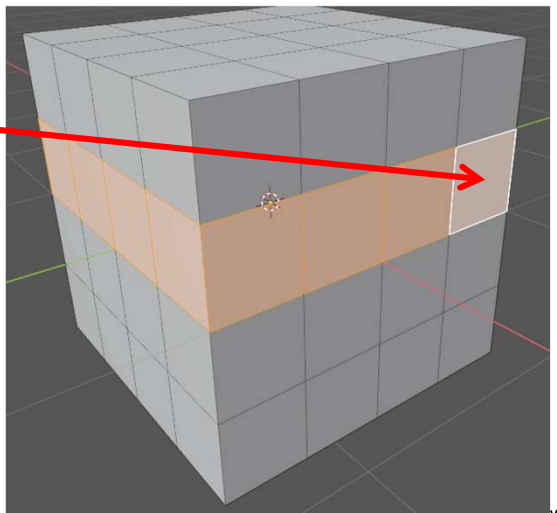

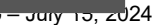

#### **A Multi-Face Picking Hint**

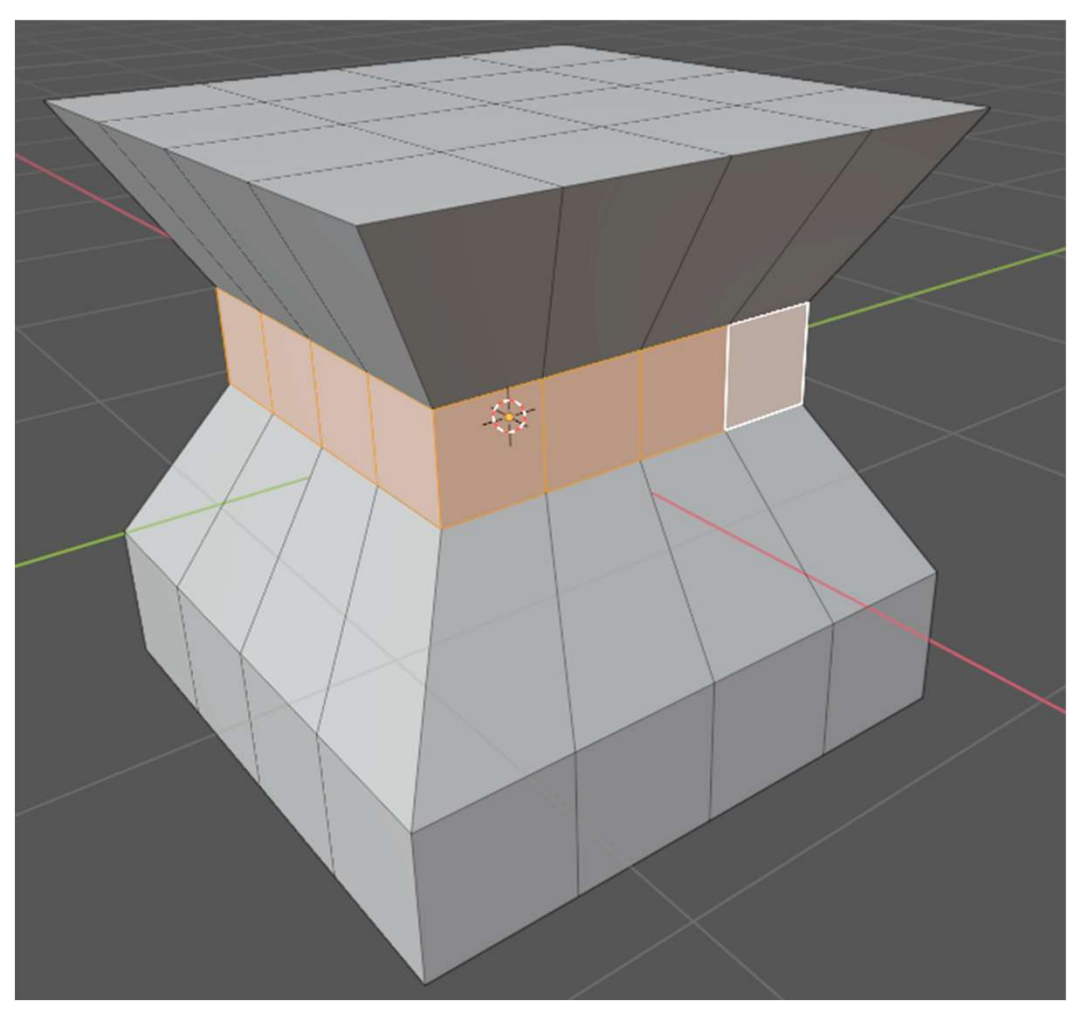

Scaling ('s')

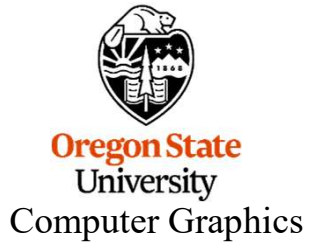

# **A Face Picking Hint**

Similarly, if you put yourself into face-picking mode:

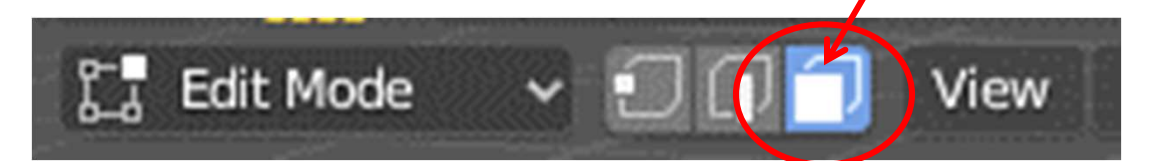

And click on the top face of the cylinder (don't need the belt and don't need to be in X-ray Mode for this):

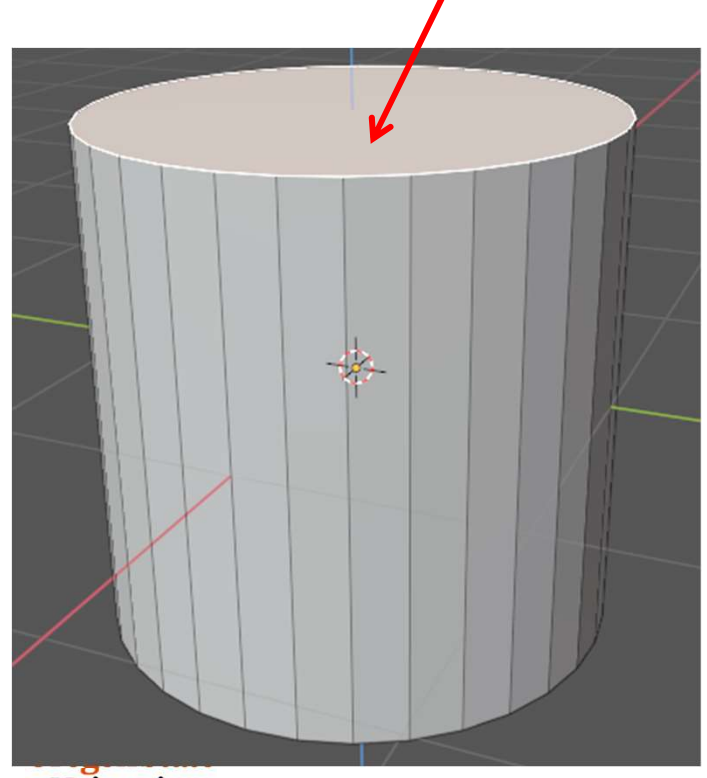

University Computer Graphics

And hit the **r** and **z** keys (for **r**otate about the **z** axis) and move the mouse, then you get this:

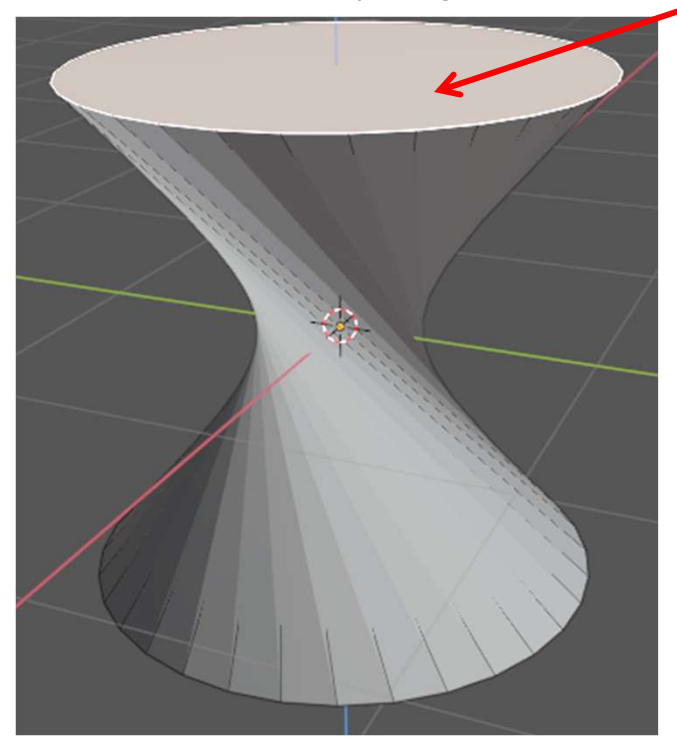

#### **Intentionally Joining Two Objects**

Let's say that you have two objects and want to join them together so that you can act on them as one object.

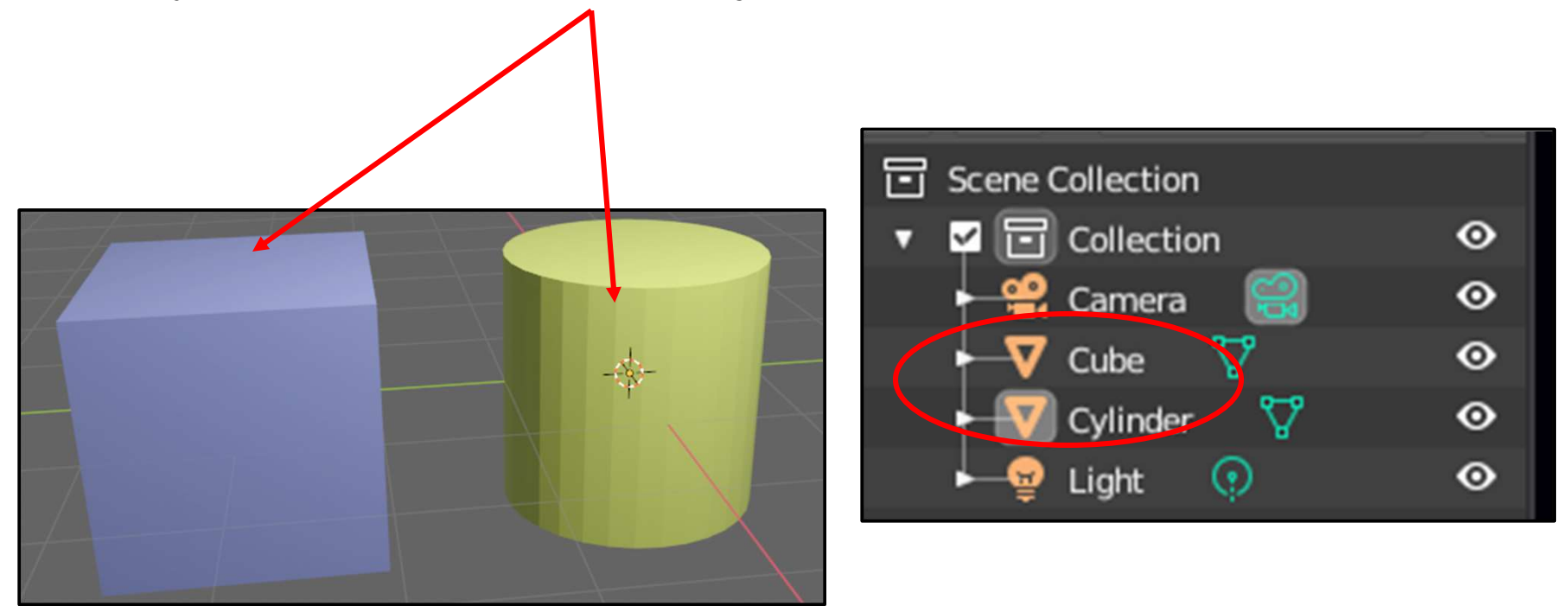

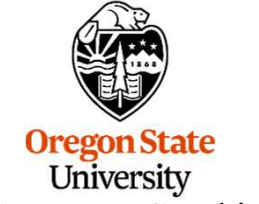

Computer Graphics

#### **Intentionally Joining Two Objects**

Easy! LMB on one, then Shift-LMB on the other, then hit  $RMB \rightarrow Join$  (or Control-'j' on the keyboard). The orange "selection outline" now goes around both objects and the outliner shows just one object.

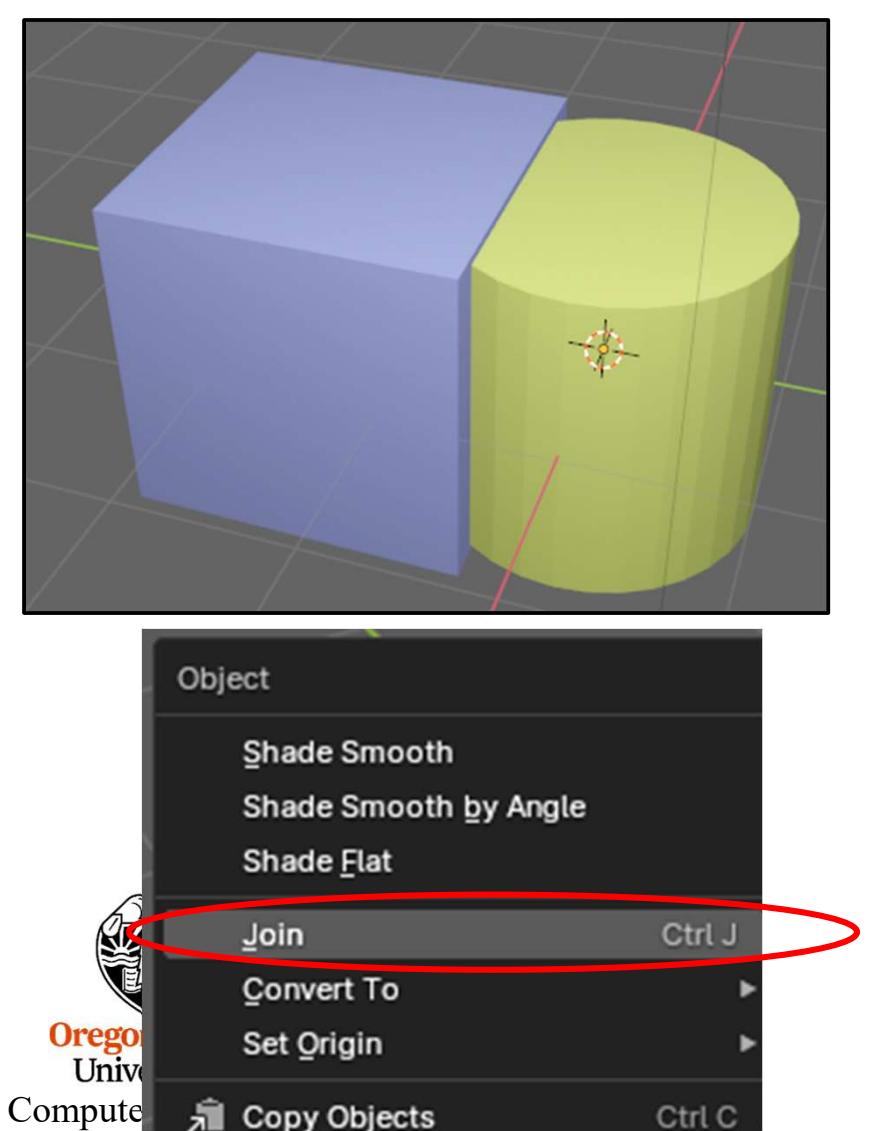

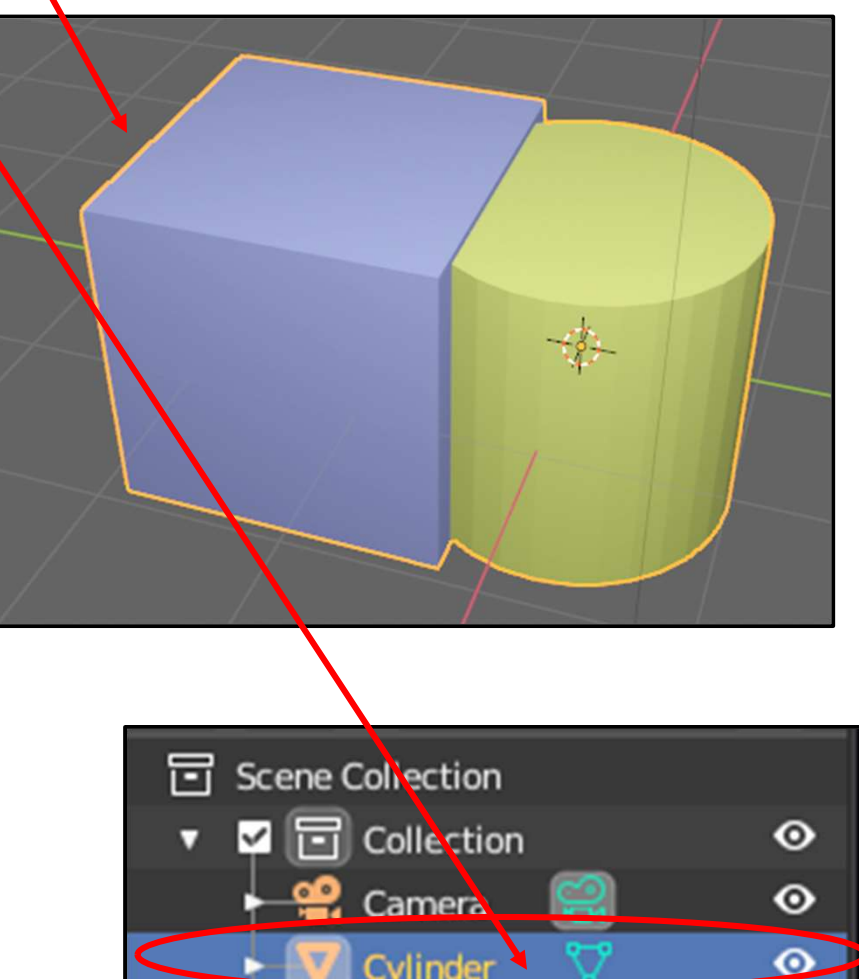

 $\odot$ 

Light

 $\odot$ 

## **Separating Objects By Loose Parts**

Select the Joined object. Tab over to **Edit Mode**. Then hit the **'p' key** ("Partition"). You will then have three options on how to partition the joined object. If you select **By Loose Parts**, then the Joined object will be partitioned based on the original primitives that made it up.

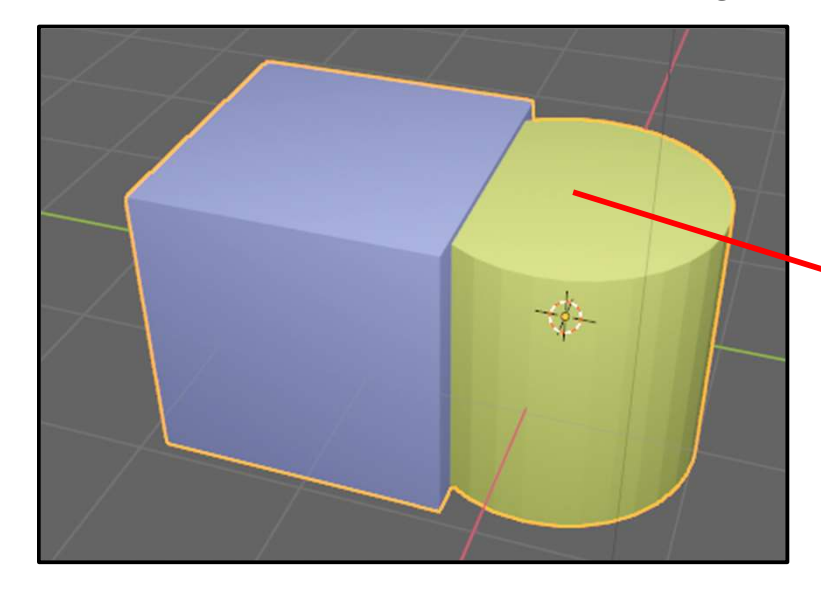

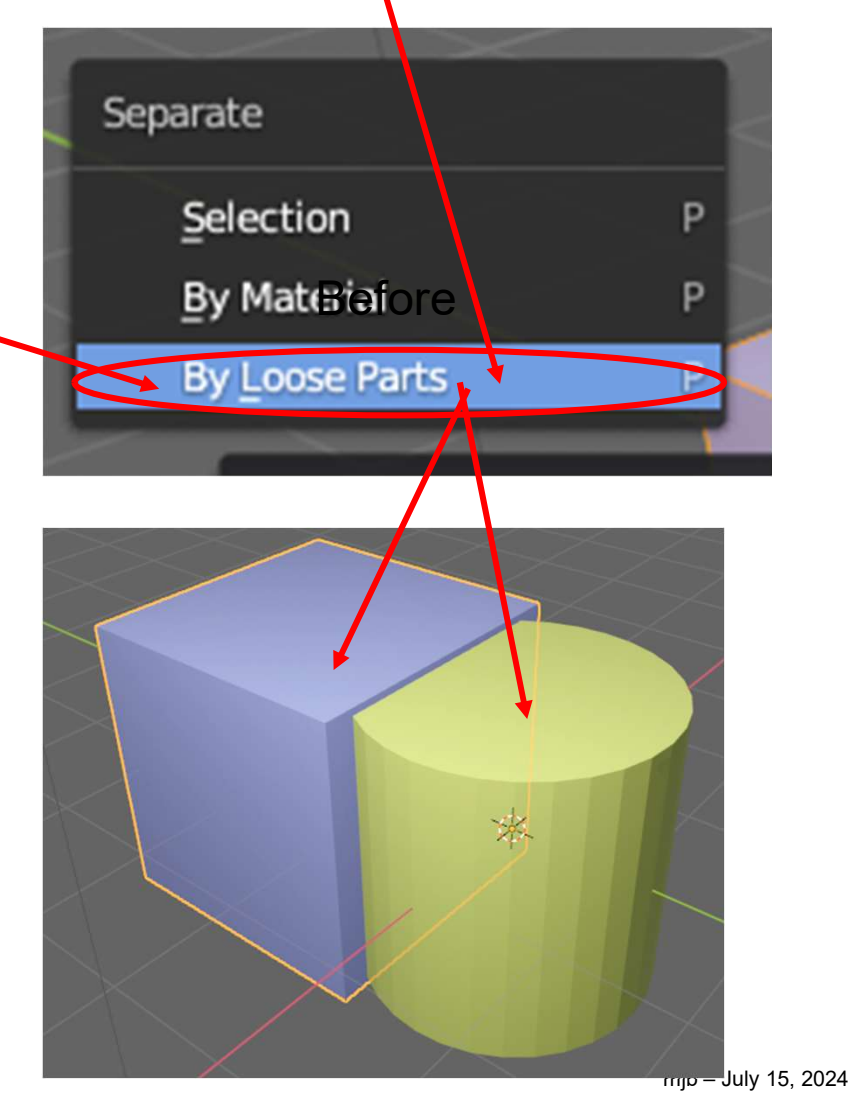

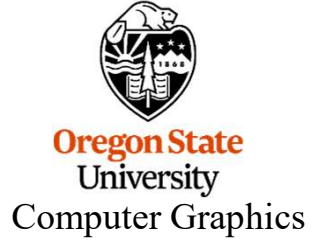

#### Inset Faces (aka, Offset Curves)

Often you want to create a "face-within-a-face". In Blender, this is called an **Inset Face**. (CAD systems often call this sort of thing an **Offset Curve**.)

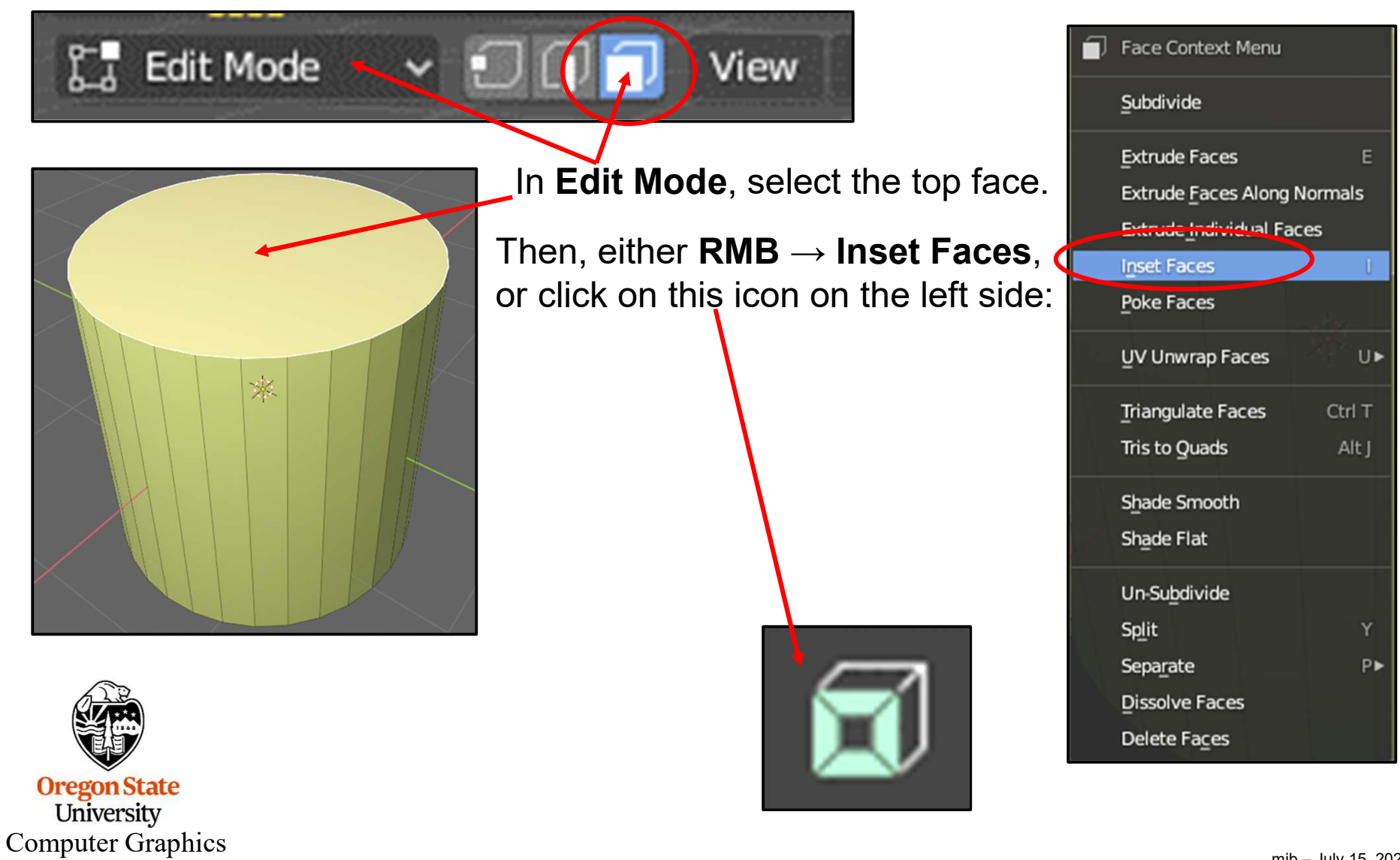

#### Inset Faces (aka, Offset Curves)

With the LMB, push the little handle down until the Inset Face is the size you want.

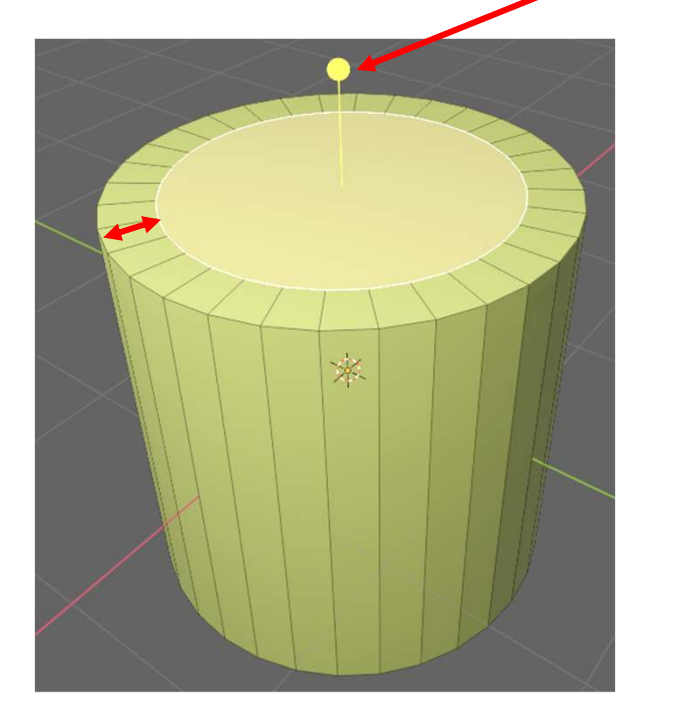

At this point, you can select the inner face and hit **g** and **z** (**g**rab in the **z** direction) to do this, or this.

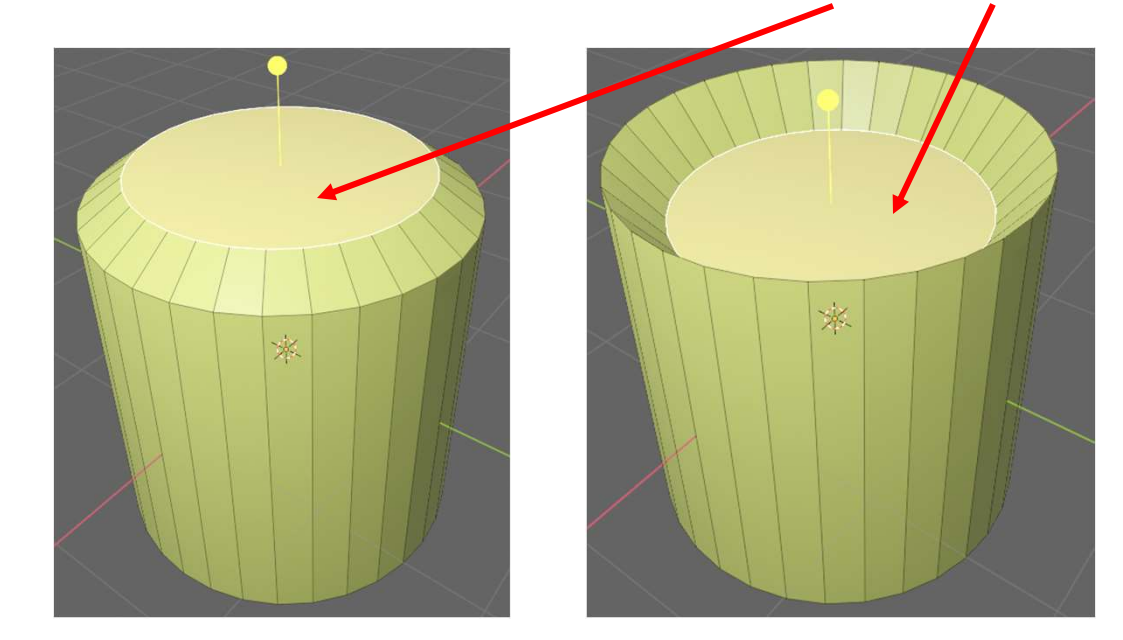

Try rotating or scaling the inner face.

Oregon St University You can also create a new inset face inside the inset face you just created.

Computer Graphics

## **Extrude Tool**

Start with a cube

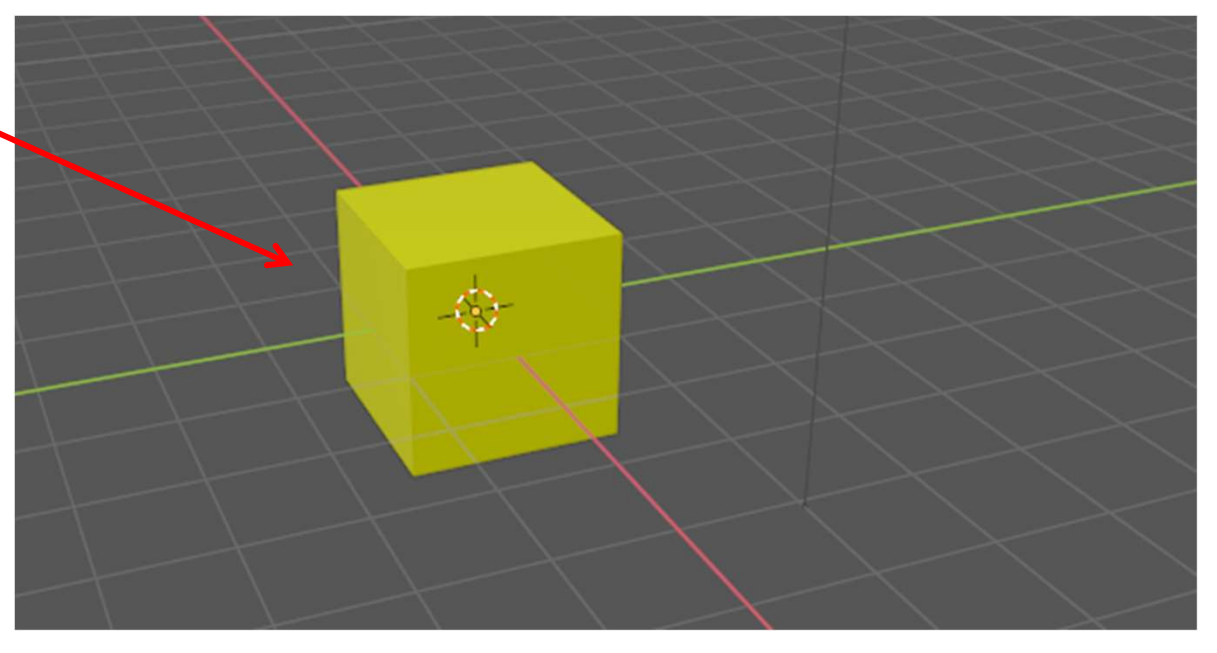

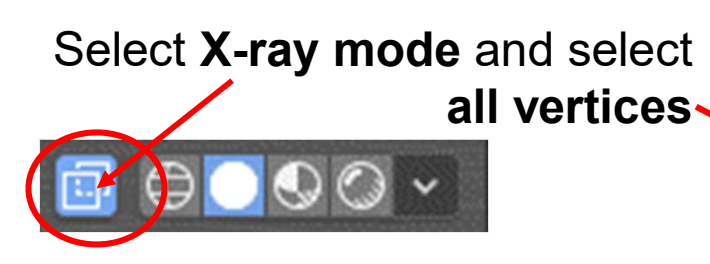

Tab into Edit Mode.\_ Click on the **Extrude Tool** 

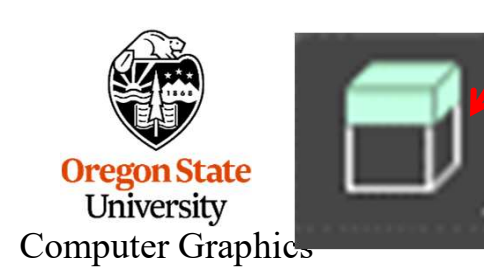

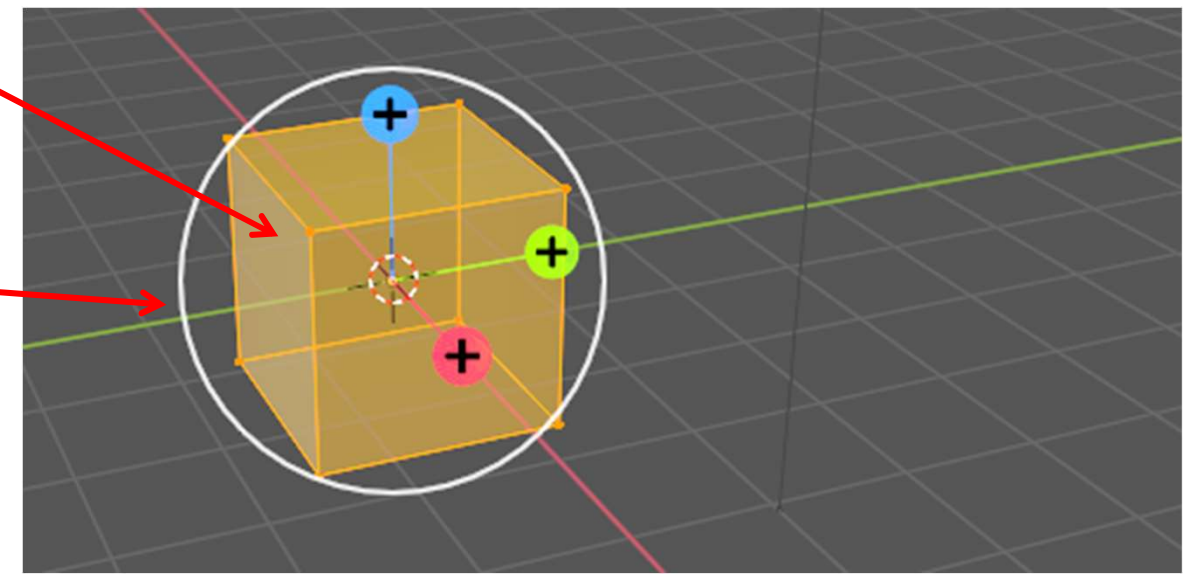

## **Extrude Tool**

I like XYZ mode so that you can extrude in any direction

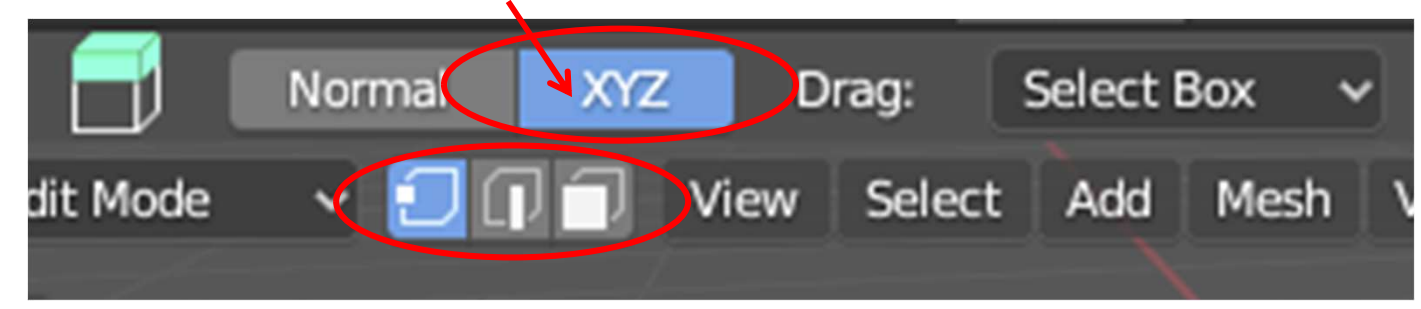

#### Grab one of the **+**'s and pull

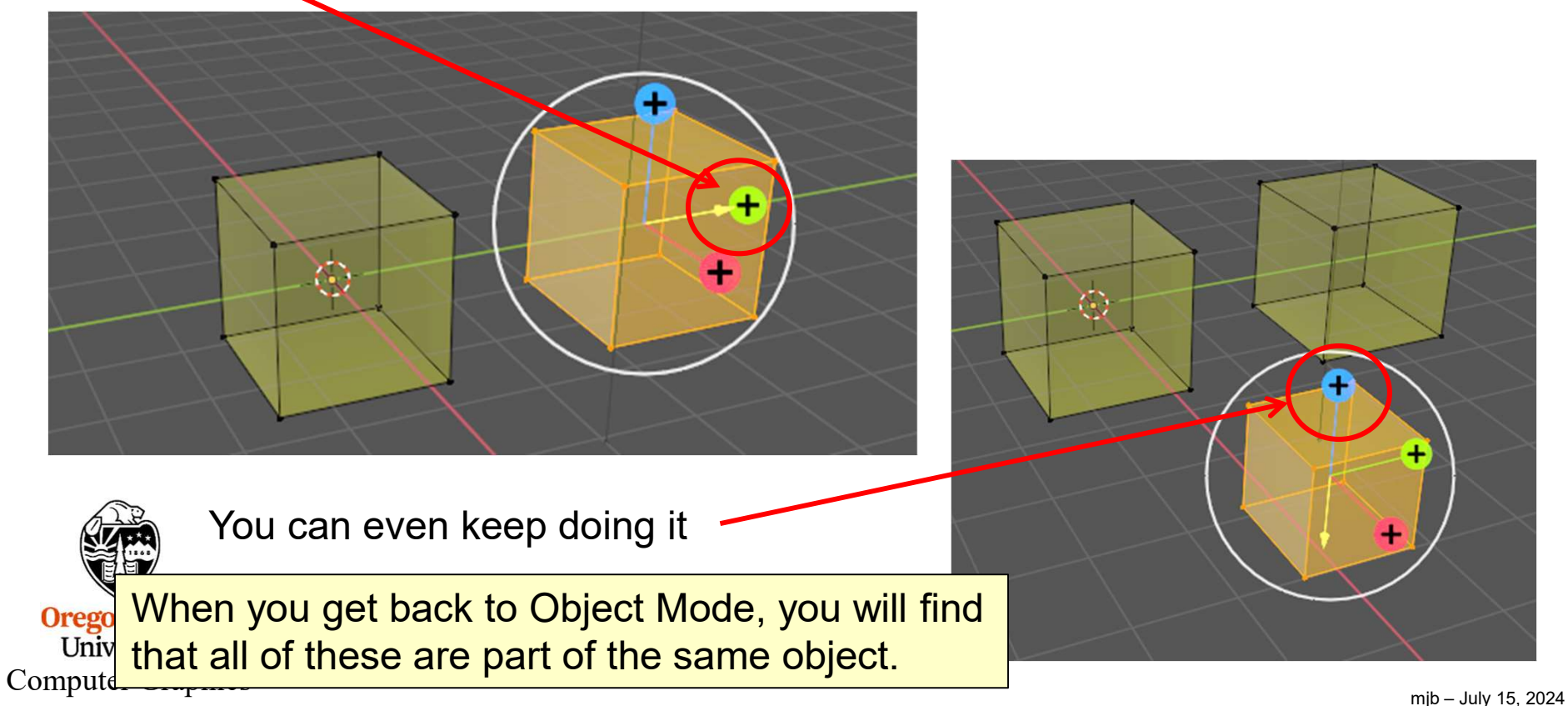

# **Spin Tool**

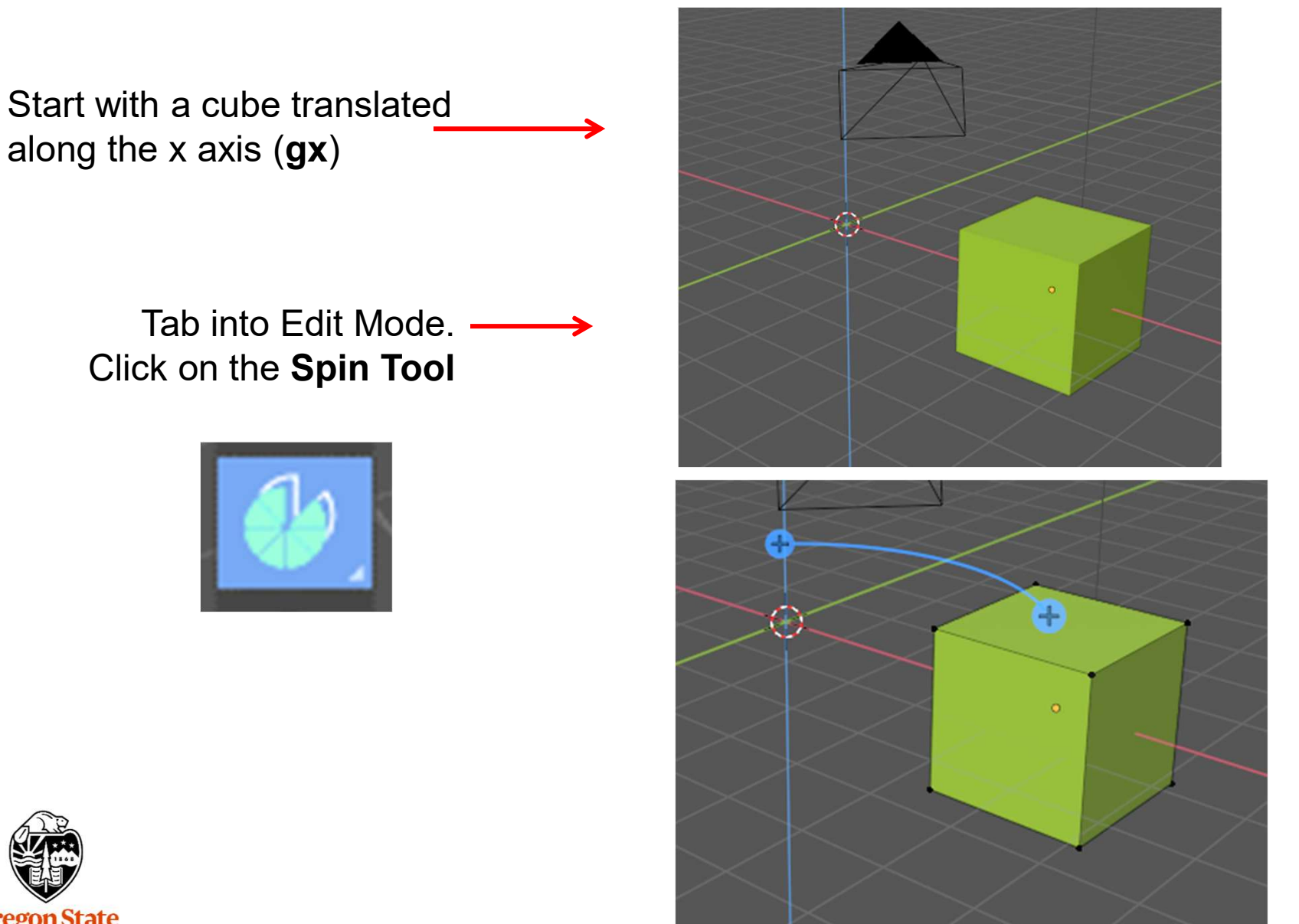

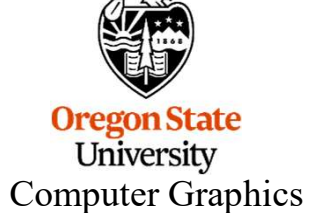

## **Spin Tool**

Pick the number of duplicates to make

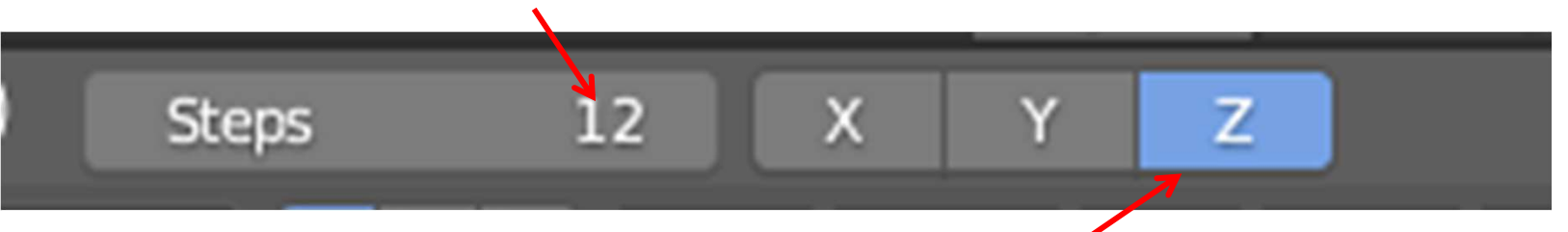

Pick the axis/axes about which to spin

Be sure all of the object's vertices are selected.

Grab one of the blue +'s and rotate

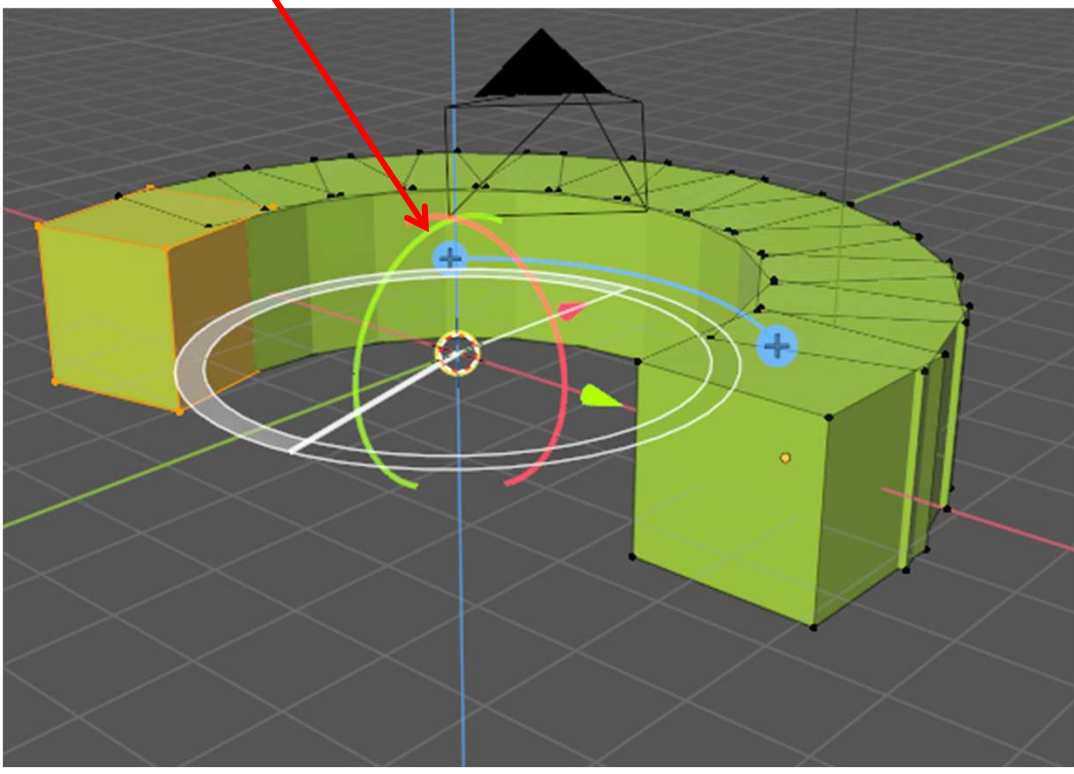

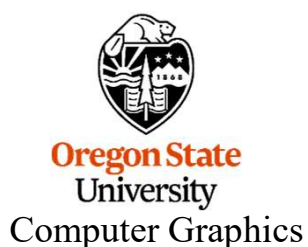

mjb – July 15, 2024

### **Vertex Groups**

Using a group of vertices together is very useful. It is used for editing (like we are doing here), but also to pin certain vertices for cloth animation, to grow hair for hair simulation, and to rig objects for animation.

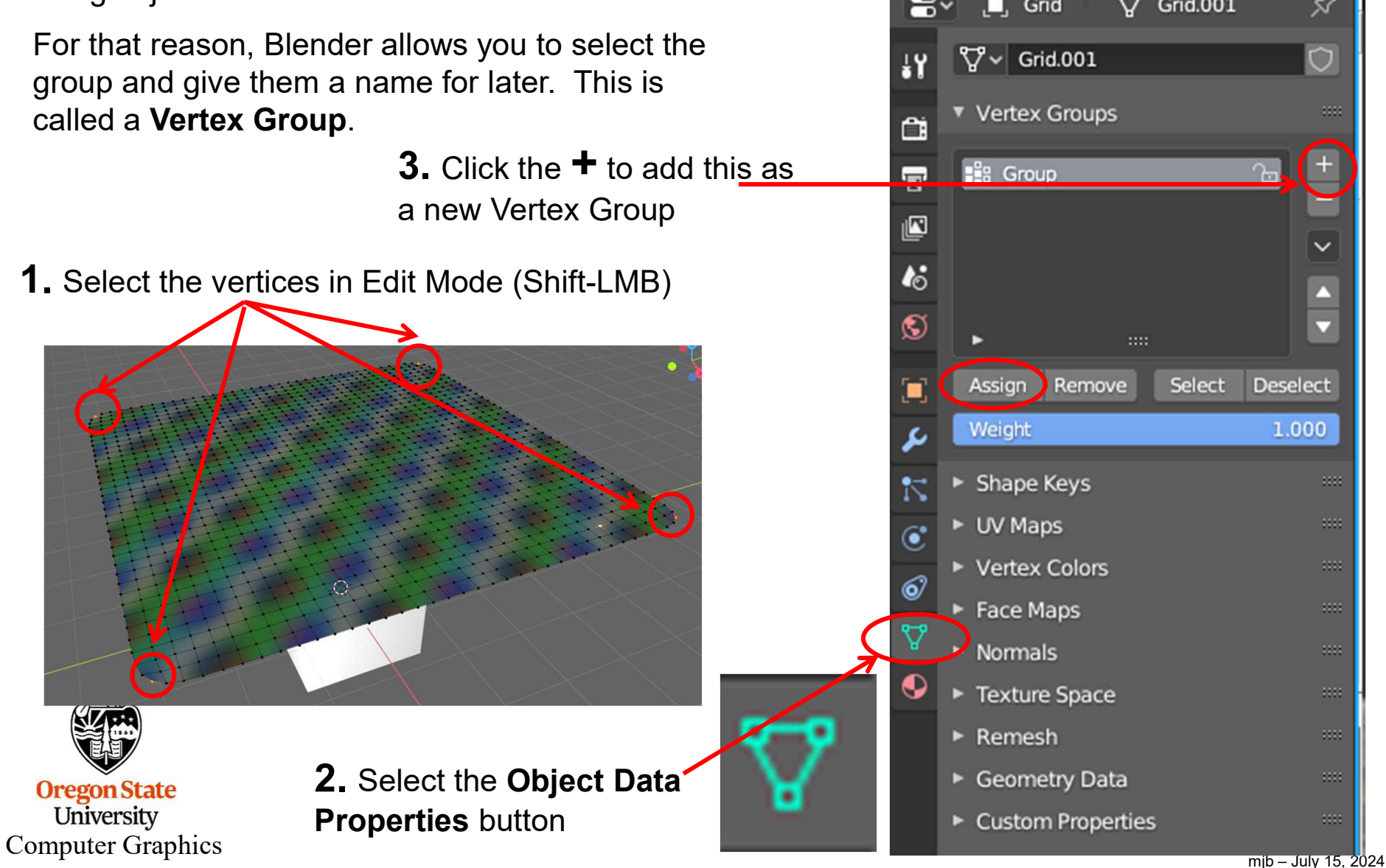

#### **Vertex Groups**

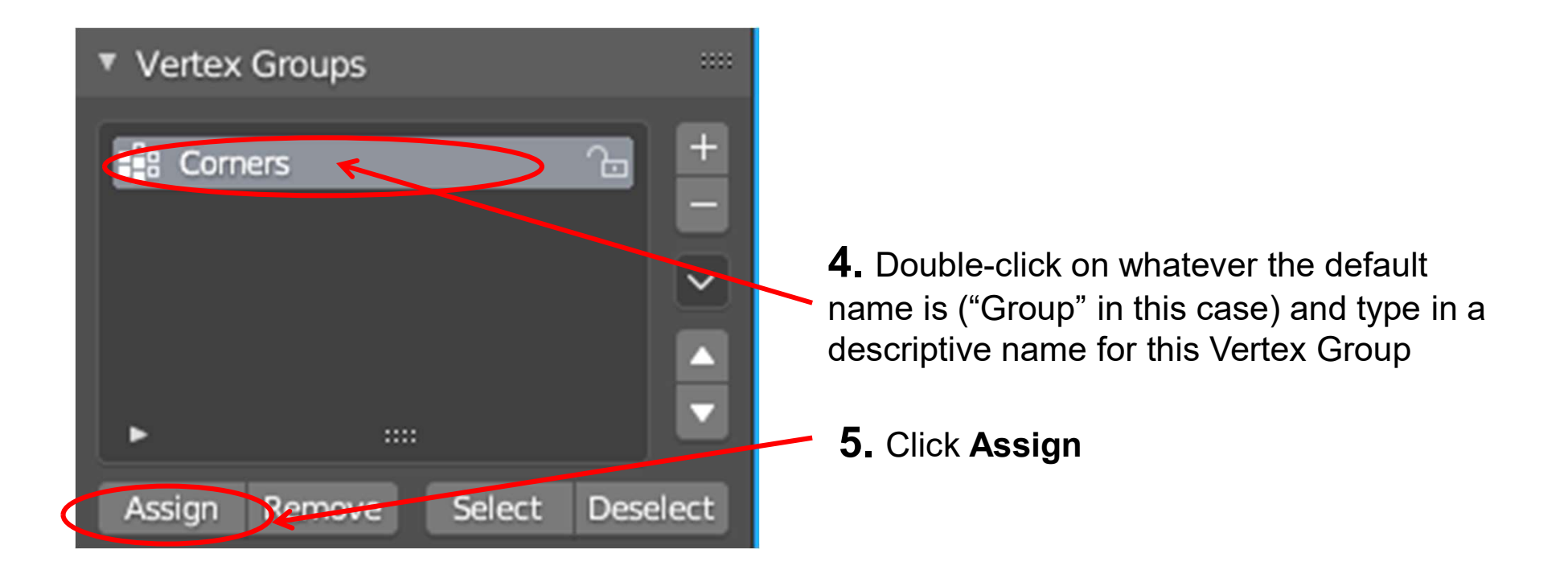

From now on, this group of vertices can be selected just by selecting the name from the list of Vertex Groups and clicking **Select**.

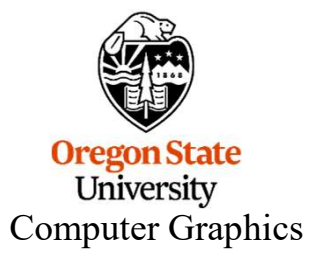

## **Extruding Faces – three ways**

First, tab into Edit Mode. Then select one or more faces. Then right-click and select:

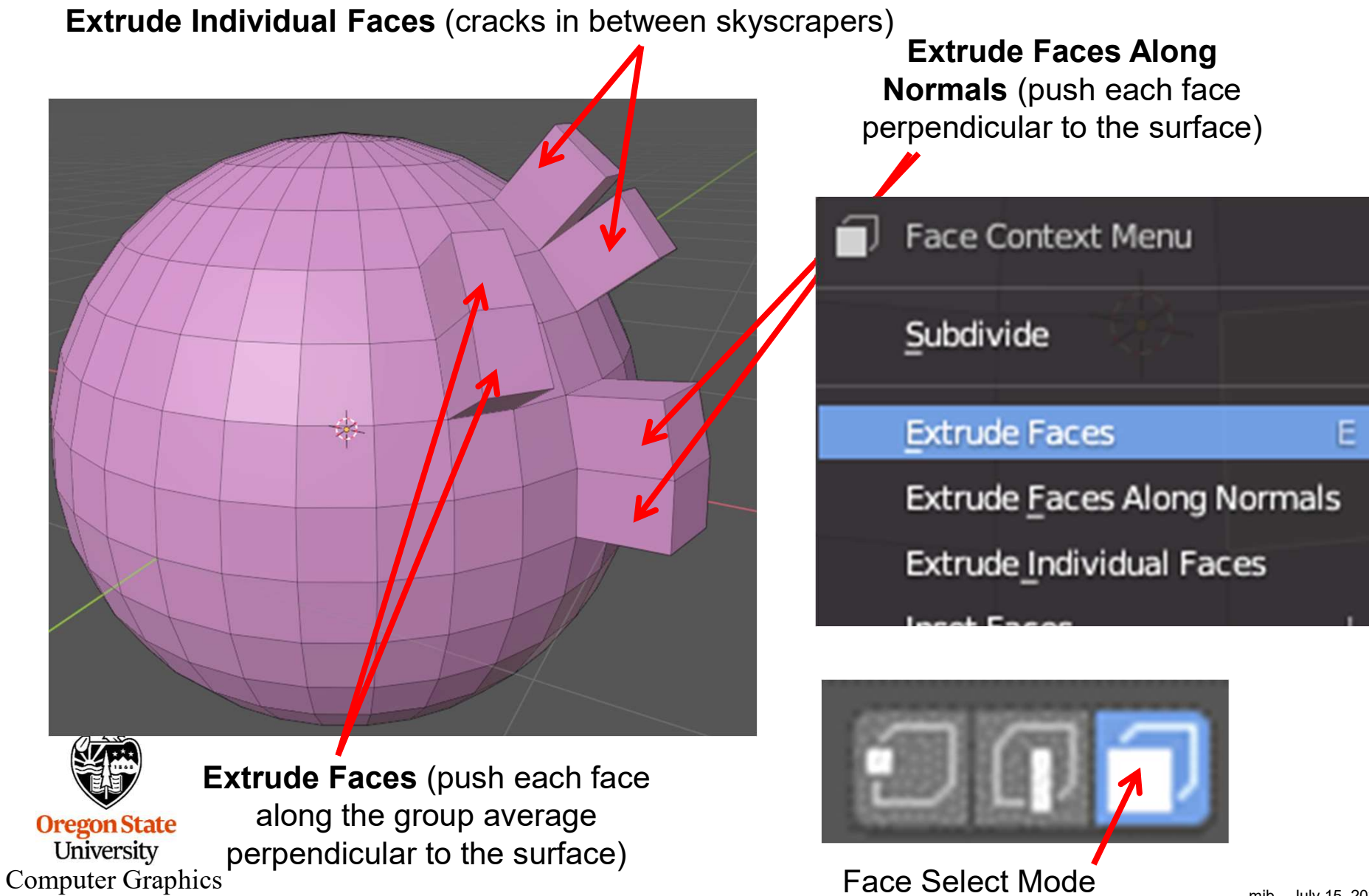

mjb - July 15, 2024

## Shrink/Fatten and Push/Pull

Find this edit icon in the column on the left side of the screen. Click it with the LMB and leave the button down for a couple of seconds.

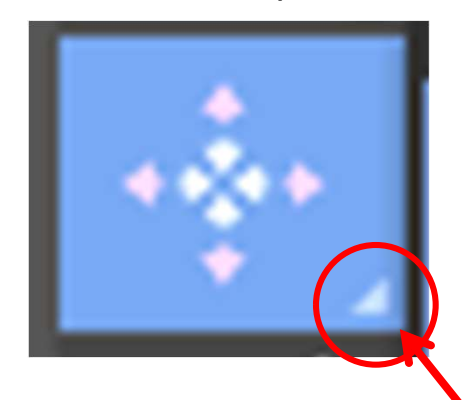

It will then expand into both of these commands, and you can pick the one you want:

Shrink/Fatten

++++ Push/Pull

faces. Here are the differences:

**Extruding** lifts the selected faces along their normals. It leaves behind a "cliff" that connects them to the surrounding faces.

Shrink/Fatten and Push/Pull are very much like extruding

**Shrink/Fatten** lifts the selected faces along their normals, but leaves behind a "ramp" connecting those faces to the surrounding ones.

Push/Pull essentially scales the selected faces around their centroid.

For example, suppose we start with this object and these selected faces

*Every* one of the edit-icons that has a little arrow in the lower-right corner expands in this same way. Check 'em out!

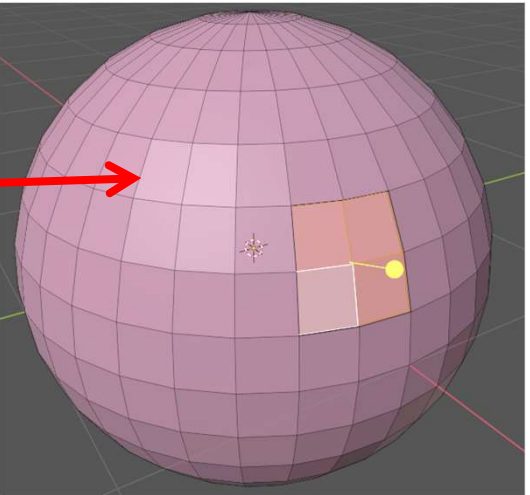

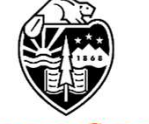

Oregon State University Computer Graphics

#### Extrude, Shrink/Fatten, and Push/Pull

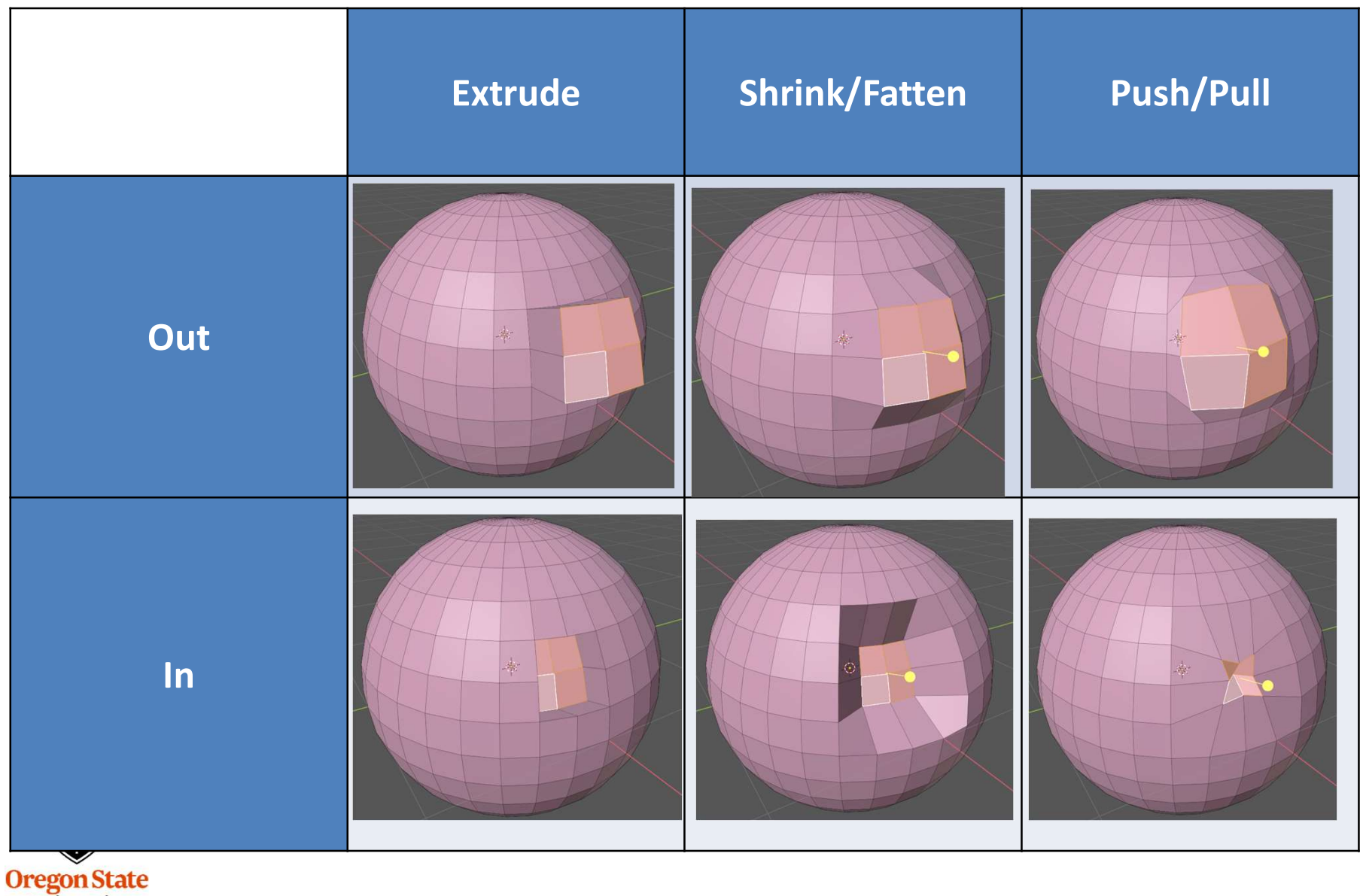

Oregon State University Computer Graphics

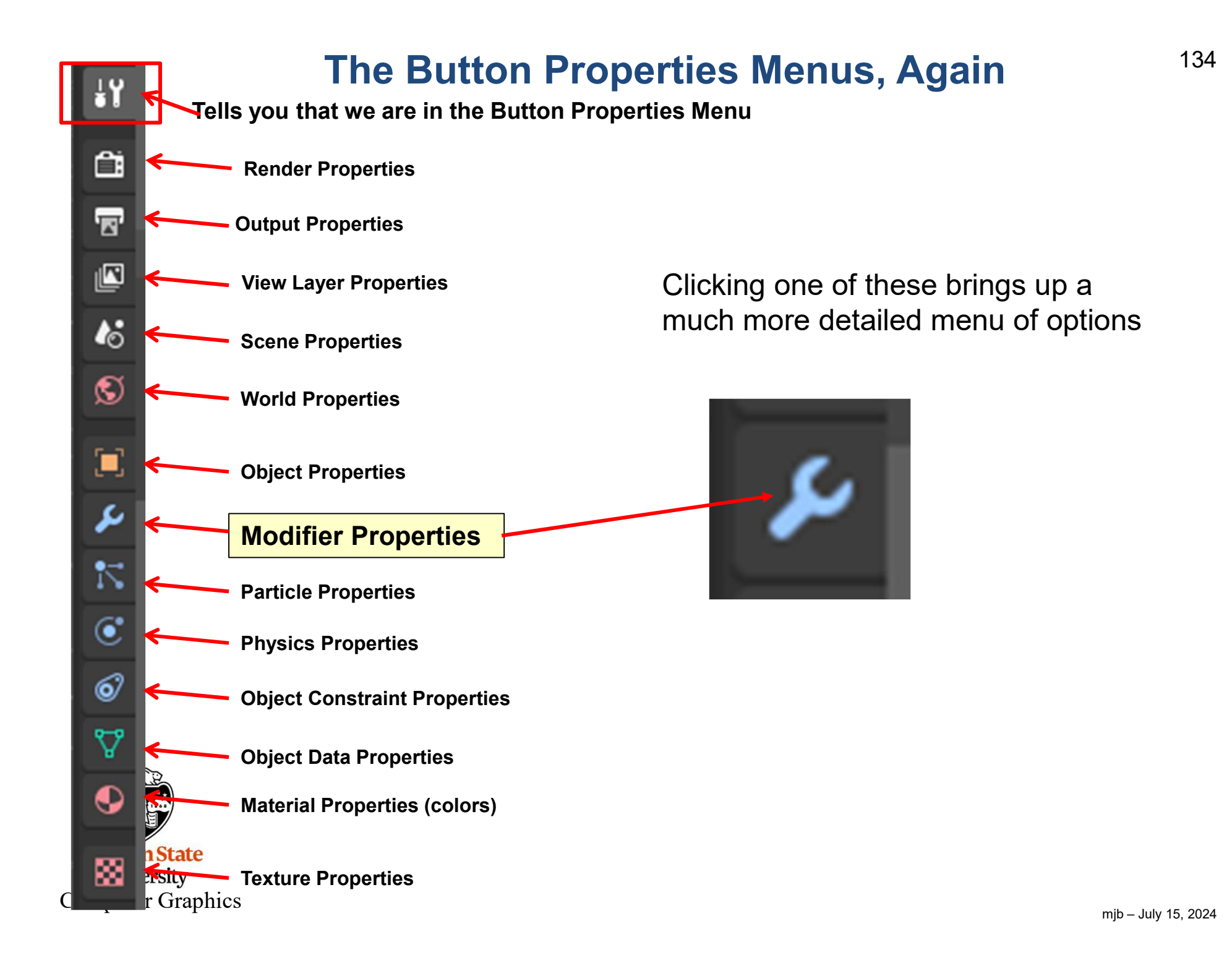

#### **The Modifiers Menu**

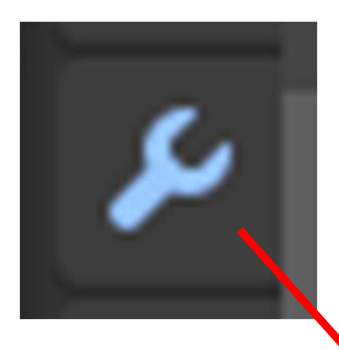

Modifiers don't actually change an object's permanent geometry – just the object's appearance on the screen. The geometry only gets permanently changed if you click the **Apply** button

| Suzanne Add Modifier       | \$7<br>~ | Add Modifie | r<br>                   |          |
|----------------------------|----------|-------------|-------------------------|----------|
|                            |          | 🍋 Geomet    | ry Nodes                |          |
|                            |          | Edit        | •                       |          |
|                            |          | Generat     | e ▶                     |          |
|                            |          | Deform      | •                       |          |
|                            |          | Physics     | : ►                     |          |
|                            |          | Hair        | •                       |          |
| Oregon State<br>University |          | Normal      | s 🕨                     |          |
| Computer Graphics          |          |             | mjb – July <sup>-</sup> | 15, 2024 |

## The *Edit* Modifiers

| Ado              | d Modifier     |   |                         | X |
|------------------|----------------|---|-------------------------|---|
| Q                | Search         |   | Add Modifier            |   |
| *•               | Geometry Nodes |   |                         |   |
| $\boldsymbol{<}$ | Edit           |   | 🚽 Data Transfer         |   |
|                  | Generate       | ► | 🛄 Mesh Cache            |   |
|                  | Deform         | ► | 🔲 Mesh Sequence Cache   |   |
|                  | Physics        | ► | k Normal Edit           |   |
|                  | Hair           |   | 占 Weighted Normal       |   |
|                  |                |   | UV Project              |   |
|                  | <b>F-3</b>     |   | W Warp                  |   |
|                  |                |   | Vertex Weight Edit      |   |
|                  | 4              |   | Vertex Weight Mix       |   |
| Oregor<br>Unive  |                |   | Vertex Weight Proximity |   |

Computer Graphics

## The Generate Modifiers

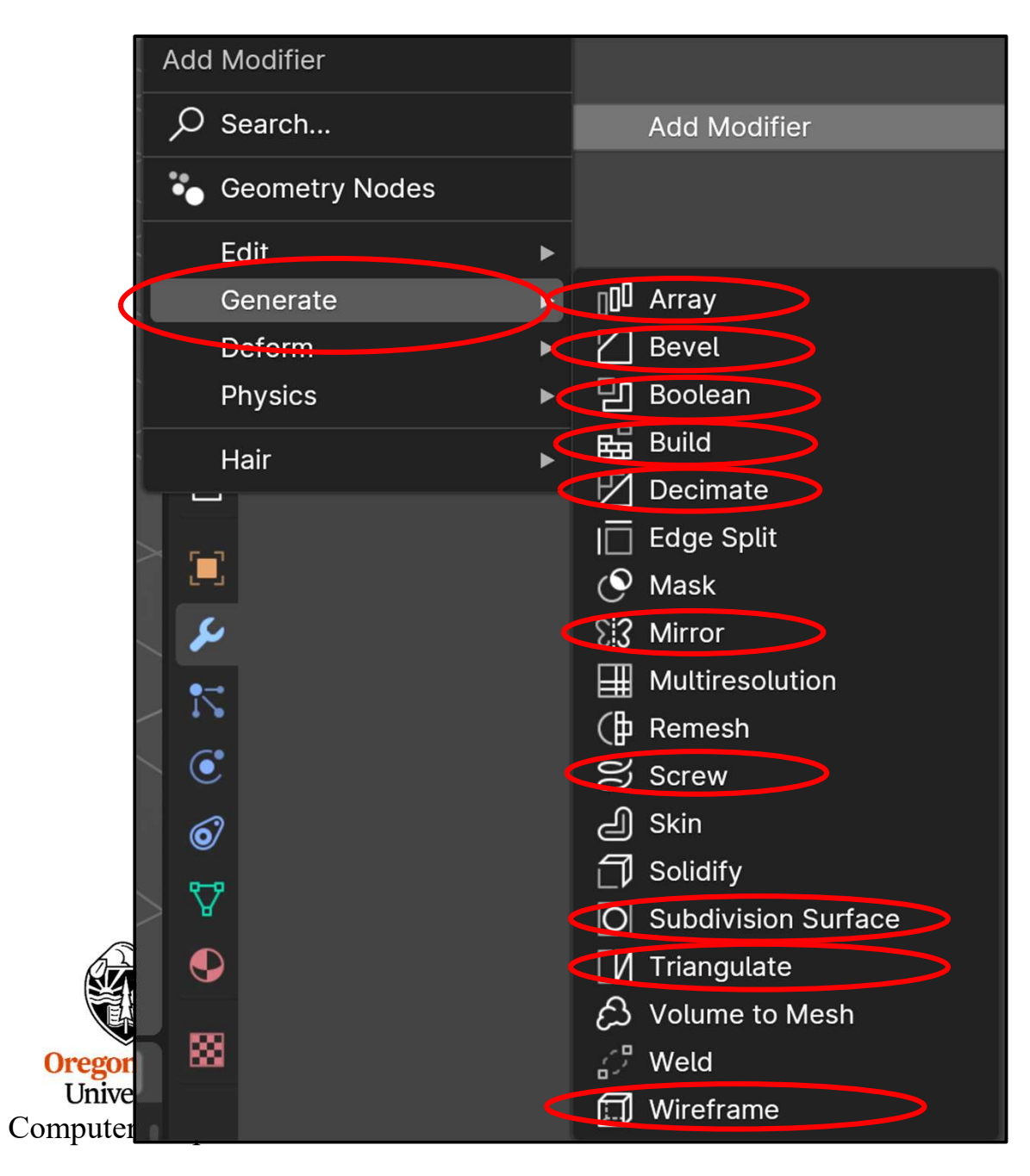

## **The Deform Modifiers**

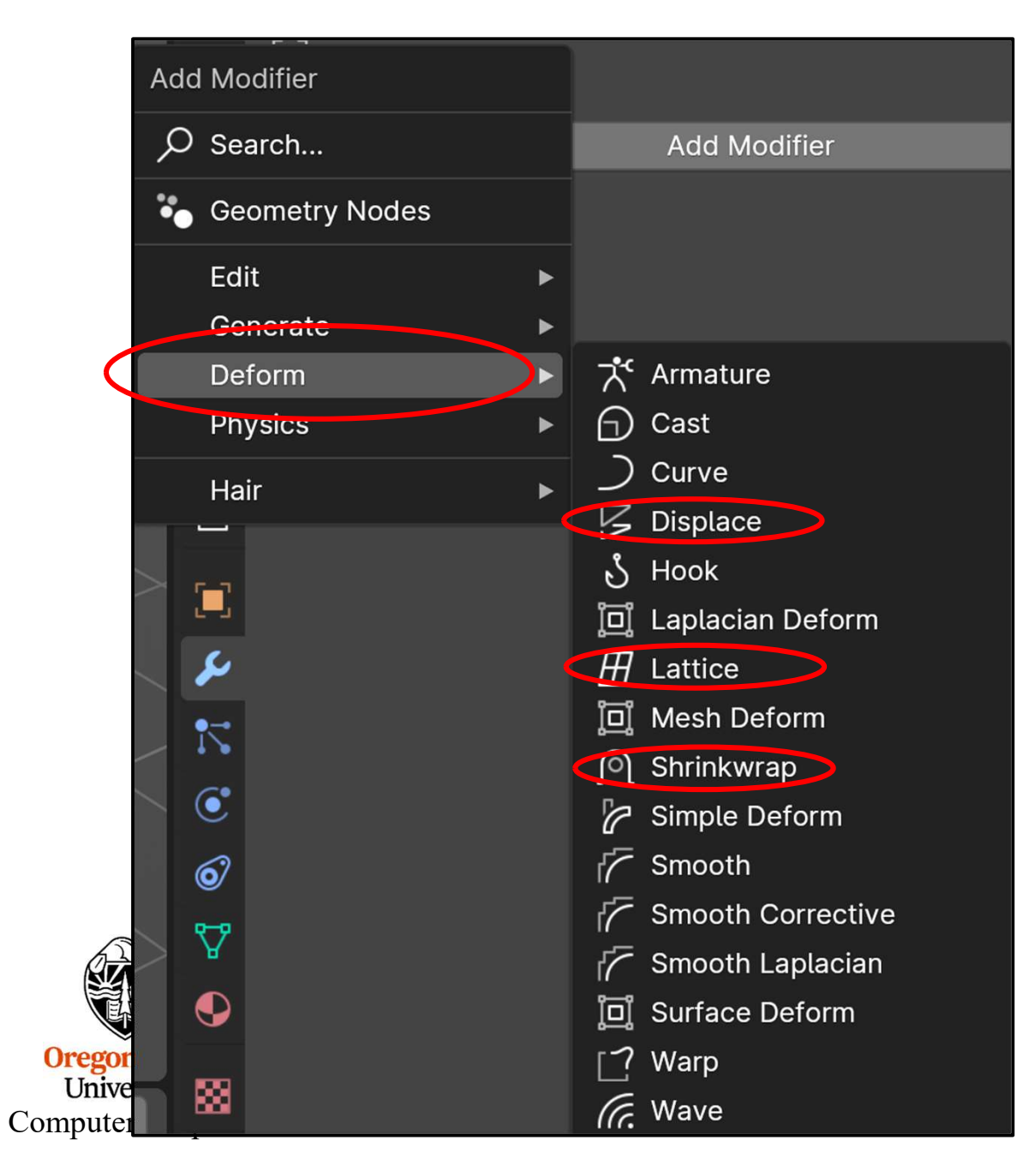

## The *Physics* Modifiers

| Add Moo | difier      |   |     |                   |
|---------|-------------|---|-----|-------------------|
| , O Sea | rch         |   |     | Add Modifier      |
| 🍋 Geo   | metry Nodes |   |     |                   |
| Edit    |             | ► |     |                   |
| Gen     | erate       | ► |     |                   |
| Def     | orm         |   |     |                   |
| Phy     | sics        |   | Ϋ́  | Cloth             |
| Hair    |             | ► | Š   | Collision         |
|         | -           |   | Ċ.  | Dynamic Paint     |
|         | -           |   | ٥٥  | Explode           |
|         | <b>-</b>    |   | Ô   | Fluid             |
|         | ۶           |   | 談   | Ocean             |
|         | -           |   | ŝ   | Particle Instance |
|         | <u> </u>    |   | °_∽ | Particle System   |
| tate (  | •           |   | Øŝ  | Soft Body         |

Oregon State University Computer Graphics

## The Hair Modifiers

|                            | Add Modifier |          |              |          |
|----------------------------|--------------|----------|--------------|----------|
|                            | O Search     |          | Add Modifier |          |
|                            | 🍋 Geometi    | ry Nodes |              |          |
|                            | Edit         | ►        |              |          |
|                            | Generat      | e 🕨      |              |          |
|                            | Deform       | ►        |              |          |
|                            | Physics      | ►        |              |          |
|                            | Hair         |          | Deformation  | ►        |
|                            |              |          | Generation   | ►        |
|                            | > 💼          |          | Guides       | ►        |
|                            |              |          | Utility      | ►        |
| Oregon State<br>University |              |          | Write        | ►        |
| Computer Graphi            | cs           |          |              | mih – lu |

|                                |           |                                       |             |             | 141             |
|--------------------------------|-----------|---------------------------------------|-------------|-------------|-----------------|
| Q v Material.002               | Ċ 🗅 ×     | \\\\\\\\\\\\\\\\\\\\\\\\\\\\\\\\\\\\\ |             |             |                 |
| > Preview                      |           |                                       |             |             |                 |
| ✓ Surface                      |           |                                       |             |             |                 |
| S Use Node                     | es        |                                       |             |             |                 |
| Surface • Principle            | d BSDF    |                                       |             |             |                 |
| <ul> <li>Subsurface</li> </ul> |           |                                       |             |             |                 |
|                                | Random W  | alk                                   | ~           | •           |                 |
| Weight                         |           | <ul> <li>Specular</li> </ul>          |             |             |                 |
| Radius                         |           |                                       |             | Multiscatte | er GGX          |
|                                |           |                                       | IOR Level   | •           | 0.500           |
|                                |           |                                       | Tint        | •           |                 |
| Scale                          |           | 1                                     | Anisotropic | •           | 0.000           |
| Anisotropy                     |           | Anisotrop                             | ic Rotation | •           | 0.000           |
|                                |           |                                       | Tangent     | Default     |                 |
| Backfac                        | e Culling |                                       |             |             |                 |
| Oregon State<br>University     |           |                                       |             |             |                 |
| Computer Graphics              |           |                                       |             |             | mih lub 15 2024 |

| ▼ Transr  | nission     |         |       |   |
|-----------|-------------|---------|-------|---|
|           | Weight      |         | 0.000 | • |
| ▼ Coat    |             |         |       |   |
|           | Weight      | •       | 0.000 | • |
|           | Roughness   | •       | 0.030 | • |
|           | IOR         |         | 1.500 | • |
|           | Tint        | •       |       | • |
|           | Normal      | Default |       |   |
| ▼ Sheen   |             |         |       |   |
|           | Weight •    |         | 0.000 | • |
|           | Roughness • |         | 0.500 | • |
|           | Tint 💽      |         |       | • |
| ▼ Er      | mission     |         |       |   |
| Ore       | Co          | lor 이   |       | • |
| U<br>Comp | Streng      | gth     | 0.000 | • |

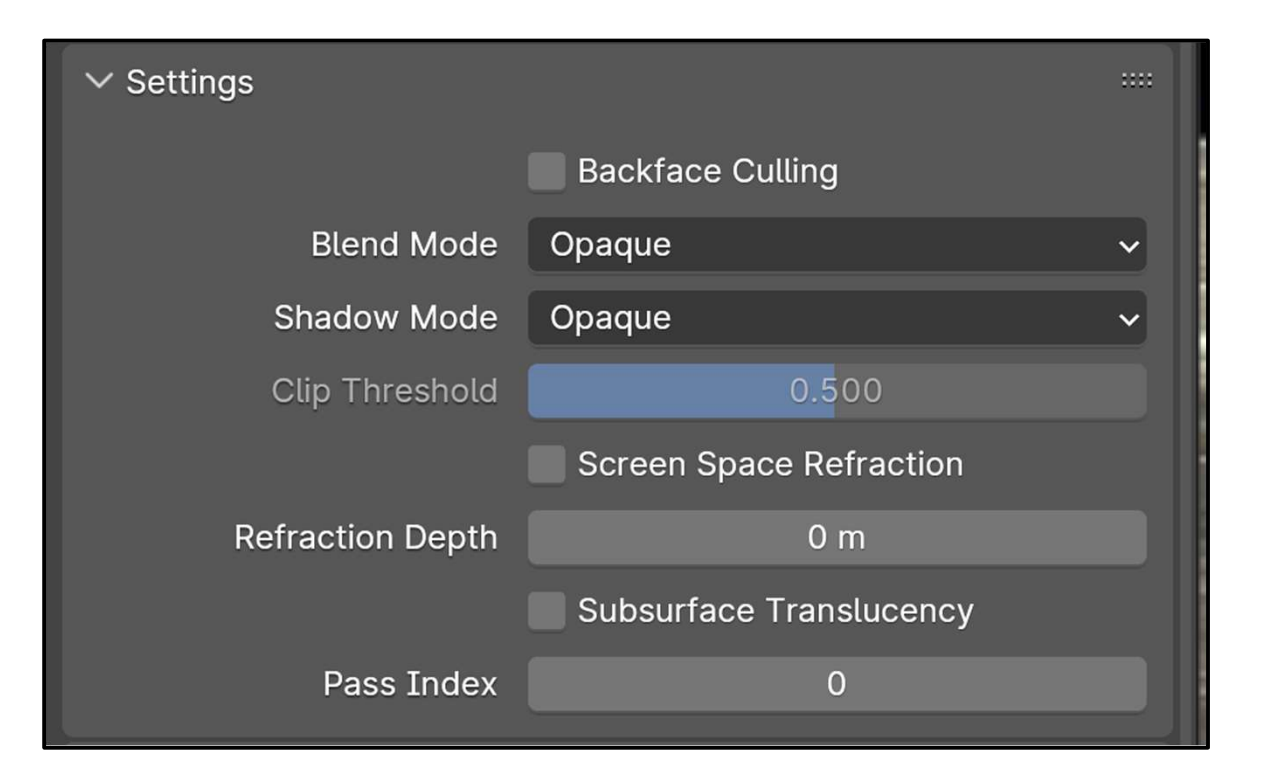

| ∨ Viewport Displa                               | $\sim$ Line Art       |               | :::: |
|-------------------------------------------------|-----------------------|---------------|------|
|                                                 |                       | Material Mask | •    |
| Rou                                             | Masks                 |               | •    |
| A B                                             |                       |               | ٠    |
|                                                 | Levels                | 1             | •    |
| Oregon State<br>University<br>Computer Graphics | Intersection Priority | 0             | •    |

#### **Blender Modifiers**

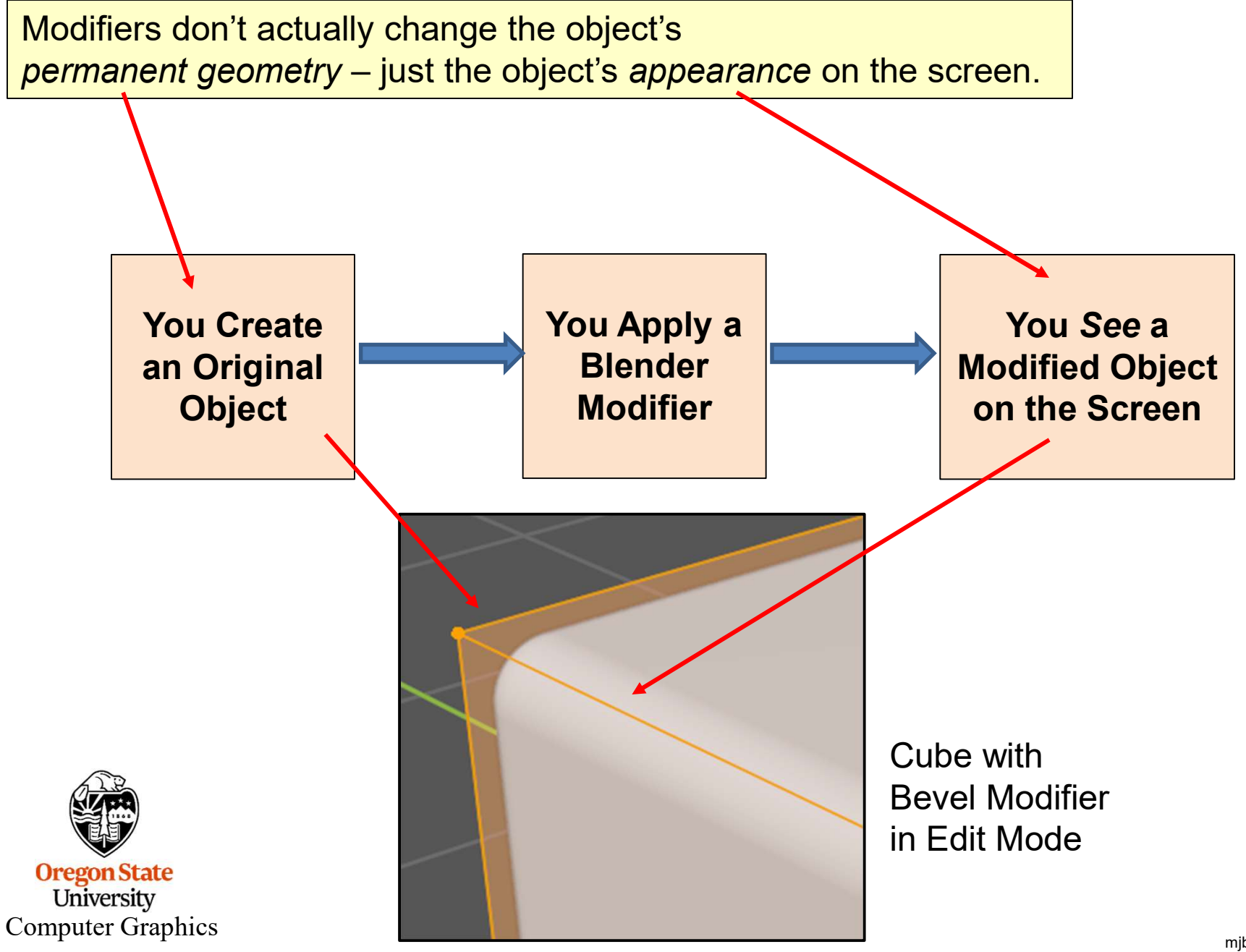
### **The Modifiers Menu**

Modifiers don't actually change the object's *permanent geometry* – just the object's *appearance* on the screen.

Example: Here a cube has been beveled (one of the Modifiers). In **Edit Mode** you can see both the beveled cube and the original cube. You can edit the vertices and the new shape will get beveled as you edit.

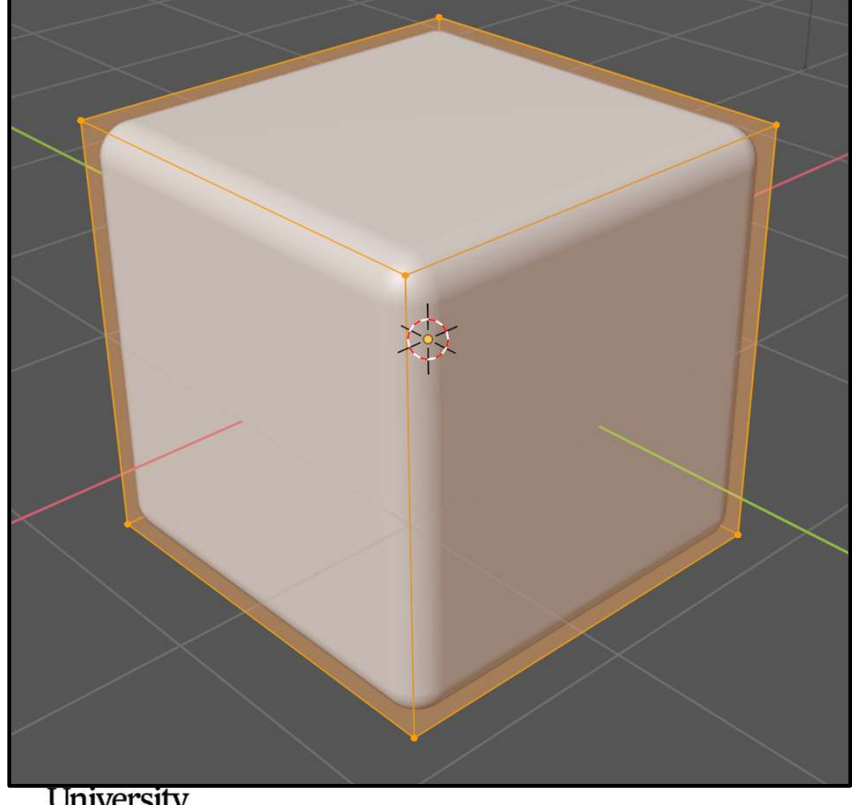

University Computer Graphics

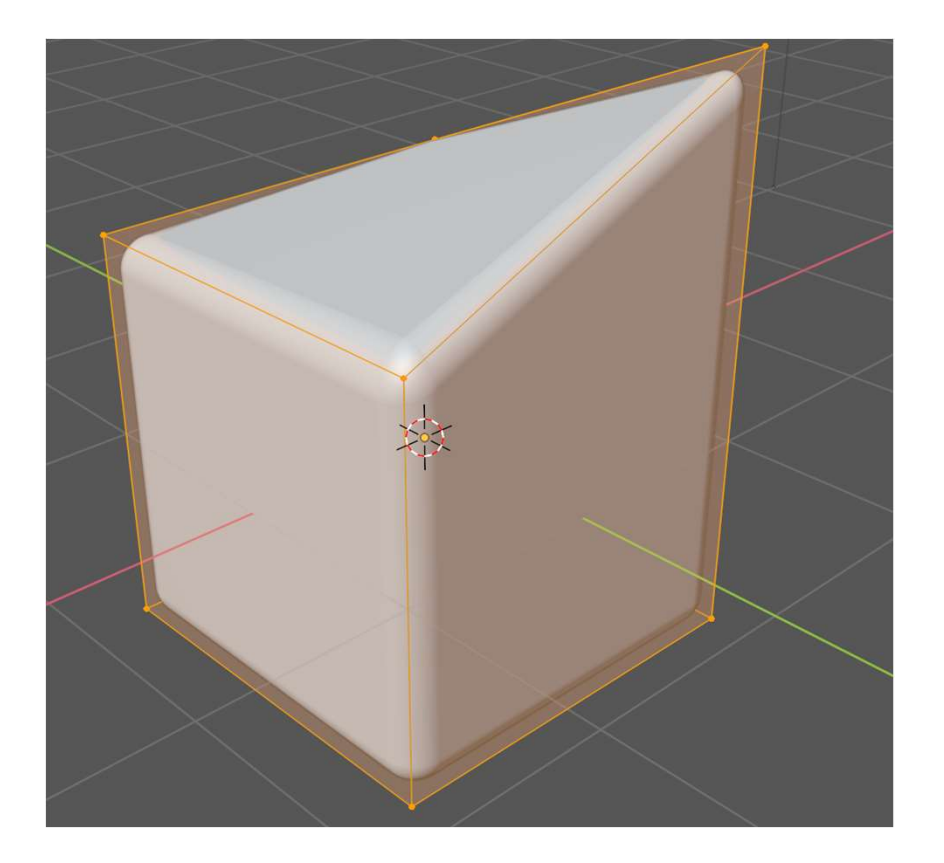

### **My Favorite Modifier -- Subdivision Surface**

This modifier increases the number of polygons in your object. At the same time, it smooths your object out. Be careful! It very quickly increases your polygon count.

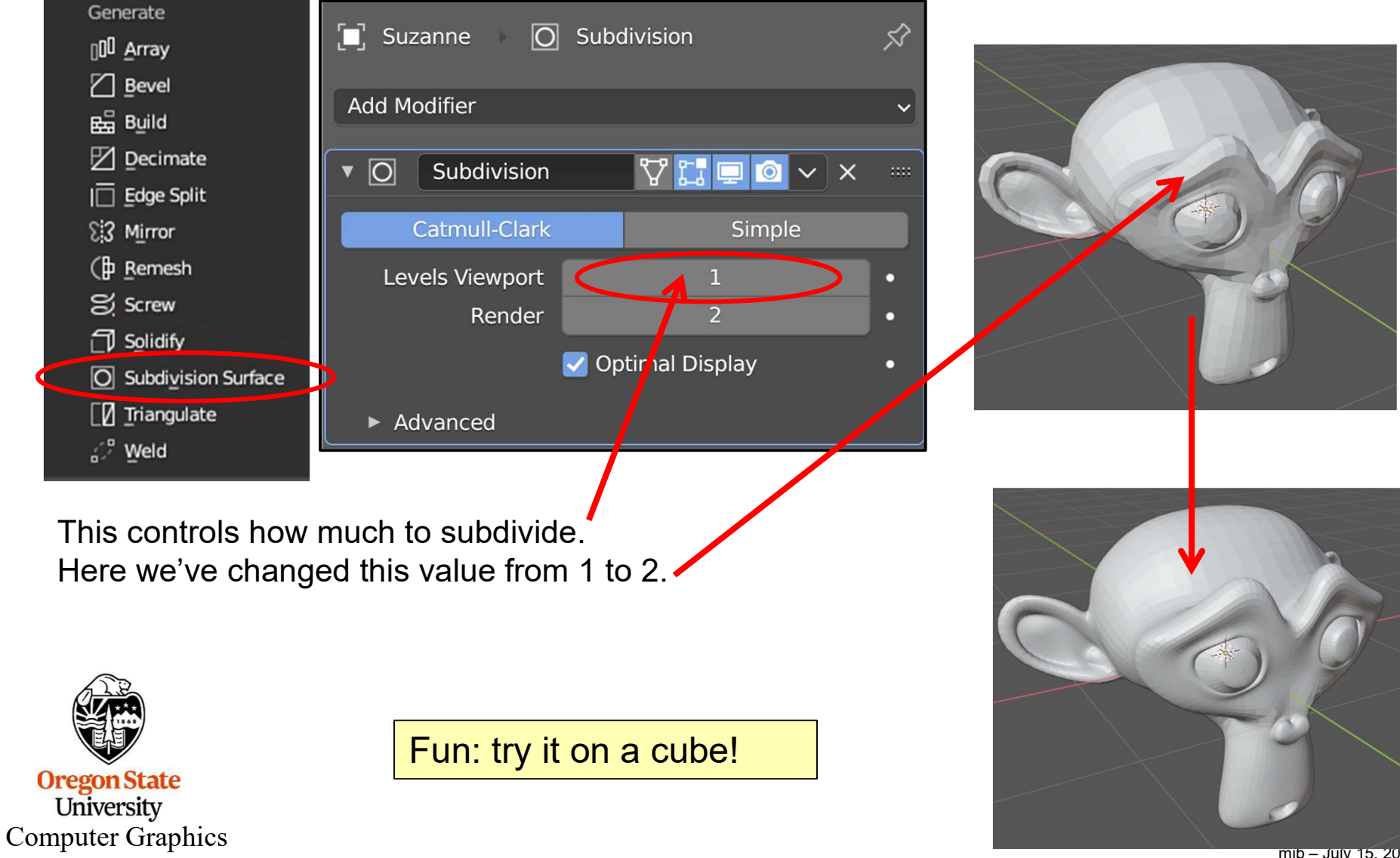

## **Deleting and Moving Modifiers**

Oftentimes you have a list of several Modifiers that are used with a single object. The Modifiers take effect in the order that they are in the list. To change this, you can:

- Delete a Modifier
- Move a Modifier elsewhere in the list and thus change how it modifies the object

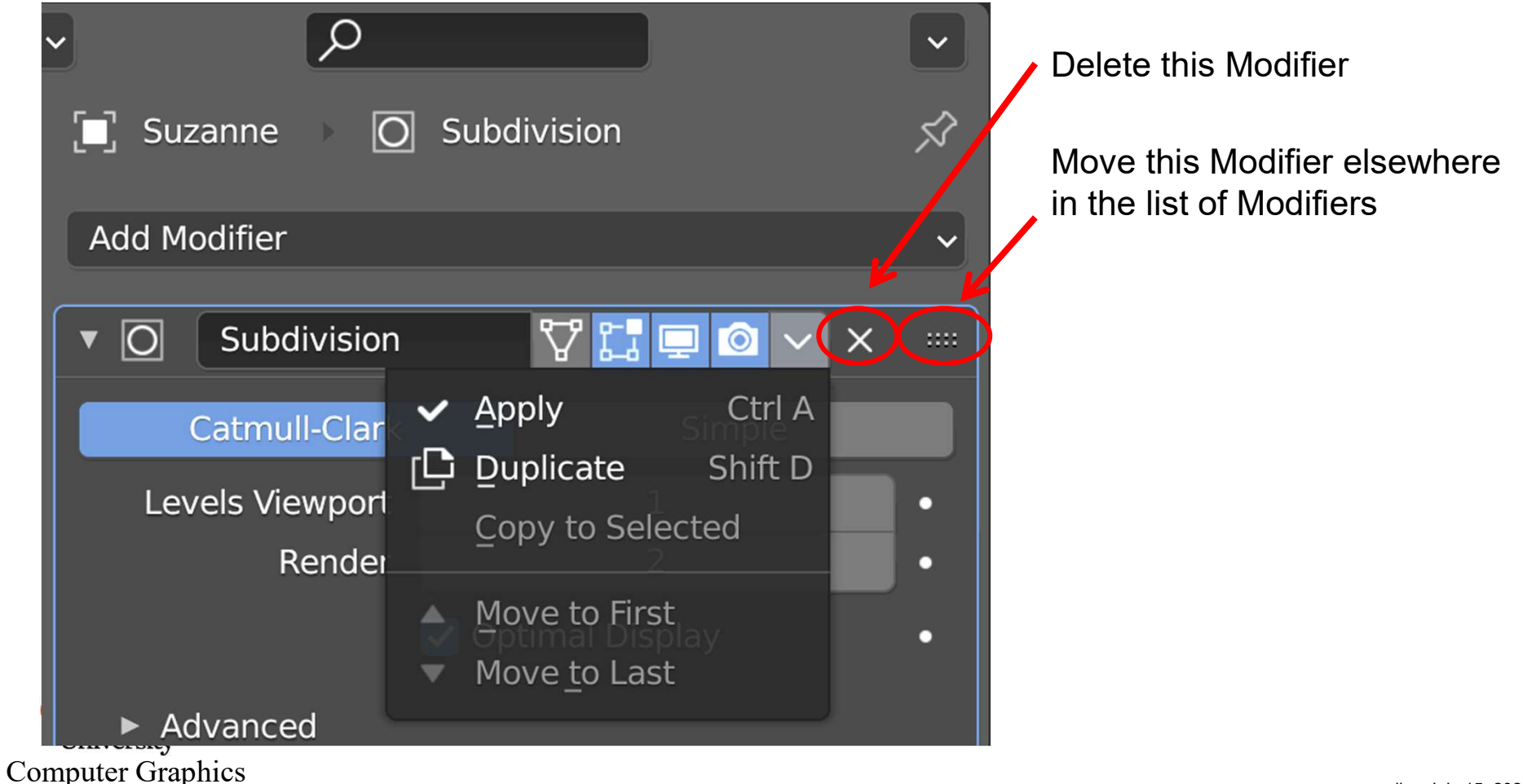

### **Making Your Modifier Effect Permanent**

Despite the name, Modifiers do not actually modify the object's underlying coordinates. They create an "alternate representation" that you can see. Most of the time, this is good. It lets you edit the underlying coordinates and have the Modifier then use them. If you want the Modifier to change the object's underlying coordinates permanently, bring up this submenu and click on **Apply**.

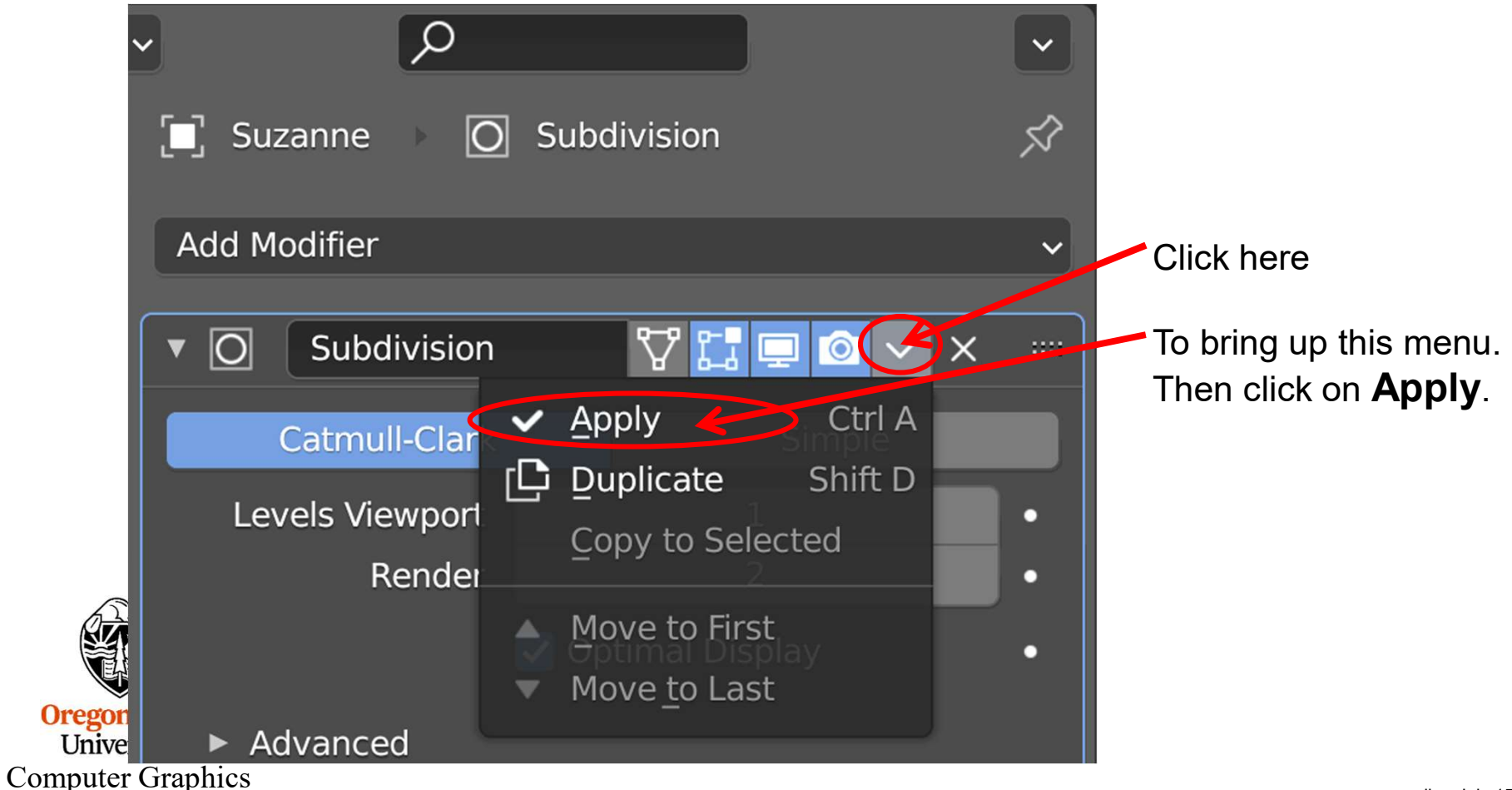

## **Bevel Modifier**

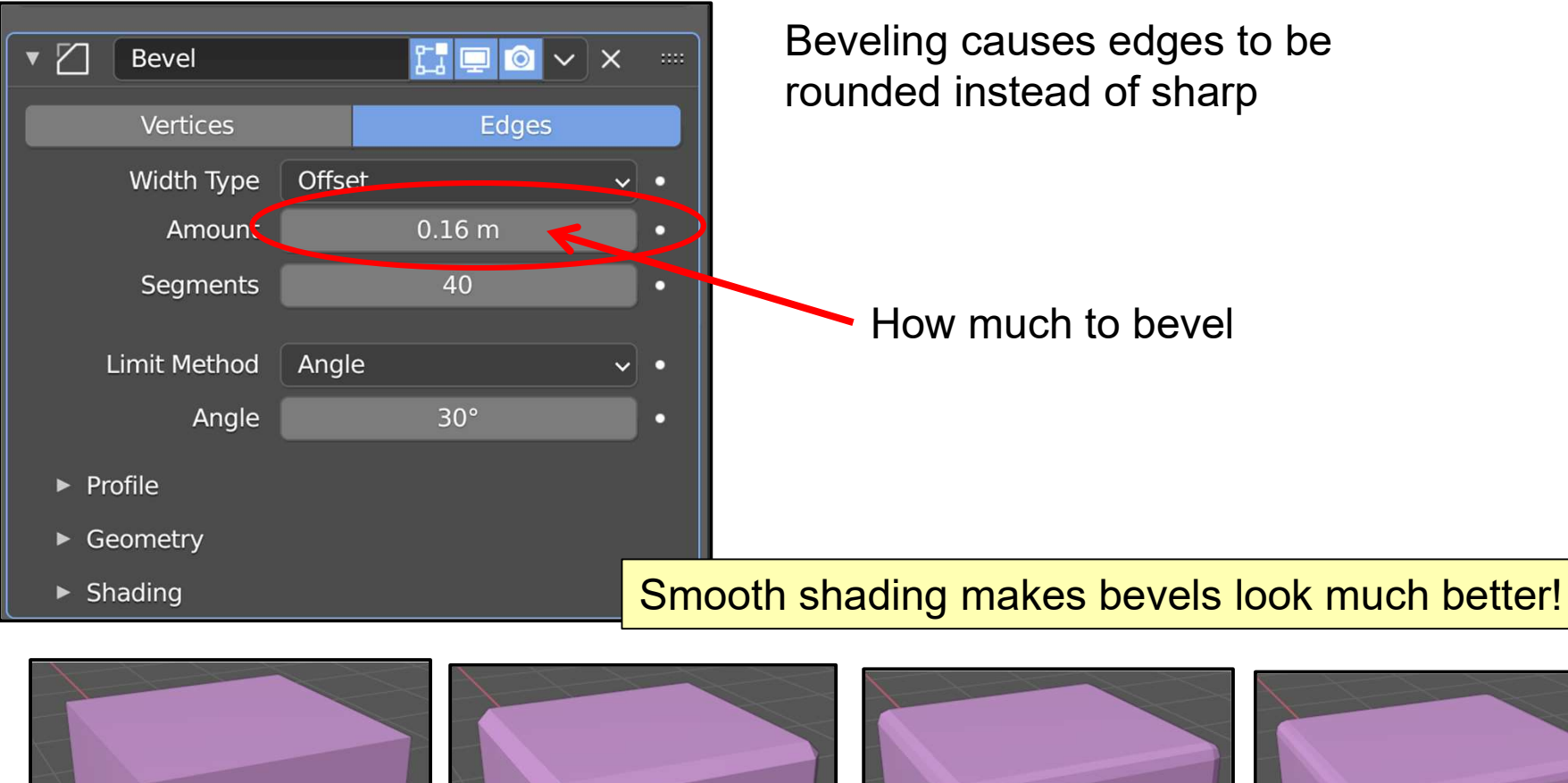

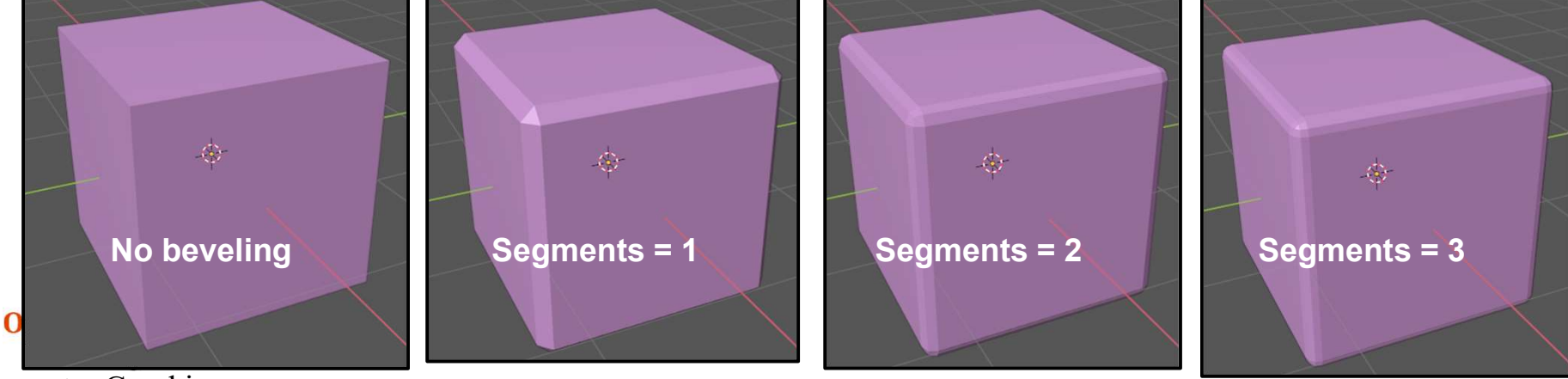

**Computer Graphics** 

### **Remember Venn Diagrams (Boolean Operators)?**

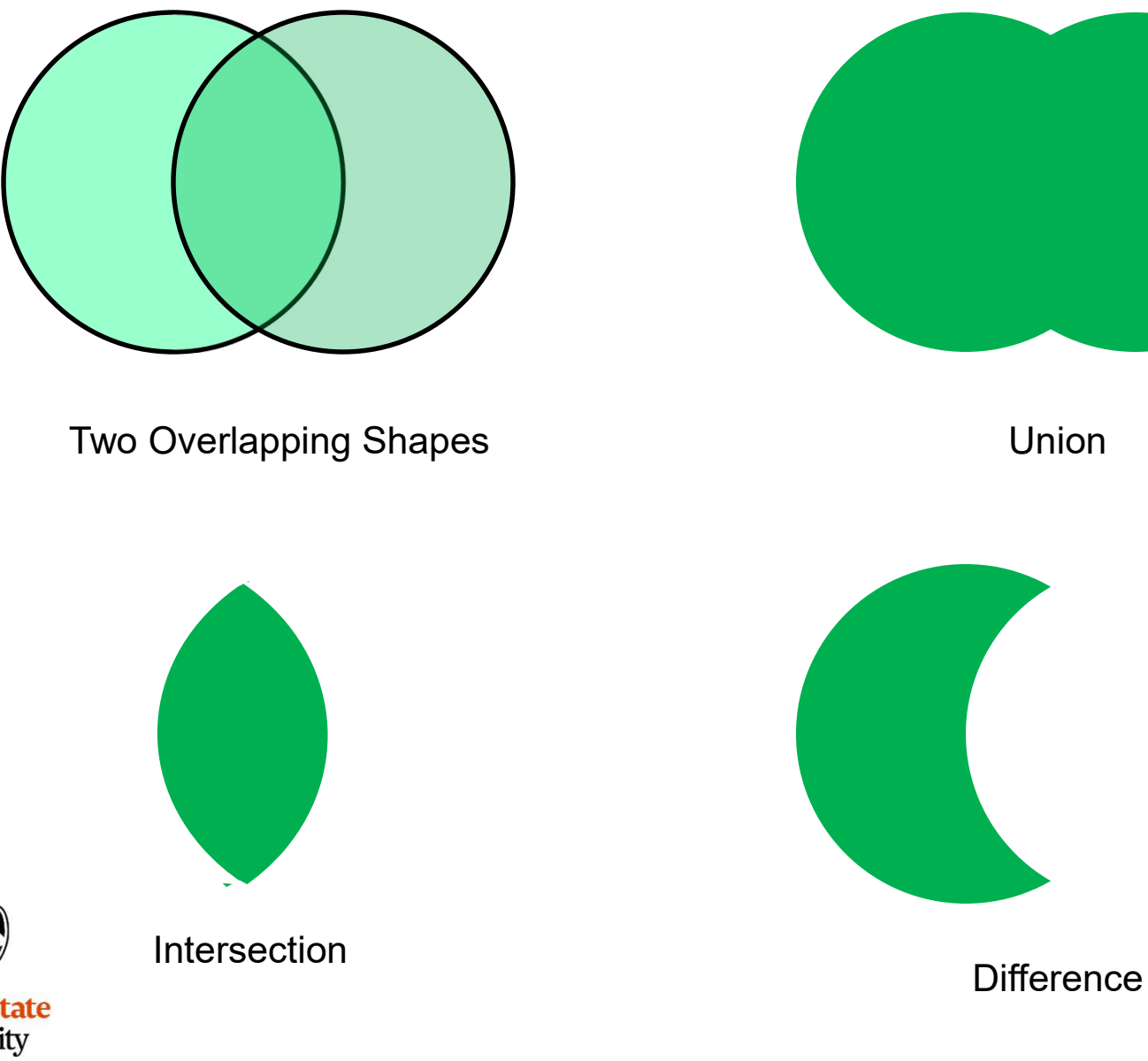

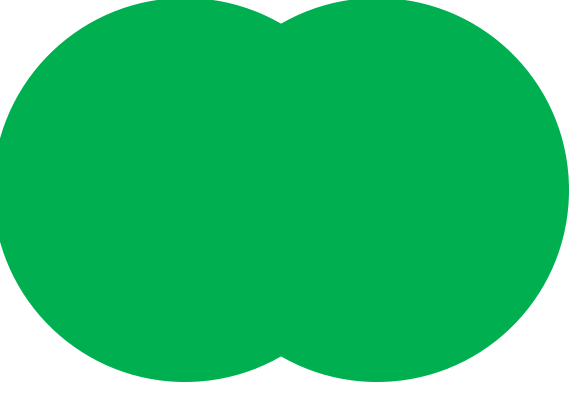

Union

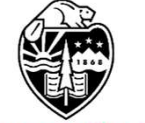

Oregon State University **Computer Graphics**  150

# **Booleans (also known as Constructive Solid Geometry)**<sup>151</sup>

Think of them as Venn diagrams in 3D!

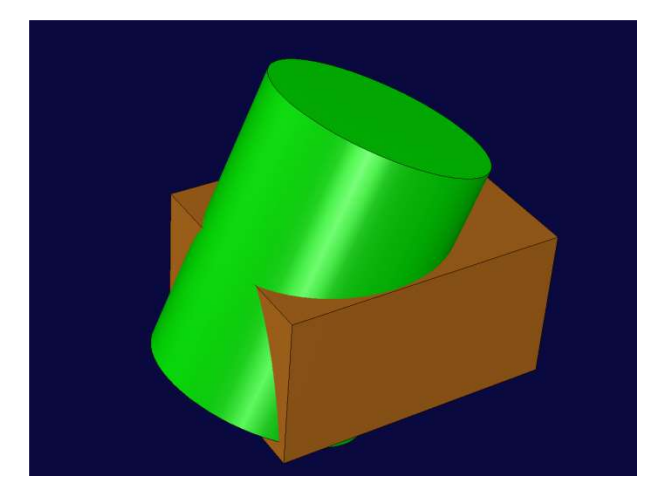

Two Overlapping Solids

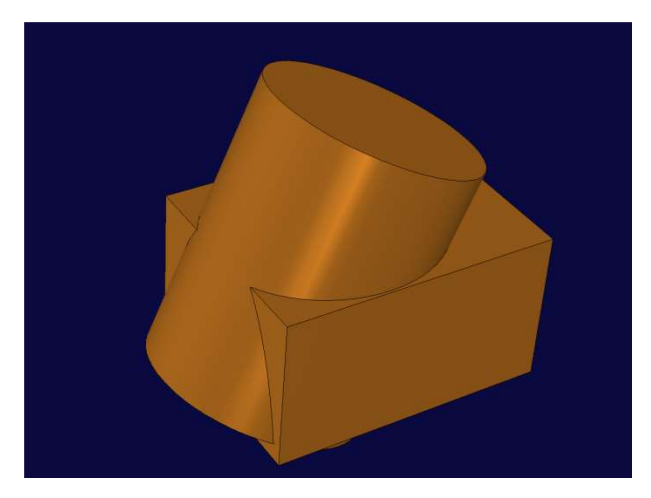

Union

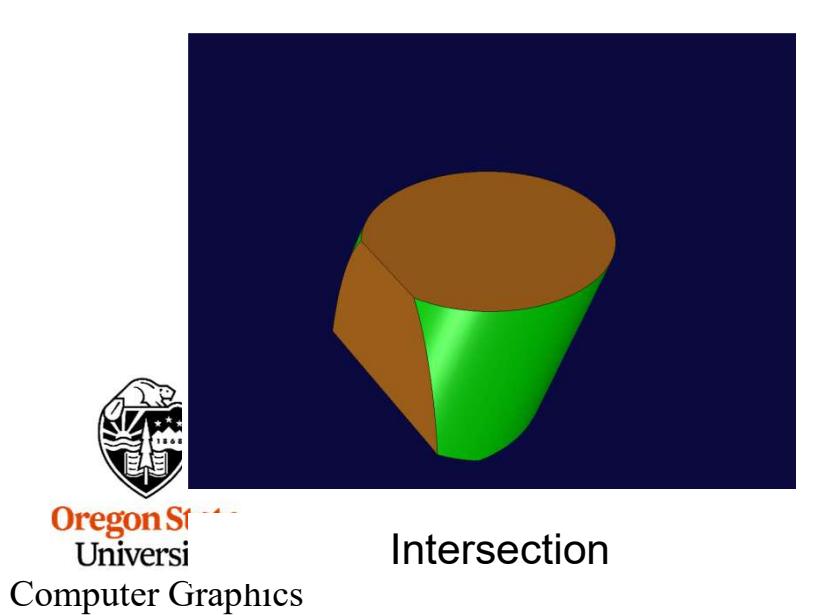

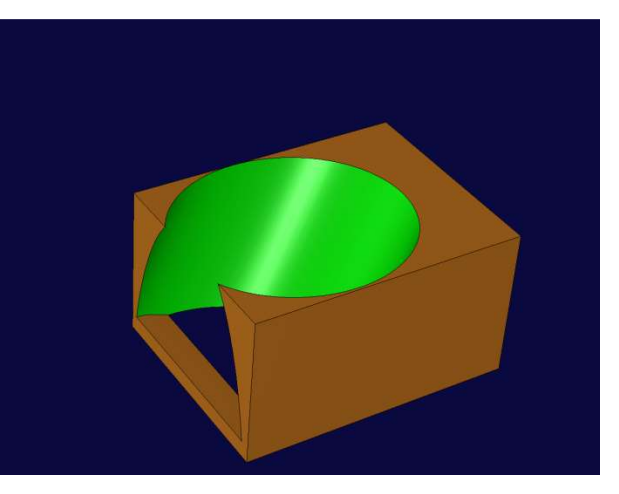

Difference

### **Boolean Modifier**

#### "Block minus Cylinder"

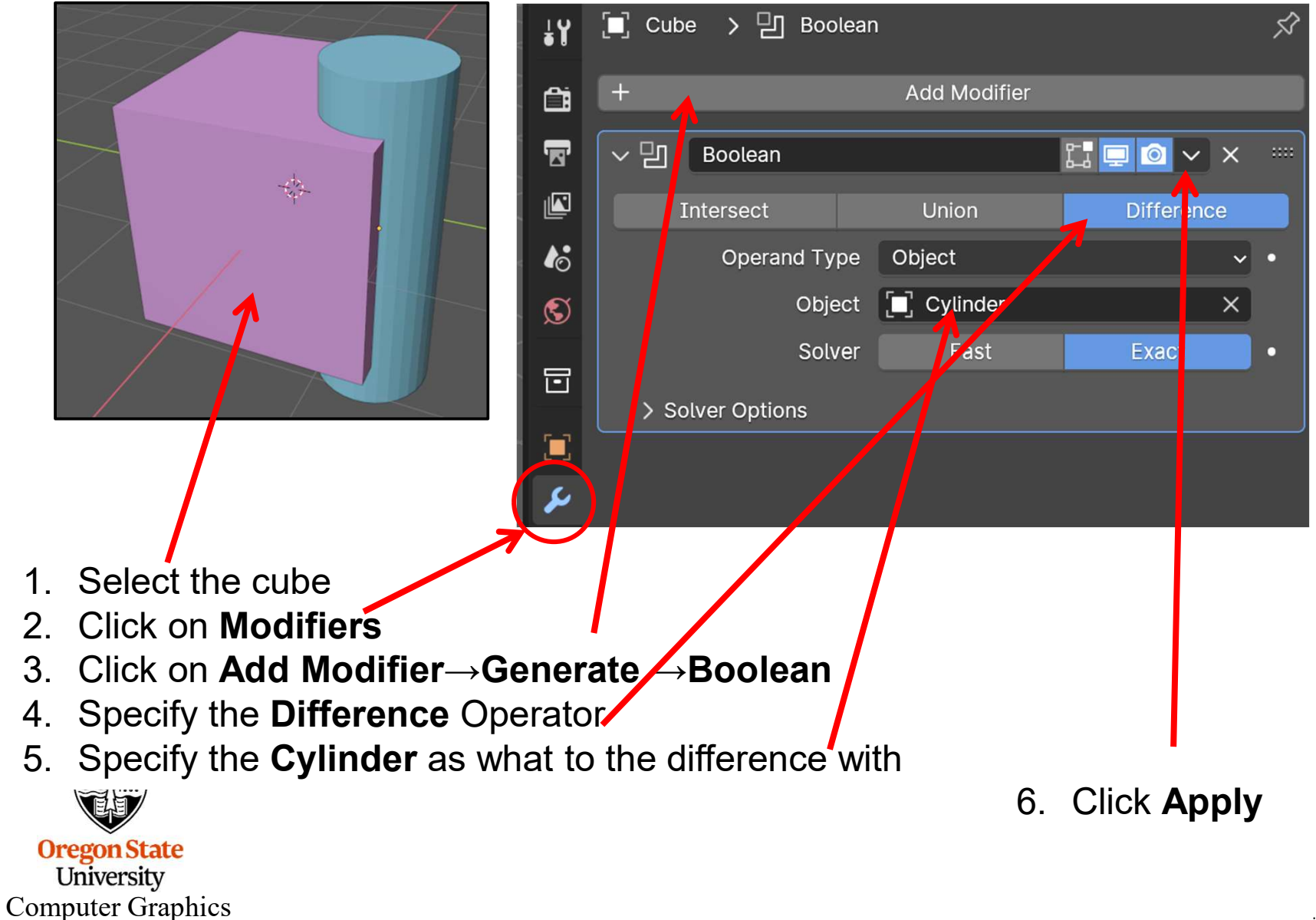

### **Boolean Modifier**

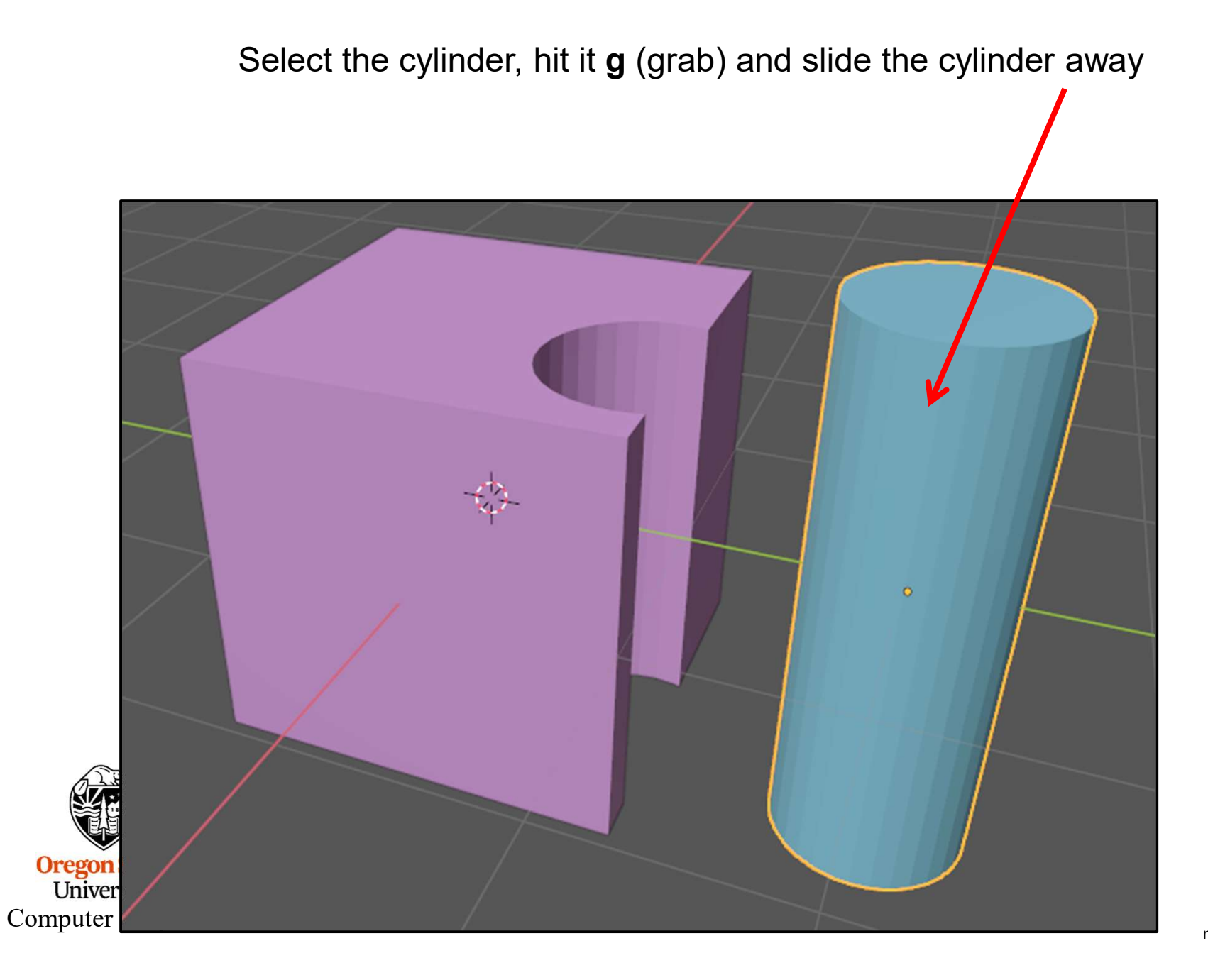

### The Resolution of the Second Object Determines the <sup>154</sup> Resolution of the Resulting Surface

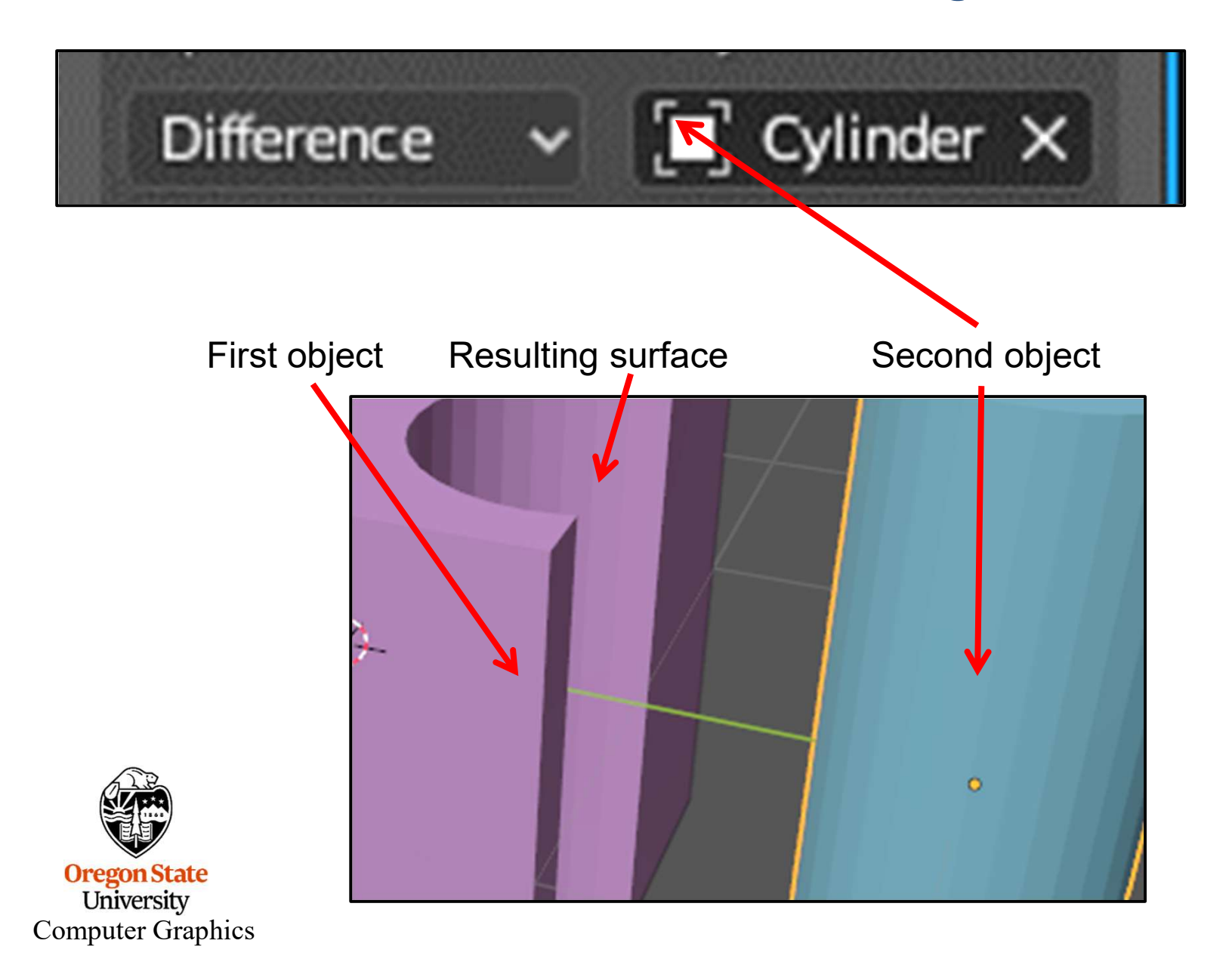

## Remember 3D Text? One Fun Thing to do with Booleans is to Attach Text to a Block

Start with a block and the text:

Blender

Warning: if you want to use text with Booleans, do not Bevel the text. That is, leave the Bevel $\rightarrow$ Depth setting equal to 0.

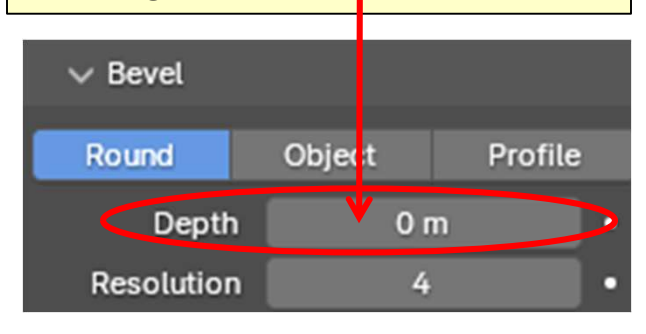

You cannot directly Boolean with text, so you must first convert the text to a mesh: **RMB** $\rightarrow$ **Convert To** $\rightarrow$ **Mesh** 

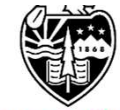

Oregon State University Computer Graphics

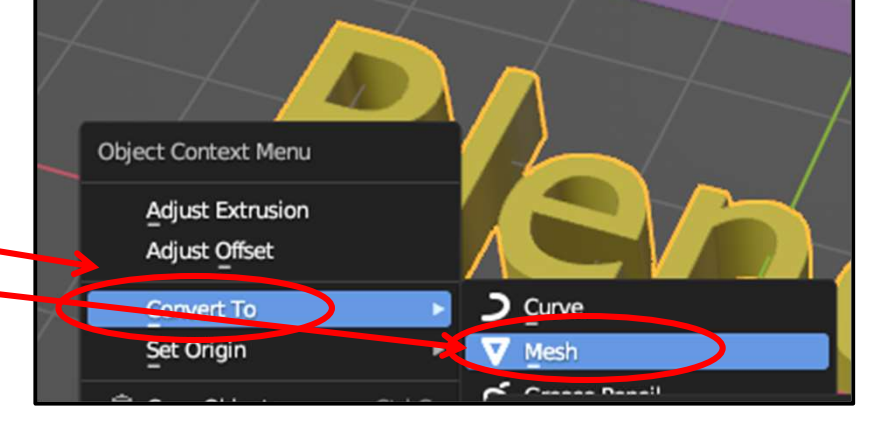

155

### Now Boolean the Text with the Block

Union

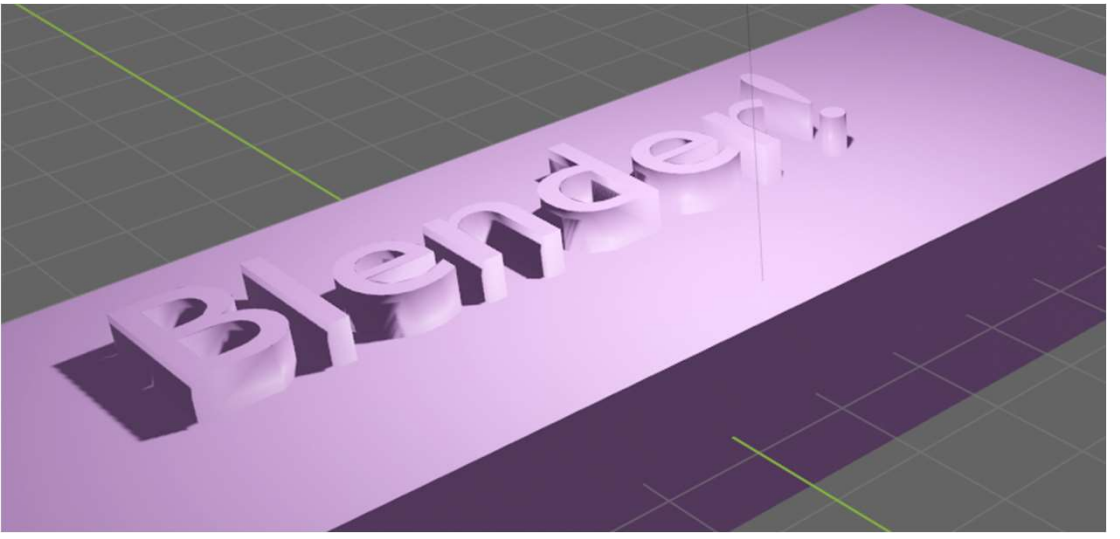

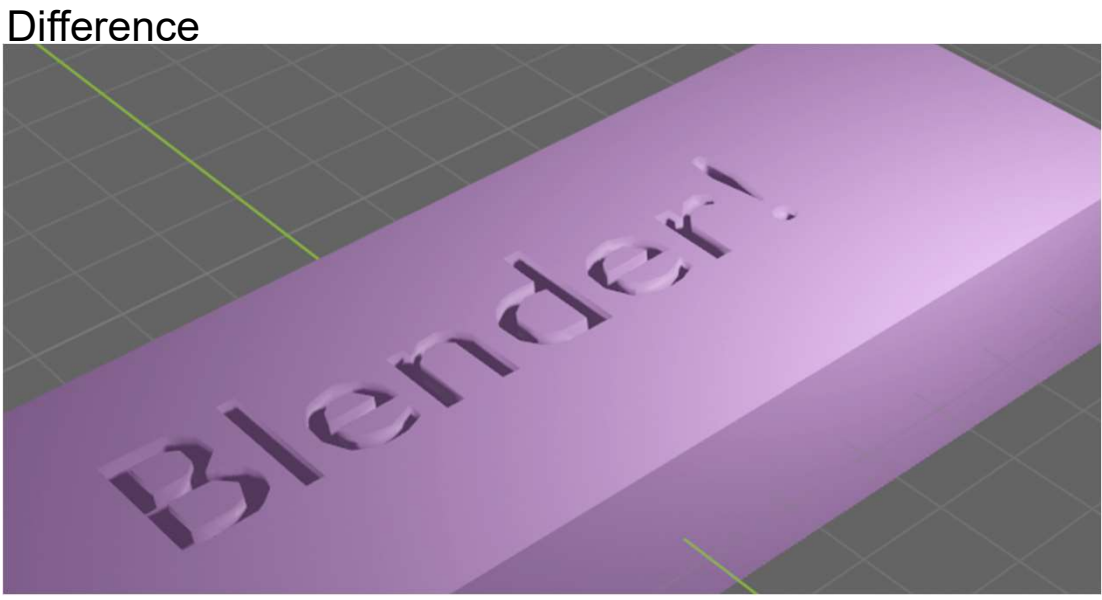

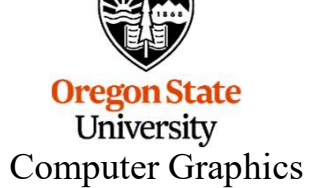

### **The Mirror Modifier**

Let's say that you want to create a mirror image of the monkey, but by using a Modifier, the mirror monkey will be linked to the original monkey so that any edits you do to the original will automatically end up in the mirror object.

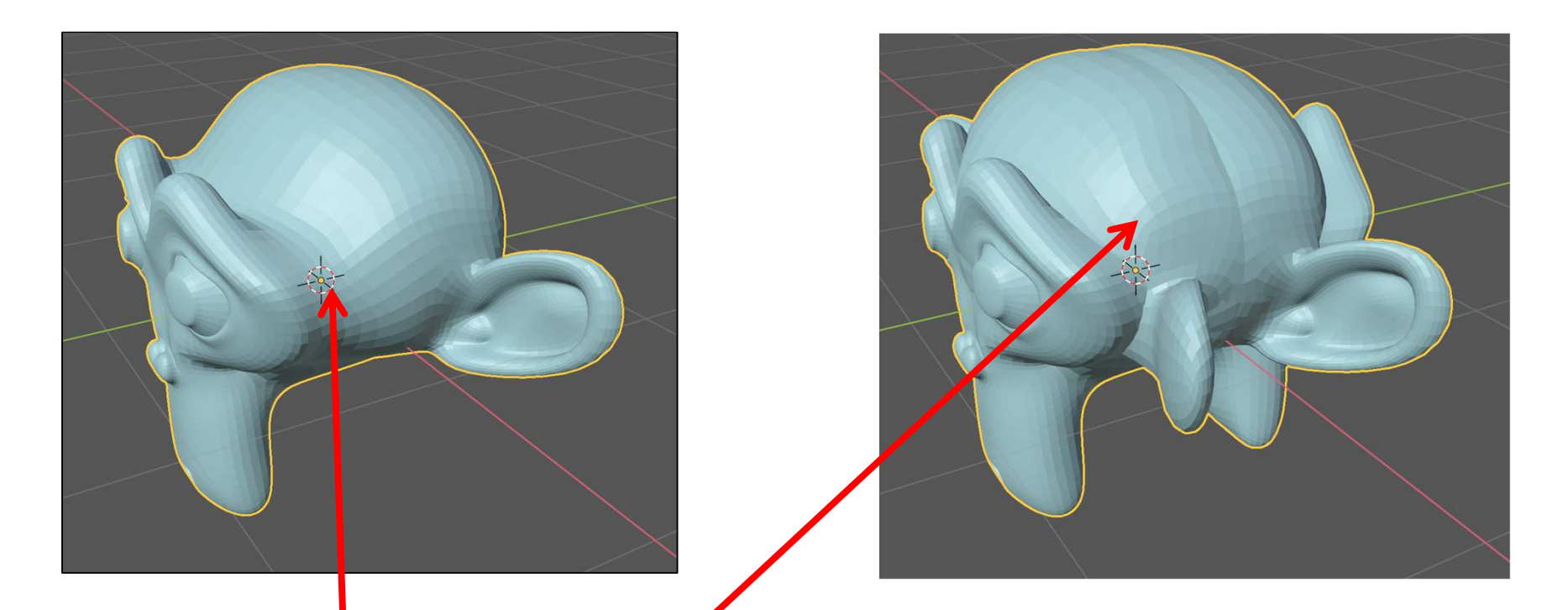

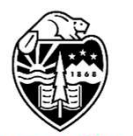

But, that mirrored object will reflect about the object origin, this little dot right here. Which means that you will end up with something like this, which is probably not what you wanted.

Oregon State University Computer Graphics

## **The Mirror Modifier**

So, the first thing we need to do is to move the object away from the little dot. You do this by Tabbing into **Edit Mode** and grabbing all the vertices and sliding them (**gy**). In Edit Mode, the dot doesn't move when you do this:

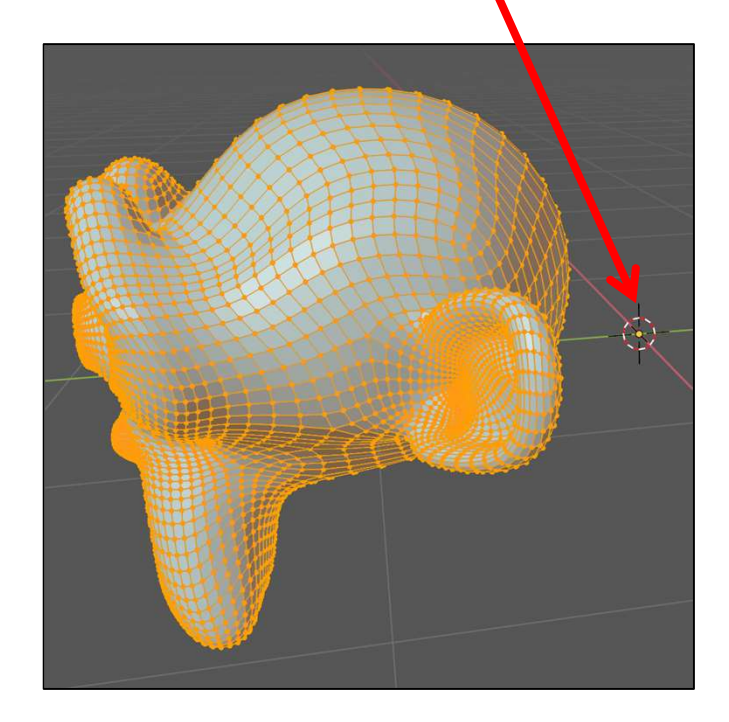

Now, Tab back to **Object Mode**, add the **Mirror Modifier**, and select **Y**.

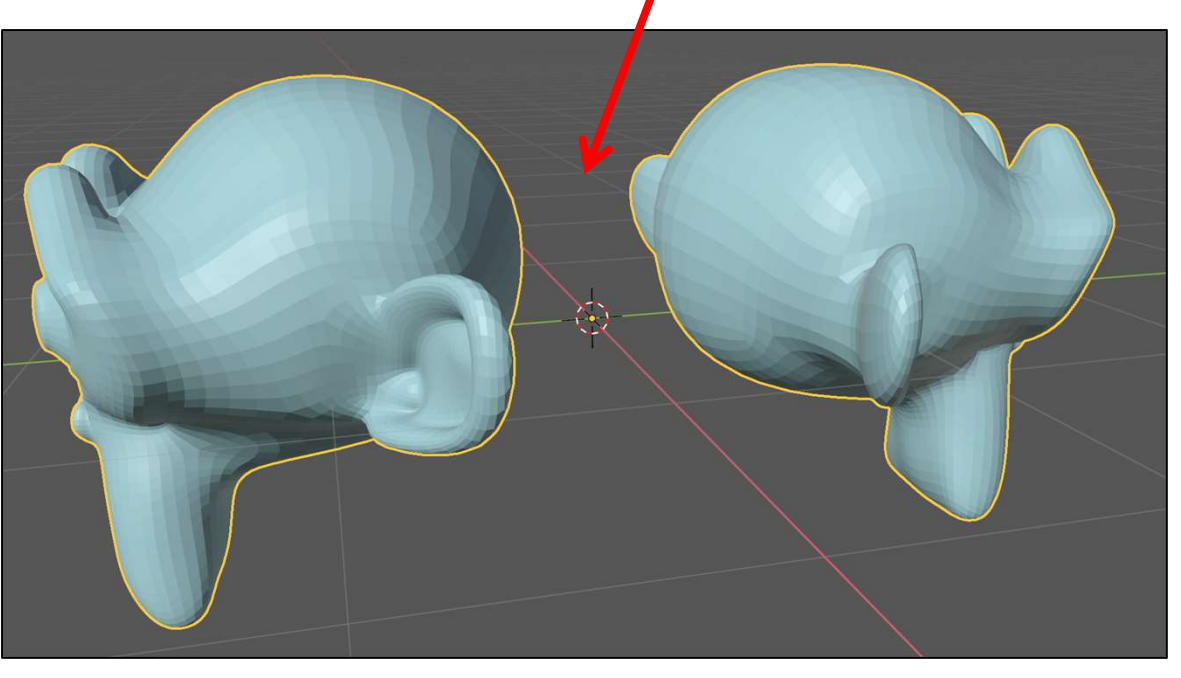

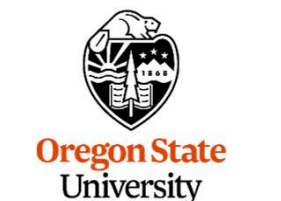

**Computer Graphics** 

# **The Mirror Modifier**

So, now if you sculpt the original object, the mirrored object will get the same edits.

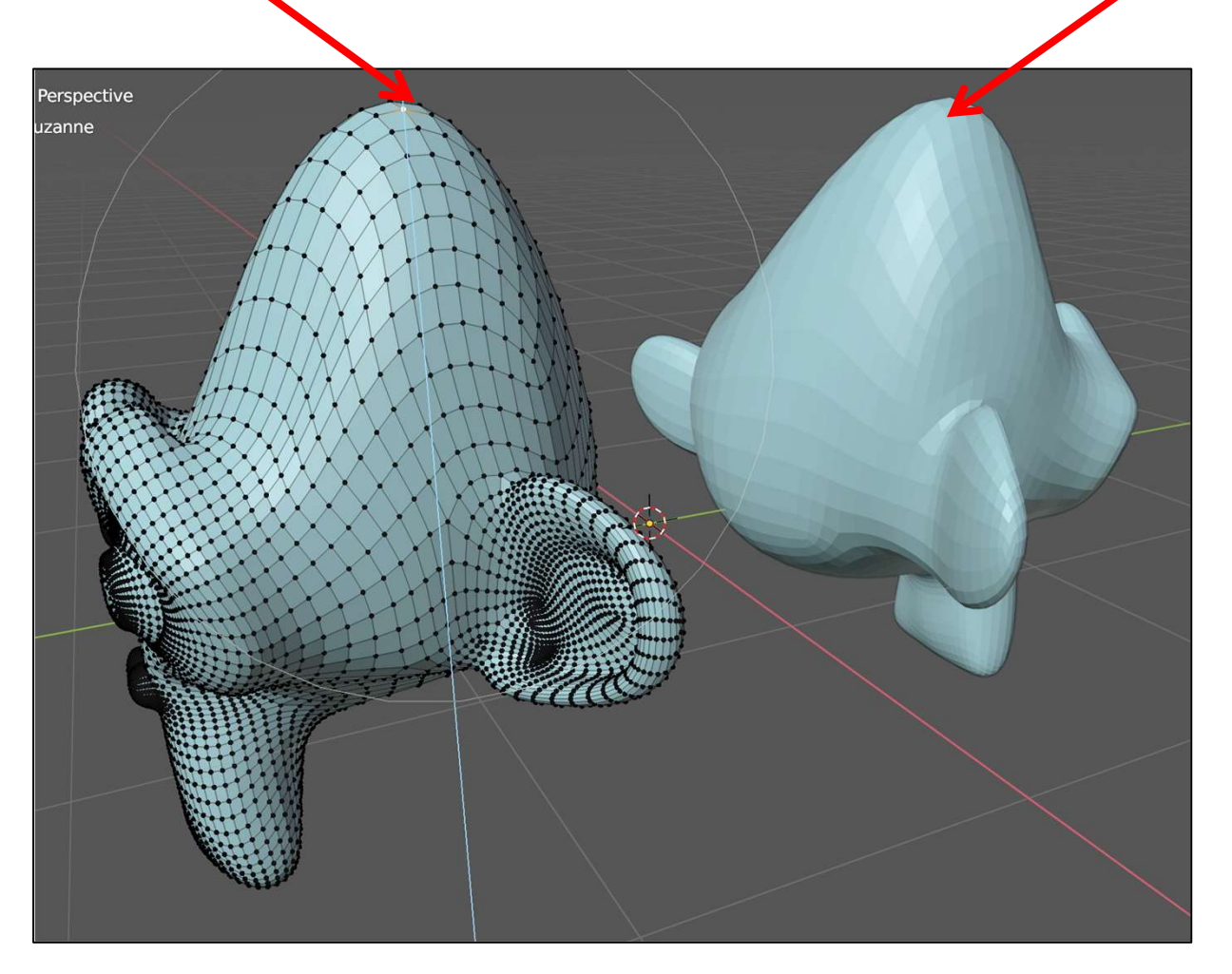

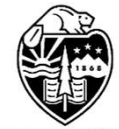

Oregon State University Computer Graphics This is often good for creating a full object by only creating one half of it (e.g., a car) and mirroring it.

# **Array Modifier**

The Array Modifier is used to duplicate an object according to a particular pattern. Suppose we want to turn a block into a staircase. We start with the block and add an Array modifier.

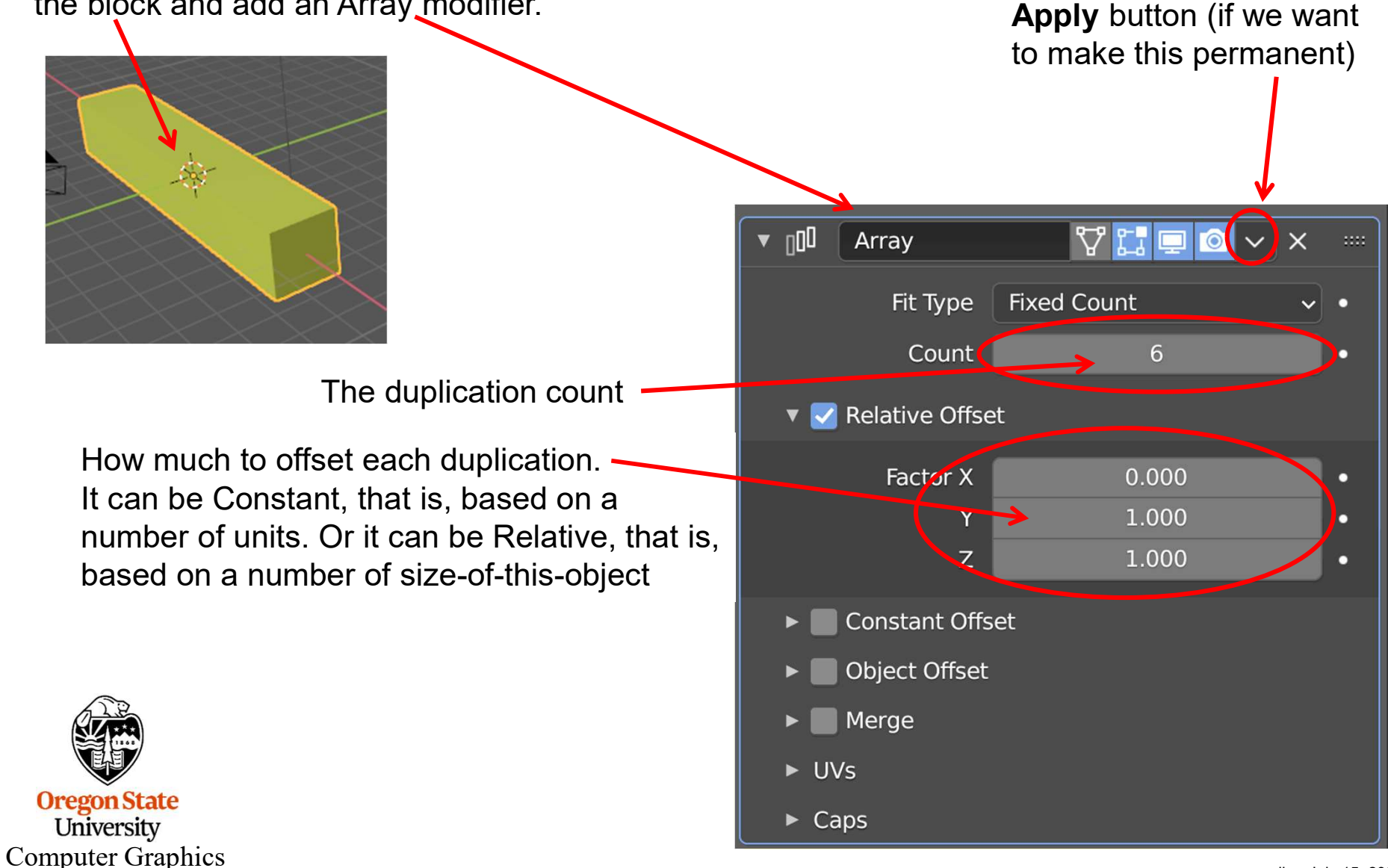

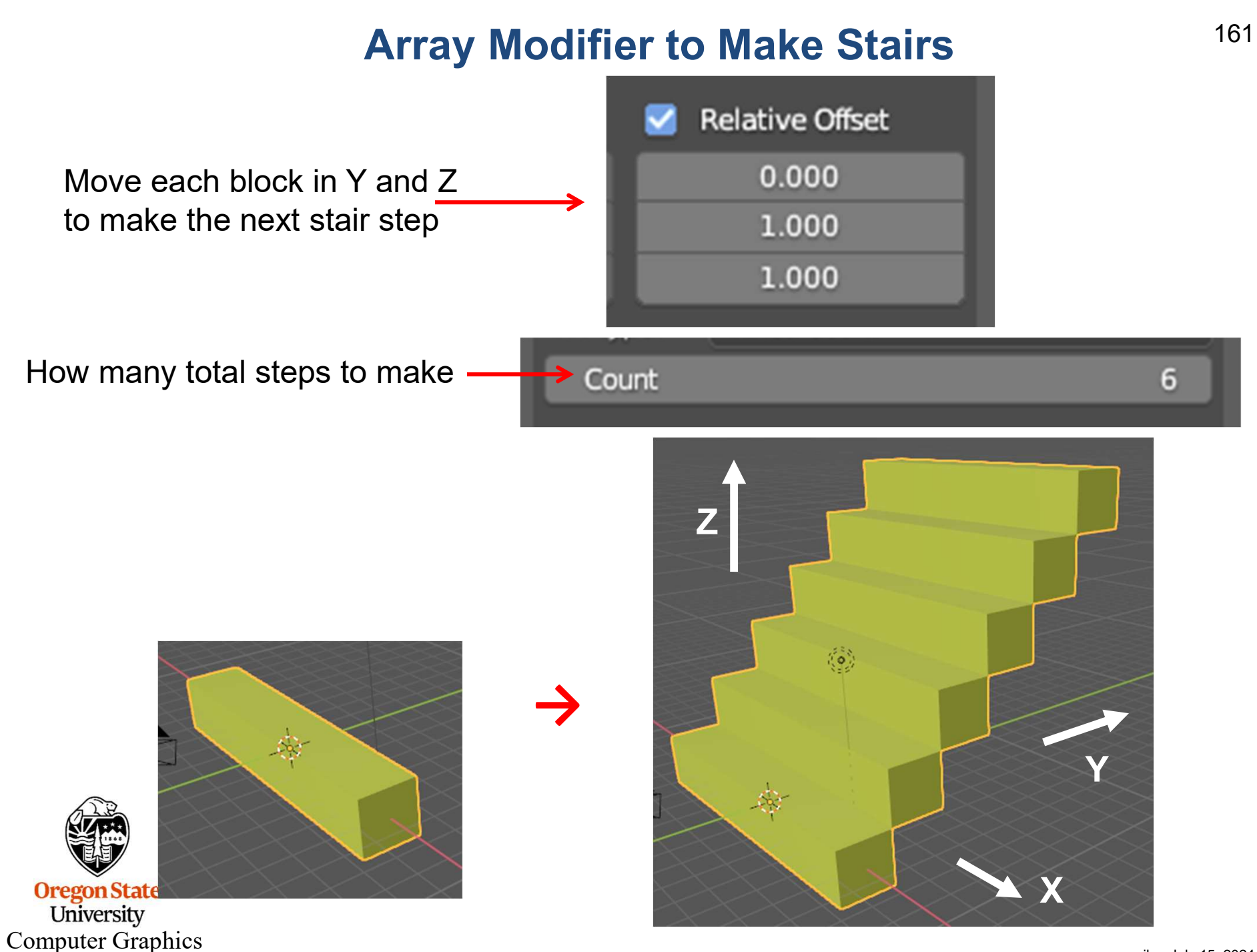

## **Screw Modifier**

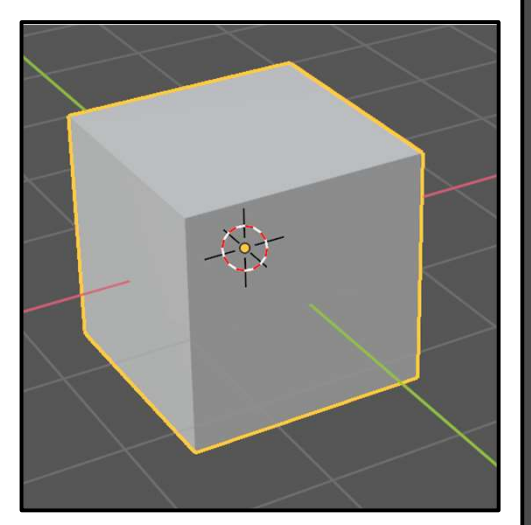

Before

| ଅ<br>Screw     |              | :::: |
|----------------|--------------|------|
| Angle          | 400°         |      |
| Screw          | 10 m         |      |
| Iterations     | 1            |      |
|                |              |      |
| Axis           | X Y Z        | •    |
| Axis Object    |              |      |
|                | Object Screw | ٠    |
| Steps Viewport | 16           | •    |
| Render         | 16           | •    |
|                | -            |      |
| Merge          | 0.01 m       | •    |
| Stretch UVs    | UV           |      |
| ► Normals      |              |      |

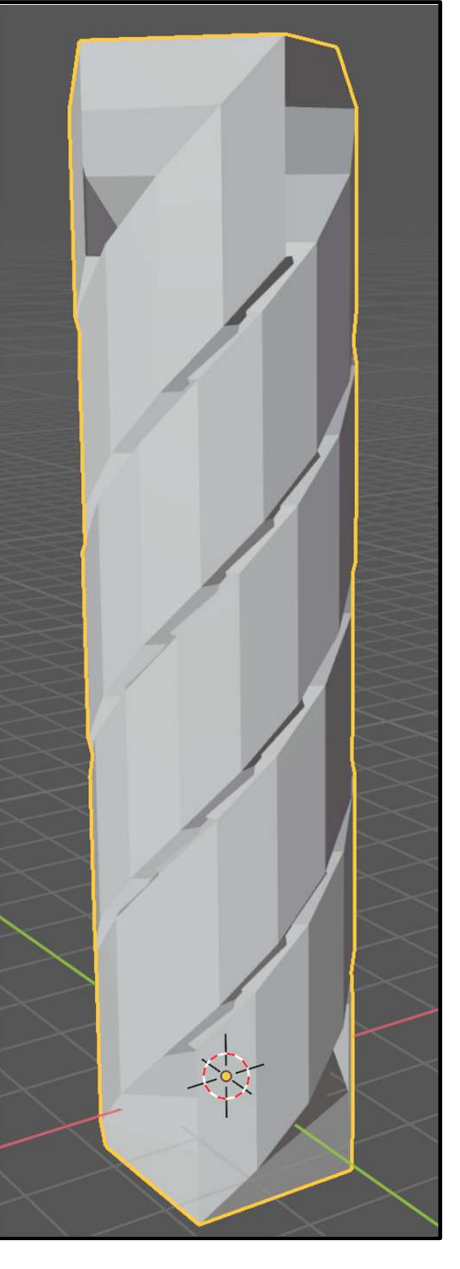

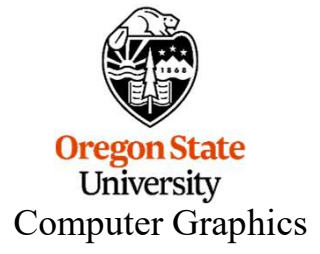

### **Wireframe Modifier**

Turns each polygon into thick lines outlining each polygon

ī Wireframe  $\bigcirc$ Thickness 0.02 m 0.0000 Offset Boundary 🗹 Replace Original Thickness 🗸 Even 0 Relative Crease Edges Material Offset Vertex Group How thick to make the thick lines KT. \*\*\* But, these lines have thickness, keeping this as a Mesh. **Uregon State** University

**Computer Graphics** 

163

### Modifier Order Matters !

#### Subdivision Surface, then Wireframe

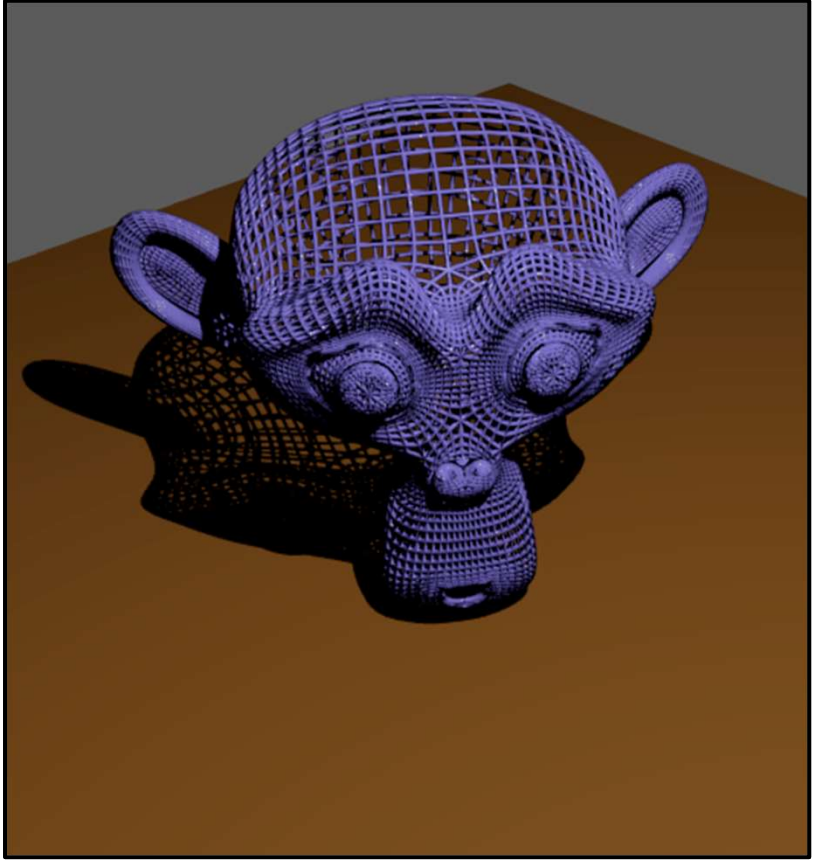

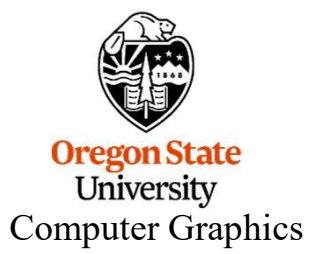

#### Wireframe, then Subdivision Surface

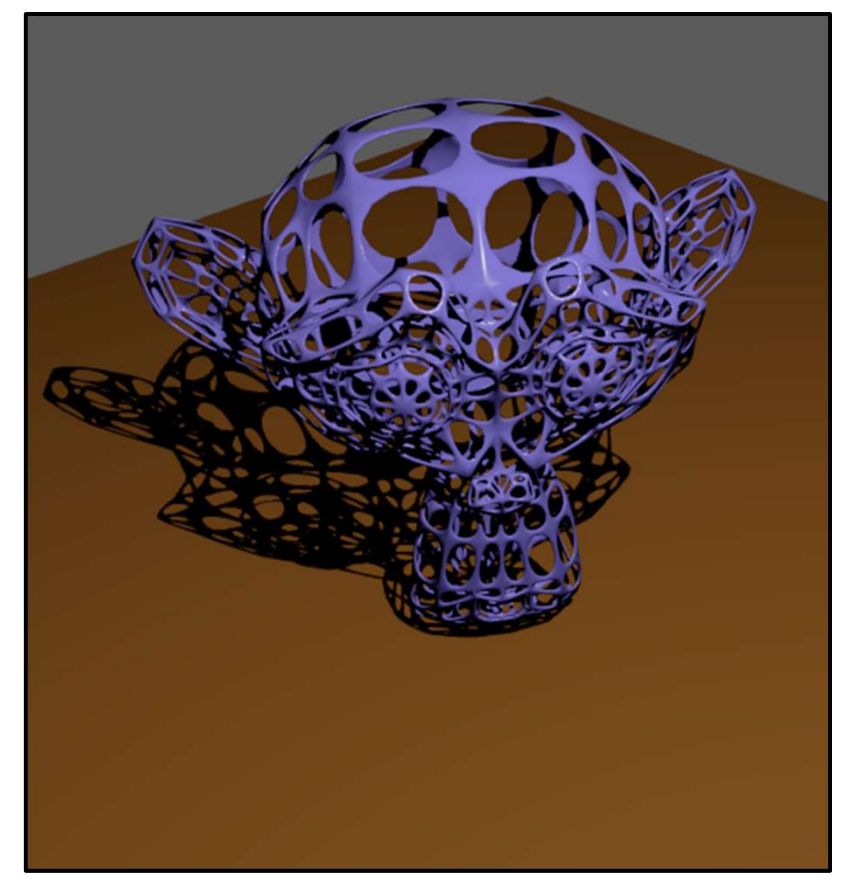

#### Add a UV Sphere

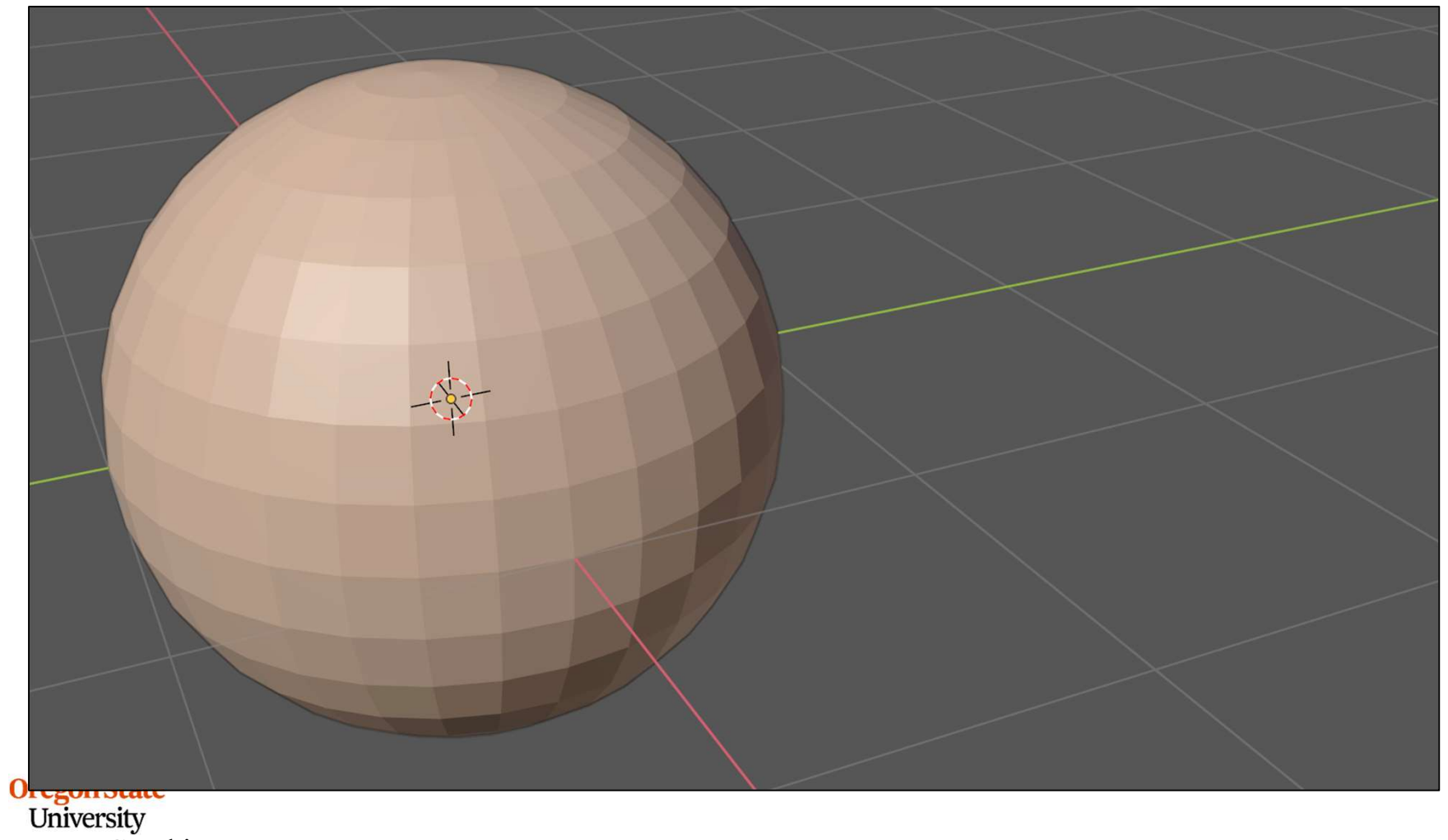

University Computer Graphics

°℃ – Sphere

łΥ

In Edit Mode, select a group of sphere vertices and assign them as a Vertex Group

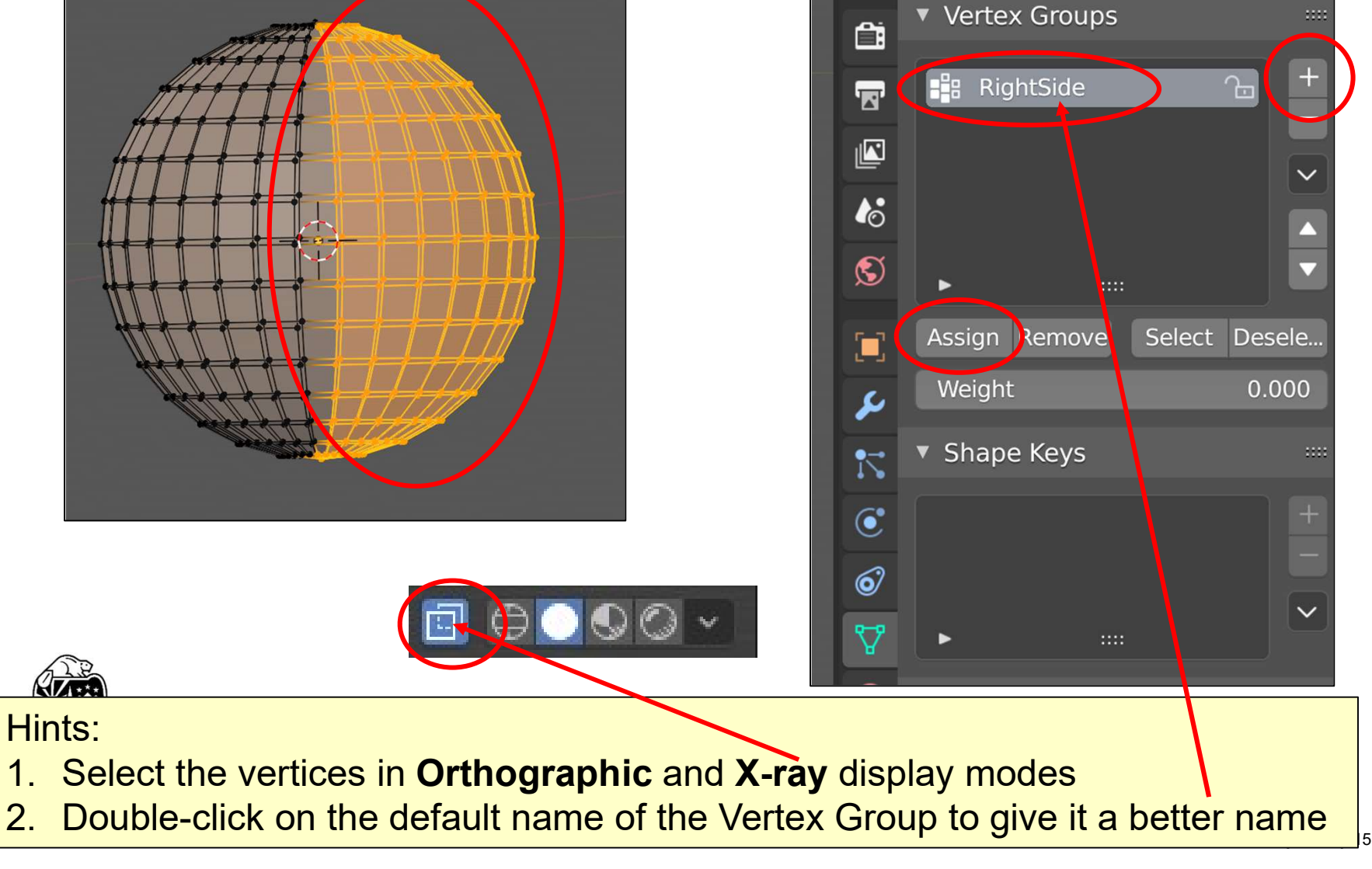

Co

Click the Lattice button and (perhaps) add more lattice detail.

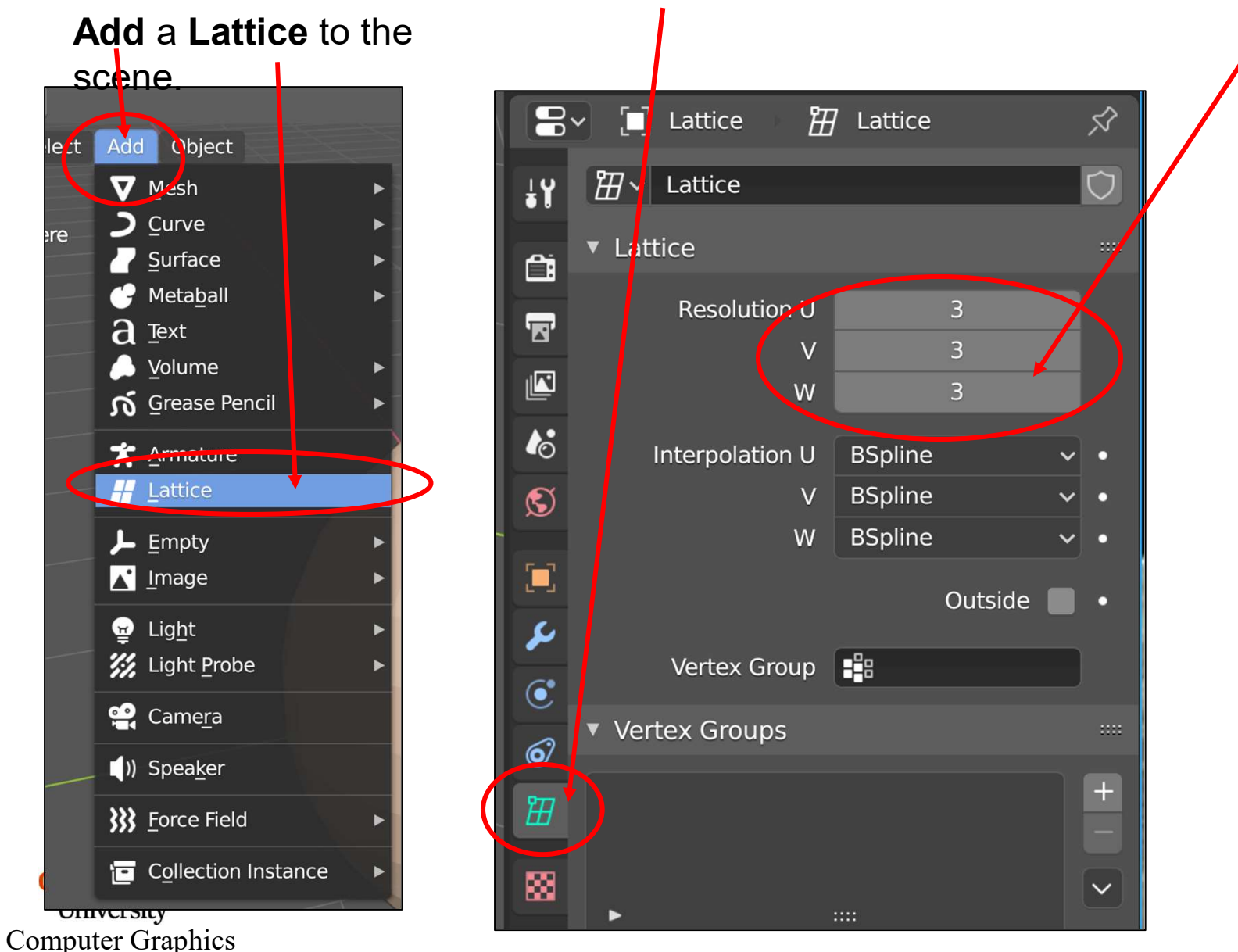

Add a Lattice Modifier to the sphere.

Tell it the name of the lattice and the name of the Vertex Group to use

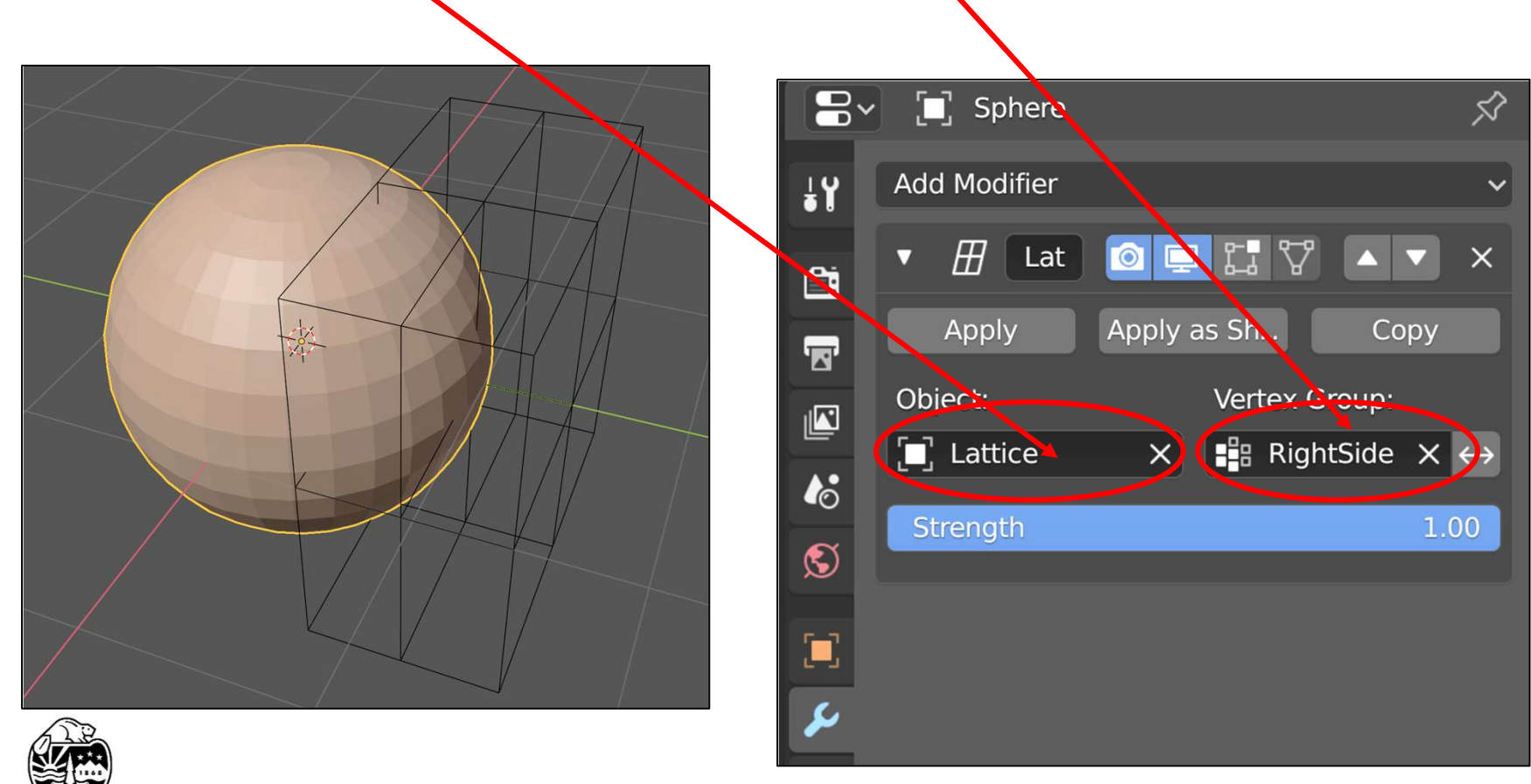

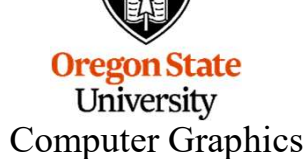

In Edit Mode, grab vertices and slide them:

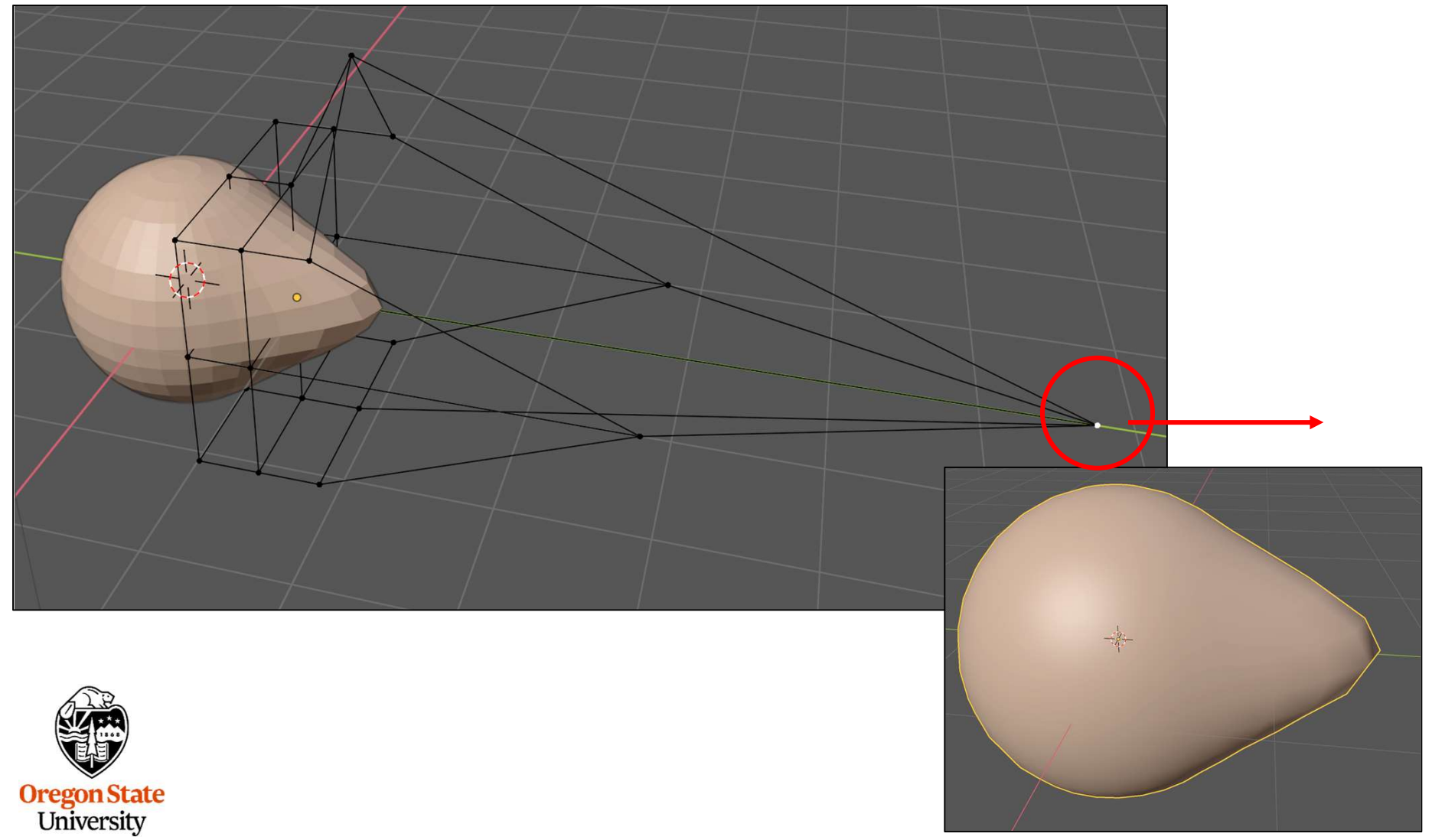

Computer Graphics

# **The Shrinkwrap Modifier**

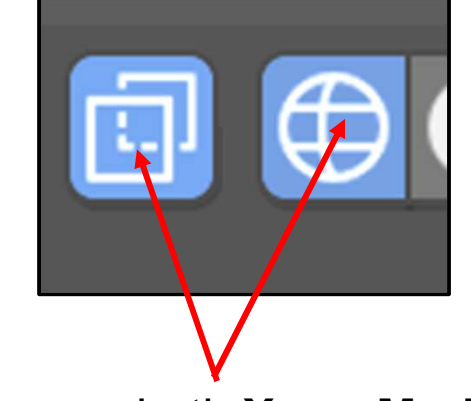

# Turn on both X-ray Mode and Wireframe Mode

Add a UV Sphere and a Cone. Either scale the sphere up or scale the cone down so the cone is inside the sphere.

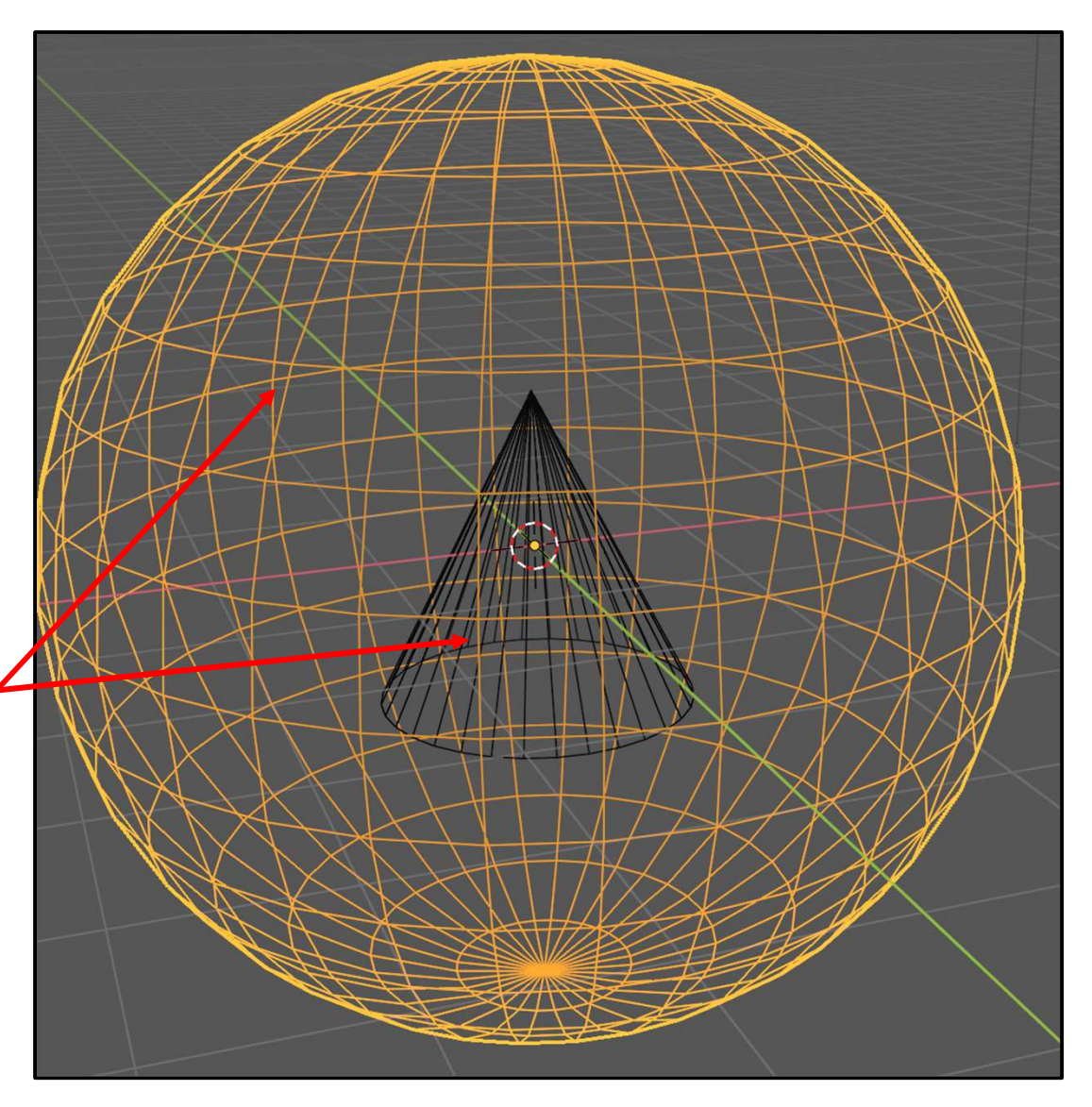

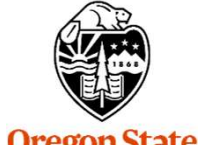

Oregon State University Computer Graphics

# **The Shrinkwrap Modifier**

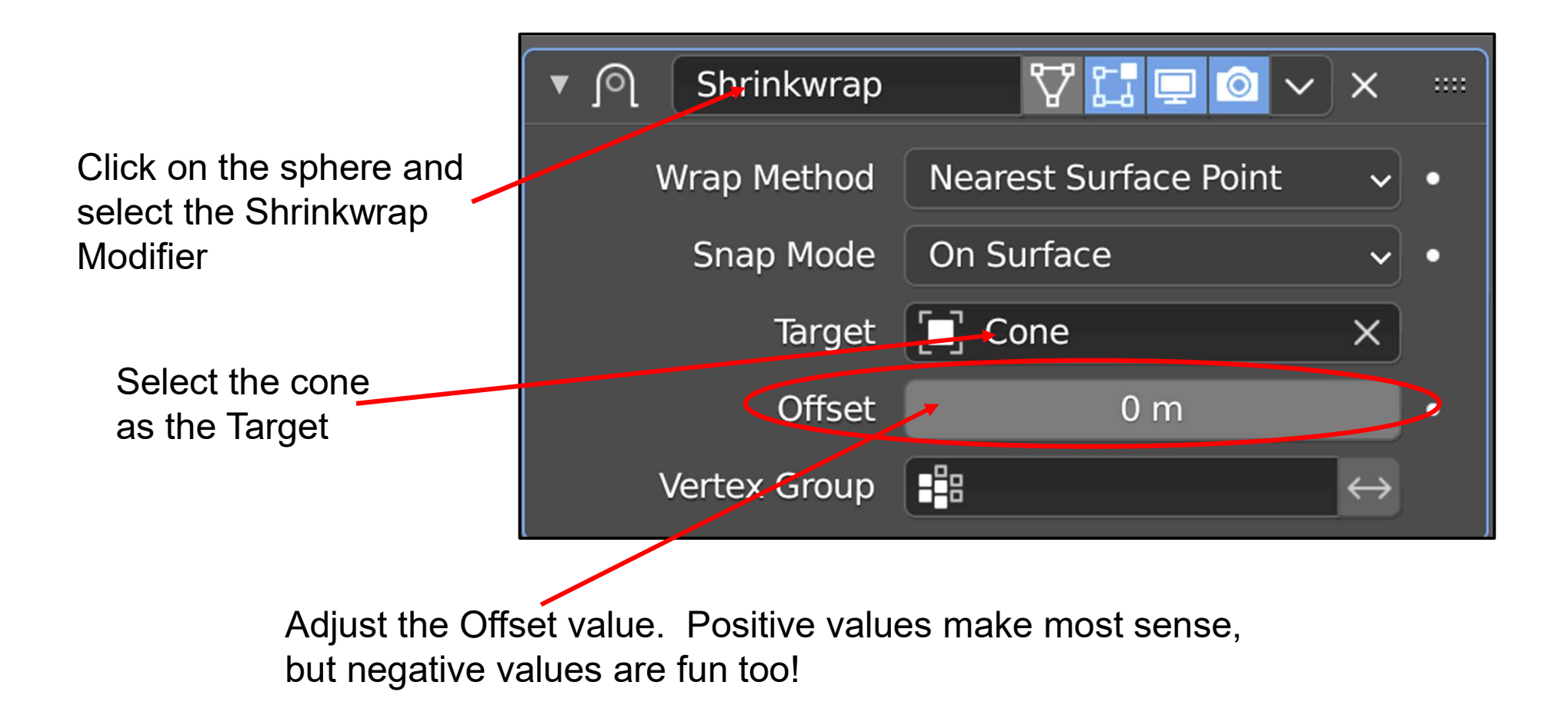

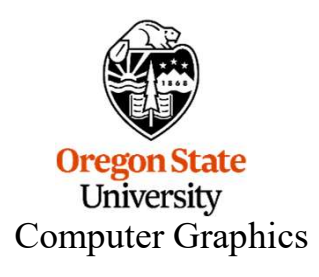

171

### **The Shrinkwrap Modifier**

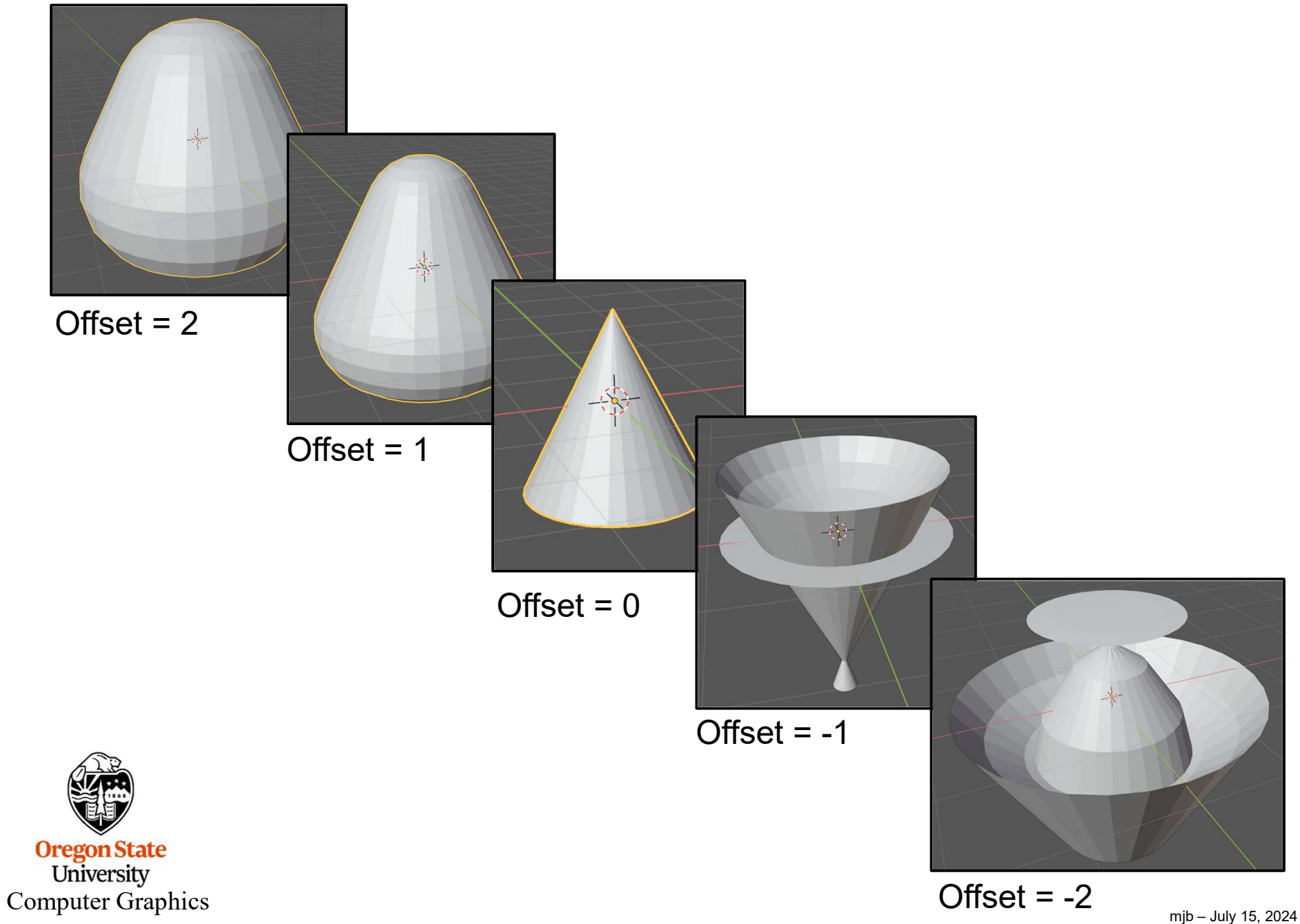

# **The Build Modifier**

I suspect this is more applicable to engineeringish objects, but it fun no matter what. Let's use our old friend Suzanne the monkey.

Go to **Modifers**  $\rightarrow$  **Select Modifer**  $\rightarrow$  **Build** You get the following Modifer box. All the values are good defaults:

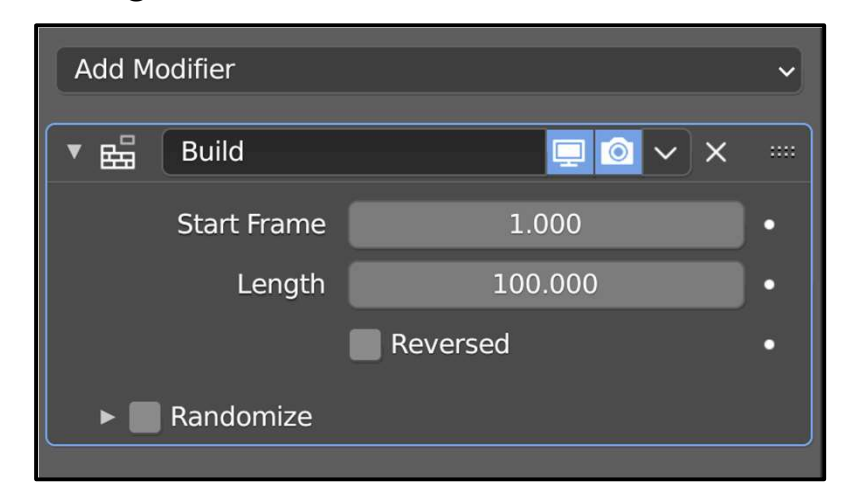

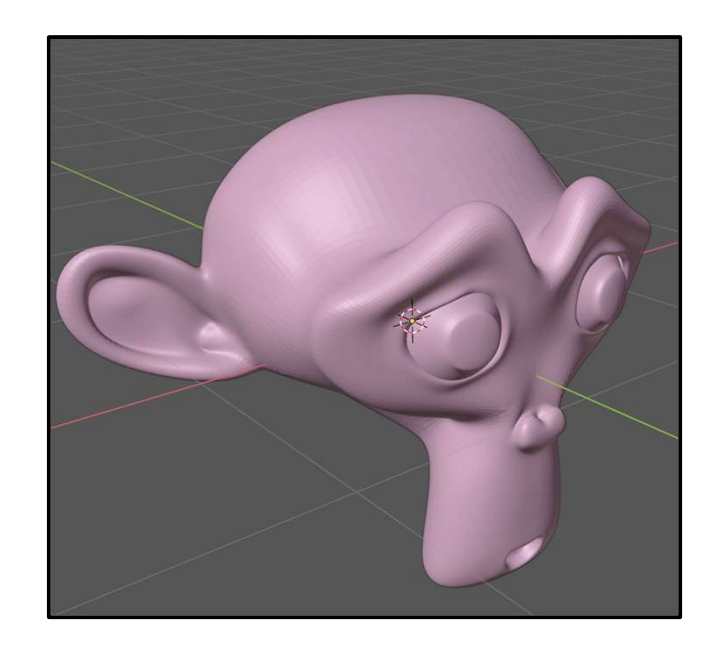

At this point, Suzanne has disappeared. What!? To bring her back, grab the blue animation time slider and slowly move it to the right:

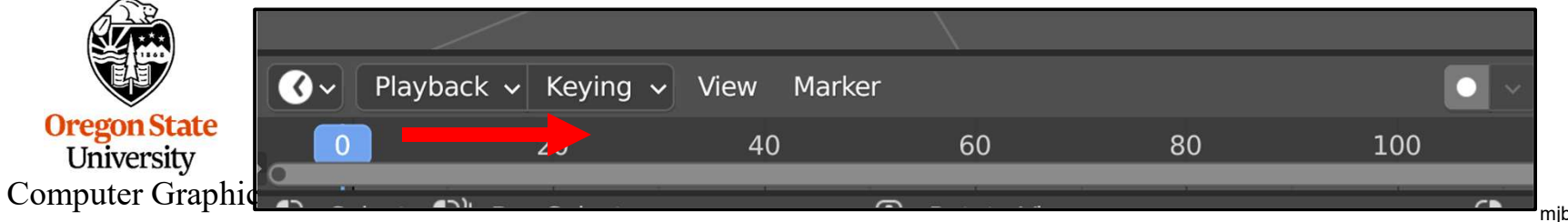

### **The Build Modifier**

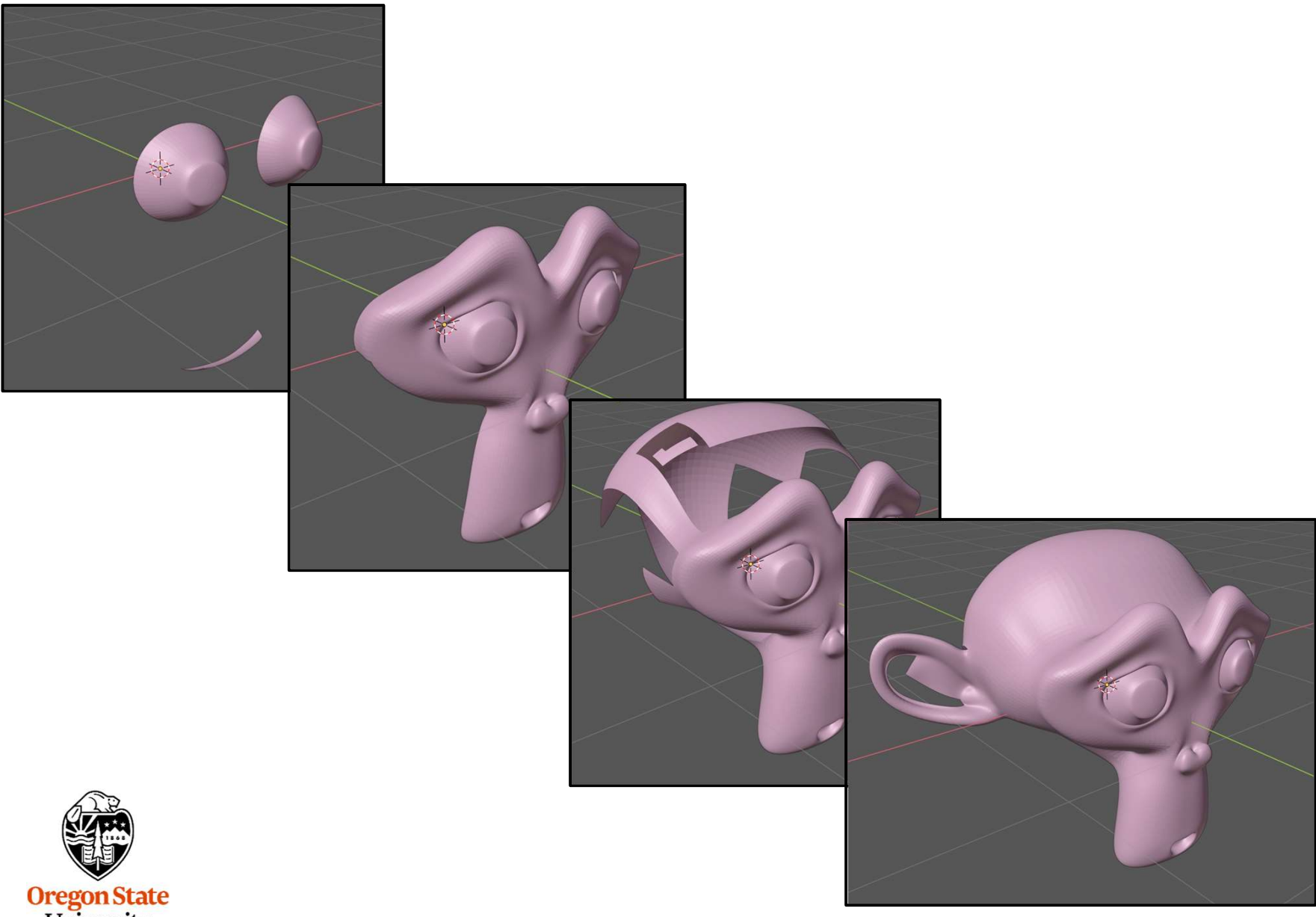

Oregon State University Computer Graphics

# **The Displace Modifier**

This Modifier pushes vertices out perpendicular to the surface. I would describe it as "puffing out the object".

Go to **Modifers**  $\rightarrow$  **Select Modifer**  $\rightarrow$  **Displace** You get the following Modifer box. If your object suddenly looks weird, don't worry! Set this value to **0**:

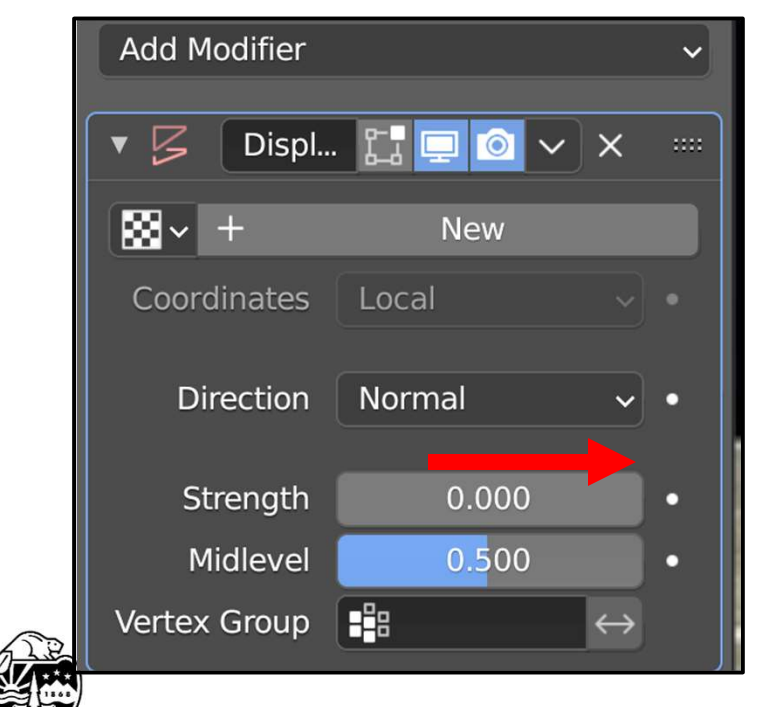

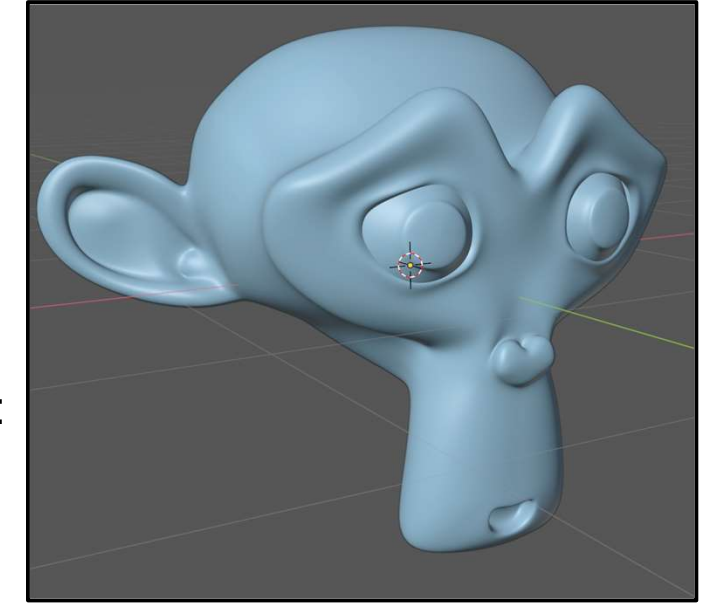

Now, slowly increase to Strength to be greater than 0. What happens? Is it possible to set it to a value less than 0? What happens?

### **The Displace Modifier**

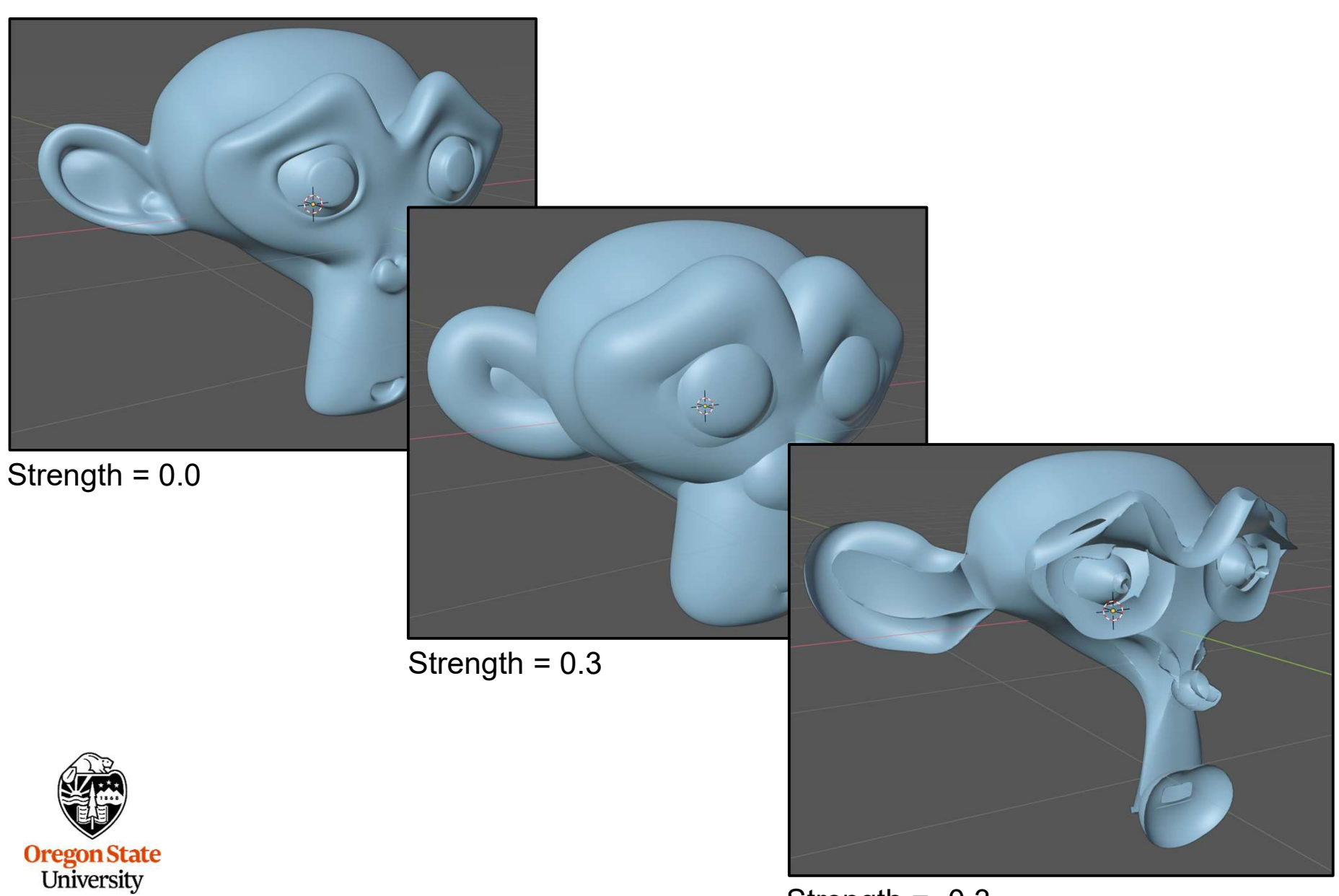

Computer Graphics

Strength = -0.3

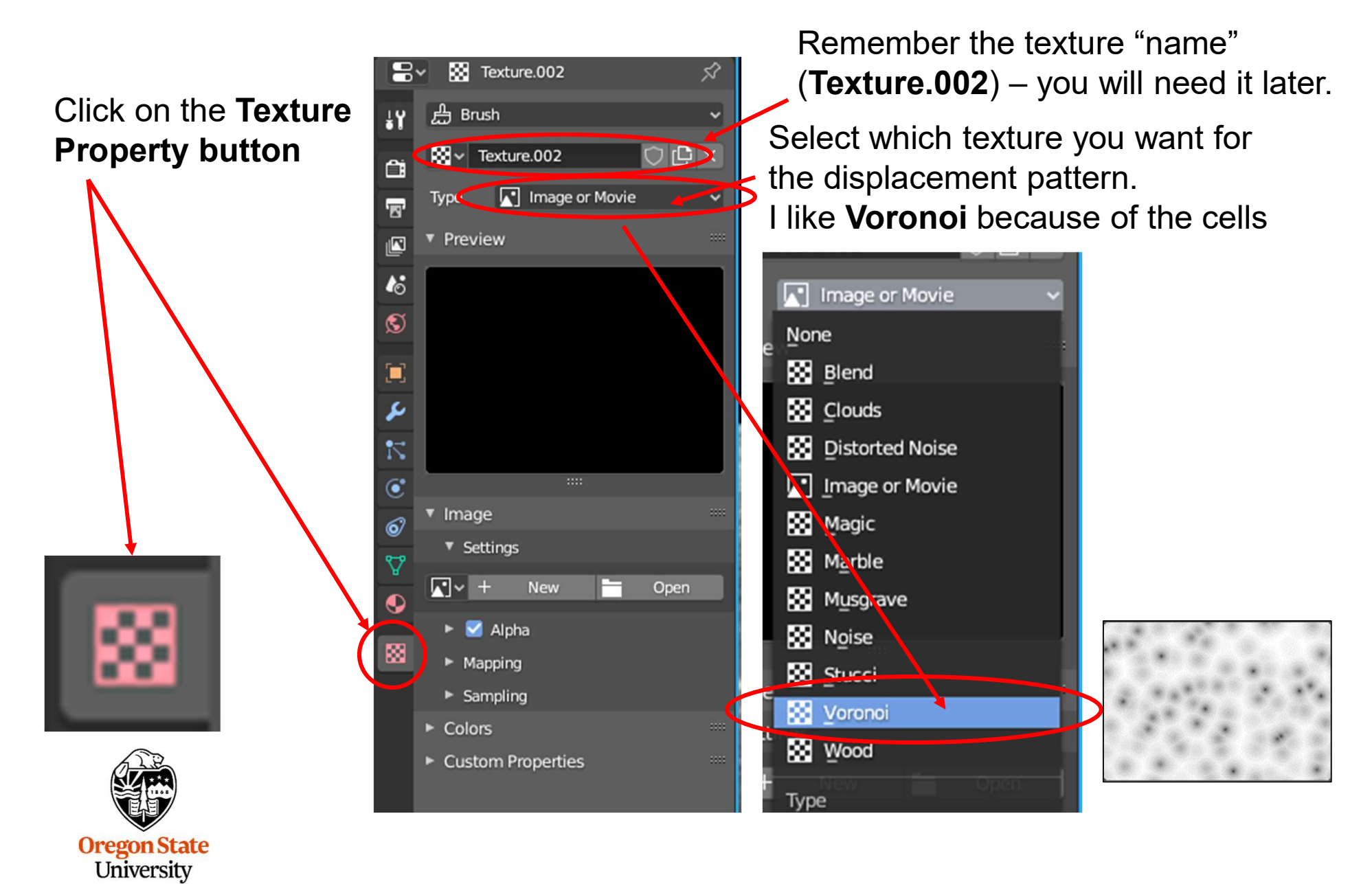

**Computer Graphics** 

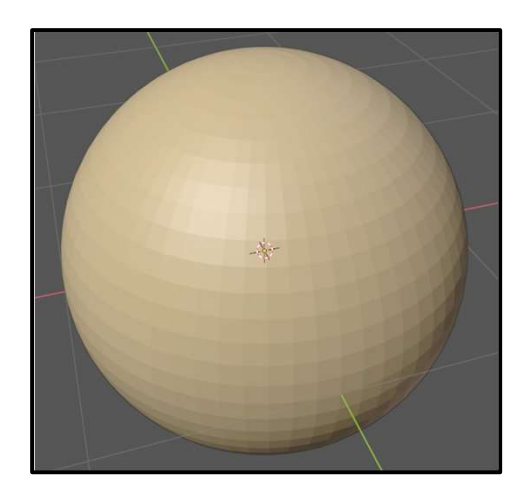

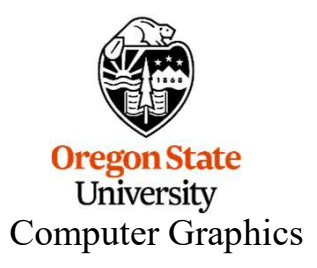

Create an object, add a couple of levels of **Subdivision Surface Modifier**, then add a **Displace Modifier**.

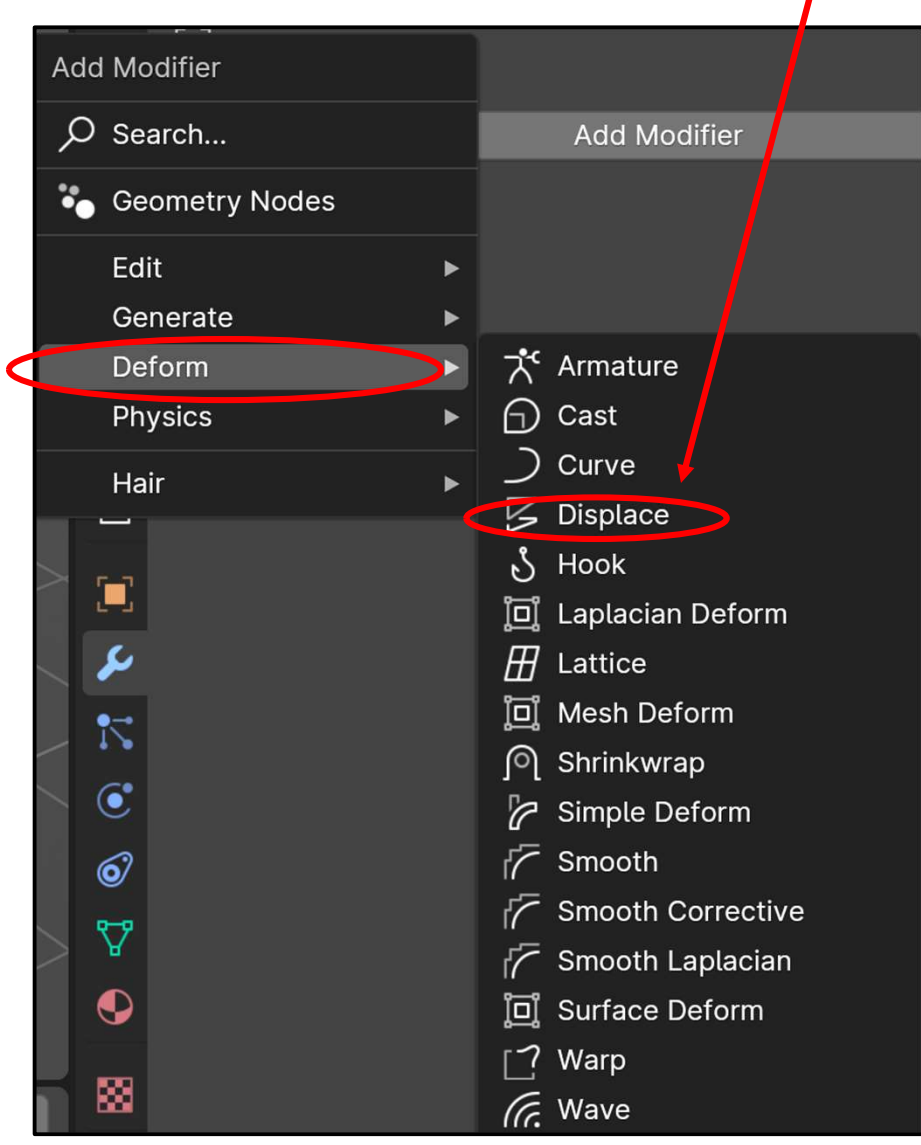

178

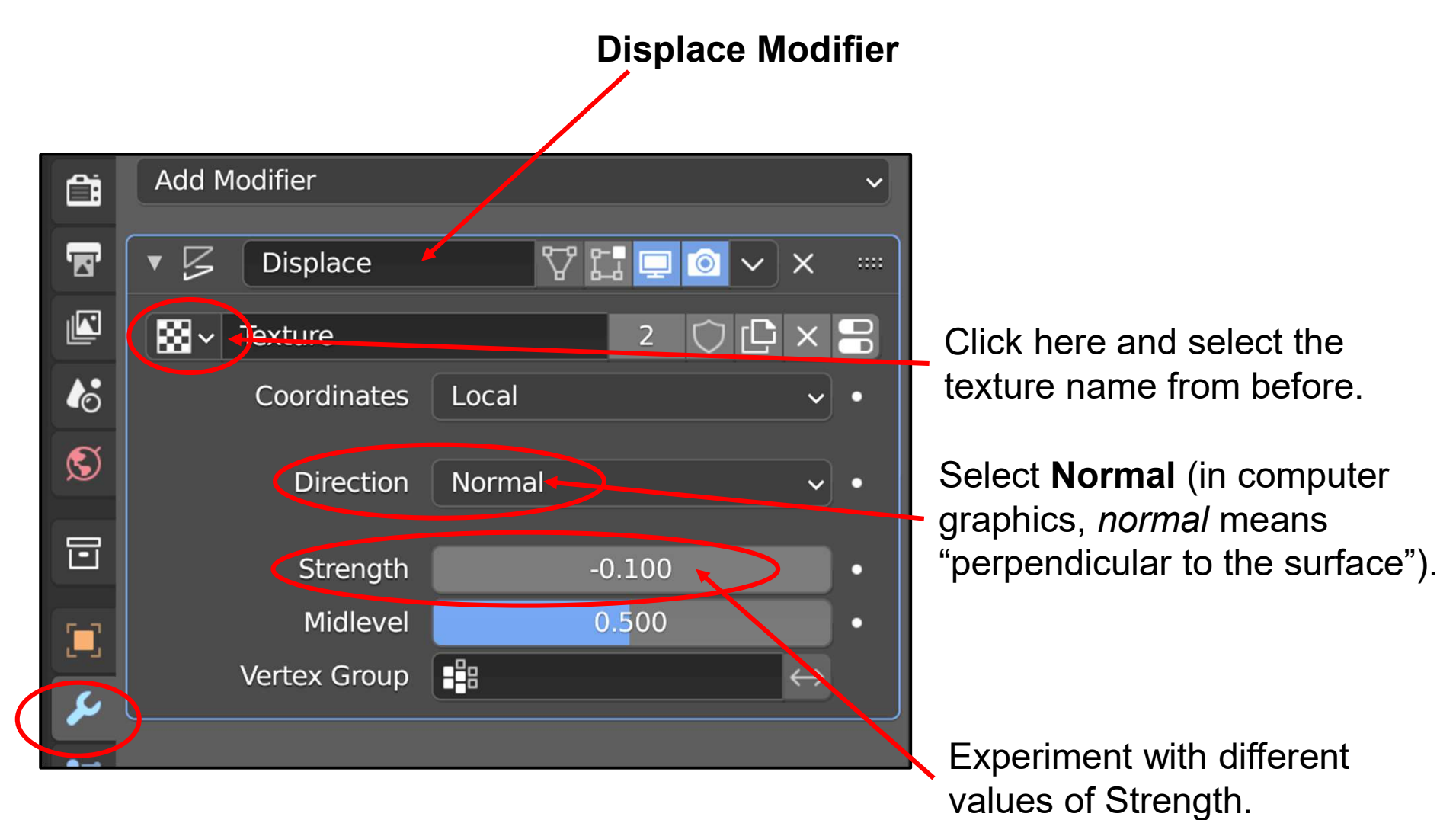

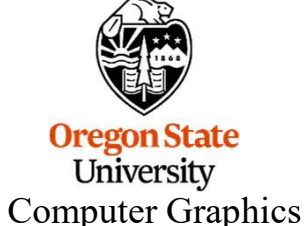

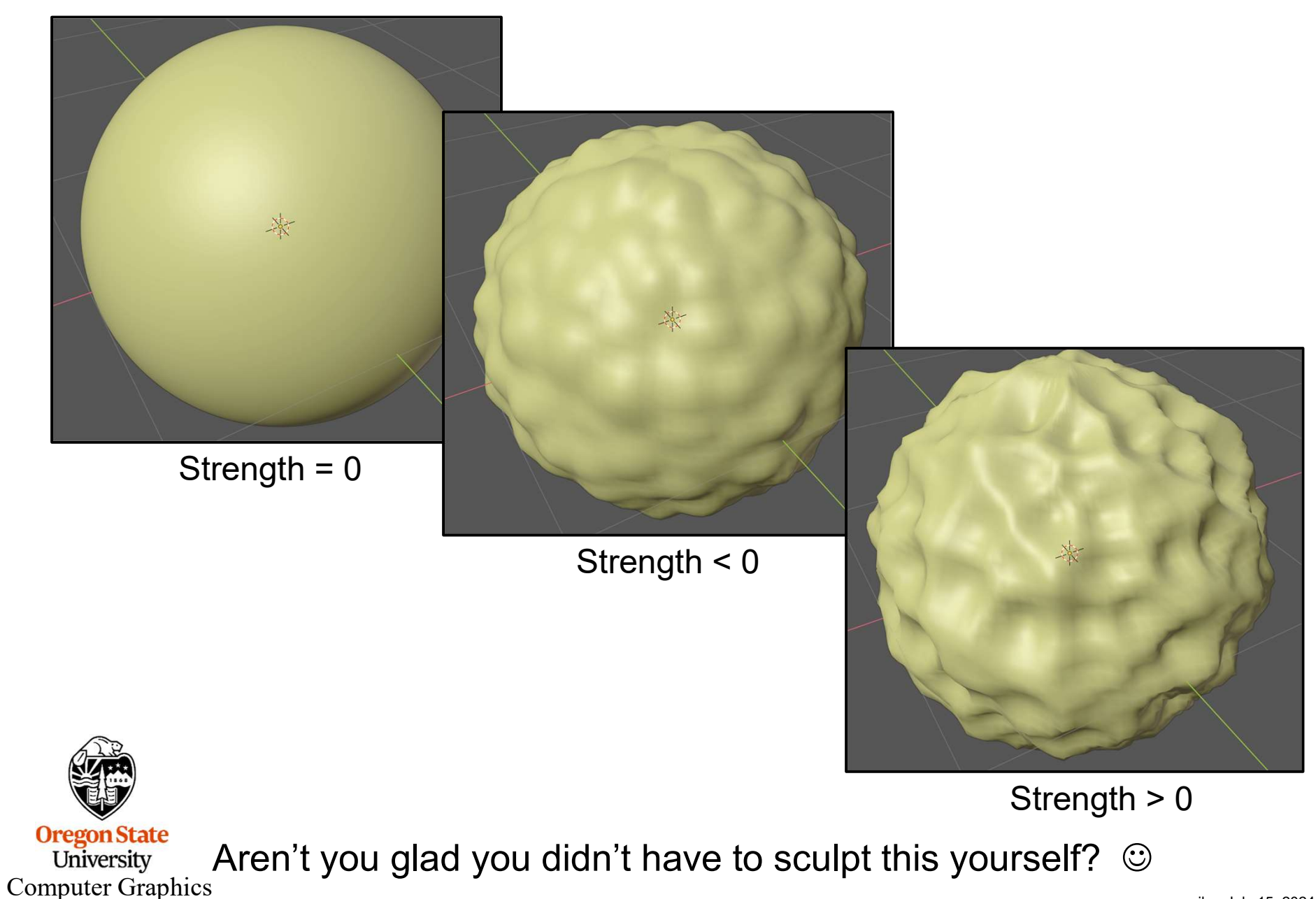
# You Can Also Go Back to the Texture Pattern and Change Some Things There

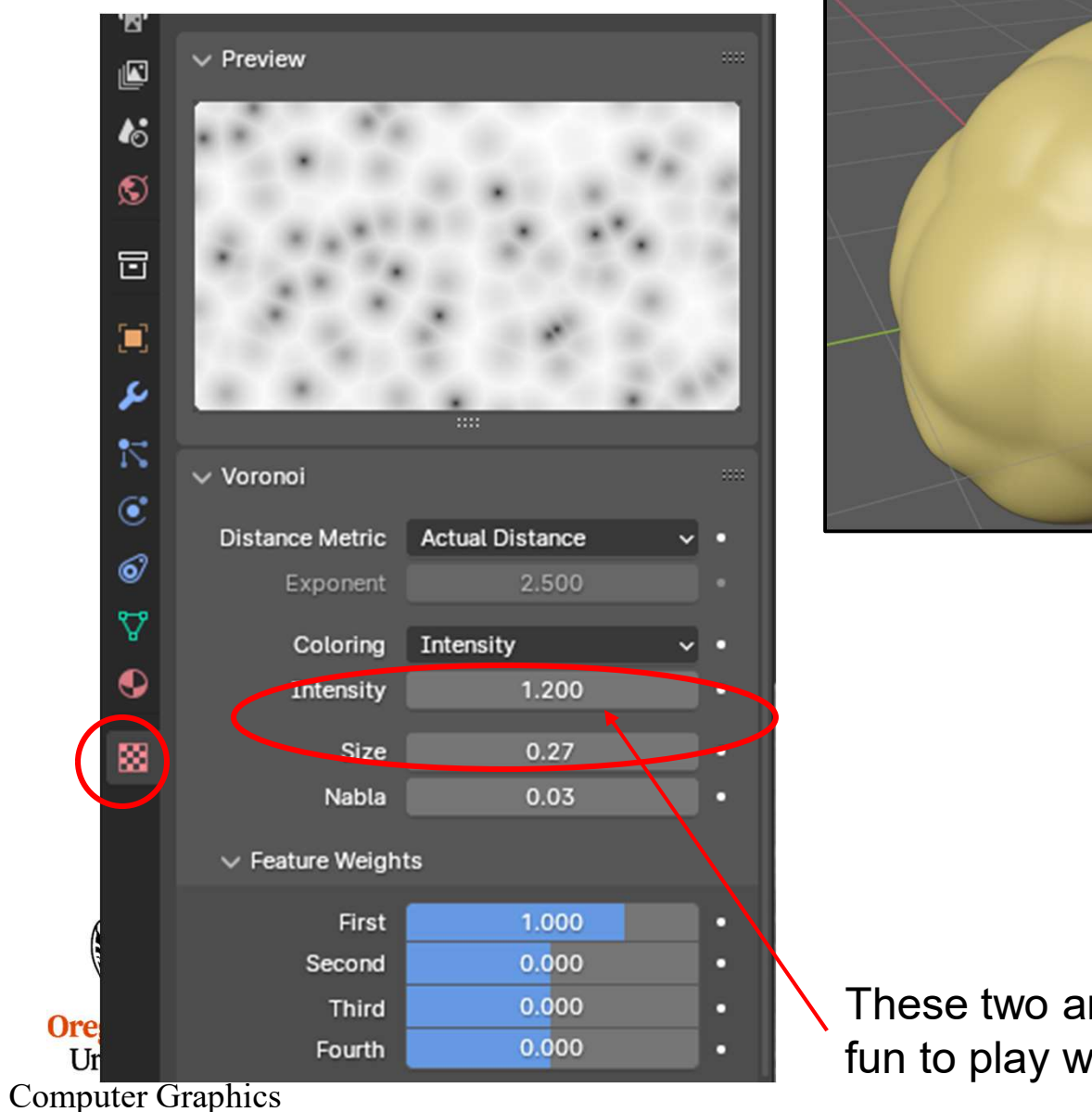

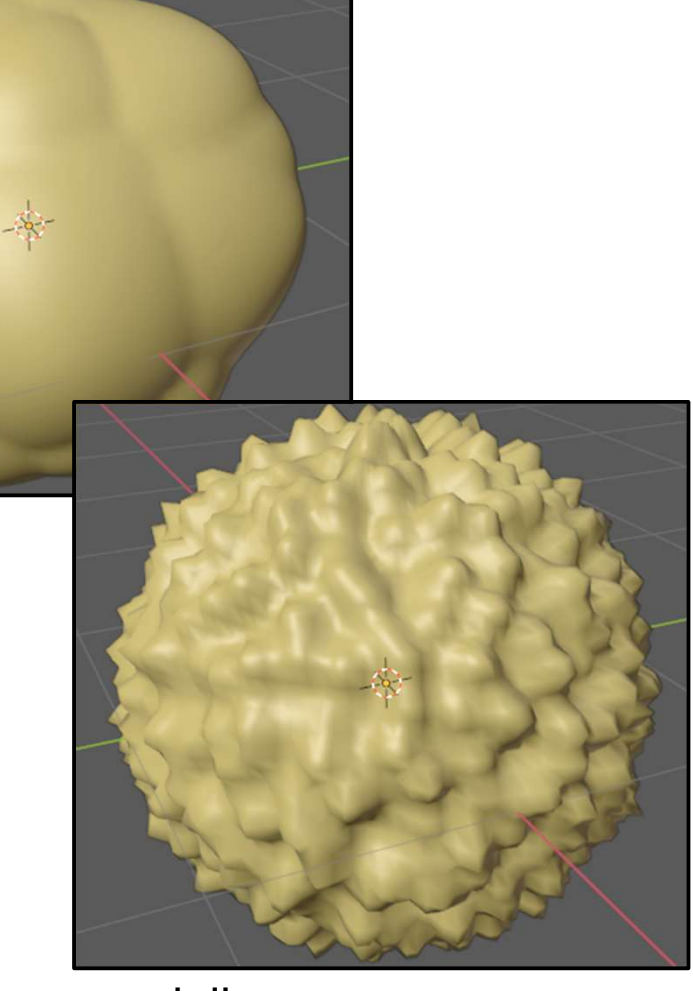

These two are especially fun to play with!

mjb – July 15, 2024

Metaball Objects are another way to 3D model:

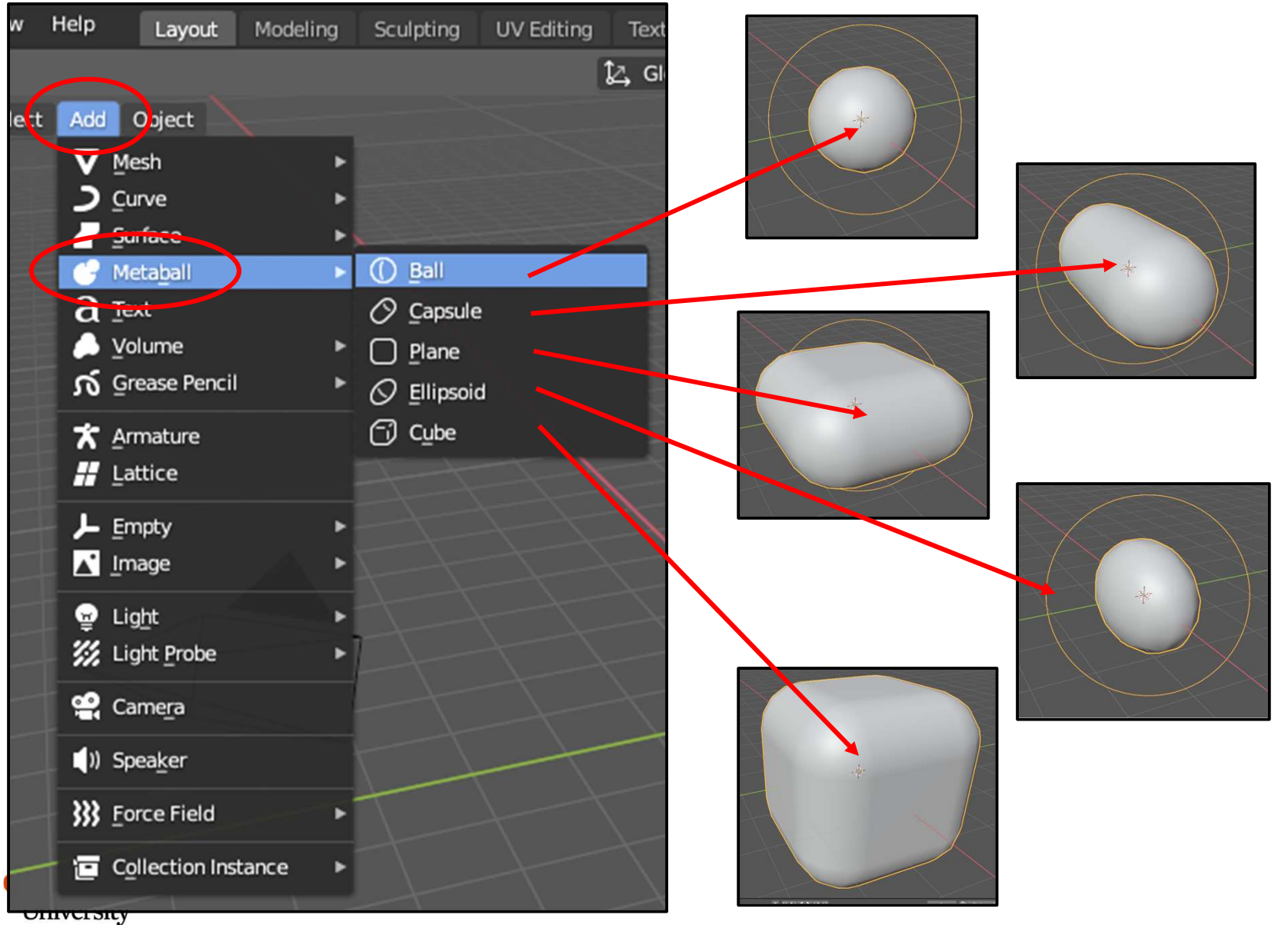

Computer Graphics

The cool thing is that, if you move (**g**) them close enough, they will "glom" into a single object

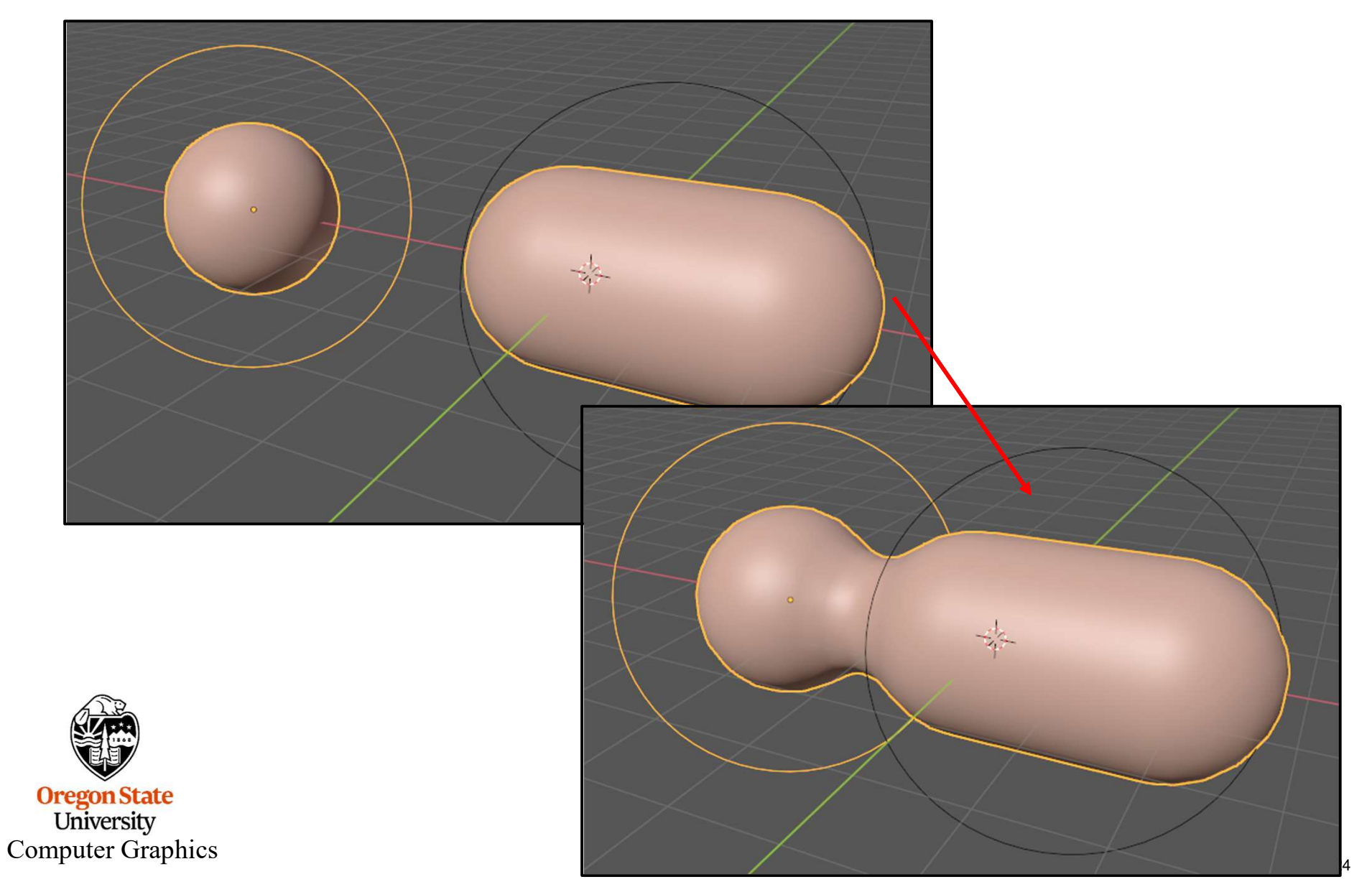

There is a special Metaball properties menu to control their characteristics:

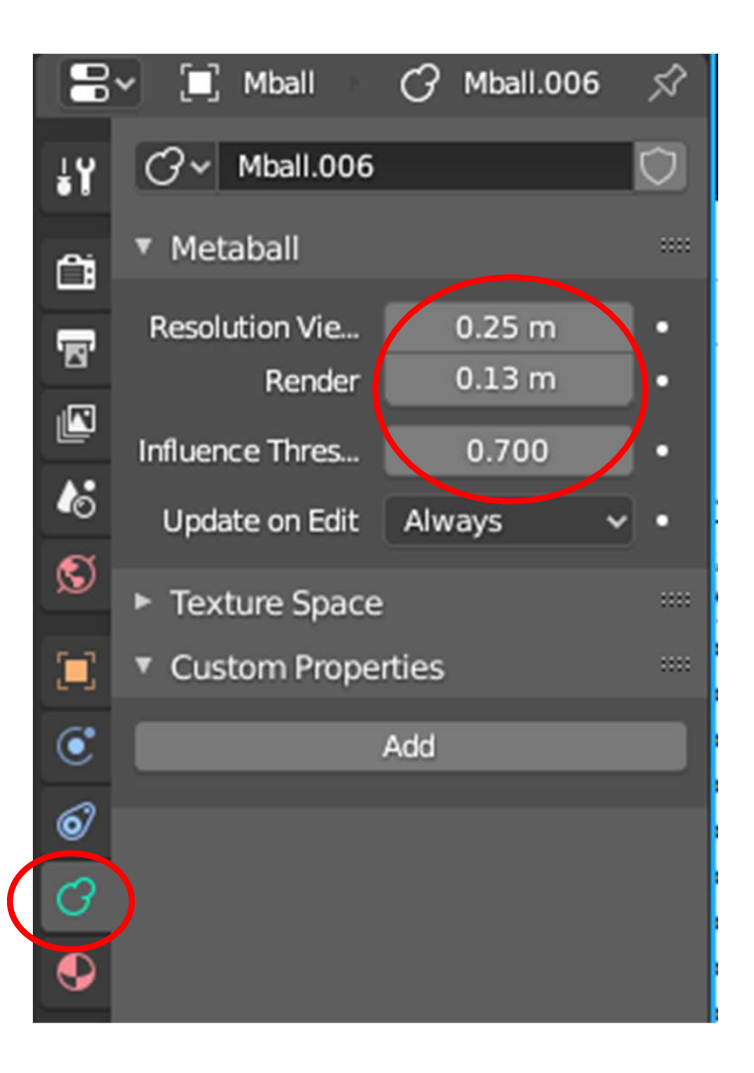

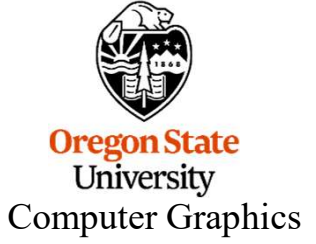

But, Metaball Objects are not meshes, so you cannot do a lot of the cool editing that you can with meshes. But, you can turn such an object into a mesh by selecting **Object**  $\rightarrow$  **Convert To**  $\rightarrow$  **Mesh from Curve/Meta/Surf/Text** 

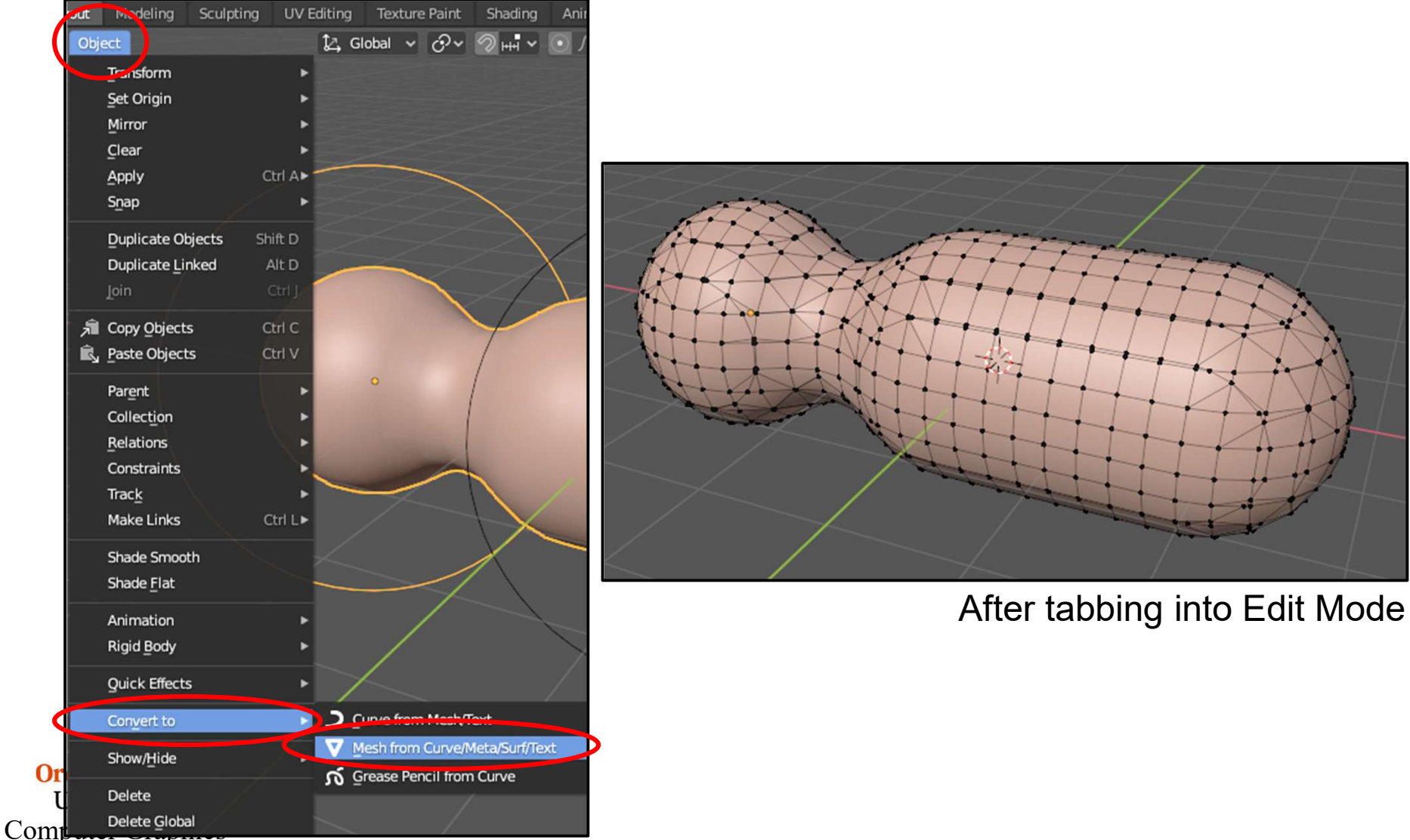

#### **Parent-Child Relationships in Modeling**

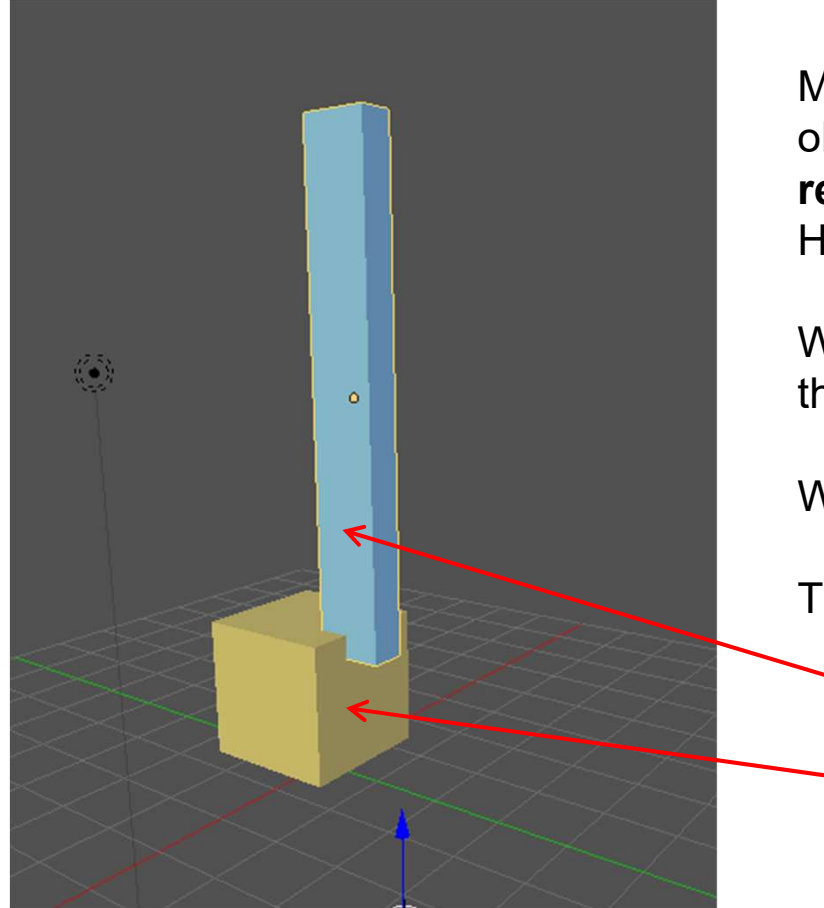

To do this in Blender:

- 1. Move the Child's pivot-point to where you want it connected to the Parent
- 2. Select the Child piece
- 3. Shift-select the Parent piece
- 4. Hit **Control-'p'** on the keyboard

Many times, one object is connected to another object. In modeling, this is called a **Parent-Child relationship**. (It is also sometimes called a Hierarchical Relationship.)

When the Parent moves, the Child moves with them.

When the Child moves, the Parent is unaffected.

This is really useful !

Child

Parent

You can create as many levels of Parent-Child relationships as you want: As the song goes:

"The foot bone's connected to the ankle bone, the ankle bone's connected to the leg bone, the leg bone's connected to the thigh bone, ..."

186

#### **Parent-Child Relationships in Modeling**

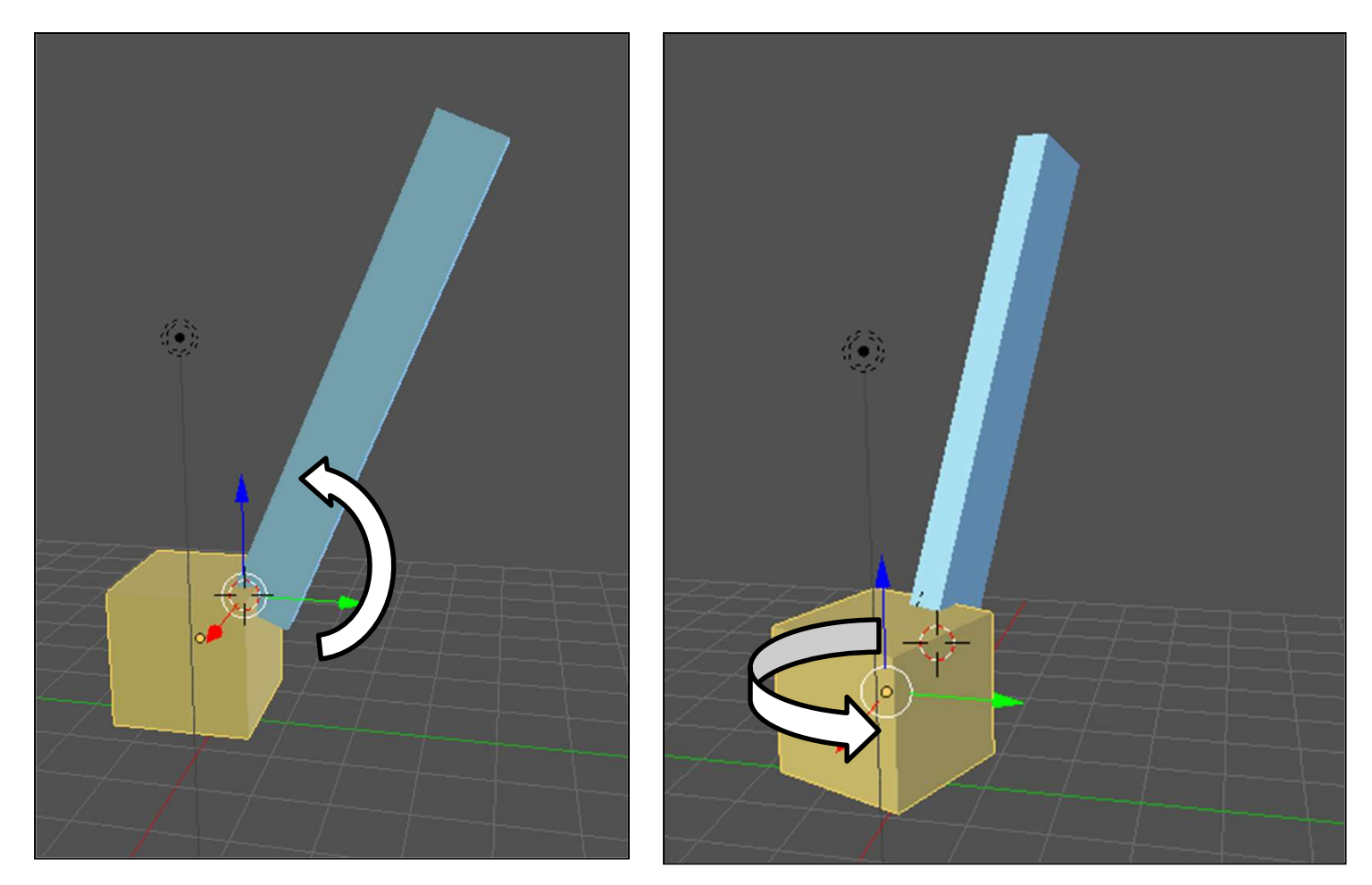

If you rotate the blue (child) piece, then just it will move

If you rotate the yellow (parent) piece, then both it and the child piece will move Oregon State University Computer Graphics

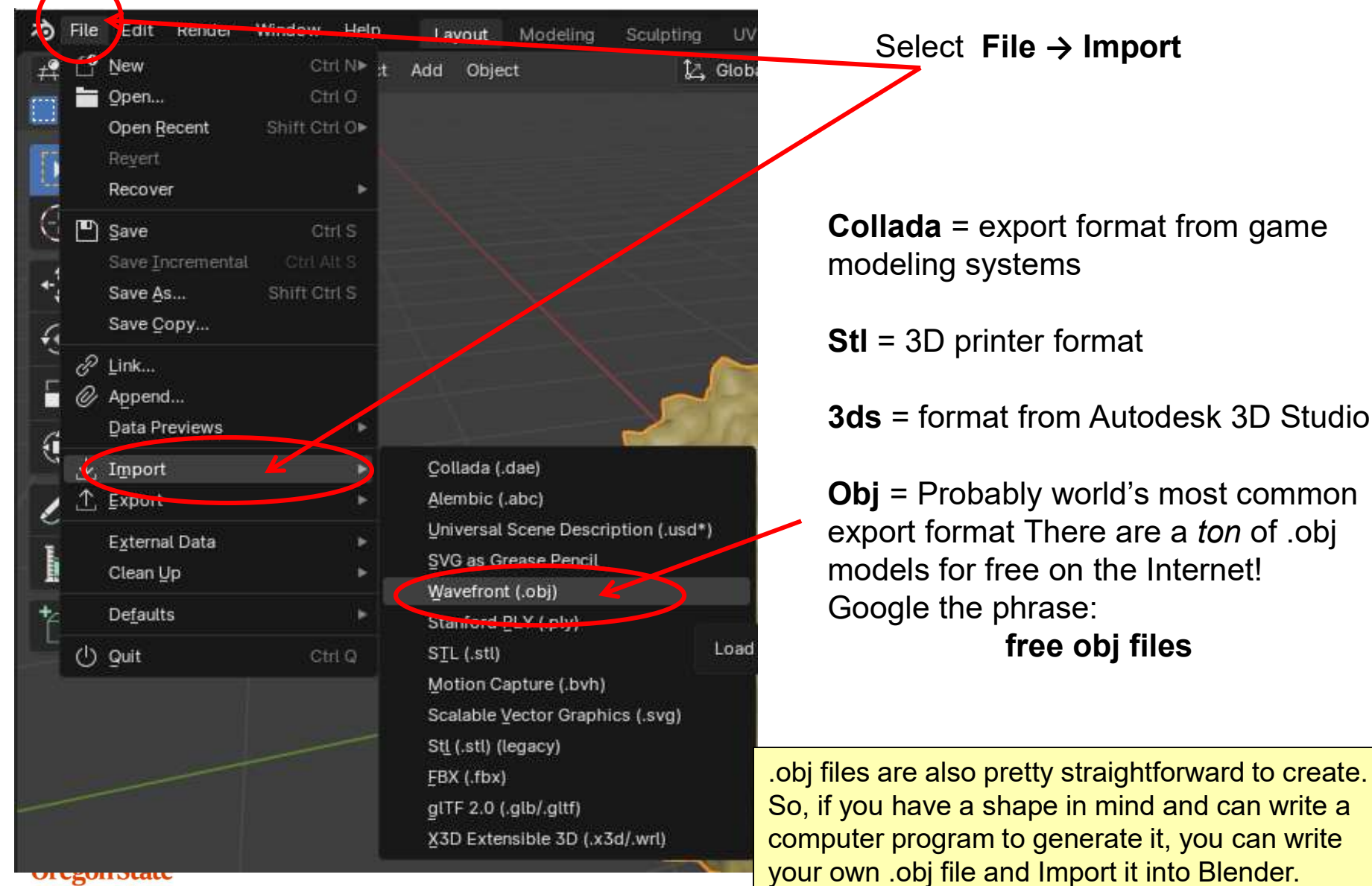

University Computer Graphics

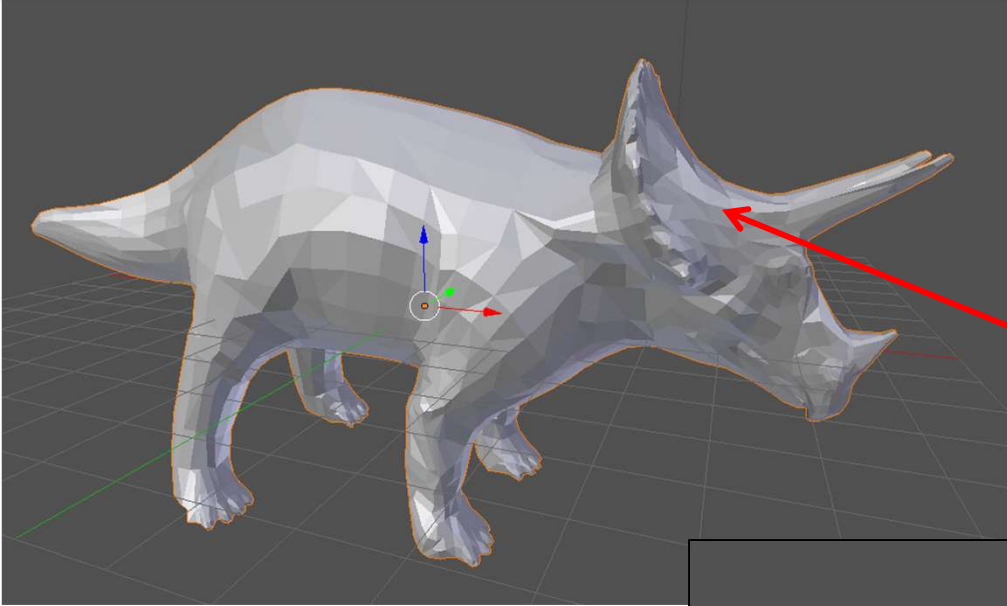

File = dino.obj

You can get this file from the web page: <u>http://cs.oregonstate.edu/~mjb/blender</u>

As-is, flat shaded

#### Subdivision surfaced + Smooth shaded

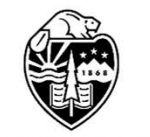

Oregon State University Computer Graphics

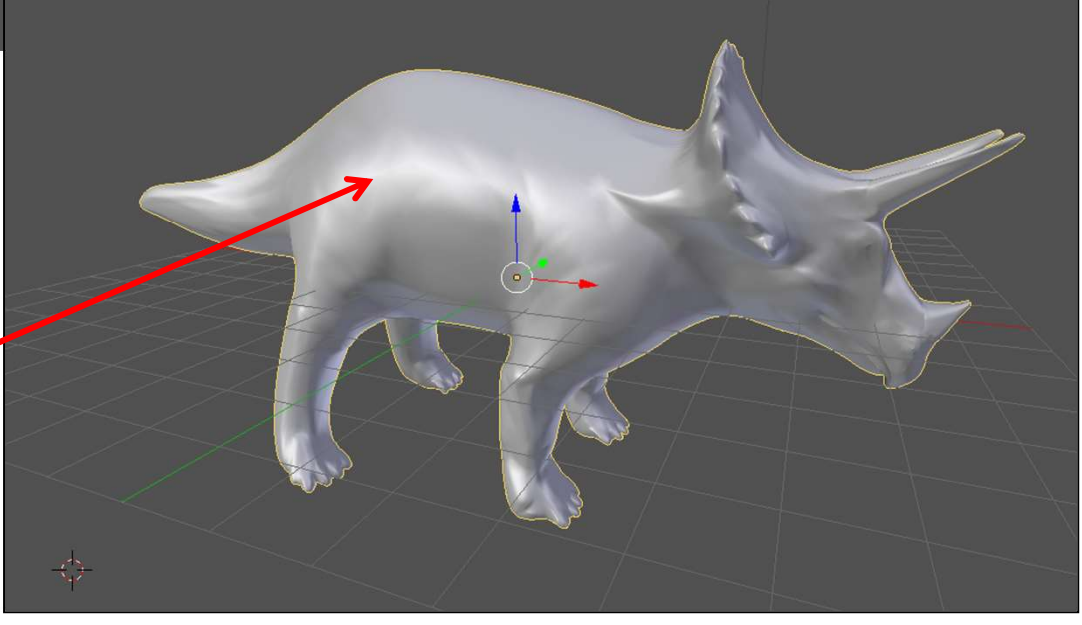

Abusively edited

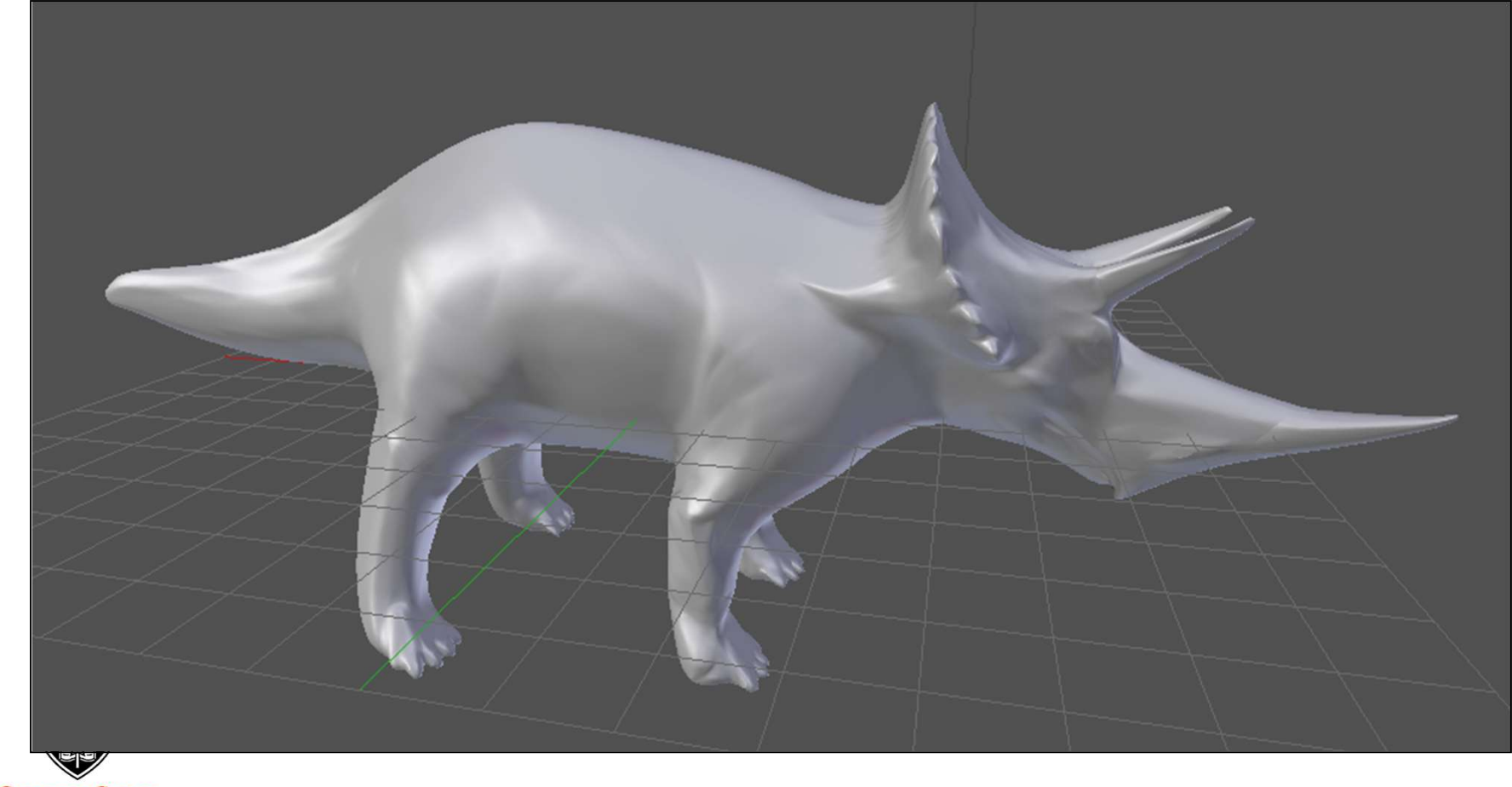

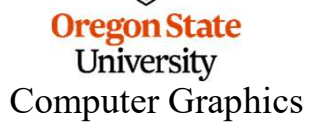

Here are some places to find OBJ files to use yourself:

- <u>https://www.blenderkit.com/asset-gallery?query=category\_subtree:model%20order:-created</u>
- <u>https://polyhaven.com/</u>
- <u>http://thefree3dmodels.com</u>
- <u>https://free3d.com/3d-models/star-wars</u>
- <u>http://lodbook.com/models</u>
- <u>http://people.sc.fsu.edu/~jburkardt/data/data.html</u>
- <u>https://sketchfab.com/features/free-3d-models</u>
- <u>http://www.turbosquid.com/Search/3D-Models/free/obj</u>

Links checked: July 12, 2024

Or Google the phrase: "free obj files"

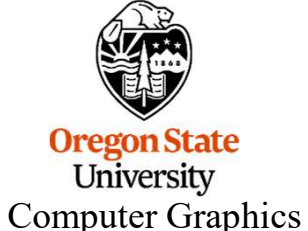

The *blenderkit* link also provides a Blender plugin. If you install it into Blender, then you can search for OBJ files without ever leaving Blender.

## **Exporting Objects to Other Places**

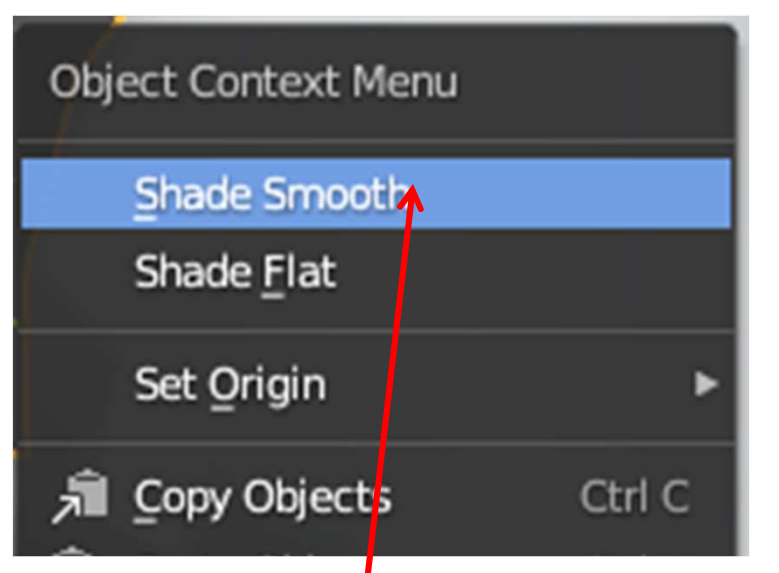

Blender has a number of file formats it knows how to export to. If you are looking for a nice, general one to experiment with, try the **.obj** format.

Just be sure to use the RMB menu to select **Shade Smooth** first

Select File → Export → Wavefront (.obj)

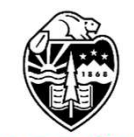

Oregon State University Computer Graphics 192

## **Exporting to an OBJ File**

| $\frown$                |                     |              |     |    |             |                |                |             |       |     |
|-------------------------|---------------------|--------------|-----|----|-------------|----------------|----------------|-------------|-------|-----|
| File                    | Edit Render         | r Window     | Hel | p  | La          | yout           | Modeling       | Sculptin    | ig I  | U٧  |
| <b>6</b>                | New                 | Ctrl         | N►  | :t | Add         | Obje           | ct             | 1           | Z, GI | ob  |
|                         | Open                | Ctrl         | 0   |    |             |                |                |             |       |     |
|                         | Open <u>R</u> ecent | Shift Ctrl   | 0►  |    |             |                |                |             |       |     |
|                         | Re <u>v</u> ert     |              |     | 5  |             |                |                |             |       |     |
|                         | Recover             |              | ×   |    |             |                |                |             |       |     |
|                         | Save                | Ctrl         | s   |    |             |                |                |             |       |     |
|                         | Save Increment      | tal Ctrl Alt |     |    |             |                |                |             |       |     |
|                         | Save <u>A</u> s     | Shift Ctrl   | s   |    |             |                |                |             |       |     |
|                         | Save <u>C</u> opy   |              |     |    |             |                |                |             |       |     |
| Ð                       | Link                |              |     |    |             |                |                |             |       |     |
| Ø                       | Append              |              |     |    |             |                |                |             |       |     |
|                         | _<br>Data Previews  |              | ►   |    |             |                |                | 2           |       | 7   |
| $\overline{\mathbf{A}}$ | Import              |              | ►   |    |             |                |                | 2M          |       | 6   |
| $\uparrow$              | <u>E</u> xport      |              |     |    | Çol         | llada (.       | .dae)          |             |       |     |
|                         | External Data       |              | •   |    | Ale         | mbic (         | .abc)          |             |       |     |
|                         | Clean Up            |              |     |    | Ųni         | versal         | Scene Descr    | iption (.us | d*)   |     |
|                         |                     |              |     |    | Gre         | ase Pe         | encil as SVG   |             |       |     |
|                         | De <u>f</u> aults   |              | •   |    | Gre         | ase <u>P</u> e | encil as PDF   |             |       |     |
| Ċ                       | Quit                | Ctrl         | Q   |    | Wa          | vefron         | t (.obj)       |             | >     |     |
|                         |                     |              |     | 1  | Sta         | nford          | PLY (.ply)     |             |       |     |
|                         |                     |              |     |    | SŢI         | _ (.stl)       |                |             | Sav   | e t |
|                         |                     |              |     | 1  | Mo          | tion C         | apture (.bvh)  |             |       |     |
|                         |                     |              |     |    | St <u>l</u> | (.stl) (       | legacy)        |             |       |     |
|                         |                     |              |     |    | <u>F</u> B> | (.fbx)         | )              |             |       |     |
|                         |                     |              |     |    | glT         | F 2.0 (        | (.glb/.gltf)   |             |       |     |
|                         |                     |              |     |    | <u>X</u> 3( | D Exte         | nsible 3D (.x. | 3d)         |       |     |
| Ore                     | egon State          |              |     |    |             |                |                |             |       |     |

University Computer Graphics

#### **Exporting to an OBJ File**

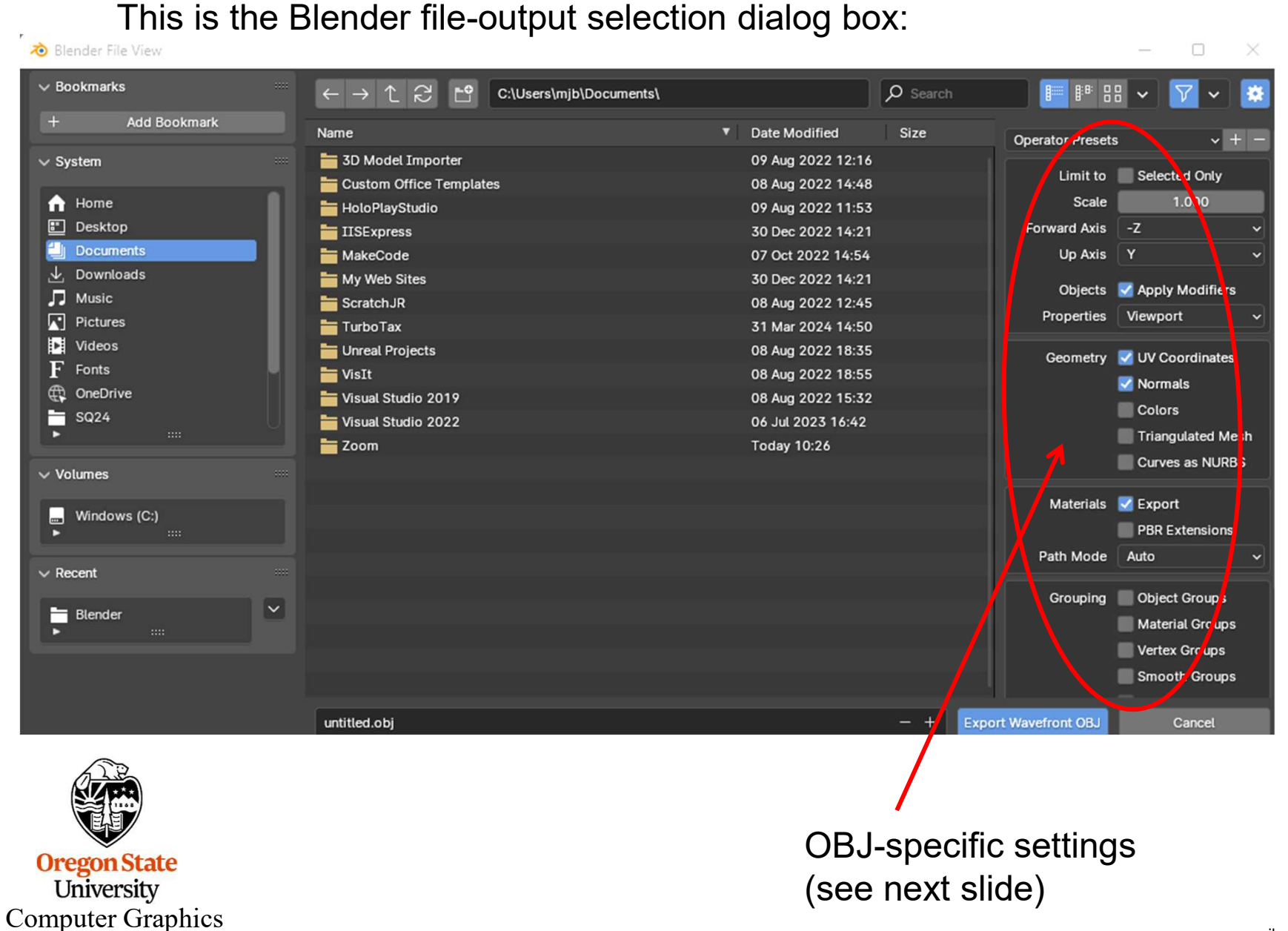

# **OBJ-Specific File Settings**

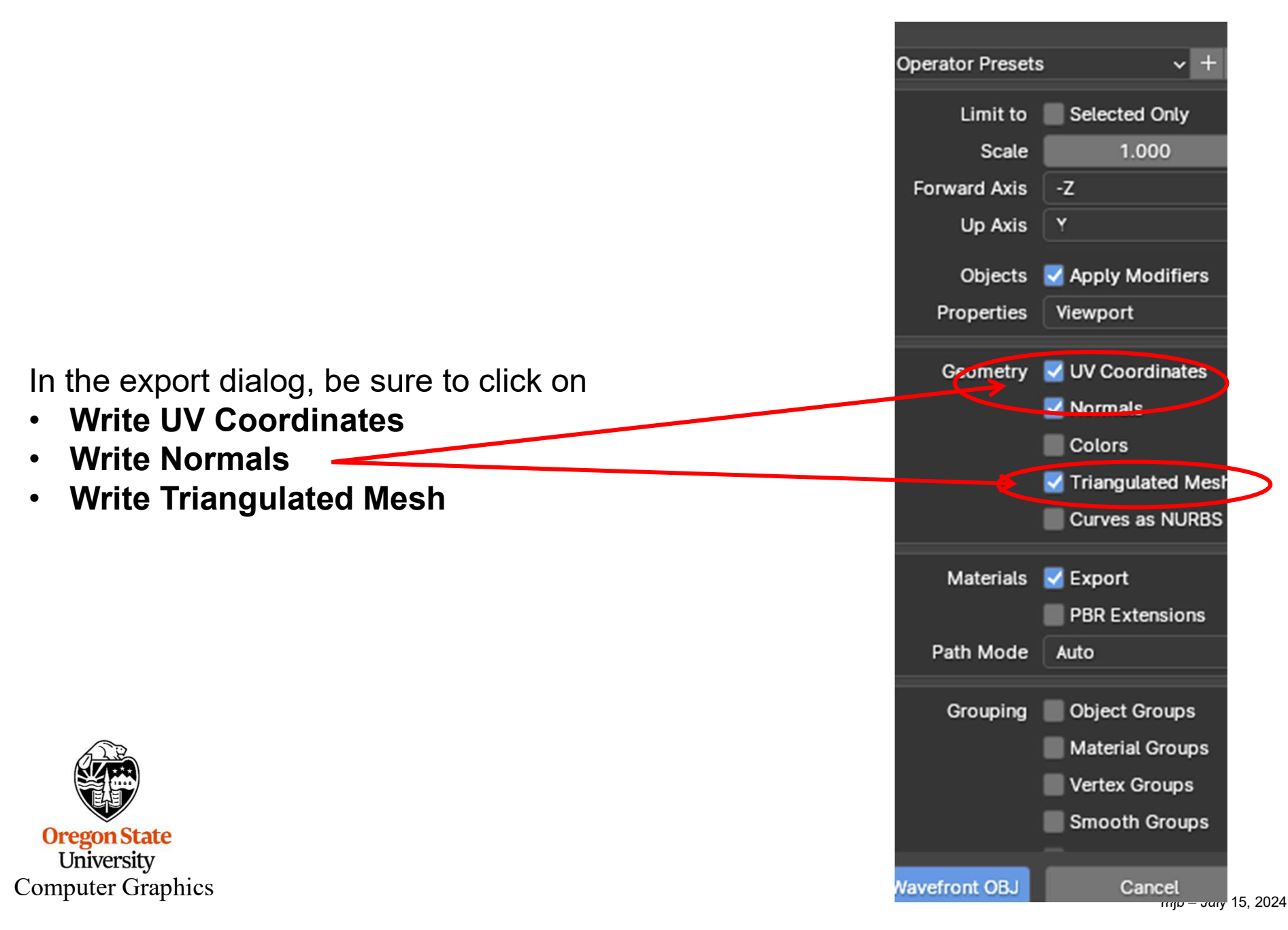

# 7. Rendering

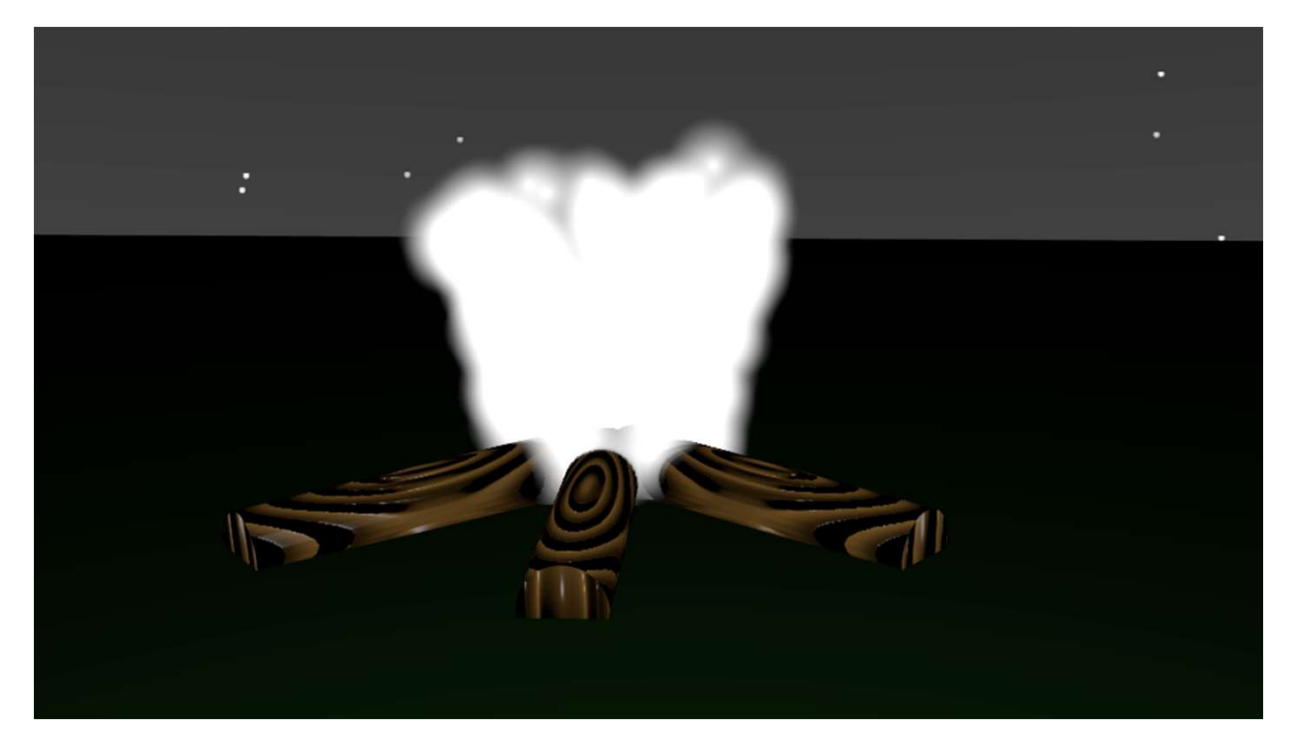

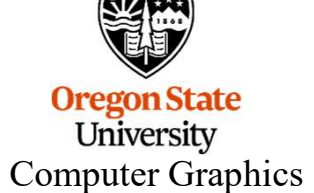

## **On-screen Rendering Mode**

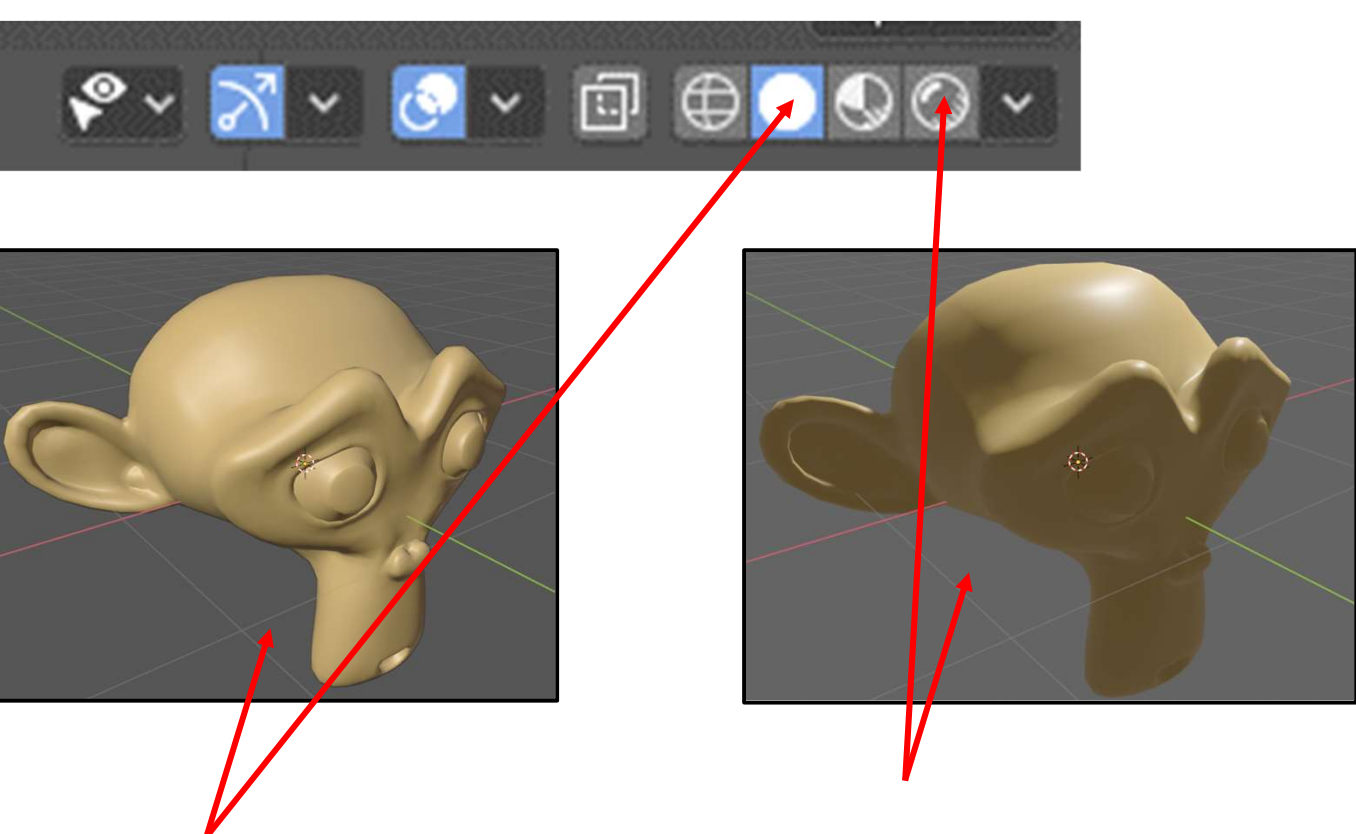

This one gave you good generic lighting so you could model without worrying about light sources.

We have been using this one.

Now switch to this one. This one will give you a prettygood preview of what happens when you actually render the scene. But, we now have to deal with Rendering specifics.

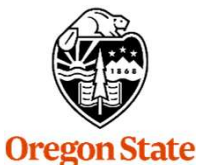

University Computer Graphics

# Rendering

"Rendering" is Blender's process for creating *really* high-quality images. Click on **Render**  $\rightarrow$  **Render Image** or hit the **F12** key (you might have to hit the **fn** key at the same time). The rendering operation can often take some time, depending on how complex your scene is.

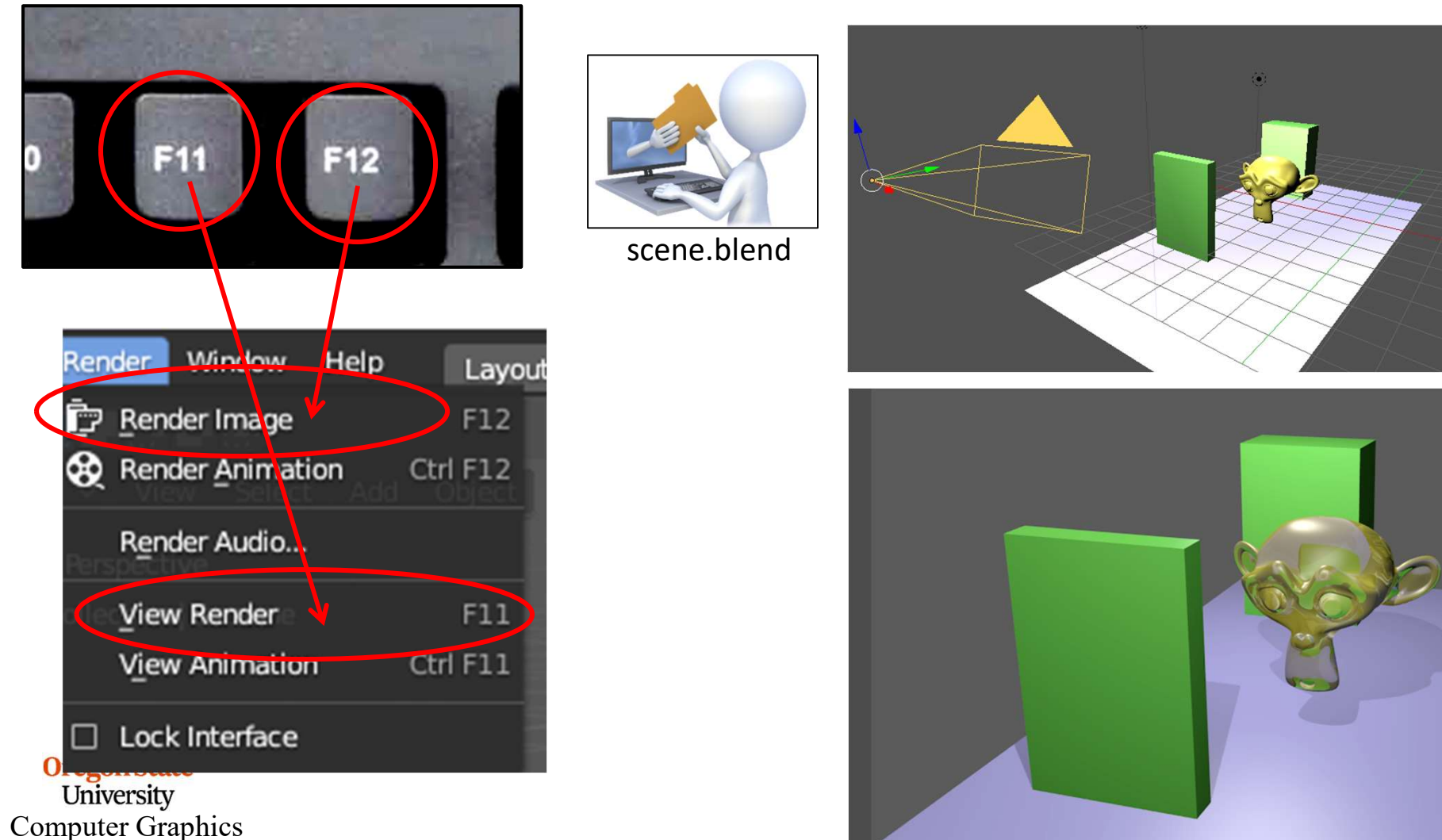

111jo - July 10, 2024

# **Rendering Properties**

Clicking on the **Rendering Properties** button will allow you to set various rendering parameters. The one you care about the most is Sampling

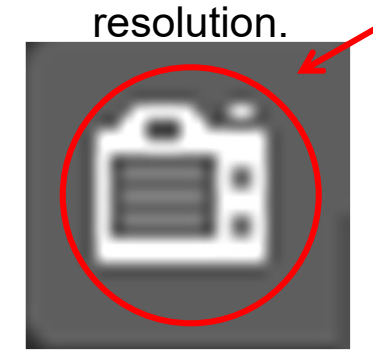

You want at least some **Anti-Aliasing**, which is done by making more than one sample per pixel. 64 and 16 are good values.

The rest of these are interesting, < but not needed right now.

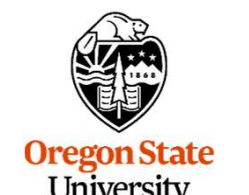

University Computer Graphics

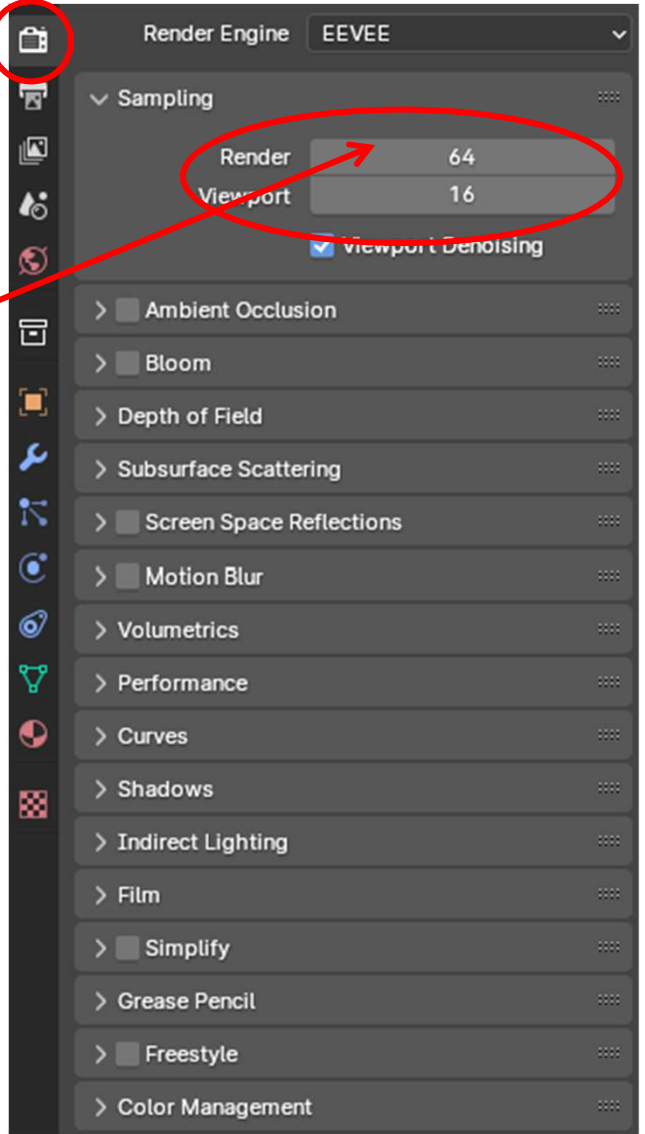

mjb – July 15, 2024

# **Output Properties**

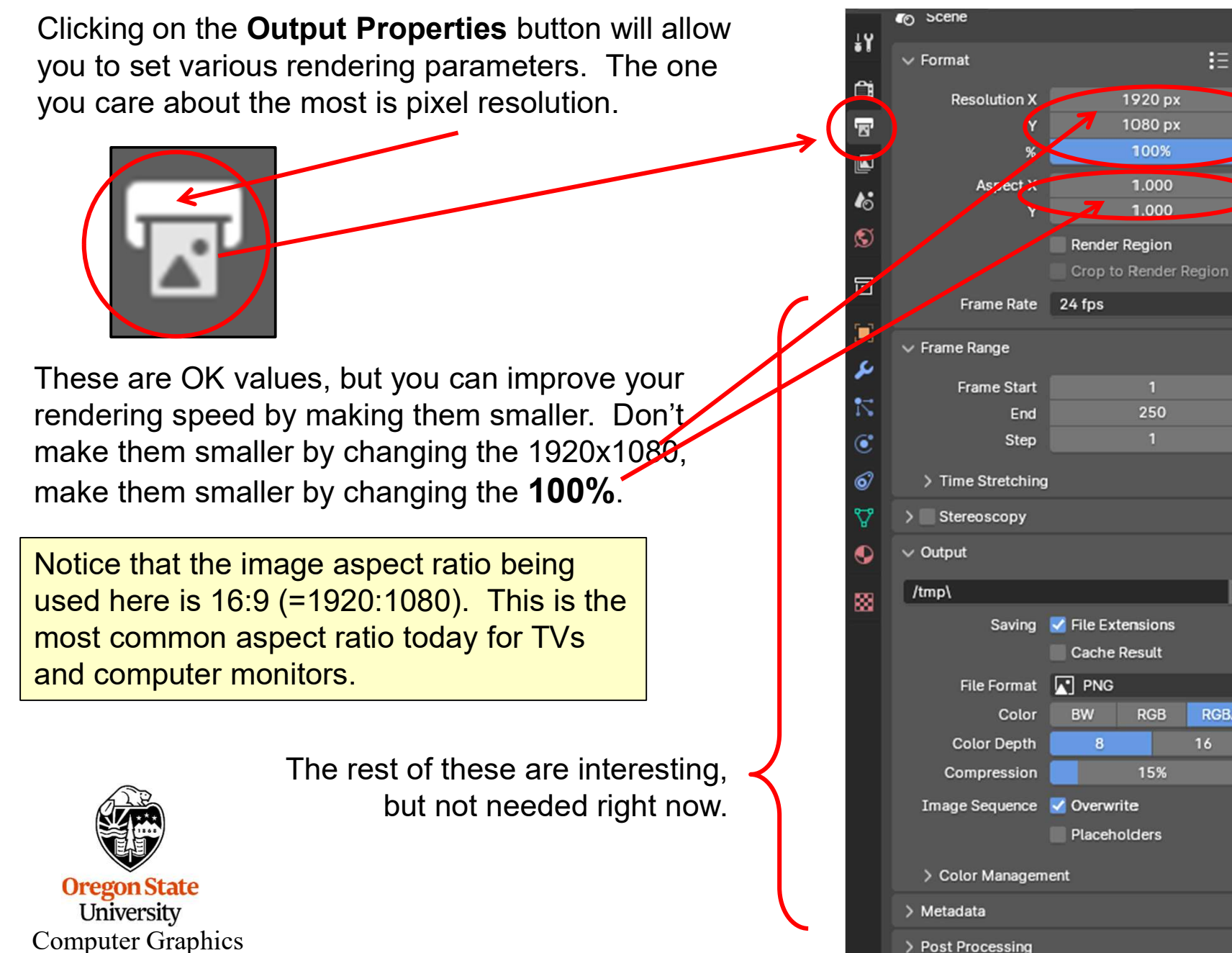

# What is Anti-aliasing?

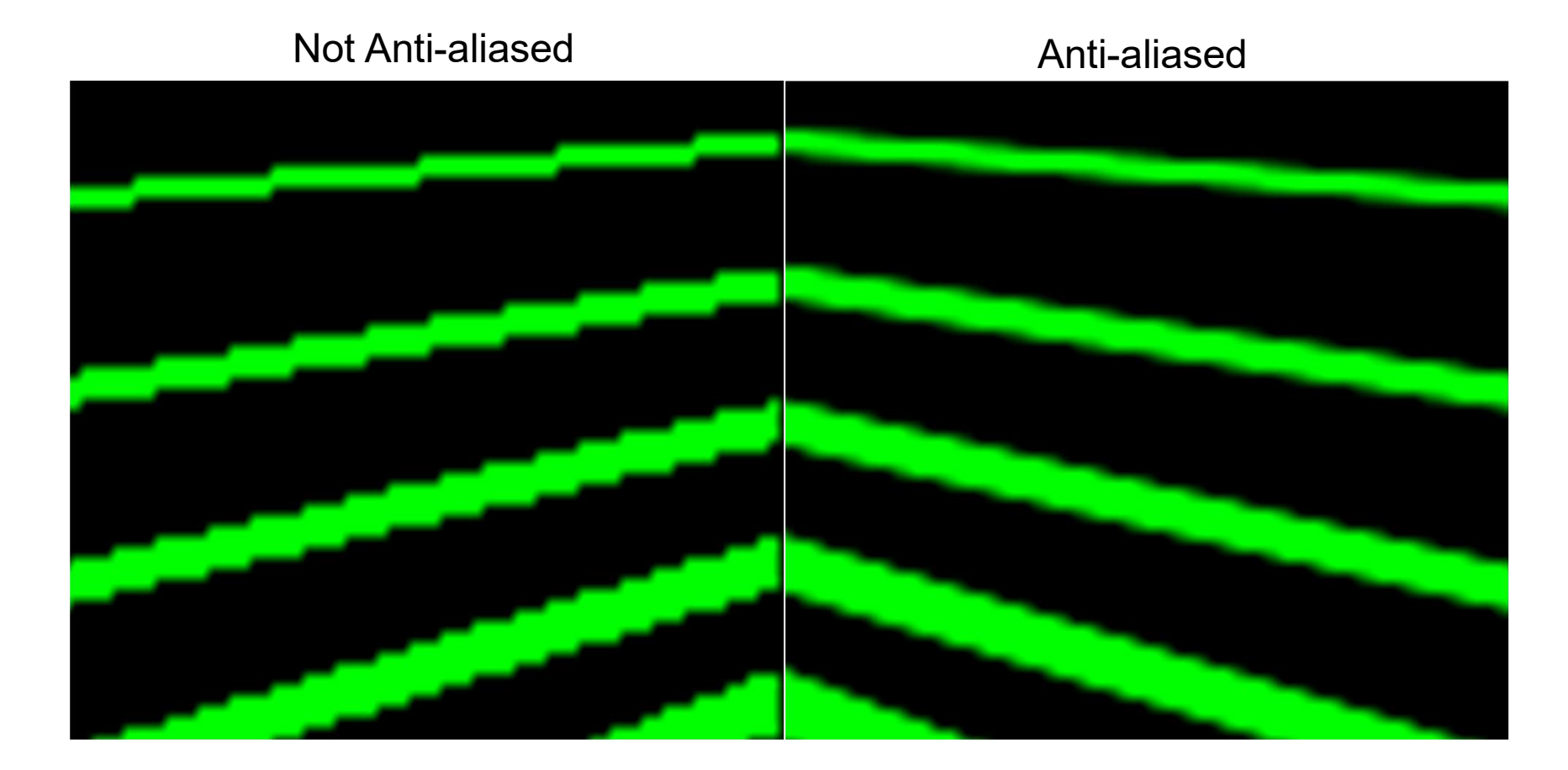

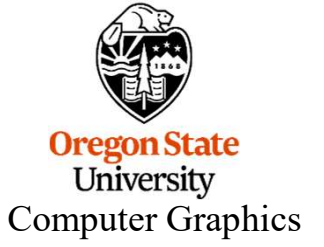

Anti-aliasing is a good-news bad-news joke. Good news: the scene looks much smoother Bad news: the scene takes longer to generate Good news: you probably want to do it anyway

### Anti-aliasing is Implemented by Oversampling within Each Pixel

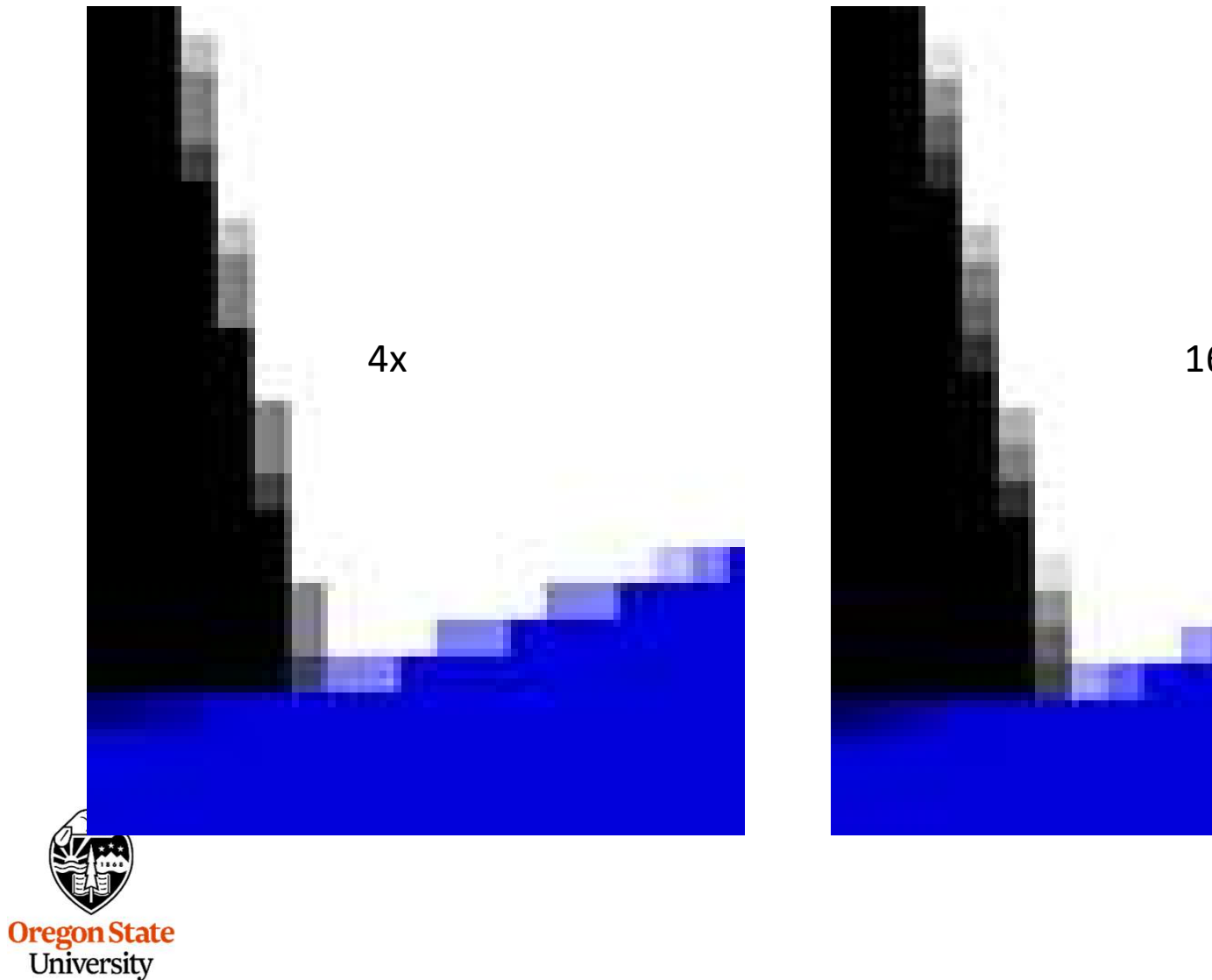

**Computer Graphics** 

16x

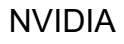

mjb – July 15, 2024

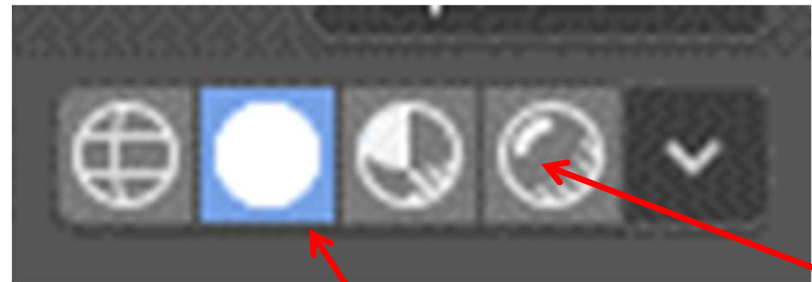

Let's say that you are in **Solid Shading Mode** and your scene situation looks like this

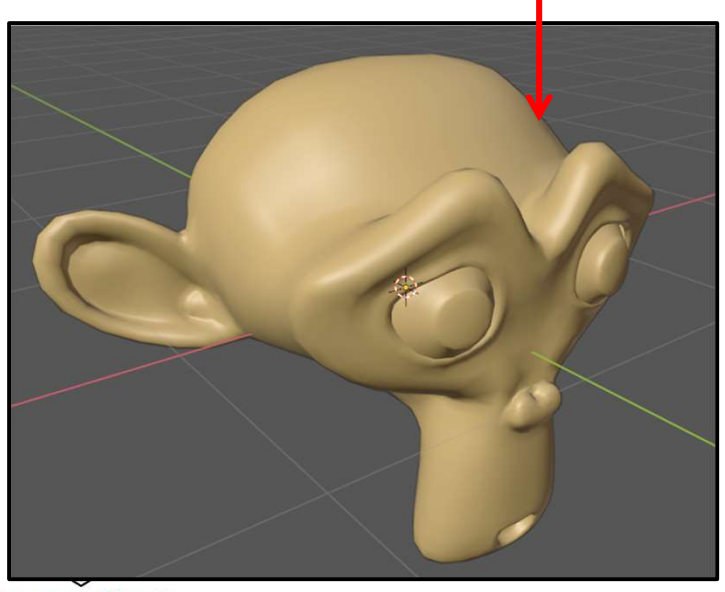

Oregon State University Computer Graphics You now change to **Render Mode** and get this:

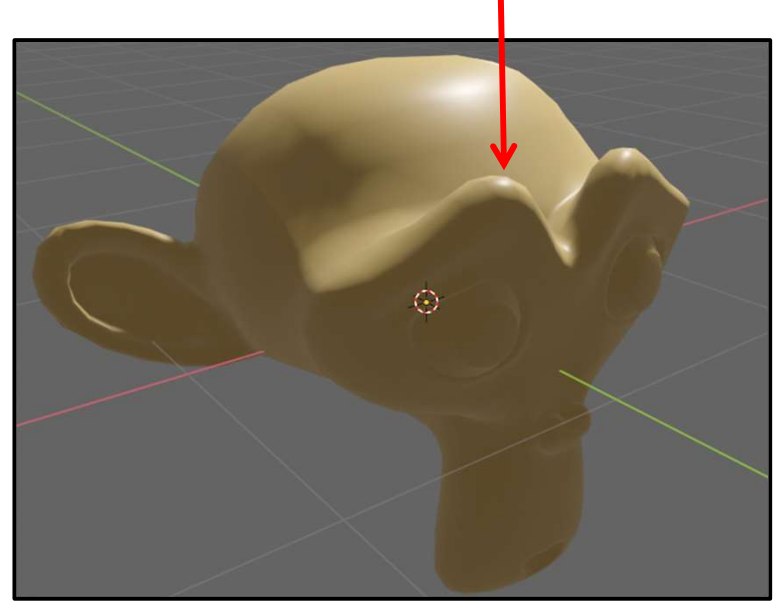

Blech! Why is the bottom part of my scene so dark? <sub>mjb - July 15, 2024</sub>

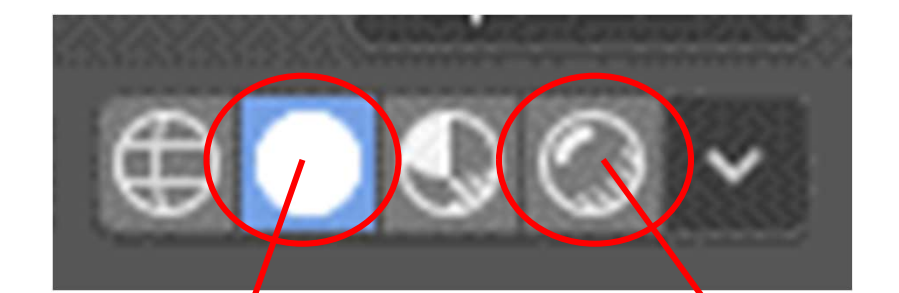

The answer is that **Solid Shading Mode** doesn't require your scene to be lit but **Render Mode** does.

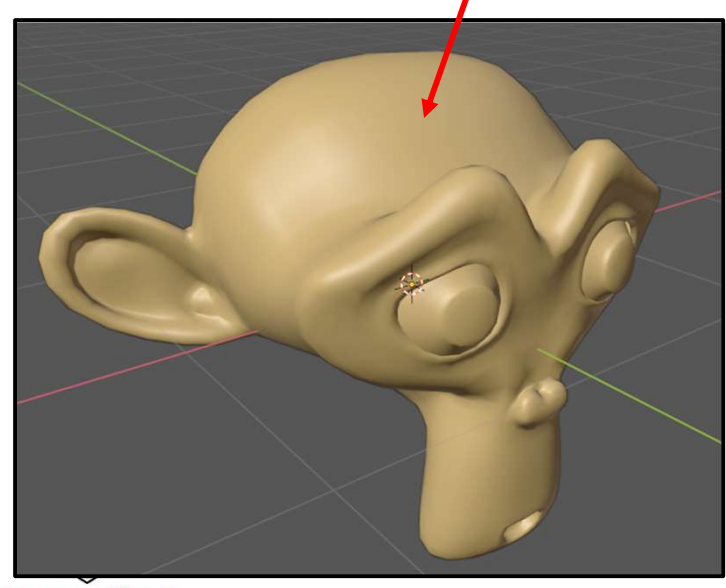

Oregon State University Computer Graphics

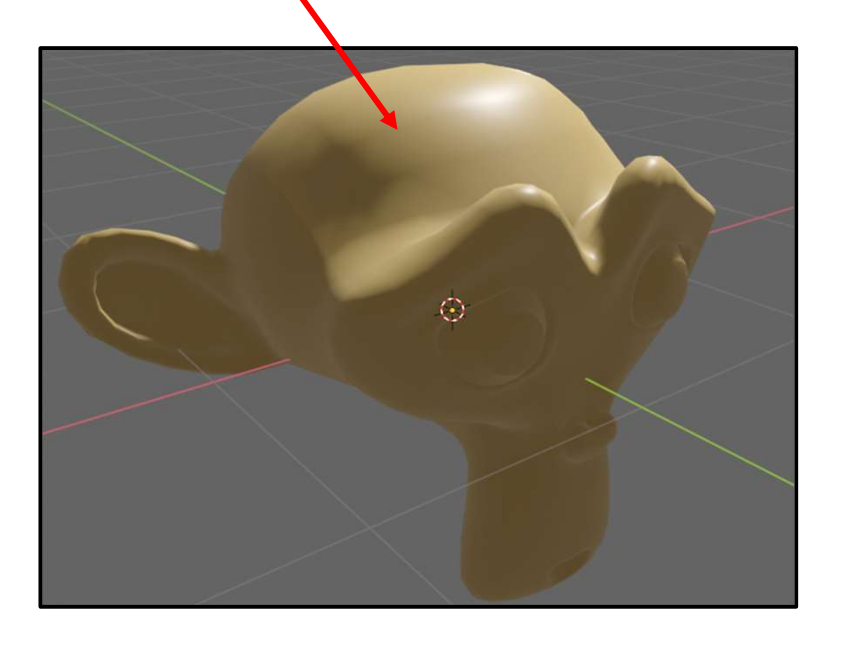

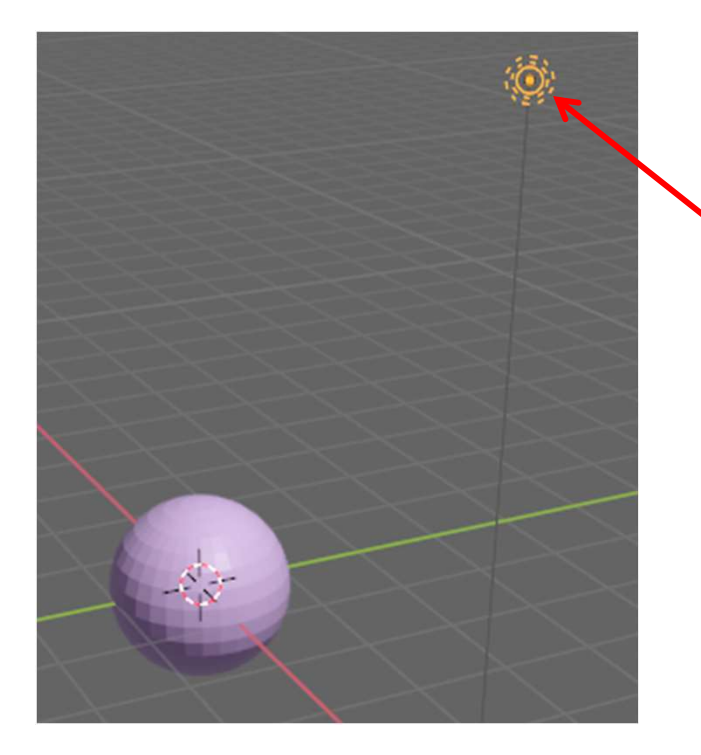

This is like any other object.

By default, your scene has a single light in it. It looks like this.

If you can't find it, try zooming out.

If you still can't find it, select it in the **Outliner**.

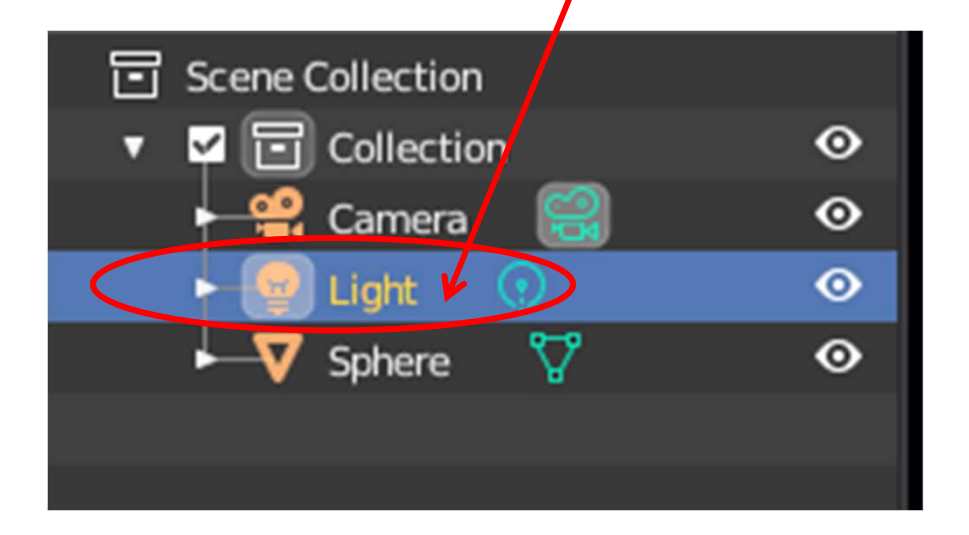

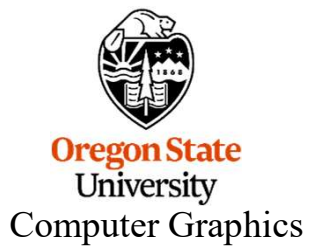

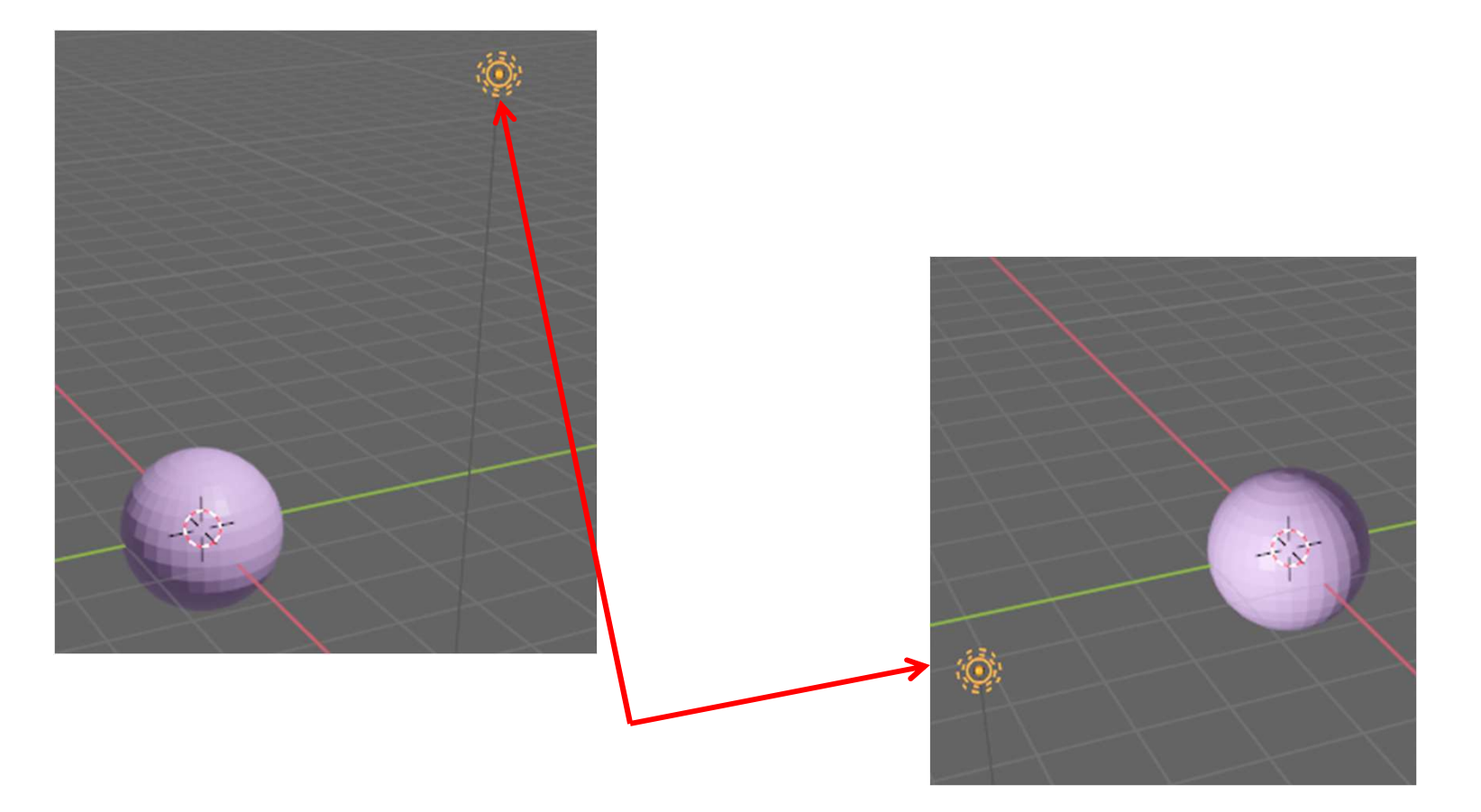

A light is like any other object. It can be LMB clicked on (or selected in the **Outliner**). It can be grabbed (**g**) and moved around. Moving it around will change how the lighting looks.

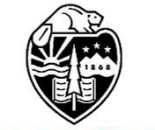

Oregon State University Computer Graphics

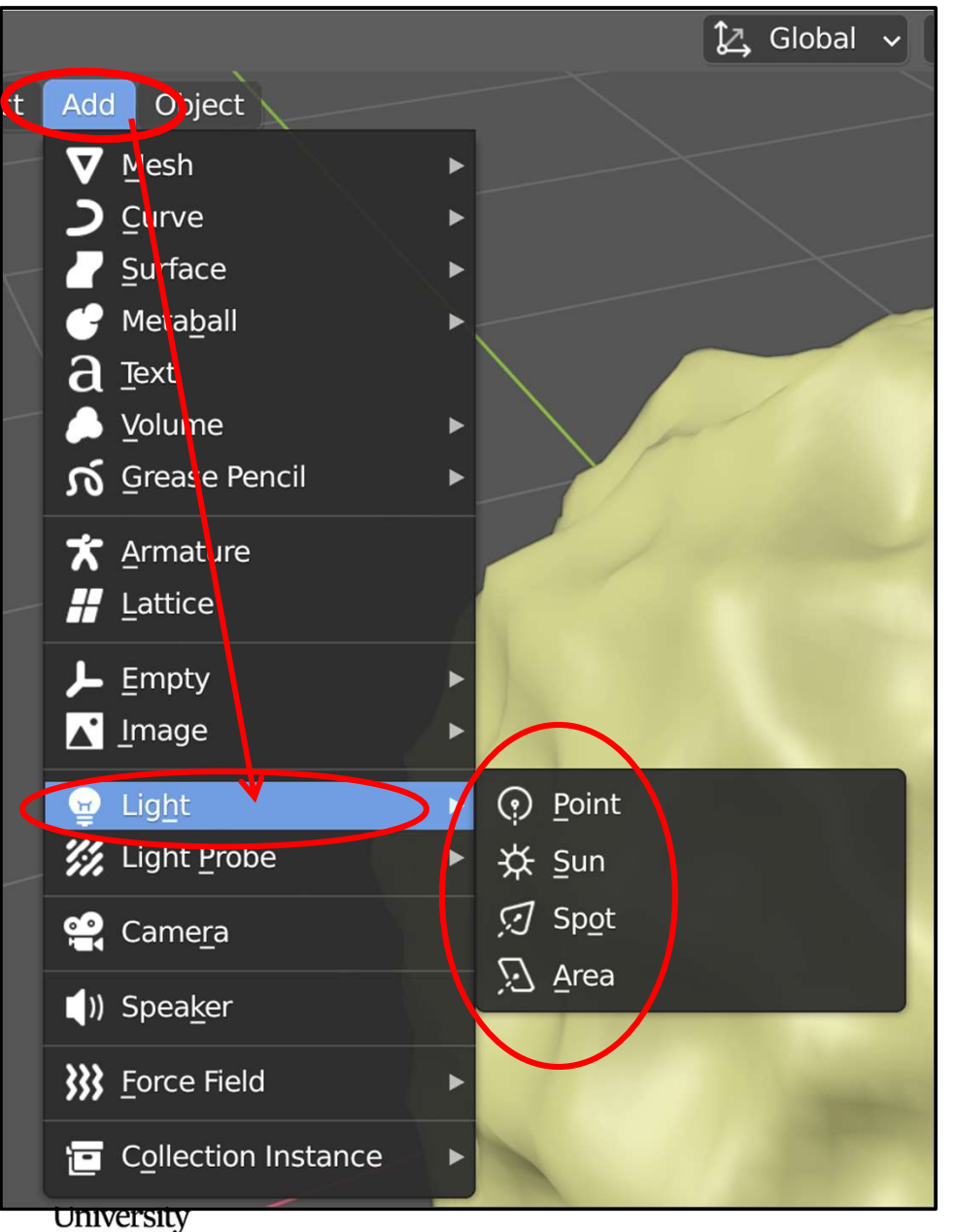

But, to make this work better, you probably want to add more lights.

Computer Graphics

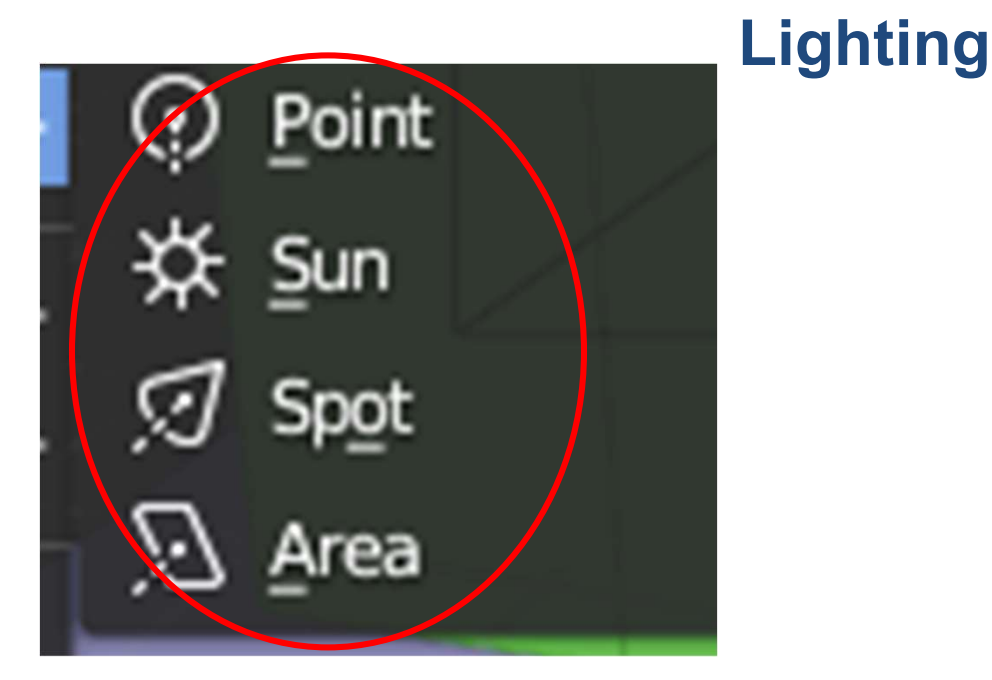

There are four types of Lights that you can Add

- 1. A **Point** Lamp shines light in all directions. The light is local to the scene. This is usually the best type of light to start out with.
- 2. A **Sun** Lamp appears to come from a single direction and its rays are parallel. This acts as if the light is very far away.
- 3. A **Spot** Lamp is like a Point Lamp, but only shines in one particular direction.
- 4. An Area Lamp is light coming from a finite surface, like most lights really are.

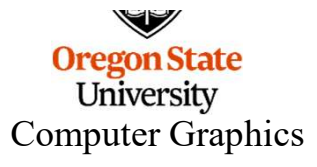

# Lighting – try this

- 1. Add another Point Light
- 2. Position the Light ('g').
- 3. The Point Light has no obvious local coordinate system, so it just uses the global coordinate system.
- 4. As you move the Light, you will see the lighting of the scene change
- 5. You will probably have to rotate the scene (MMB) to get the light position where you think it should be. Or, you can also toggle the **Quad View** mode (Control-Alt-q).

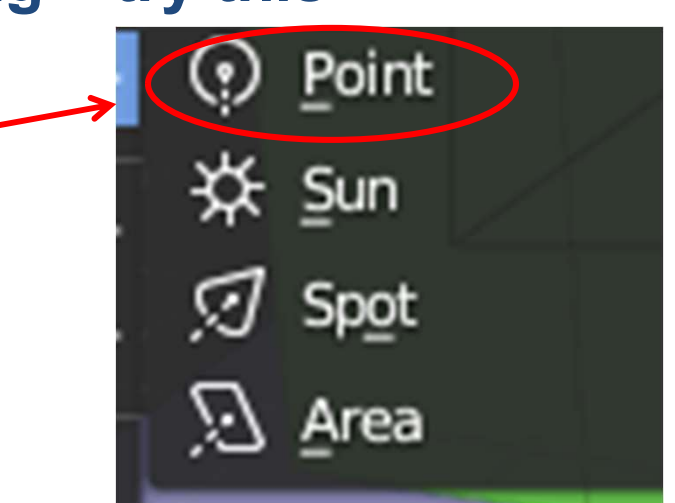

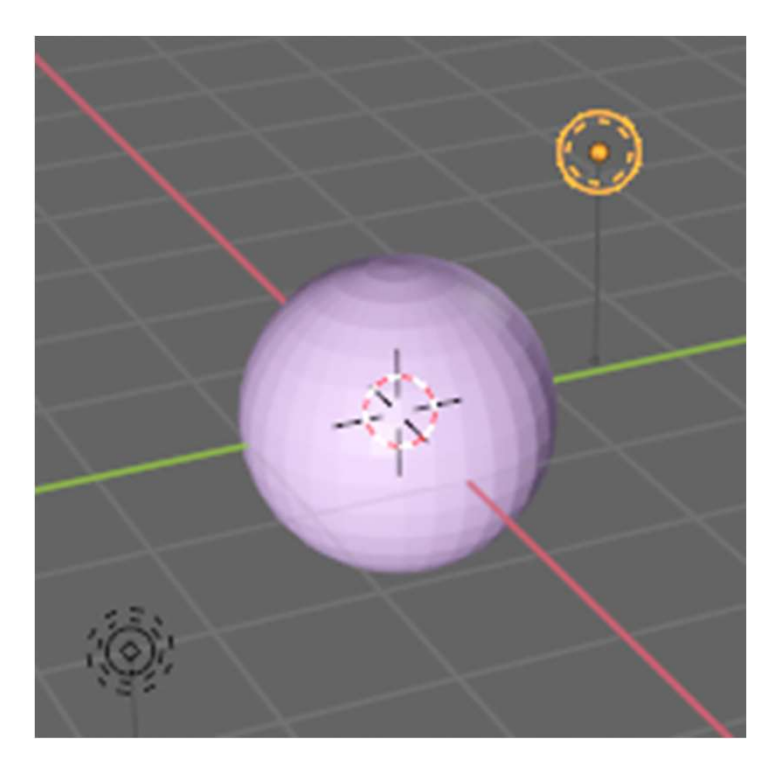

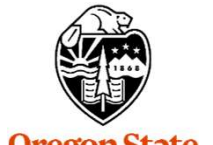

Oregon State University Computer Graphics

## **Lighting – Quad View**

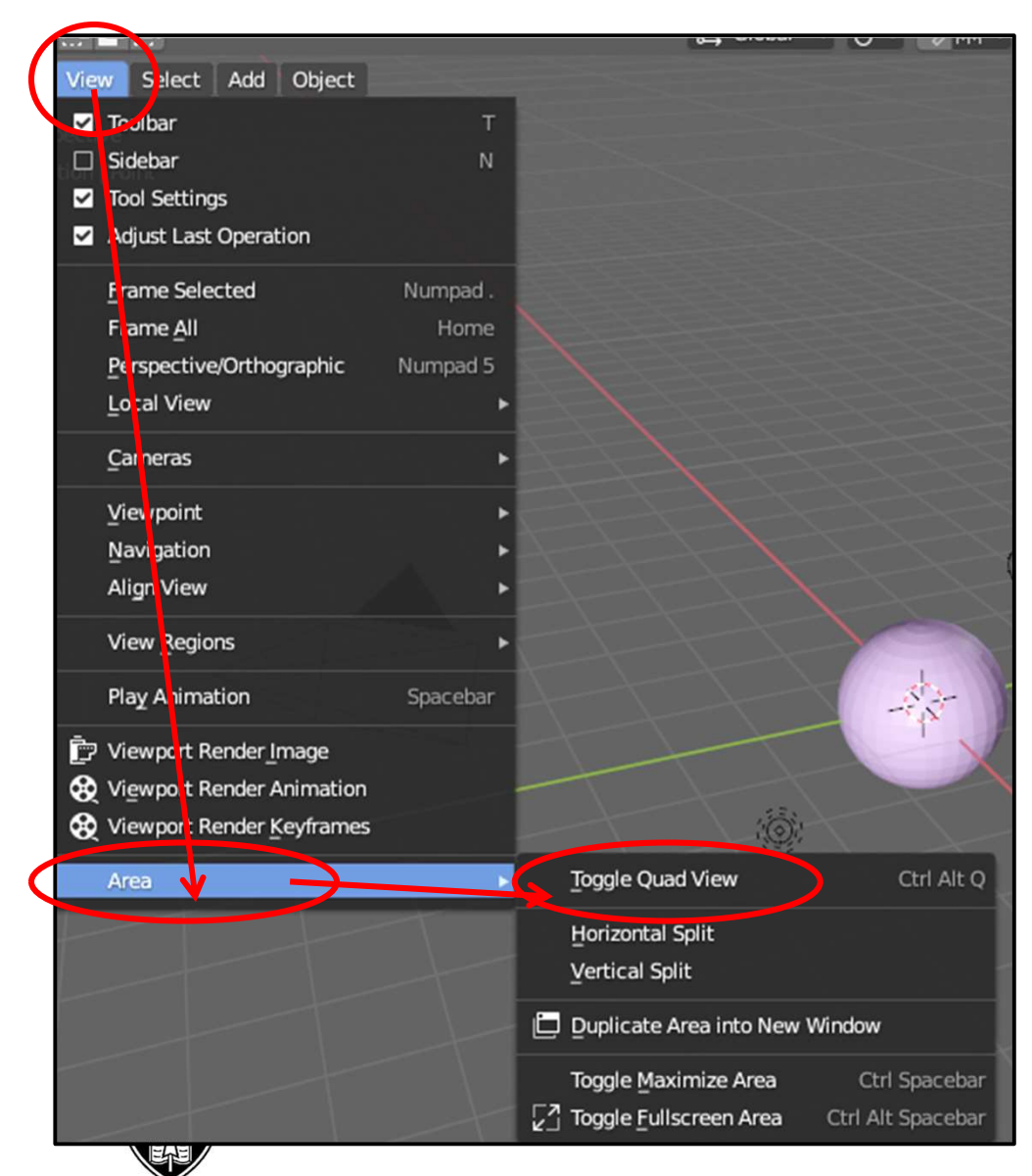

Oregon State University Computer Graphics

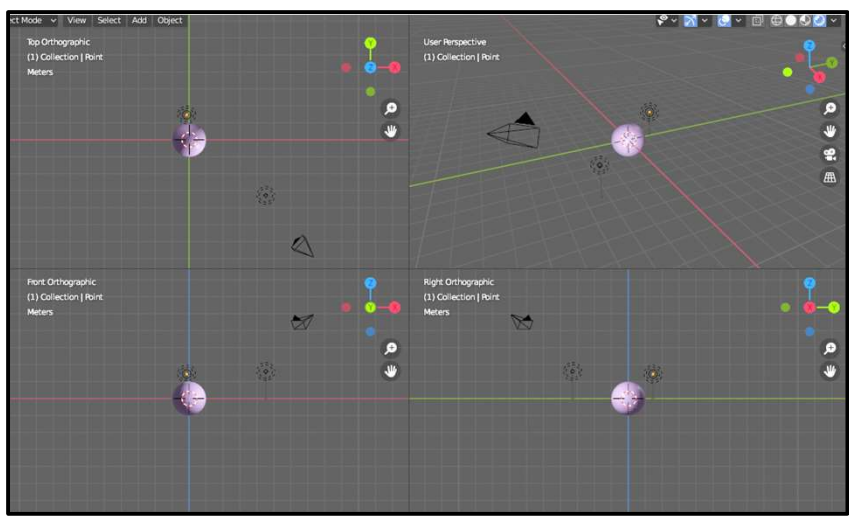

210

## **Lighting – Quad View**

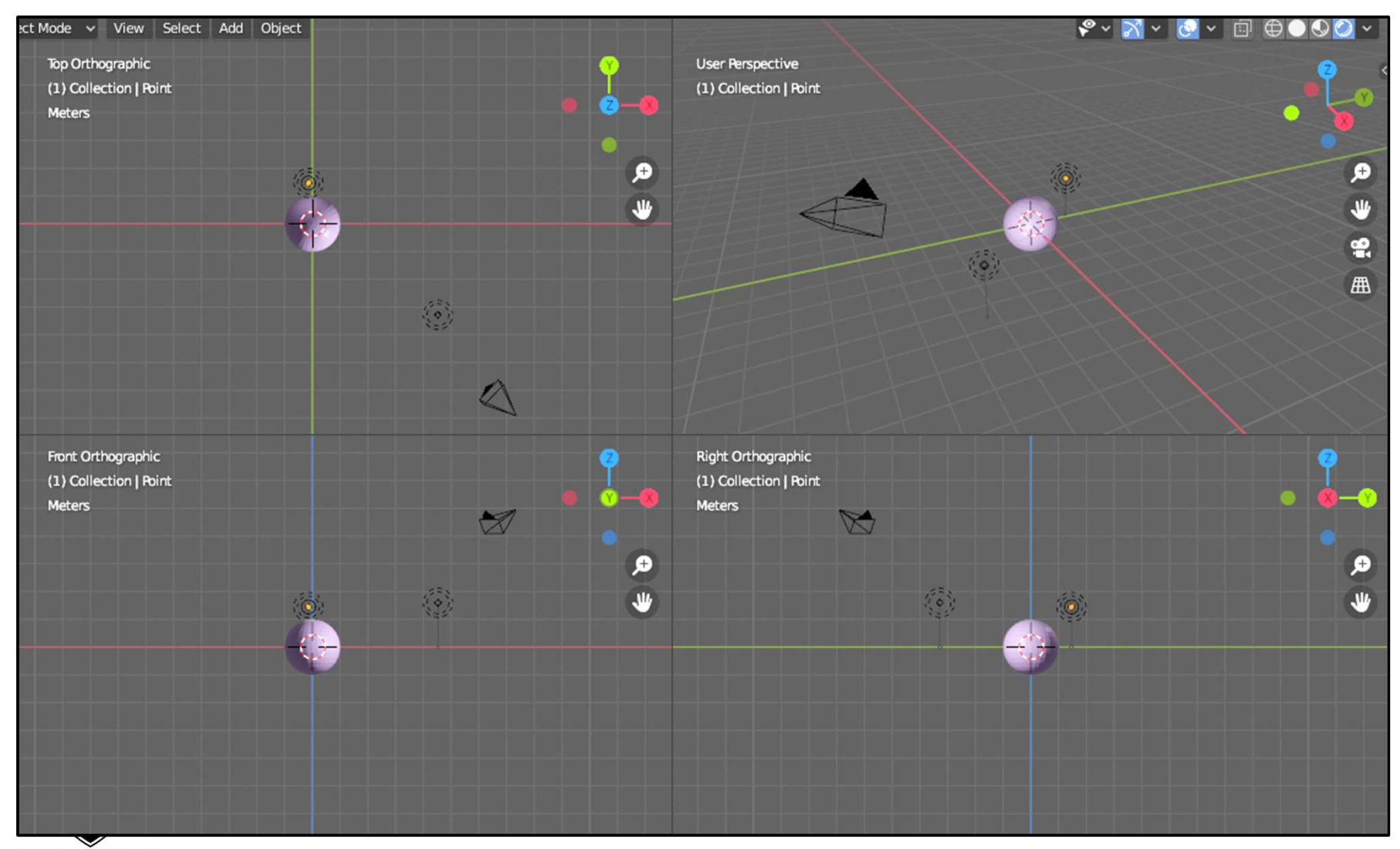

Oregon State University Computer Graphics

#### **Lighting – Properties**

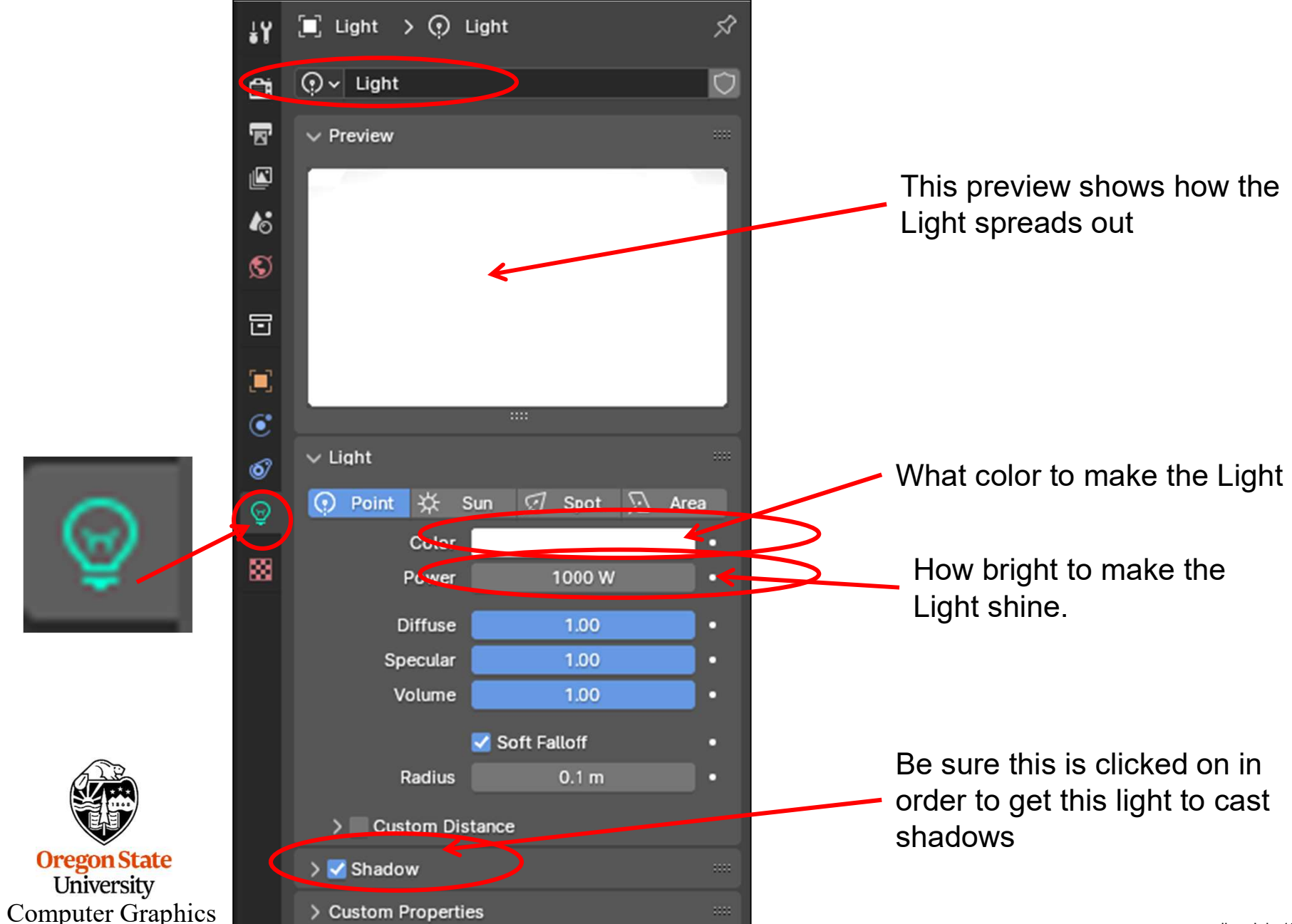

mjb – July 15, 2024

# Lighting – What does it Mean to Have a Colored Light? <sup>213</sup>

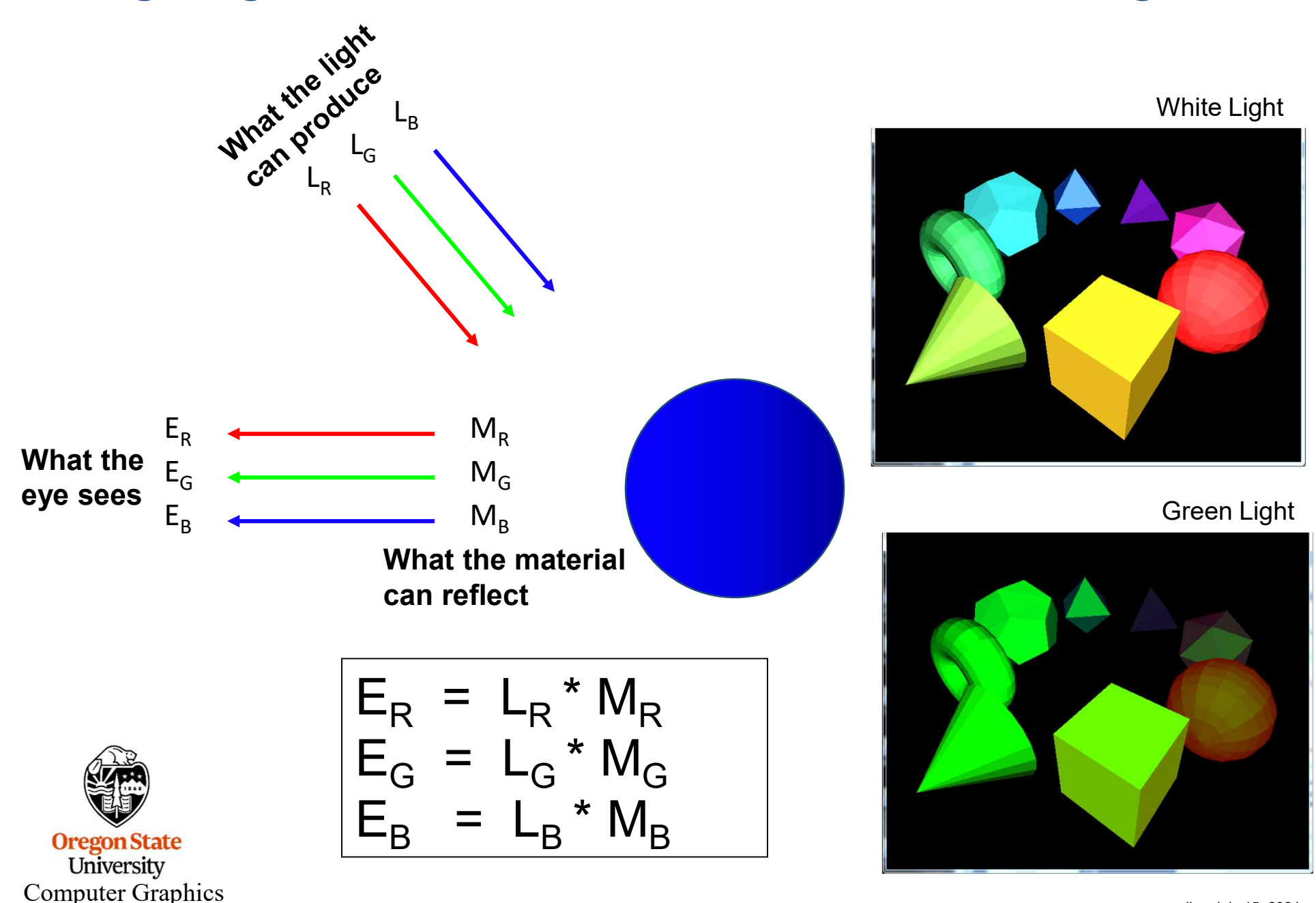

# **Lighting – Principles**

In modeling, rendering, and animation, there are two major roles that lights play:

1. Key

2. Fill

Let's say we want to put a spotlight on the Monkey (and who doesn't?). We add a Spot ✓ Light. We position it over the Monkey and angle it down, like this. This is our "Key Light". It does what we most want to do.

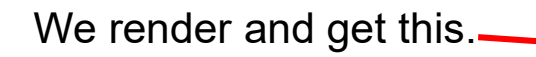

The Key Light is working really well, but the rest of the scene is too dark. We now need to use one or more Fill Lights.

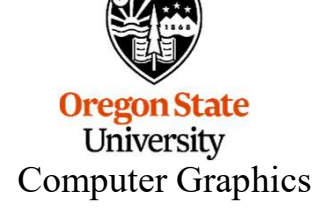

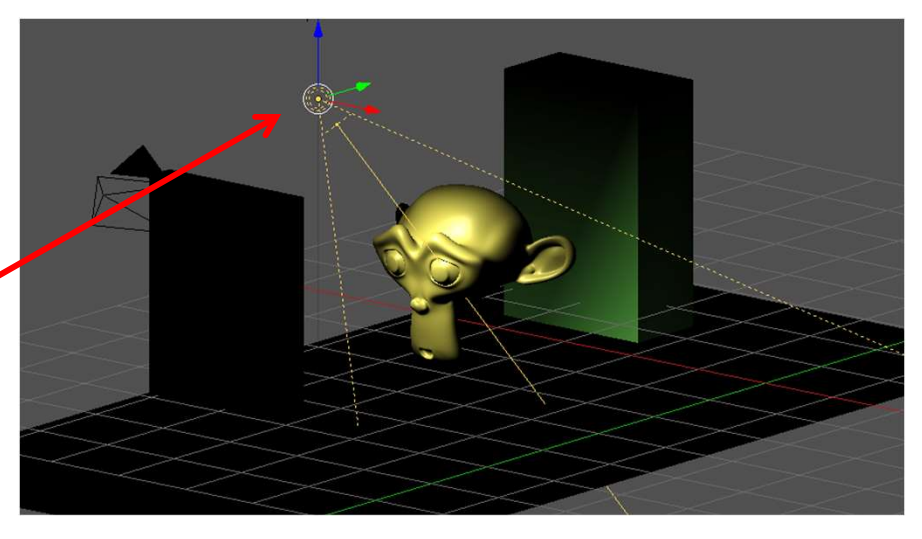

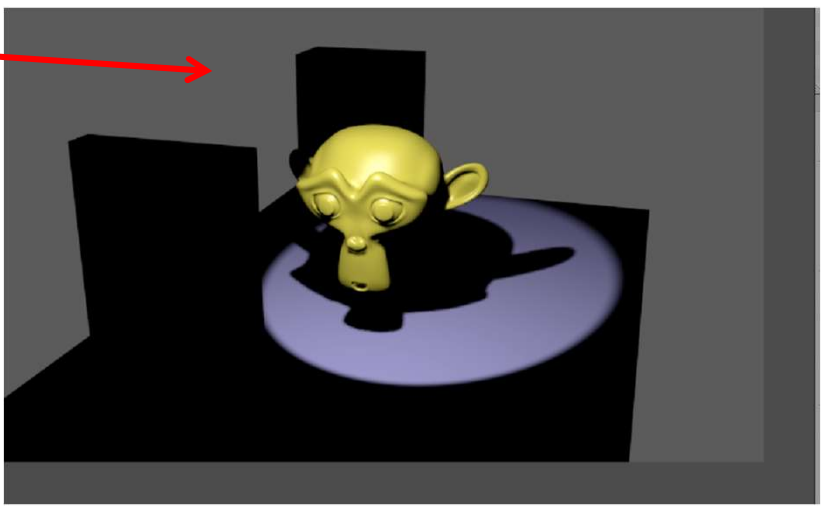

# **Lighting – Principles**

We Add a Point Light and position it over the scene. Because we are in Render Mode, we can interactively see when we have it positioned well.

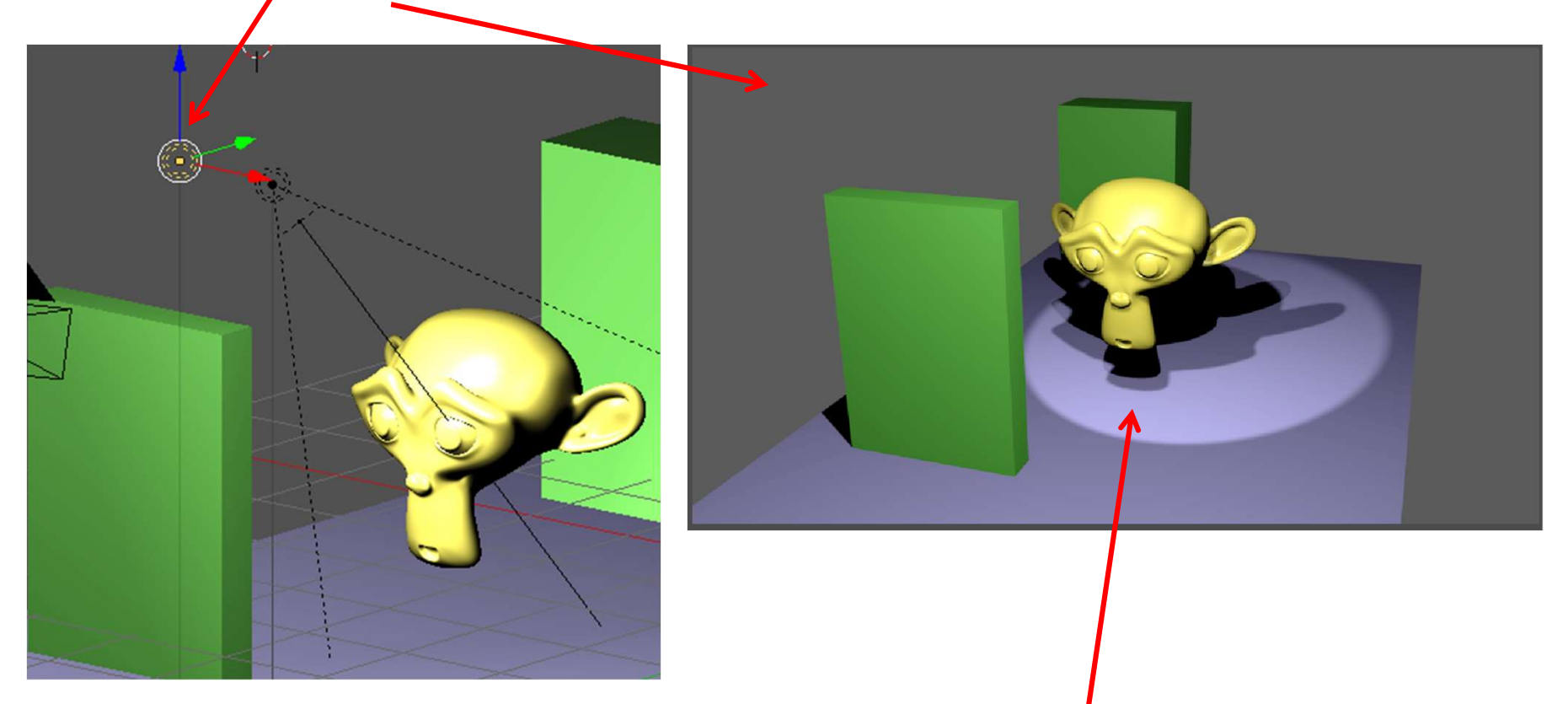

The scene looks much better. But, there are still two problems.

1. The rest of the scene is now bright enough that our "star" is no longer highlighted.

<sup>0</sup> 2. The Fill Light is casting another shadow which is distracting.

**Computer Graphics** 

# **Lighting – Principles**

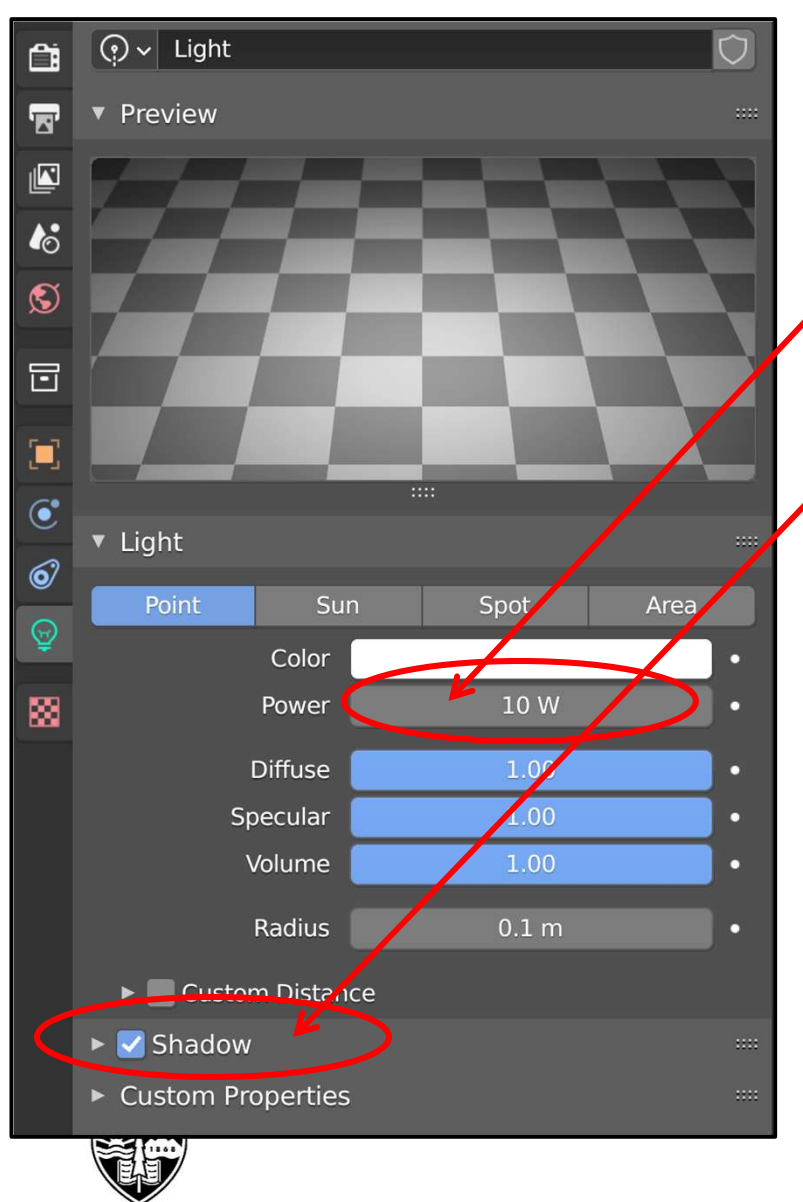

Oregon State University Computer Graphics So, we make two adjustments to our Fill Light:

We lower its brightness.

We un-click here to force it to not cast shadows.

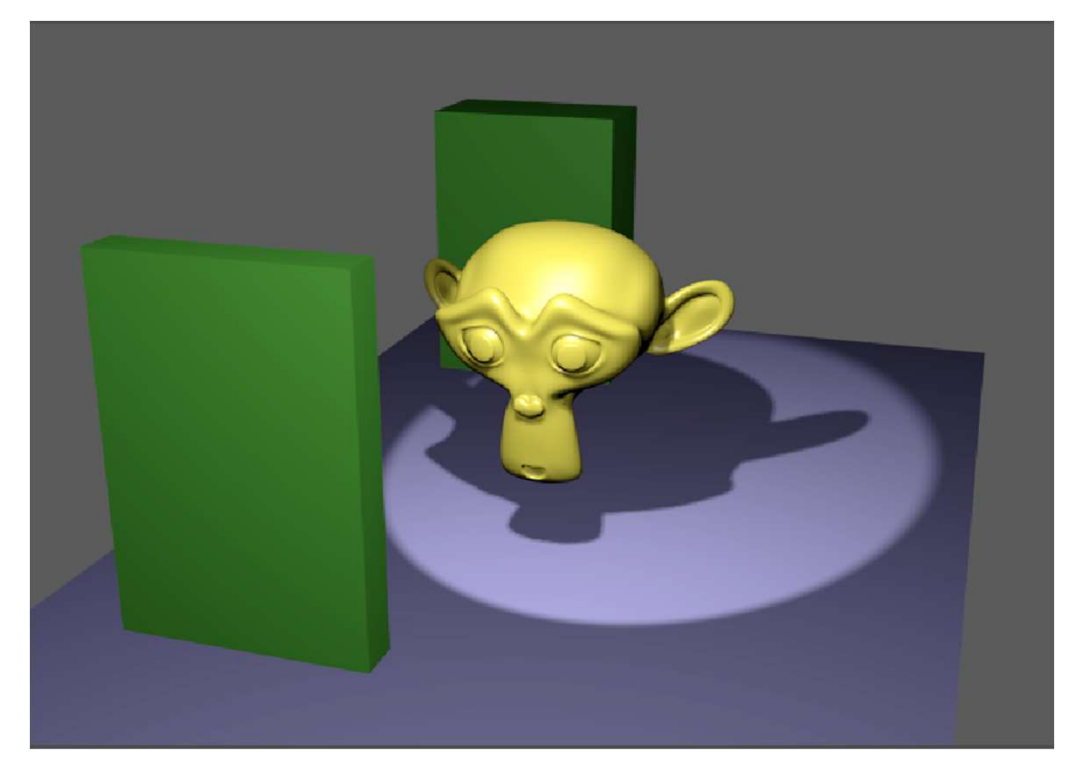
# Rendering

The view that is rendered is not the same orientation that you see on the screen. It is from the *Camera position*, which needs to be set separately.

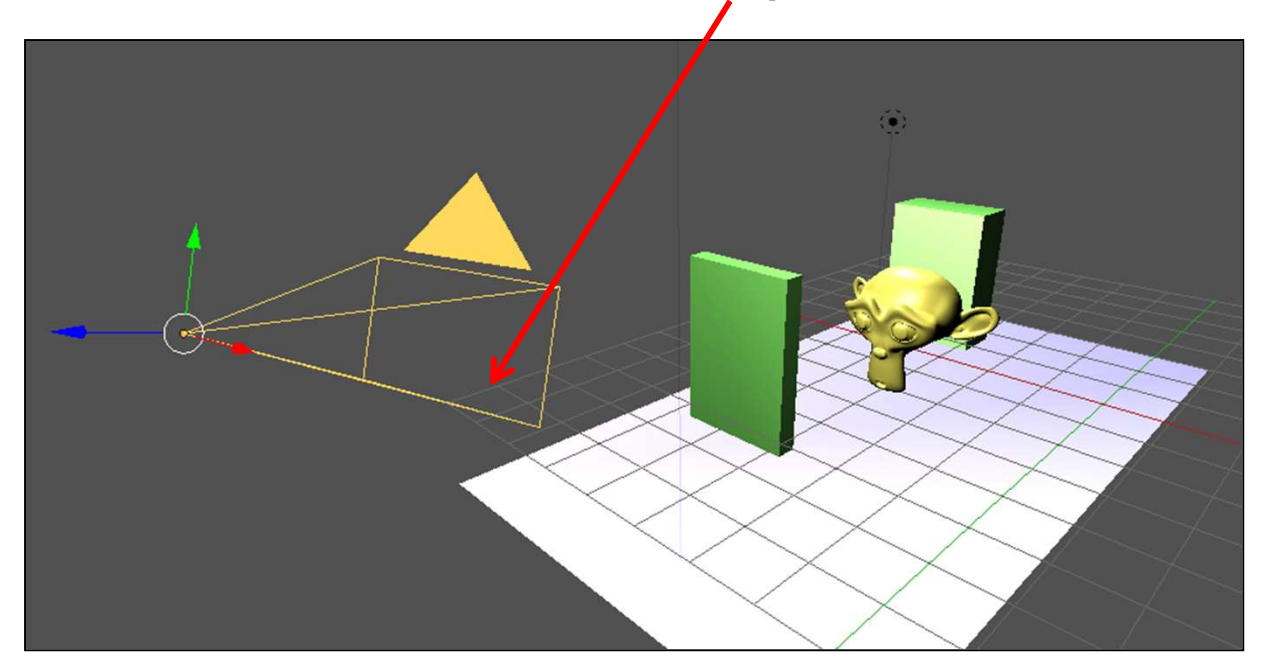

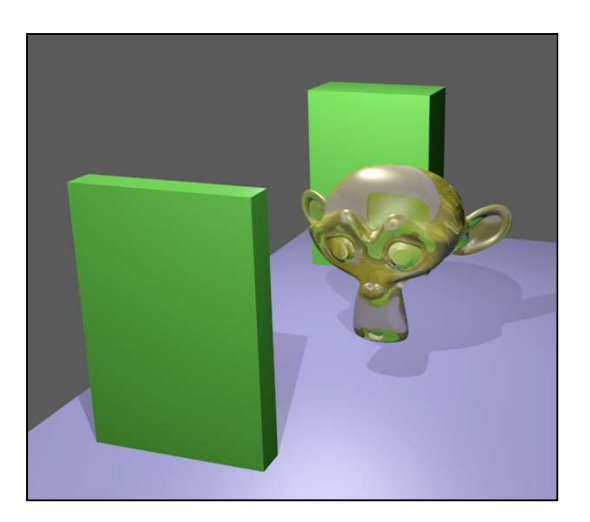

If you the Camera icon, LMB click on it. If you don't see it, zoom out some. If \_\_\_\_\_ you still don't see it, click on the Camera in the Outliner.

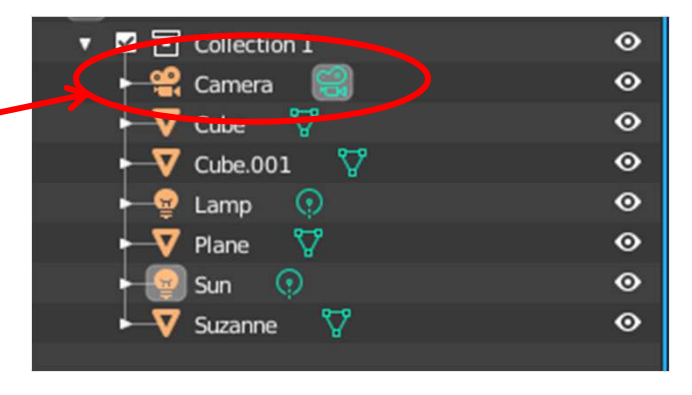

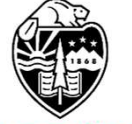

Oregon State University Computer Graphics

#### **The Camera**

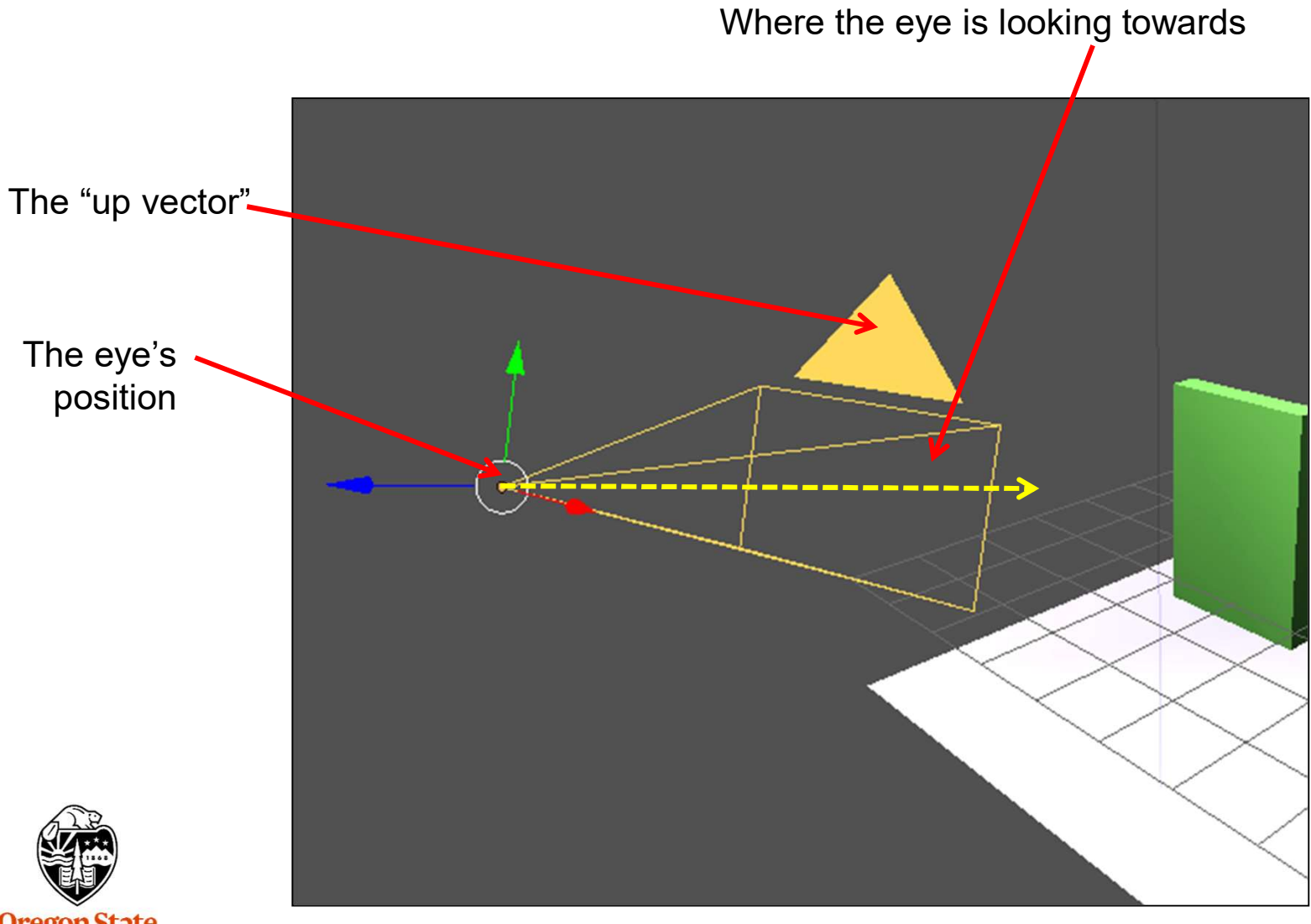

Oregon State University Computer Graphics

#### The Camera

The camera is just like any other object in the scene.

- 1. It can be selected with a LMB click
- 2. It has its own local coordinate system attached to it.

Note the local coordinate system for the camera:

- X is to the right of where the eye is looking
- Y is the up-vector
- Z is opposite of where the eye is looking

This is useful to know. For example, to dolly the camera in or out, select it and then move it in its local coordinates:

#### $g \rightarrow z \rightarrow z$

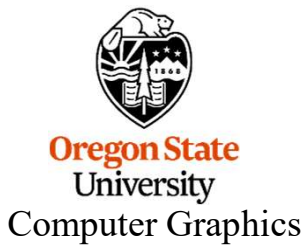

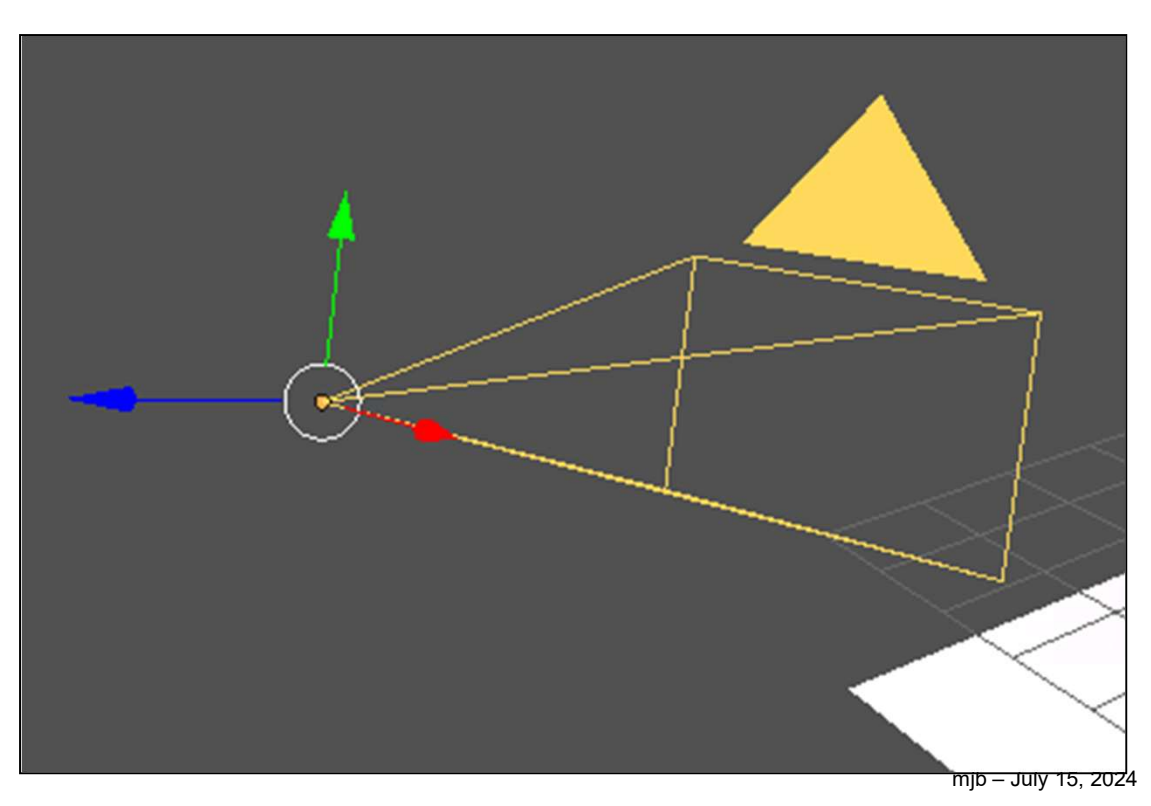

#### Aligning The Camera to Your Current Screen View

But, if you like your current screen view and want to move the camera there, just do this:

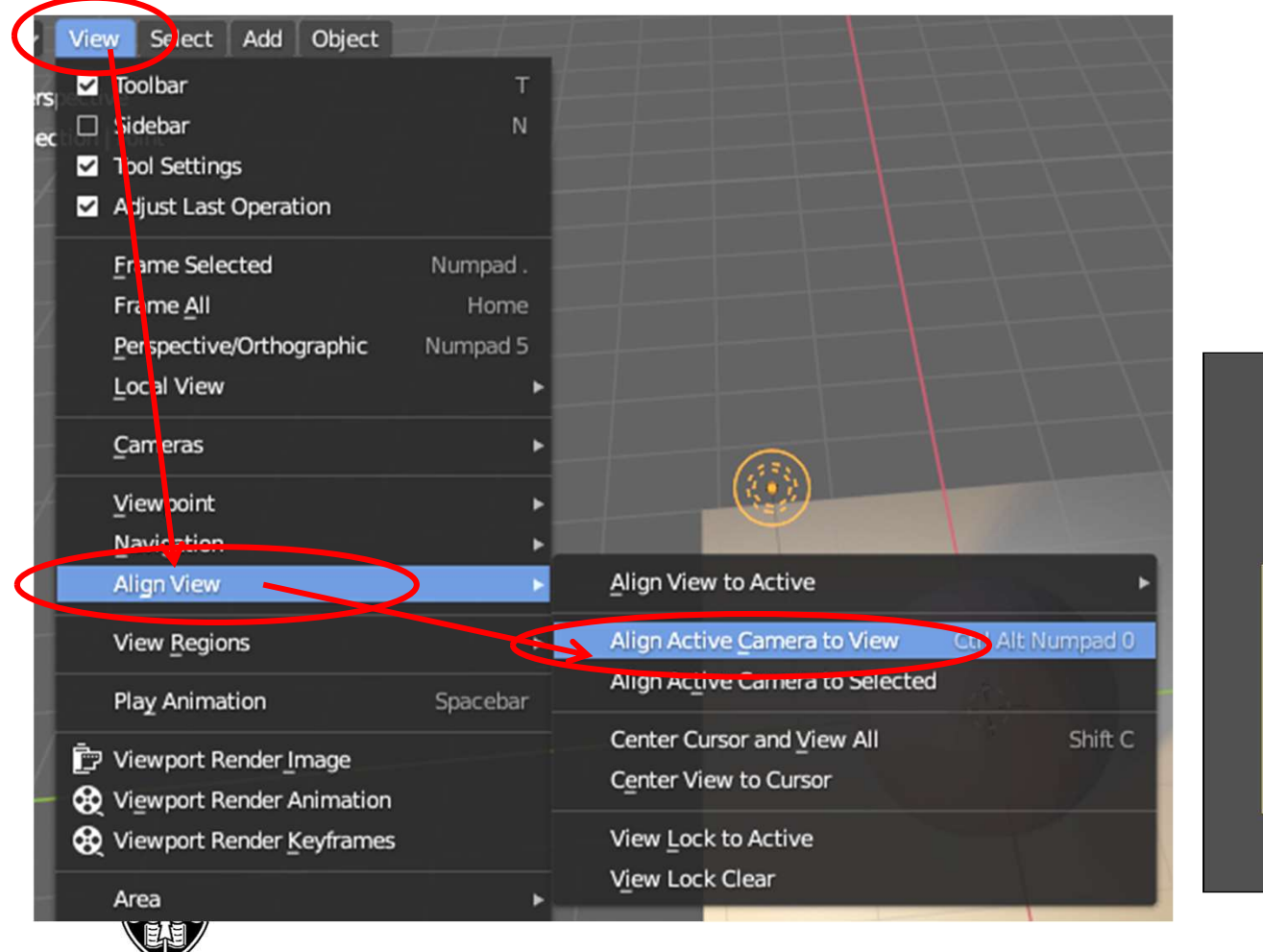

Oregon State University Computer Graphics

#### View $\rightarrow$ Align View $\rightarrow$ Align Active Camera to View

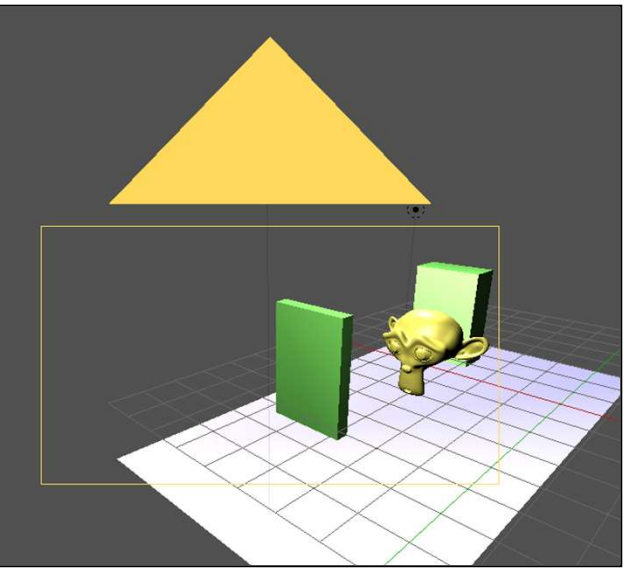

# **Setting a Background Color**

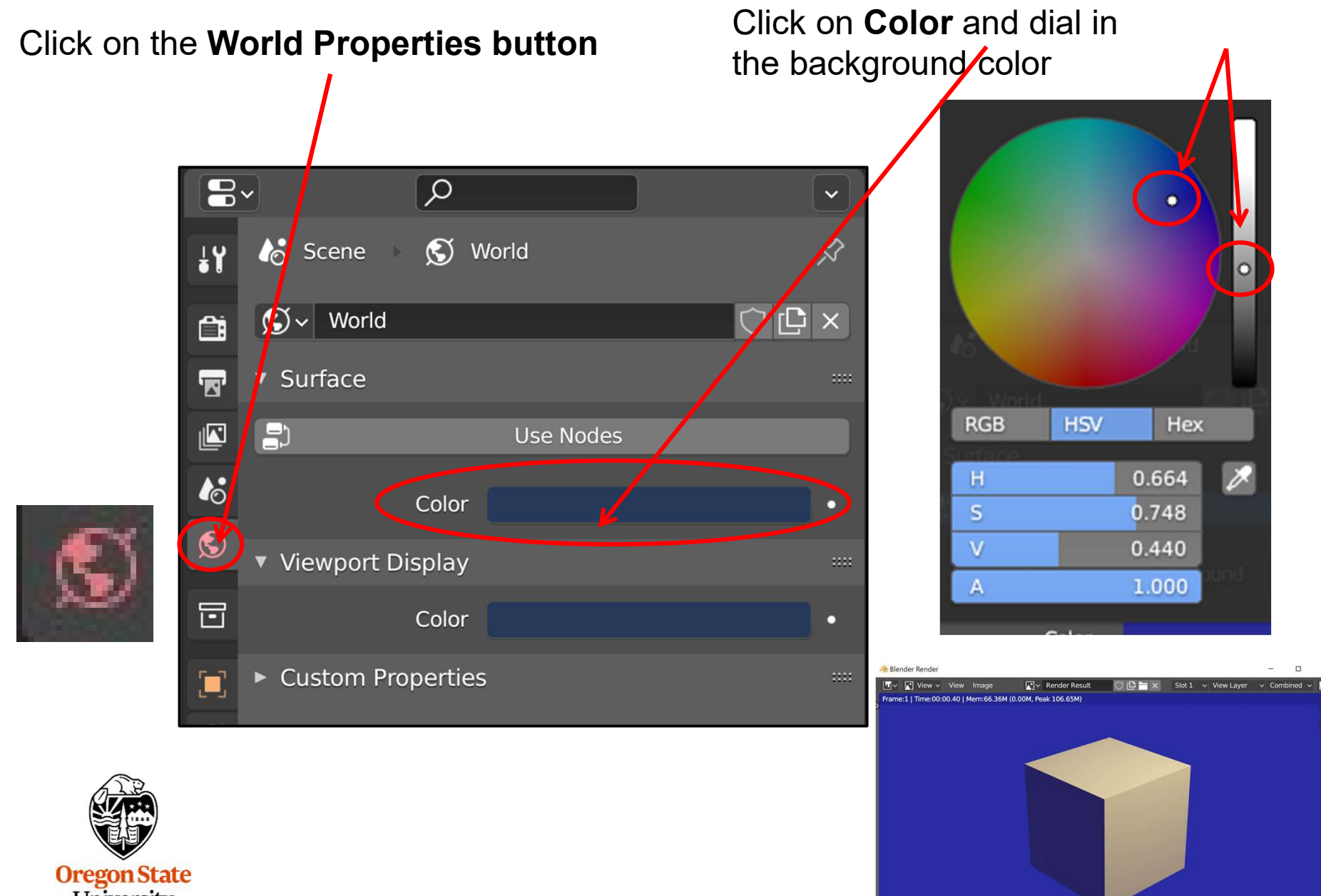

University Computer Graphics

#### **Screen Space Ambient Occlusion**

Ambient Occlusion is a great computer graphics trick in which crevices are artificially darkened, heightening the sense of 3D-ness. You must be using the **Eevee renderer** to make this happen.

|      | Render Engine                                   | Eevee | • |  |  |  |  |
|------|-------------------------------------------------|-------|---|--|--|--|--|
|      | ▼ Sampling ···································· |       |   |  |  |  |  |
|      | Render                                          | 64    |   |  |  |  |  |
| 6    | Viewport                                        | 16    |   |  |  |  |  |
| S    | Viewport Denoising                              |       |   |  |  |  |  |
|      | Ambient Occlusion                               |       |   |  |  |  |  |
|      | Distance                                        | 0.2 m |   |  |  |  |  |
|      | Factor                                          | 1.00  |   |  |  |  |  |
| ر کا | Trace Precision                                 | 0.250 |   |  |  |  |  |
| •-•  | Sent Normals                                    |       |   |  |  |  |  |
| 1    | Bounces Approximation                           |       |   |  |  |  |  |

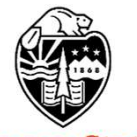

Oregon State University Computer Graphics

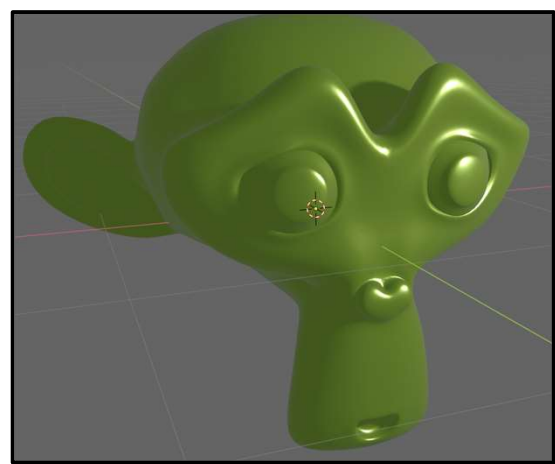

Before

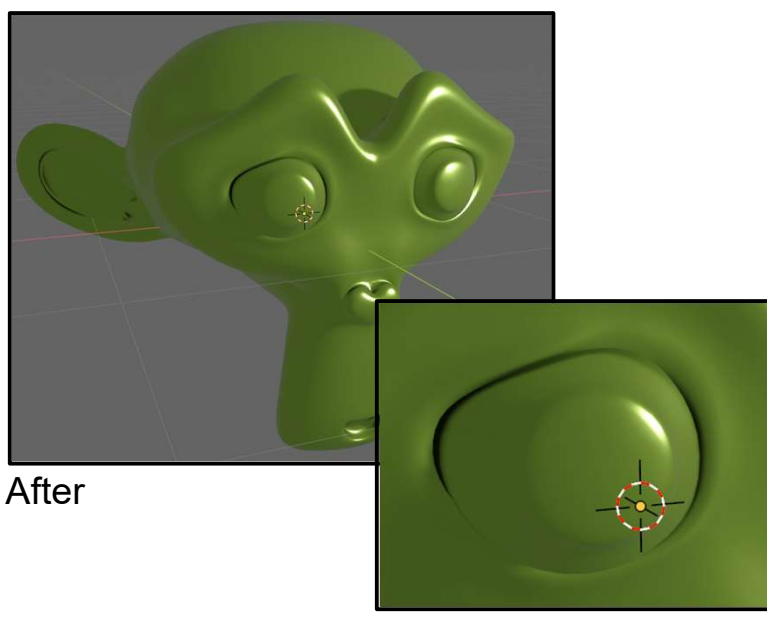

mjb – July 15, 2024

# Bloom

Bloom is a rendering technique that emphasizes lighting "flares". You must be using the **Eevee renderer** to make this happen.

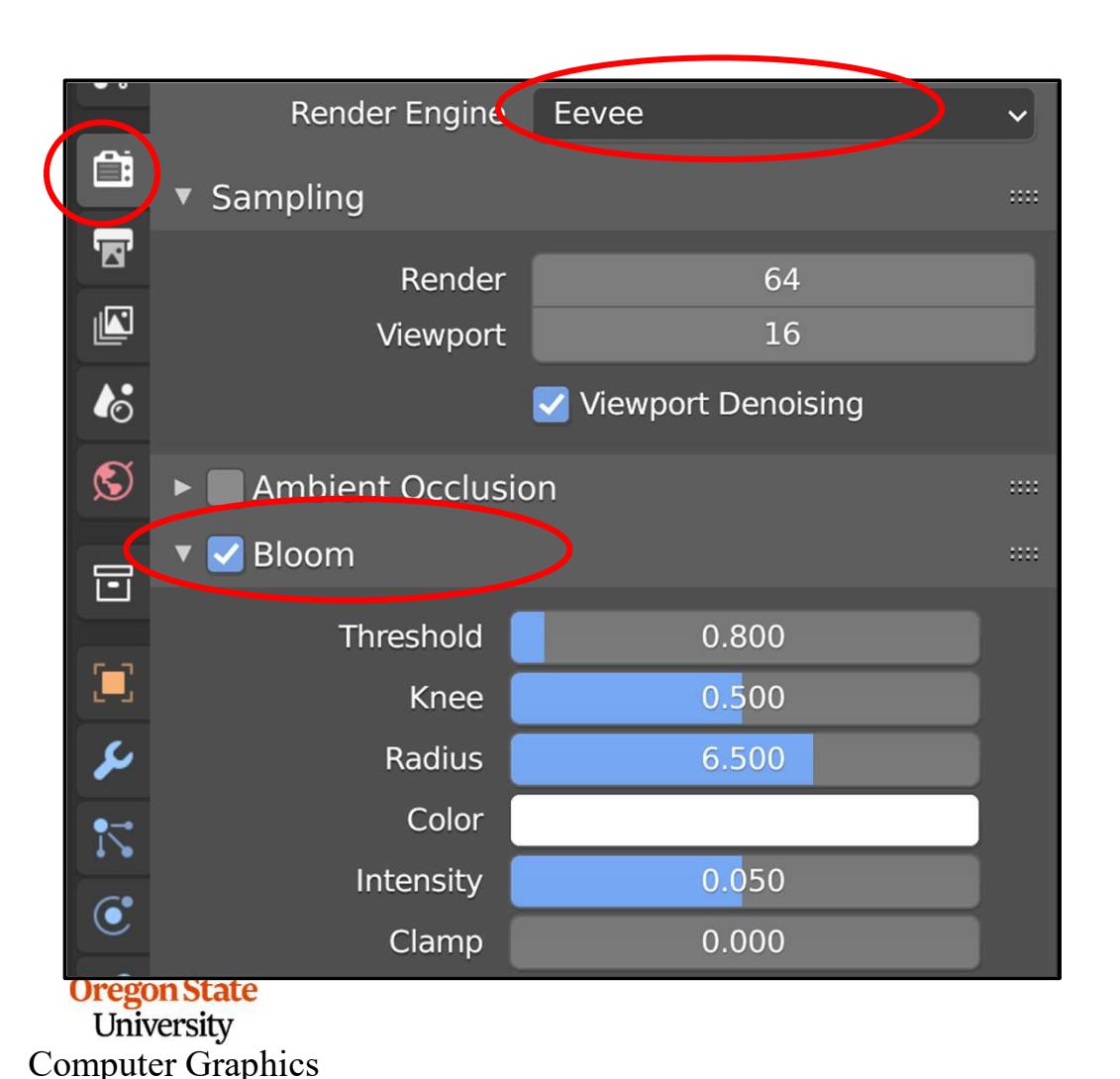

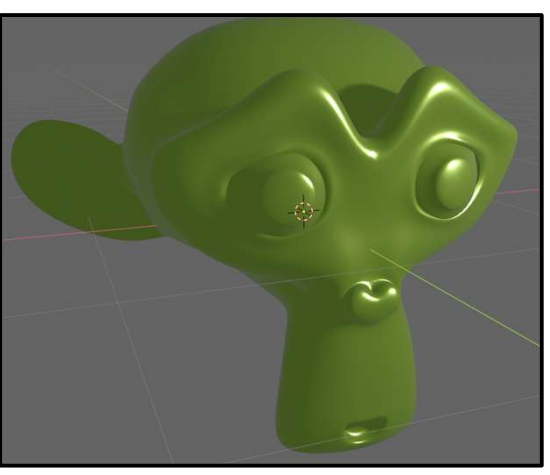

Before

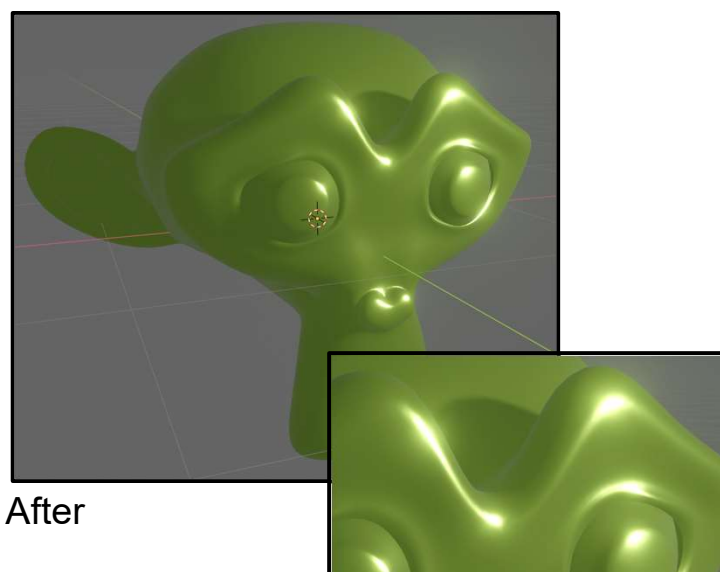

#### **Screen Space Reflections**

Screen Space Reflections are a quick way to generate the appearance of internal reflections in your object. You must be using the **Eevee renderer** to make this happen.

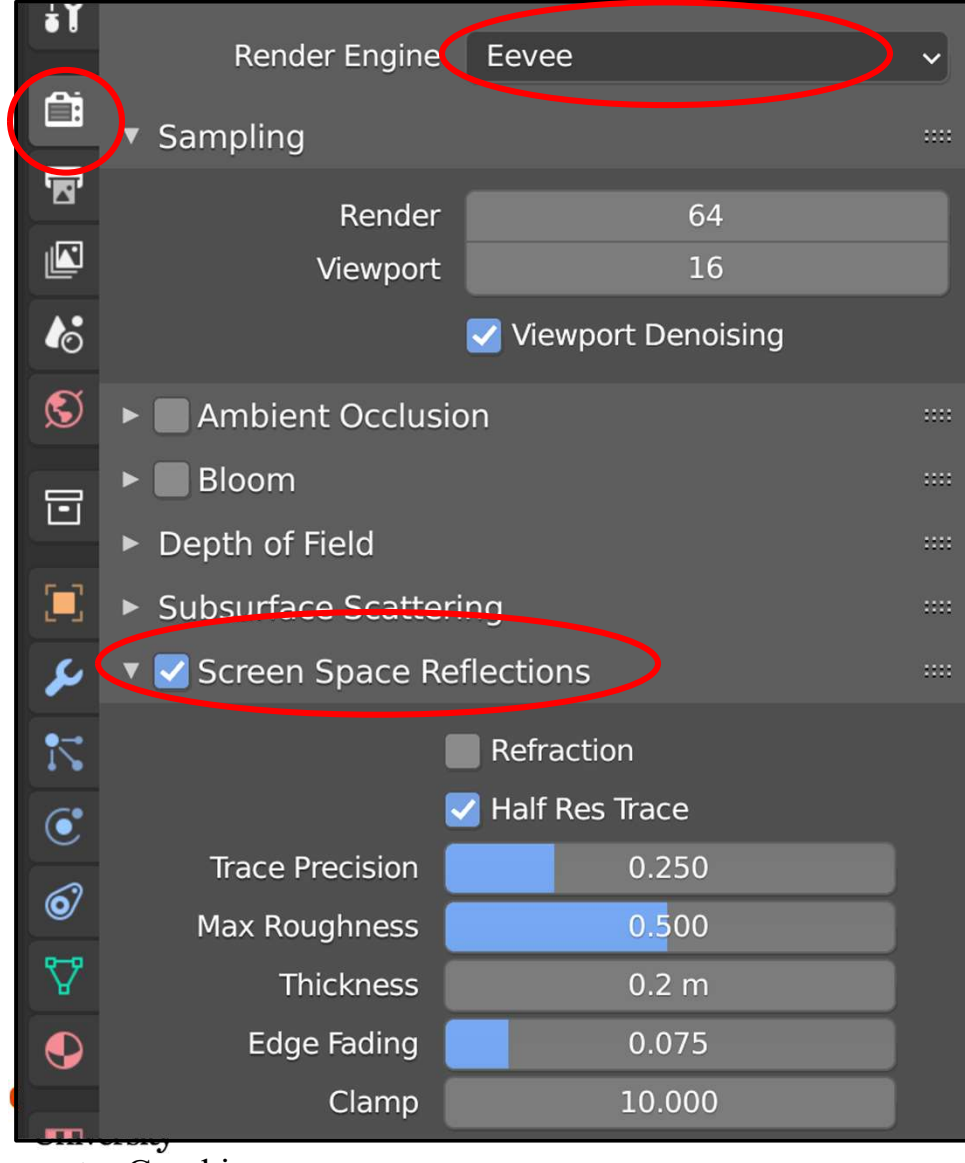

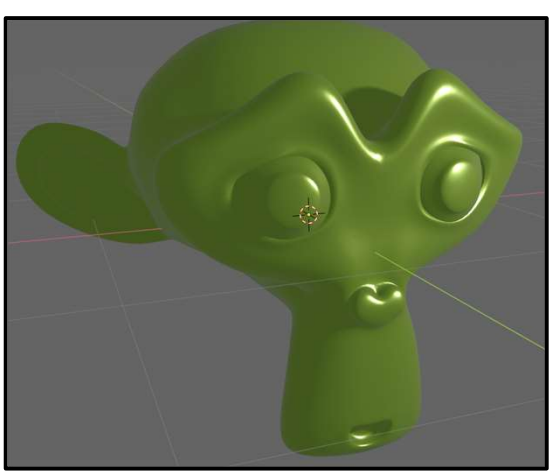

Before

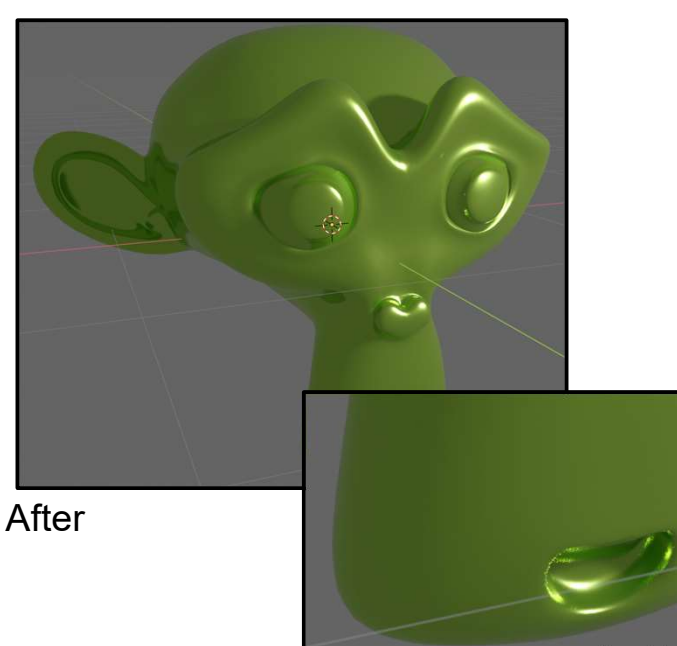

Computer Graphics

mjb – July 15, 2024

#### **Superimposed Wireframes**

I don't know why I find this so pleasing to look at. I just do.

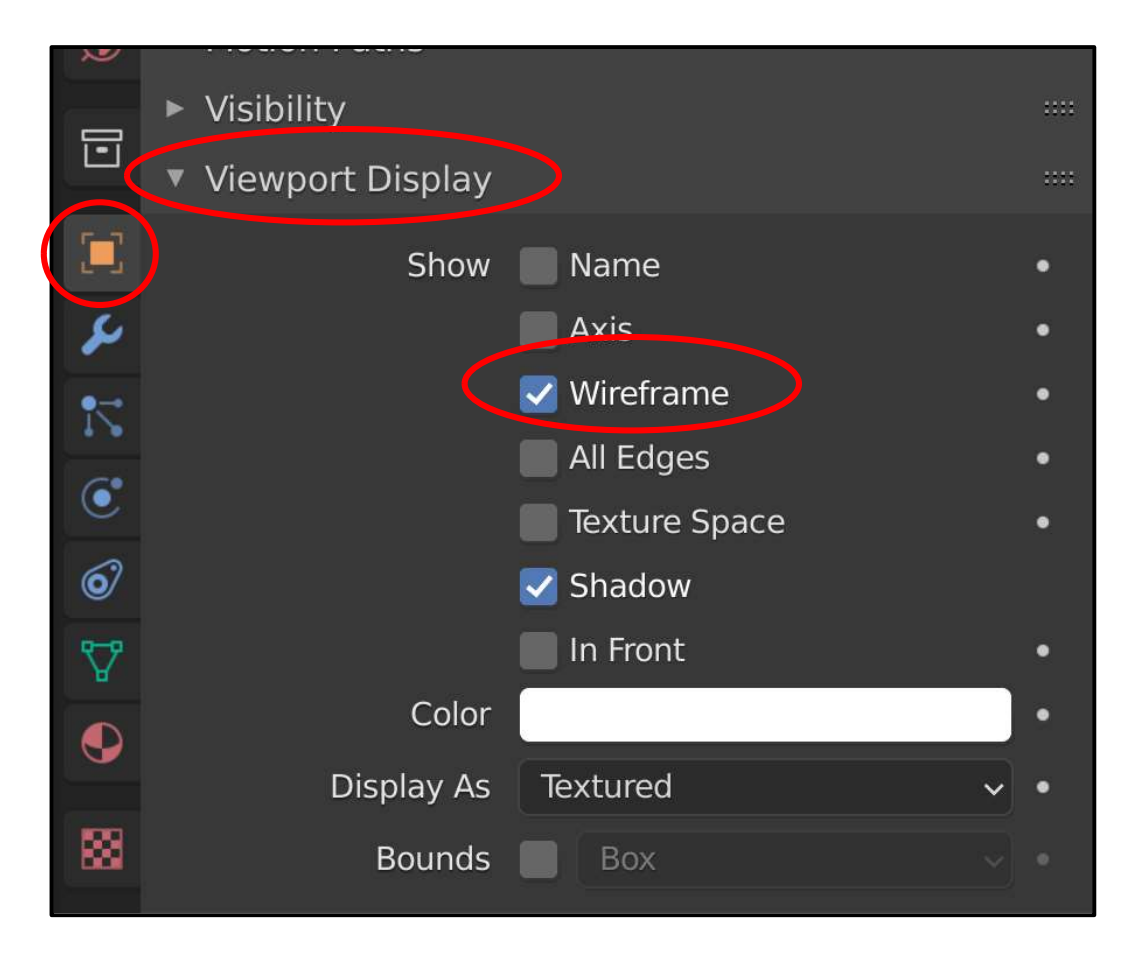

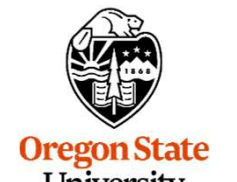

University Computer Graphics

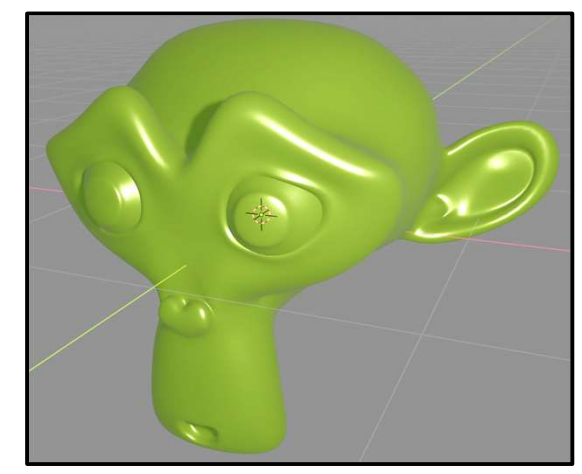

Before

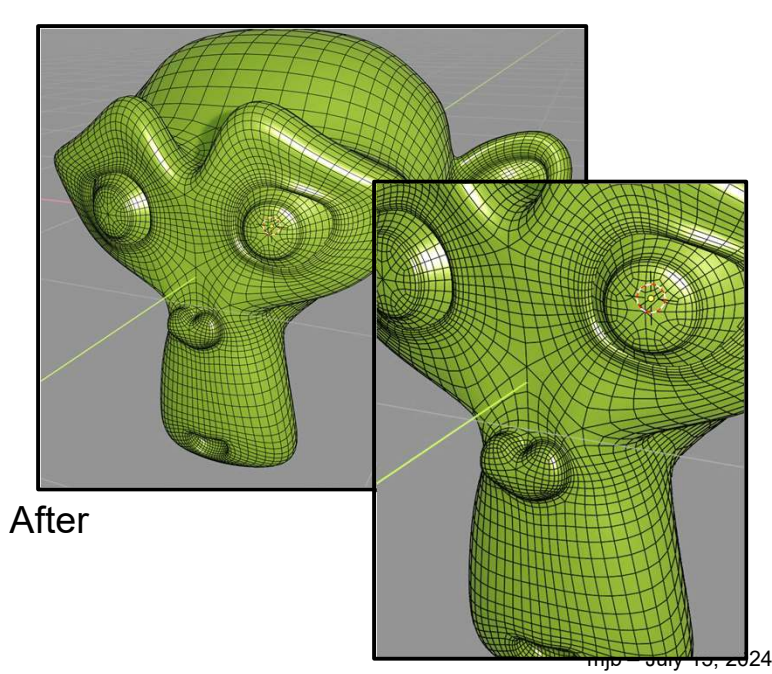

# **Triggering a Rendering**

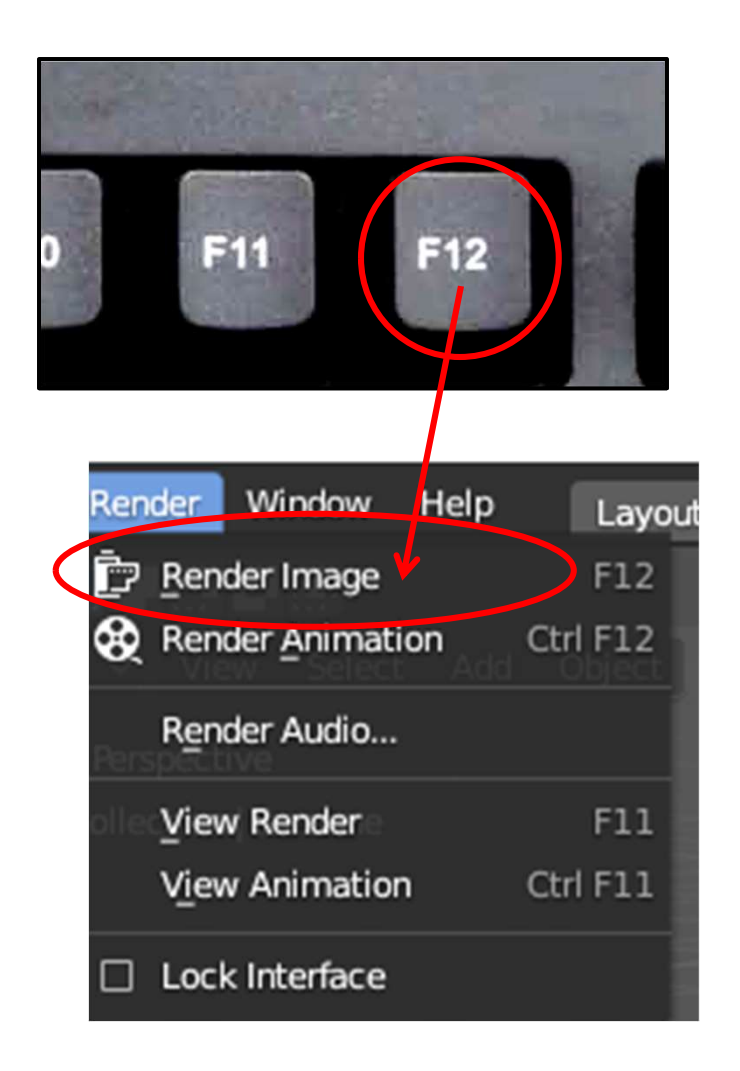

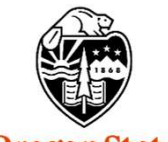

Oregon State University Computer Graphics

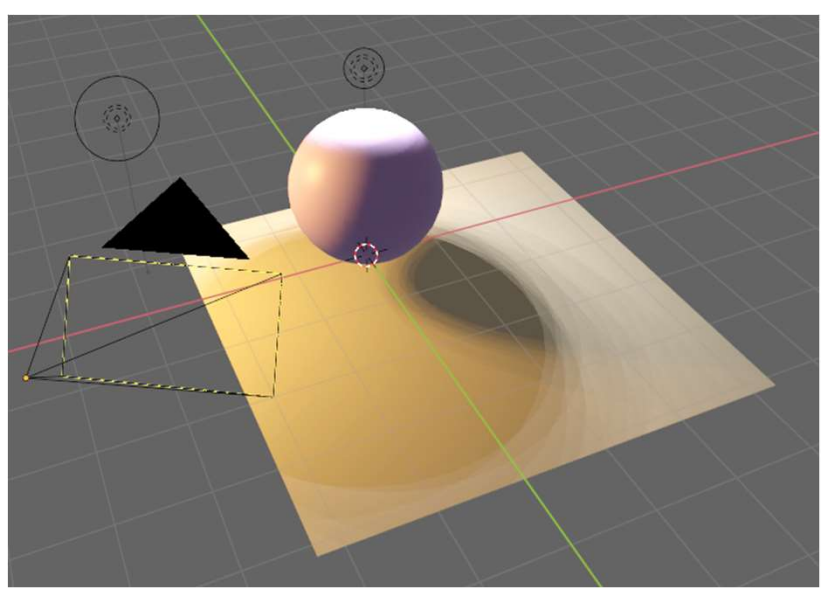

What you see on your screen

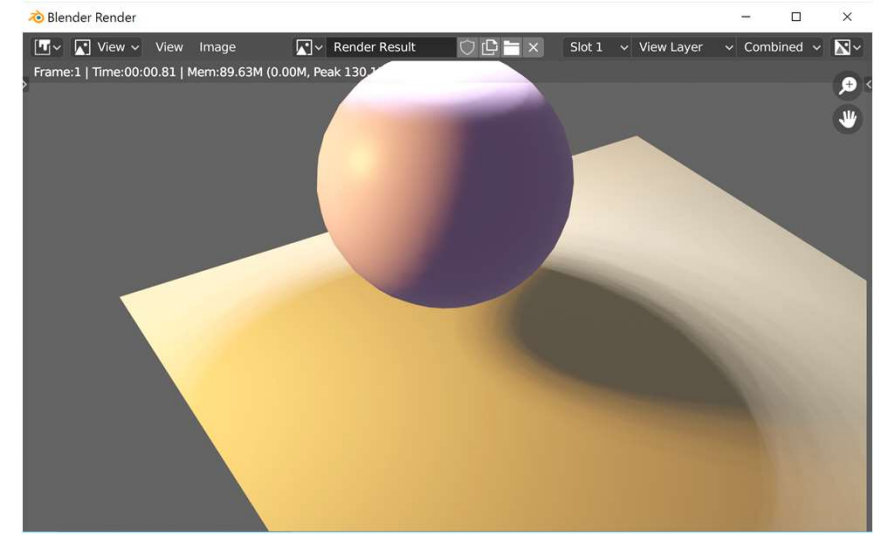

What you see on the separate render window mjb - July 15, 2024

#### What You See in the Separate Render Window

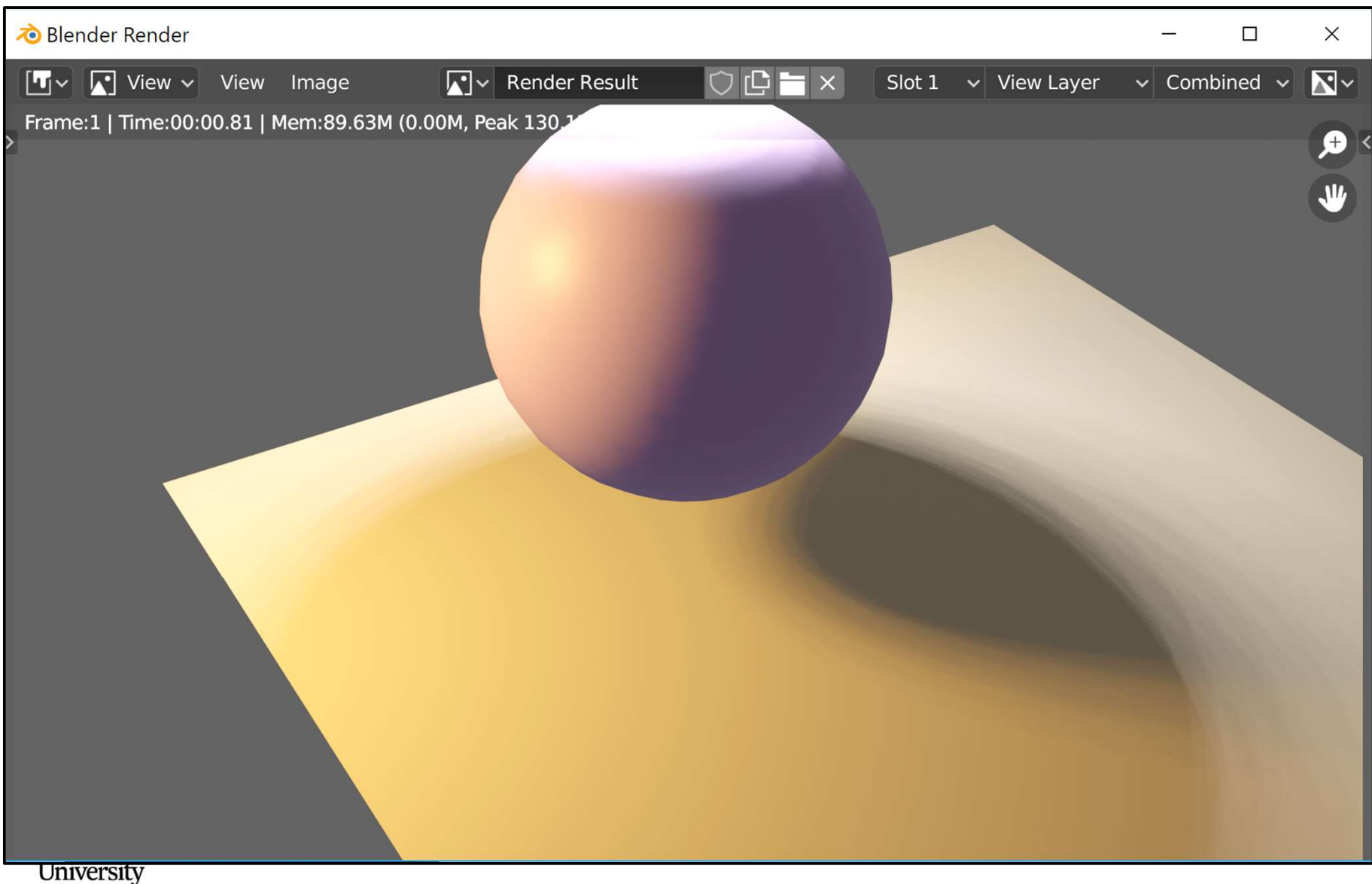

Computer Graphics

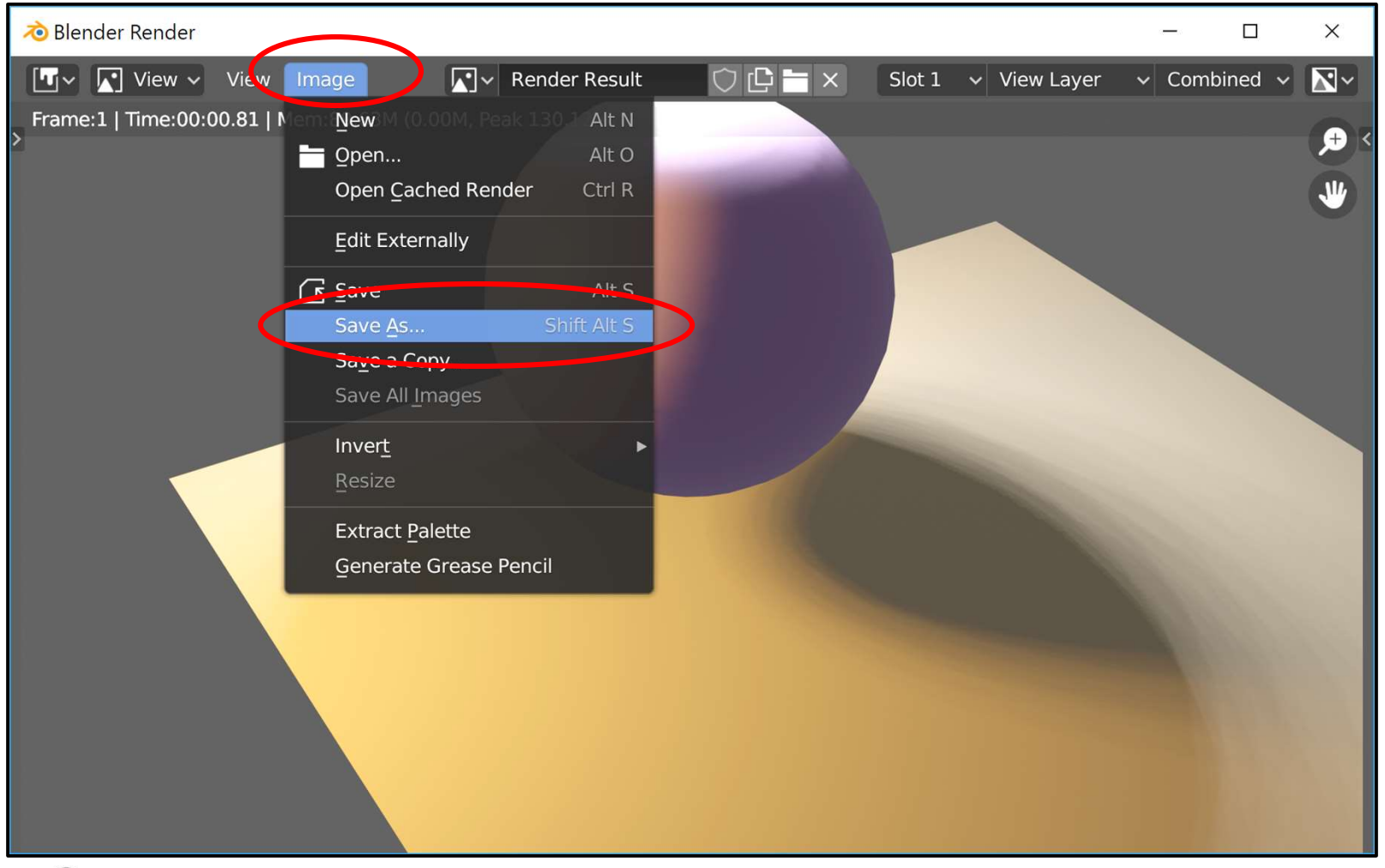

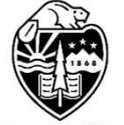

Oregon State University Computer Graphics

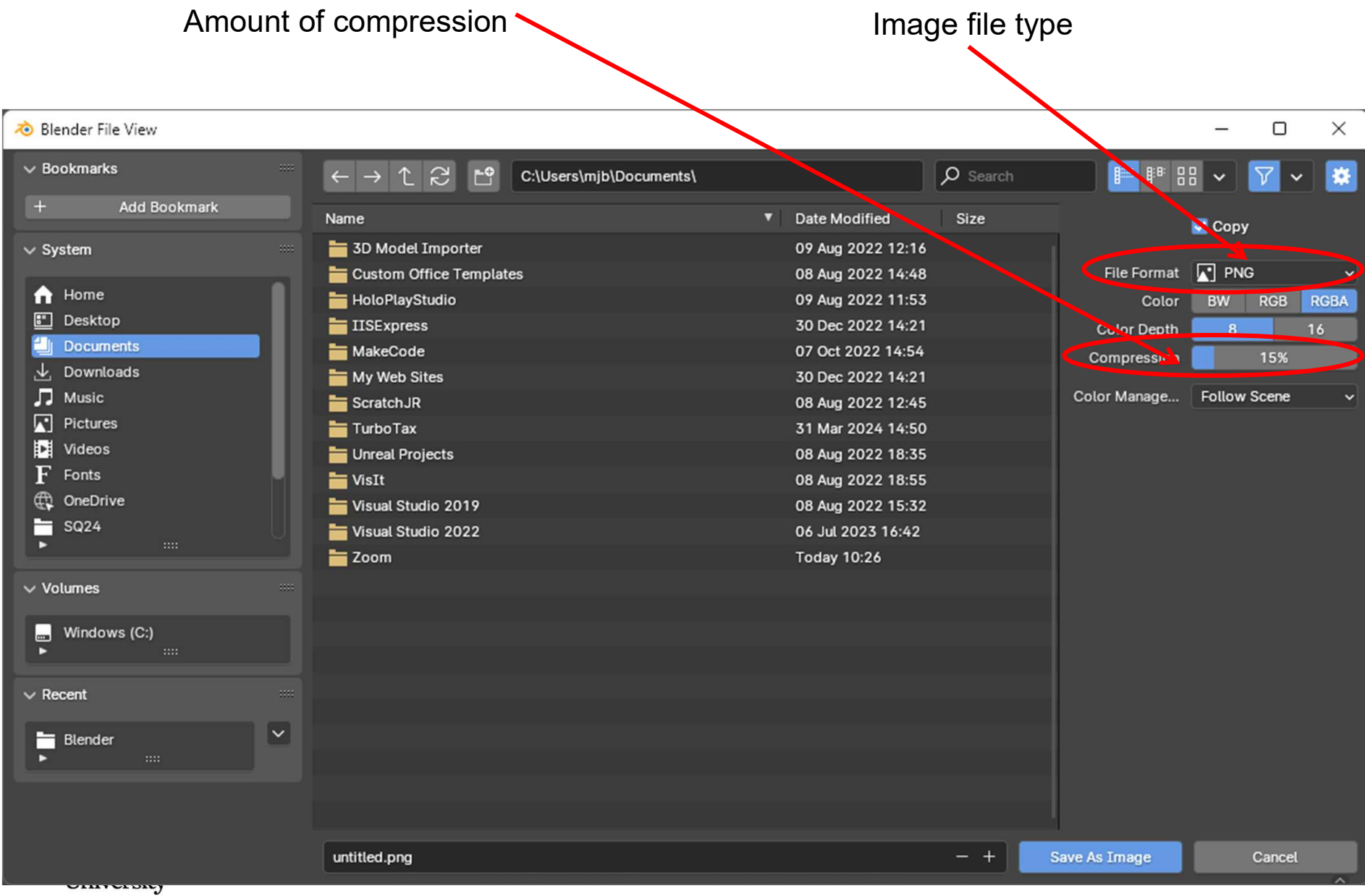

Computer Graphics

Different image file types (PNG is good if you don't have any preference)

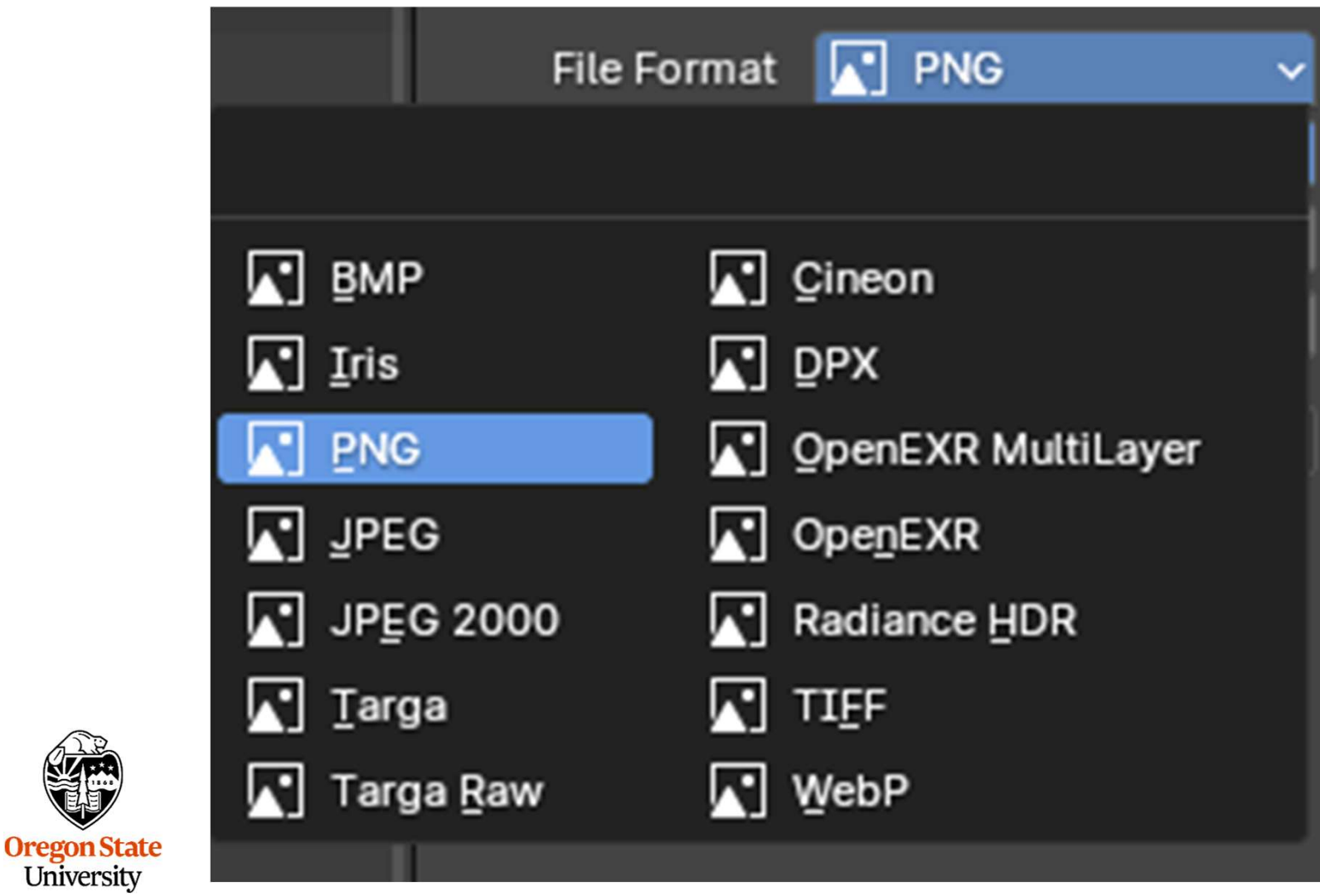

If this is called *Compression*, then smaller numbers will give you a larger image file with greater image quality.

If this is called *Quality*, then larger numbers will give you a larger image file with greater image quality.

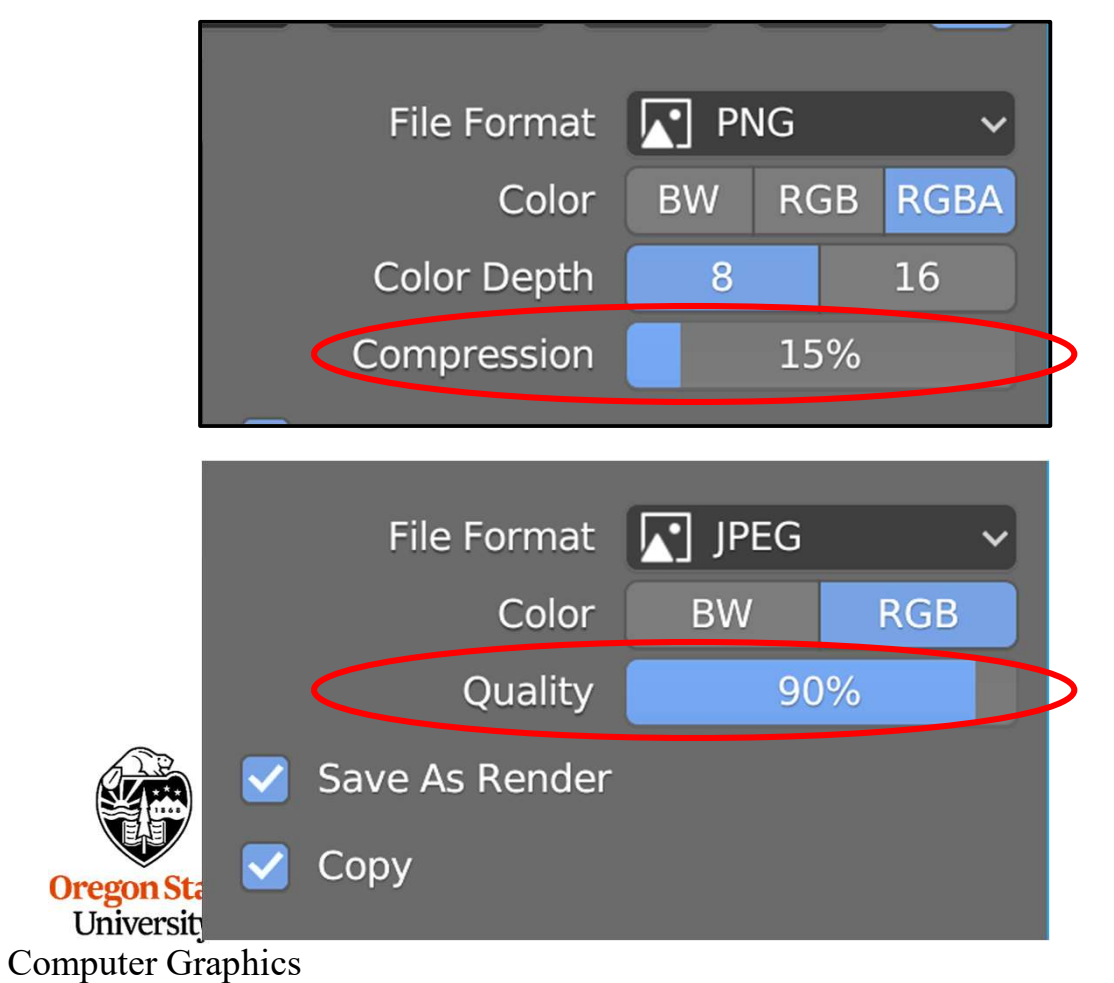

There is an important trade-off between image file size and the image **Quality** you set. There is also a trade-off between image size and web page download time.

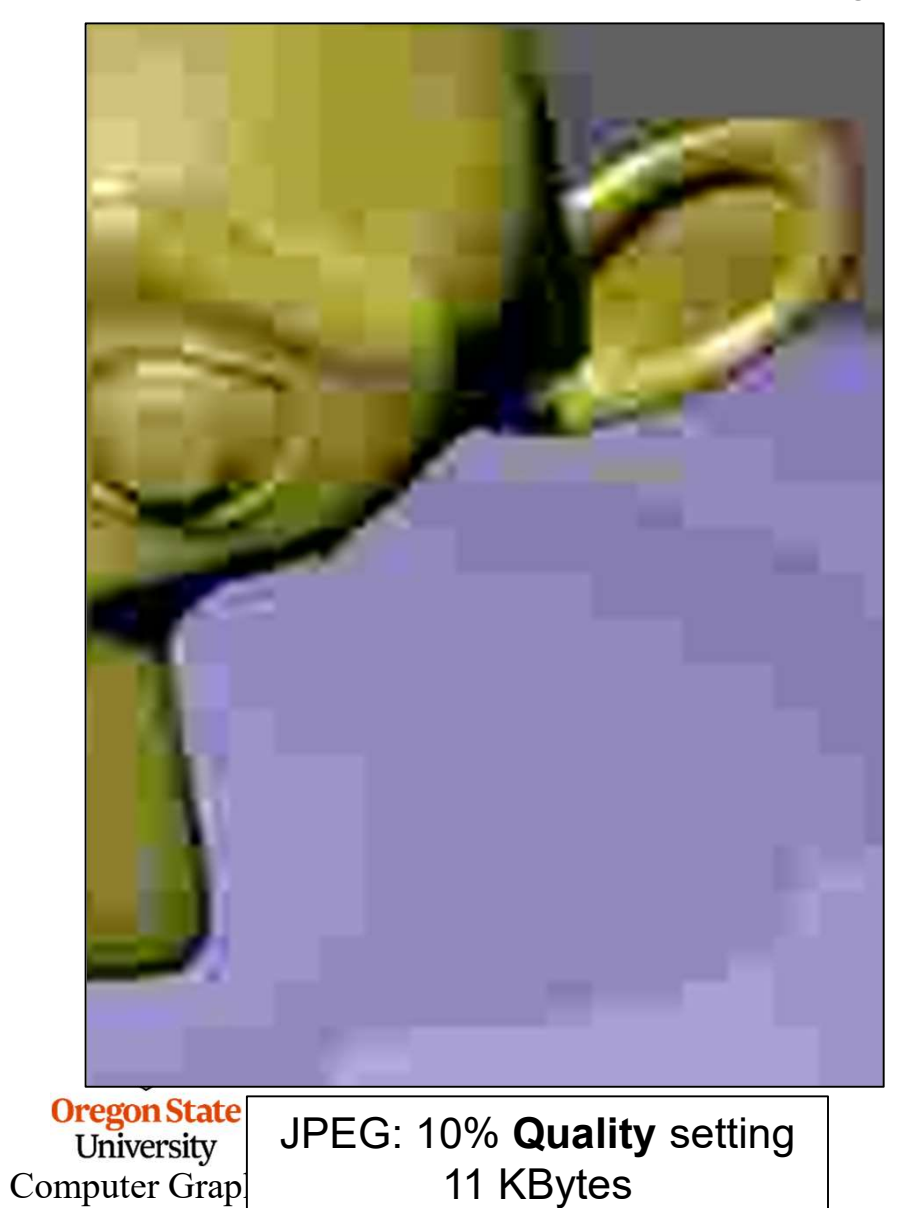

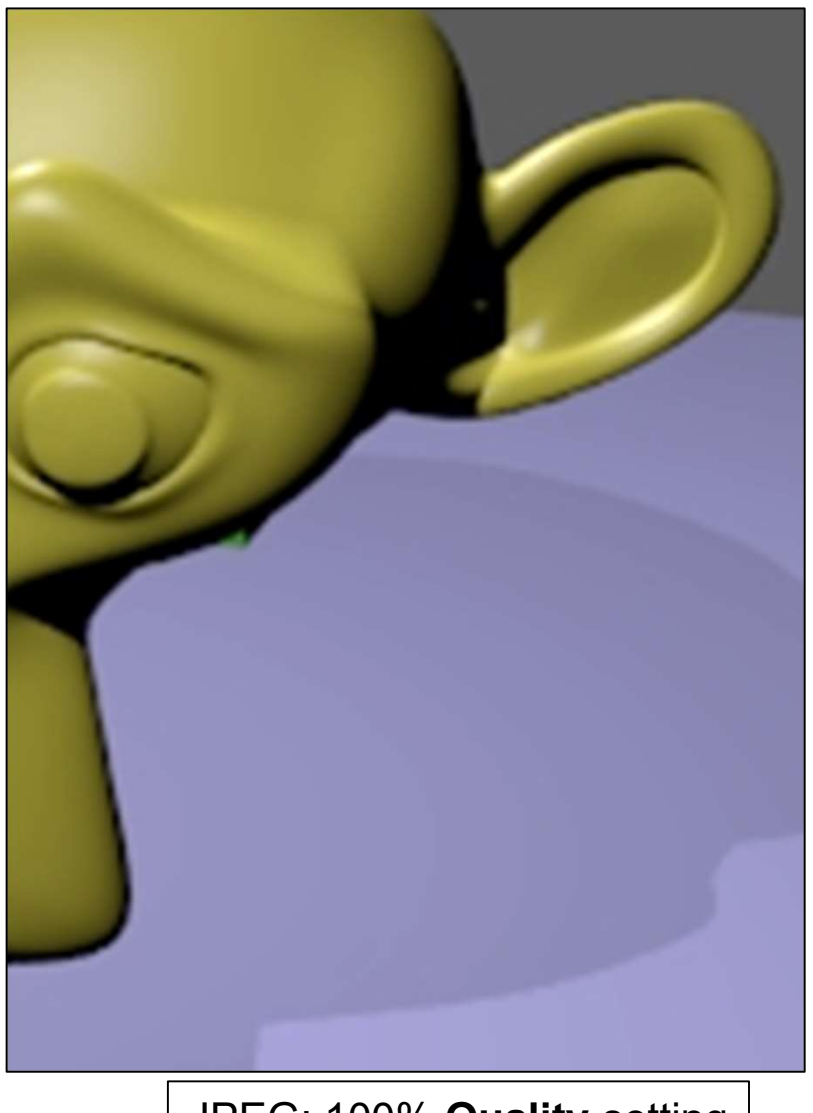

JPEG: 100% **Quality** setting 72 KBytes

#### **Importing an Image into PowerPoint**

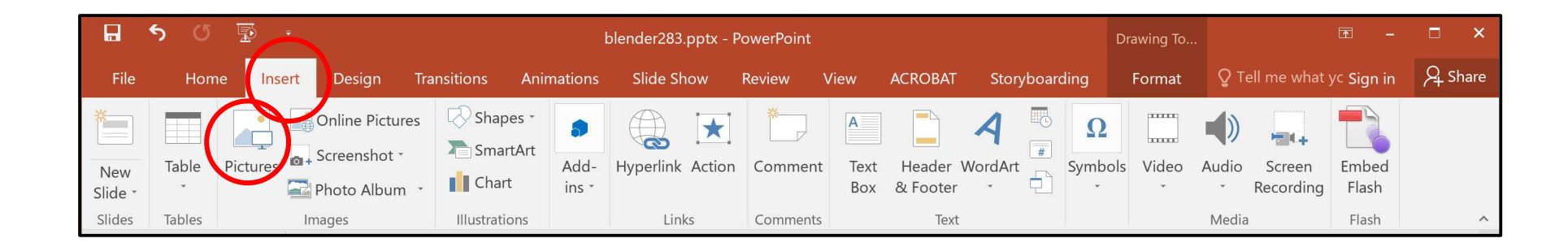

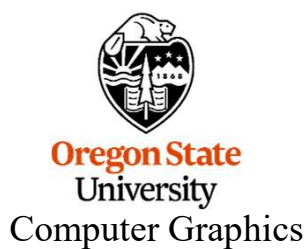

# Importing an Image into HTML (i.e., a web page)

Add this line to your HTML file:

<img src="ball.png">

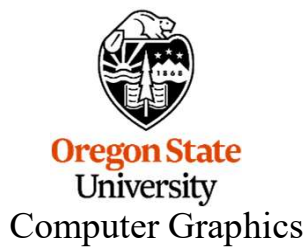

# **Another Type of Rendering**

There is an additional internal renderer called *Freestyle*. Suppose you start with this scene:

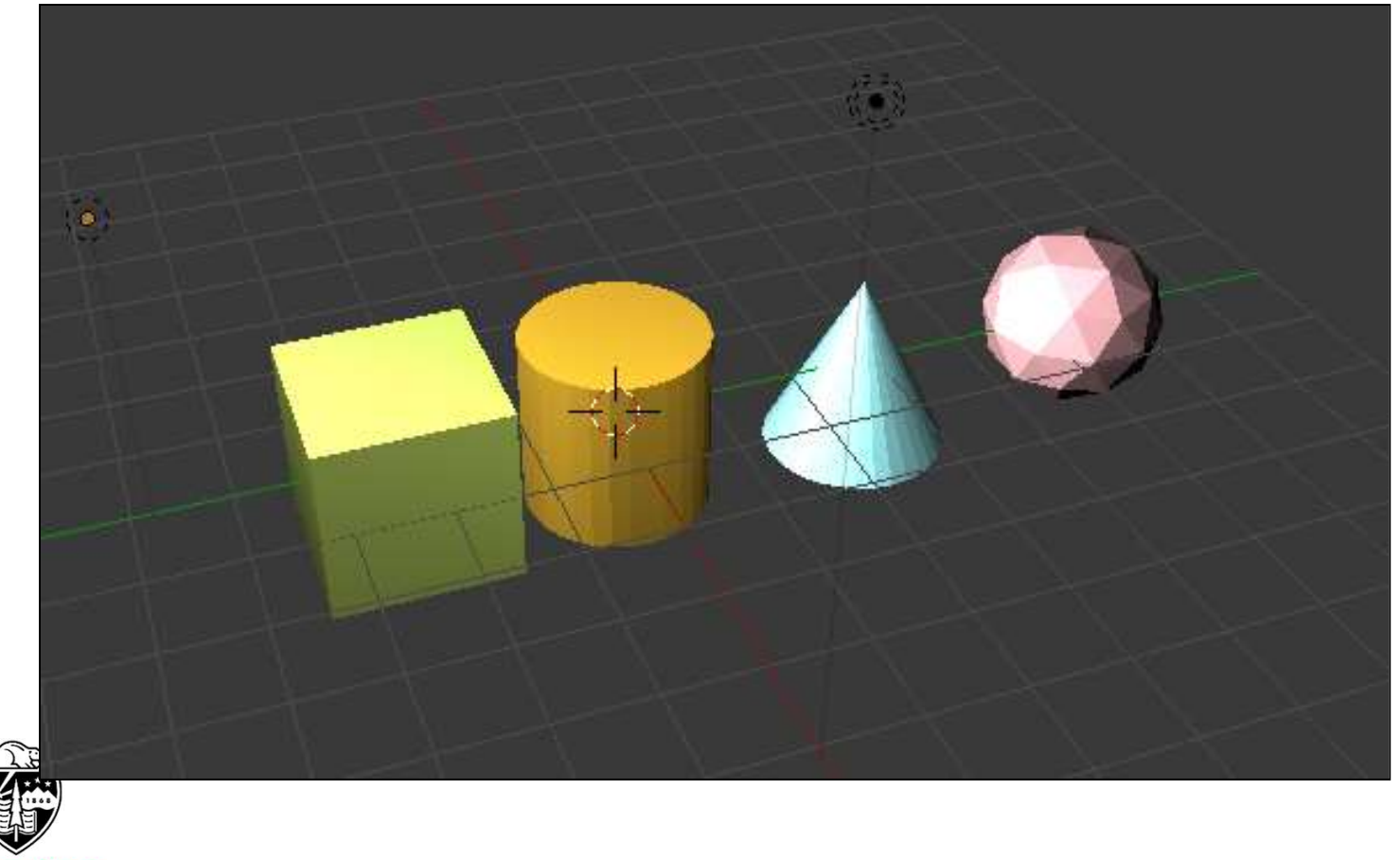

Oregon State University Computer Graphics

# **Another Type of Rendering**

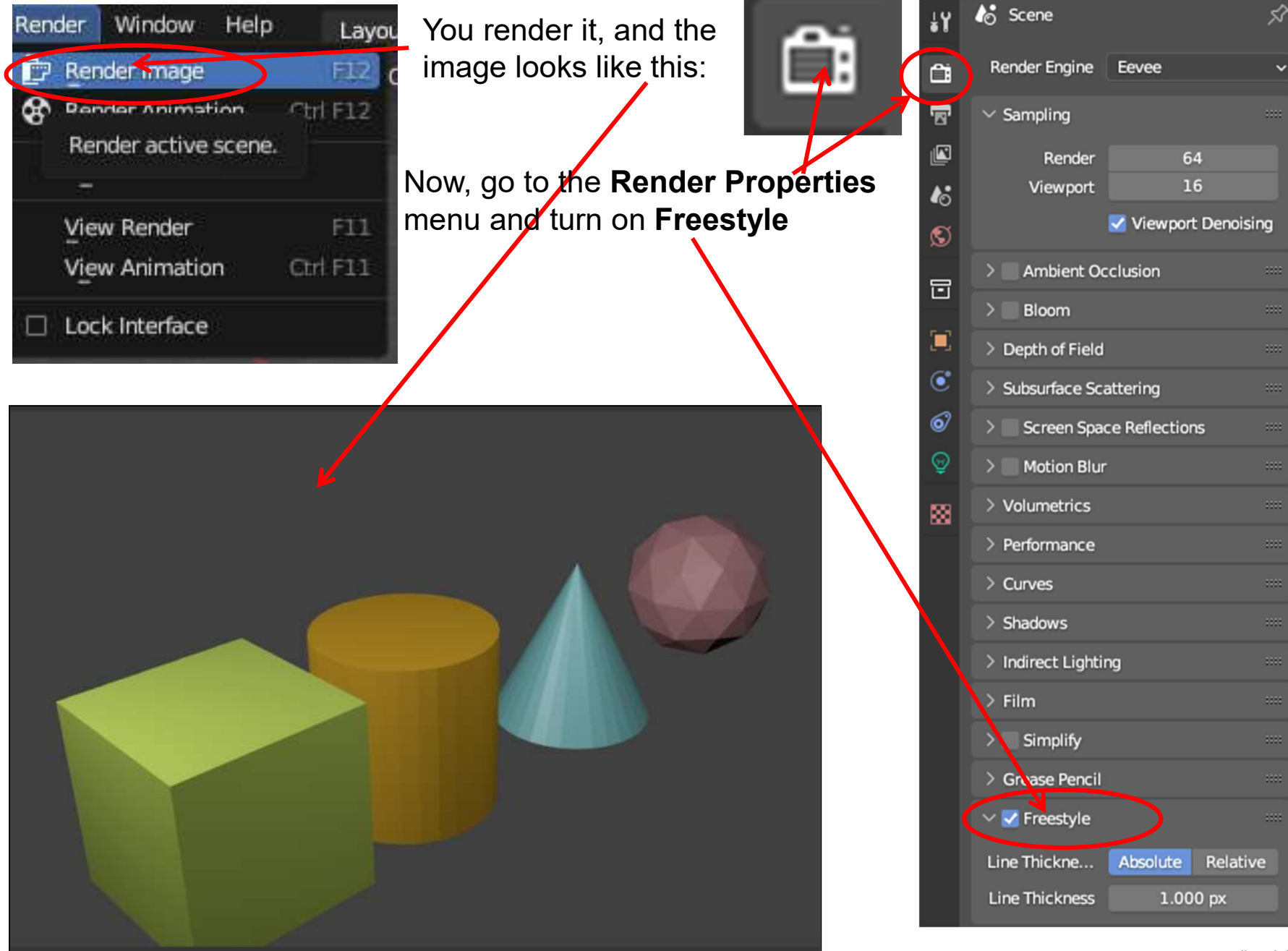

# **Freestyle Rendering**

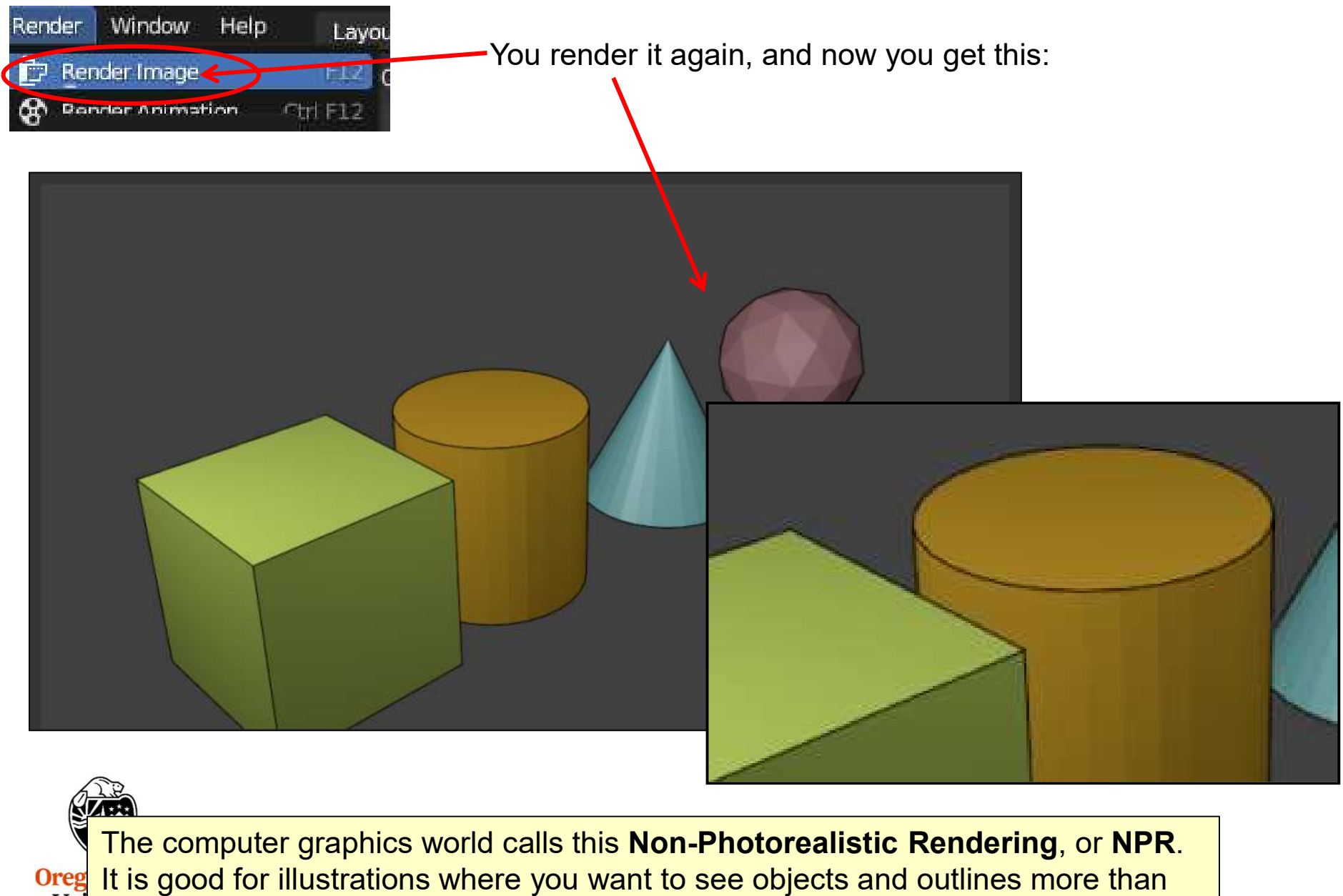

Compute You want to see realism.

mjb – July 15, 2024

# **Freestyle Rendering**

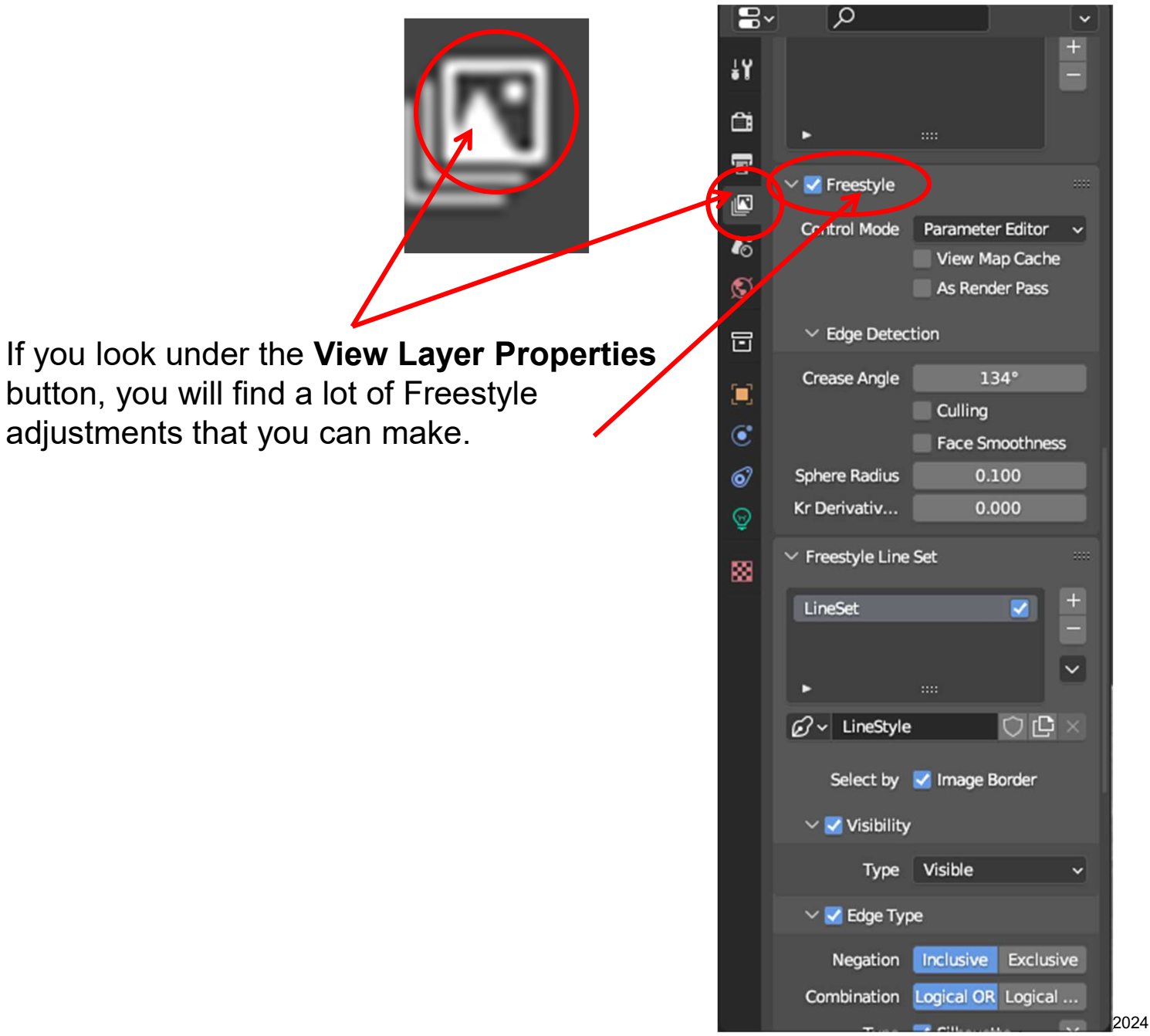

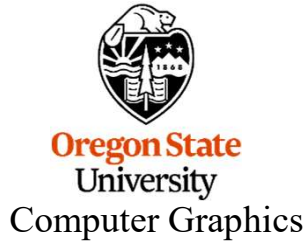

# 8. Particle Systems

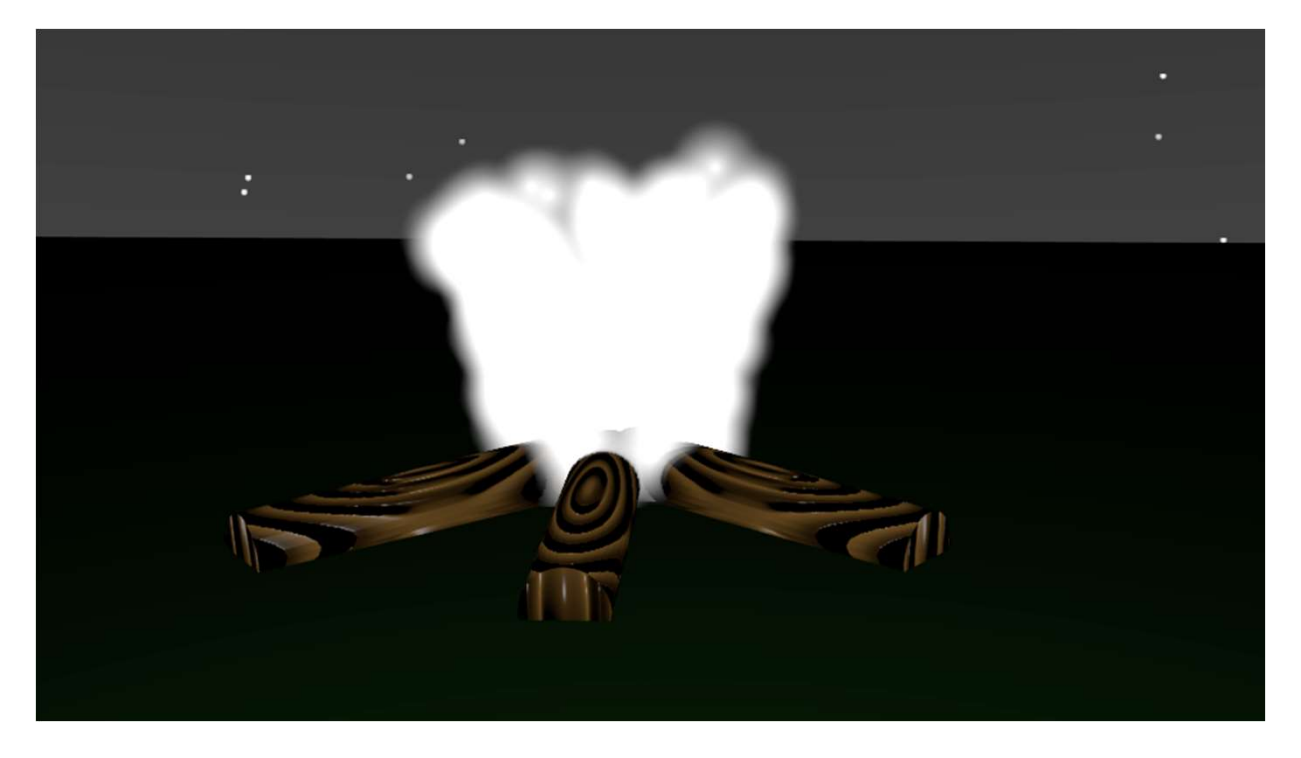

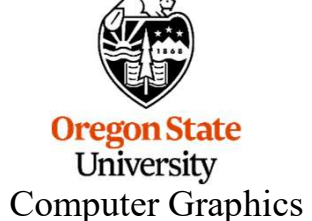

# **Particle System Examples**

Paramount

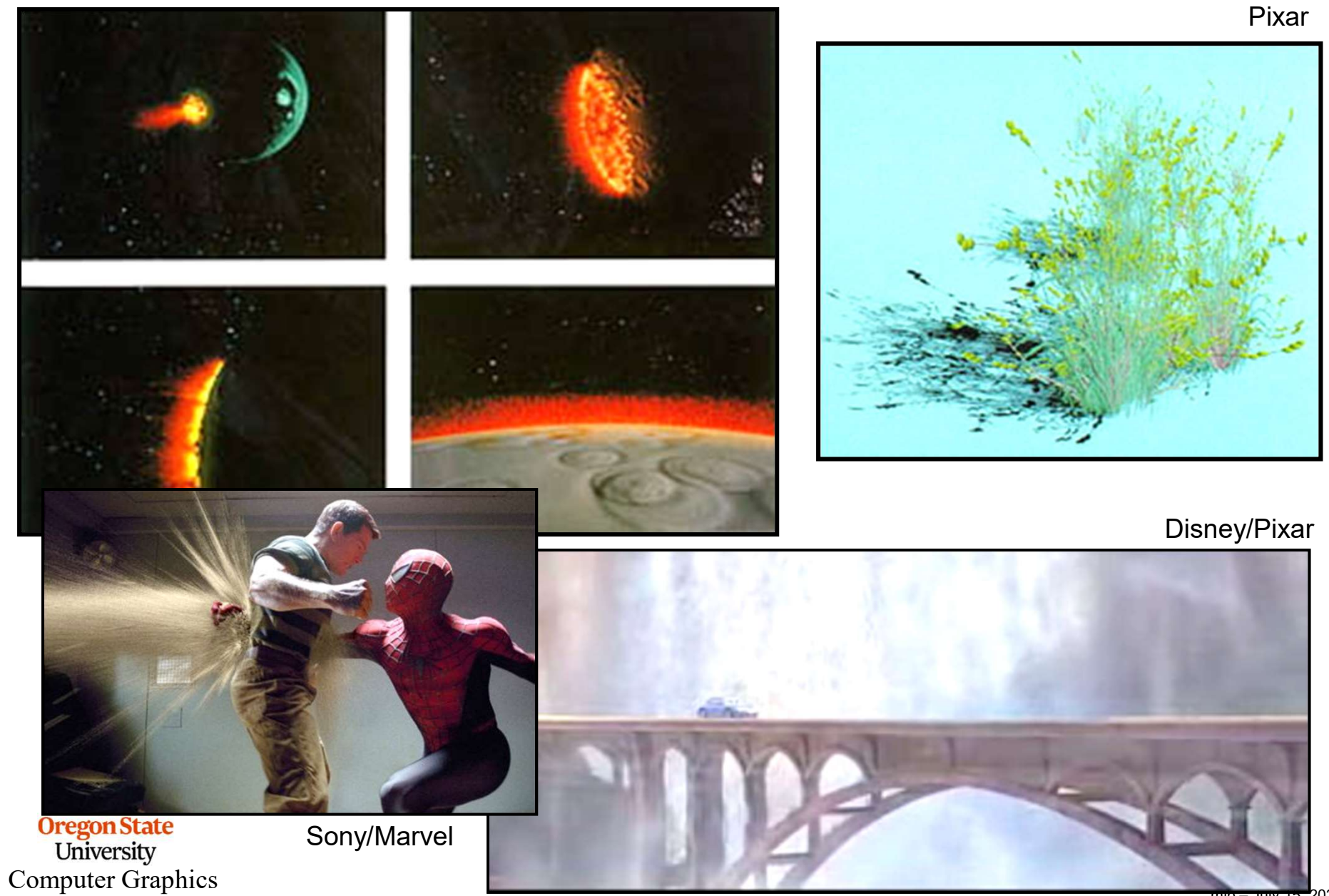

240

mjo – July 15, 2024

# **Particle System Examples**

(Particles don't have to actually be particles.)

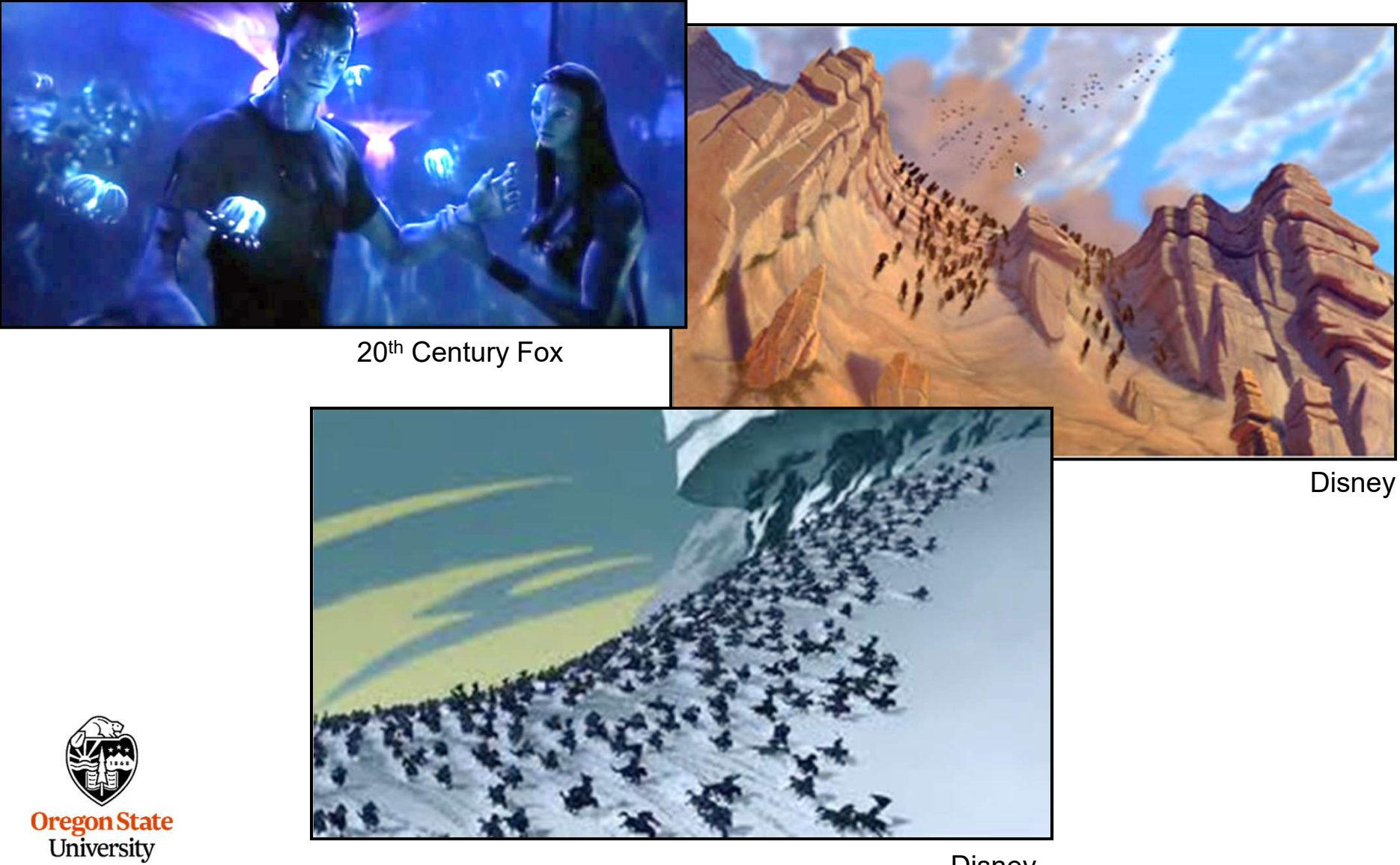

University Computer Graphics

Disney

# **Particles Bouncing Off Other Objects**

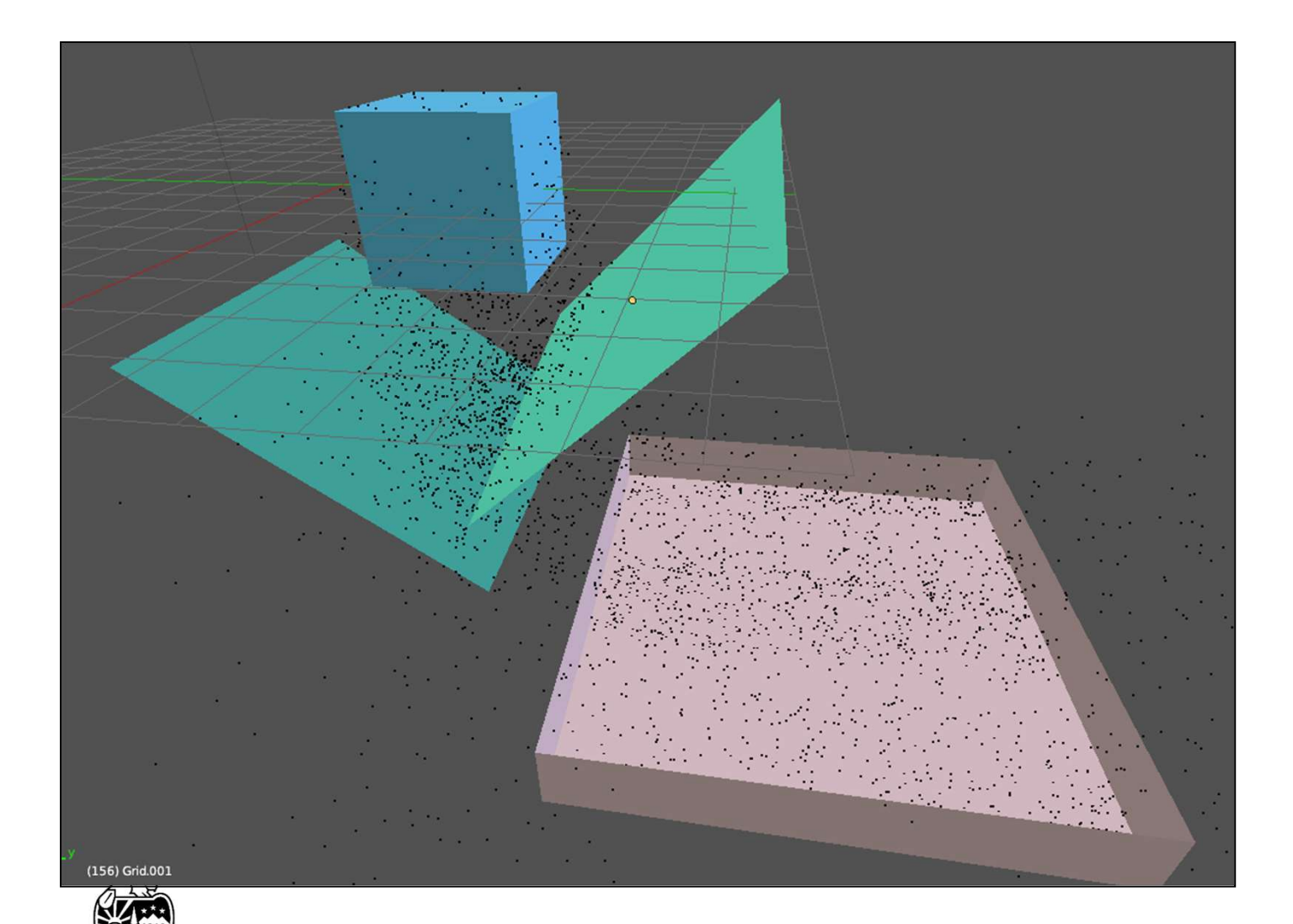

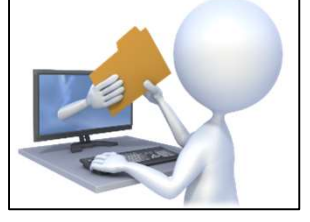

particles.blend

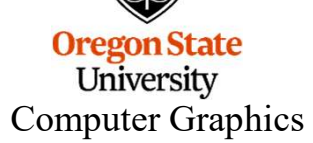

# **Particles– The Setup**

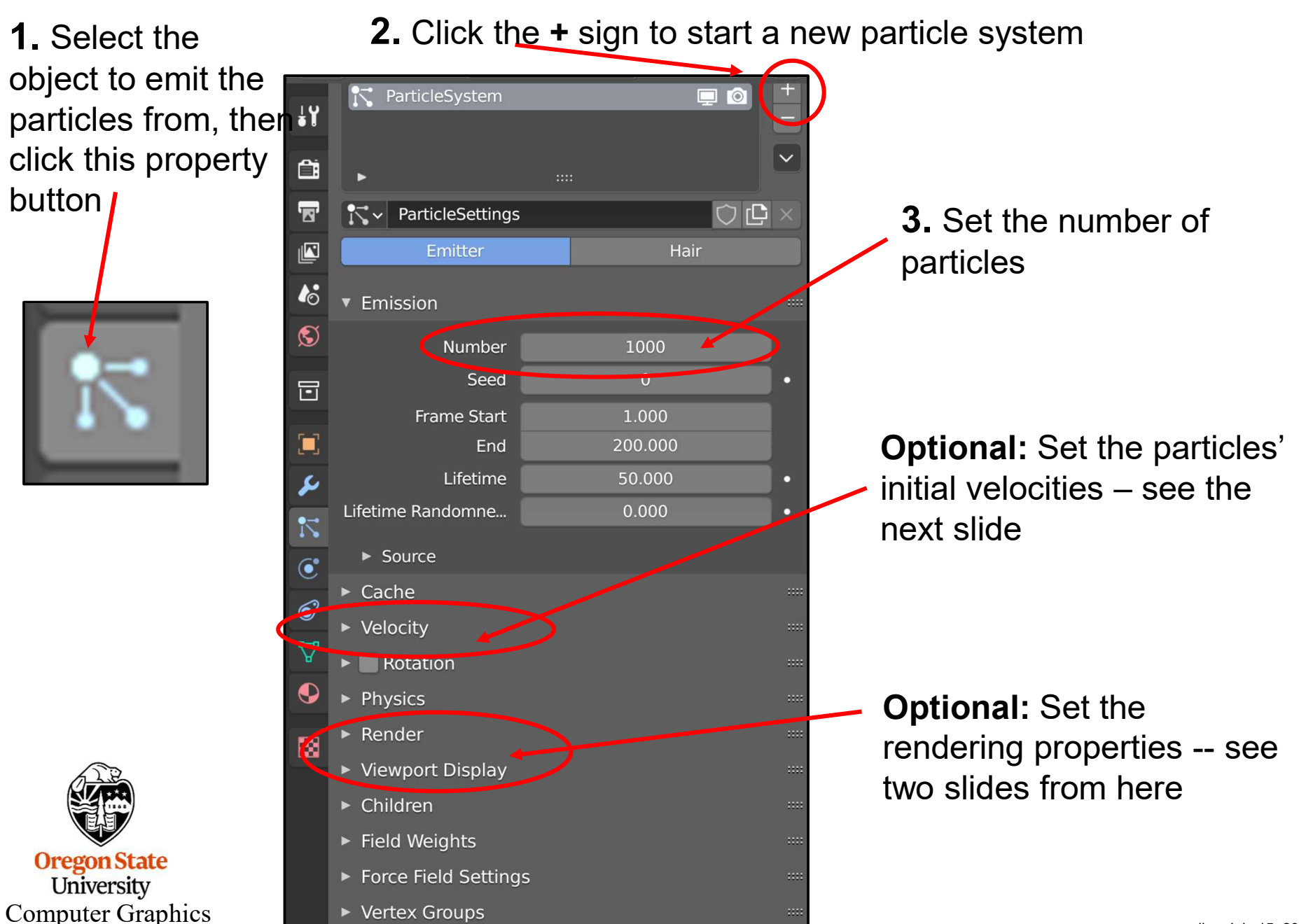

# **Particles – Expand the Velocity Dialog Box**

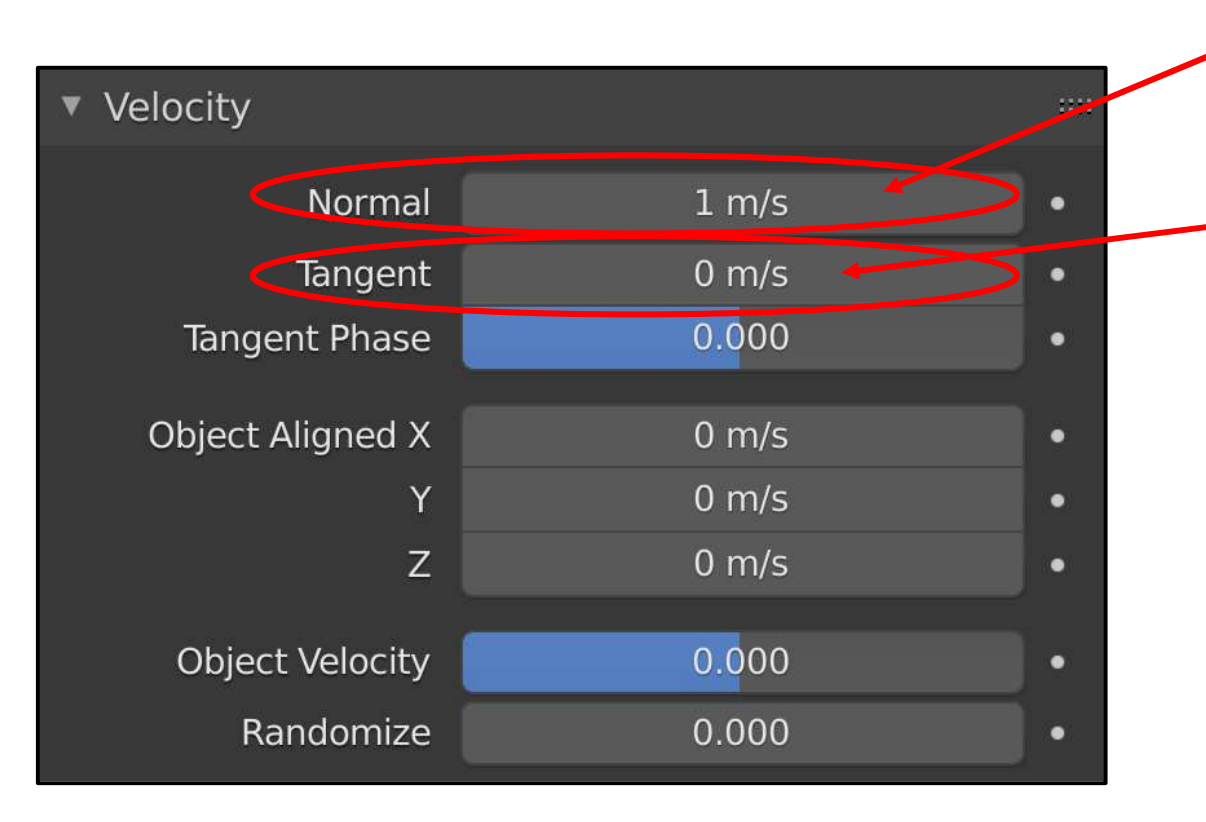

The velocity perpendicular to the surface

The velocity parallel to the surface

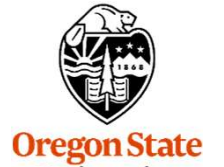

University Computer Graphics

# Particles – Expand the *Render* and *Viewport Display* Dialog Boxes

|         |     | Physics                              |                          |      |                                                         |
|---------|-----|--------------------------------------|--------------------------|------|---------------------------------------------------------|
|         | 6   | ▼ Render                             |                          |      |                                                         |
|         | S   | Render As                            | Halo ~                   | ) •  | What material definition                                |
|         | ~   | Scale                                | 0.050                    | •    | to color the particles with                             |
|         | ī   | Scale Randomness                     | 0.000                    |      |                                                         |
|         |     | Material                             | 💽 Default Material 🛛 🗸 🗸 | •    |                                                         |
|         | ••• | Coordinate System                    |                          |      | What particles to draw (this                            |
|         | 7   |                                      | 🛃 Show Emitter           | ·/   | is fun to change!)                                      |
|         | •   | ► Extra                              |                          |      | If you like physics, change                             |
|         | 67  | <ul> <li>Viewport Display</li> </ul> |                          | :::: | this to velocity                                        |
|         | ₽   | Display As                           | Rendered ~               | •    |                                                         |
|         | •   | Color                                | Material ~               | )•   | Start with a small size, like this, but then experiment |
|         | 553 | Amount                               | 100%                     | -    | , ,                                                     |
|         | 000 | Size                                 | 0.1 m                    | •    |                                                         |
| Omore   |     |                                      |                          |      |                                                         |
| Univ    |     |                                      | Show Emitter             | •    |                                                         |
| Compute |     | 1                                    |                          |      | mib – July 15                                           |

mjb – July 15, 2024

Click here to at the bottom of the screen start the particle animation

Hit the **ESC** key when you want it to stop

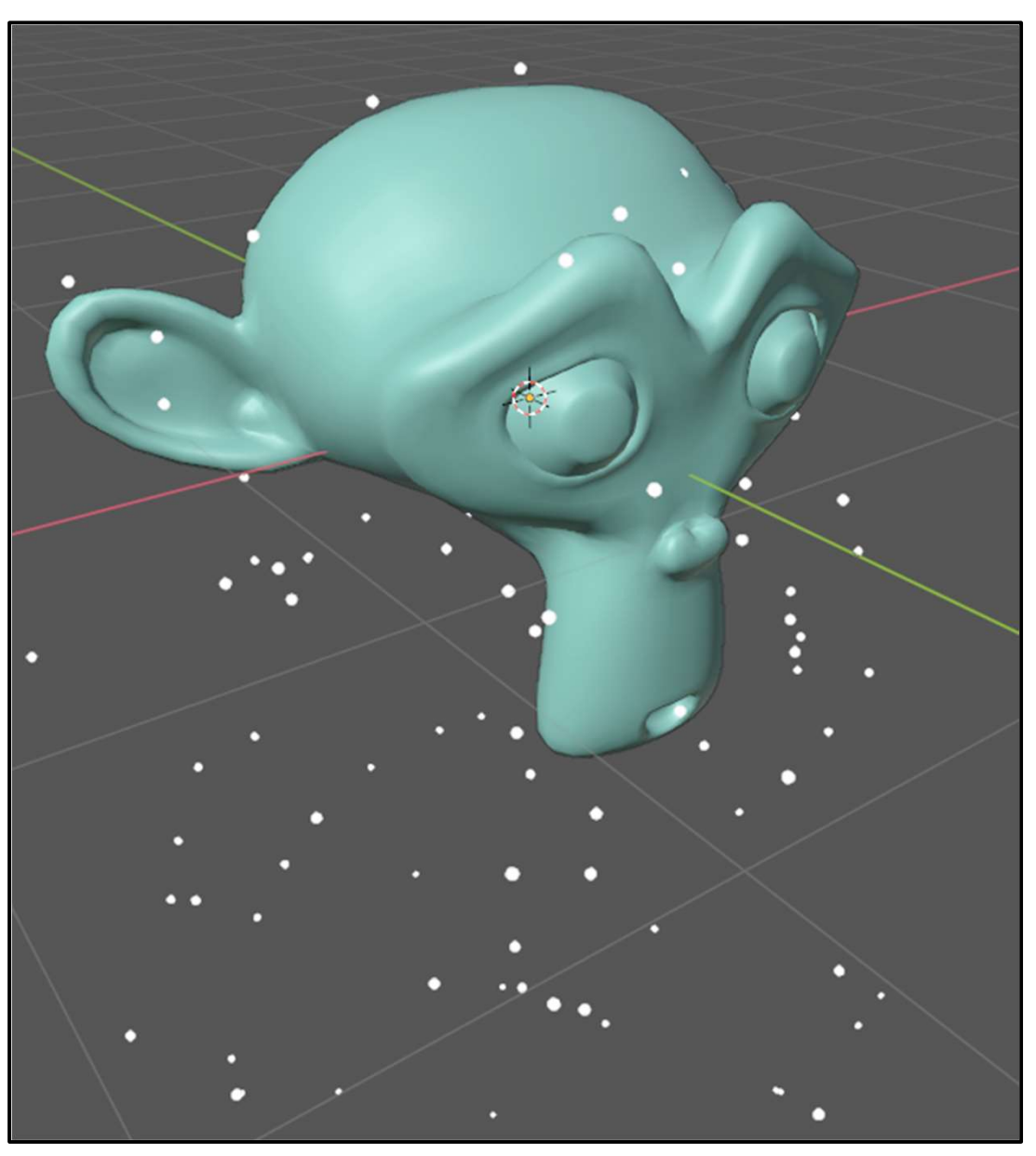

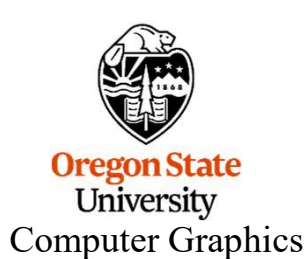

mjb – July 15, 2024

# **Particles Bouncing Off Other Objects**

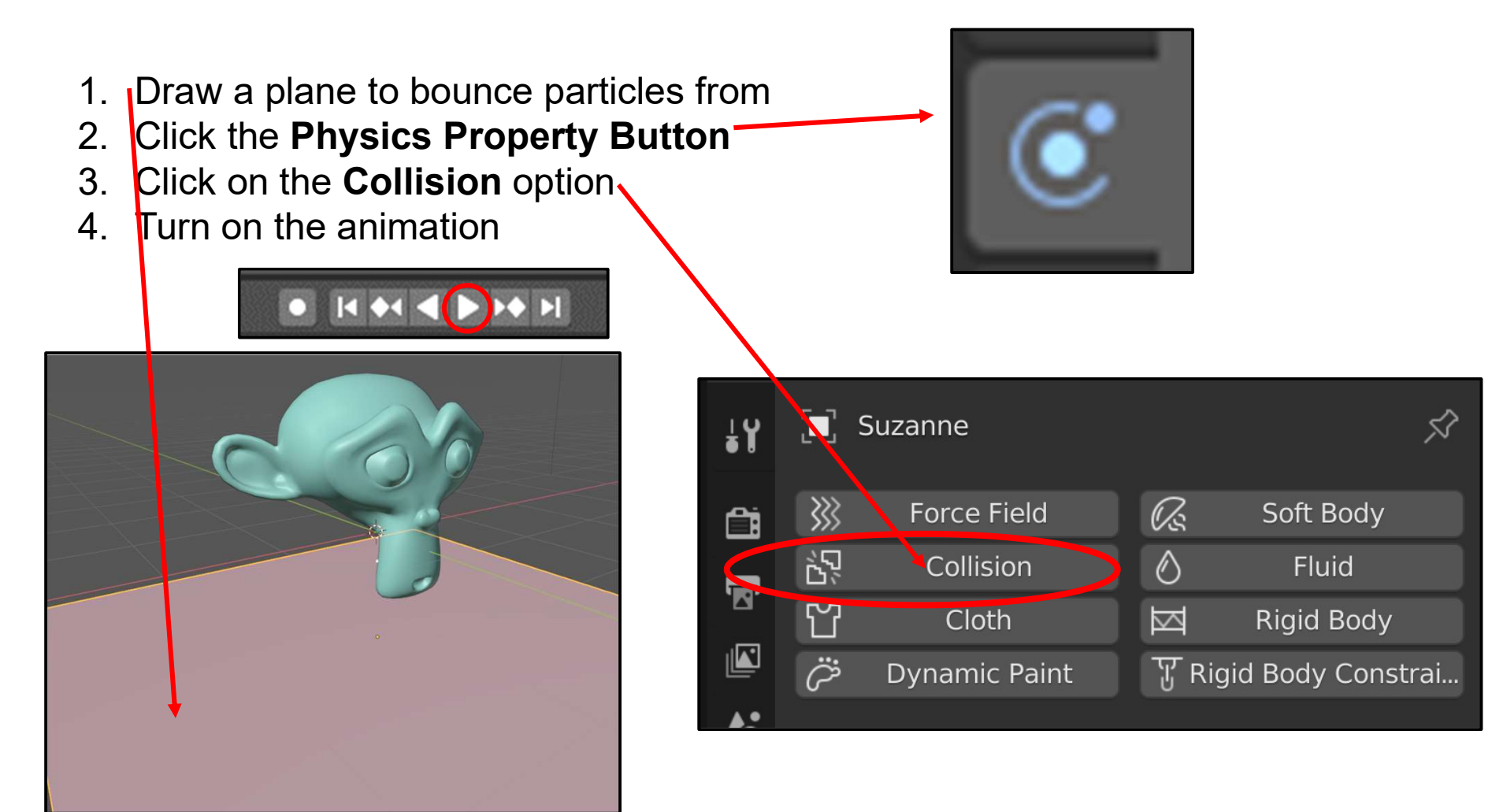

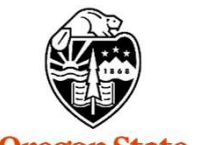

Oregon State University Computer Graphics

# **Particles Bouncing Off Other Objects**

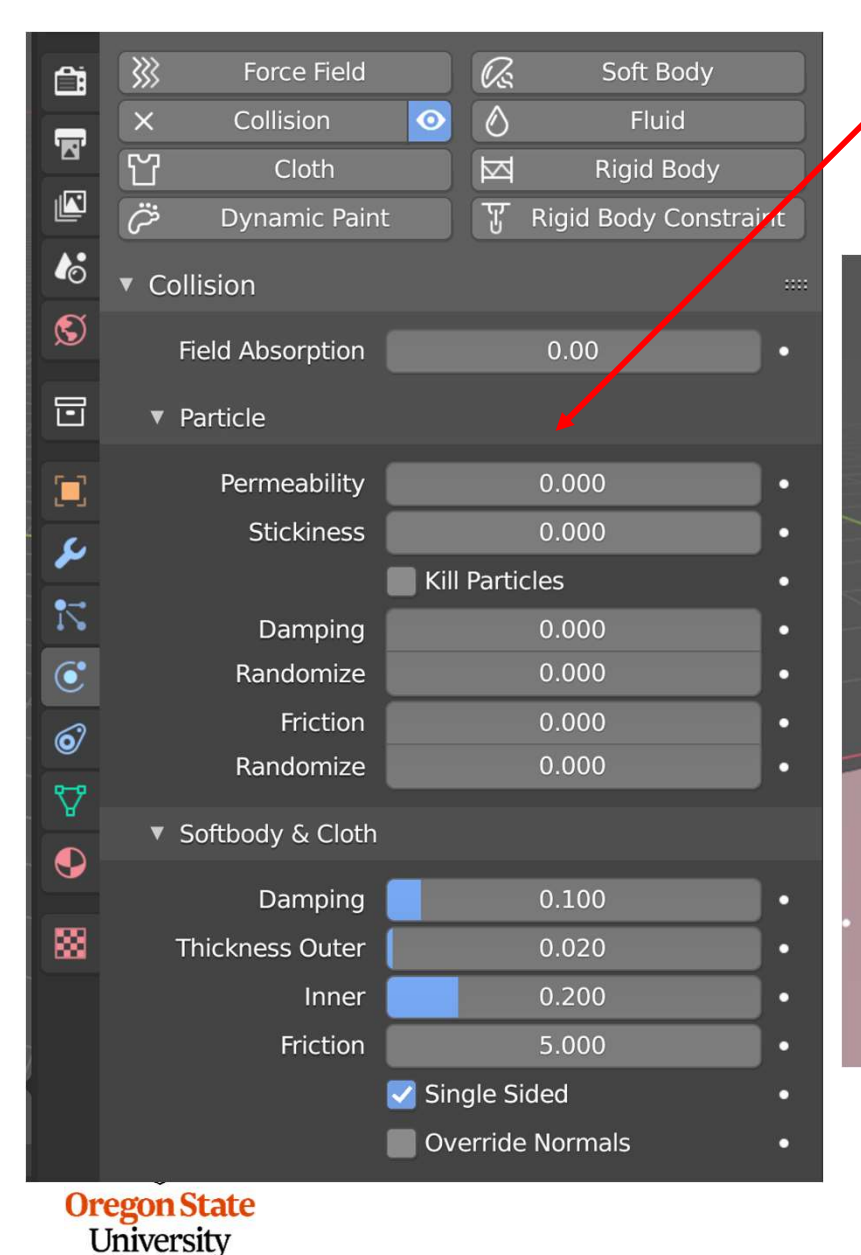

**Computer Graphics** 

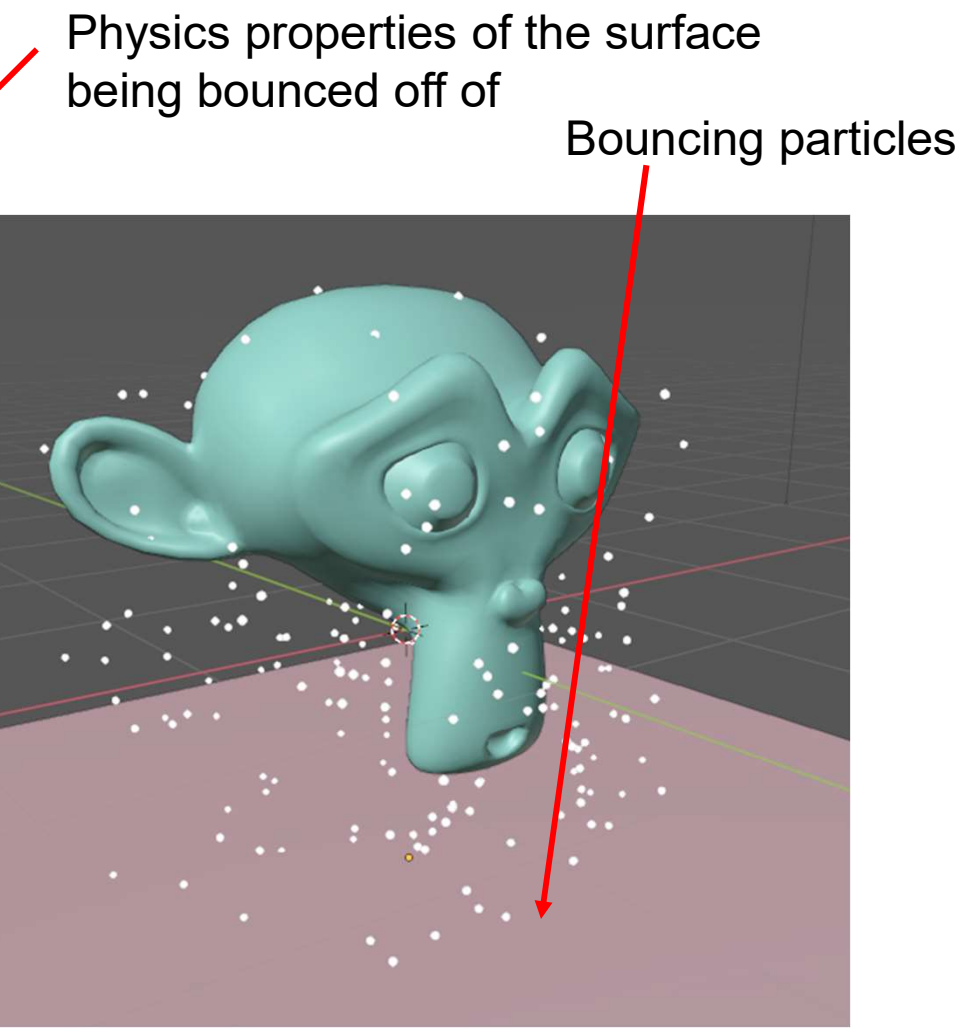

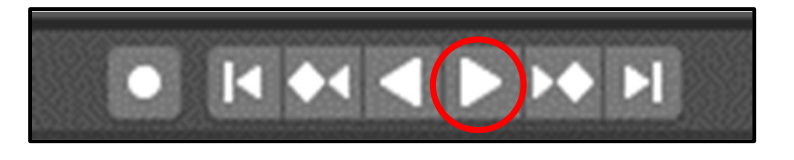

mjb – July 15, 2024

# **Something fun – Tip the Plane**

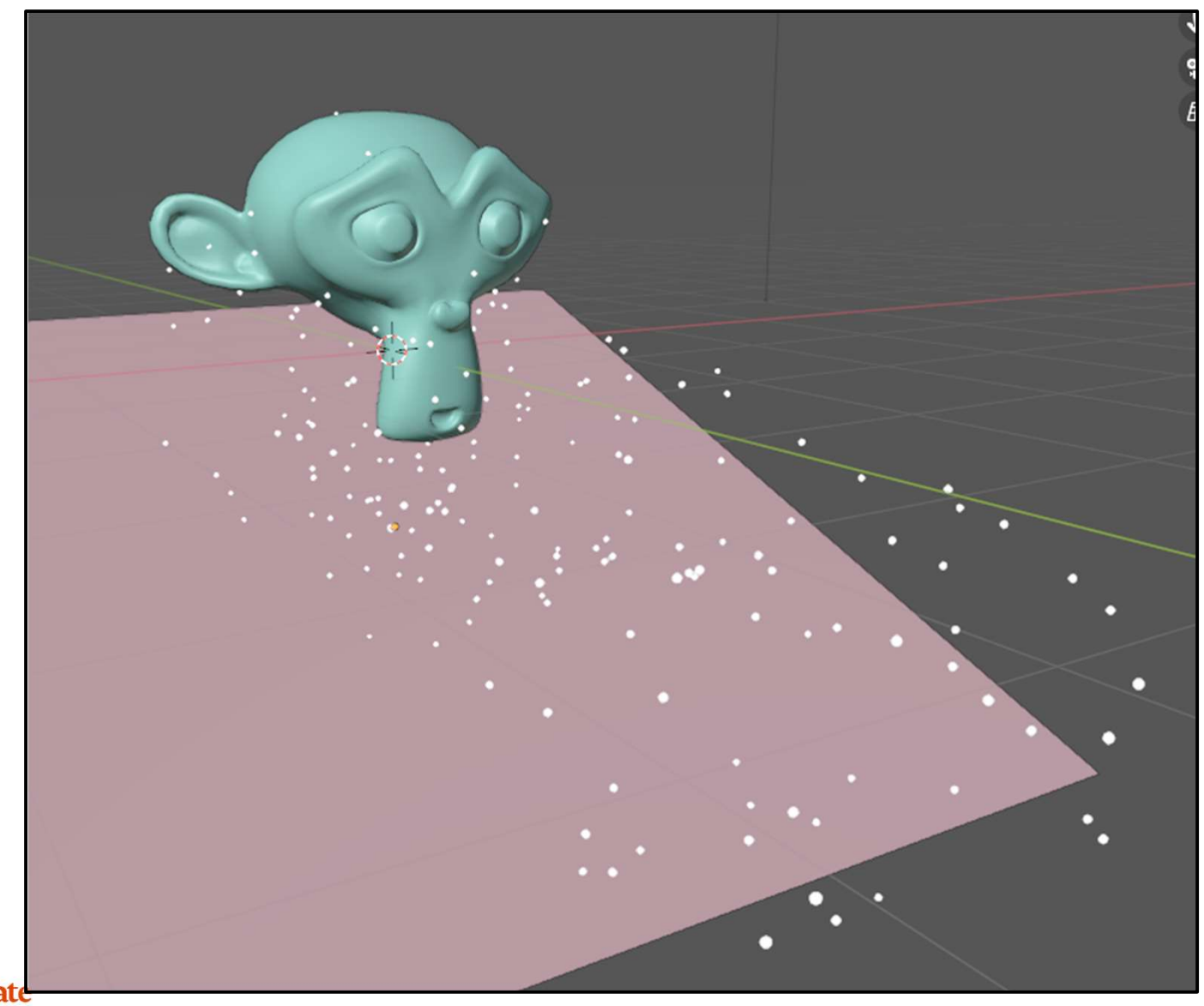

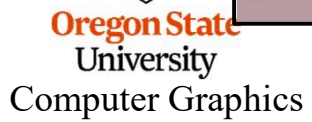

#### **Something Fun – Put Something Else in the Way**

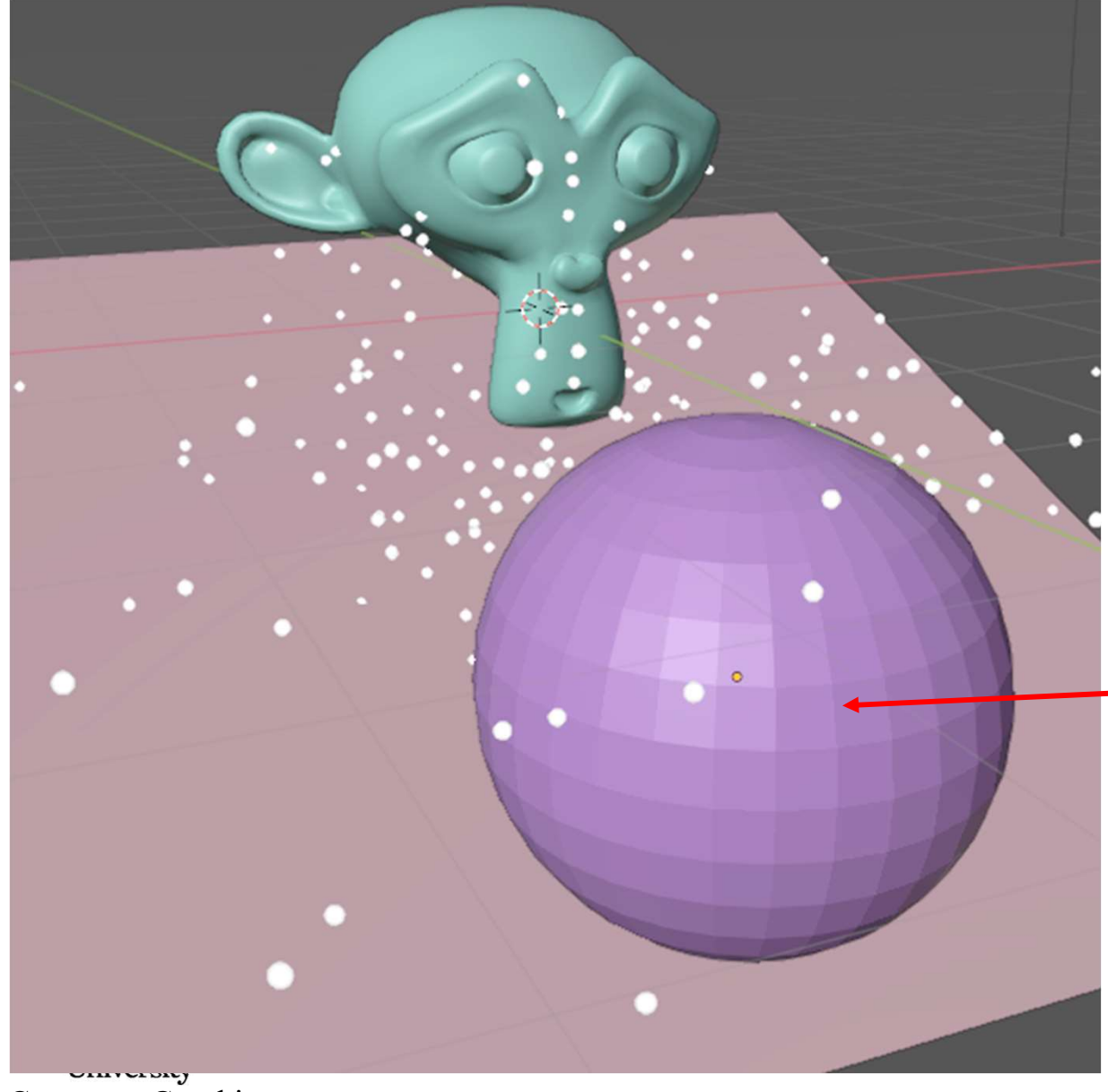

Need to make it a **Collision** surface too.

Computer Graphics

#### **More Fun – Make the Particles Another Object**

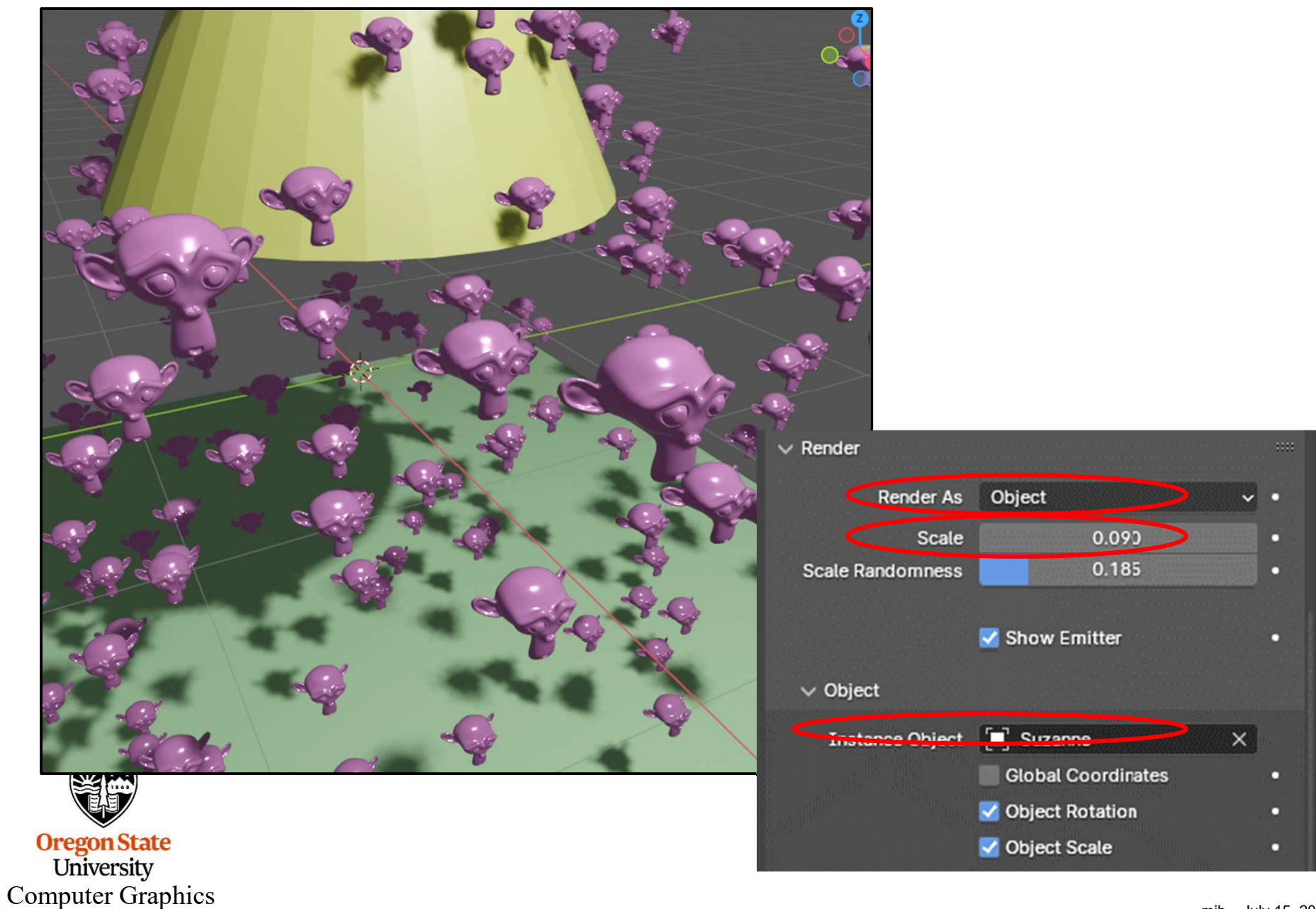

# To Blow particles, We need a Force Field – Attach it to an Empty Object

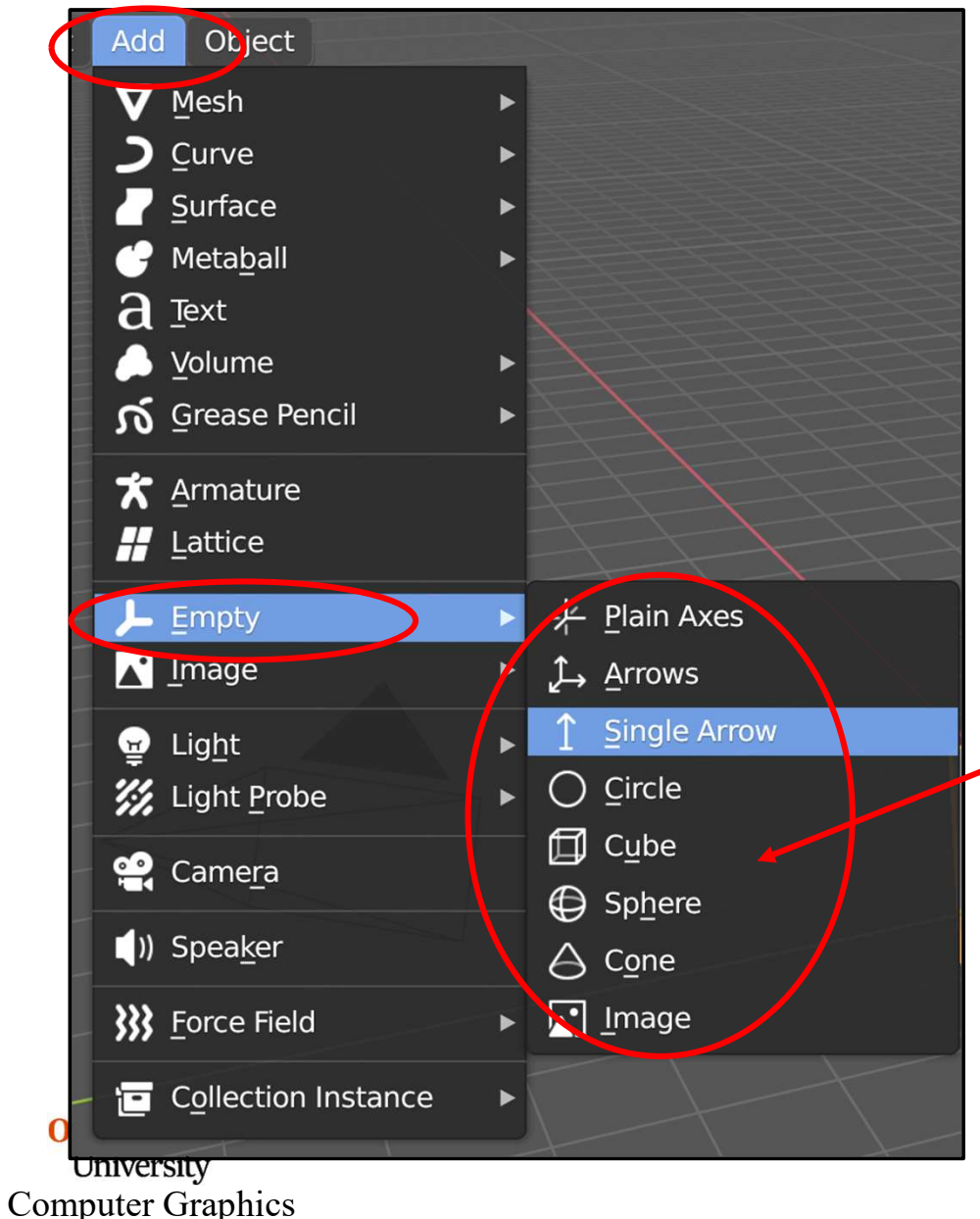

Ironically, one of the most useful objects is the one you can't see. Blender calls this an **Empty**.

It's invisible on the screen, but you can treat it like a real object, and can attach forces to it. These forces will influence the behavior of other objects.

Find the **Empty** under the **Add** tab at the top of the screen. When you click on it, this sub-menu pops up.
# We need a Force Field – Attach it to an Empty Object <sup>253</sup>

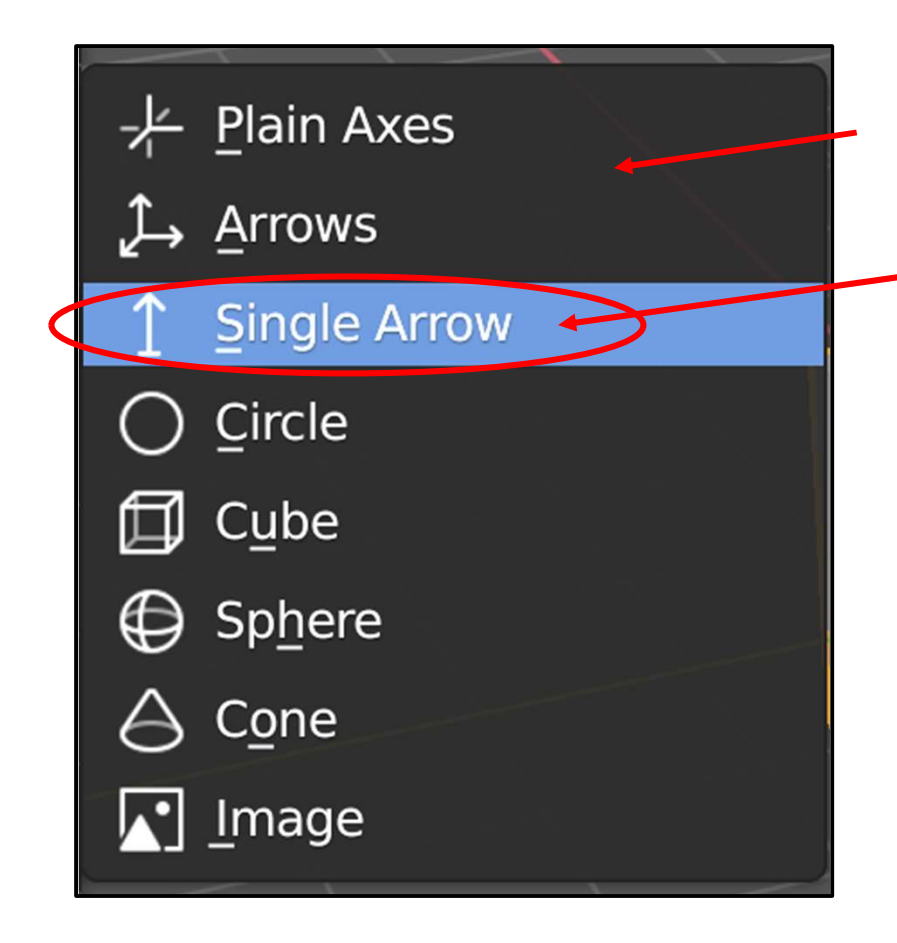

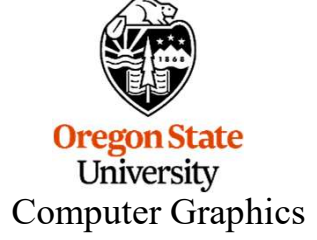

Surprise! Even though it is invisible, an **Empty** has a shape!

For this exercise, pick the **Single Arrow** 

On the screen, it will look like this:.

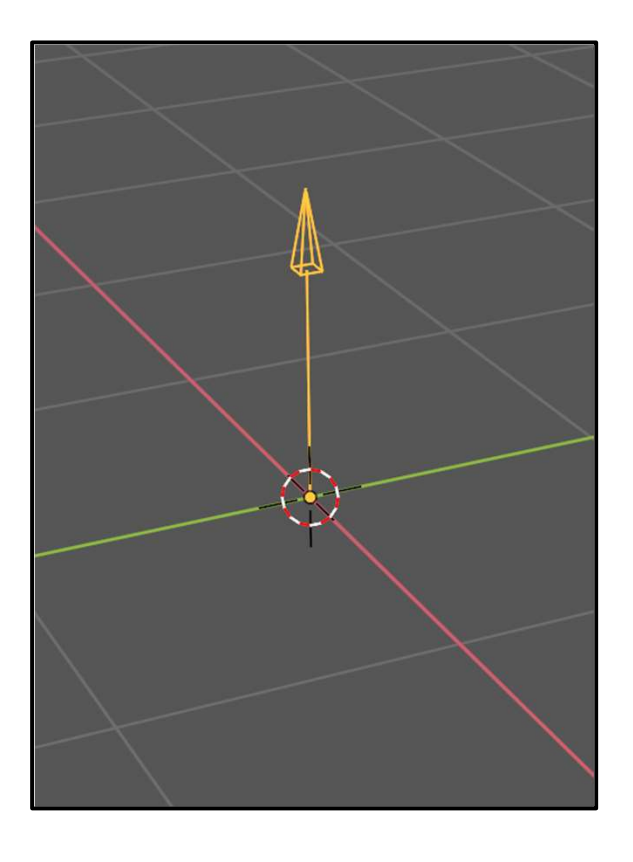

#### **Blowing the Particles -- Force Fields**

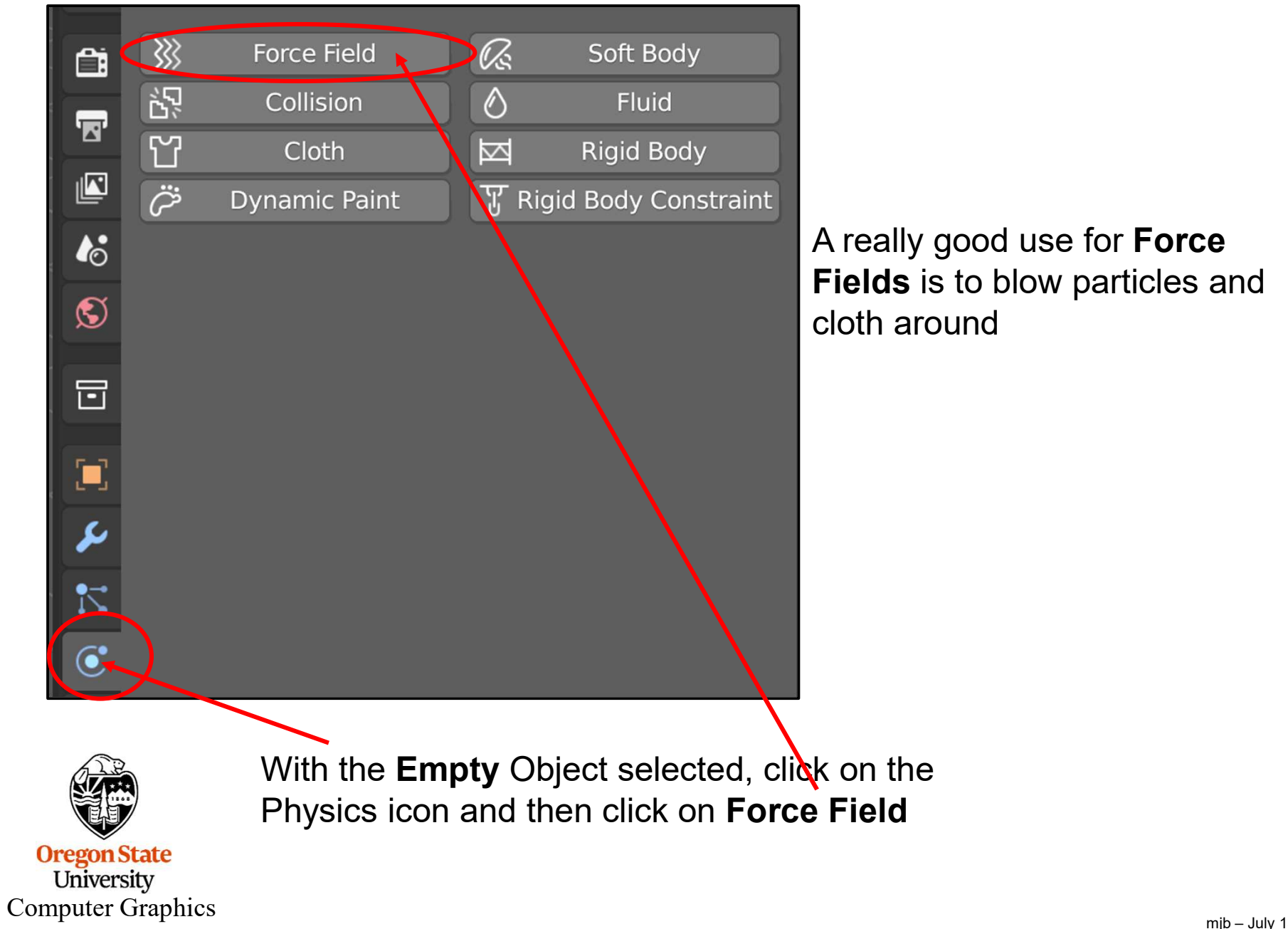

#### **Position and Orient the Empty**

Using the usual object-rotate commands, orient the **Empty** so that it is pointing at the particles.

Hint: it is easiest to *position* it in Global Coordinates  $(g \rightarrow x)$  and easiest to *rotate* it in Local Coordinates  $(r \rightarrow x \rightarrow x)$ .

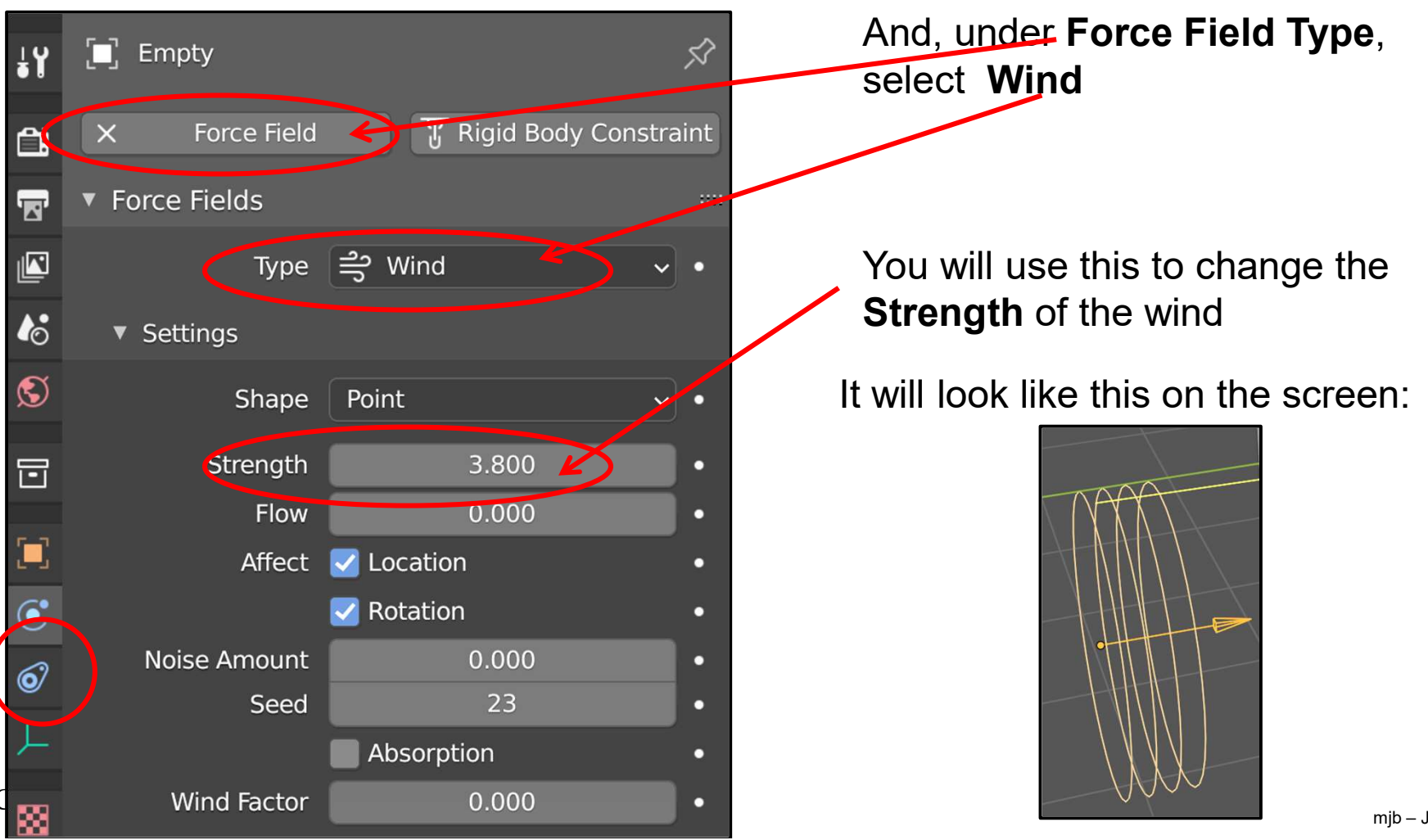

mjb – July 15, 2024

# **Blowing the Particles**

Turn on the animation (Control-'a'). You can adjust the orientation and the **Strength** of the Wind while the animation is playing to get just the effect you want.

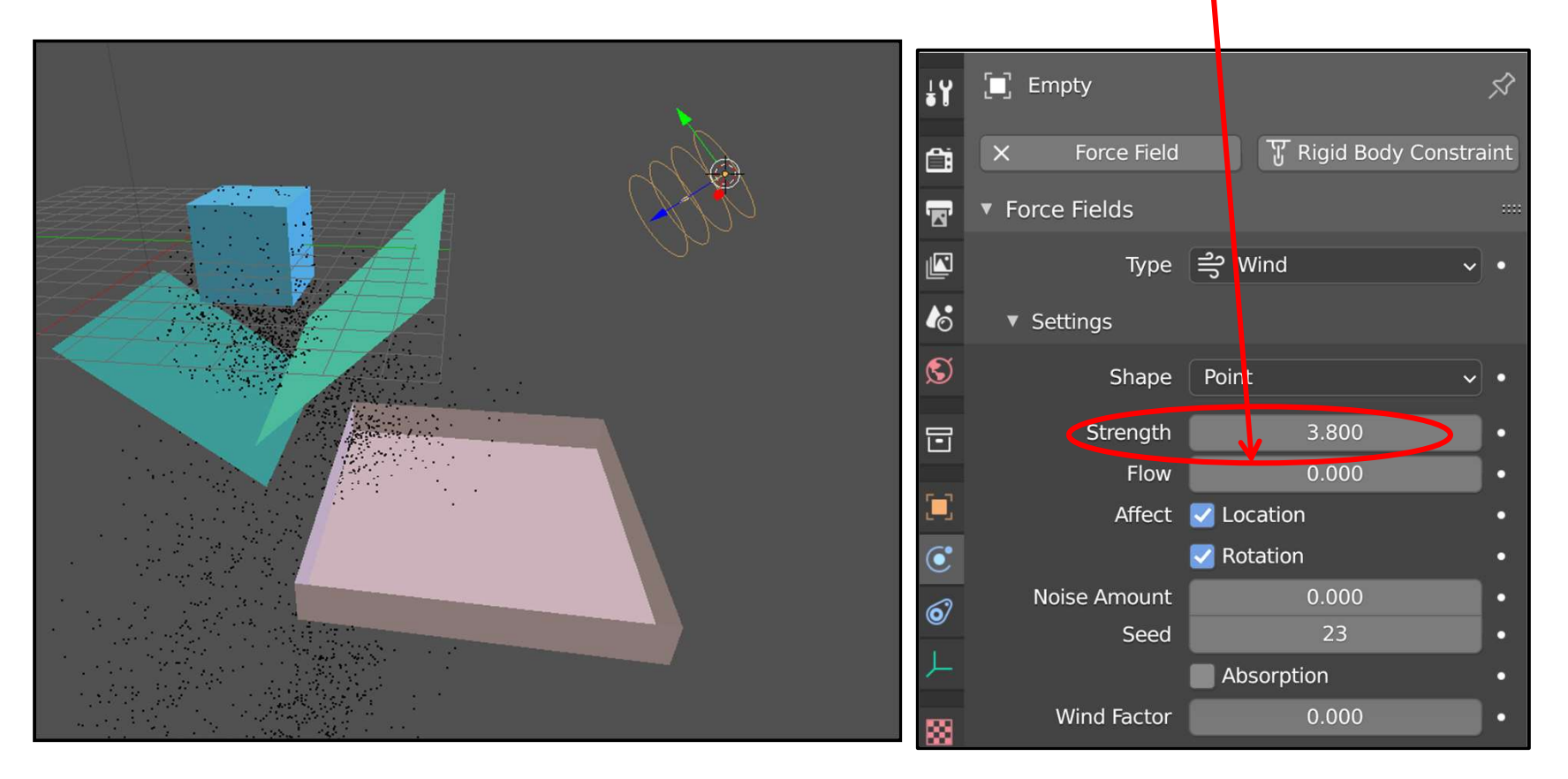

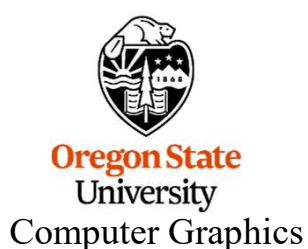

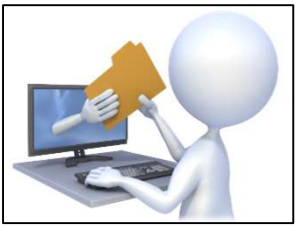

blowing.blend mjb – July 15, 2024

#### **Particle Systems for Hair**

**1.** Select the object to emit the hair from, then click this property button

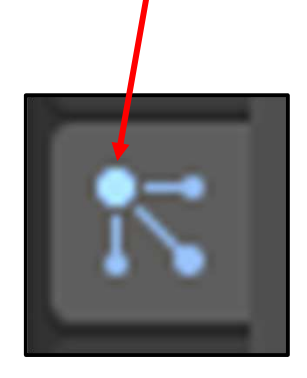

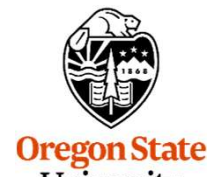

University Computer Graphics

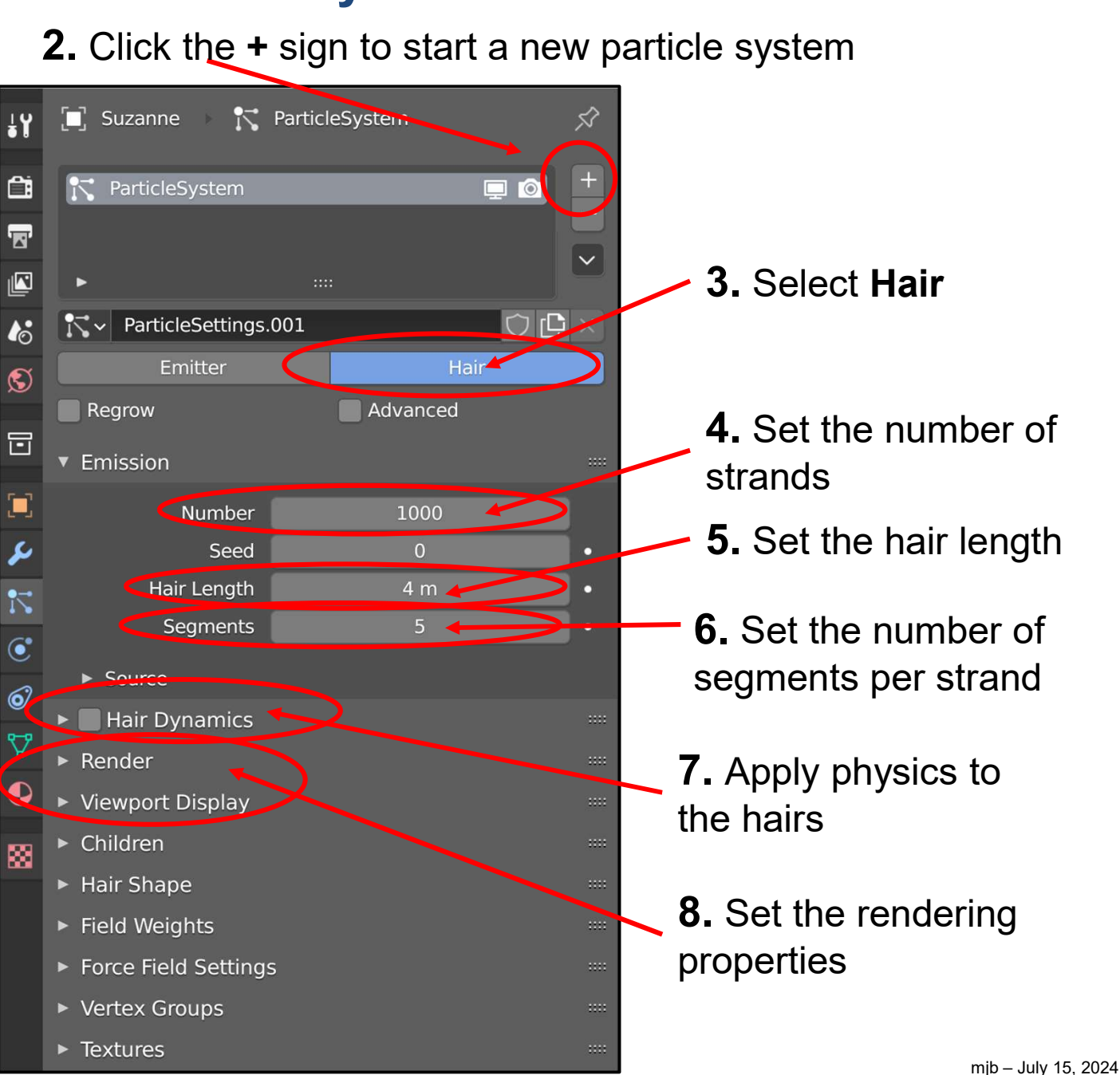

#### It Will Start Out Looking Terrible

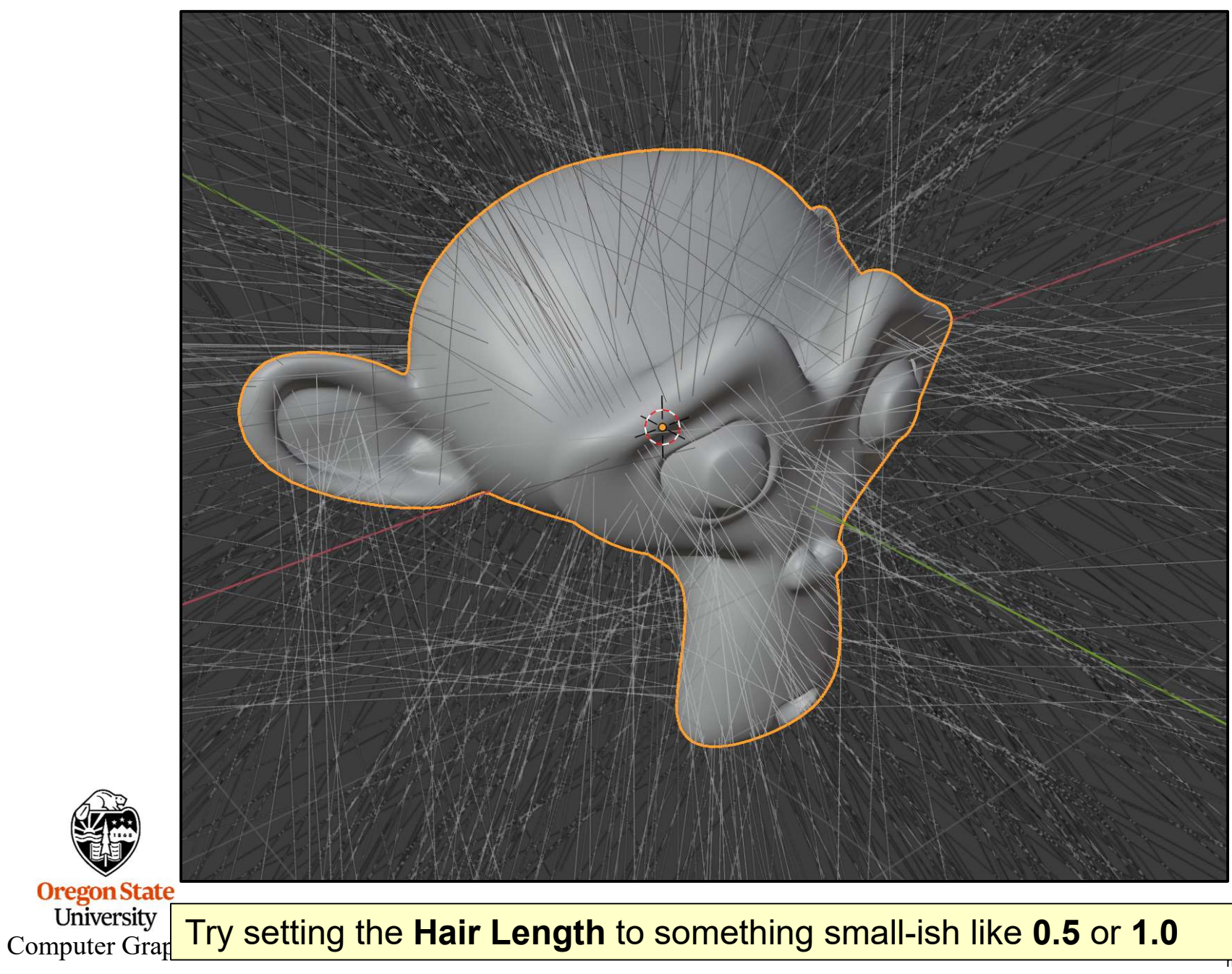

тпр – July 15, 2024

# Making the Hair Droop

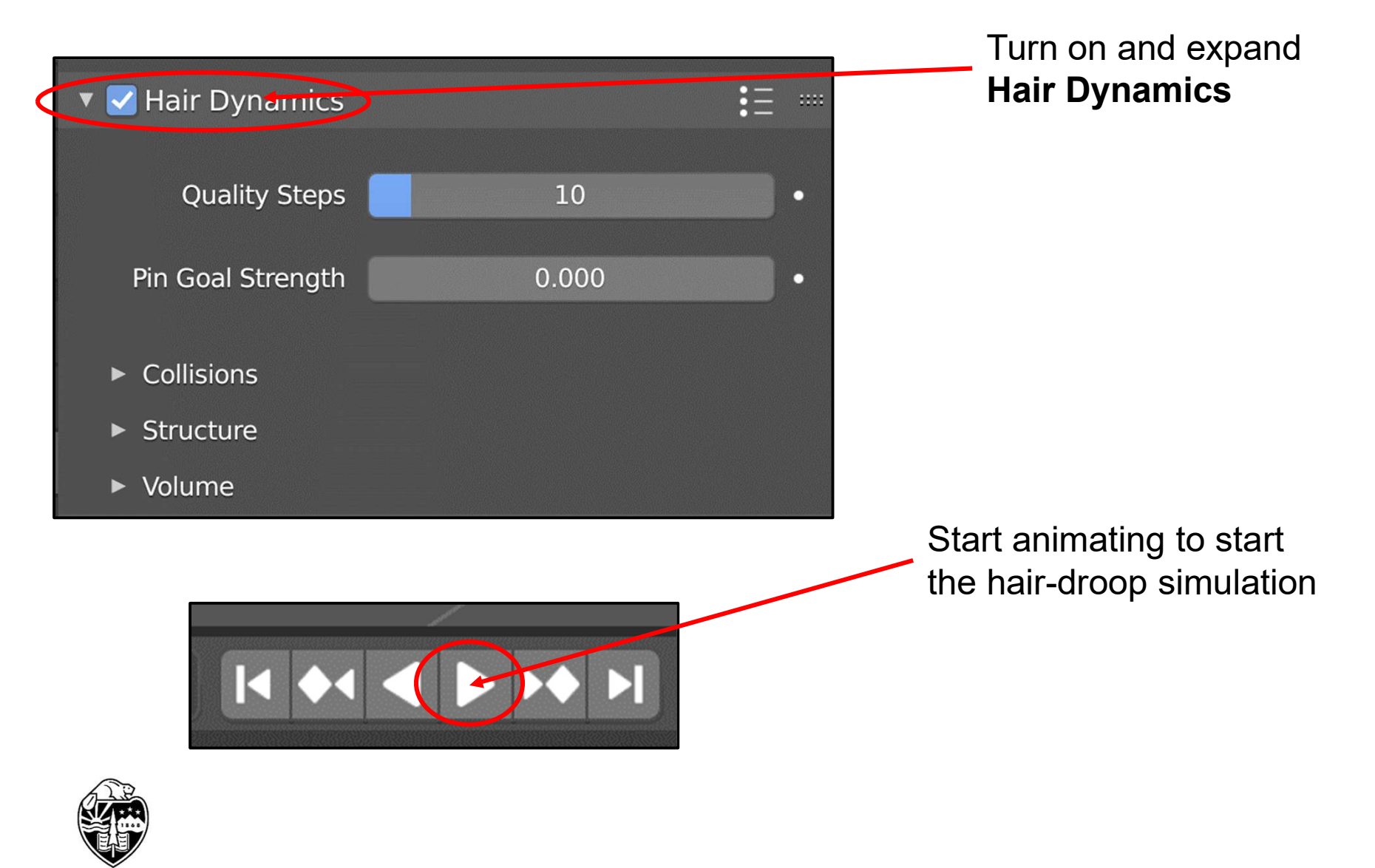

Oregon State University Computer Graphics

#### Animating the Object and the Hair

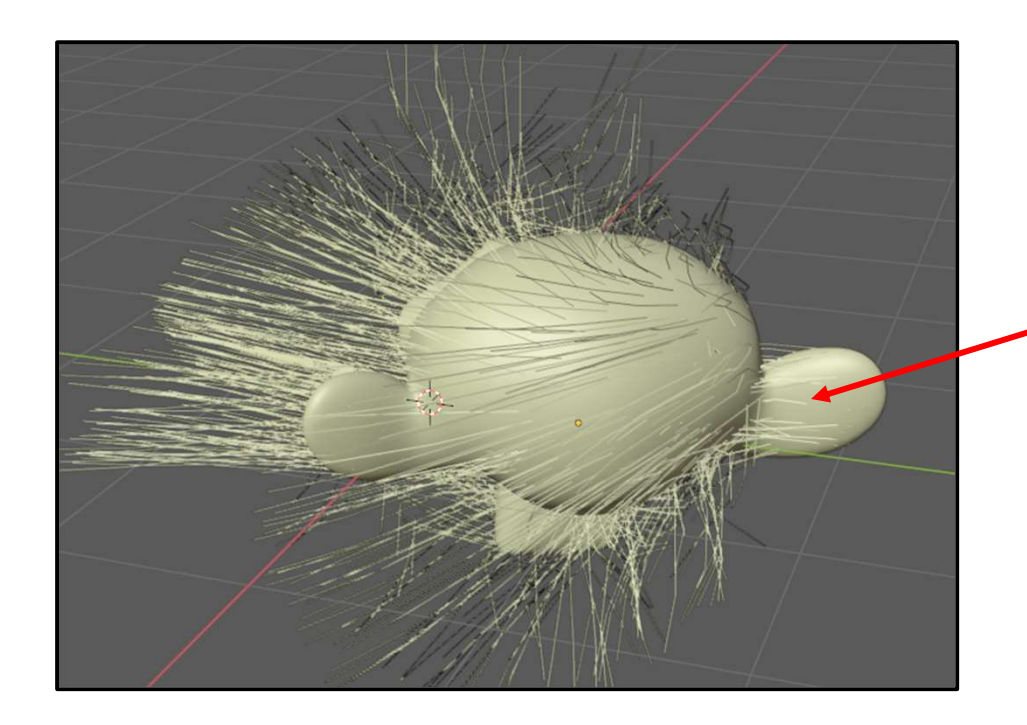

At this point, I like to keyframeanimate the object with the hair.
Here Suzanne is translating and rotating, as the hair movement is showing.

Start animating

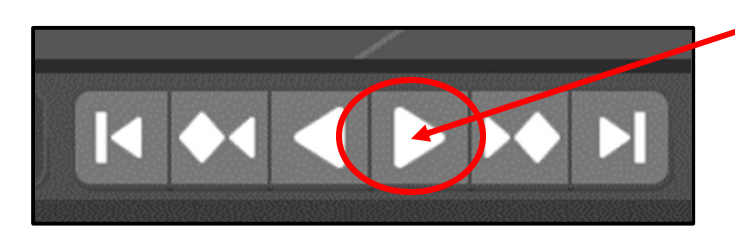

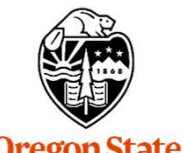

Oregon State University Computer Graphics

#### **Making the Droop Permanent**

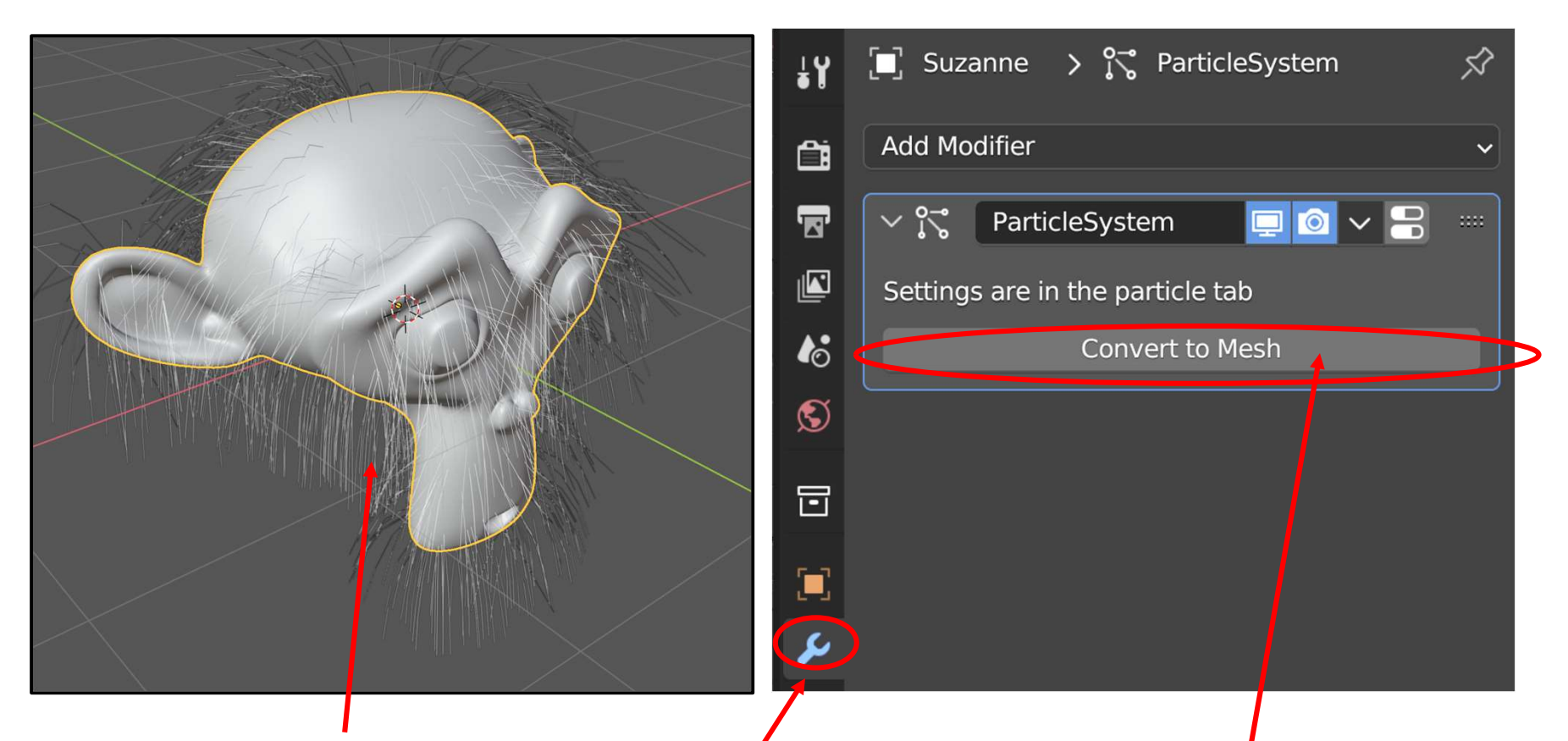

Get the droop the way you want it

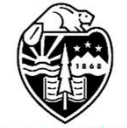

Oregon State University Computer Graphics Select **Modifiers** – a ParticleSystem modifier will already magically be there Click on **Convert to Mesh**. This will turn the hair into a mesh object.

# **Making the Droop Permanent**

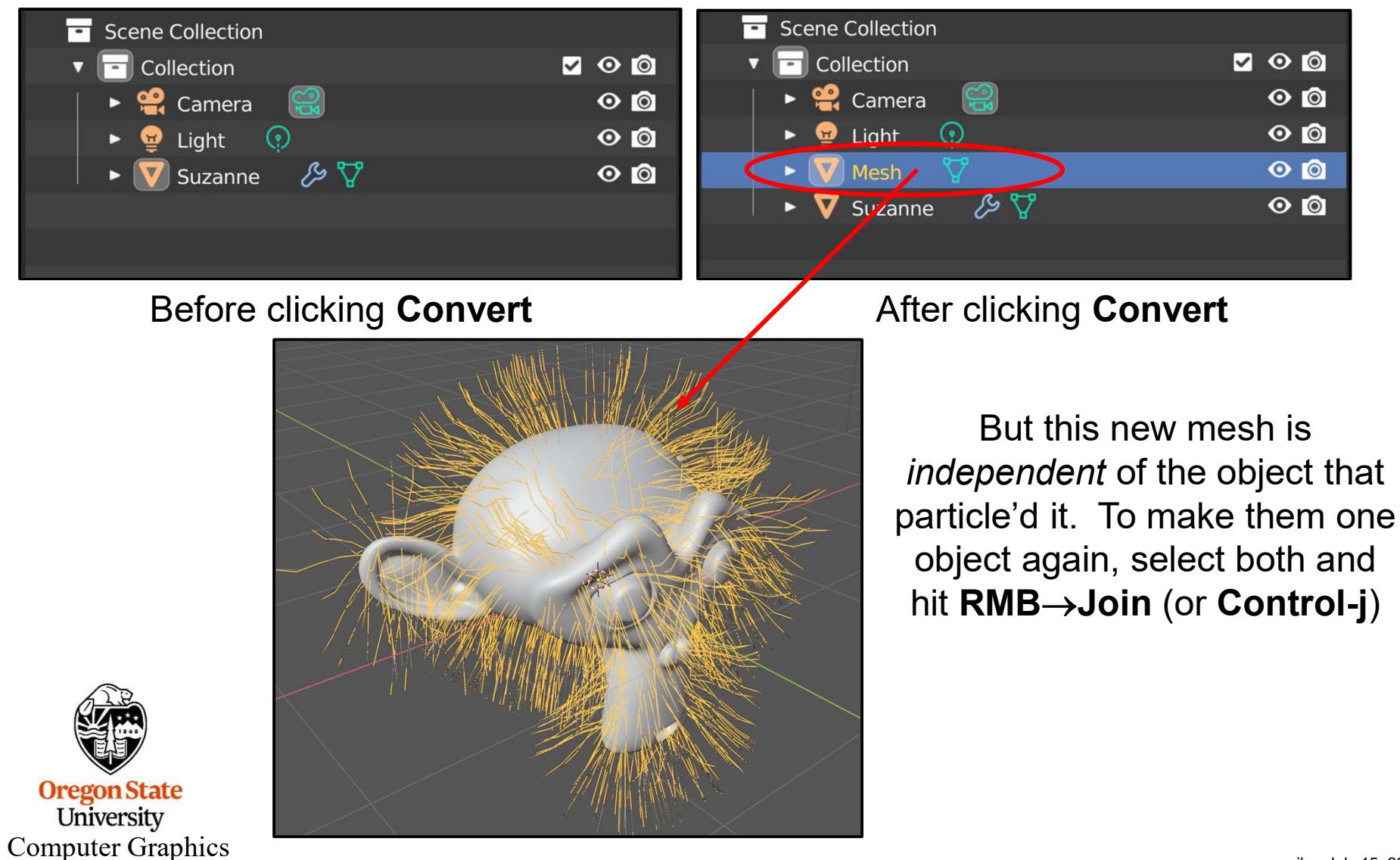

# **Making the Droop Permanent**

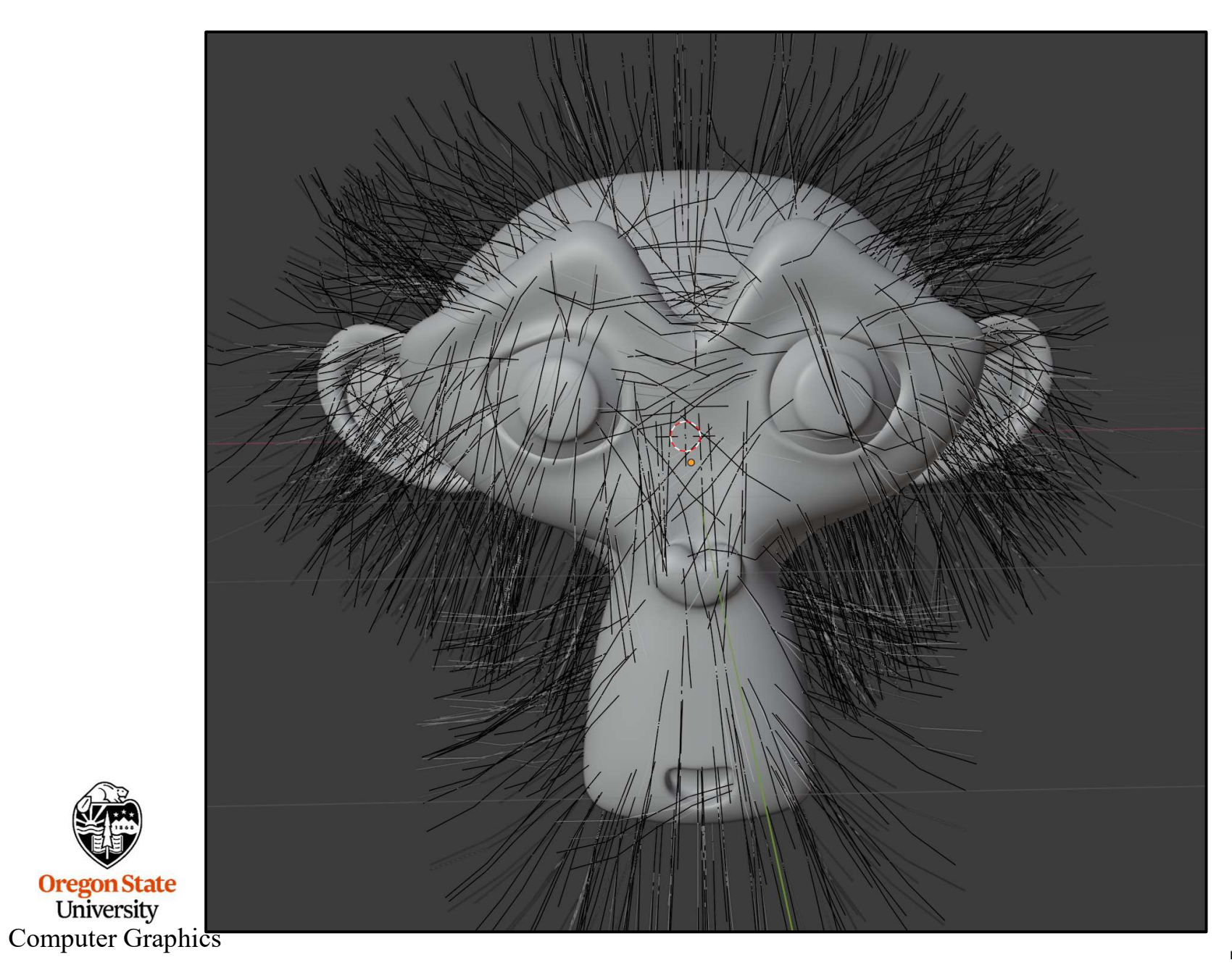

**Boids** are a special particle system technique to simulate living things that naturally want to group together duch as flocks of birds, schools of fish, etc.

As before, create an object and attach a particle system to it. Select **Emitter** for the type. Under the **Physics** tab, change Newtonian to **Boids**.

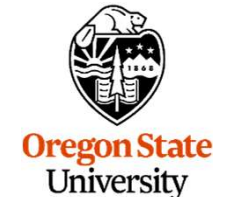

Computer Graphics

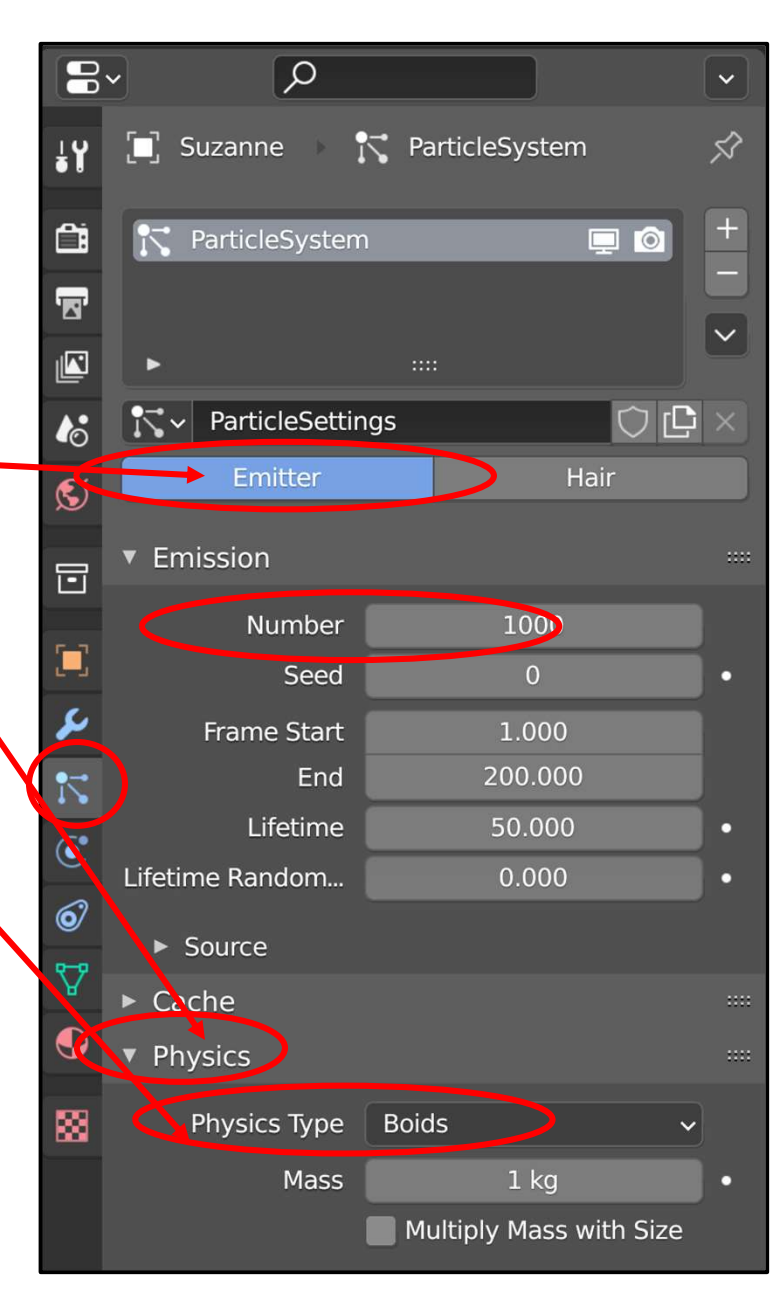

mjb – July 15, 2024

Select the **Boid Brain** tab.

Click the **plus sign** (+), Select **Follow Leader** from the menu, and use the **arrow symbols** to move it to the top of the list

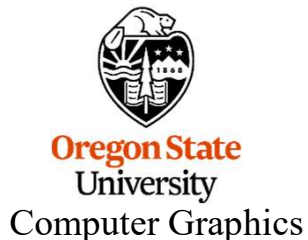

| ĉ                                                                                                    | <ul> <li>Physics</li> </ul> |                         |
|----------------------------------------------------------------------------------------------------|-----------------------------|-------------------------|
|                                                                                                    | Physics Type                | Boids ~                 |
|                                                                                                    | Mass                        | 1 kg •                  |
| 6                                                                                                    |                             | Multiply Mass with Size |
| S                                                                                                    | ► Movement                  |                         |
|                                                                                                    | ► Battle                    |                         |
|                                                                                                    | ► Misc                      |                         |
|                                                                                                    | ▶ Relations                 |                         |
| 5                                                                                                    | 🔌 🔻 Boid Brain              | >                       |
| 1                                                                                                    | Follow Leader               |                         |
| <b>(</b> •                                                                                                    | Flock                       |                         |
|                                                                                                    | Separate                    |                         |
| •                                                                                                    | •                           |                         |
| Y                                                                                                    | Rule Evaluation             | Fuzzy ~                 |
| •                                                                                                    | Rule Fuzziness              | 0.500                   |
| 88                                                                                                    |                             | 🗹 In Air                |
| Contraction of the local division of the local division of the loc |                             | On Land                 |
|                                                                                                    |                             |                         |
|                                                                                                    | Object                      |                         |

Create a new object and animate it (keyframe or physics). This will become the "leader" that the boids will follow. If you want to see it, leave it visible. Otherwise, turn its eyeballs off in the **Outliner**.

Now select the object that the boids were created from. In the boids menu area, click in the **Object** area and select the name of the object you animated.

Now, turn on animation and watch the boids follow that object.

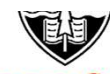

Oregon State University Computer Graphics

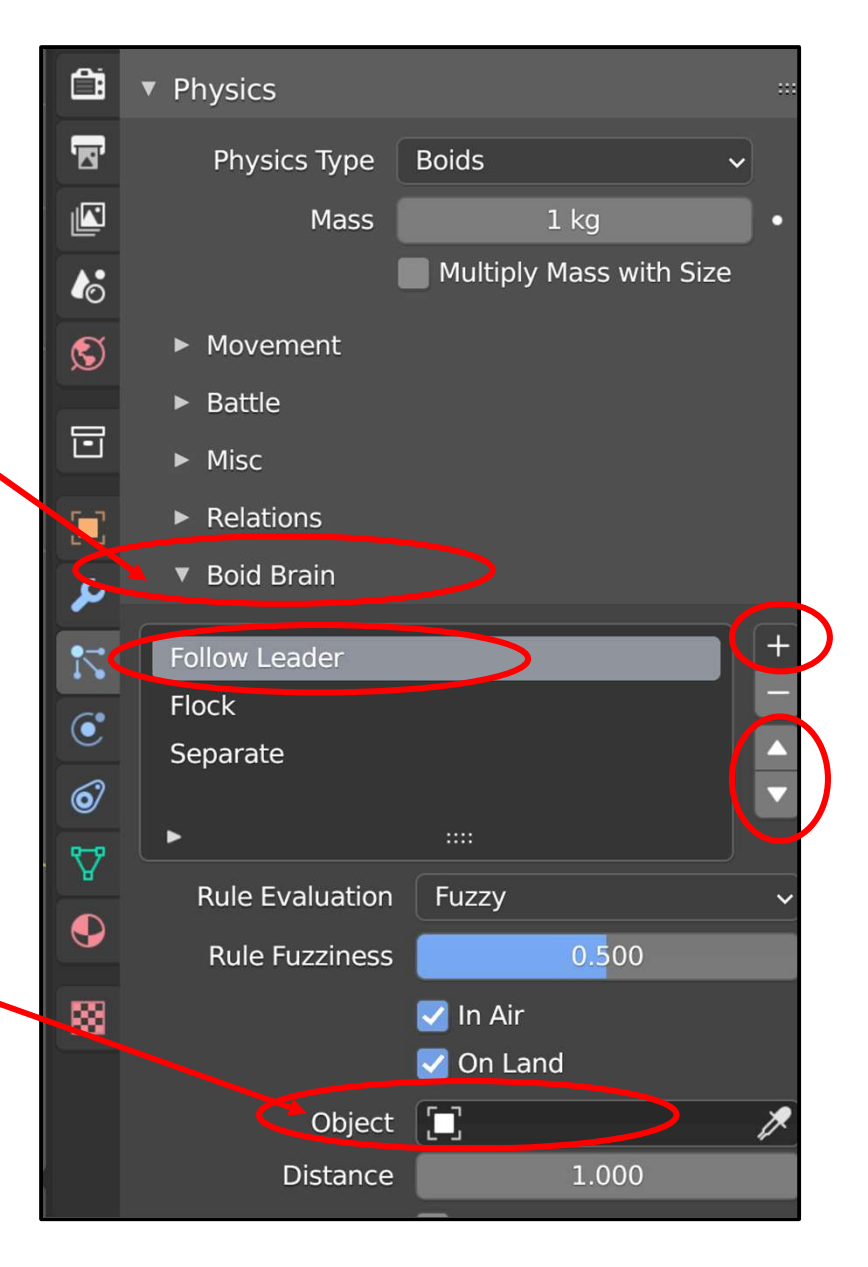

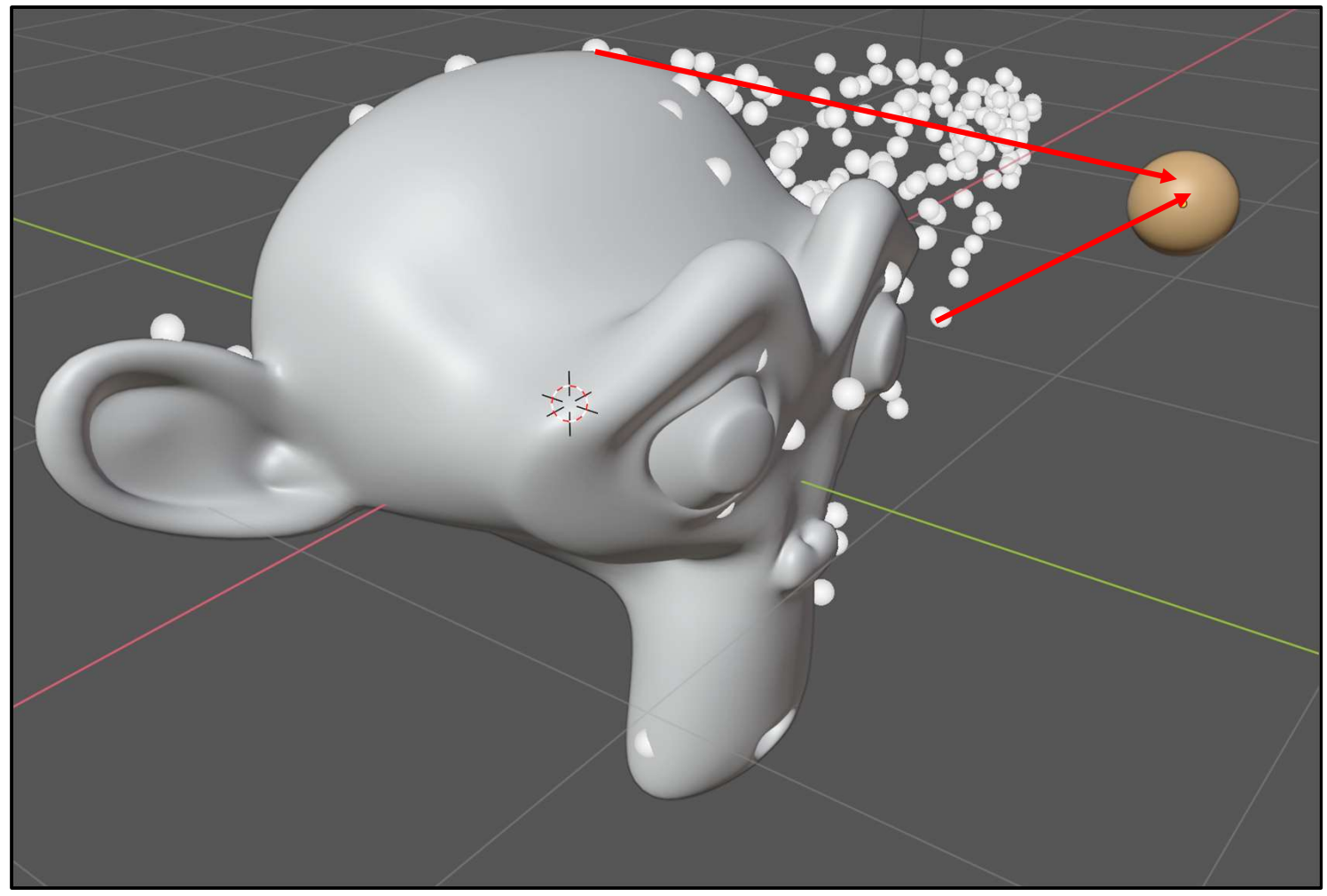

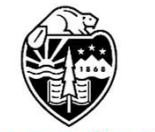

Oregon State University Computer Graphics The boids now follow the leader

267

|          | . terrerer                           |              |      |
|----------|--------------------------------------|--------------|------|
|          | <ul> <li>Viewport Display</li> </ul> | $\mathbf{v}$ | :::: |
|          | Display As                           | Rendered ~   | •    |
|          | Color                                | Material ~   | •    |
| <b>•</b> | Amount                               | 100%         | •    |
|          | Size                                 | 0.02 m       | •    |
| 0        |                                      |              |      |
| Δ.       |                                      | Show Emitter | •    |
|          |                                      |              |      |

If you just want to see the boids and not the emitter object, go to the **Viewport Display** tab and click the **Show Emitter** checkbox off off

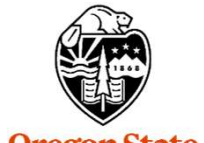

Oregon State University Computer Graphics

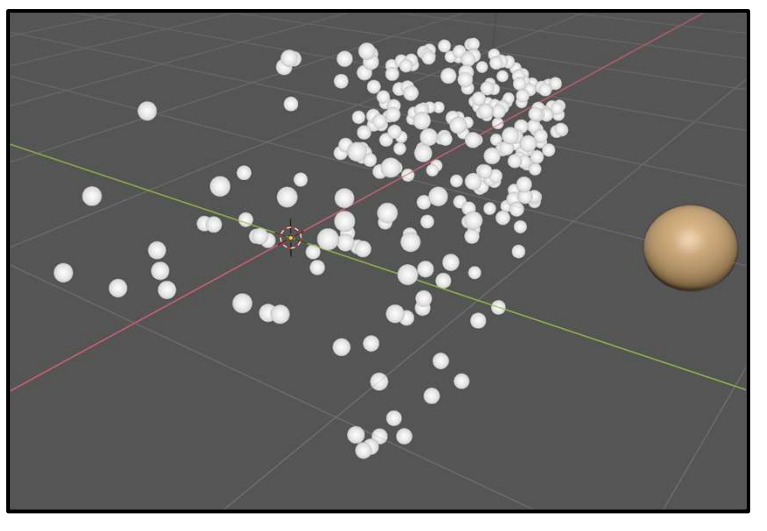

mjb – July 15, 2024

# 9. Physics Animation

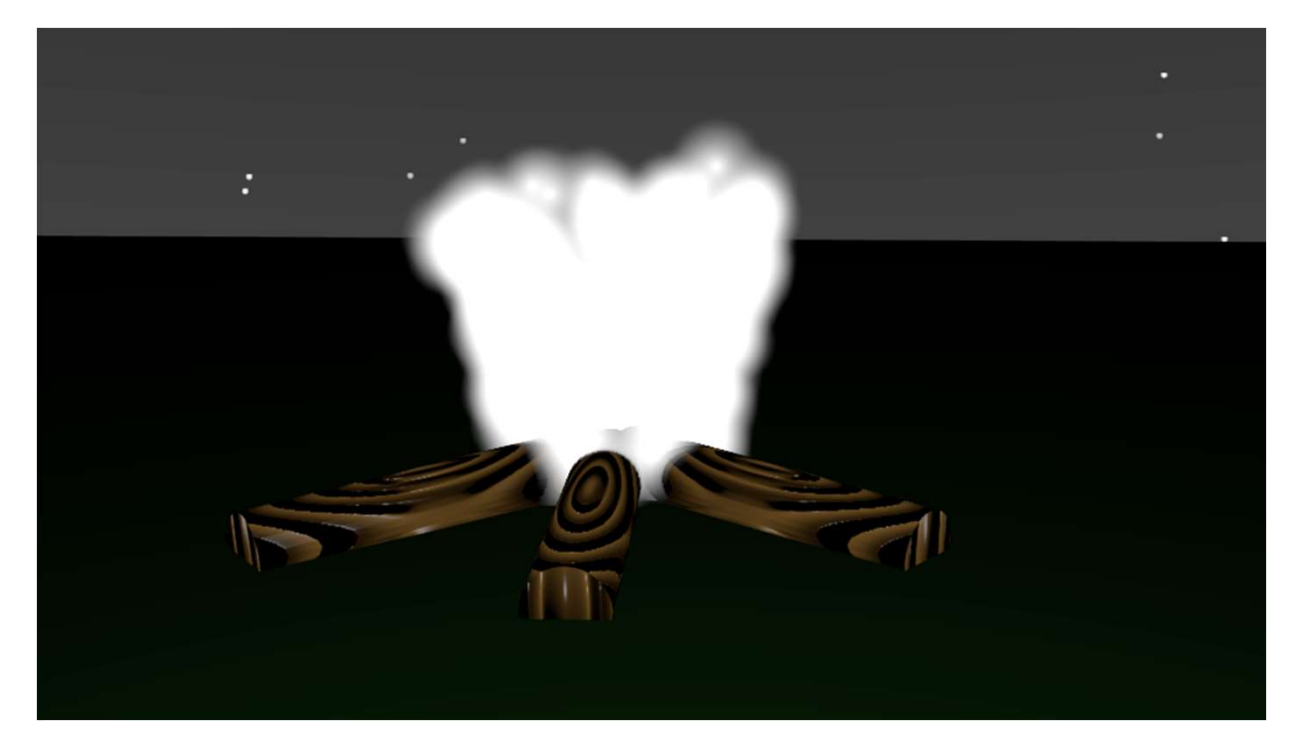

![](_page_268_Picture_2.jpeg)

# **Quick Physics Cheats**

![](_page_269_Picture_1.jpeg)

Oregon State University Computer Graphics

# **Quick Physics Cheats**

![](_page_270_Picture_1.jpeg)

![](_page_270_Picture_2.jpeg)

![](_page_270_Picture_3.jpeg)

# There are Eight Types of Physics Simulations

![](_page_271_Picture_1.jpeg)

![](_page_271_Picture_2.jpeg)

#### **Rigid Body Collision Example**

![](_page_272_Picture_1.jpeg)

![](_page_272_Picture_2.jpeg)

dominos.blend

![](_page_272_Picture_4.jpeg)

dominos.mp4

![](_page_272_Picture_6.jpeg)

Set this up using what you know about modeling.

Slightly rotate the left-most domino to the right so that it will tip and start the sequence.

Computer Graphics

# Let Blender Know You Want to do Rigid Body Physics

![](_page_273_Picture_1.jpeg)

#### Tell the Physics which Objects will be Involved

![](_page_274_Picture_1.jpeg)

mjb – July 15, 2024

# Tell the Physics which Objects will be Involved

![](_page_275_Picture_1.jpeg)

![](_page_275_Picture_2.jpeg)

# **Turn the Animation On**

![](_page_276_Picture_1.jpeg)

Hit the **Escape** key to stop the animation

![](_page_276_Picture_3.jpeg)

![](_page_276_Picture_4.jpeg)

dominos.blend

![](_page_276_Picture_6.jpeg)

dominos.mp4

Computer Graphics

# **Setting Gravity**

In order to do physics animations, Blender needs to have an idea of what Gravity is. The acceleration due to gravity near the surface of the earth is 9.81 meters/sec<sup>2</sup> (pointing down), which also equals 32.2 feet/sec<sup>2</sup>.

You can set this by clicking on the **Scene Properties Button** and then scrolling down to the **Gravity** dialog area.

![](_page_277_Picture_3.jpeg)

 $\widehat{}$ 

This is the default, but you can set Gravity to anything you want, including turning it off completely, or making it point upwards, or making it point sideways.

#### Oregon State University

#### **Computer Graphics**

# **Gravity on Other Worlds**

The acceleration due to gravity is not the same on all worlds. It depends on the mass of the body and its radius.

For fun, try setting the gravity to the Gravity Acceleration that other bodies have in our solar system:

|         | Gravity Acceleration |      |
|---------|----------------------|------|
| Body    | (m/sec²)             | g's  |
| Mercury | 3.70                 | 0.38 |
| Venus   | 8.87                 | 0.90 |
| Earth   | 9.81                 | 1.00 |
| Moon    | 1.62                 | 0.17 |
| Mars    | 3.71                 | 0.38 |
| Jupiter | 24.79                | 2.53 |
| Saturn  | 10.44                | 1.06 |
| Uranus  | 8.69                 | 0.89 |
| Neptune | 11.15                | 1.14 |

![](_page_278_Figure_4.jpeg)

https://www.universetoday.com/35565/gravity-on-other-planets/

University Computer Graphics

#### **Gravity on Other Bodies**

Or, invent your own planet! Pick a different "m/sec<sup>2</sup>".

![](_page_279_Picture_2.jpeg)

21<sup>st</sup> Century Fox

![](_page_279_Picture_4.jpeg)

University Computer Graphics 280

#### **Another Cool Thing: Modeling Cloth**

![](_page_280_Picture_1.jpeg)

![](_page_280_Picture_2.jpeg)

Oregon State University Computer Graphics Pixar: Geri's Game

# Modeling Cloth – Start with a Cube and a Grid

There is a difference in what different Mesh types will do. This needs to be a *Grid* – not a Plane!

![](_page_281_Picture_2.jpeg)

![](_page_281_Picture_3.jpeg)

cloth.blend

![](_page_281_Picture_5.jpeg)

cloth.mp4

Oregon State University Computer Graphics

# Modeling Cloth -- Enable Collision with the Cube

- **1.** Select the cube.
- 2. Then go to the Physics Property Button
- 3. Then click on Collision

![](_page_282_Picture_4.jpeg)

![](_page_282_Picture_5.jpeg)

![](_page_282_Picture_6.jpeg)

![](_page_282_Picture_7.jpeg)

You don't need to set any other parameters (unless you want to)

**Computer Graphics** 

#### Modeling Cloth – Subdivide the Grid into More Pieces<sup>284</sup>

If you select the grid and tab over to **Edit Mode**, you will see that it is already subdivided somewhat. To act as a cloth, we'd like it subdivided some more.

![](_page_283_Picture_2.jpeg)

![](_page_283_Picture_3.jpeg)

- **4.** Back in Object Mode, select the grid, then select **Modifiers**.
- **5.** Then click **Add Modifier** and select **Subdivision Surface**.
- 6. Change the Viewport parameter from 1 to 2
- **7.** Click the **Apply** button.

![](_page_283_Figure_8.jpeg)

## Modeling Cloth – Tell the Grid that it is Really a Piece of Cloth

![](_page_284_Figure_1.jpeg)

University Computer Graphics

# **Modeling Cloth – Run the Animation**

9. Select the grid, RMB, then select Shade Smooth.

**10.** Start the animation.

![](_page_285_Picture_3.jpeg)

#### **Baking the Cloth Animation**

![](_page_286_Figure_1.jpeg)

Why does the animation run so slowly? That is because it is computing the simulation while it is animating.

Instead, tell it to precompute the animation. You do this by selecting the **Bake** button (and waiting and waiting).

Now try animating.

#### **Cloth Animation with Color, Texture, and Lighting**

![](_page_287_Picture_1.jpeg)

![](_page_287_Picture_2.jpeg)

cloth.mp4

![](_page_287_Picture_4.jpeg)

![](_page_287_Picture_5.jpeg)

**Computer Graphics**
## What if You Want the Cloth to Retain its Animated Shape Forever ?

That is, supposing you have used a cloth animation to drape a tablecloth over a table and now want to leave it that way.

You start with this:

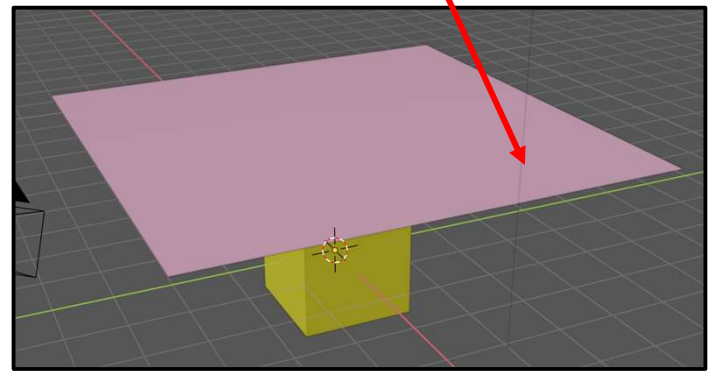

Then, with the cloth selected, go to the **Modifier** menu. You will see the **Cloth** modifier aready magically there. Select the down arrow and click on **Apply**.

Animate to get this:

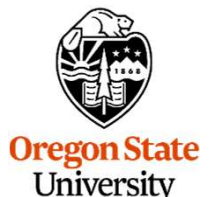

**Computer Graphics** 

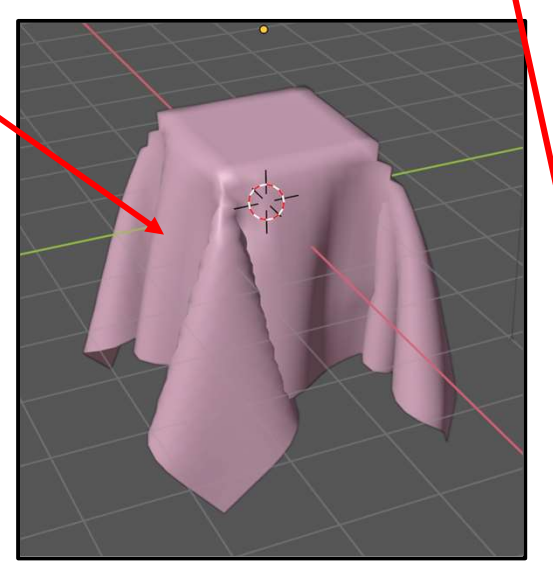

| łY | 🗐 Grid 🍸 Clo            | oth      |                      |        | ; |
|----|-------------------------|----------|----------------------|--------|---|
| Ē  | Add Modifier            |          |                      |        |   |
|    | ▼ 🖞 Cloth               |          |                      |        | 3 |
|    | Settings are inside the | ~        | Apply C              | itri A |   |
|    | L                       |          | Save as Shape Key    |        |   |
| S  |                         |          | Copy to Selected     |        |   |
| 8  |                         | <b>^</b> | Move to First        |        |   |
|    |                         |          | Move <u>t</u> o Last |        |   |
| 4  |                         |          |                      |        |   |

One of the many fun parts of cloth animation is pinning some of the vertices. There are lots of reasons to do this, such as to pin the edge of a flag to its flagpole, or to pin a cloth to a clothesline.

To do this, Tab into **Edit Mode**, **Shift-LMB** the vertices to be pinned, and create a **Vertex Group** from them. (This was described in more detail in the Modeling section of these notes).

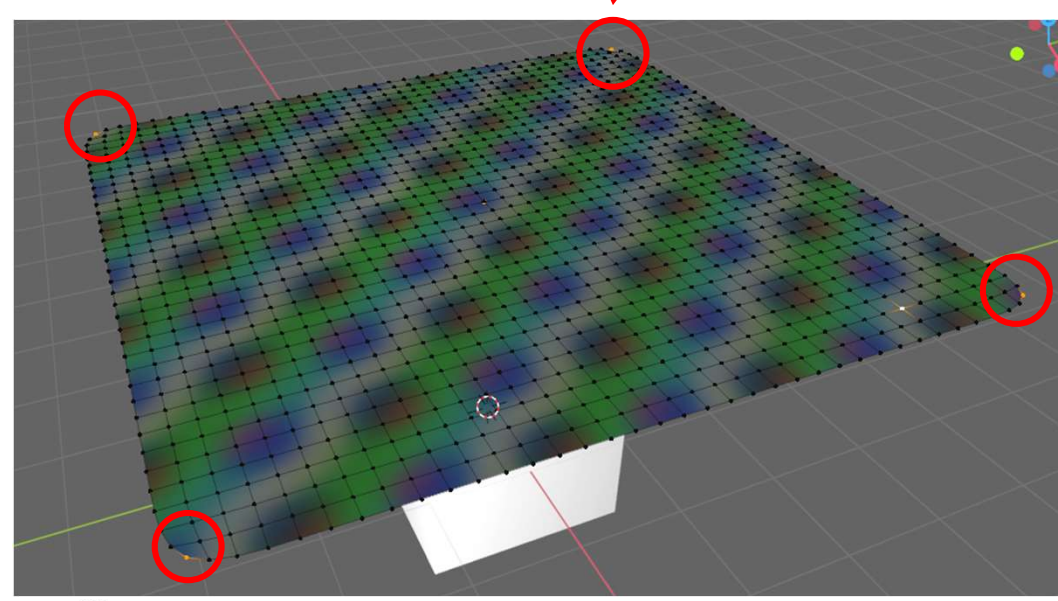

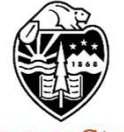

Oregon State University Computer Graphics

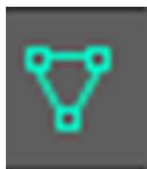

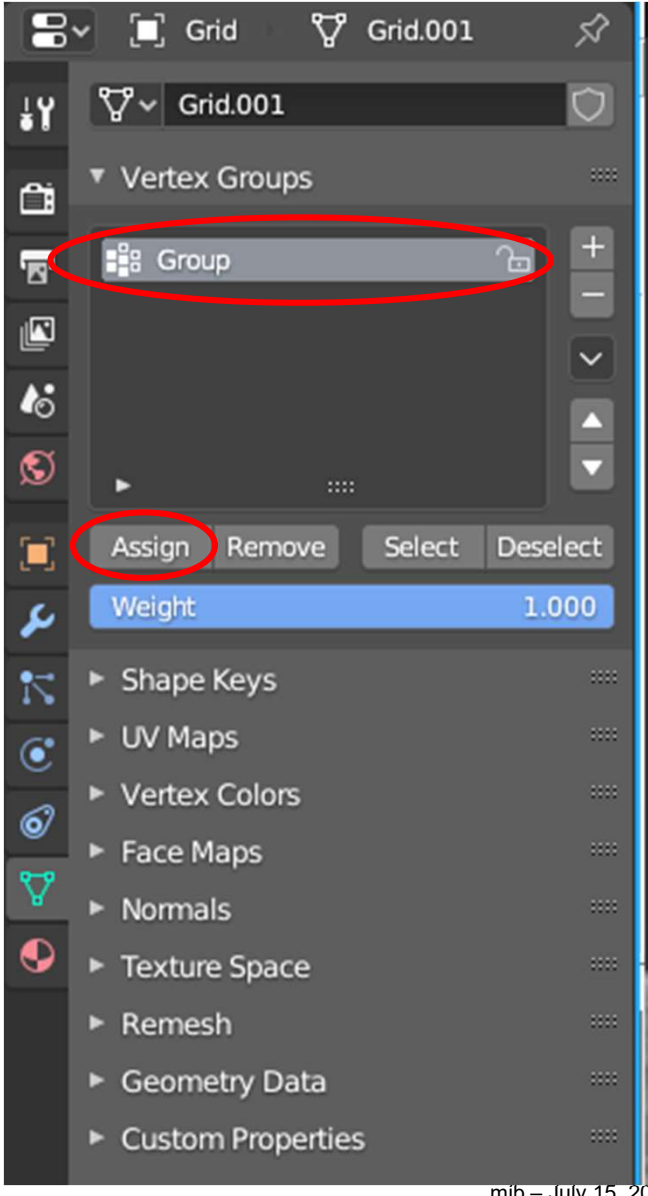

mjb – July 15, 2024

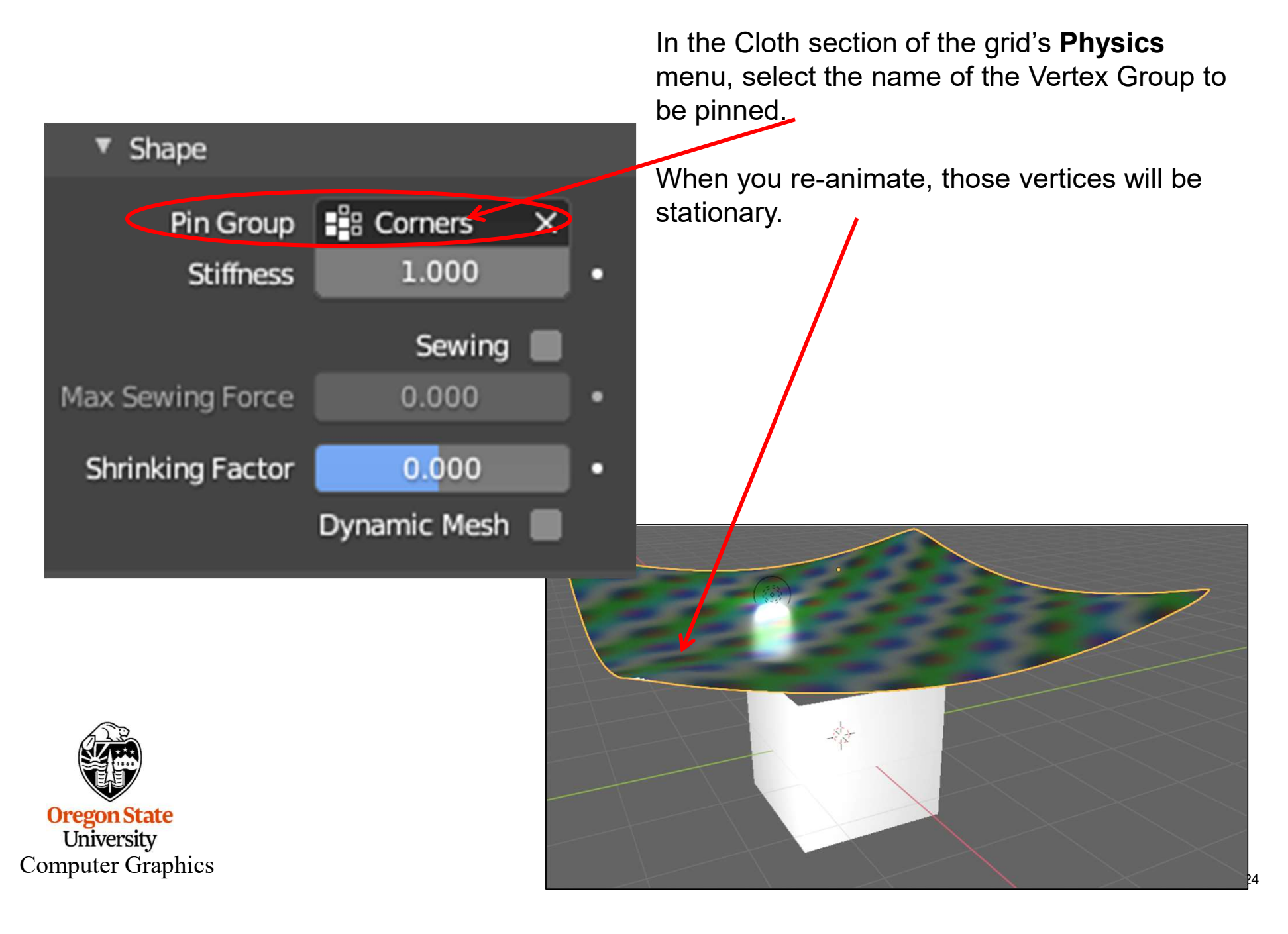

## **Rendering an Animation**

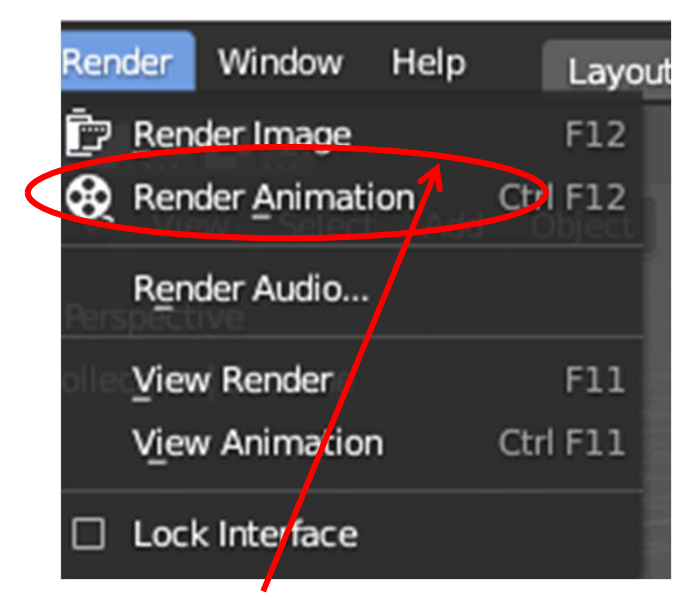

**Render Animation** kicks off the rendering of all your animation frames in order

Hint: if this is just a test render, and you have lots of time-consuming visual effects going on, you might cut down the resolution and/or the number of rendered frames to speed things up.

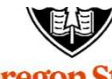

Oregon State University Computer Graphics

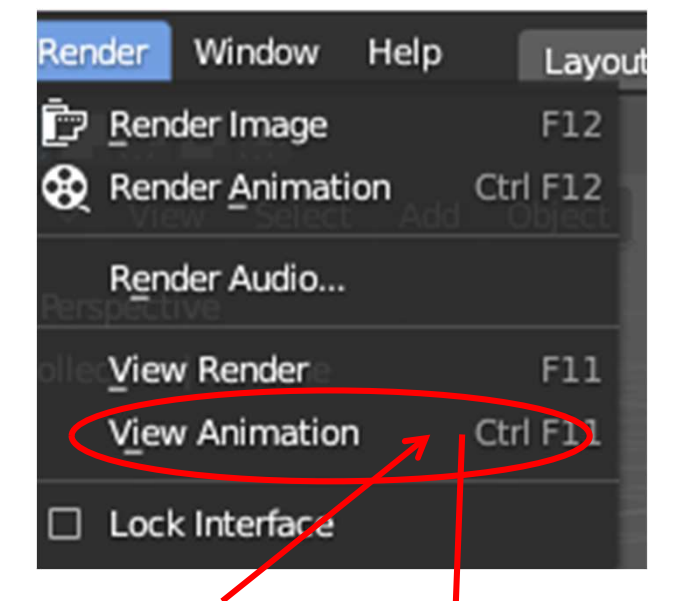

**View Animation** brings up a separate window and plays back your animation.

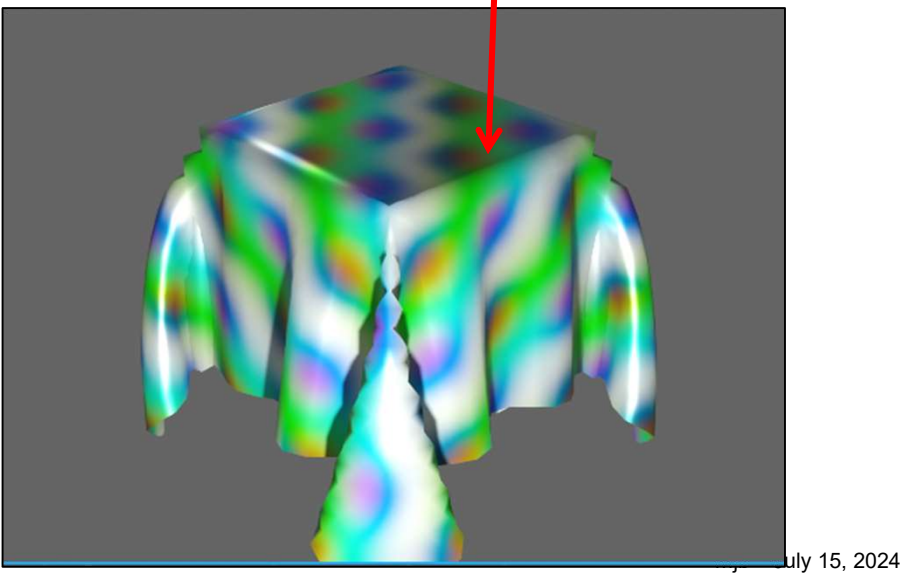

We previously had this note-slide in which we looked at creating a vertex group that would become pinned in place. This slide shows what we did before for pinning the cloth horizontally. Starting on the next slide, we will pin a column of vertices to create a flag waving.

To do this, Tab into **Edit Mode**, **Shift-LMB** the vertices to be pinned, and create a **Vertex Group** from them. (This was described in more detail in the Modeling section of these notes).

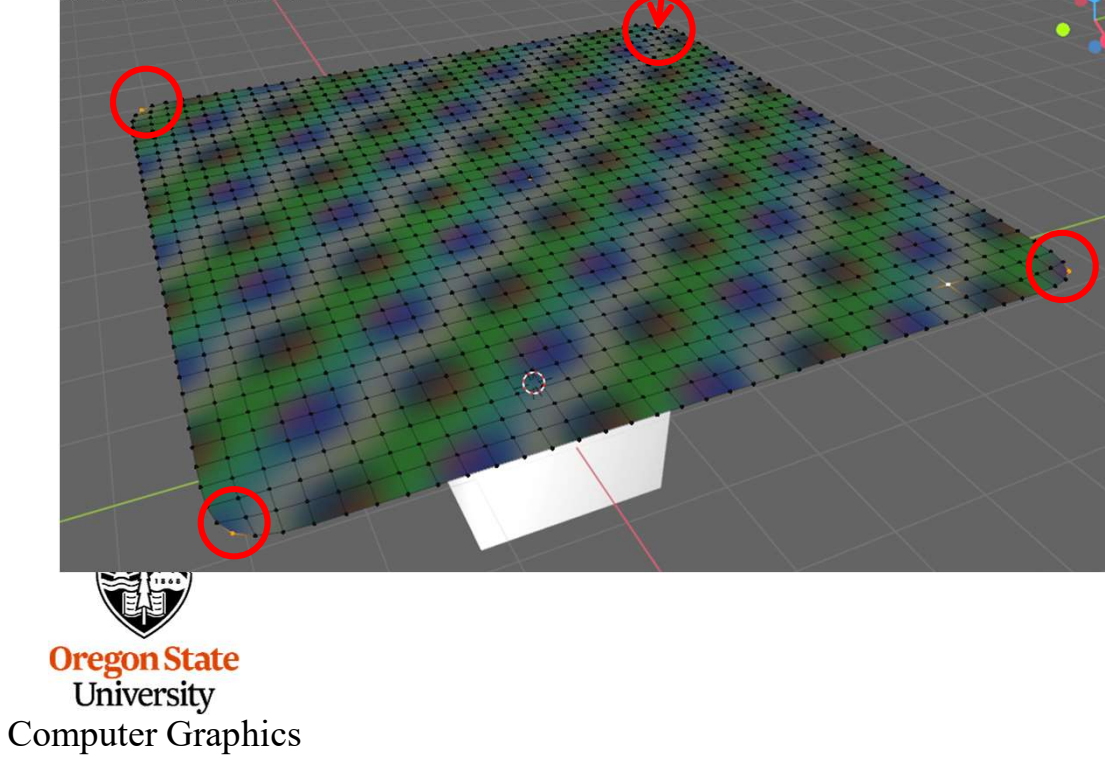

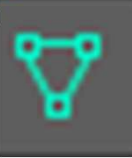

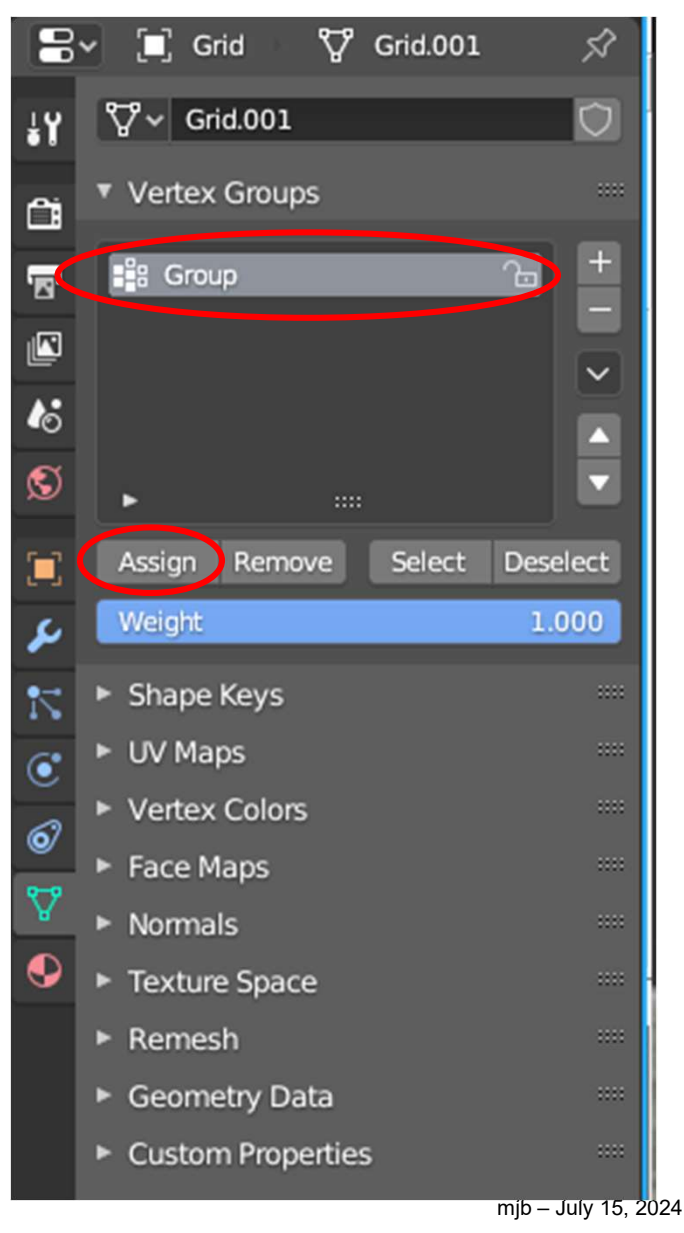

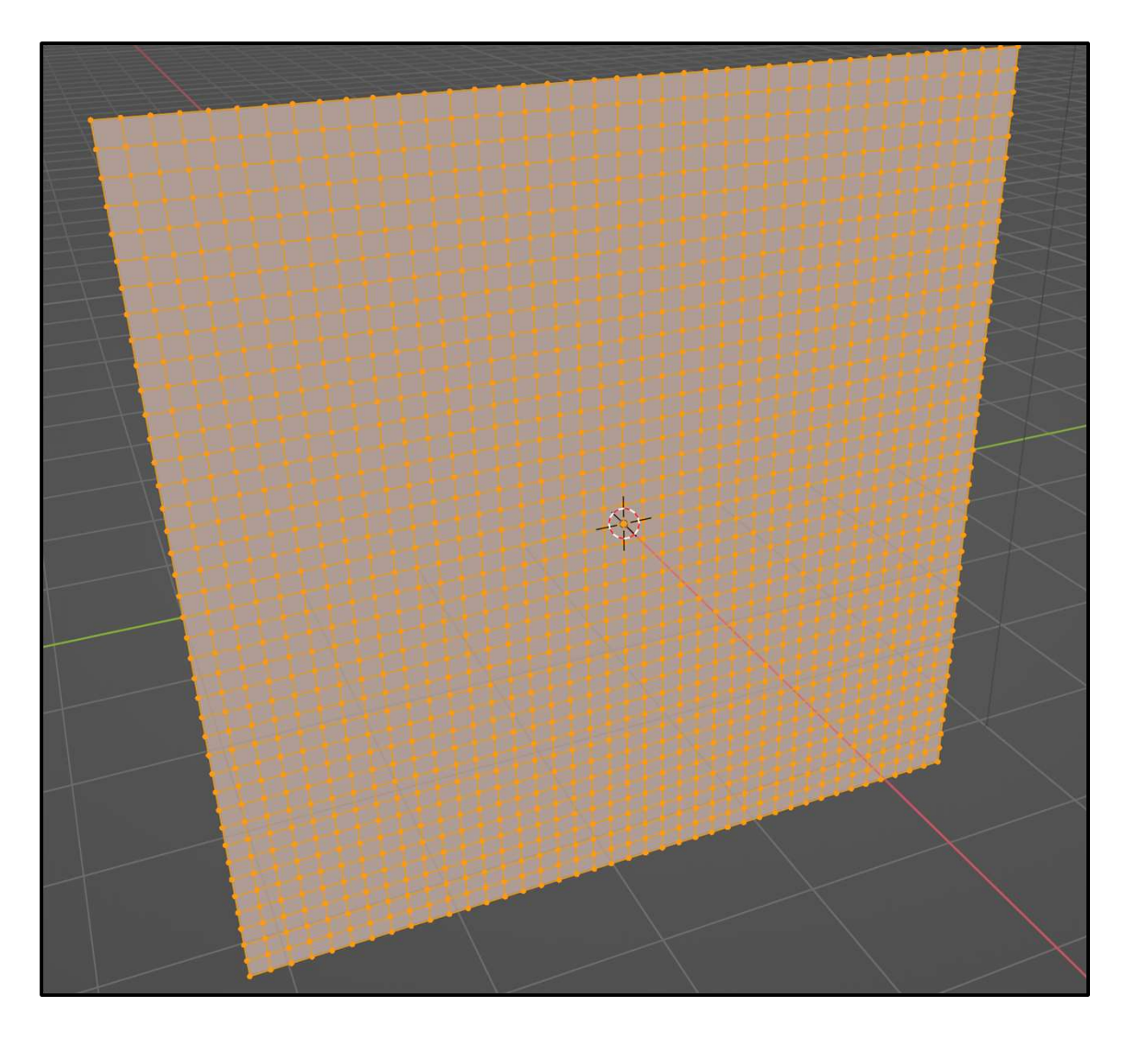

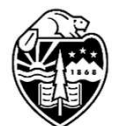

Create a grid, scale it up, rotate in to be vertical, and subdivide it in Edit mode.

Oregon State University Computer Graphics 294

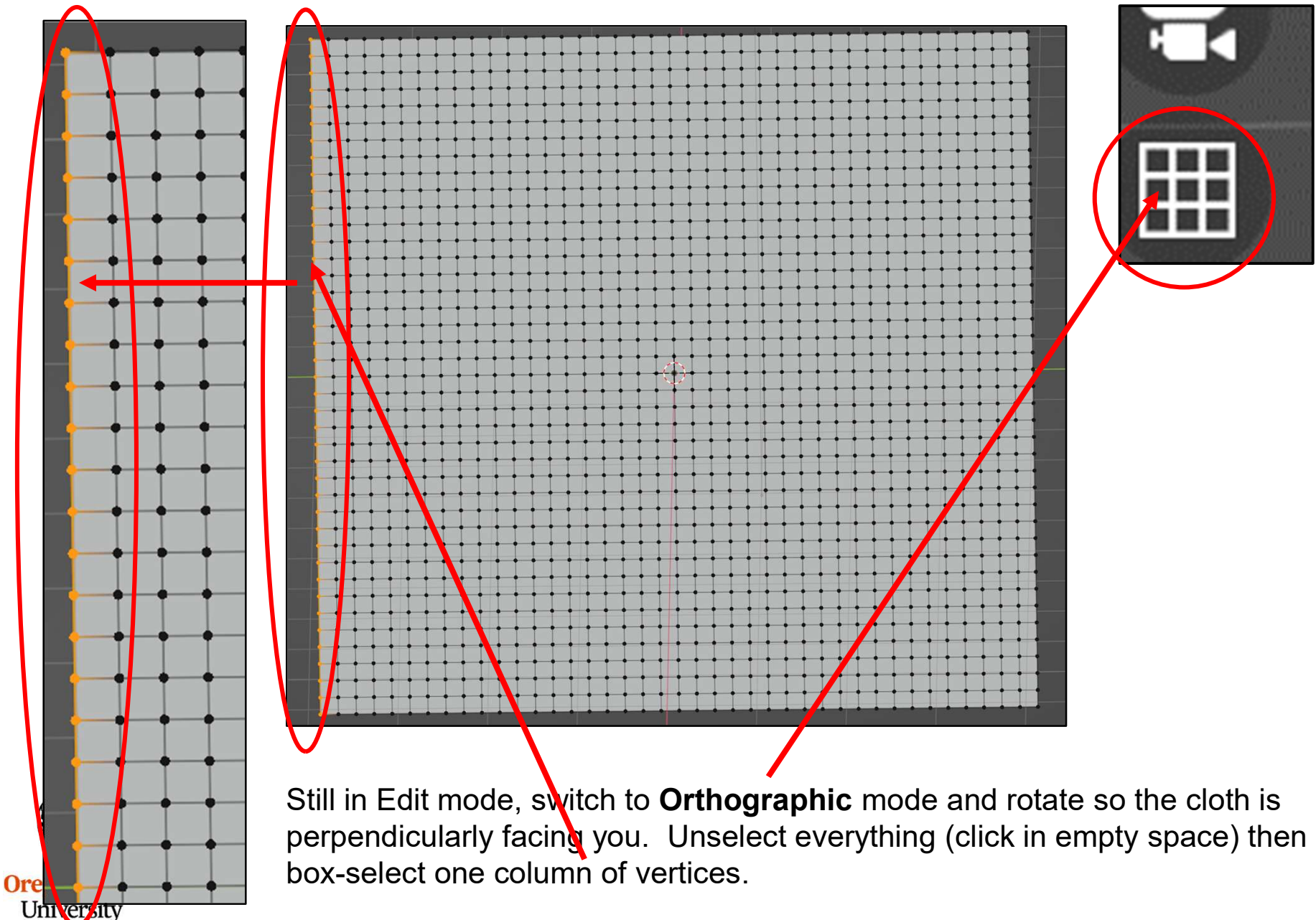

Computer Graphics

Vertex Groups

📲 Group

Click on this icon.

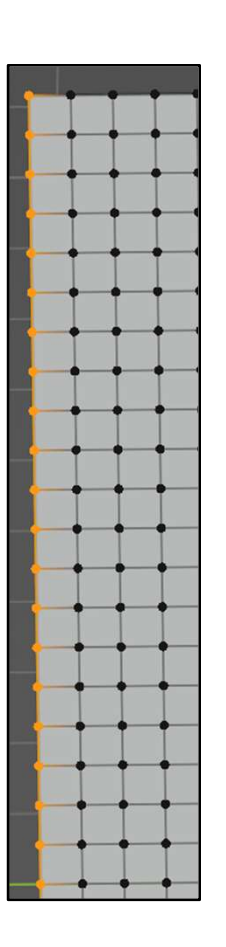

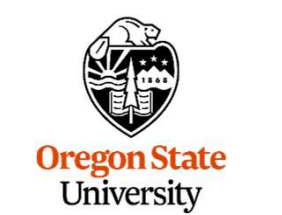

**Computer Graphics** 

Find the Vertex Groups area. Click on the plus sign (+) then click on Assign. You can leave these vertices labeled as Group, or give them something more descriptive, like Column. Tab back to Object Mode. Go back to Perspective Projection.

Assign Remove

::::

Select

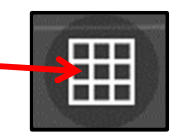

....

ᠣ

Desel...

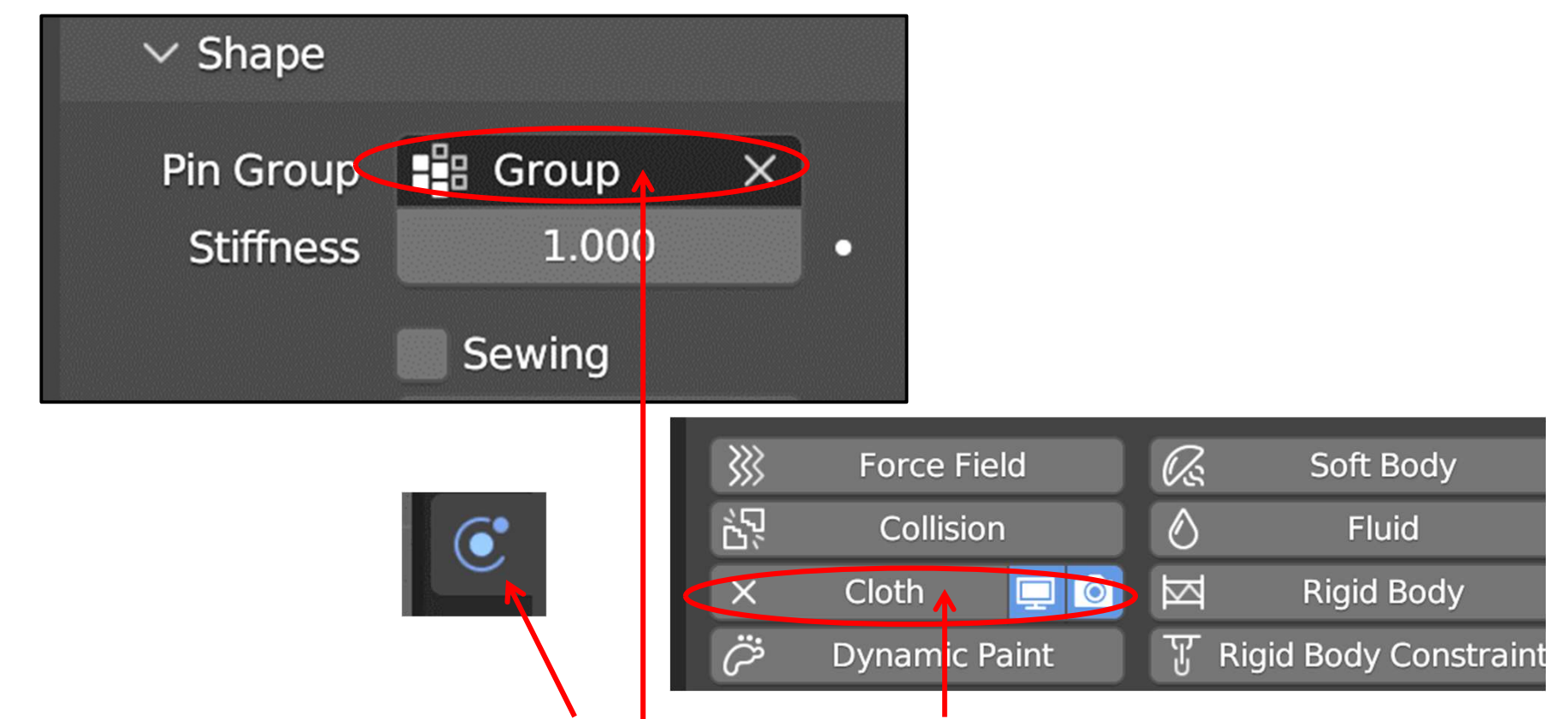

With the cloth selected, go to the **Physics** icon and select **Cloth**. Scroll down to the Shape tab and set the Pin Group to whatever name you gave your column of points (**Group**, here).

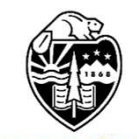

# **Cloth Flag Animation**

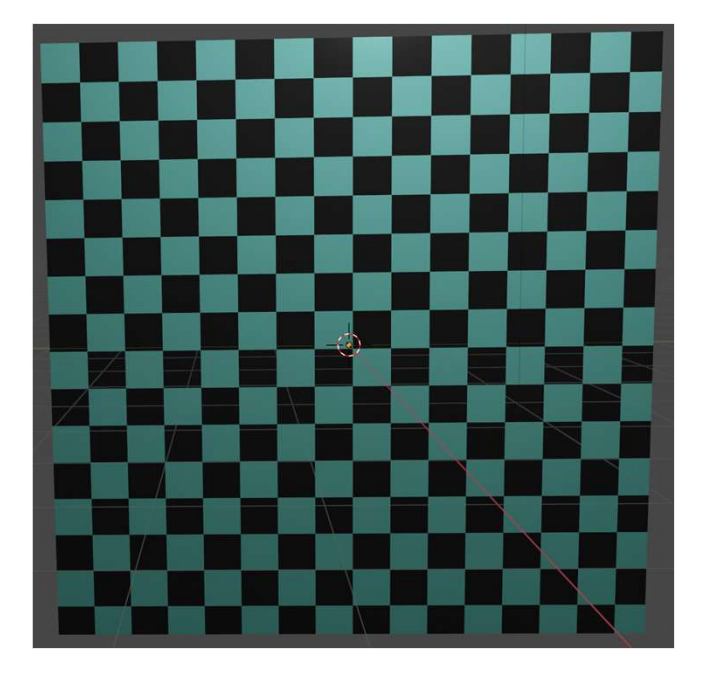

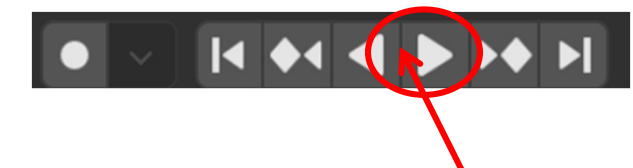

Color and texture the cloth any way you'd like, and turn on the **Animation**.

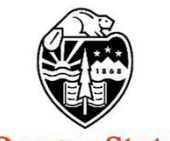

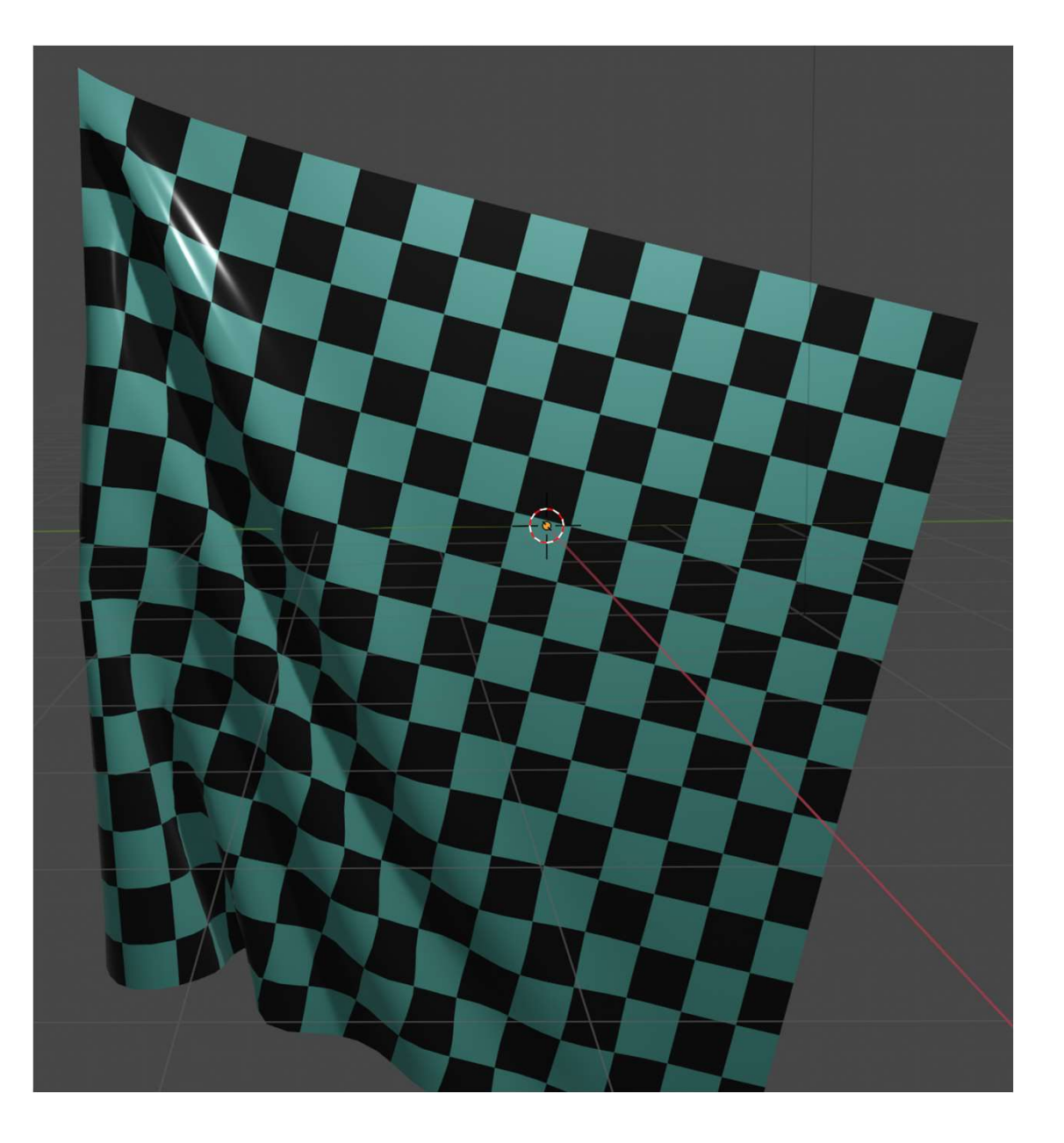

## To Blow Cloth, We need a Force Field – Attach it to an Empty Object

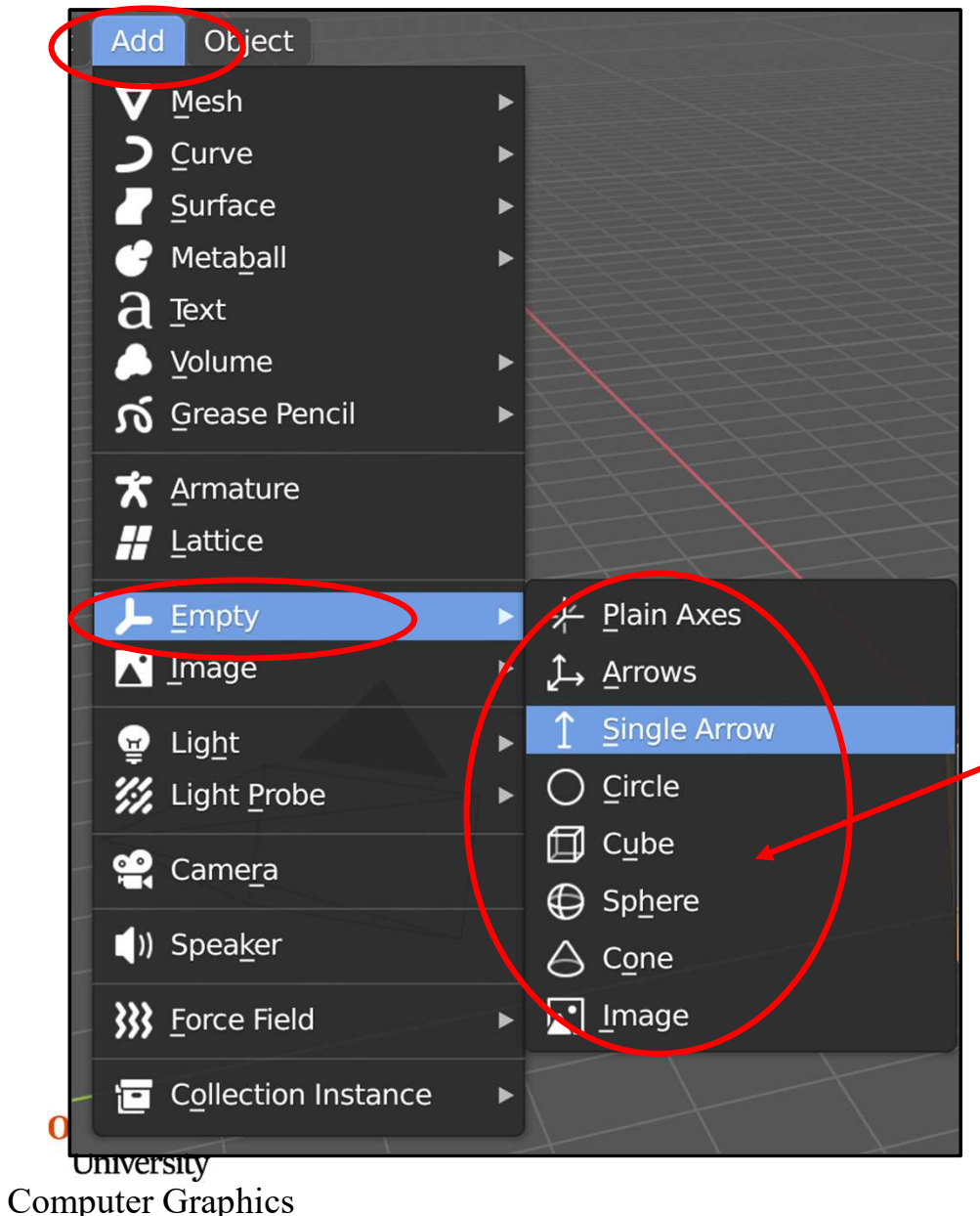

Ironically, one of the most useful objects is the one you can't see. Blender calls this an **Empty**.

It's invisible on the screen, but you can treat it like a real object, and can attach forces to it. These forces will influence the behavior of other objects.

Find the **Empty** under the **Add** tab at the top of the screen. When you click on it, this sub-menu pops up.

## We need a Force Field – Attach it to an Empty Object <sup>300</sup>

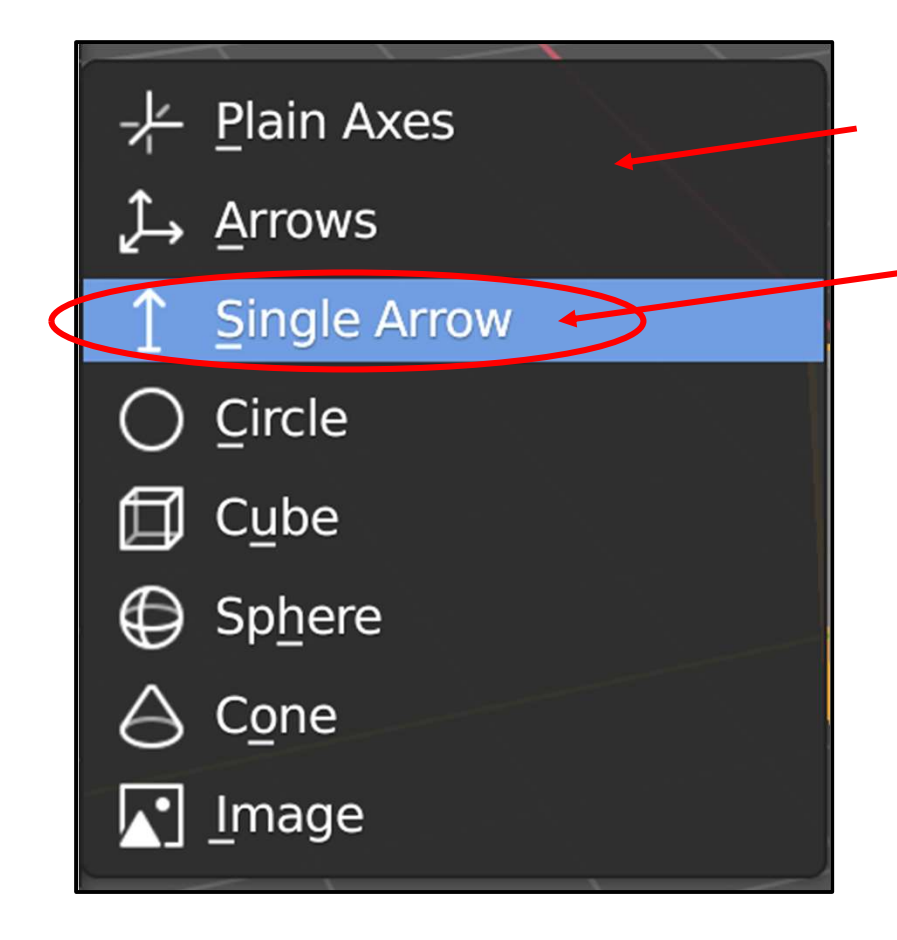

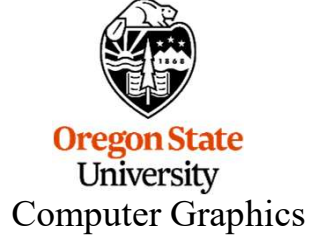

Surprise! Even though it is invisible, an **Empty** has a shape!

For this exercise, pick the Single Arrow

On the screen, it will look like this:.

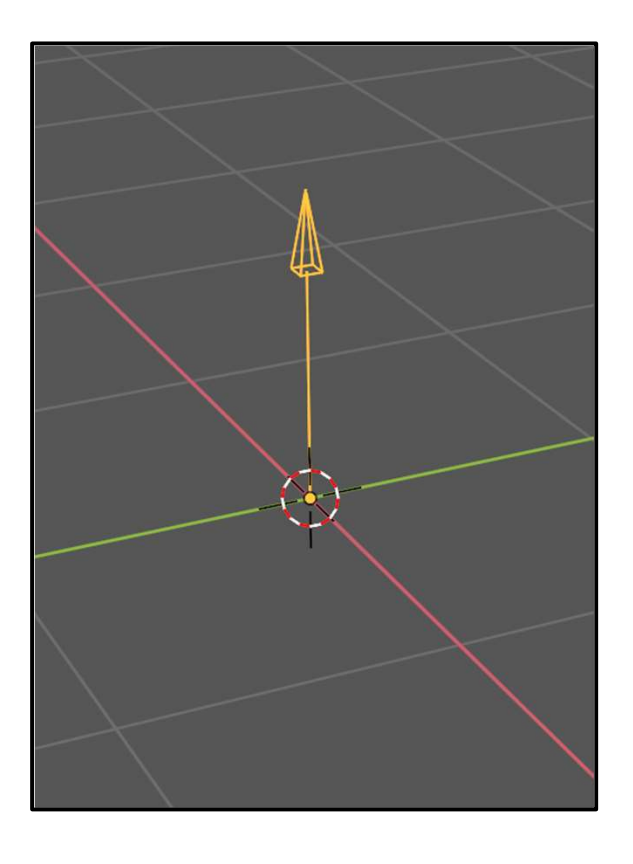

#### **Blowing the Cloth -- Force Fields**

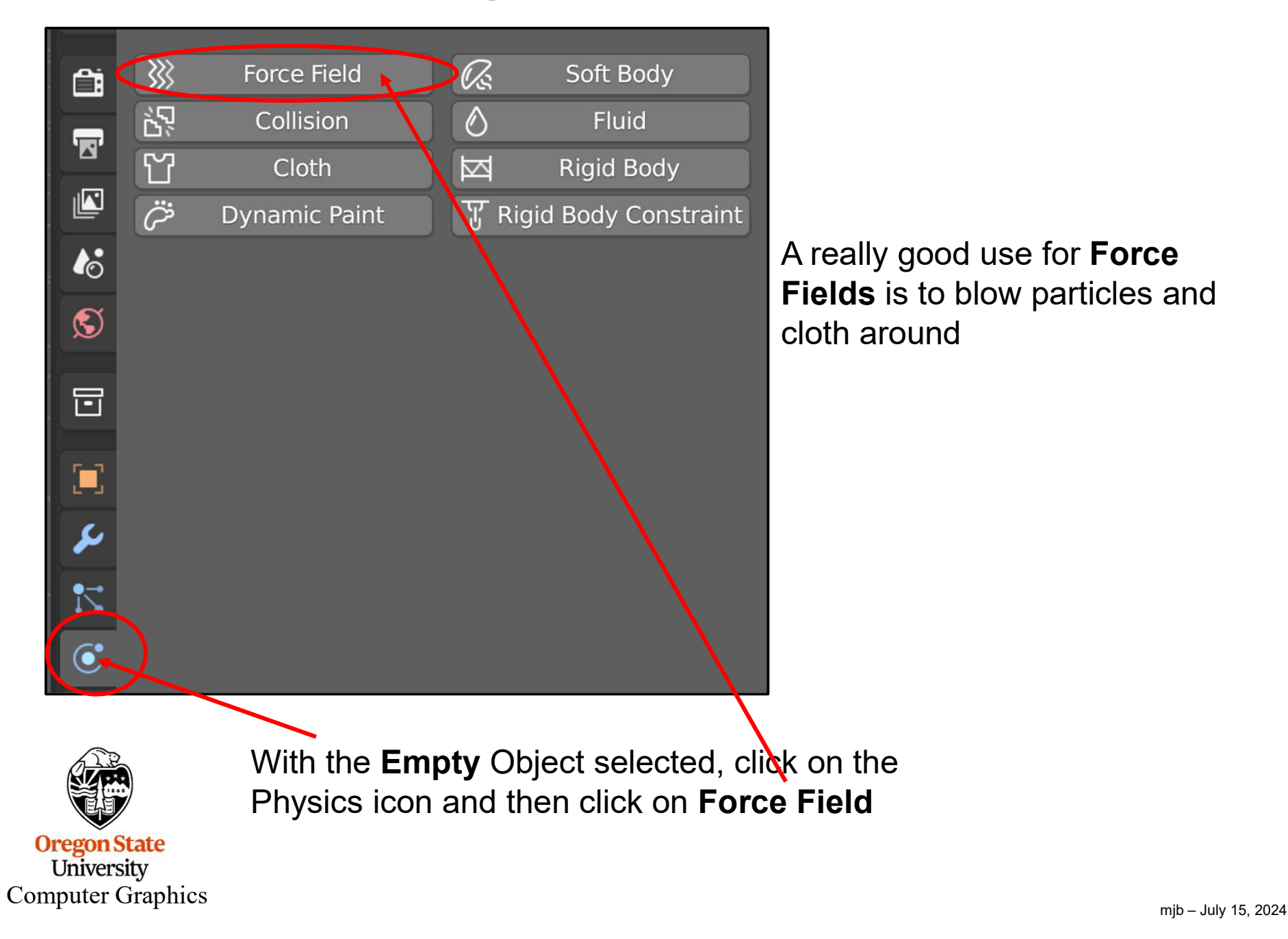

#### **Position and Orient the Empty**

Using the usual object-rotate commands, orient the **Empty** so that it is pointing at the particles.

Hint: it is easiest to *position* it in Global Coordinates  $(g \rightarrow x)$  and easiest to *rotate* it in Local Coordinates  $(r \rightarrow x \rightarrow x)$ .

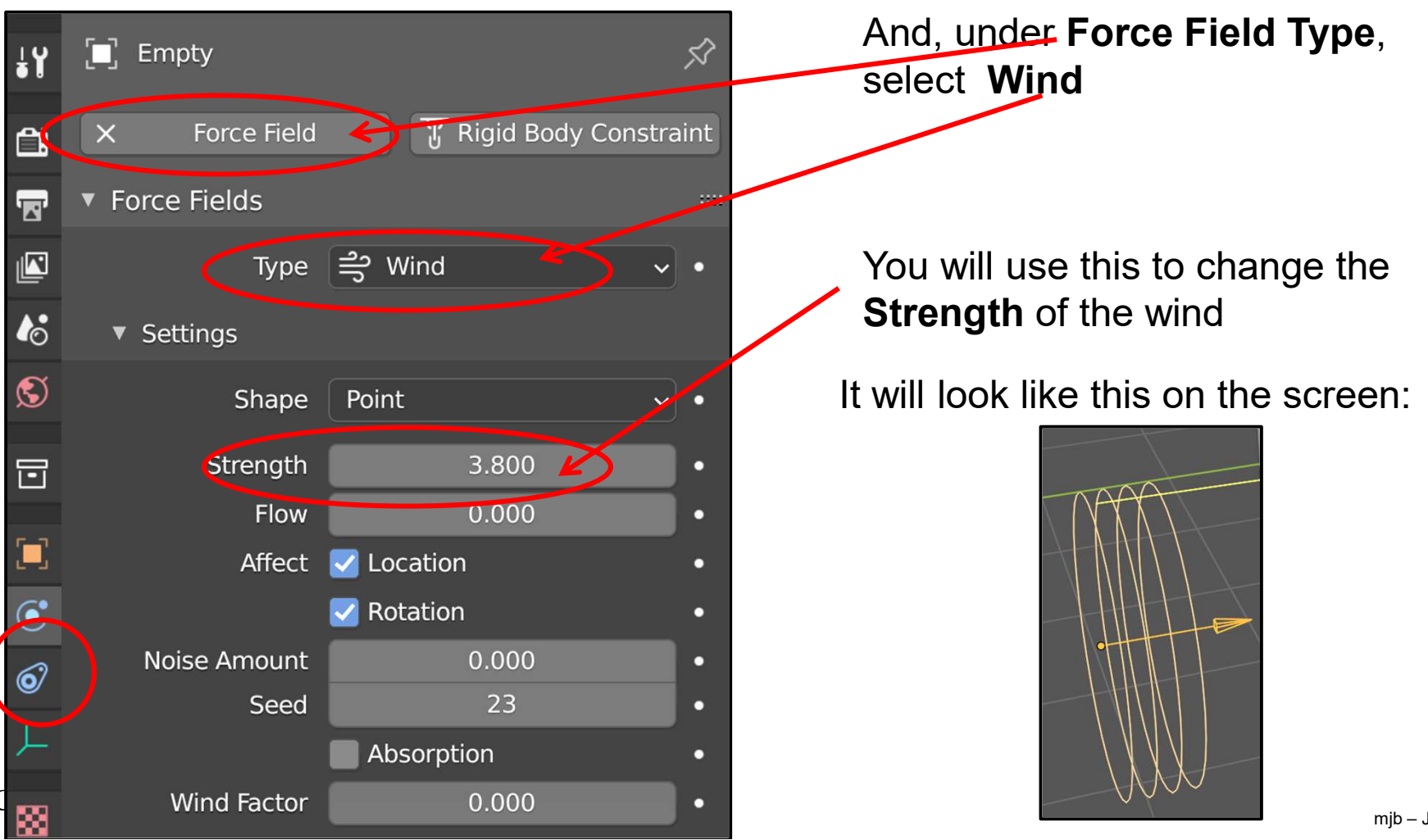

mjb – July 15, 2024

## **Cloth Flag Animation: Adjusting the Amount of Fluttering 303**

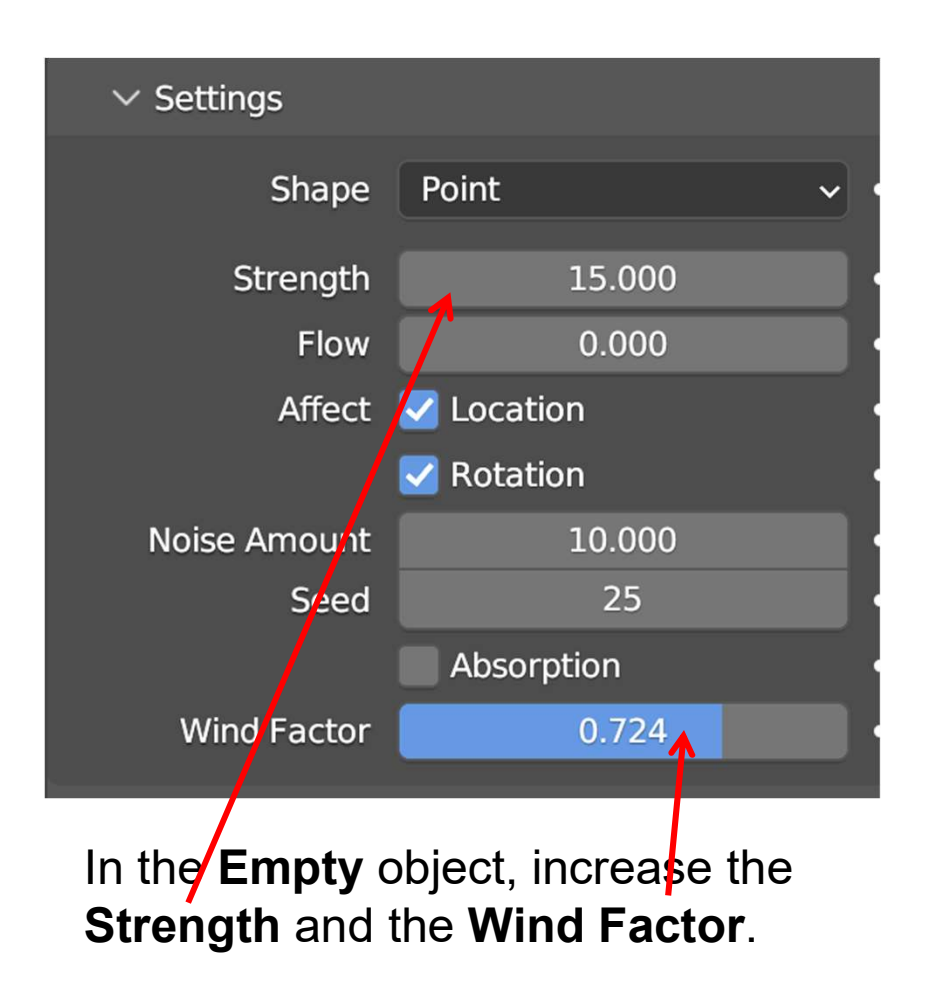

| • Field Weights     |        |
|---------------------|--------|
| Effector Collection | •      |
| Gravity             | 1.000  |
| All                 | 1.000  |
| Force               | 1.000  |
| Vortex              | 1.000  |
| Magnetic            | 1.000  |
| Harmonic            | 1.000  |
| Charge              | 1.000  |
| Lennard-Jones       | 1.000  |
| Wind                | 20.000 |
| Curve Guide         | 1.000  |
| Texture             | 1.000  |
| Fluid Flow          | 1.000  |
| Turbulence          | 1.000  |
| Drag                | 1.000  |
| Boid                | 1.000  |
|                     |        |

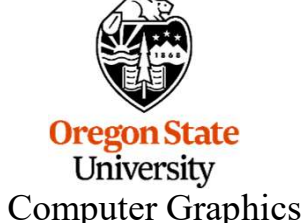

In the **Cloth** object, scroll down to the **Field Weights** and increase the **Wind**.

#### **Cloth Fluttering Flag Animation**

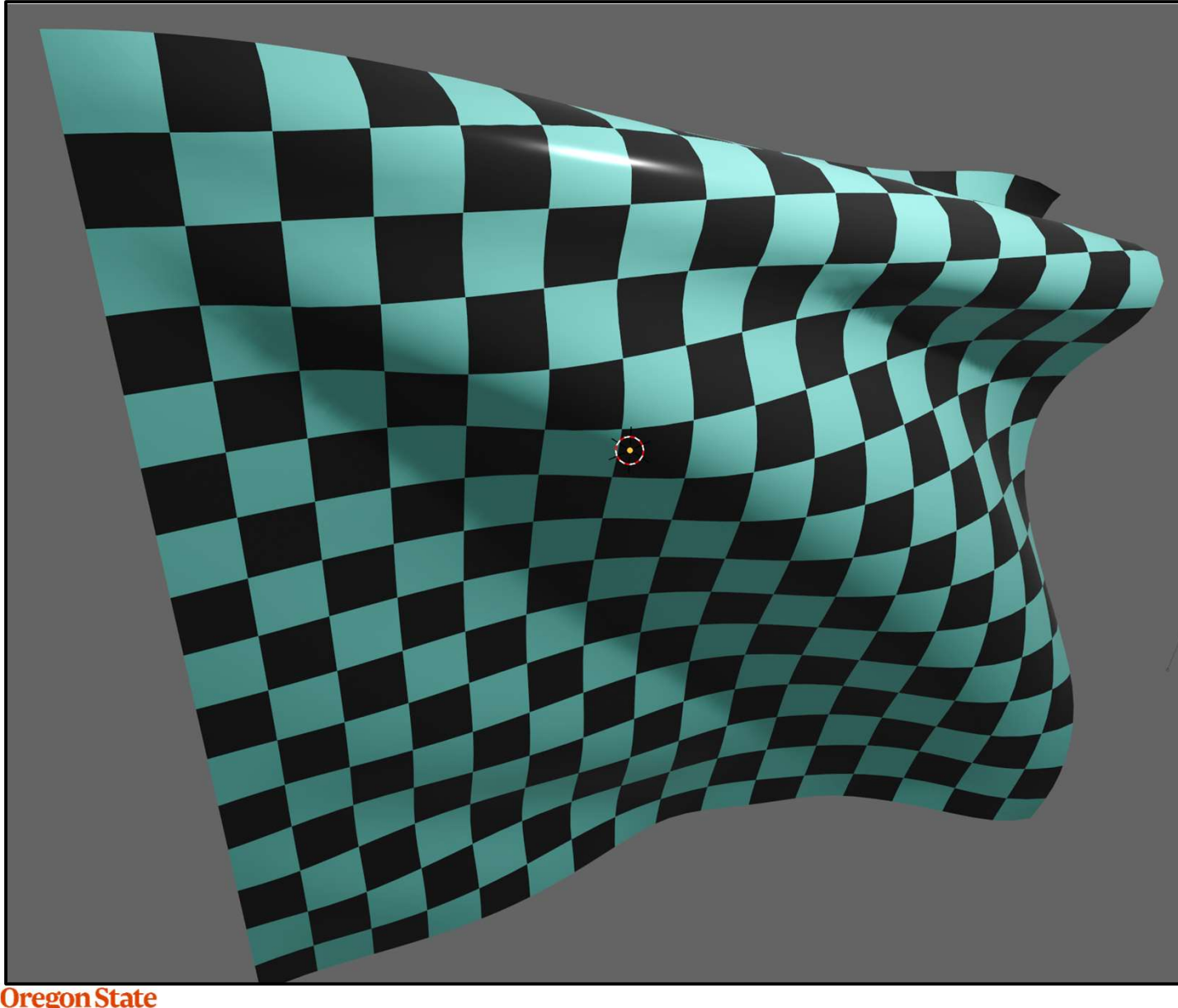

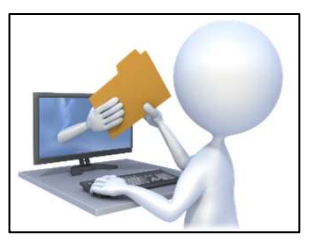

fluttering.blend

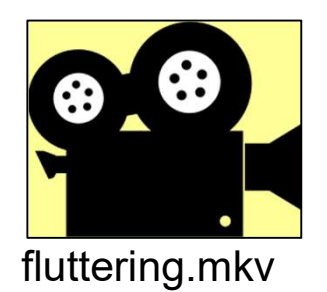

#### **Cloth Fluttering Flag Animation** ③

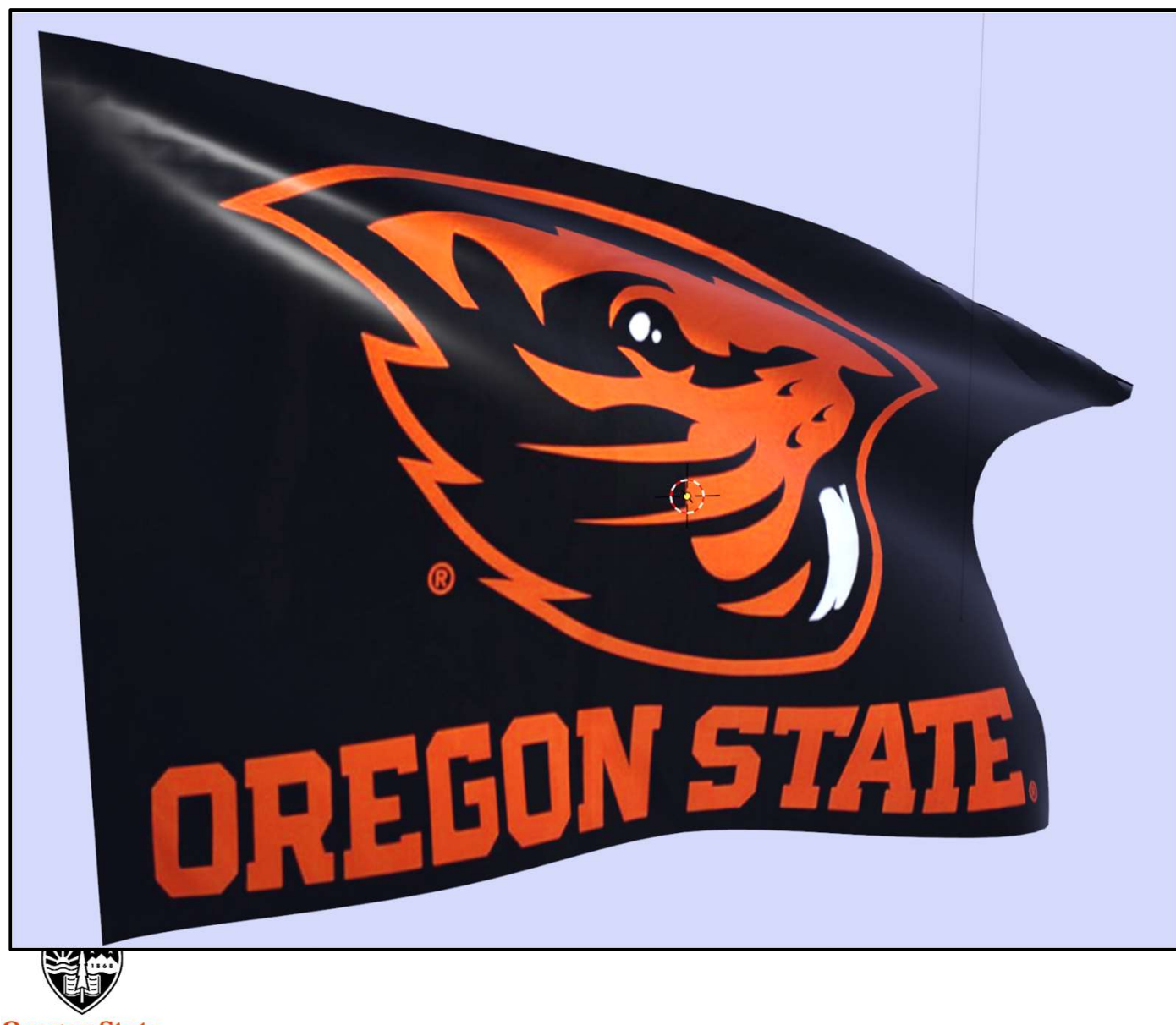

Setup this scenario:

- 1. Have an object hovering up in the air
- 2. Add a Grid object and scale it up
- 3. In Edit Mode, subdivide the Grid a few times
- 4. Select the 4 corner vertices of the grid and place them into a Vertex Group called **Corners** (see how to do this a few slides back)
- 5. Back in Object Mode, select the grid and hit  $RMB \rightarrow Shade Smooth$

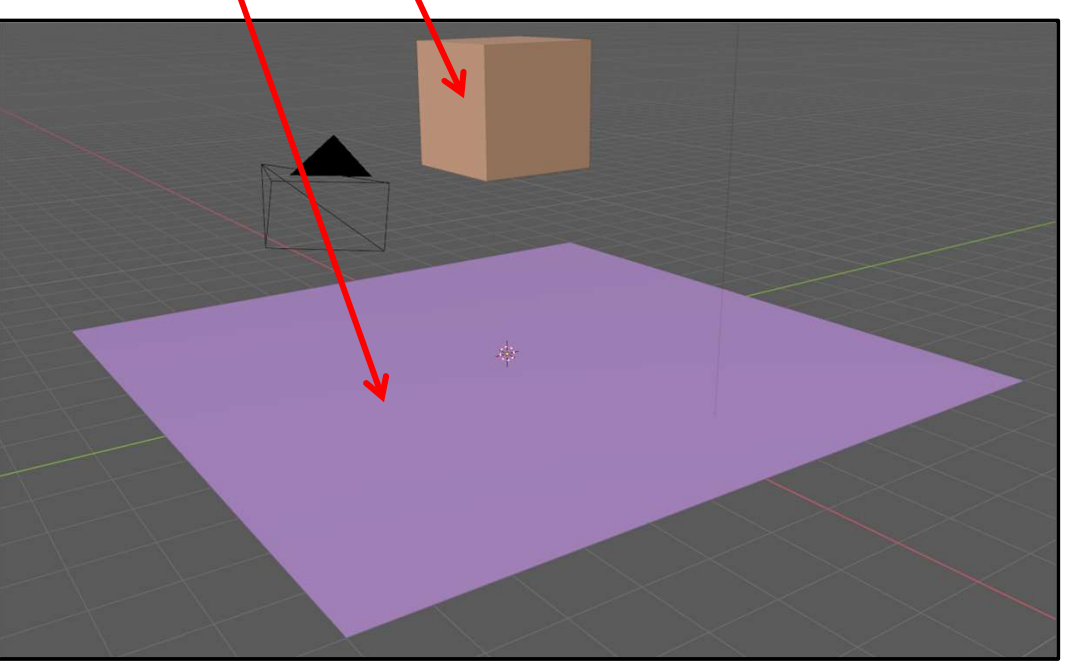

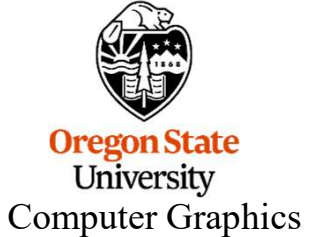

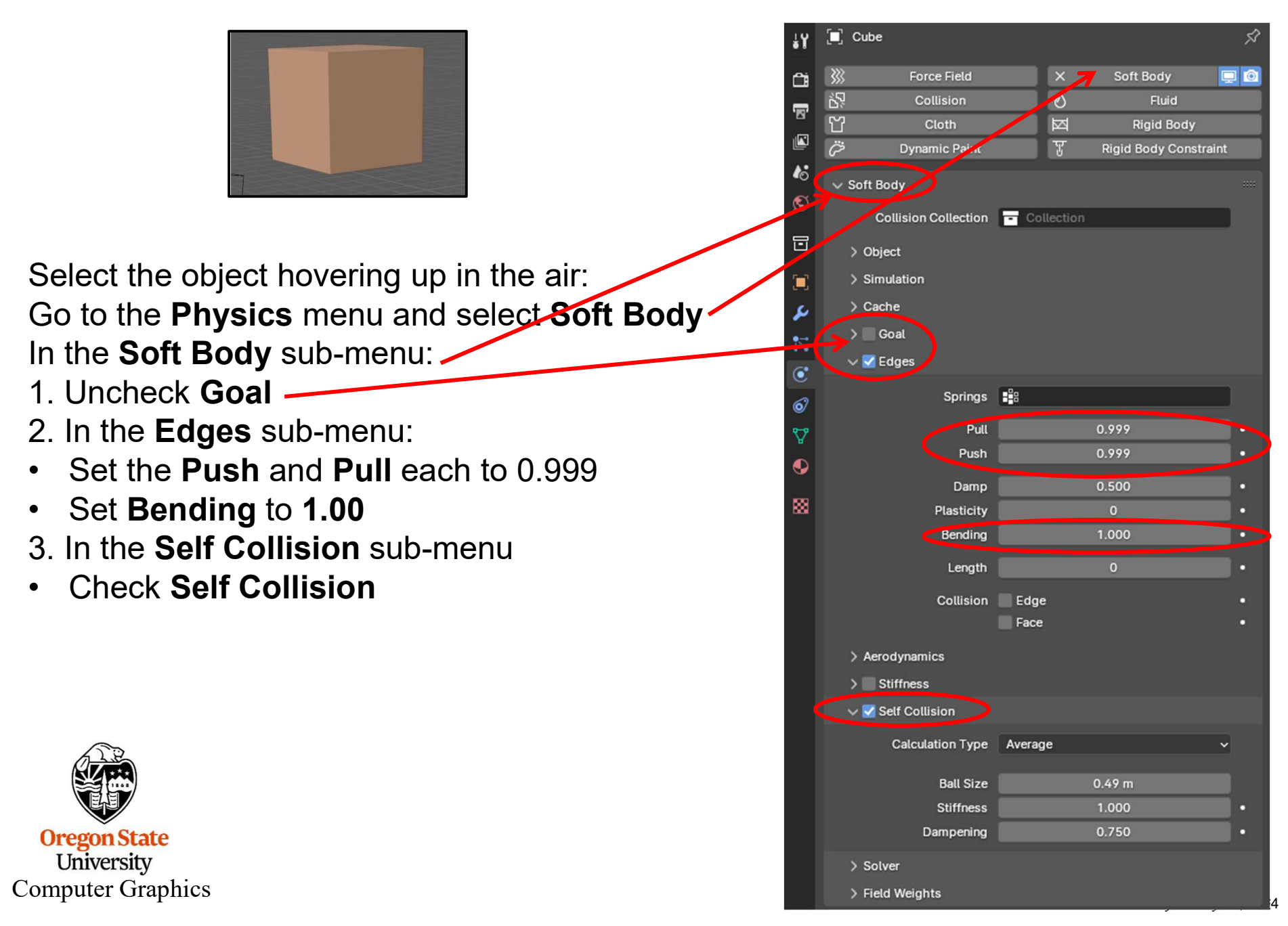

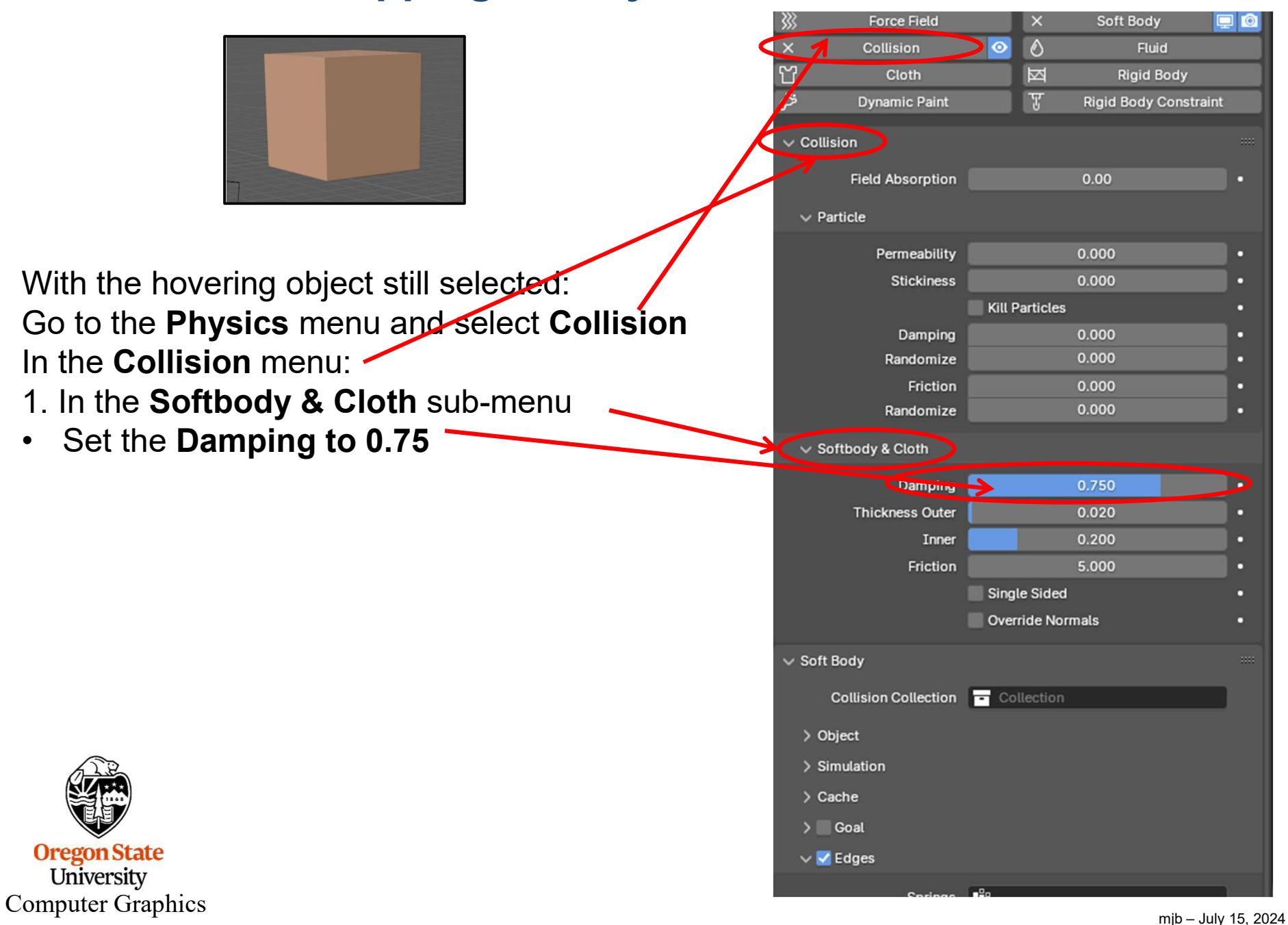

•

308

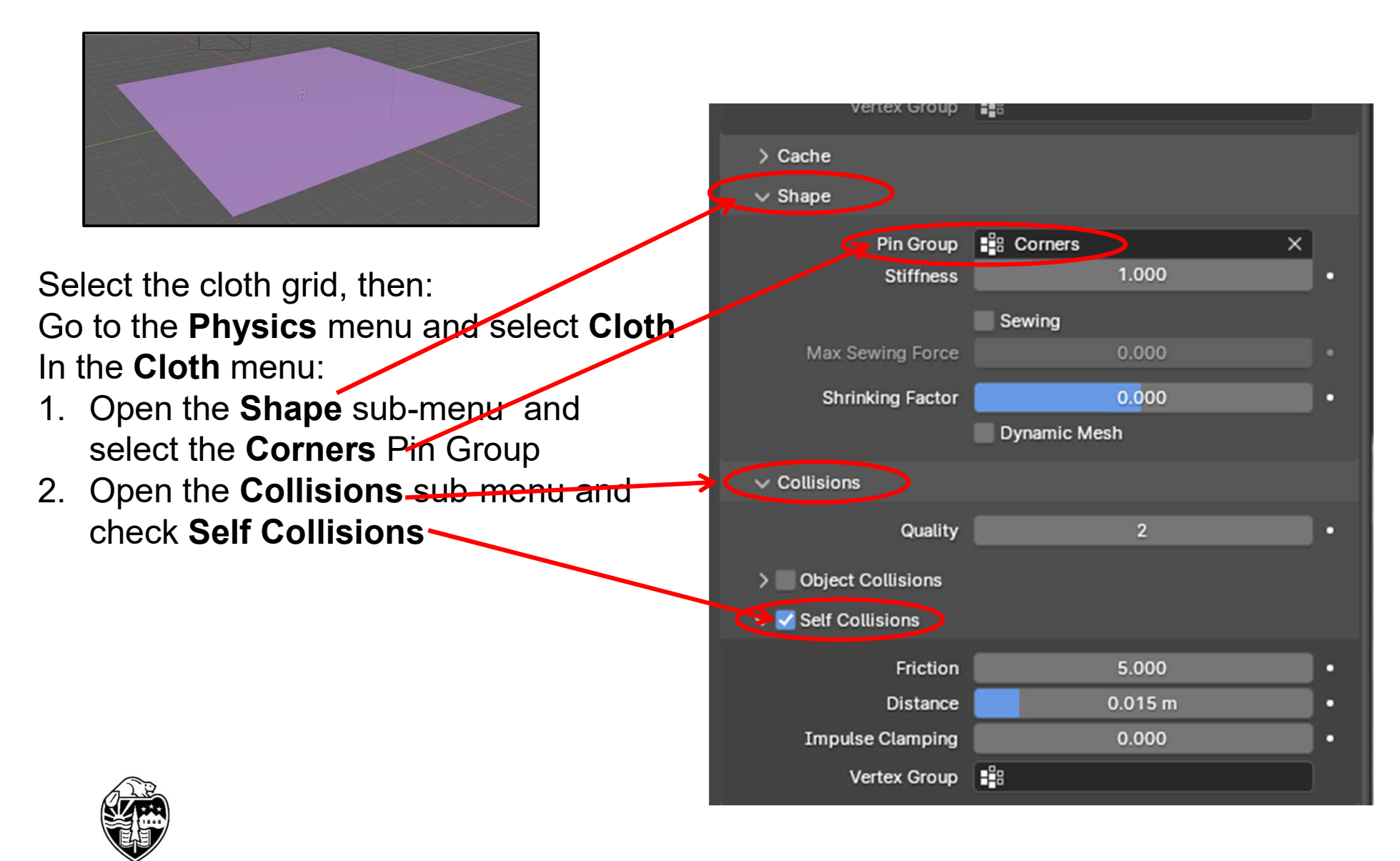

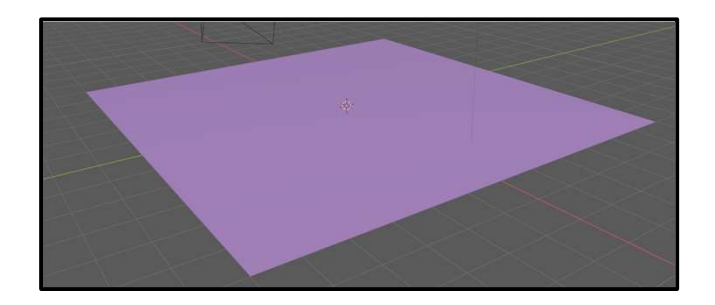

With the cloth still selected: Go to the **Physics** menu and select **Collision** Then, in the **Collision** sub-menu:

- 1. In the Softbody & Cloth sub-menu
- Set the Damping to 0.75

| > Field Weights  |                  |   |
|------------------|------------------|---|
| ✓ Collision      |                  |   |
| Field Absorption | 0.00             | • |
| ✓ Particle       |                  |   |
| Permeability     | 0.000            | • |
| Stickiness       | 0.000            | • |
|                  | Kill Particles   | • |
| Damping          | 0.000            | • |
| Randomize        | 0.000            | • |
| Friction         | 0.000            | • |
| Randomize        | 0.000            | • |
| Softbody & Cloth |                  |   |
| Damping          | 0.750            | • |
| Thickness Outer  | 0.020            | • |
| Inner            | 0.200            | • |
| Friction         | 5.000            | • |
|                  | 🗹 Single Sided   | • |
|                  | Override Normals | • |

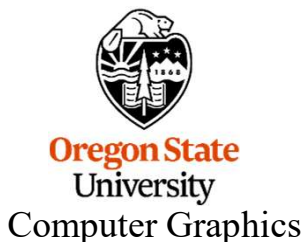

Click on the **Play** button in the animate controls

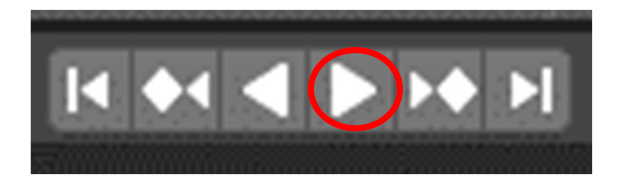

The cloth sags and the object plops into it

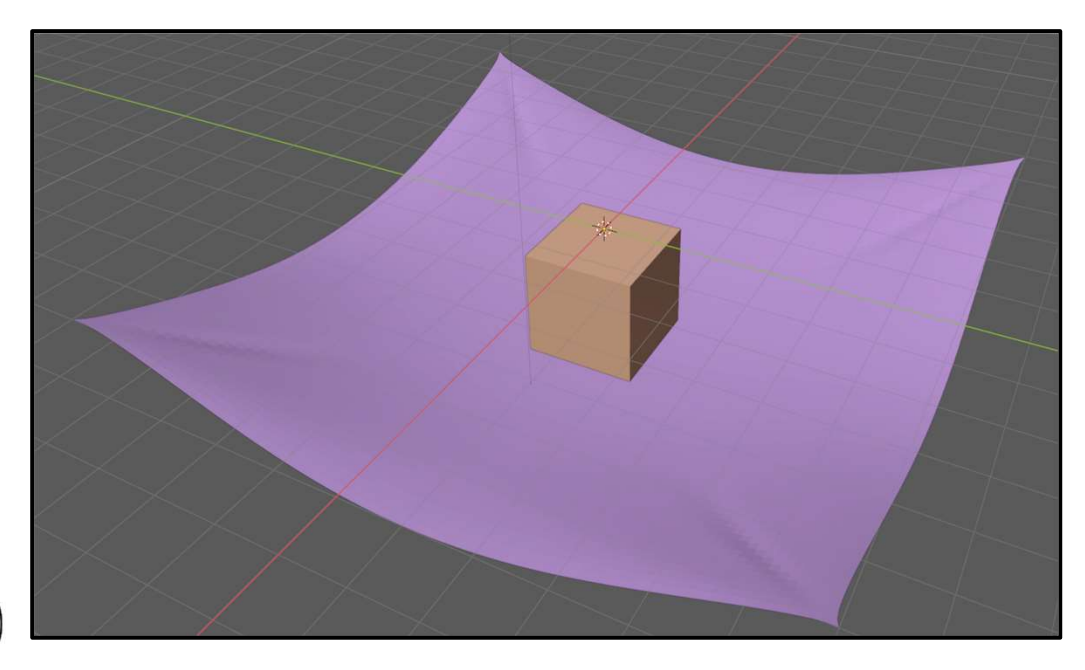

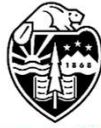

# Setting up a Fluids Simulation – **Create the Domain Object**

**Step #1:** Create the **Domain**, the volume in which the fluid will be simulated. Here, I scaled the default cube by 3 in X, 3 in Y, and 5 in Z.

> Step #2: With the cube selected, go to the Physics menu, click on Fluid, select Domain, and select Liquid

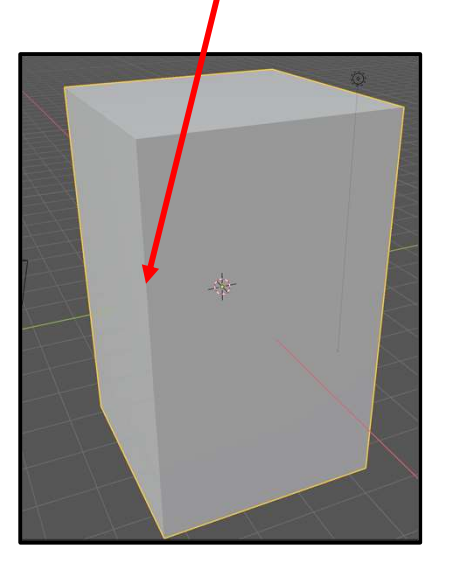

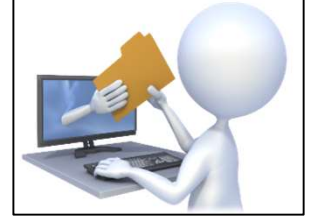

**Oregon State** University

fluidmonkeycone.blend **Computer Graphics** 

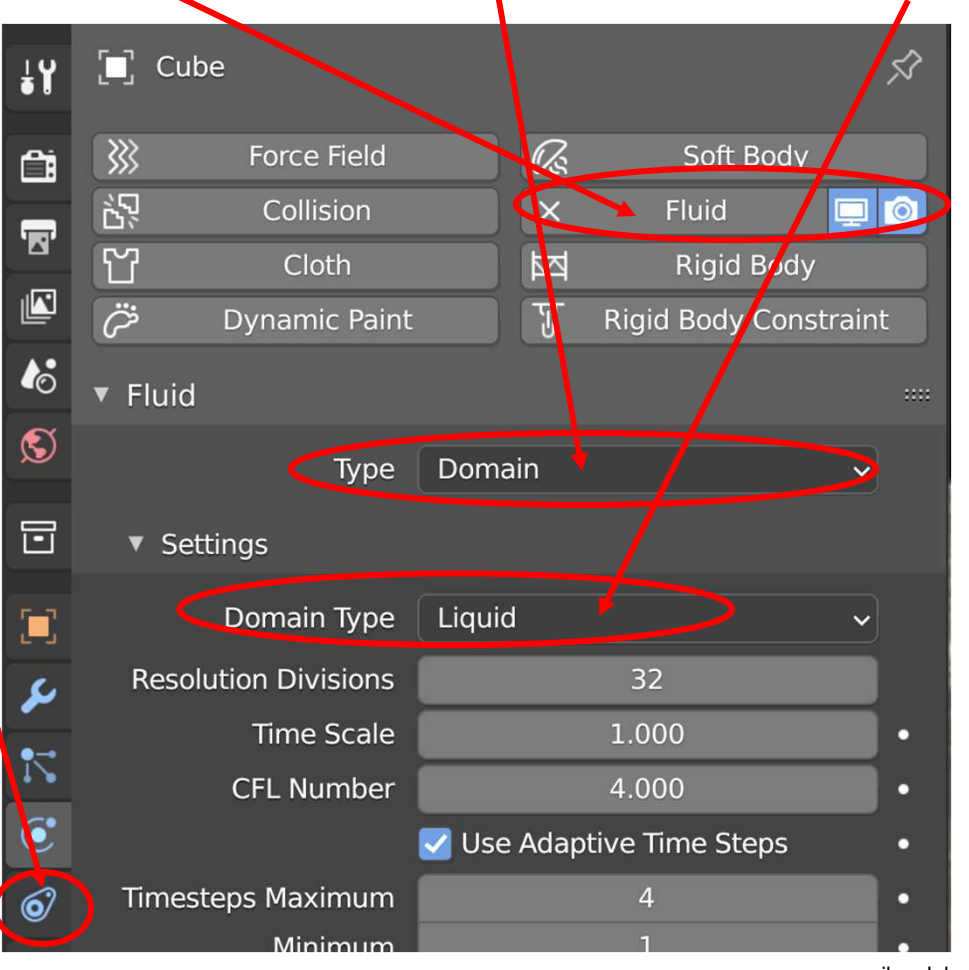

mjb - July 15, 2024

## Setting up a Fluids Simulation – Create the Domain Object

**Step #3:** Scroll down in the **Physics-Fluid** menu until you find the **Mesh** tab.. Turn it on.

| Particles                                                                    |                             |             |
|------------------------------------------------------------------------------|-----------------------------|-------------|
| 🔹 🔽 Mesh                                                                     |                             |             |
| Upres Factor                                                                 | 2                           |             |
| Particle Radius                                                              | 2.000                       | •           |
|                                                                              | Use Speed Vectors           |             |
|                                                                              |                             |             |
| Mesh Generator                                                               | Final 🗸                     | •           |
| Mesh Generator<br>Smoothing Positive                                         | Final ~<br>1                | •           |
| Mesh Generator<br>Smoothing Positive<br>Negative                             | Final ~<br>1<br>1           | •           |
| Mesh Generator<br>Smoothing Positive<br>Negative<br>Concavity Upper          | Final ~<br>1<br>1<br>3.500  | •           |
| Mesh Generator<br>Smoothing Positive<br>Negative<br>Concavity Upper<br>Lower | Final ~   1 1   3.500 0.400 | •<br>•<br>• |

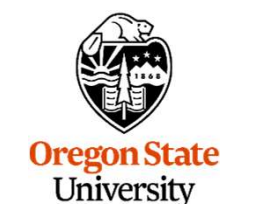

**Computer Graphics** 

## Setting up a Fluids Simulation – Create the Flow Object

**Step #4:** Create a mesh object that will be the original location and shape of the fluid. A UV-Sphere works well. A monkey works even better! <sup>(c)</sup> This object must lie totally within the Domain. You should probably toggle into **wireframe** mode so you can see inside the Domain.

Position this object near the top of the Domain.

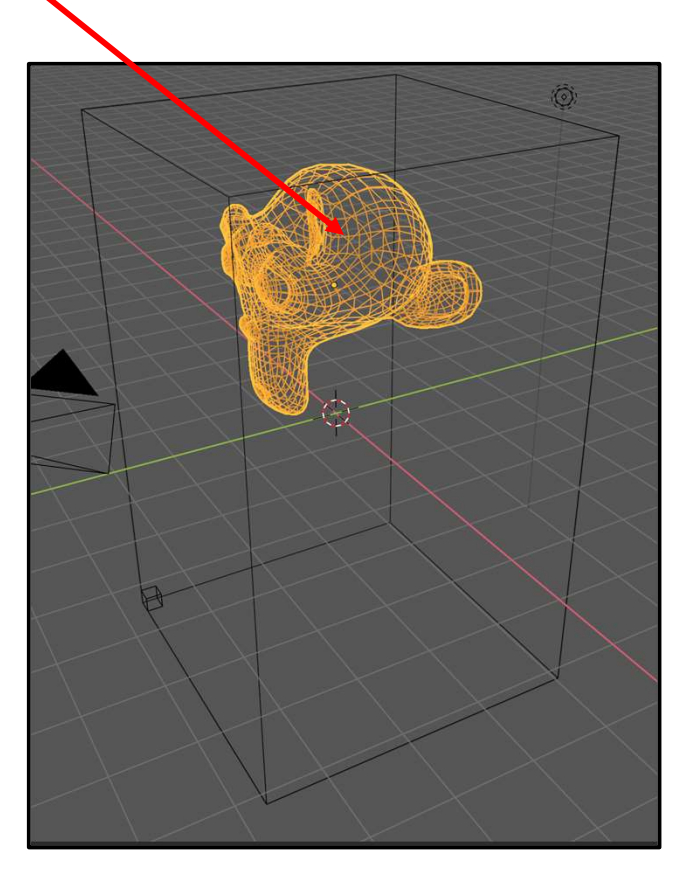

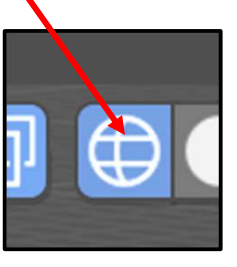

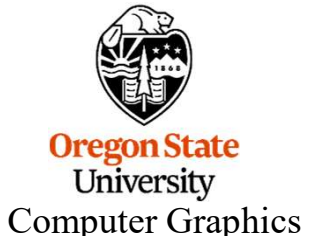

### Setting up a Fluids Simulation – **Create the Flow Object**

Step #5: With this object selected, go to the Physics menu, click on Fluid, select Flow, and select Liquid

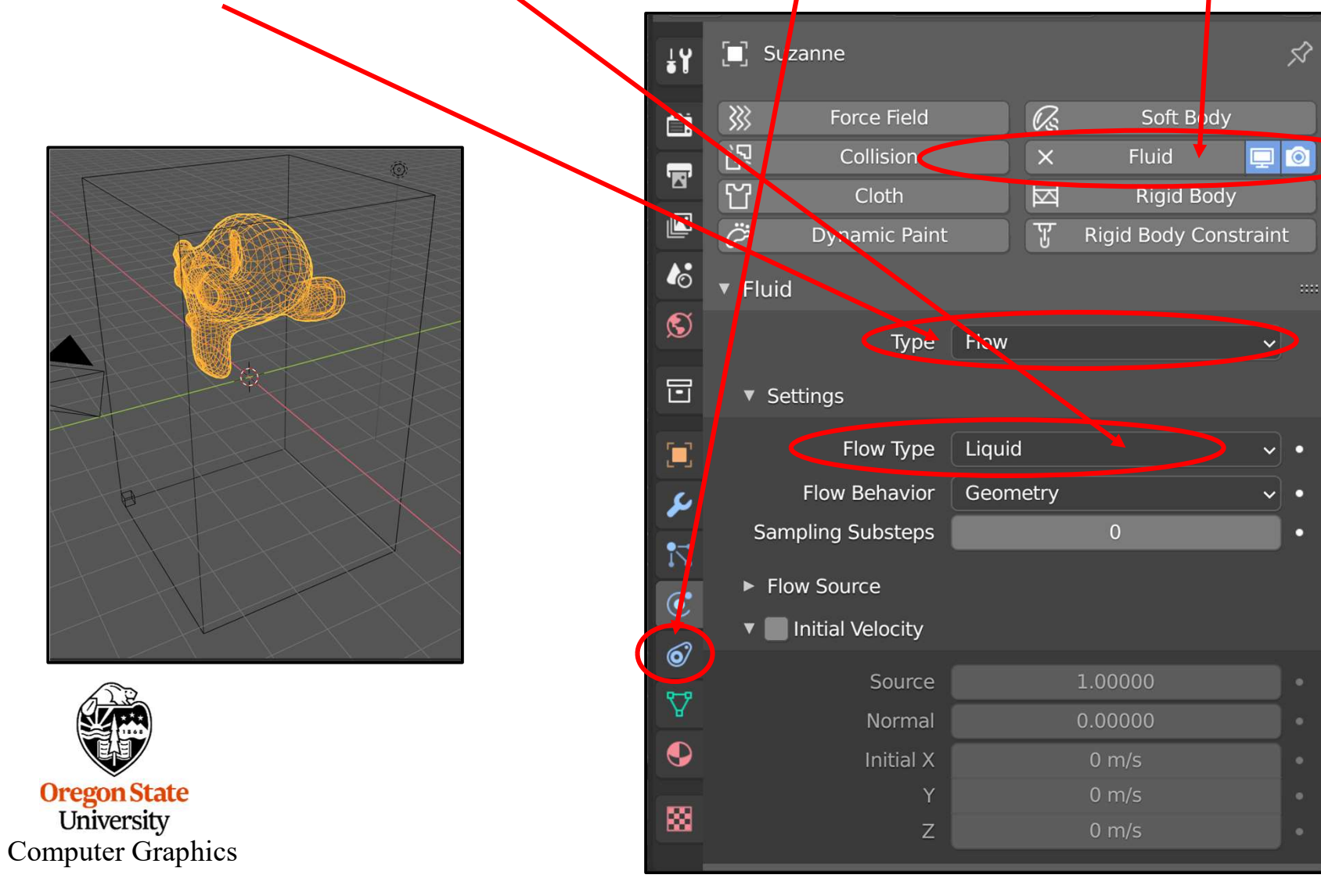

hjb – July 15, 2024

\$

### Setting up a Fluids Simulation – Miscellaneous

**Step #6:** Miscellaneous Things:

- Change the color of the Domain object (cube) to the color you want the fluid to be. Feel free to change the **Metallic** and **Roughness** parameters as well.
- Change the shading type of the Domain object to Shade Smooth
- Hide the Flow object (monkey?) by clicking off its eyeballs in the Outliner
- Select the Domain object, go to the **Physics** menu, scroll down until you see this: Be sure **Liquid** is turned on. Now, go here and select the *other option*. It doesn't make a huge difference which one you pick, but changing the option resets the fluid simulation.

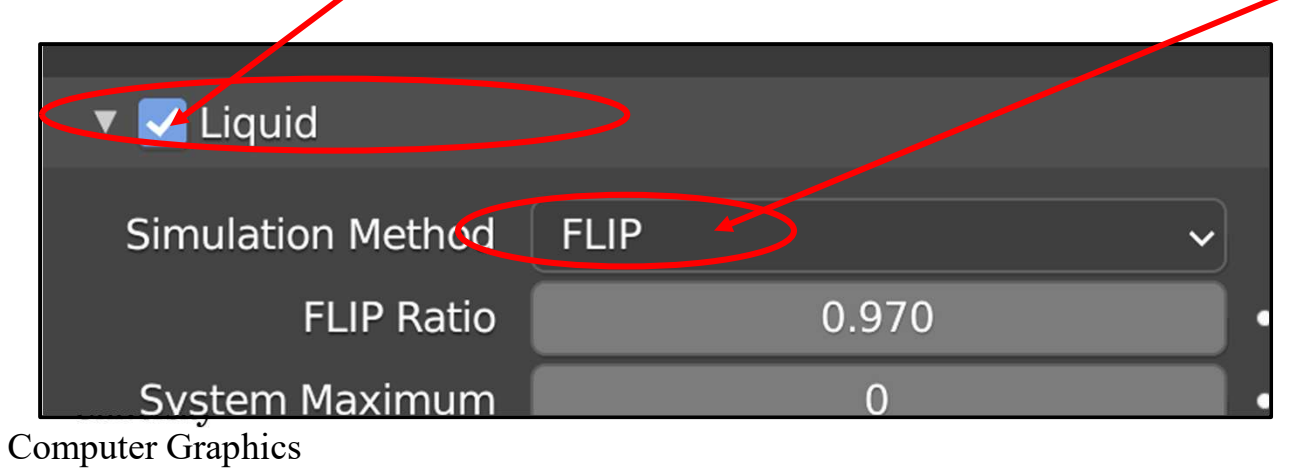

0

## **Running the Fluids Simulation**

**Step #7:** Run the animation! Go to **Viewport Shading mode** and hit **Play**. The first time through will seem slow because it is computing the frames and storing them. After that, the animation will be much smoother because Blender is playing back your frames.

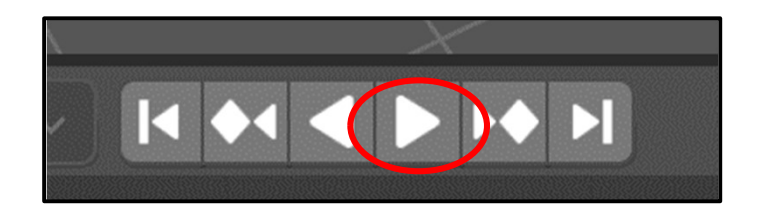

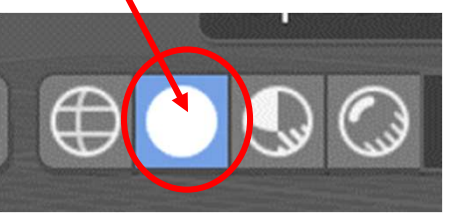

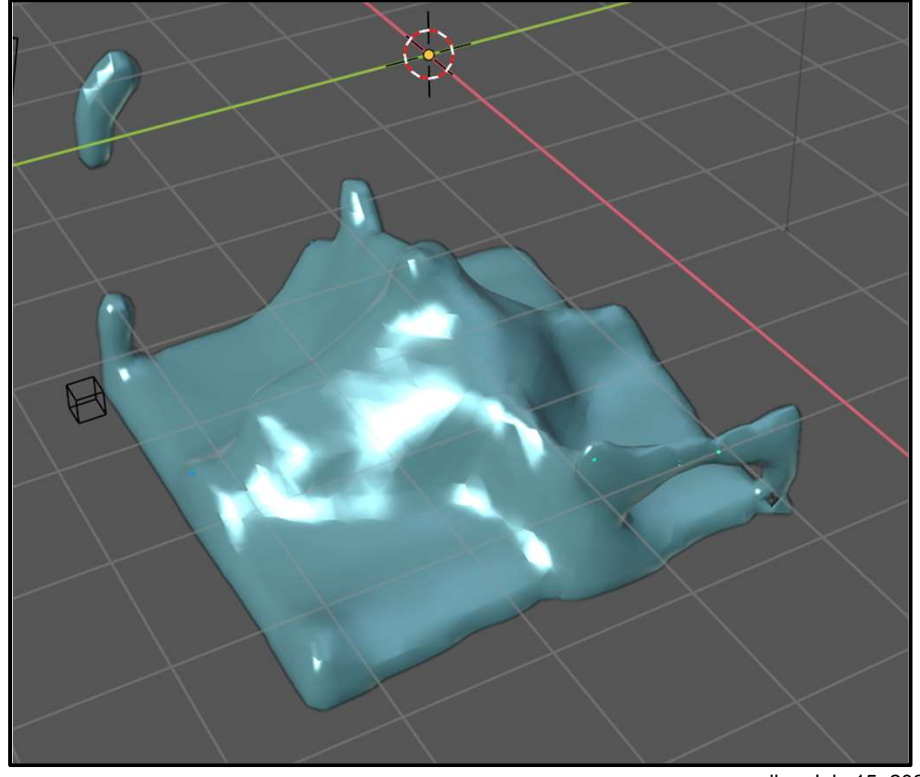

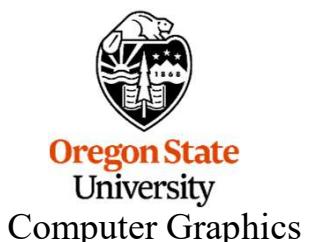

## **Adding a Barrier**

**Step #8:** Add some shape (a cone perhaps) into the middle of the Domain. Give it a color and the proper shading type. Then, go to the **Physics** menu, click on **Fluid**, and select **Effector**.

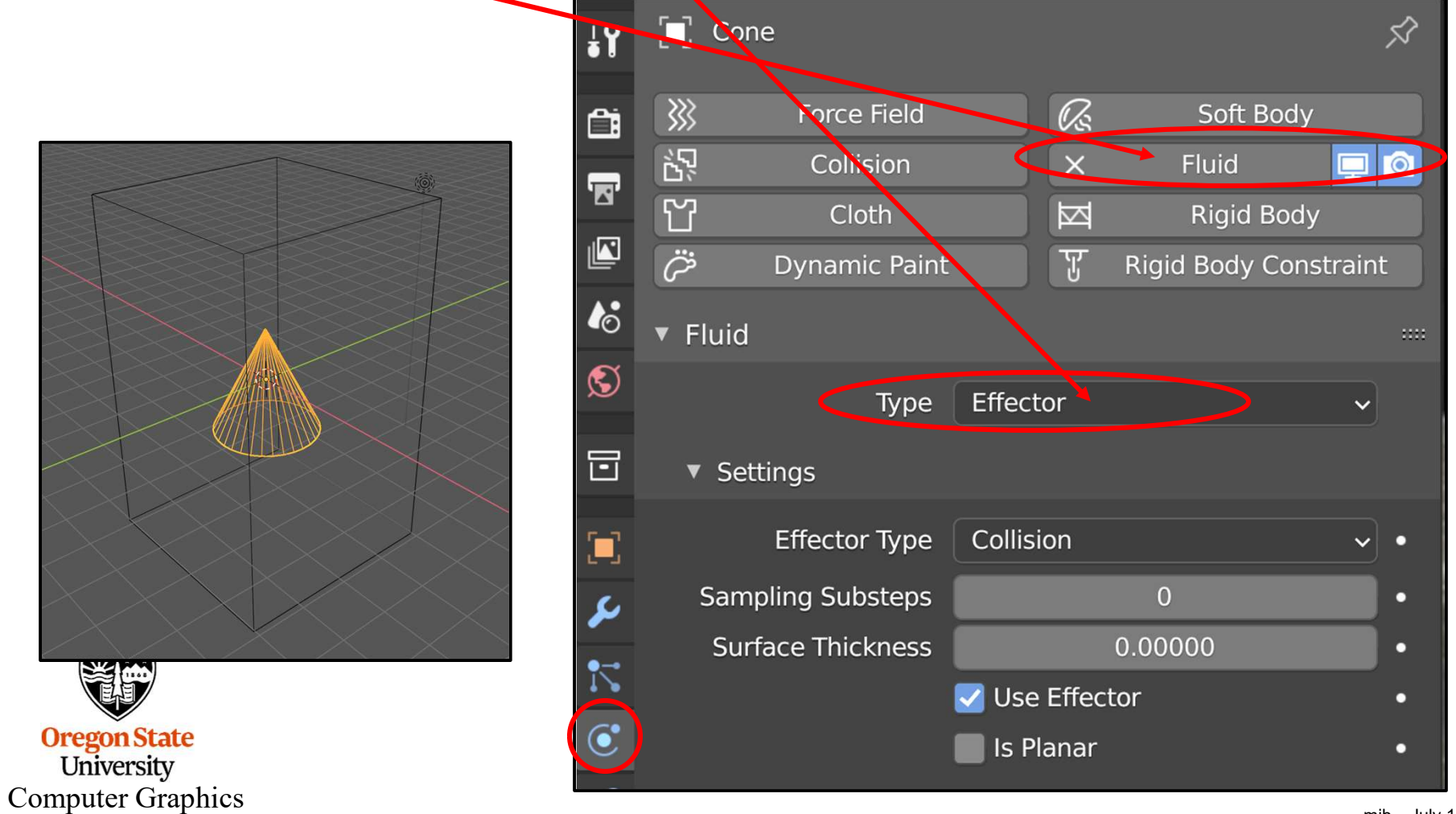

mjb – July 15, 2024

## **Adding a Barrier**

**Step 9:** Select the Domain object, go to the **Physics** menu, scroll down until you see this again: Go here and select the *other option*. It doesn't make a huge difference which one you pick, but changing the option resets the fluid simulation.

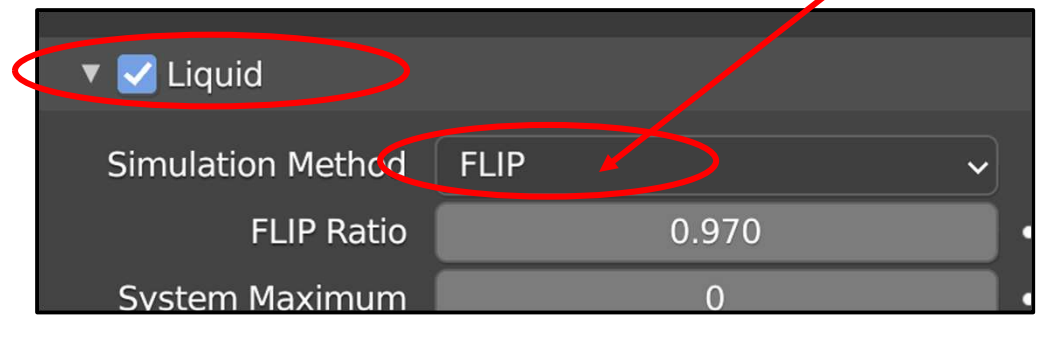

Step 10: Hit Play!

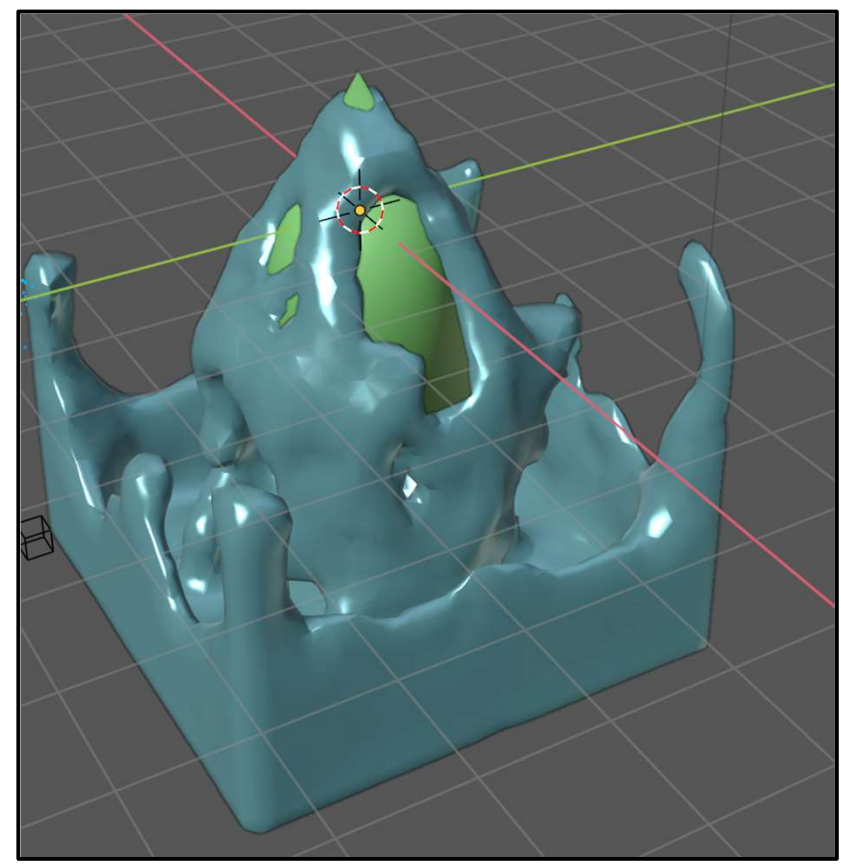

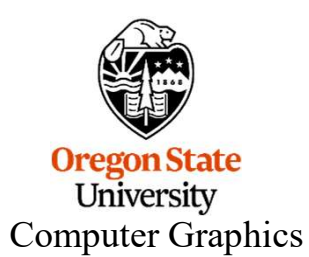

mjb – July 15, 2024

# 10. Appearance, II

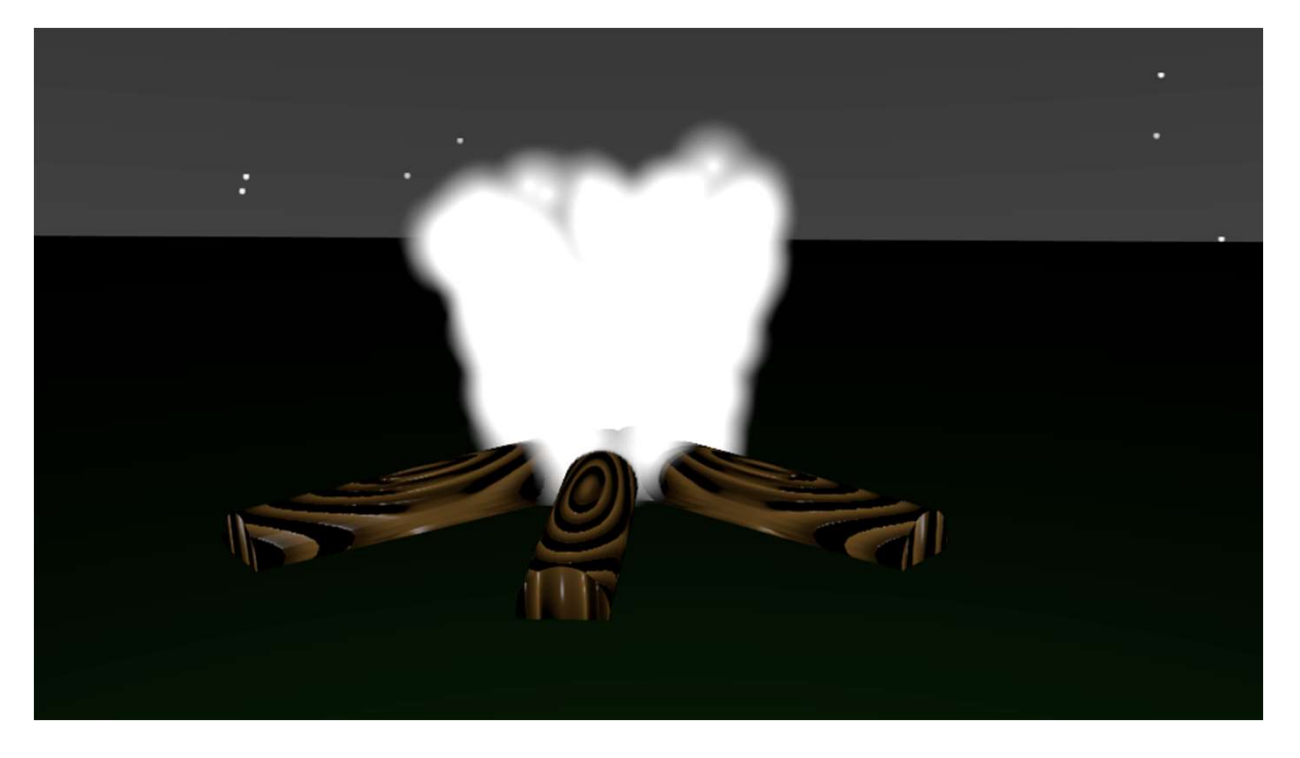

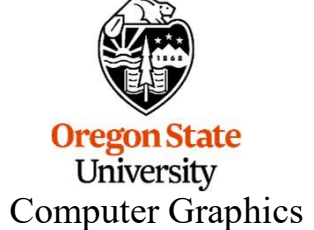

## **Procedural Texturing**

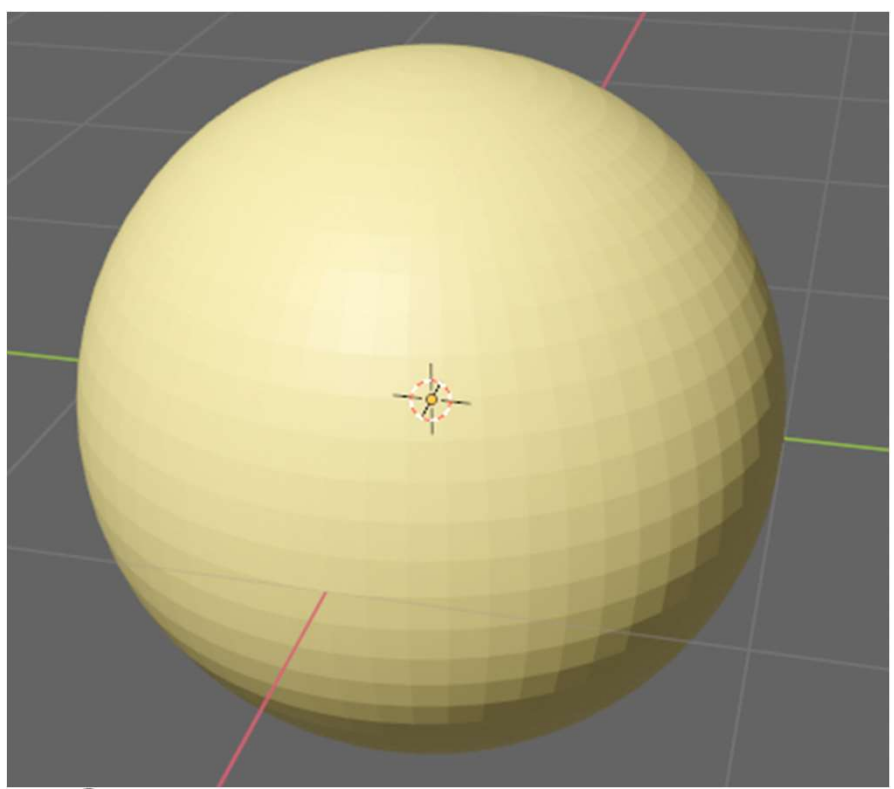

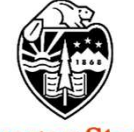

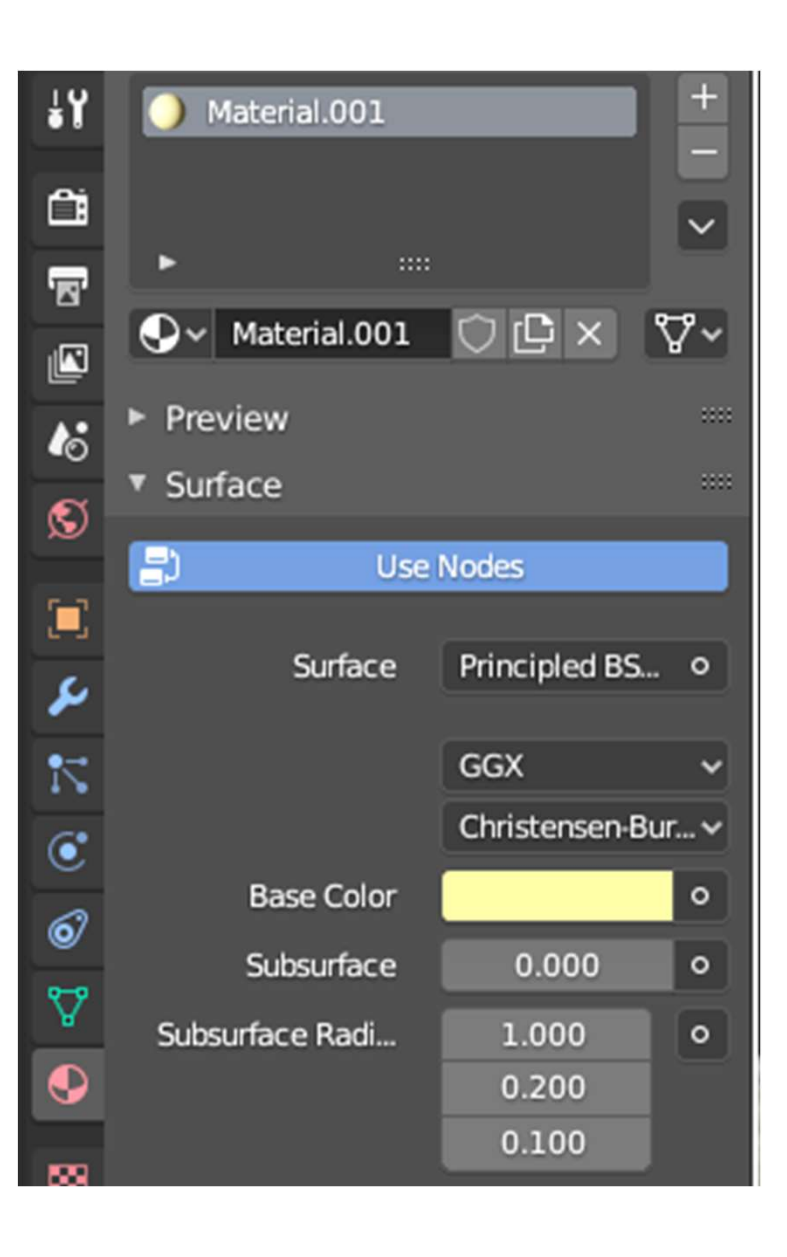

# **Procedural Texturing**

Preview 1. Leave Use Nodes Surface turned on. -Use Nodes Surface Principled BSDF 2. Select Principled BSDF GGX (probably already selected)  $\sim$ Christensen-Burley **3.** Here, where you would Base Color 0 normally select a color, click Subsurface • 0.000 on this little circle 4. From that pop-up menu, select Voronoi Texture (or **Base Color** one of the others) 000

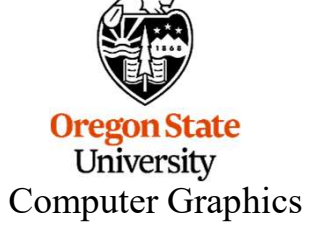

## **Procedural Texturing**

**4.** From that pop-up menu, select **Voronoi Texture** (or one of the others)

**5.** Change the **Scale** to change the size of the Voronoi cells

**6.** Try changing the **Randomness** as well!

**7.** As before, changing **Metallic** and **Roughness** affects the shininess.

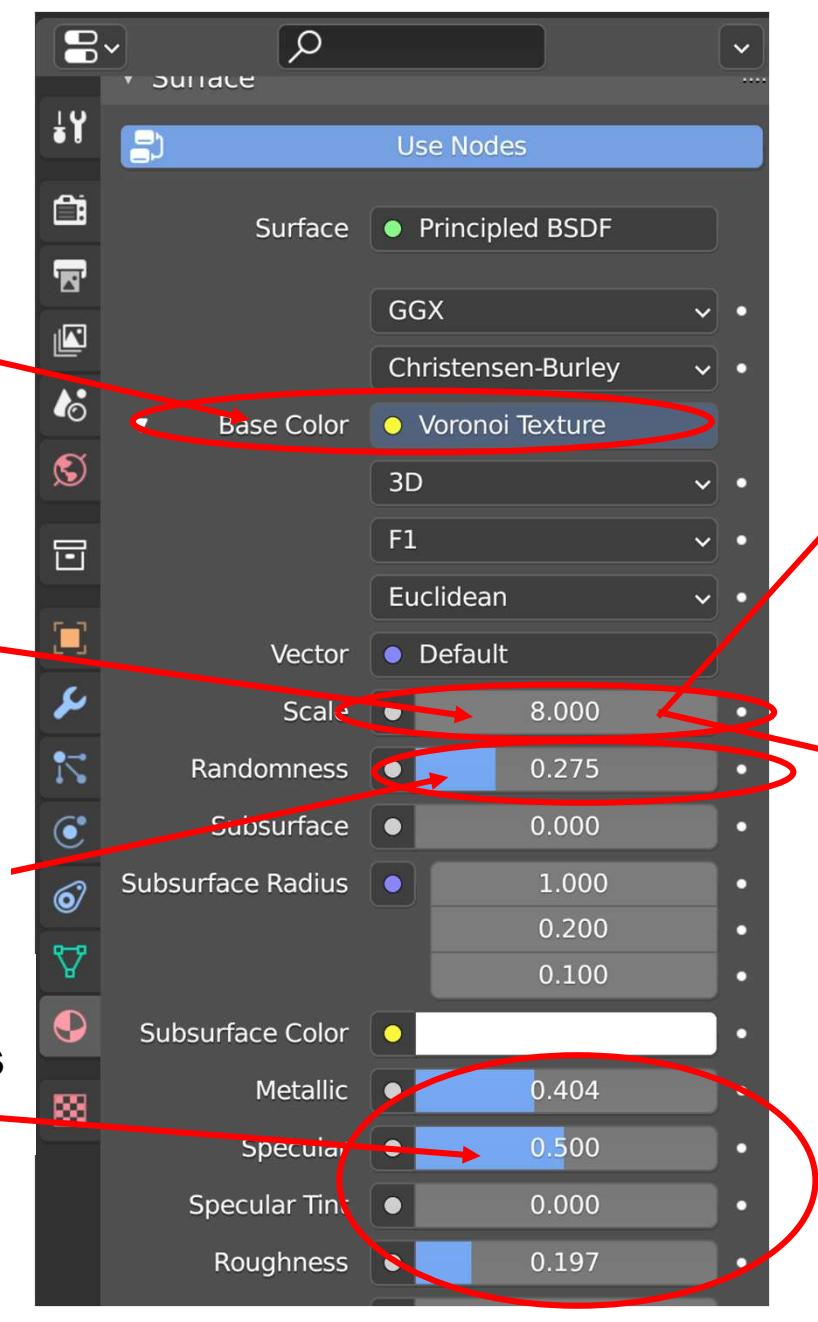

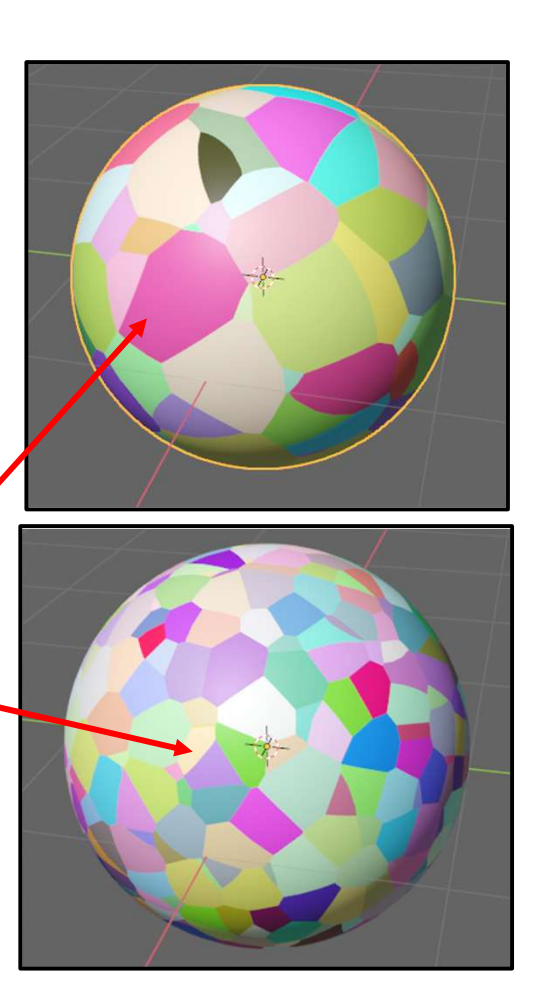

#### Blender has these Built-in Procedural Textures

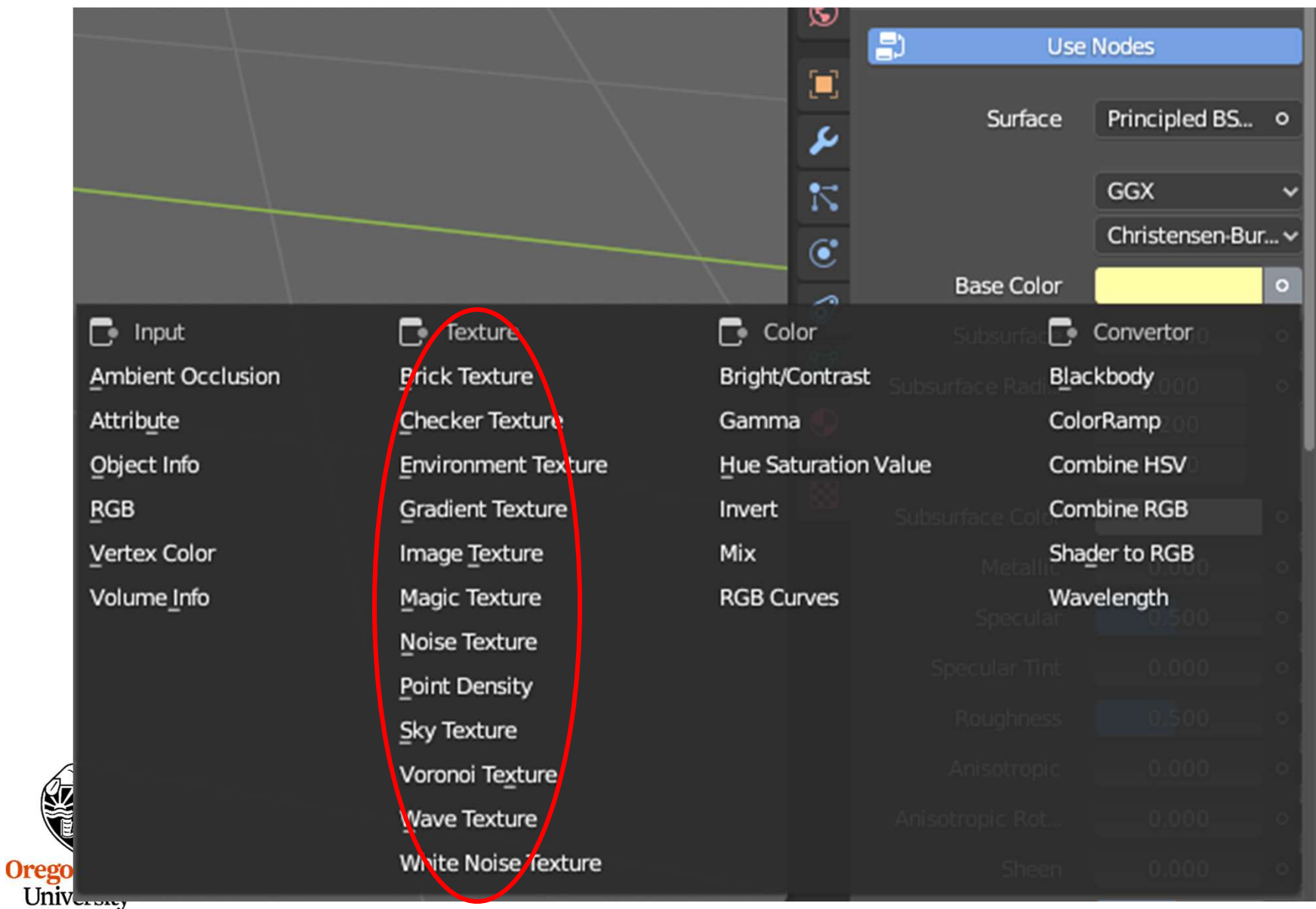

Computer Graphics
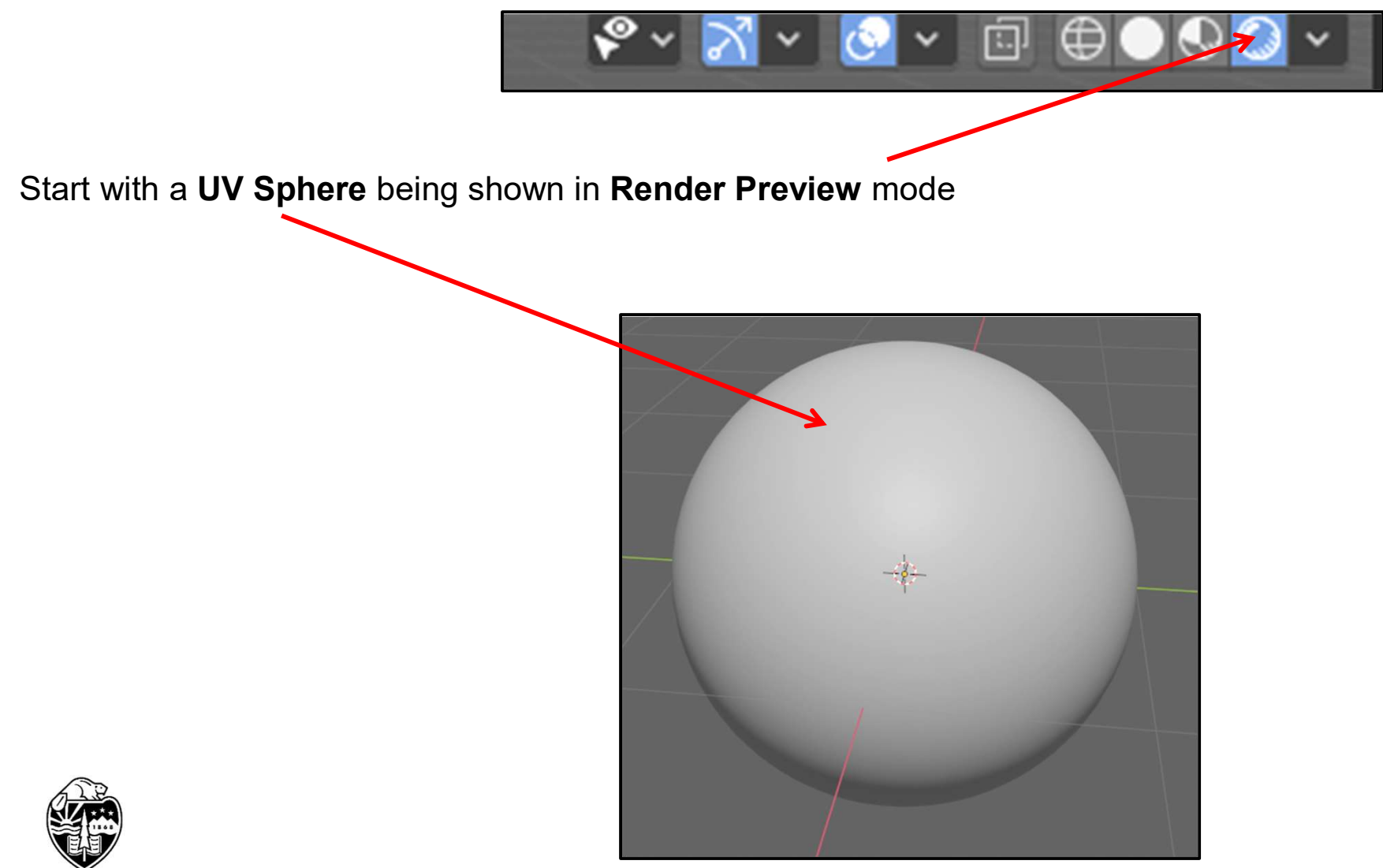

Oregon State University Computer Graphics

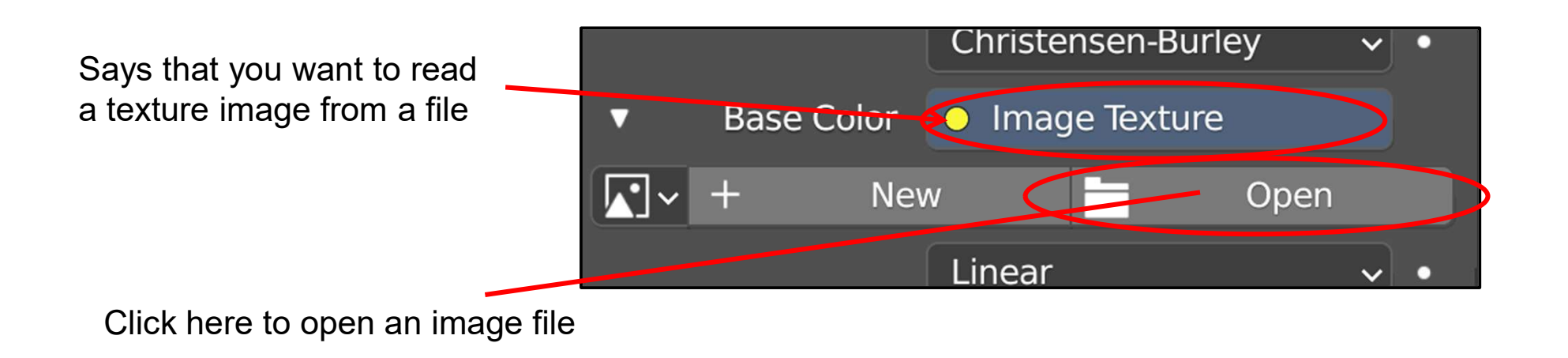

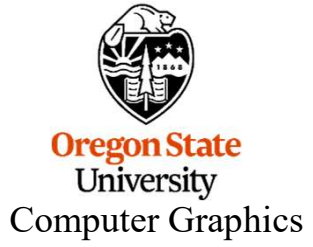

326

| 🔊 Blender File View |                                                            |                   |         |
|---------------------|------------------------------------------------------------|-------------------|---------|
| ▼ Volumes ****      | $\leftarrow \rightarrow \uparrow \bigcirc$ C:\MJB\Blender\ |                   | V - 🗱   |
| Local Disk (C:)     | Name                                                       | Date Modified     | Size    |
|                     | 2 80                                                       | 17 lun 2019 15:09 |         |
| ▼ System ····       | 2.80old                                                    | 21 Dec 2018 17:10 |         |
|                     | Blender2.80                                                | 17 Jun 2019 15:14 |         |
| Home                | cache fluid 3bb1c328                                       | 07 Jul 2020 15:21 |         |
| Desktop             | cache fluid 4b85f272                                       | 03 Jul 2020 10:22 |         |
| Documents           | cache_fluid_e562be8c                                       | 03 Jul 2020 10:31 |         |
|                     | Ball.png                                                   | 01 Jul 2020 15:18 | 1.6 MiB |
| J Music             | Cycles.png                                                 | 19 Jun 2020 10:32 | 1.9 MiB |
| N Pictures          | eevee.png                                                  | 19 Jun 2020 10:29 | 1.6 MiB |
|                     | T flat.png                                                 | 19 Jun 2020 10:36 | 1.4 MiB |
| F Fonts             | reflrefr.png                                               | Today 13:42       | 2.0 MiB |
|                     | untitled.jpg                                               | 01 Jul 2020 15:17 | 77 KiB  |
| Favorites ****      |                                                            | 19 Jun 2020 10:36 | 1.6 MiB |
| + Add Bookmark      | worldtex.bmp                                               | 10 Jul 2020 09:56 | 1.5 MiB |
|                     |                                                            |                   |         |
| ▼ Recent ***        |                                                            |                   |         |
| 🖿 Blender 🛛 🗙       |                                                            |                   |         |
|                     |                                                            |                   |         |
| ►                   |                                                            |                   |         |
|                     |                                                            | Open Image        | Cancel  |
| worldtex            | .bmp is a good texture to try!                             |                   | ~       |
| egon State          |                                                            |                   |         |
| Jniversity          |                                                            |                   |         |
| outer Graphics      |                                                            |                   |         |

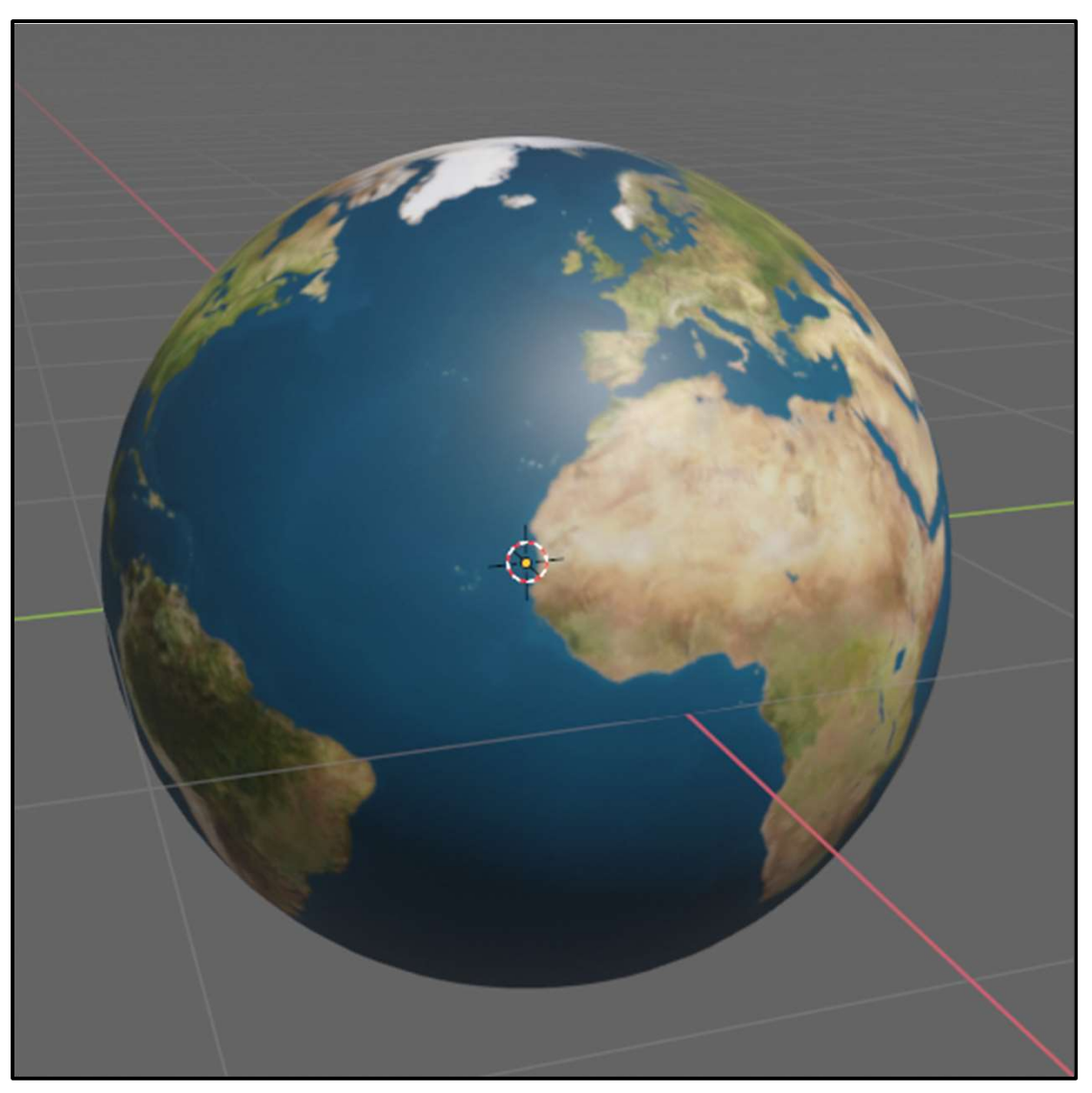

worldtex.bmp is a good texture to try!

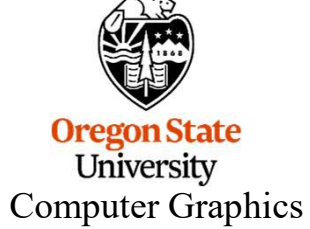

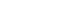

#### Sphere

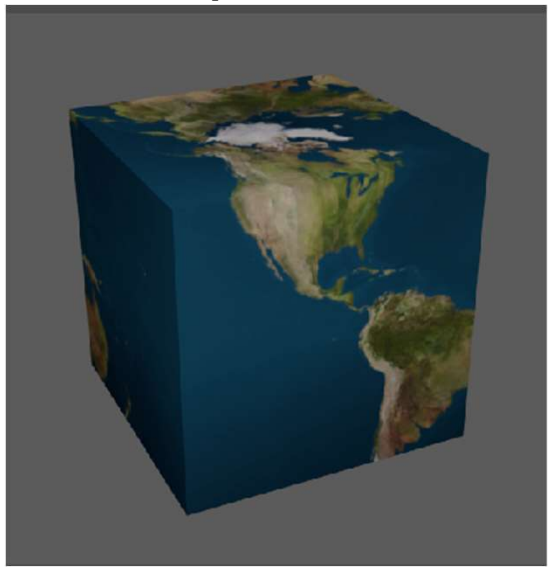

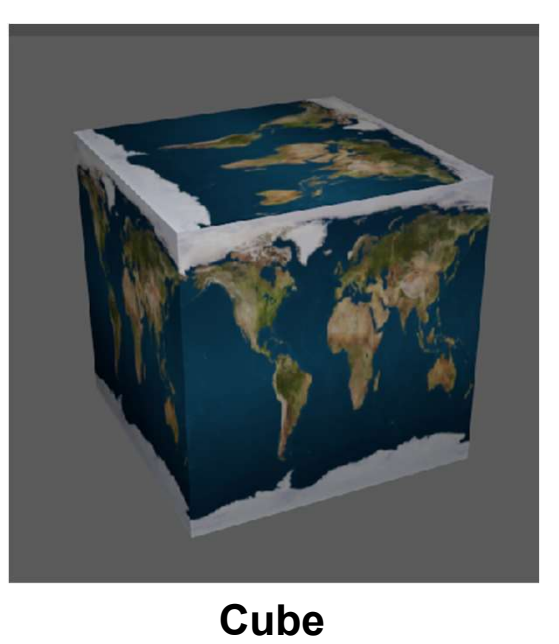

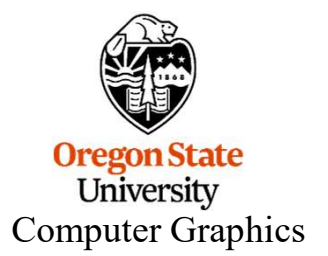

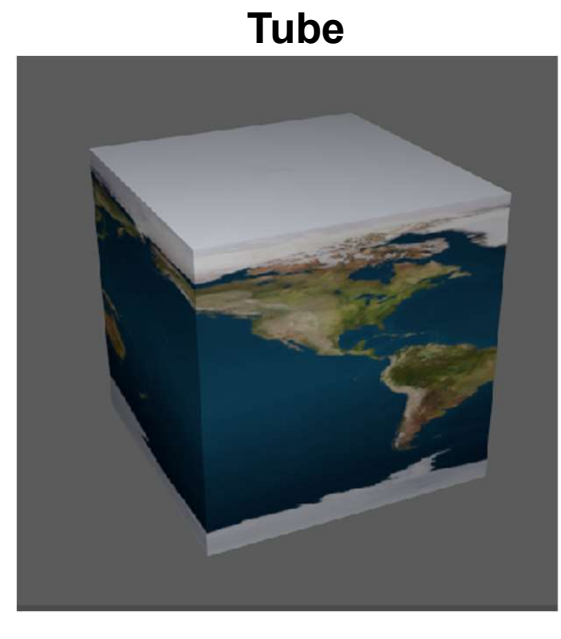

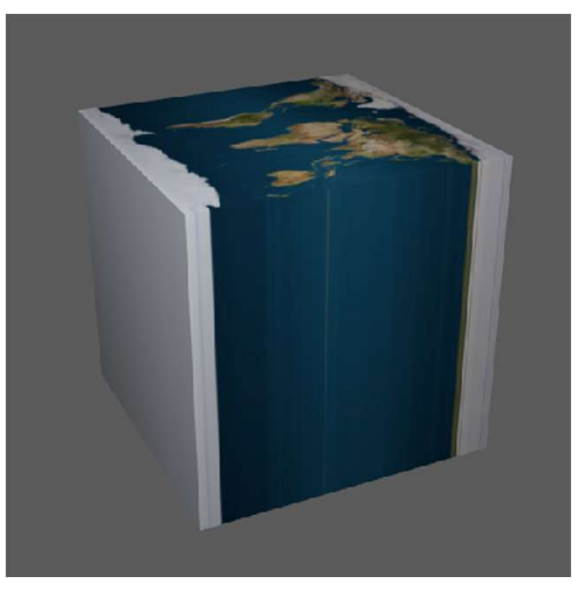

Flat

#### Places to Find Good Texture Images

https://www.shutterstock.com/search/texture

https://ambientcg.com/list?sort=Popular

https://www.freepik.com/photos/texture

Links checked: June 19, 2024

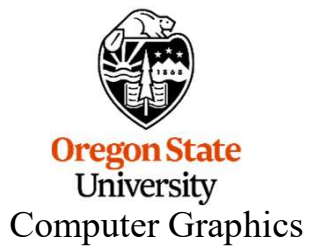

#### **Turning on the Cycles Renderer**

We have been using the Eevee renderer and have gotten some very nice results. But, we can do even better with the Cycles renderer.

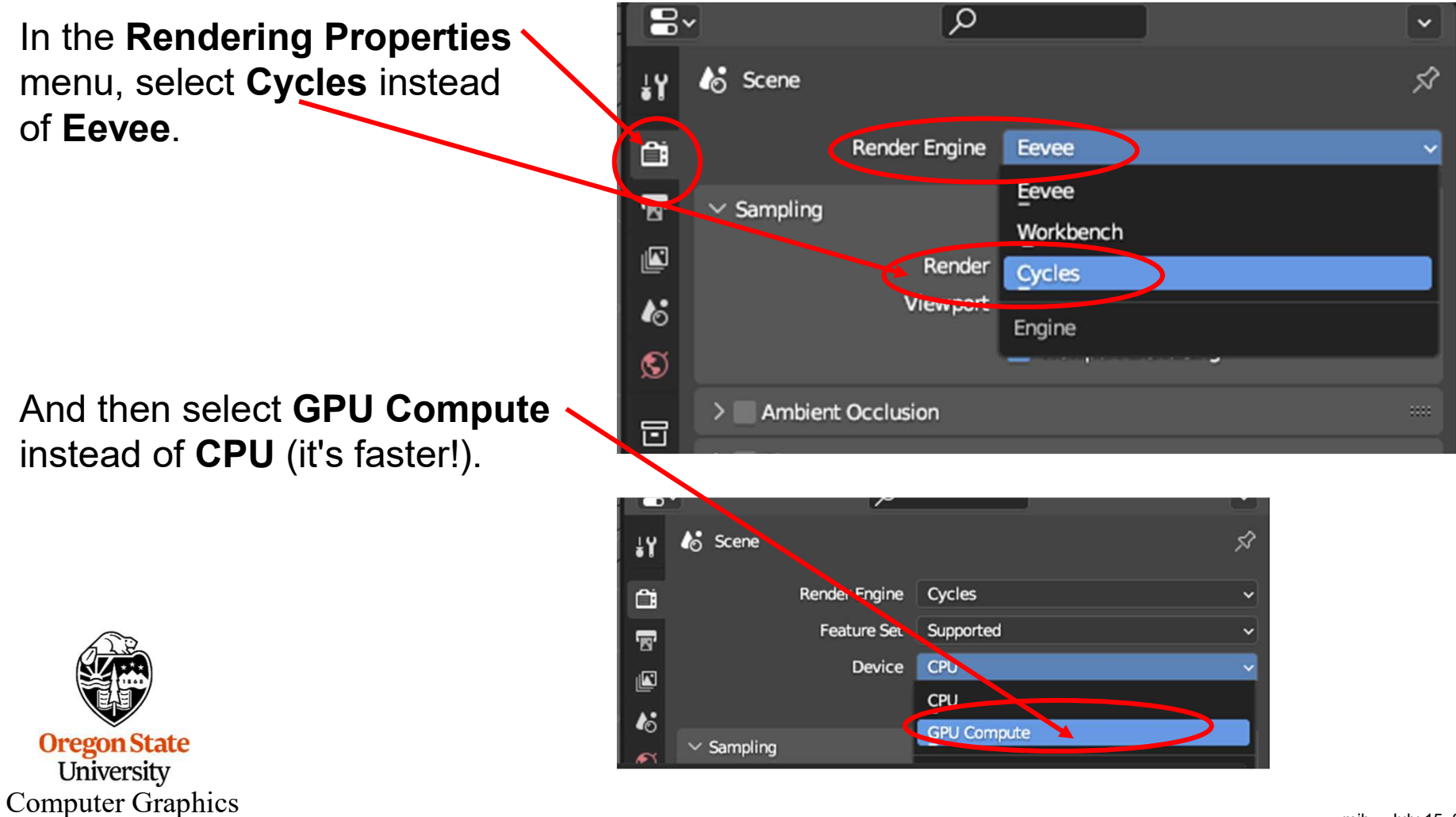

## **Turning on the Cycles Renderer**

Then, right below that, turn on Denoise

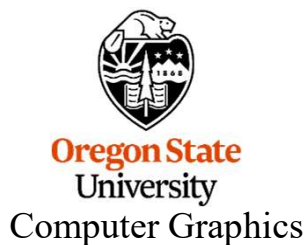

# **Selecting the GPU Options**

#### Select Edit -> Preferences

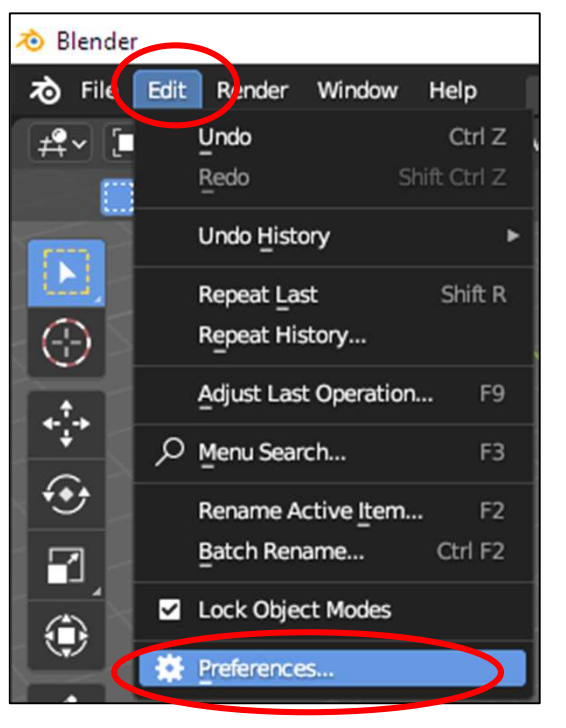

In the **Preferences** menu, select **System**. These are your GPU options. All might work on your system, or none might work on your system. Depends on what graphics hardware you have

| 🔊 Blender Preferences | X                                             | _                |
|-----------------------|-----------------------------------------------|------------------|
| Interface             | ✓ Cycles Render Devices                       |                  |
| Themes                | None CUDA                                     | OptiX HIP oneAPI |
| Viewport              | VIDIA RTX A6000                               |                  |
| Lights                | Intel Xeon CPU E5-163                         | 30 v4 @ 3.70GHz  |
| Editing               |                                               |                  |
| Animation             | <ul> <li>Operating System Settings</li> </ul> |                  |
|                       | Make this installation your                   | default Blender  |
| Add-ons               |                                               | Make Default     |
| Input                 | ✓ Memory & Limits                             |                  |
| Navigation            |                                               |                  |
| Kauman                | Undo Steps                                    | 32               |
| Reymap                | Undo Memory Limit                             | 0                |
| System                |                                               | 🗹 Global Undo    |
| Save & Load           | Console Scrollback Lines                      | 256              |
| File Paths            | Texture Time Out                              | 120              |

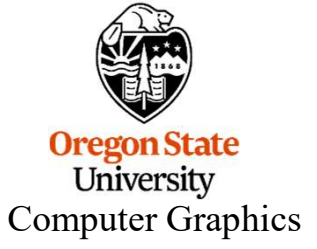

Try them all to see which you have and which give the fastest Cycles render. On my system, **OptiX** is fastest, followed by CUDA, and HIP and oneAPI aren't available.

# Back to Cycles: Let's Say That We Want to 334 **Render This Scene** Cube and Monkey are opaque Sphere is both reflective and refractive Plane has a checkerboard texture on it Scene has lighting and shadows Sphere is both reflective and refractive **Oregon State** University **Computer Graphics** reflrefr.blend mjb – July 15, 2024

# Making the Sphere Reflective and Refractive

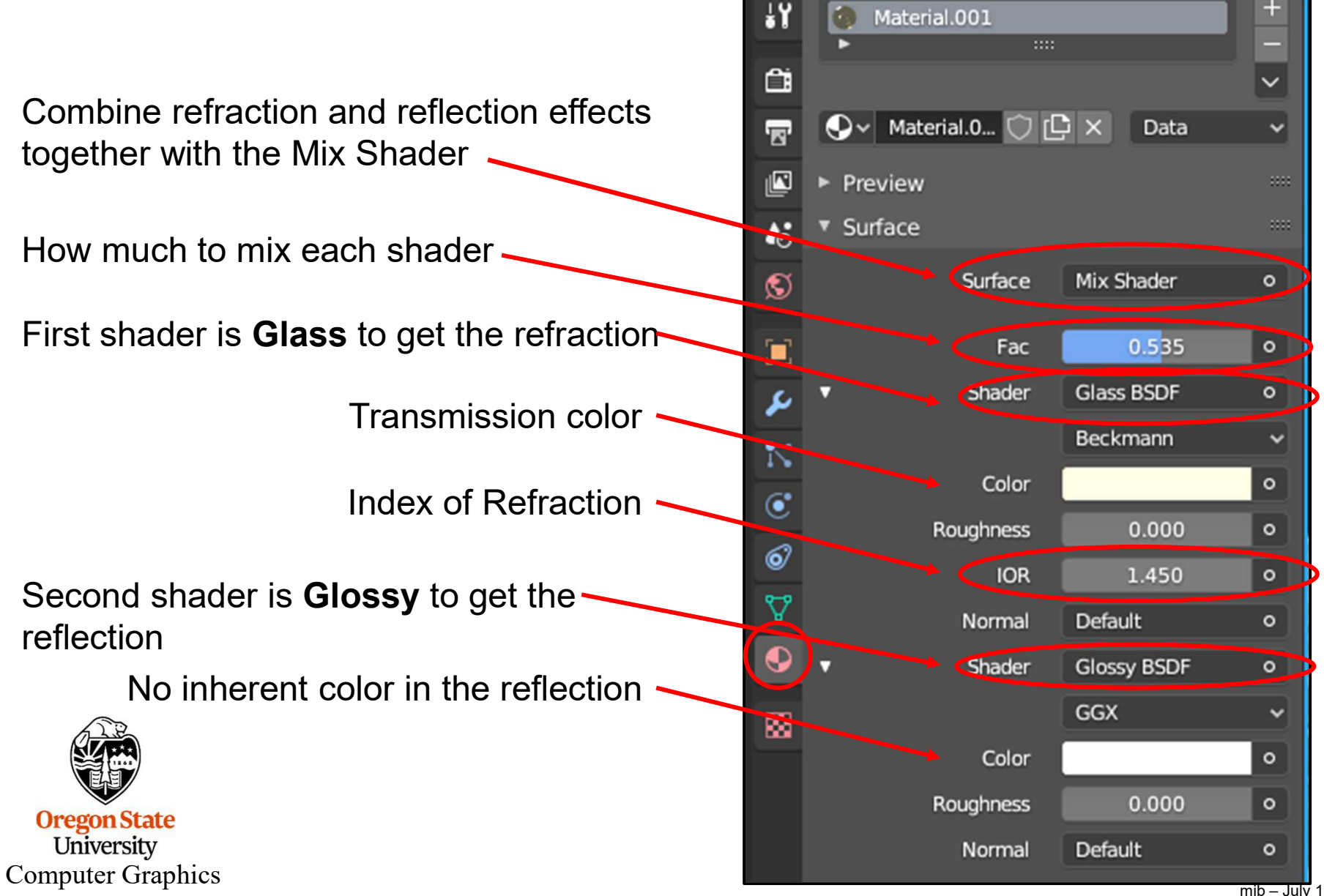

mjb – July 15, 2024

# Putting a Checkboard Pattern on the Plane

1. Leave Use Nodes turned on.

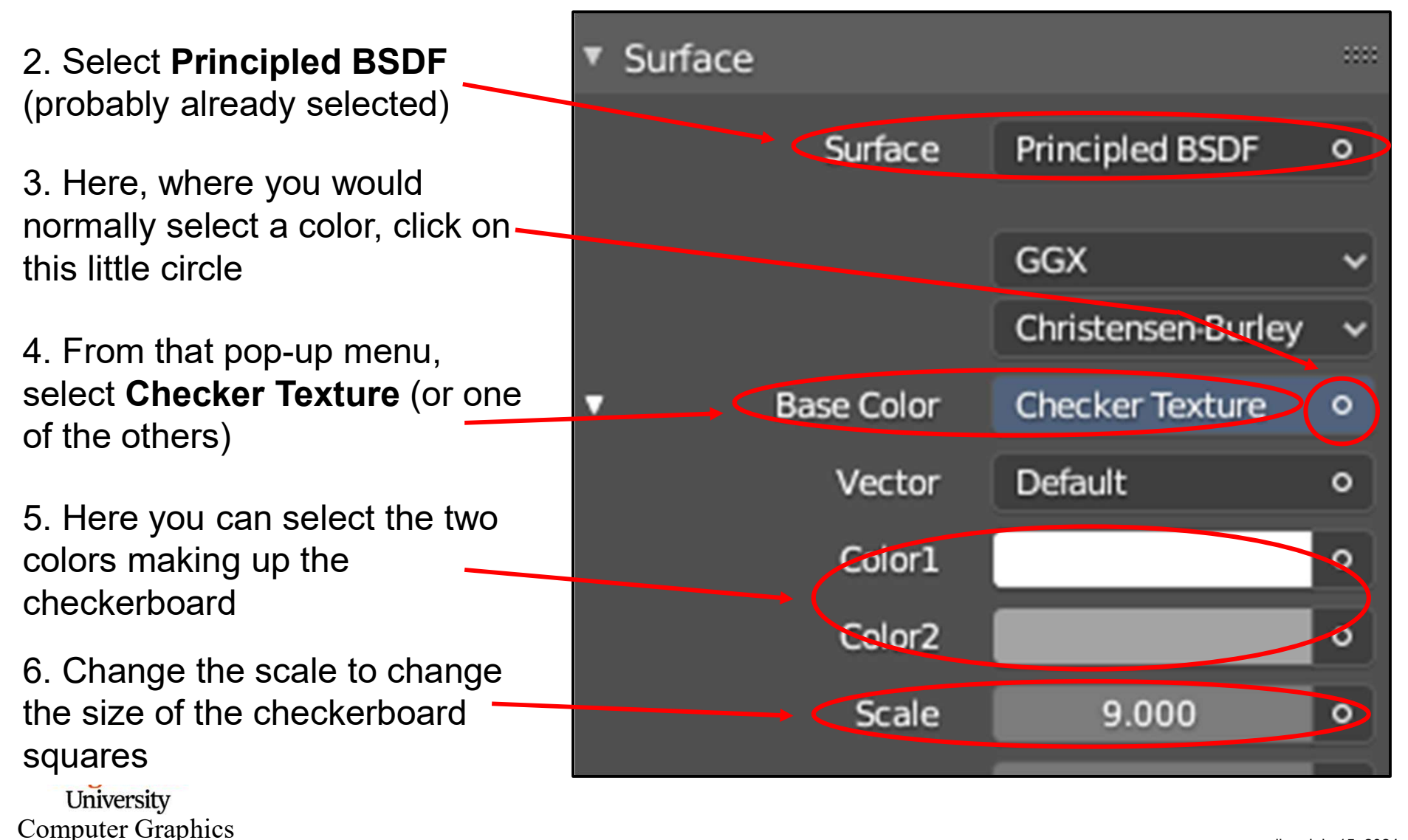

336

#### **Onscreen and Rendered Results with** *Eevee*

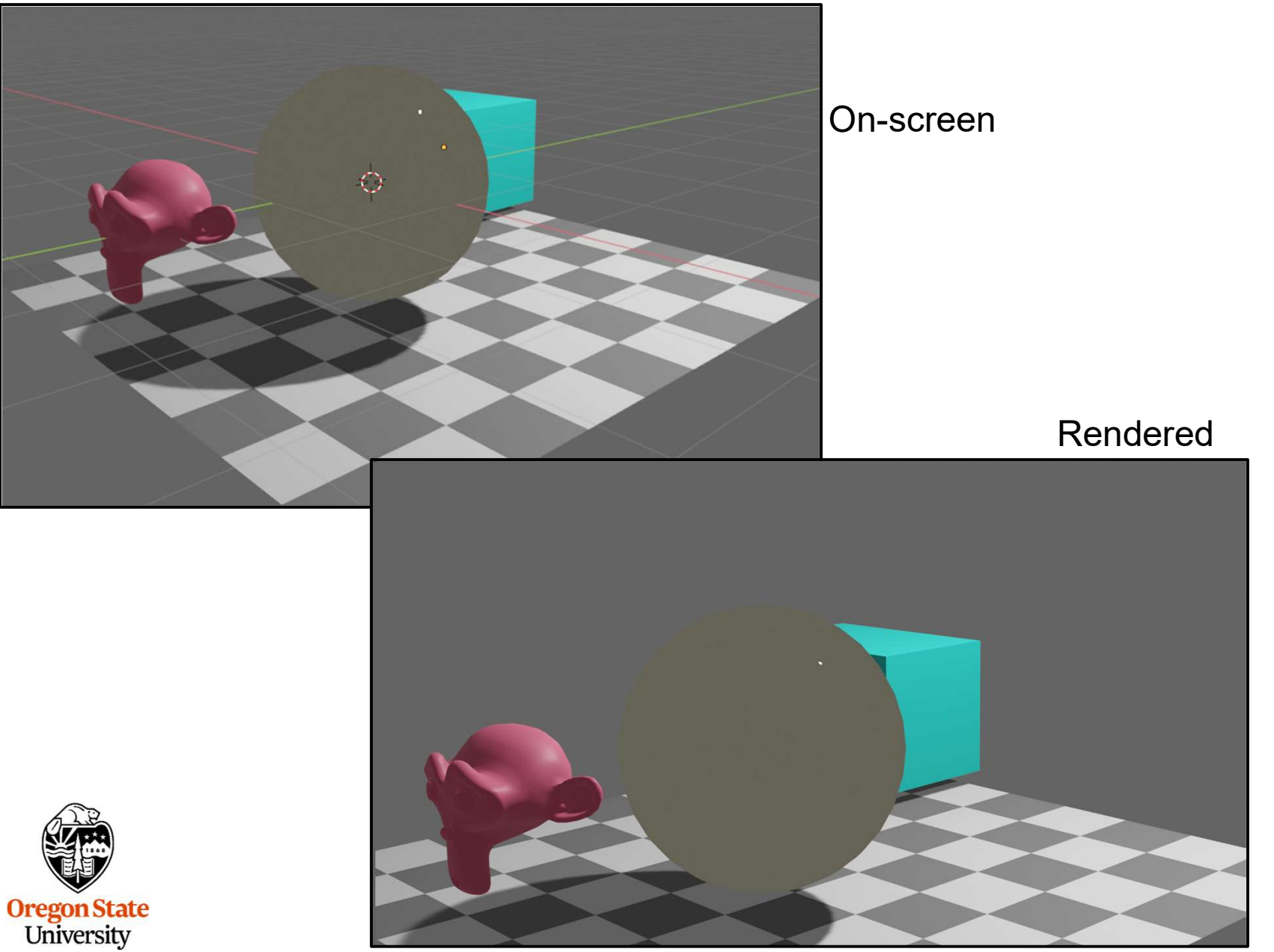

Computer Graphics

#### **Onscreen and Rendered Results with** *Cycles*

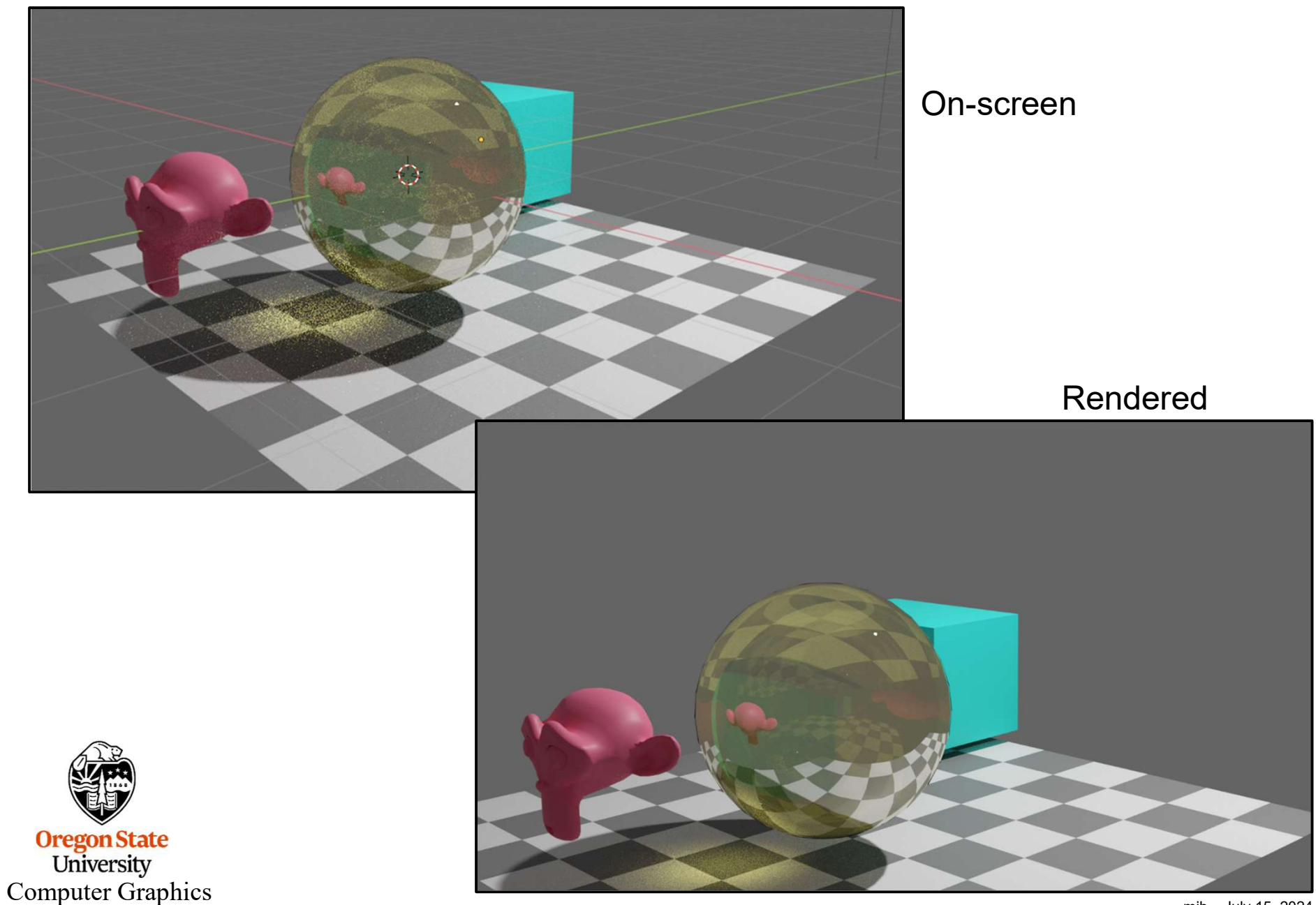

mjb – July 15, 2024

#### **Rendered Results with Cycles**

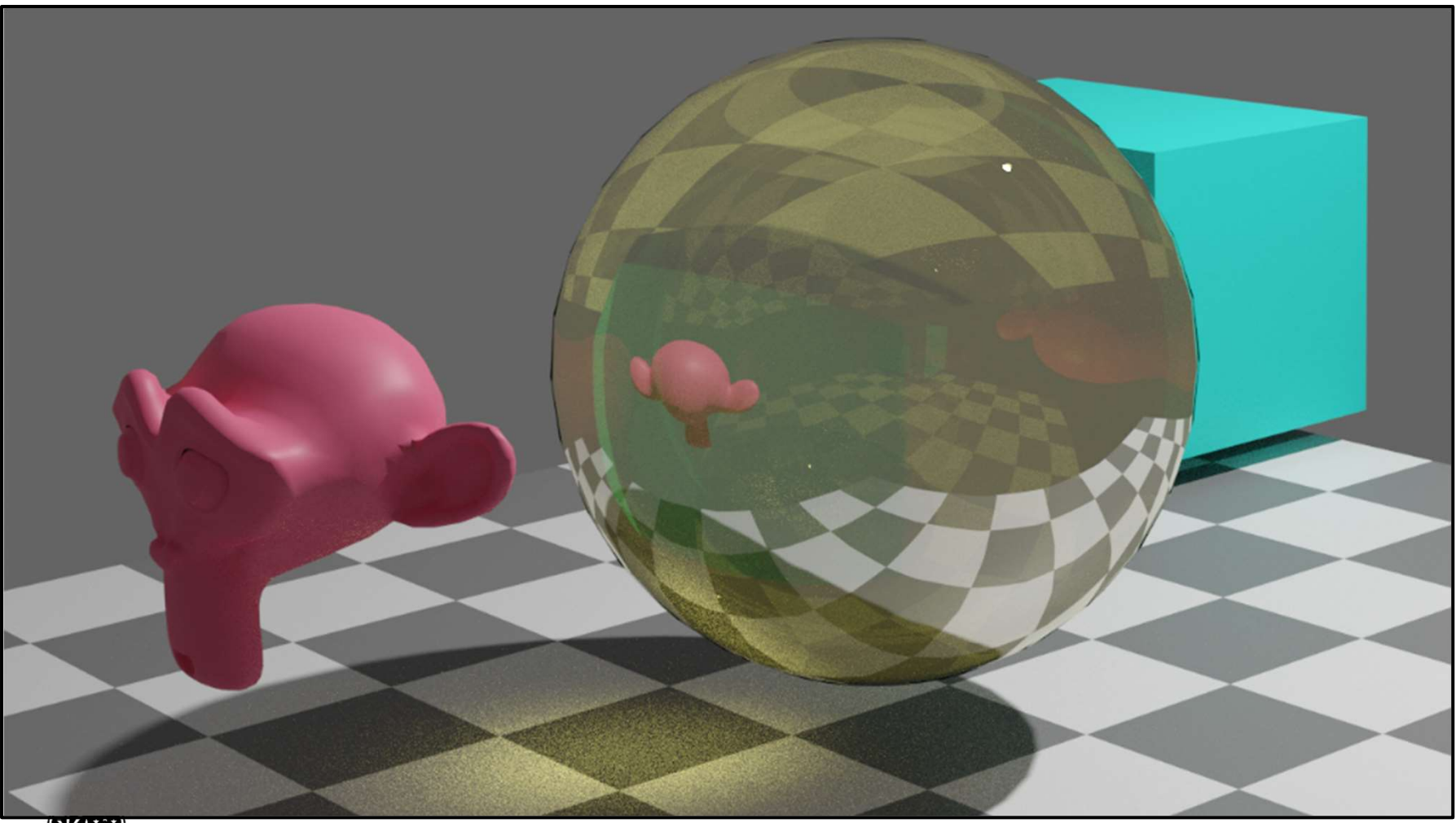

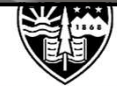

Oregon State University Computer Graphics

# **Rendered Results with Cycles**

You may have noticed some "sparkling" in the rendered image on the previous slide. That is a natural artifact of the path-tracing algorithm that Cycles uses. In computer graphics, this is called "render noise". Blender has a denoising feature. All you have to do is turn it on in the **Denoising** tab of the **Render Properties** menu.

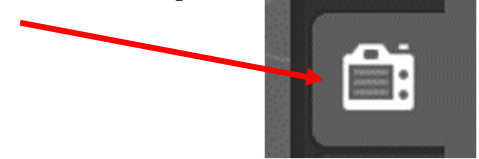

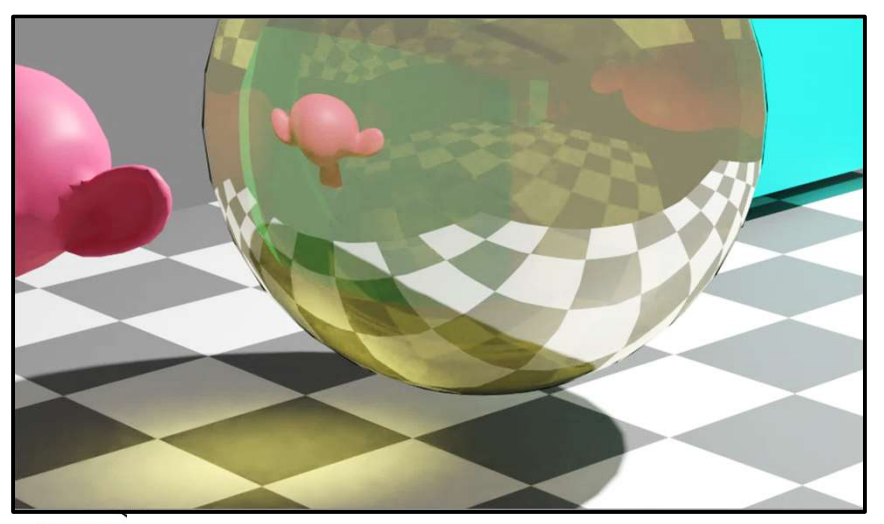

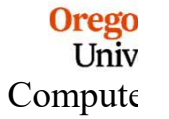

No Denoising 1 minute, 39 seconds

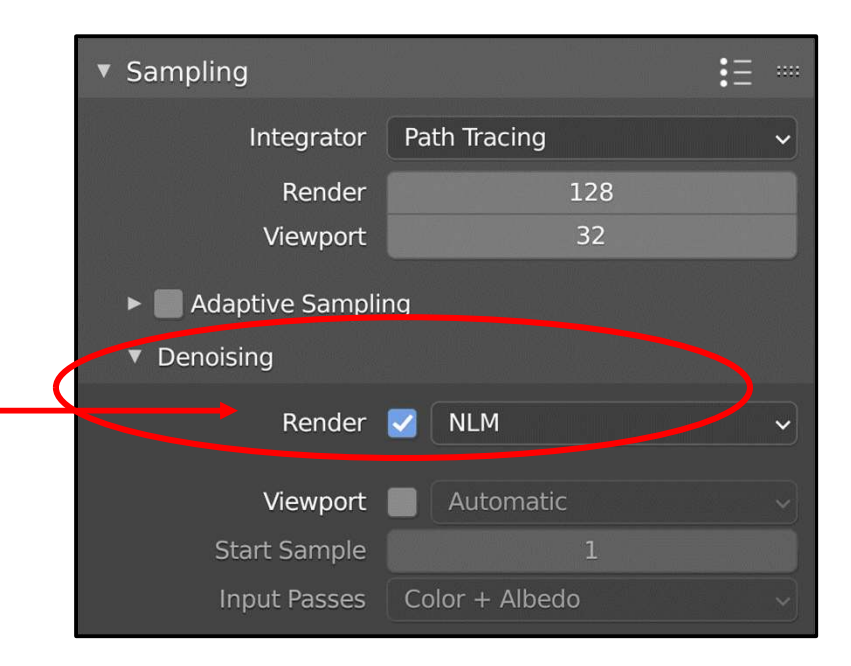

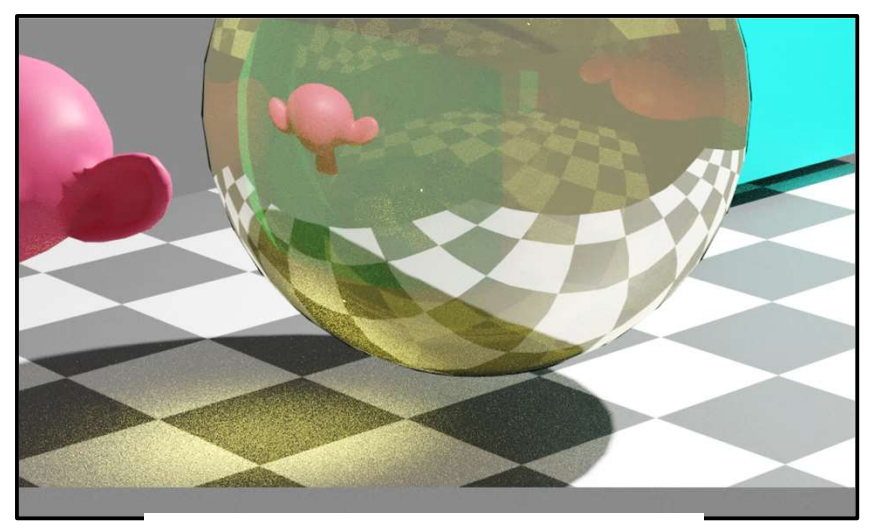

Denoising 2 minutes, 14 seconds

ıjb – July 15, 2024

#### **Rendered Results with Cycles**

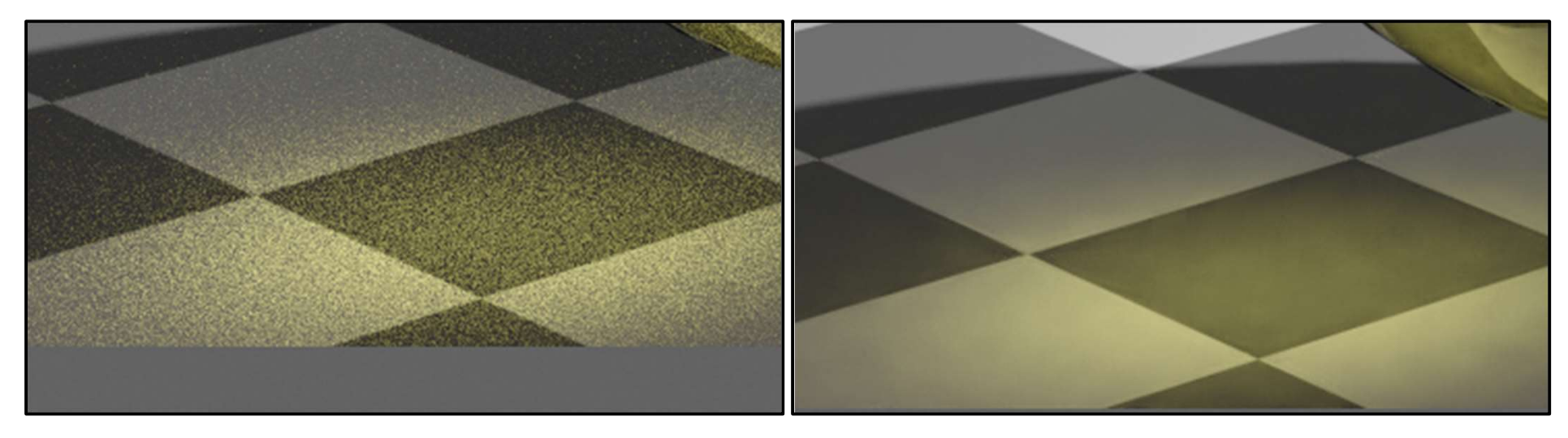

No Denoising 1 minute, 39 seconds

Denoising 2 minute, 14 seconds

BTW, I *don't* recommend you turn Denoising on for the Viewport display. It really slows down your interaction when using Cycles.

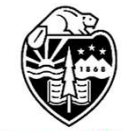

Oregon State University Computer Graphics

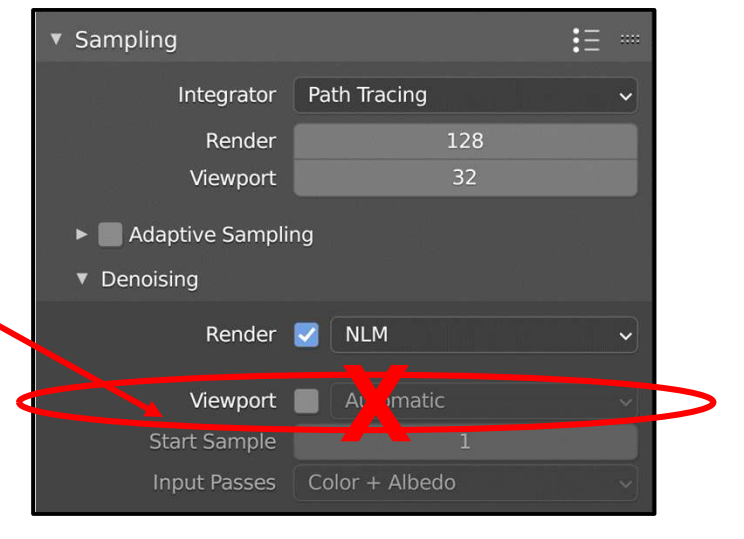

It starts at the eye:

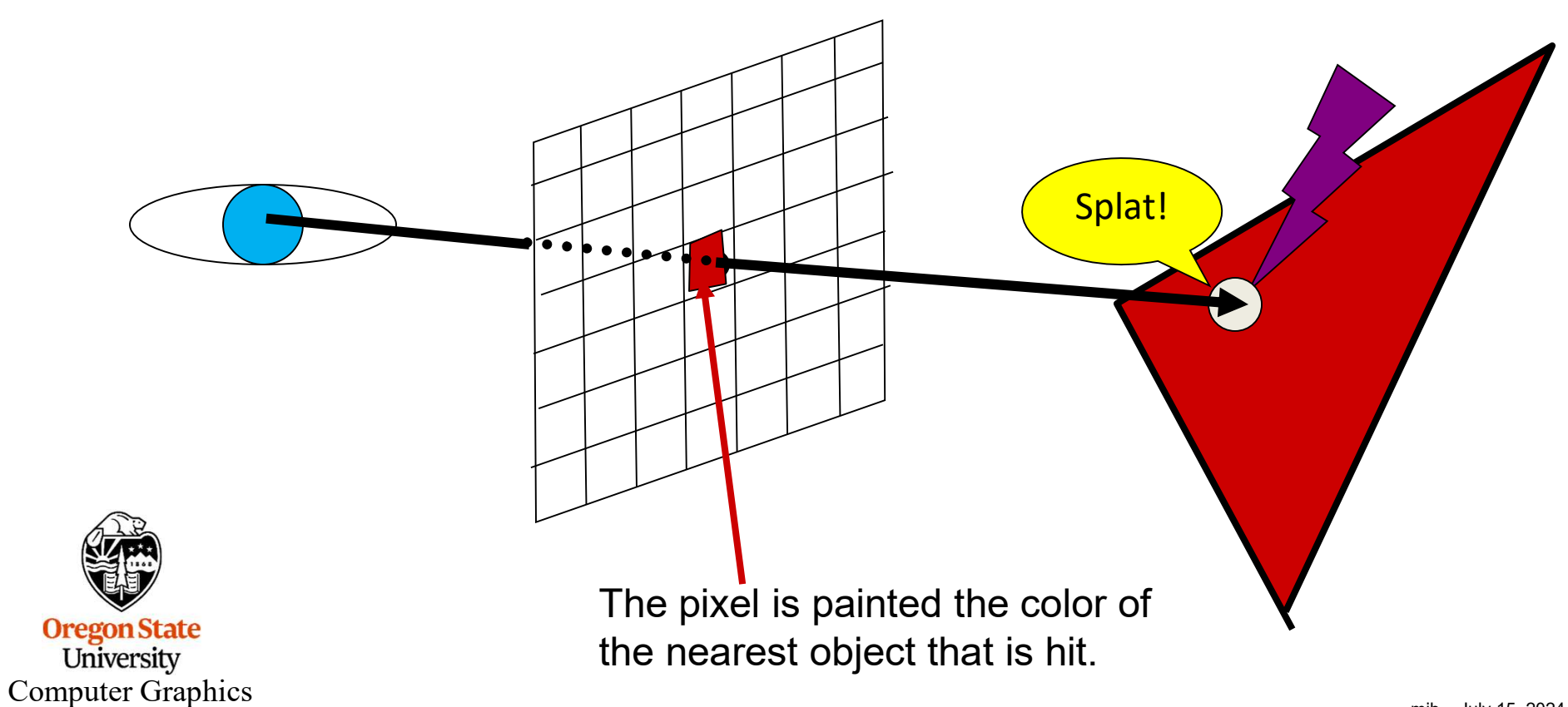

It's also straightforward to see if this point lies in a shadow:

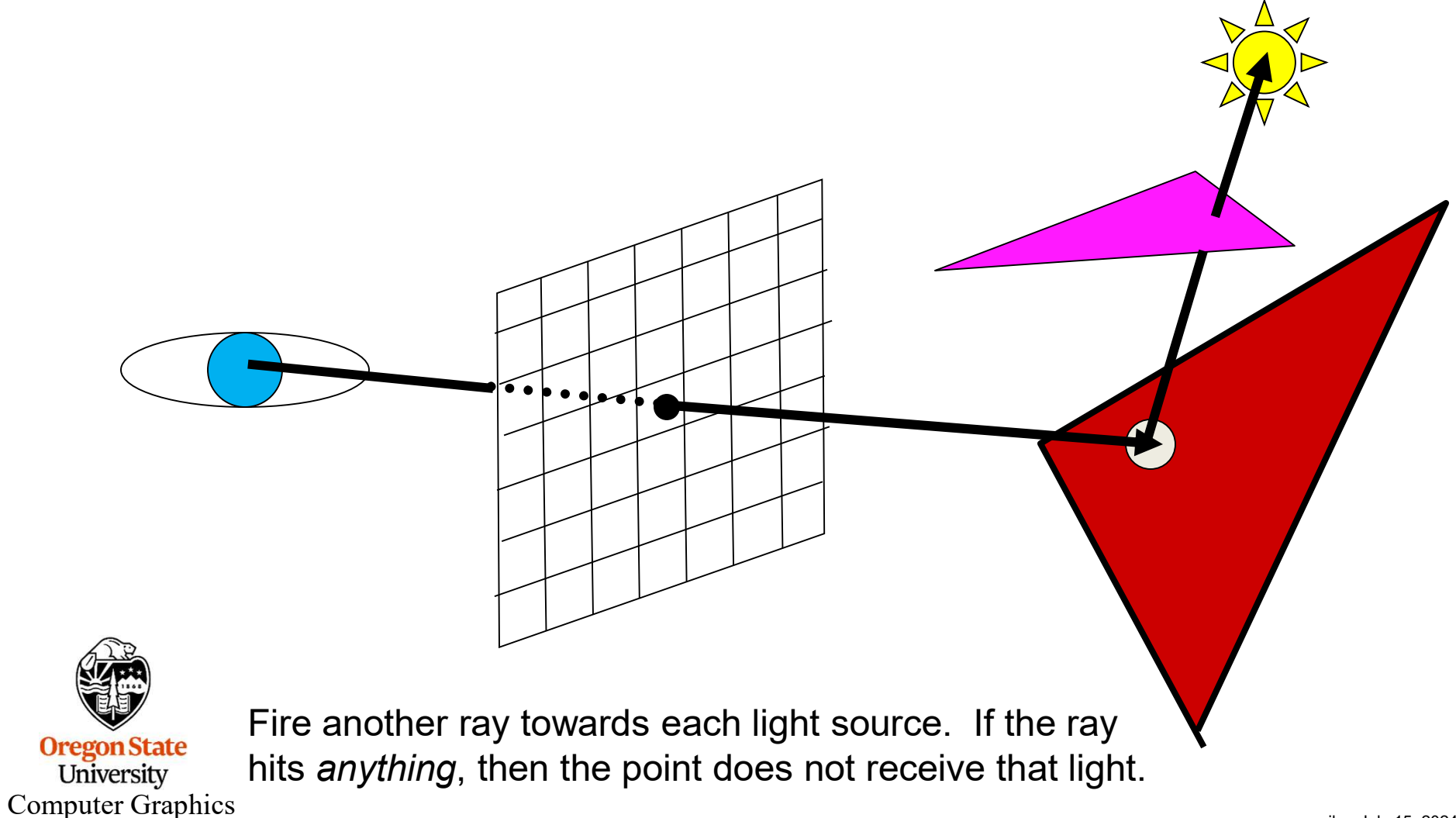

It's also straightforward to handle reflection

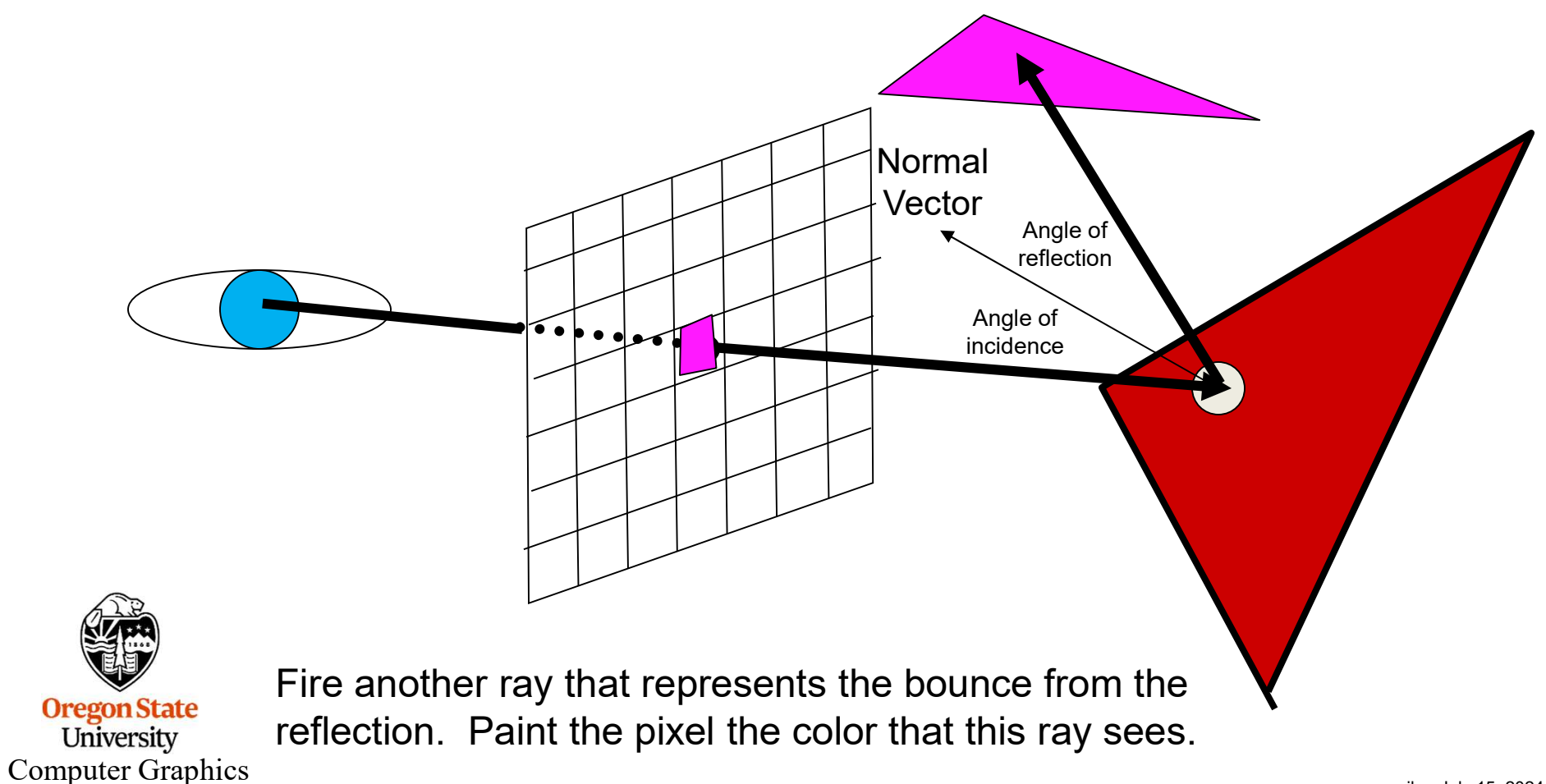

#### **The Physics of Reflection**

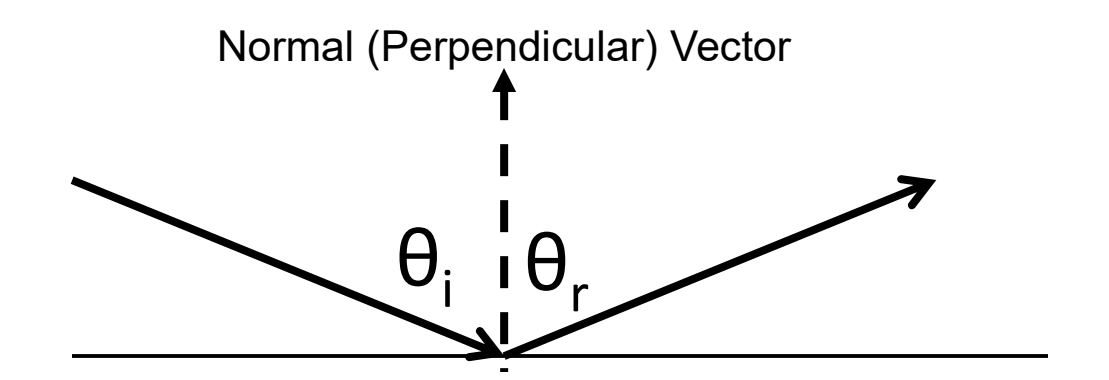

Law of Reflection:

$$\Theta_r = \Theta_i$$

Angle of reflection = Angle of incidence

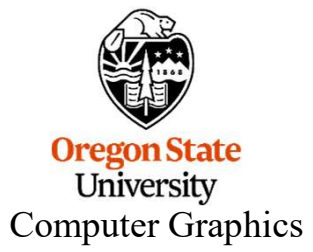

mjb – July 15, 2024

It's also straightforward to handle refraction

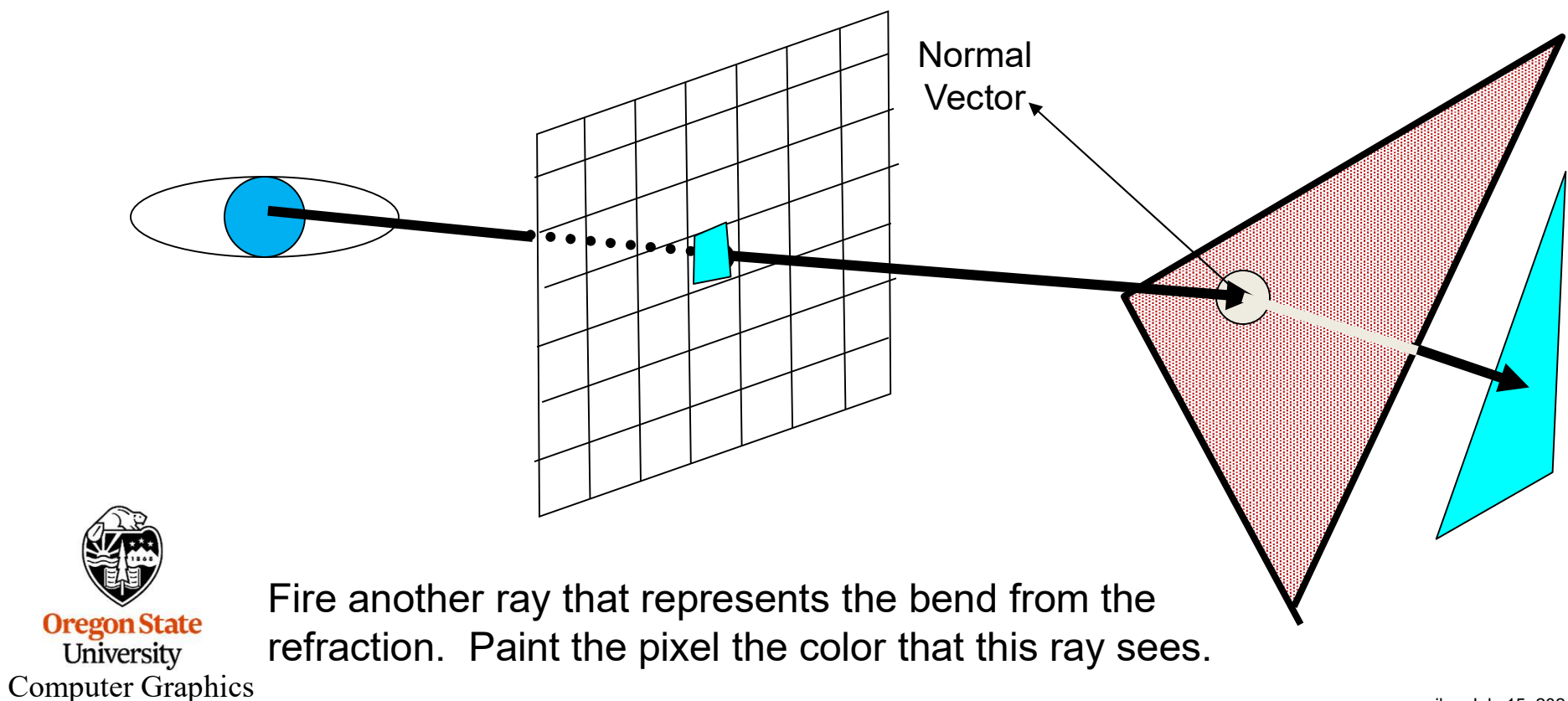

# The Index of Refraction, $\eta$

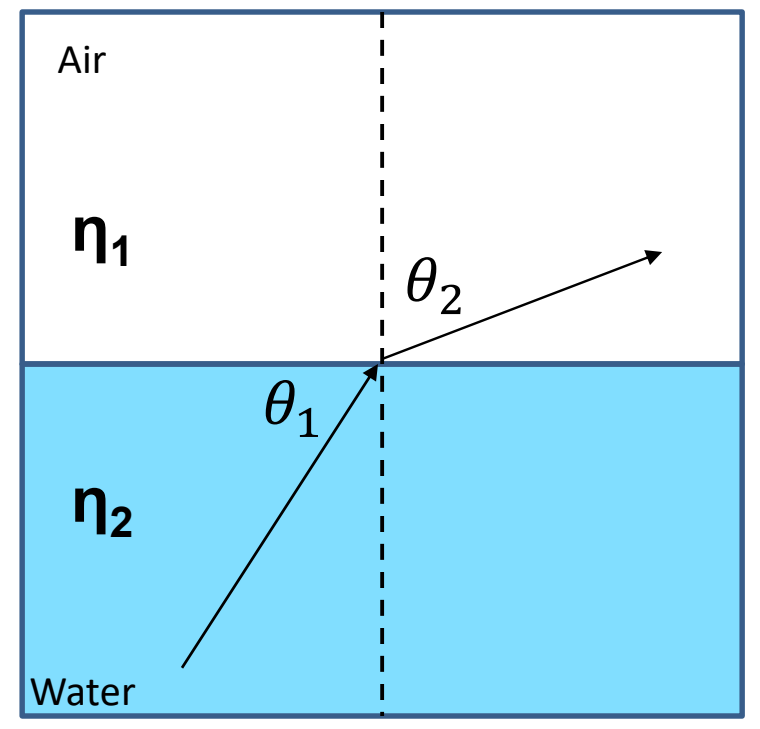

The Index of Refraction (IOR) is a measure of how much light slows down as it passes through a particular material.

The larger the IOR, the slower the speed of light in that material.

The larger the change in IOR, the more the light will bend as it passes from one material to another.

Snell's Law of Refraction says that:

$$\frac{\sin\theta_2}{\sin\theta_1} = \frac{\eta_1}{\eta_2} \qquad \qquad \text{Or:} \\ \sin\theta_2 = \sin\theta_1 \frac{\eta_1}{\eta_2}$$

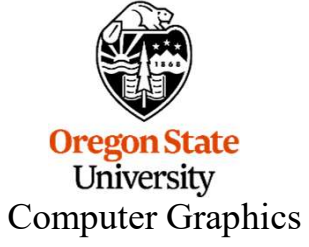

Notice that there are certain combinations of the  $\eta$ 's that require  $\sin\Theta_2$  to be outside the range -1.  $\rightarrow$  +1., which is not possible. This indicates that the refraction has actually become a reflection.

https://en.wikipedia.org/wiki/Snell's\_law

# **The Physics of Refraction**

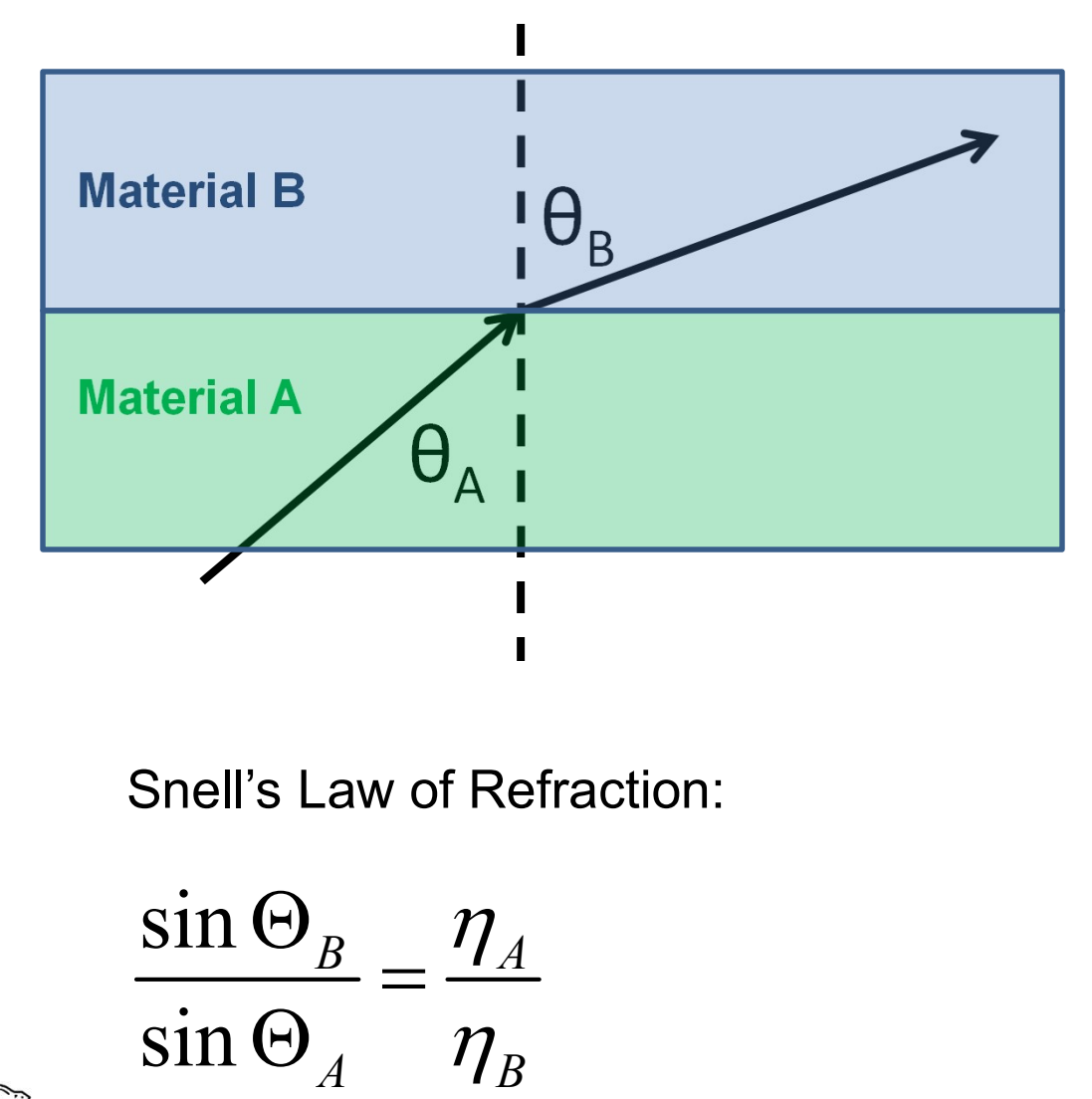

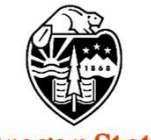

Oregon State University Computer Graphics

| Material   | Index of<br>Refraction |
|------------|------------------------|
| Vacuum     | 1.00000                |
| Air        | 1.00029                |
| Ice        | 1.309                  |
| Water      | 1.333                  |
| Plexiglass | 1.49                   |
| Glass      | 1.60                   |
| Diamond    | 2.42                   |

http://en.wikipedia.org/wiki/Refractive\_index

# **Common Indices of Refraction**

| Material   | Index of<br>Refraction |
|------------|------------------------|
| Vacuum     | 1.00000                |
| Air        | 1.00029                |
| lce        | 1.309                  |
| Water      | 1.333                  |
| Plexiglass | 1.49                   |
| Glass      | 1.60                   |
| Diamond    | 2.42                   |

#### **Something New: Moissanite**

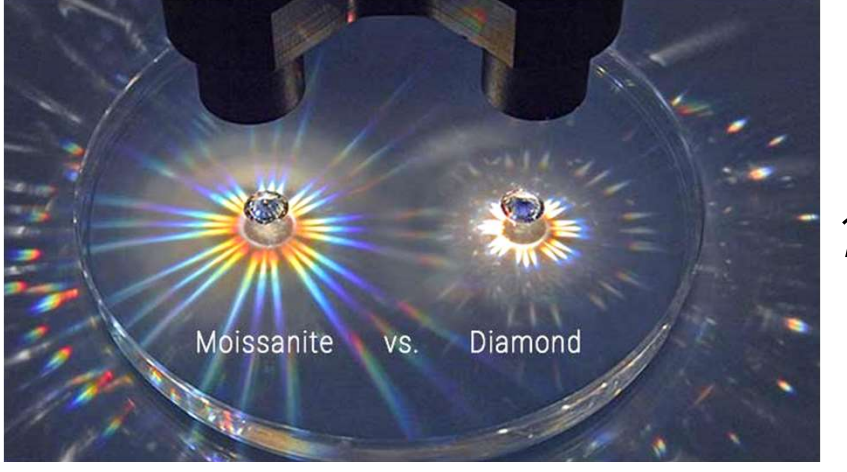

*η*=2.62

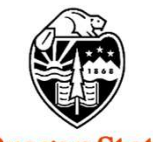

Oregon State University Computer Graphics

https://discover.charlesandcolvard.com/our-brand/everything-you-need-to-know-about-moissanite-vs-diamonds/ mib – July 15, 2024

#### You Can Also use a Mix Shader to Blend Glass and a Texture

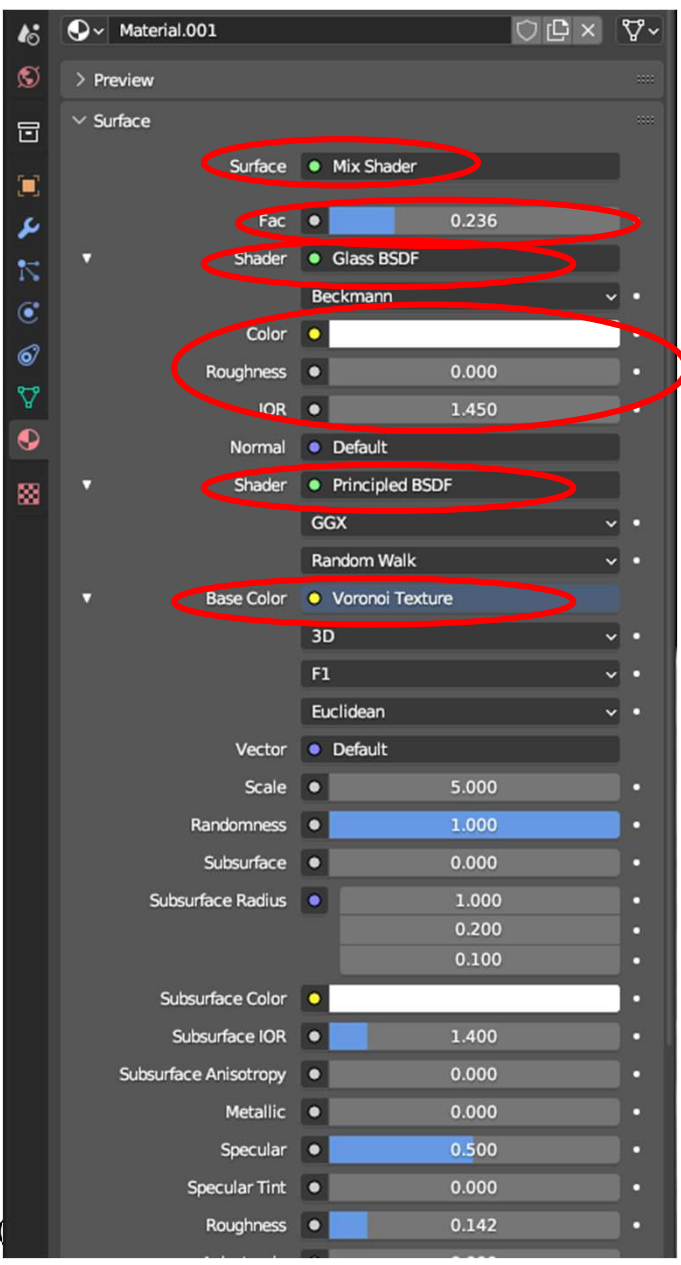

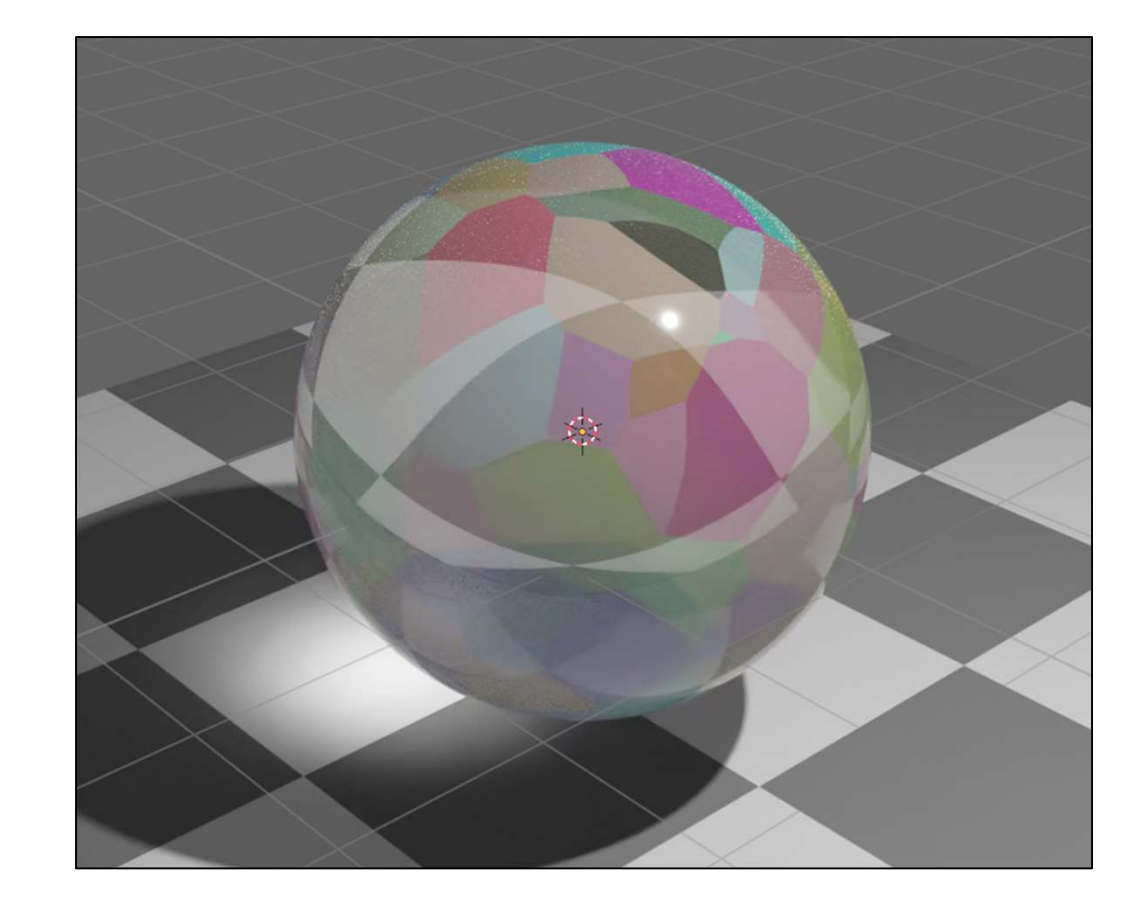

350

# **11. Vertex Sculpting**

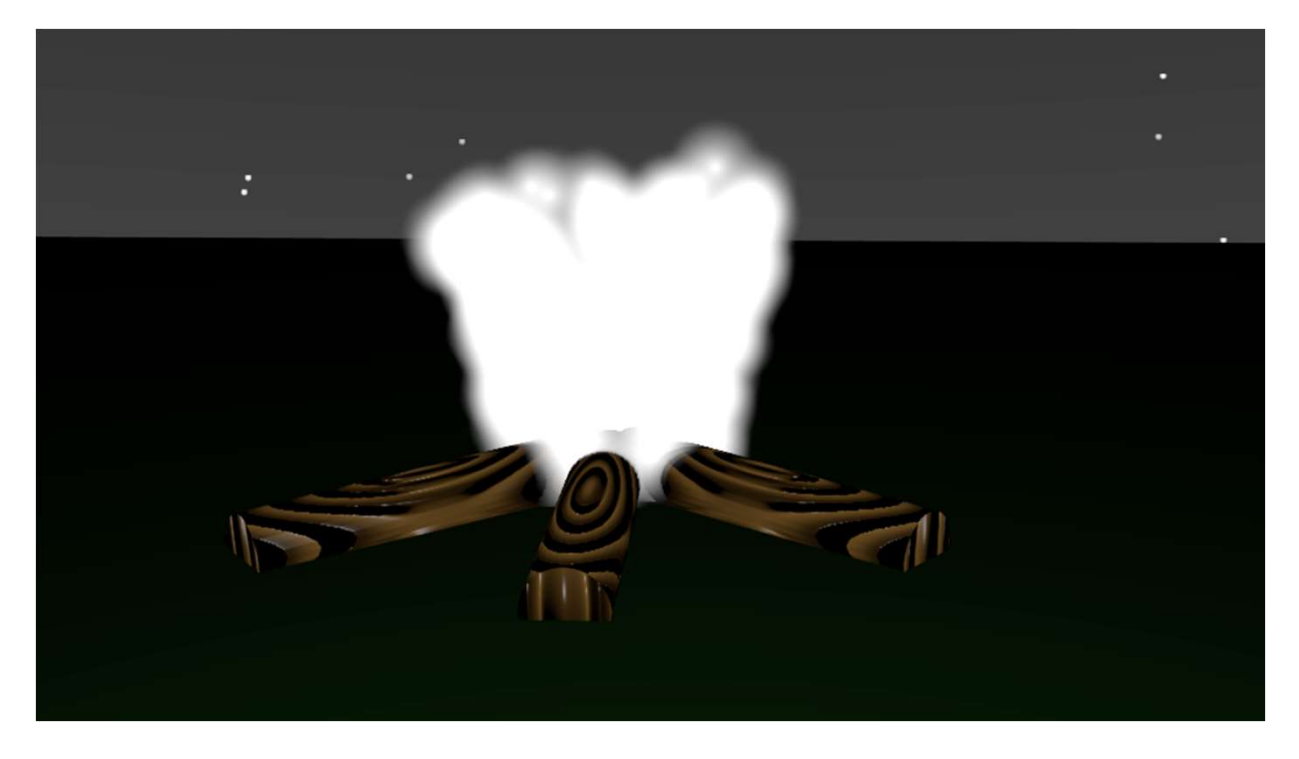

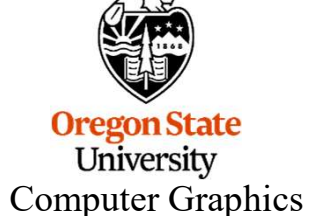

# **Vertex Sculpting**

Vertex Sculpting is, well, sculpting vertices. But, in order to do this well, we need a lot of vertices.

Start with a UV sphere mesh object.

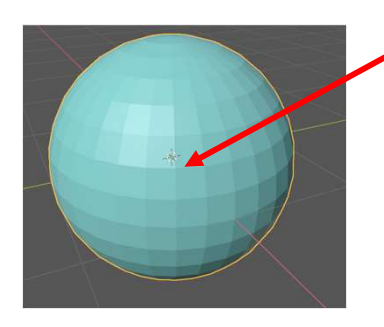

Tab over to Edit Mode. **RMB**  $\rightarrow$  Subdivide  $\rightarrow$  Subdivide

When you get back to Object Mode, the sphere won't look any different than before because you just subdivided the polygons, not smoothed them. If you had wanted smoothing, you could have used the **Subdivision Surface Modifier.** 

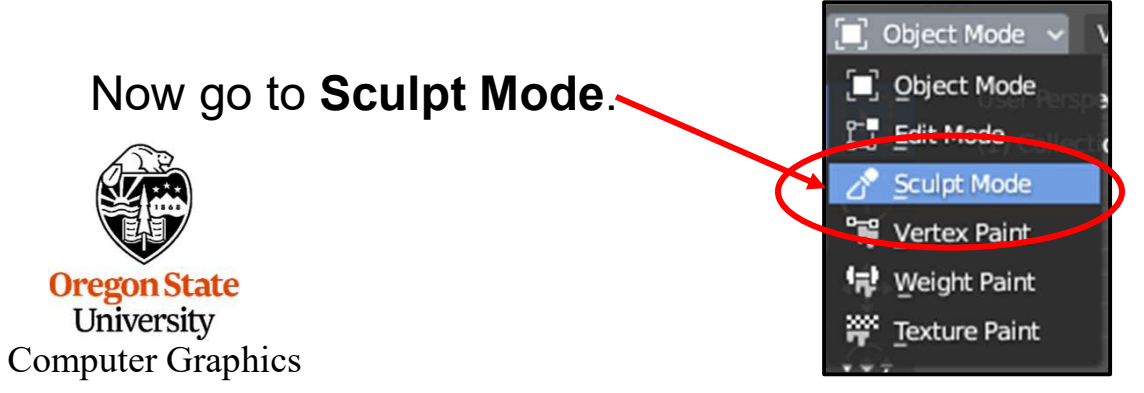

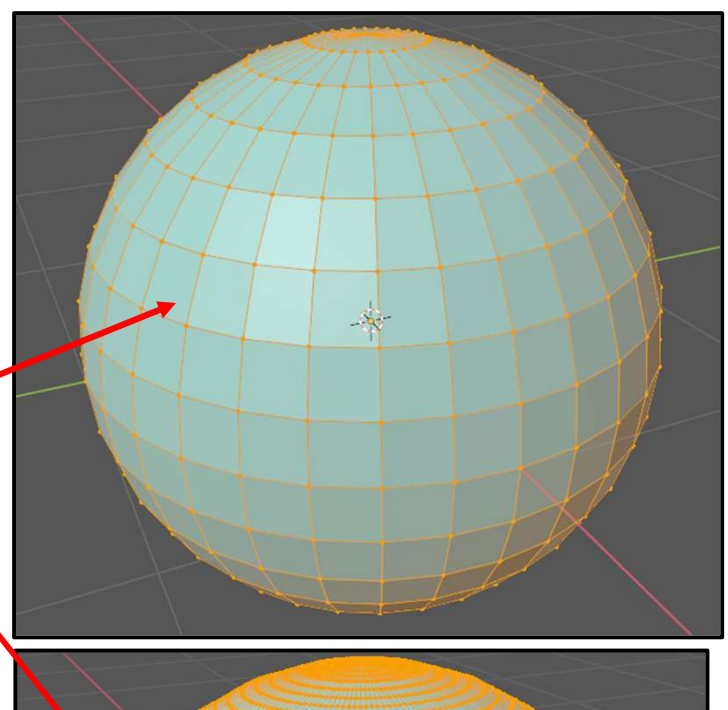

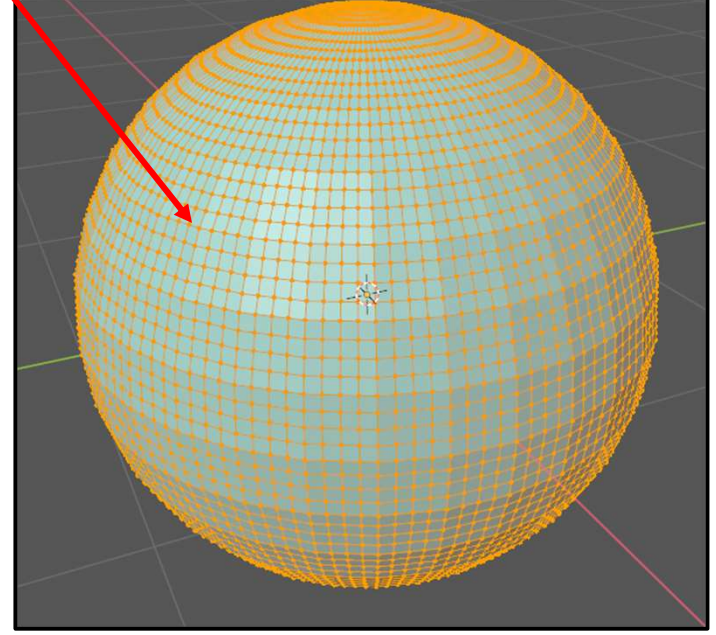

352

# **Vertex Sculpting**

Lots of new options will appear at the top:

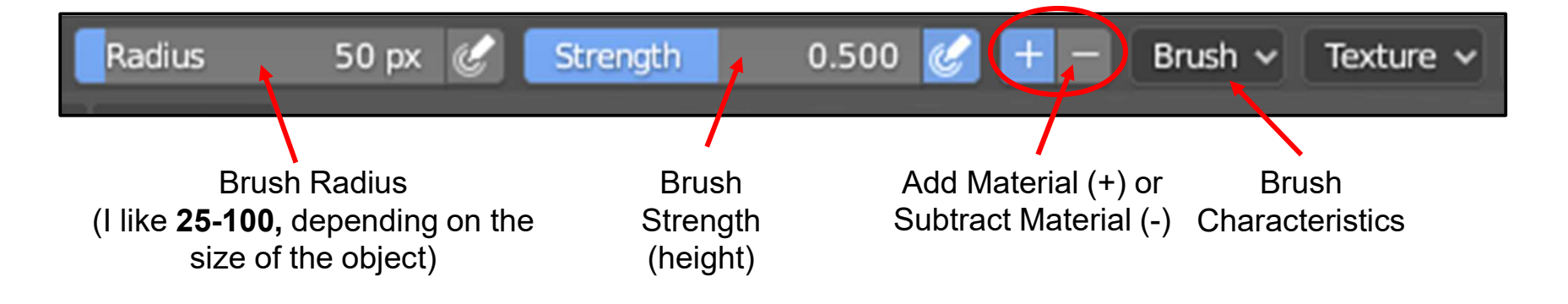

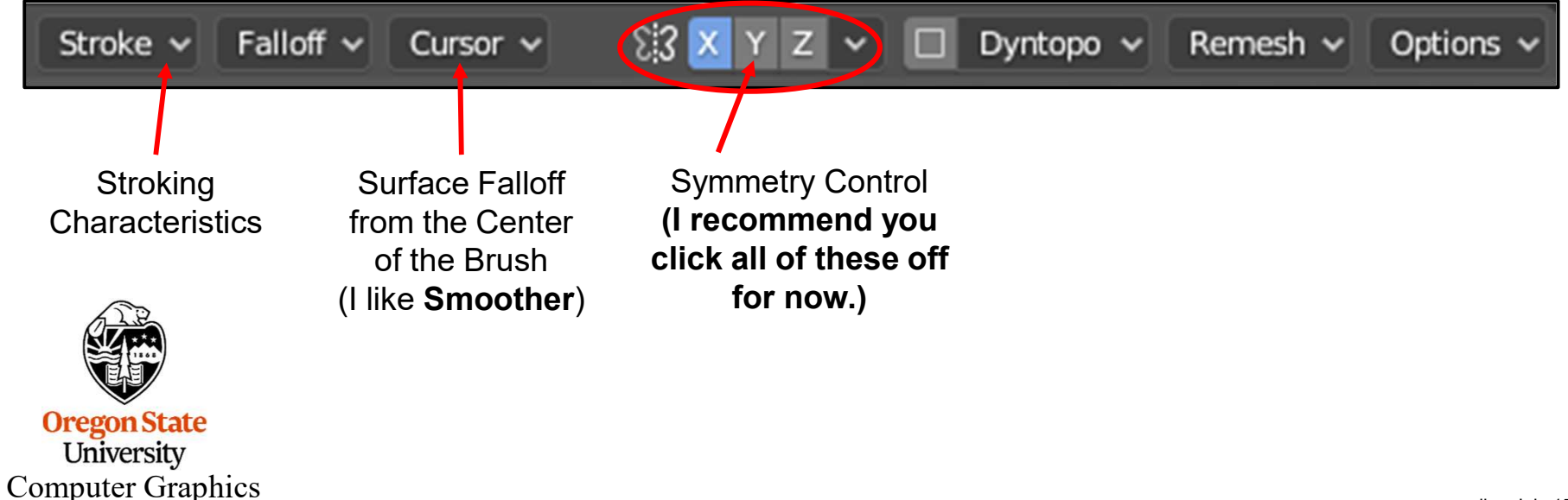

# **Vertex Sculpting**

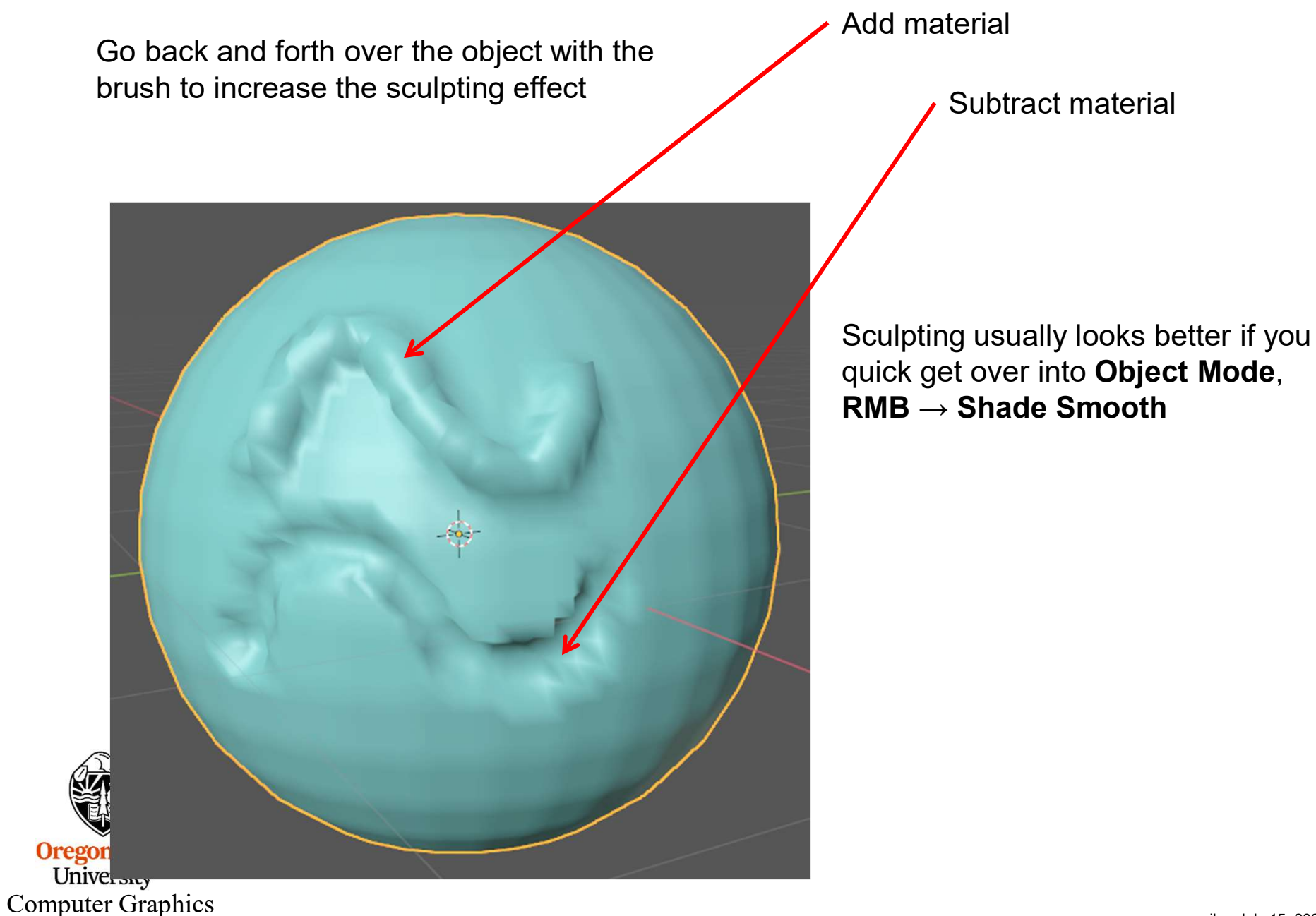

# **Vertex Sculpting Options**

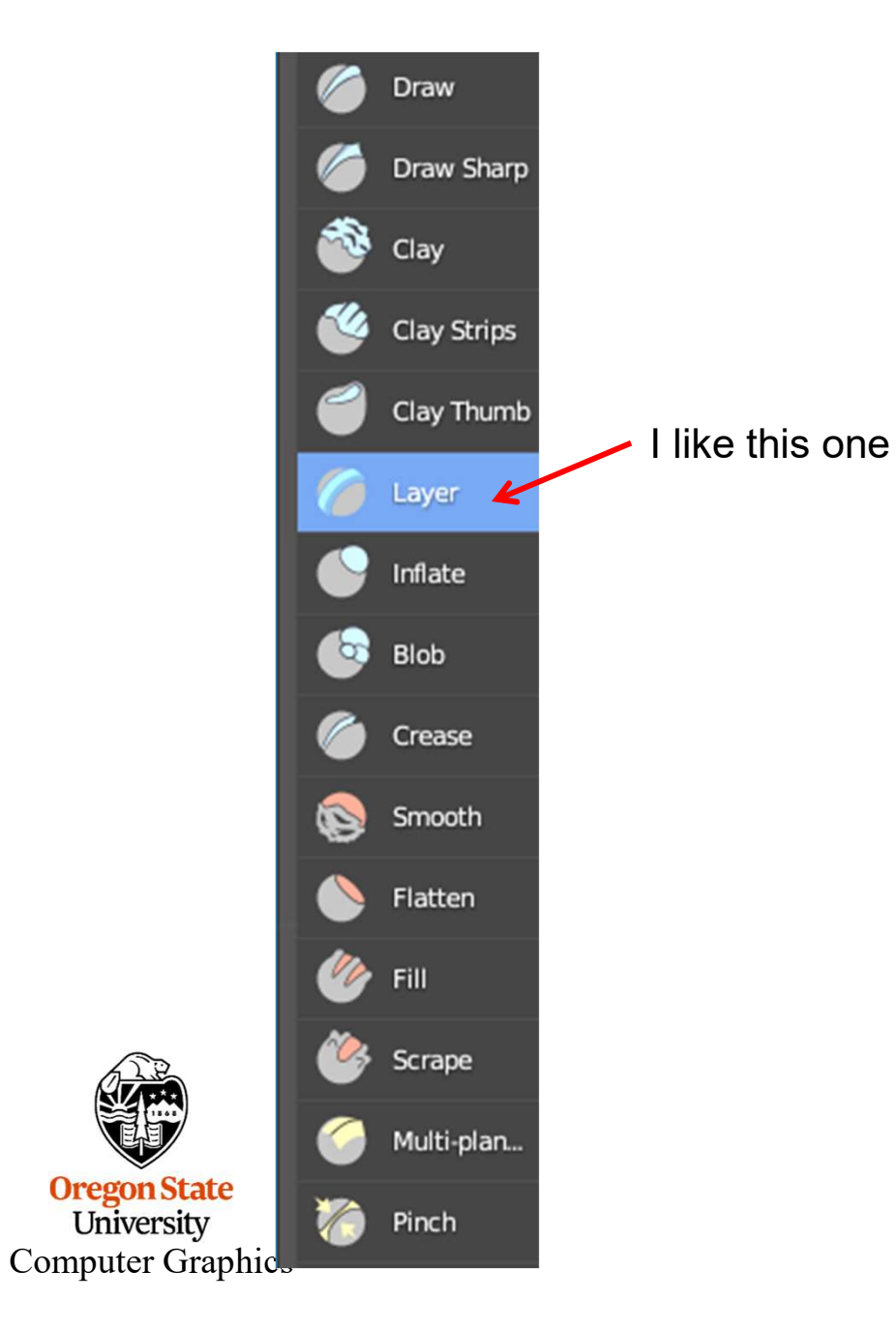

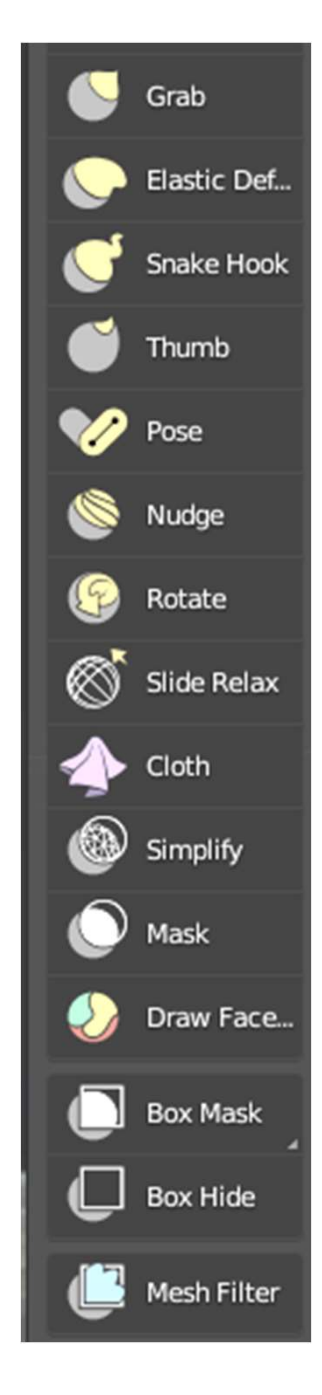

# **Vertex Sculpting Options**

| Brush           | Meaning                                                             |
|-----------------|---------------------------------------------------------------------|
| Blob            | Change the local mesh into a spherical shape                        |
| Brush           | Moves vertices in or out                                            |
| Clay            | Like Brush, but lets you set a plane of action                      |
| Clay Strips     | Like Clay, but uses a cube to limit the action                      |
| Crease          | Creates ridges by pulling/pushing vertices and pinching them        |
| Fill/Deepen     |                                                                     |
| Flatten/Cont    | Push/pull vertices towards a plane                                  |
| Grab            | Grab and move a single vertex                                       |
| Inflate/Deflate | Like Brush, but vertices are moved in the direction of their normal |
| Layer           | Like Brush, but the height is capped                                |
| Mask            | ??                                                                  |
| Nudge           | Slightly push vertices in a certain direction                       |
| Pinch/Magnify   | Pinches vertices towards the brush's center                         |
| Polish          | ??                                                                  |
| Scrape/Peak     | Like Flatten?                                                       |
| Sculpt Draw     | Moves vertices in or out                                            |
| Smooth          | Smooth a region by averaging out vertex coords                      |
| Snake Hook      | Pulls vertices along the brush's path                               |
| Thumb           | Like Nudge, but over a larger area                                  |
| Twist           | Rotate a single vertex                                              |

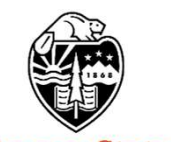

Oregon State University Computer Graphics

# Vertex Sculpting with Dynamic Topology ("Dyntopo") <sup>357</sup>

This cool – you are really going to like this!

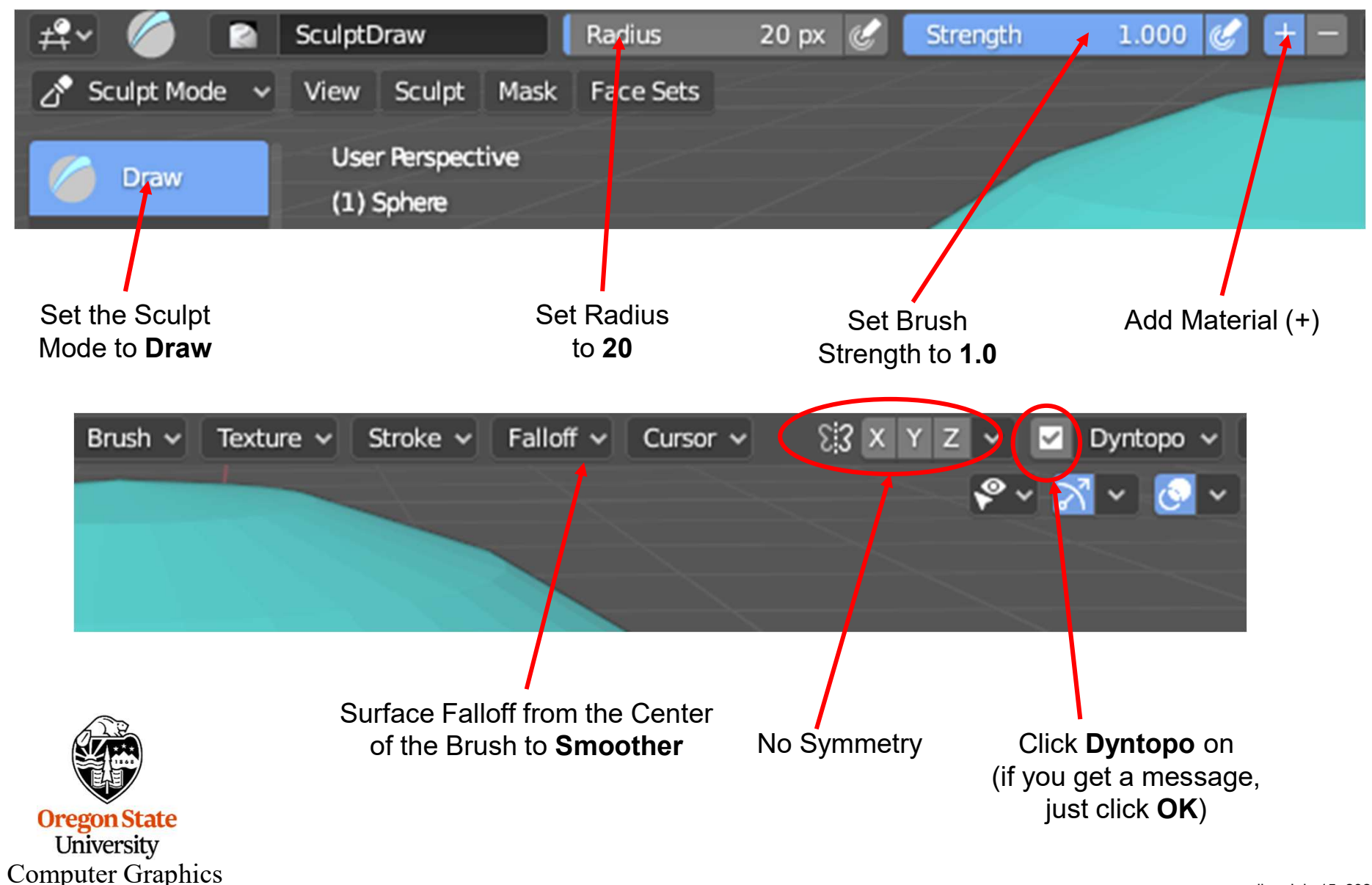

# Vertex Sculpting with Dynamic Topology ("Dyntopo") <sup>358</sup>

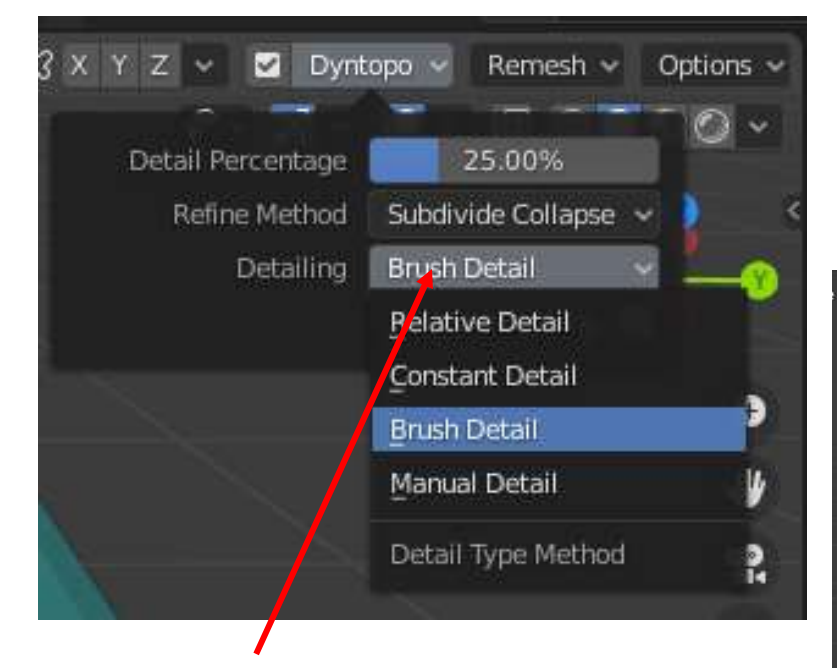

Set Dyntopo Detailing to Brush Detail

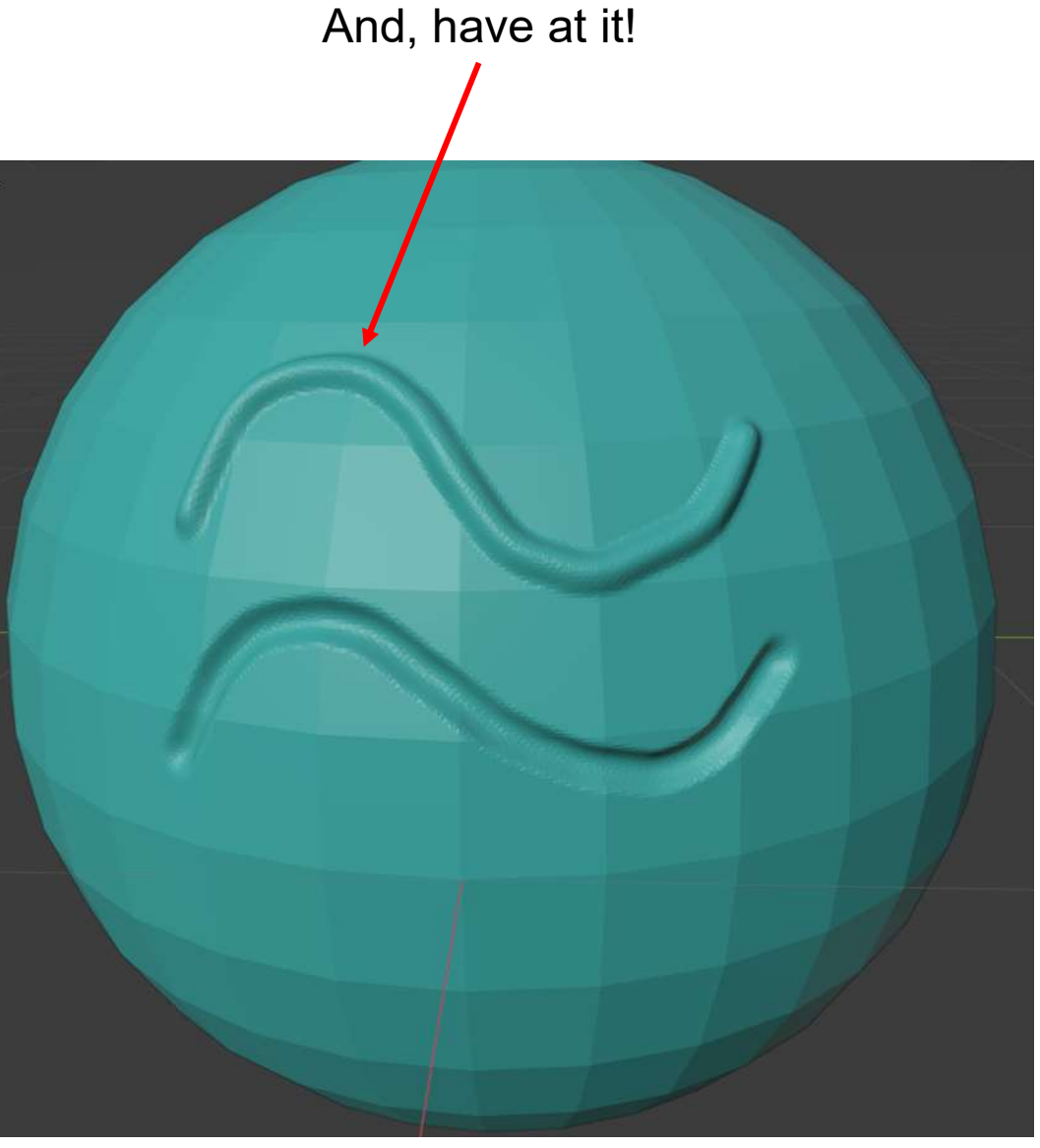

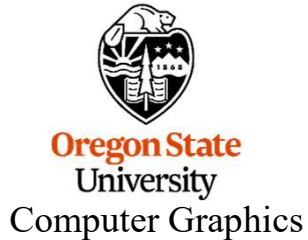

# Vertex Sculpting with Dynamic Topology ("Dyntopo") <sup>359</sup>

How does Dyntopo Mode make such a smooth sculpt? Let's look at this in **Sculpt Mode** and then in **Edit Mode**:

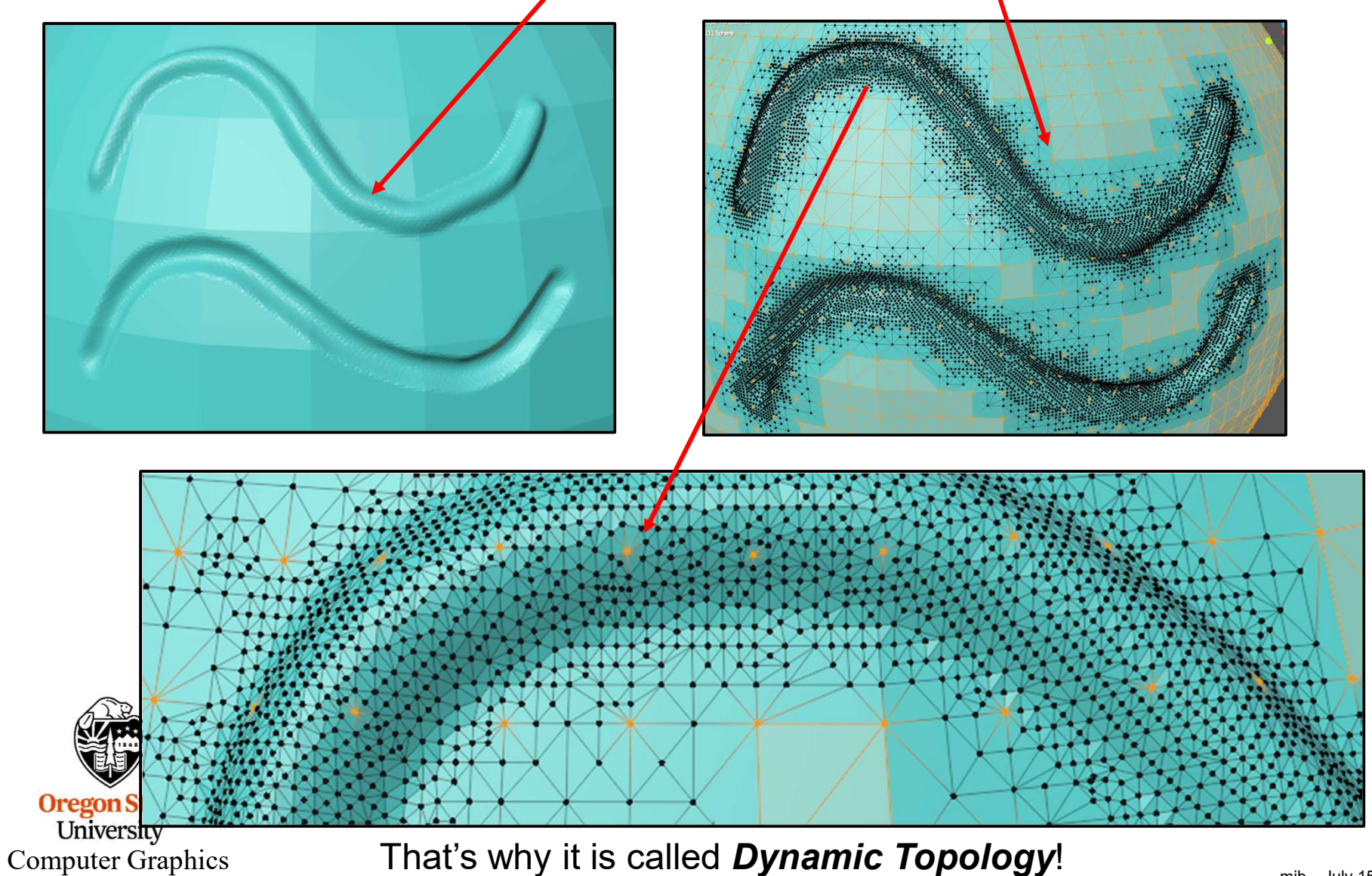

# **12. Vertex Painting**

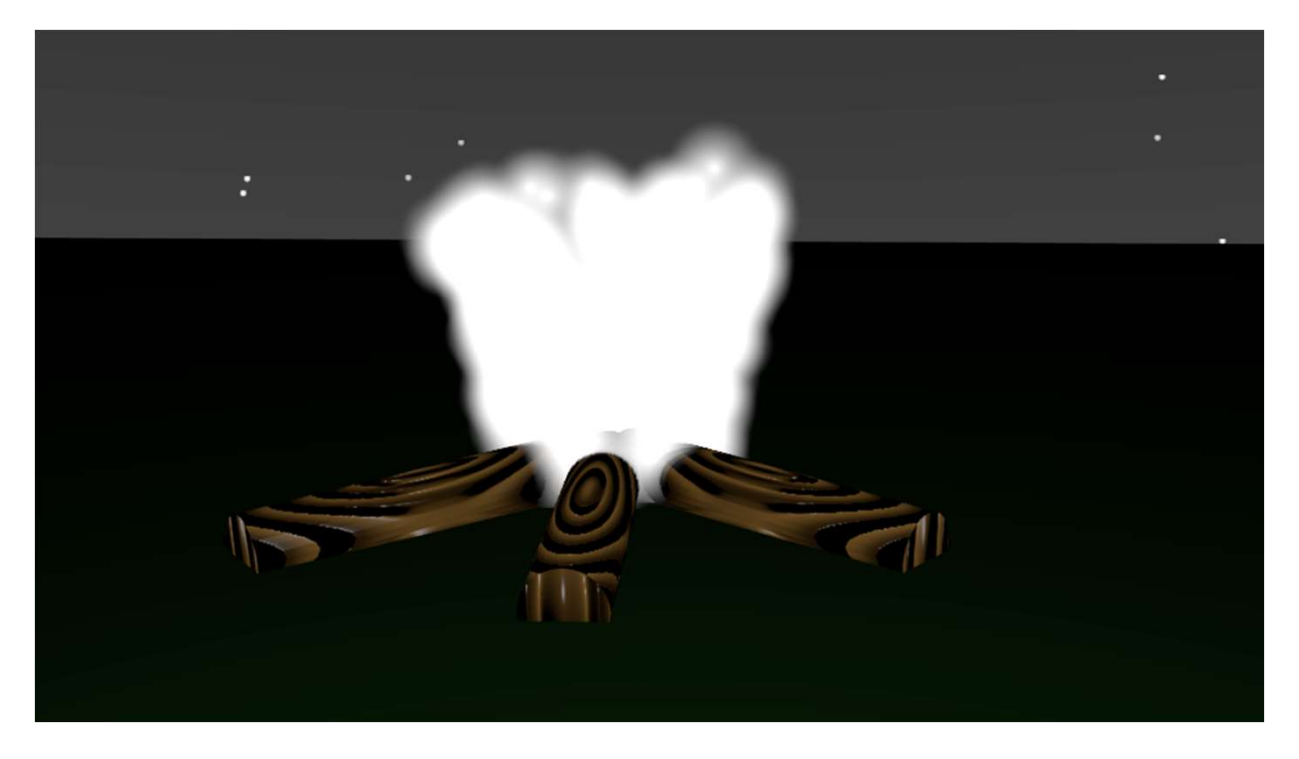

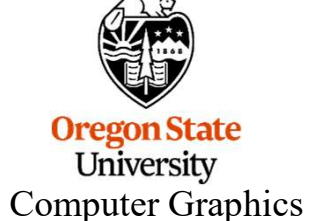
#### **Vertex Painting**

Vertex Sculpting is, well, sculpting vertices. But, in order to do this well, we need a lot of vertices.

Start with a UV sphere mesh object.

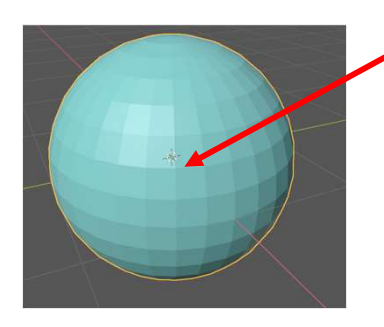

Tab over to Edit Mode. **RMB**  $\rightarrow$  Subdivide  $\rightarrow$  Subdivide

When you get back to Object Mode, the sphere won't look any different than before because you just subdivided the polygons, not smoothed them. If you had wanted smoothing, you could have used the **Subdivision Surface Modifier.** 

Now go to Vertex Paint Mode.

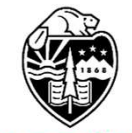

Oregon State University Computer Graphics

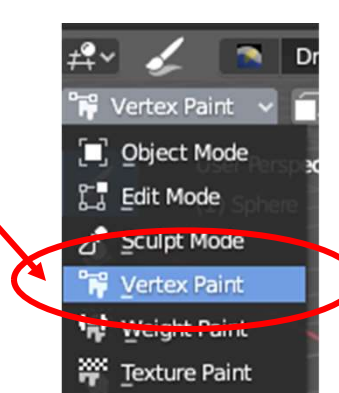

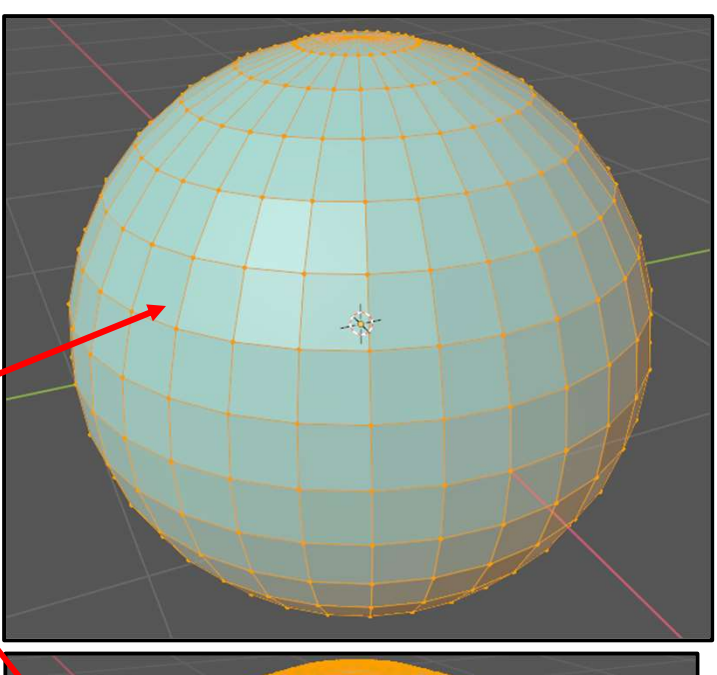

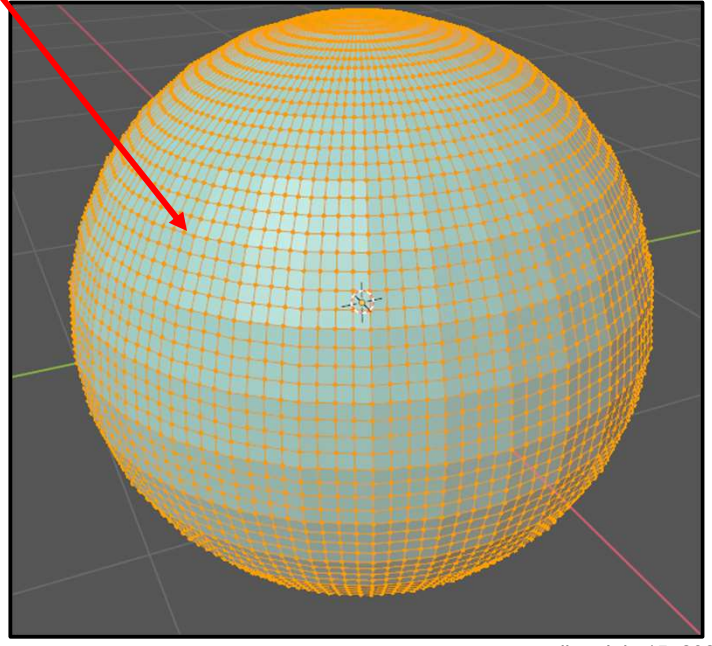

mjb – July 15, 2024

361

#### **Setting up for Vertex Painting**

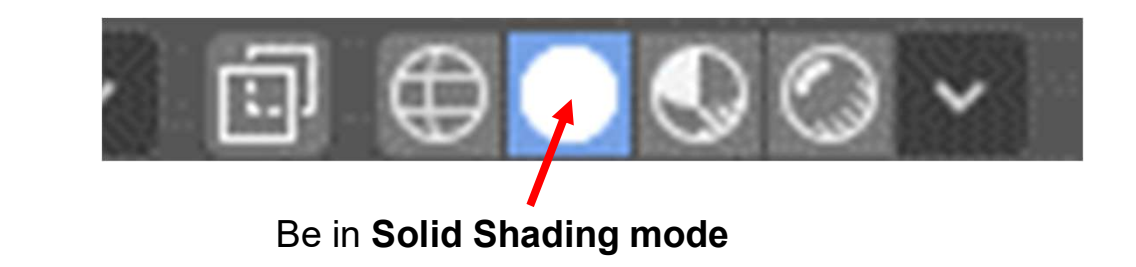

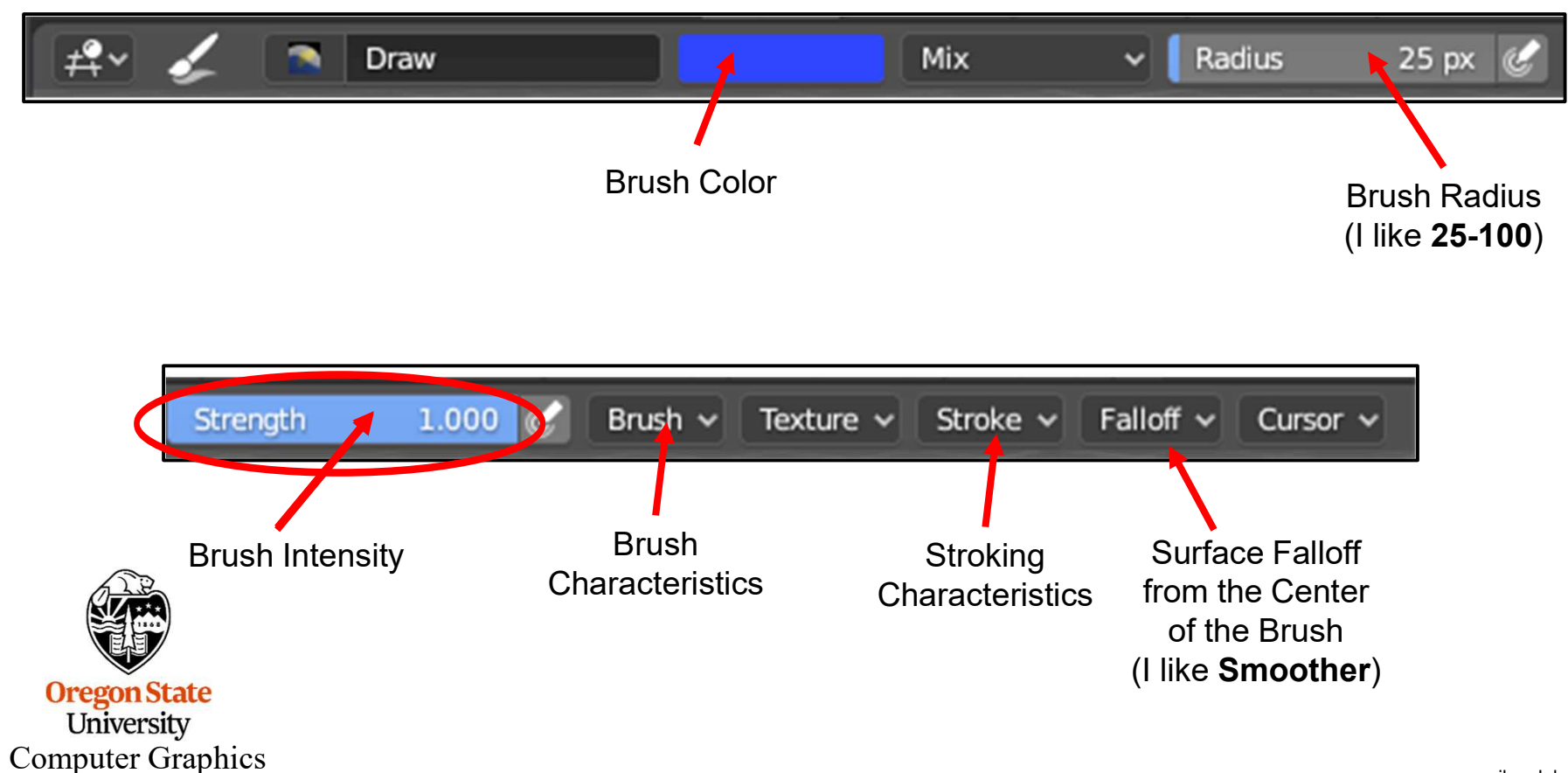

#### **A Word on Brush Size**

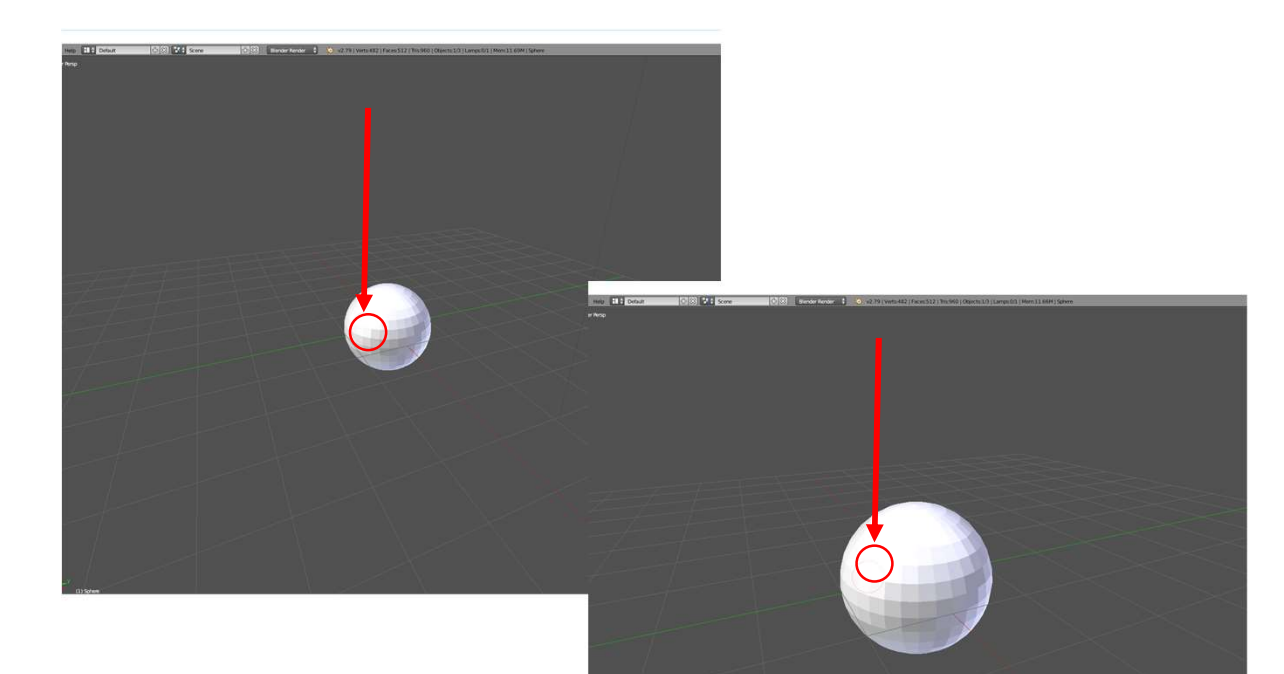

Note: the brush size does not scale with zooming in or out. It stays the same size.

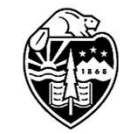

Oregon State University Computer Graphics

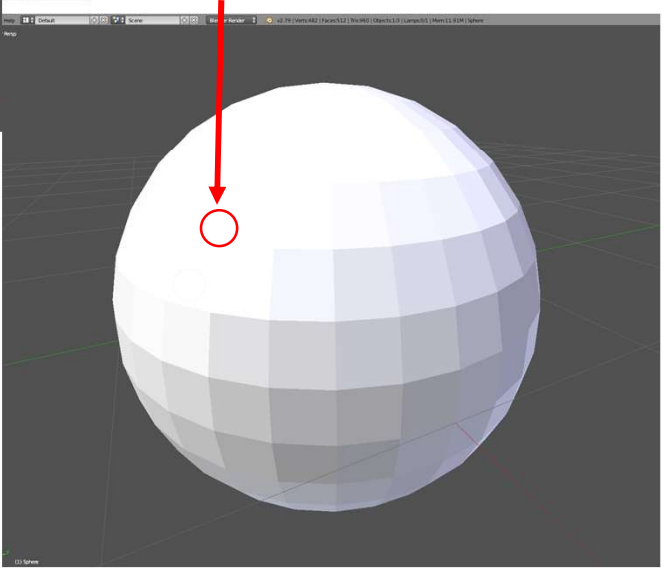

mjb – July 15, 2024

#### **How Does Vertex Painting Work?**

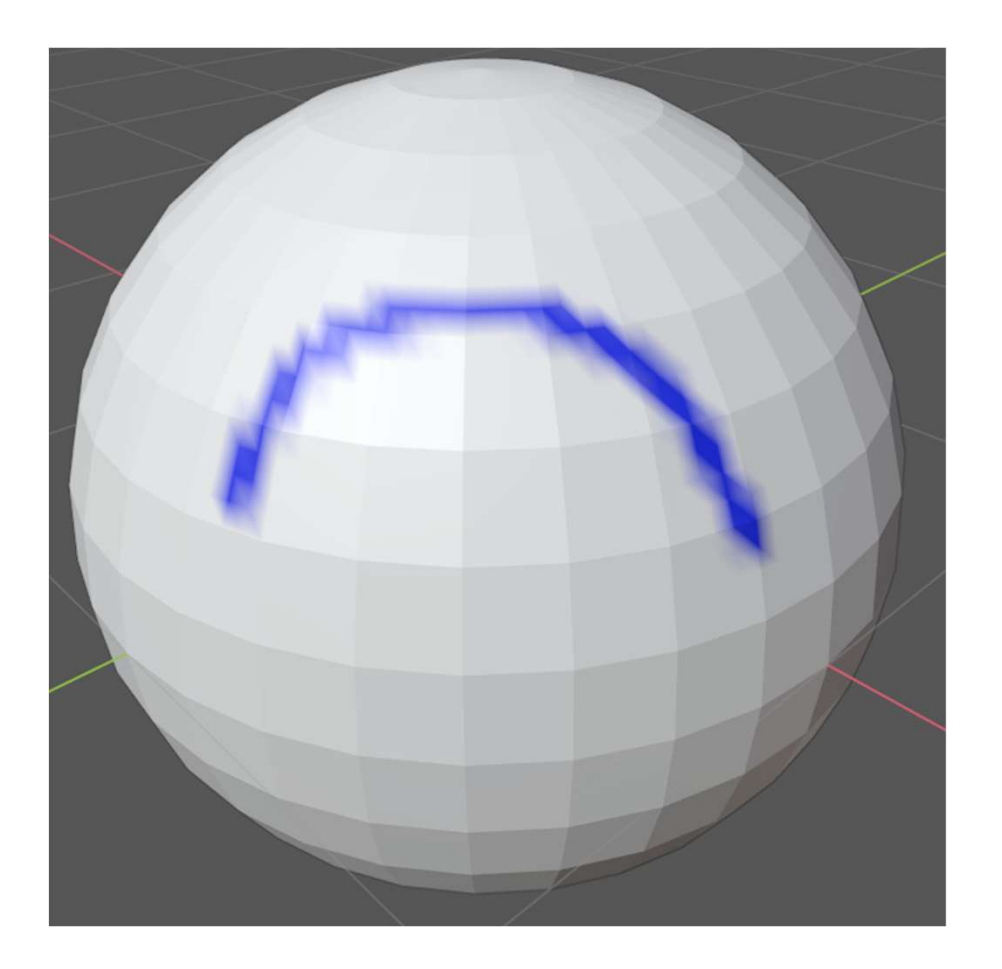

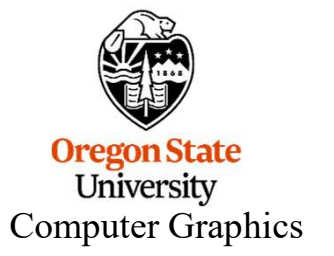

The "paintbrush" only drops "paint" when a vertex is inside the circle brush. This means that the paint does not smear along a nice line but looks splotchy like this.

#### How Do We Make it Less Splotchy?

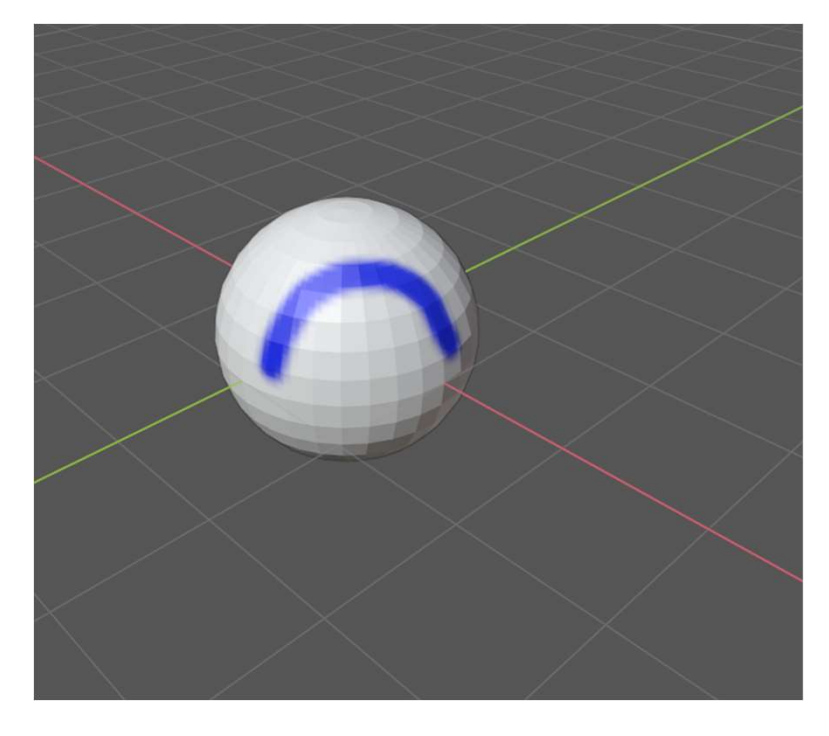

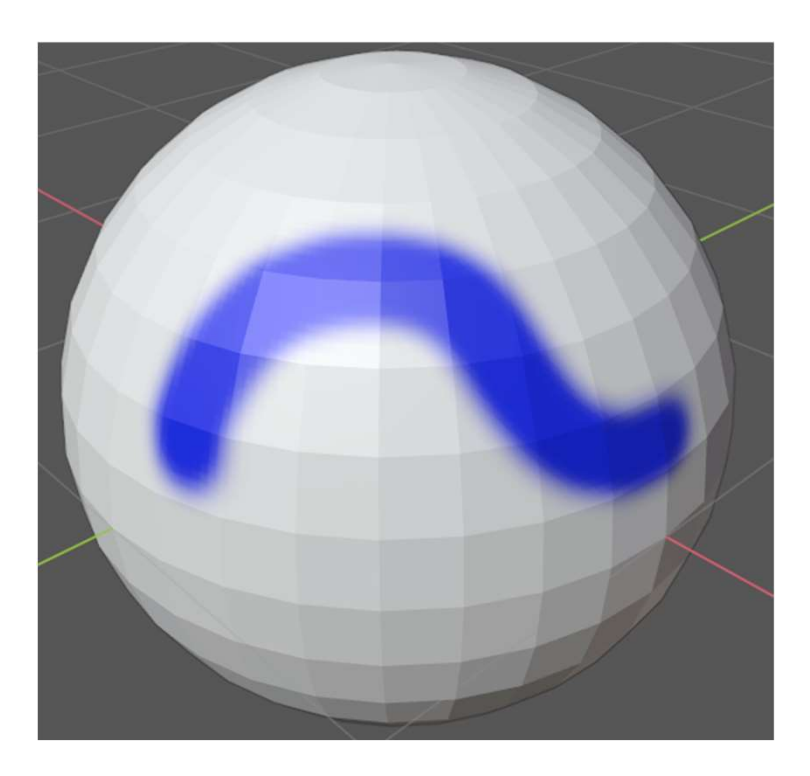

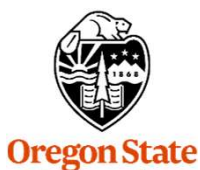

#### Two approaches:

 Make the object look smaller. That way more vertices will end up inside the brush circle.

University Computer Graphics

2. Use **Subdivide** or **Subdivision Surfaces** to add more vertices

#### Making Your Vertex Painting Show Up

| ţ                               | Q ✓ Material.002            |              |                  | <b>∀</b> ~ |                          |                                     |         |
|---------------------------------|-----------------------------|--------------|------------------|------------|--------------------------|-------------------------------------|---------|
| Ê                               | Preview                     |              |                  |            |                          | ⊕● � � ⊘ /                          | ~       |
|                                 | <ul> <li>Surface</li> </ul> |              |                  | ::::       | Be in <b>Re</b>          | endered Shading r                   | mode    |
|                                 |                             | Use Nodes    | ;                |            |                          |                                     |         |
| 6                               | Surface                     | • Principled | BSDF             |            | Click on the s           | small circle and<br>from the pop-ur | select  |
| S                               |                             | GGX          |                  | •          |                          |                                     | , mona  |
|                                 |                             | Christensch  | Burley           | •          |                          |                                     |         |
|                                 | Base Color                  |              |                  |            |                          |                                     |         |
|                                 | Subsurface                  |              | 0.000            |            |                          |                                     |         |
| 2                               | Subsurface Radius           | •            | 1.000            | •          |                          |                                     |         |
|                                 |                             | _            | 0.200            |            |                          |                                     |         |
|                                 |                             |              | Input            |            | 🗗 Texture                | 📑 Color                             |         |
|                                 |                             | Ā            | mbient Occlusion |            | Brick Texture            | Bright/Contras                      | st      |
|                                 |                             | At           | tribute          |            | Checker Texture          | Gamma                               |         |
|                                 |                             | Ē            | olor Attribute   |            | Environment Texture      | Hue Saturation                      | n Value |
|                                 |                             |              | Object Info      |            | Gradient Texture         | Invert                              |         |
|                                 |                             |              | <u>R</u> GB      |            | Image Texture            | Mix (Legacy)                        |         |
| Ore                             | gon State                   | V            | olume Info       |            | Magic Texture RGB Curves |                                     |         |
| University<br>Computer Craphics |                             |              |                  |            | Noise Texture            |                                     |         |
| Comp                            | uter Graphics               |              |                  |            |                          |                                     |         |

#### Making Your Vertex Painting Show Up

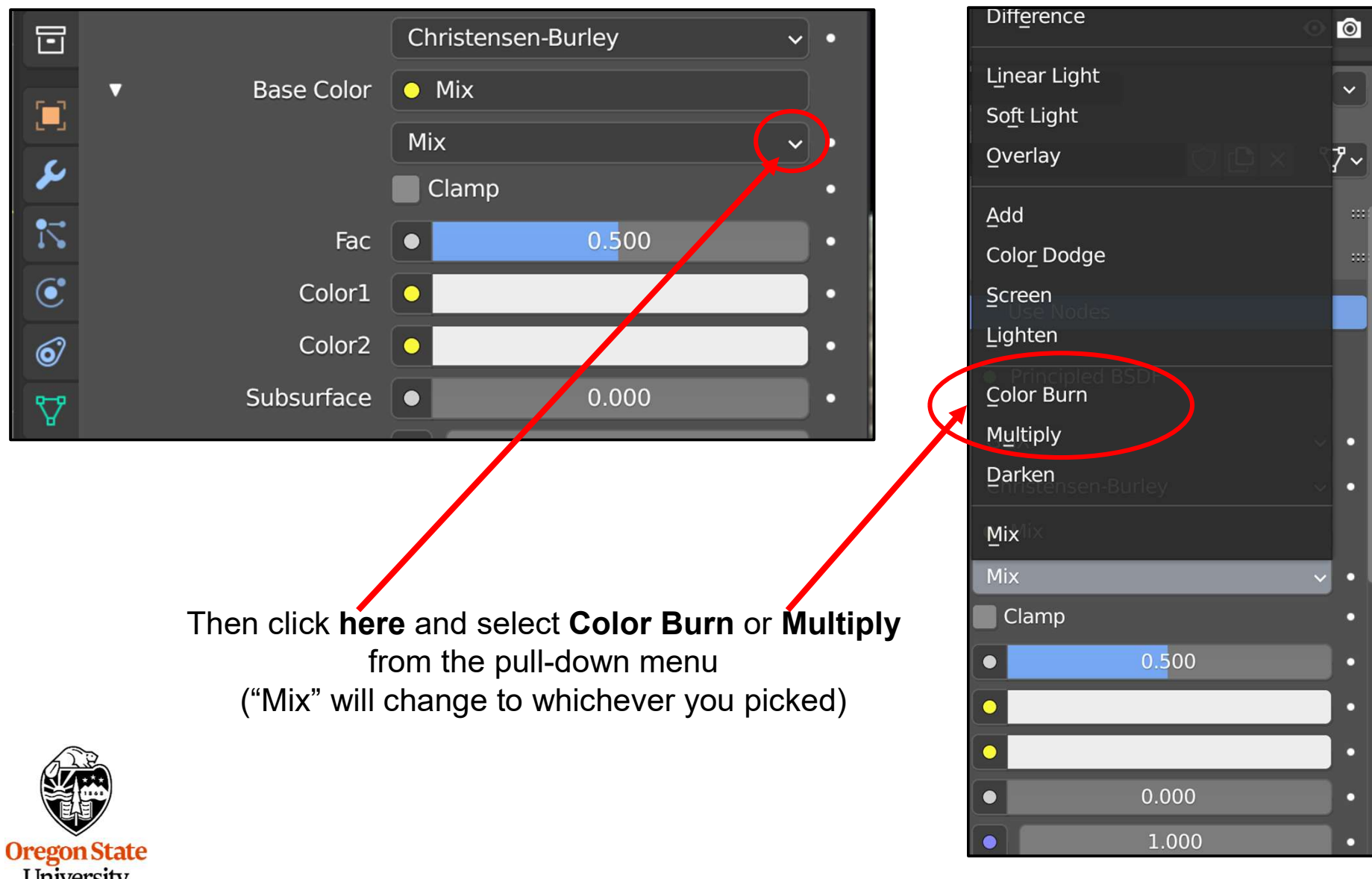

University Computer Graphics

#### Making Your Vertex Painting Show Up

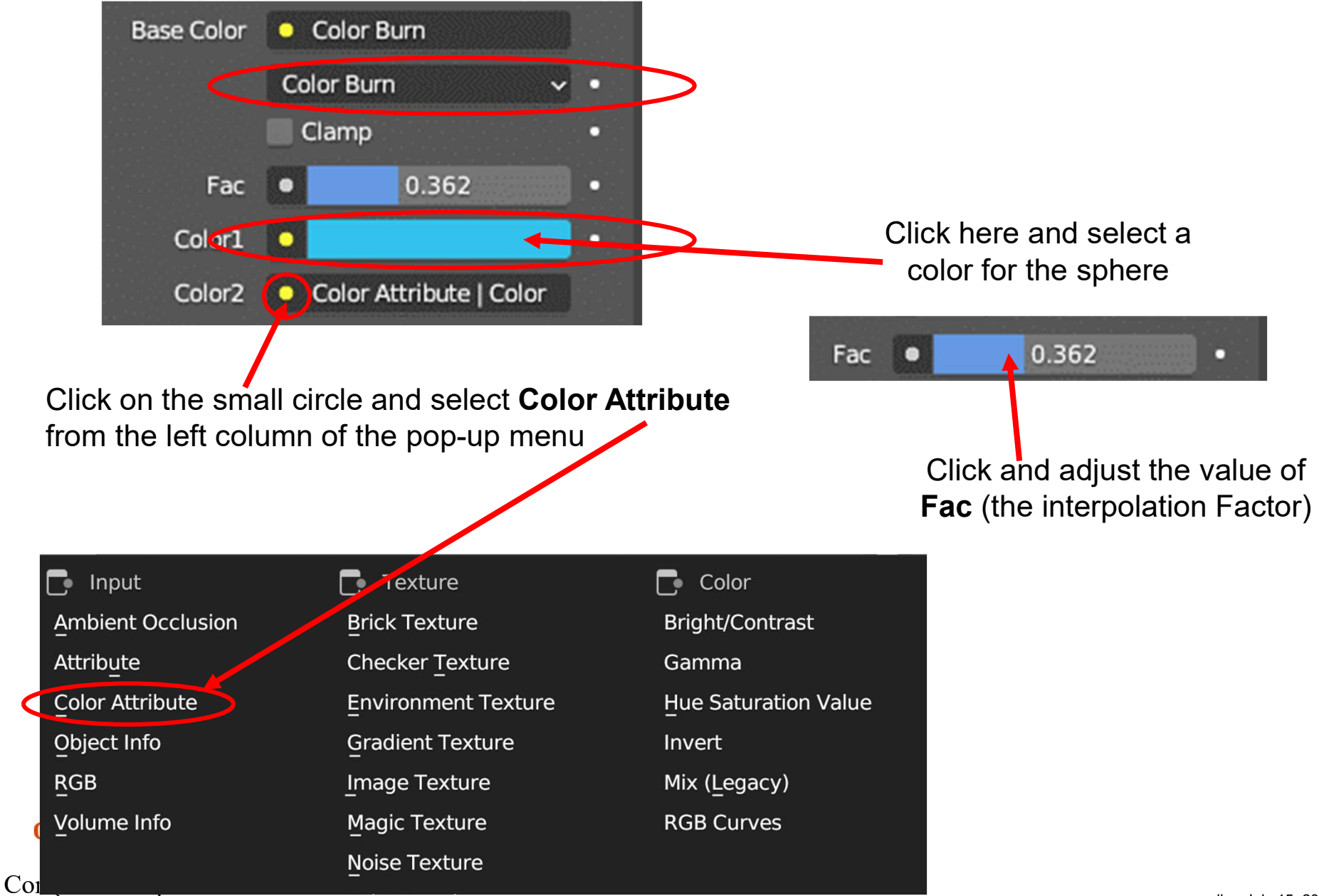

The Fac Parameter Tells Blender What to do on the Parts of Your Object that have both an Object Color and a Paint Color

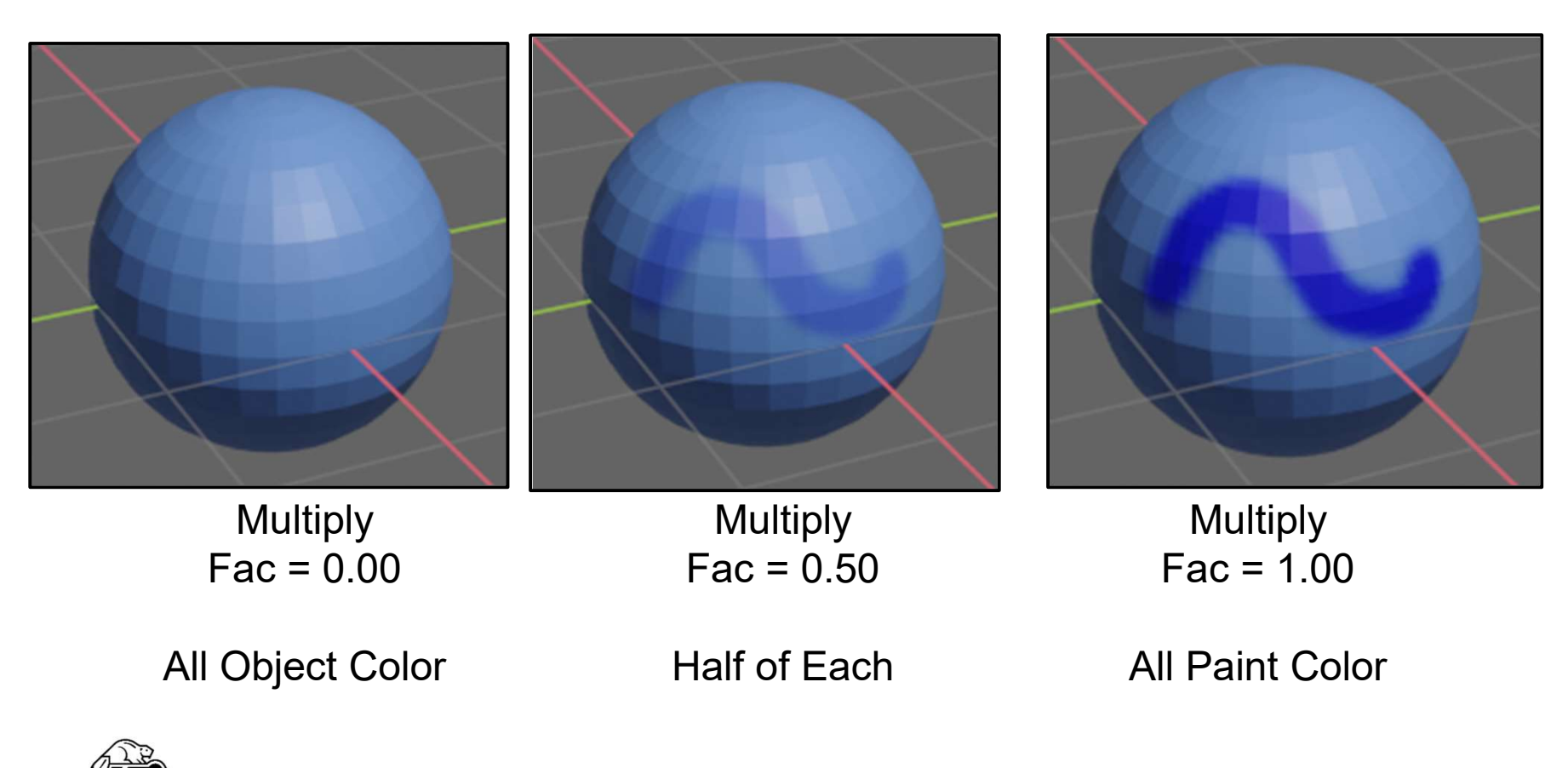

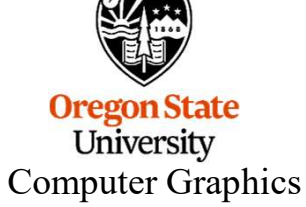

369

#### Have a Nice Day!

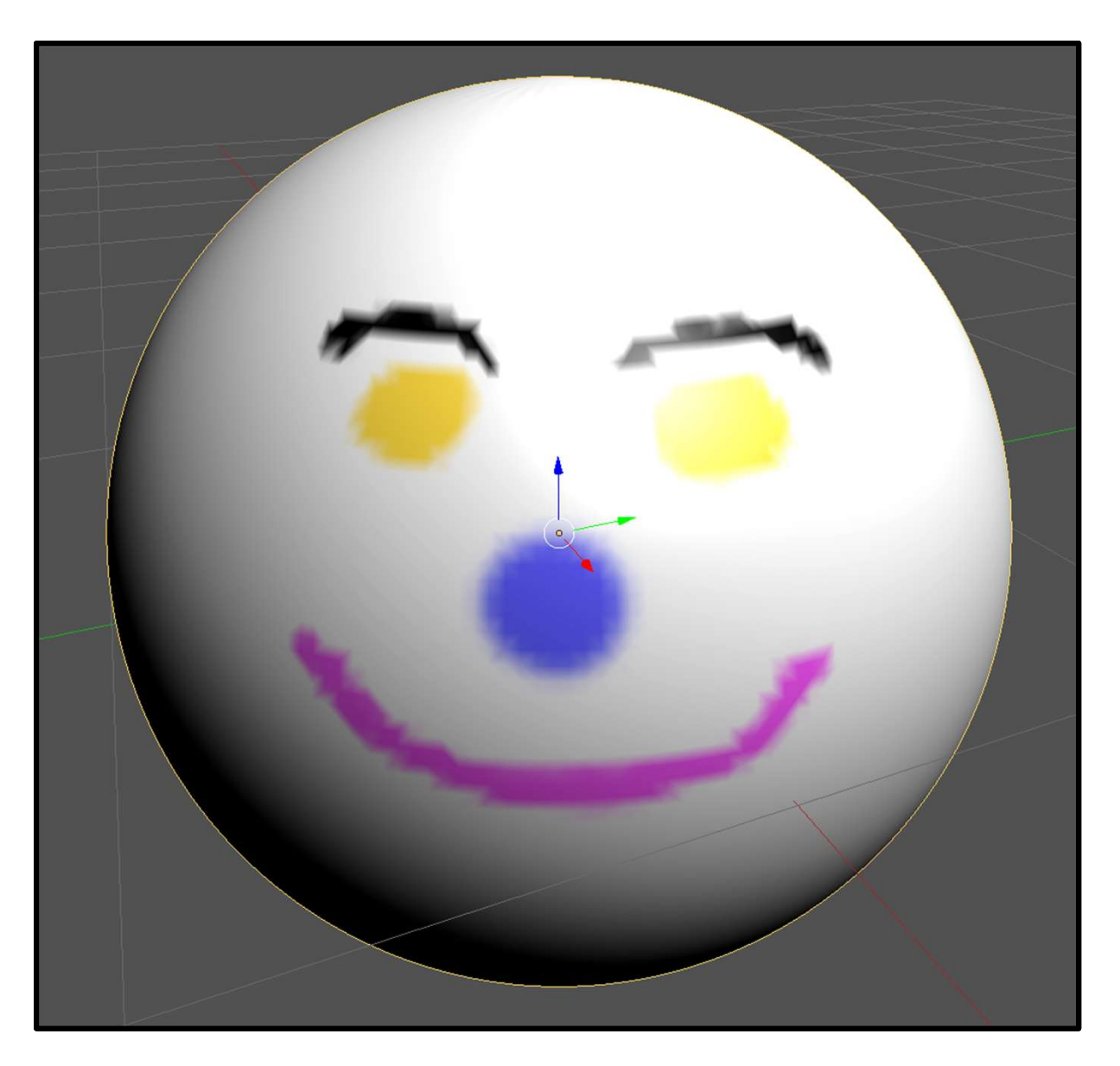

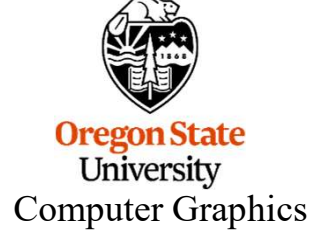

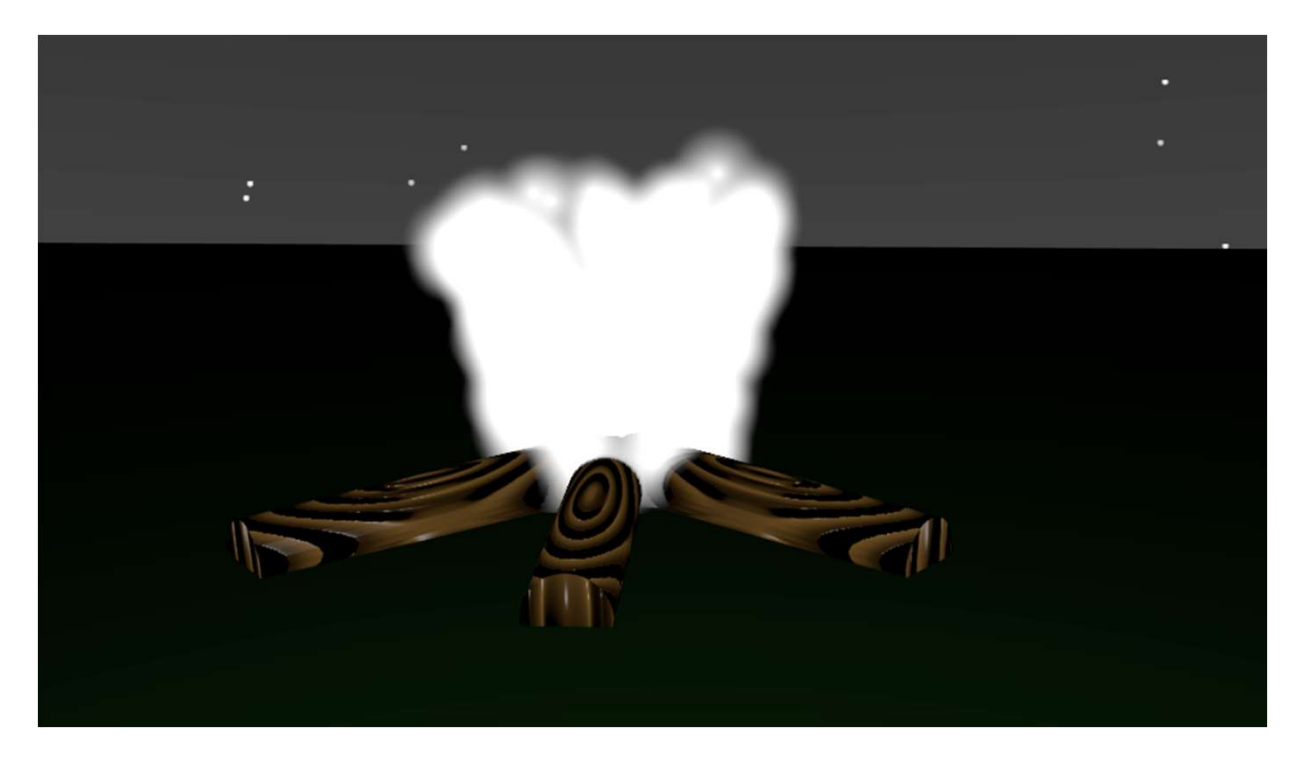

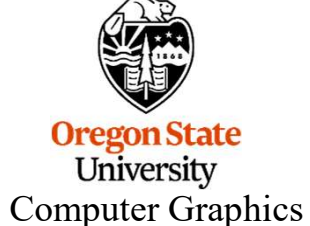

#### **Keyframe Example**

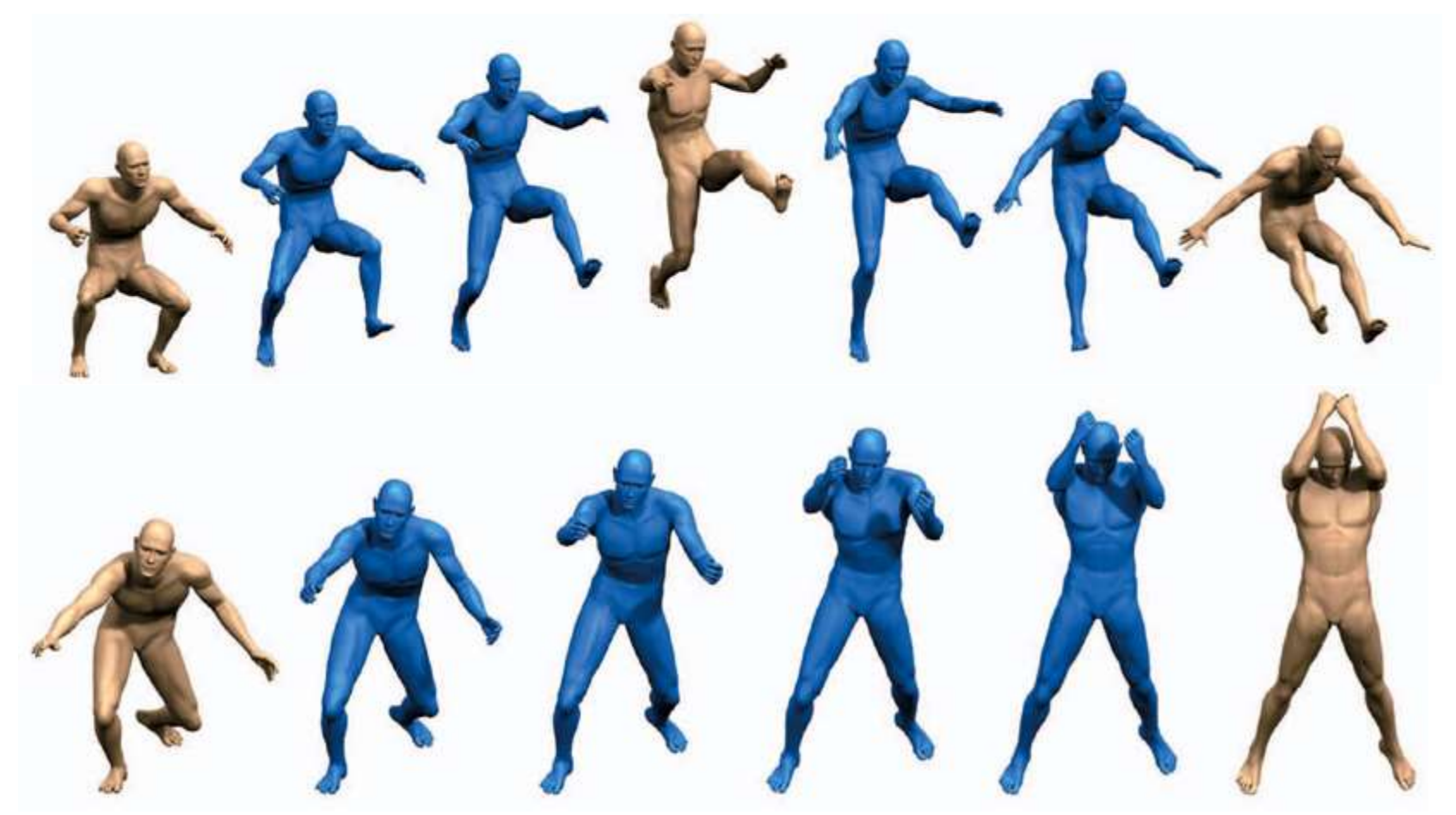

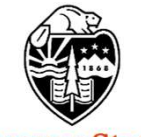

Oregon State University Computer Graphics http://ieeexplore.ieee.org/ieee\_pilot/articles/05/ttg2009050853/figures.html

Keyframe animation is a technique that goes all the way back to the beginning of hand drawn animation (e.g., Walt Disney). Senior animators would specify key positions for the animated characters and then more junior animators would fill in the frames in between. This became known as **keyframing** and i**n-betweening**.

Blender allows you to create the keyframes and gets the computer to do the inbetweening. Here, we will keyframe-animate the monkey as she slaloms around a group of colored cubes:

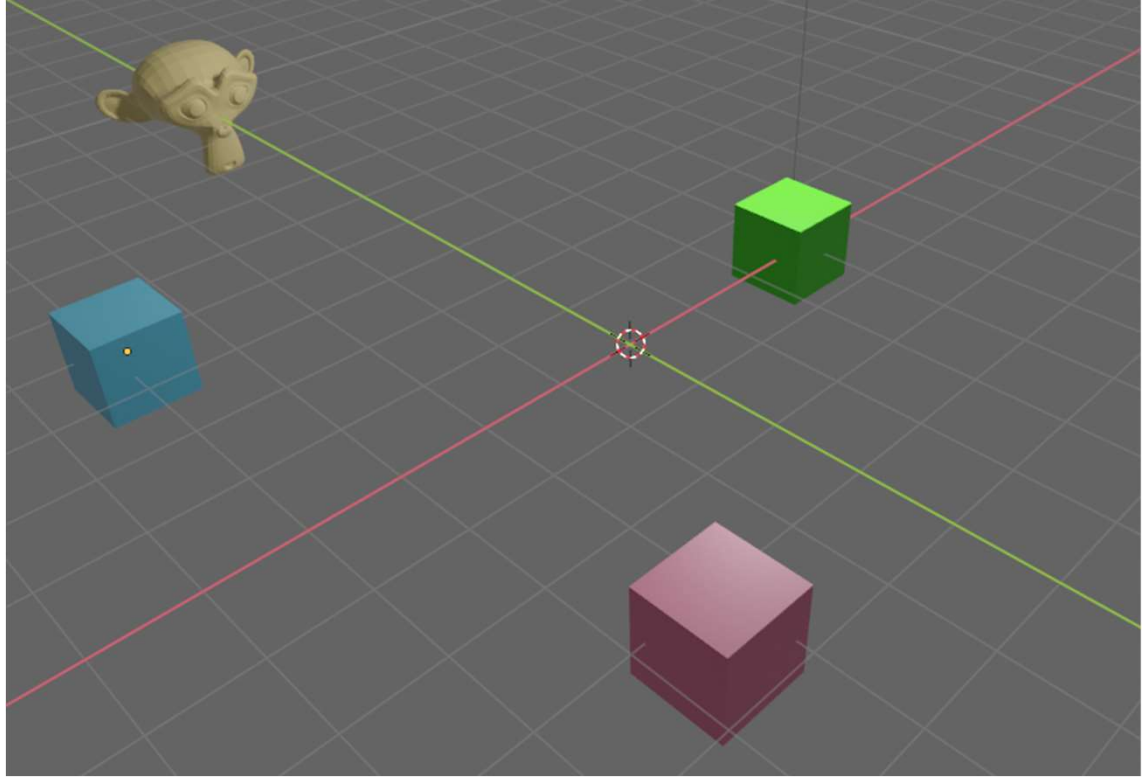

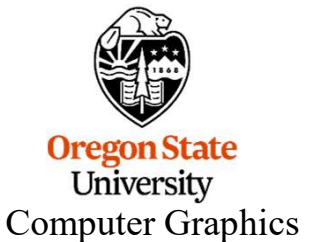

Select the **Animation** workspace from the list at the top. This creates a screen layout that looks like this:

|      | Modeling           | Sculpting         | UV Editing          | Texture Paint        | Shading         | Animation                                                                                                    | Rendering                     | Compositing | Scripting                               | +           |
|------|--------------------|-------------------|---------------------|----------------------|-----------------|----------------------------------------------------------------------------------------------------|-------------------------------|-------------|-----------------------------------------|-------------|
| 2/33 | 223333333333333333 | 85273326372637263 | States States and a | enannssandillanannah | () massan maana | A DECEMBER OF DECEMBER OF DECEMBER OF DECEMBER OF DECEMBER OF DECEMBER OF DECEMBER OF DECEMBER OF DECEMBER OF D | £33543553 <u>735725</u> 55555 |             | 155555555555555555555555555555555555555 | 03332220235 |

This makes your screen look like this. These new sections are:

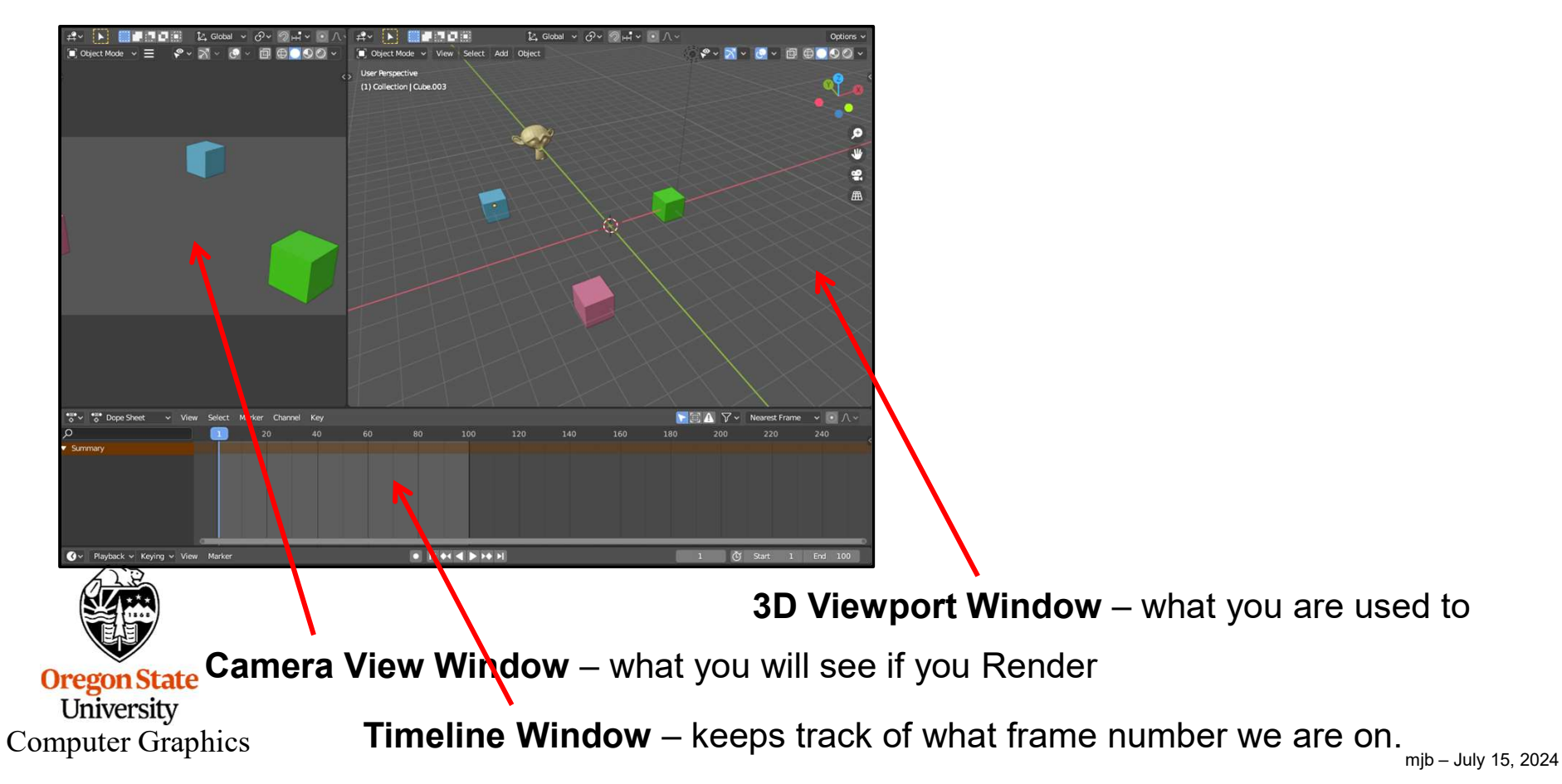

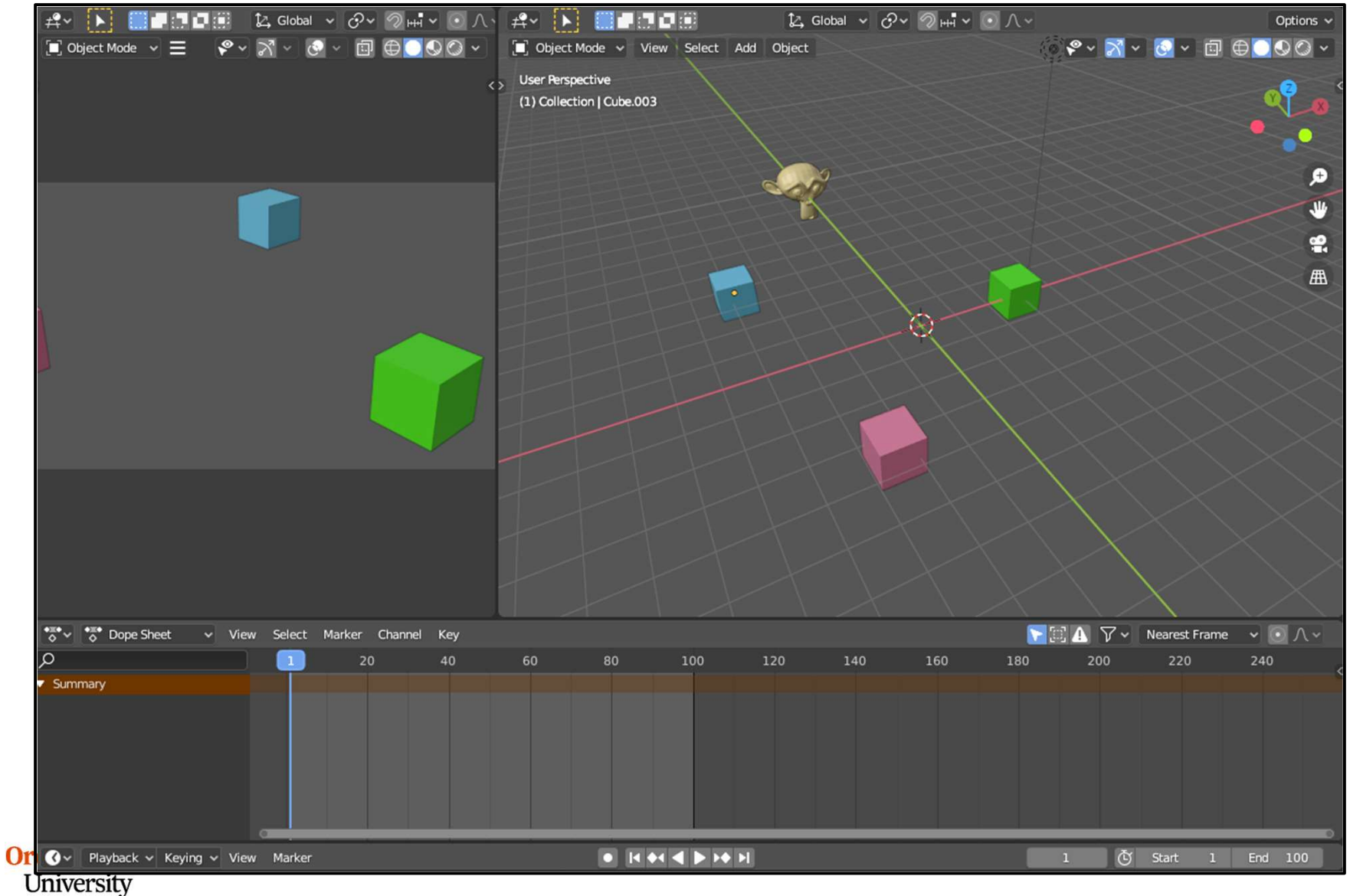

Computer Graphics

Slide the **timeline indicator** to what frame number you want to set, position the object (grab, scale, rotate) how you want it to be (grab, scale, rotate), and **RMB**  $\rightarrow$  **Insert Keyframe** (or hit the 'i' key). From the pop-up menu, select **Location, Rotation, and Scale**, indicating that you want to record location, rotation,

and scale factor.

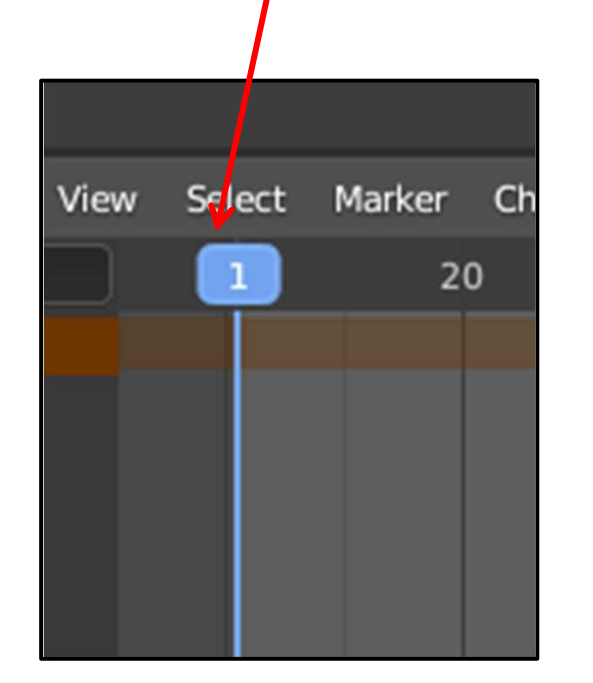

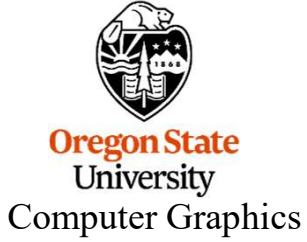

| Obj | ect Context Menu                           | dering Co |
|-----|--------------------------------------------|-----------|
|     | <u>S</u> hade Smooth<br>Shade <u>F</u> lat | ai v Gev  |
|     | Convert To<br>Set Origin                   | •         |
| Â   | Copy Objects                               | Ctrl C    |
| Ŕ   | <u>P</u> aste Objects                      | Ctrl V    |
| 신   | Duplicate Objects                          | Shift D   |
|     | Duplicate <u>L</u> inked                   | Alt D     |
|     | Rename Active Obje                         | ect F2    |
|     | Mirror                                     |           |
|     | Snap                                       |           |
|     | P <u>a</u> rent                            |           |
|     | Move to Collection                         | М         |
|     | Insert Keyframe                            |           |
|     | Delete                                     | x         |

| Insert Keyframe Menu              |              |  |  |  |  |  |
|-----------------------------------|--------------|--|--|--|--|--|
| Location                          | 1            |  |  |  |  |  |
| Rotation                          |              |  |  |  |  |  |
| Scale                             |              |  |  |  |  |  |
| Location & Rotation               |              |  |  |  |  |  |
| Location, Rotation & Scale        | $\mathbf{>}$ |  |  |  |  |  |
| Location & Scale                  |              |  |  |  |  |  |
| Ro <u>t</u> ation & Scale         |              |  |  |  |  |  |
| Delta Location                    |              |  |  |  |  |  |
| D <u>e</u> lta Rotation           | Ţ            |  |  |  |  |  |
| Delta Scale                       |              |  |  |  |  |  |
| <u>V</u> isual Location           |              |  |  |  |  |  |
| Visual Rotation                   |              |  |  |  |  |  |
| Visual Scale                      |              |  |  |  |  |  |
| Visual Location & Rotation        | 1            |  |  |  |  |  |
| Visual Location, Rotation & Scale |              |  |  |  |  |  |
| Visual Location & Scale           |              |  |  |  |  |  |
| Visual Rotation & Scale           | 1            |  |  |  |  |  |

Do it again: slide the timeline indicator to what frame number you want to set, position the object how you want it to look, and  $RMB \rightarrow Insert Keyframe$  (or hit the 'i' key). From the pop-up menu, select Location, Rotation, and Scale, indicating that you want to record location, rotation, and scale factor.

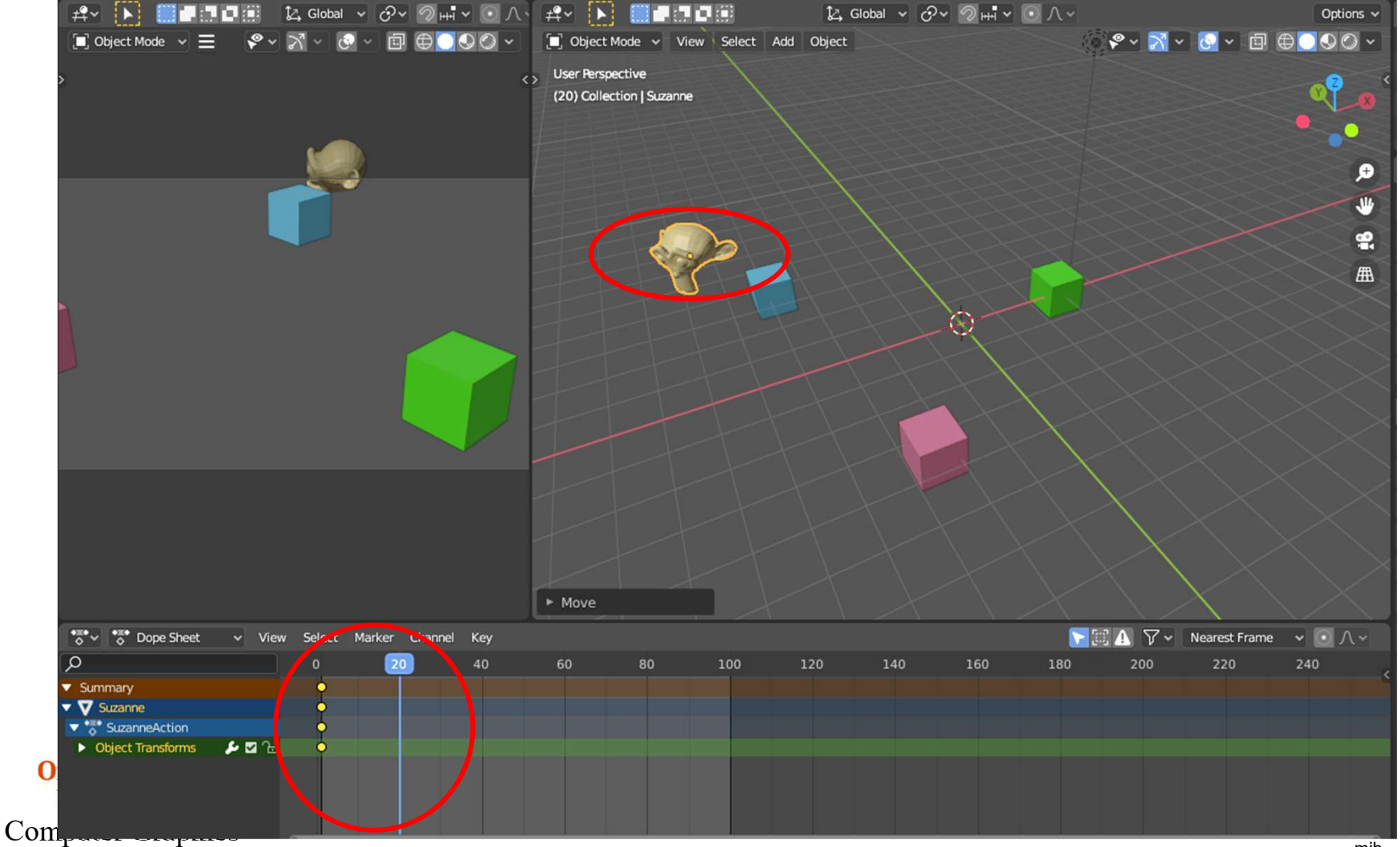

After a while, your timeline will look like this:

| •≡• √ • Dope Sheet ✓ View   | Select  | Marker Channel | Key |    |    |     |
|-----------------------------|---------|----------------|-----|----|----|-----|
| 2                           | 0       | 20             | 40  | 60 | 80 | 100 |
| ▼ Summary                   | þ       | •              | 0   | •  | •  | •   |
| ▼ ▼ Suzanne                 | 0       | •              | 0   | •  | 0  | •   |
| ▼ 😽 SuzanneAttion           | <b></b> | <b>O</b>       | 0   | •  | 0  | •   |
| 🕨 🕨 Object Transforms 🛛 🖉 🕞 | 0       | 0              | 0   | 0  | 0  | •   |
|                             |         |                |     |    |    |     |

Then, click here and change the type of display to the **Graph Editor**:

| Editor Type                 |           |           |                  |           |     |                |           |               |          |  |
|-----------------------------|-----------|-----------|------------------|-----------|-----|----------------|-----------|---------------|----------|--|
| General                     |           | Animativn |                  |           | Scr | ipting         |           | Data          |          |  |
| ≠♀ 3D Viewport              | Shift F5  | 🏷 Dope    | e S <u>r</u> eet | Shift F12 | III | Text Editor    | Shift F11 | E Outliner    | Shift F9 |  |
| Image Editor                | Shift F10 | 😽 Time    | line             | Shift F12 |     | Python Console | Shift F4  | 🔒 Properties  | Shift F7 |  |
| 🚺 UV Editor                 | Shift F10 | Grap      | h Editor         | Shift F6  | i   | Info           |           | File Browser  | Shift F1 |  |
| Shader Editor               | Shift F3  | 2 Drive   | ers              | Shift FS  |     |                |           | 🔅 Preferences |          |  |
| Compositor                  | Shift F3  | 티코 Noni   | inear Anim       | ation     |     |                |           |               |          |  |
| 🐱 Texture Node Editor       | Shift F3  |           |                  |           |     |                |           |               |          |  |
| 💾 Video Sequencer           | Shift F8  |           |                  |           |     |                |           |               |          |  |
| -中 Movie Clip Editor        | Shift F2  |           |                  |           |     |                |           |               |          |  |
| 💍 🖓 📩 Dope Sheet            | ✓ View    | Select    | Marker           | Channel   | Key |                |           |               |          |  |
| Q                           |           | 0         | 20               |           | 40  | 60             | 80        | 100           | 120      |  |
| <ul> <li>Summary</li> </ul> |           | þ         | 0                |           | 0   | <b>•</b>       | •         | •             |          |  |
| 🔻 💙 Suzanne                 |           | Ŷ         | 0                |           | 0   | •              | •         | •             |          |  |
| 🔻 🌄 SuzanneAction           |           | Ŷ         | 0                |           | 0   | •              | 0         | •             |          |  |
| Object Transforms           | ₽⊠∿       | 0         | 0                |           | 0   | 0              | 0         | •             |          |  |
| nputer Graphics             |           |           |                  |           |     |                |           |               |          |  |

#### **Graph Editor**

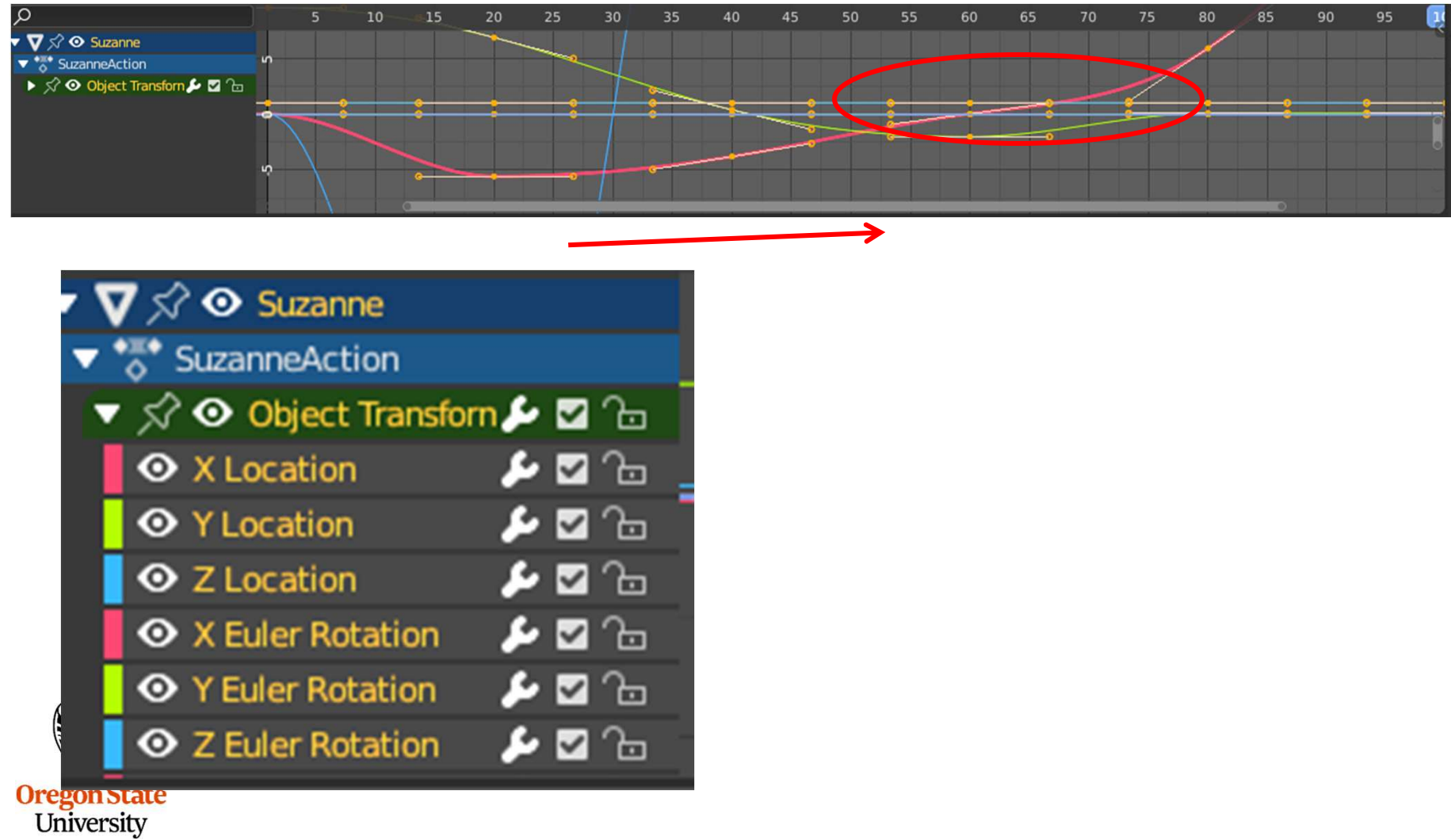

Computer Graphics

Your Graph Editor window should now look about like this.

Note that Blender has filled in the in-between values for you. (This is the "In-Betweening".)

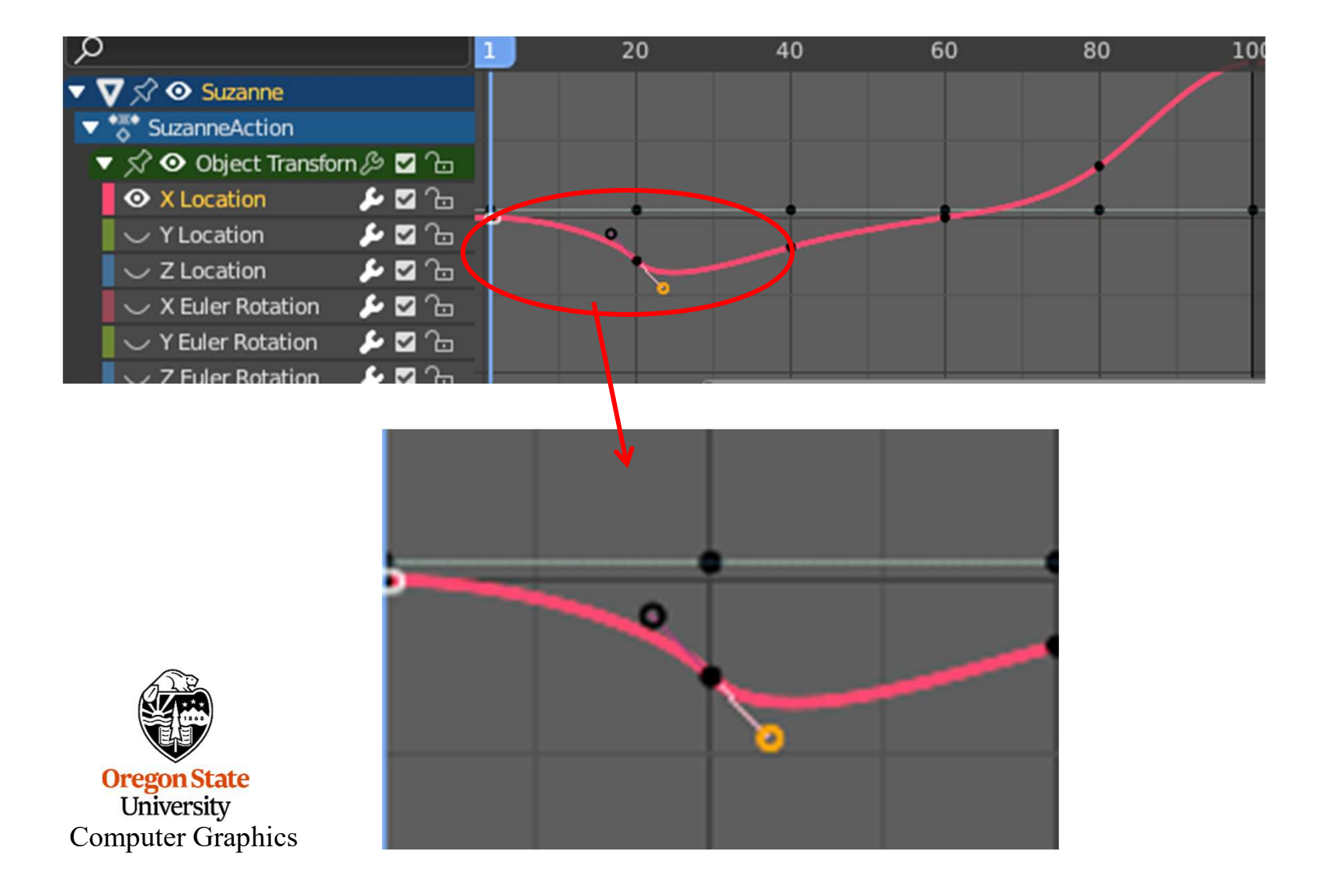

#### **The Graph Editor Window**

Click on the triangle. This gives you access to the curves. Clicking on the eye toggles whether or not you can see a curve. Clicking on the name of the curve makes that the current curve. You can then edit it.

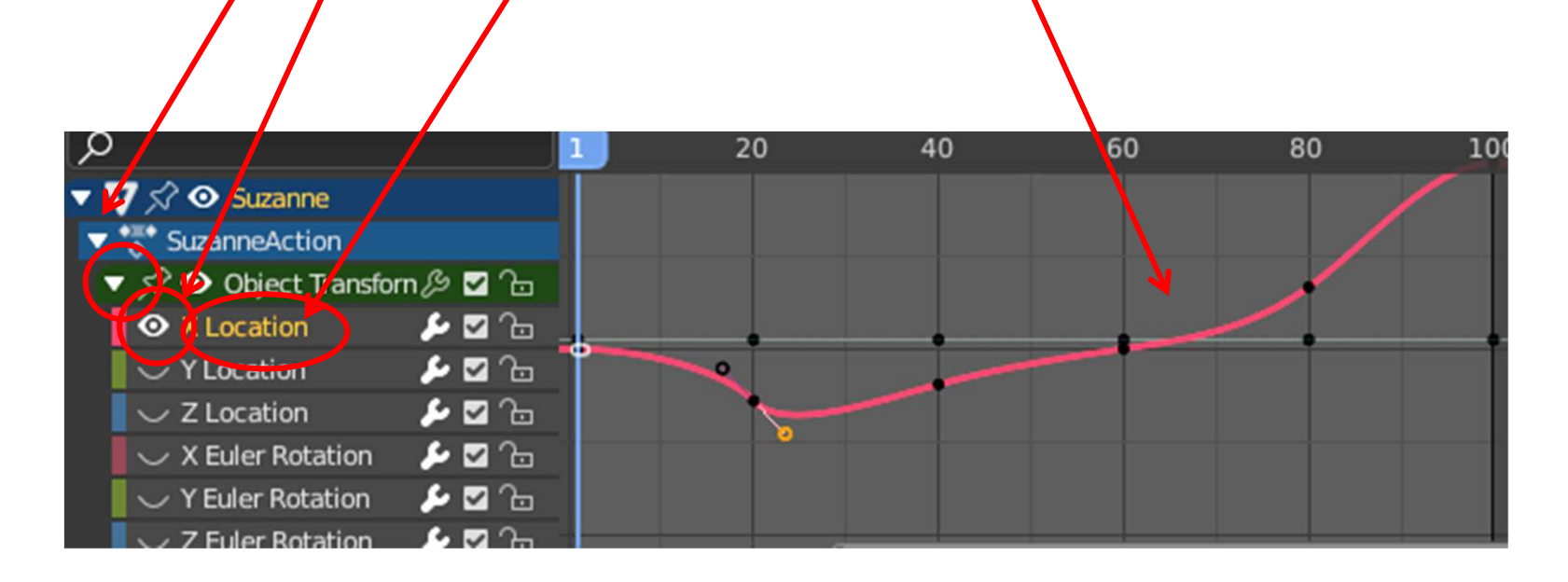

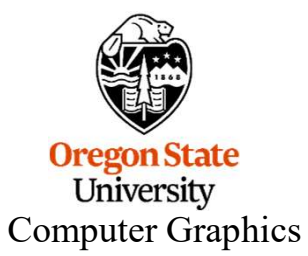

#### **The Graph Editor Window**

Shortcuts when the cursor is in the **Graph Window**:

| Shortcut           | What it does                                    |
|--------------------|-------------------------------------------------|
| LMB                | Select a keyframe dot                           |
| Scroll wheel       | Zoom in and out of the Graph                    |
| MMB                | Pan the Graph                                   |
| Shift-scroll wheel | Pan in Value (vertical)                         |
| Shift-MMB          | Pan in Value (vertical) and Time (horizontal)   |
| Control-MMB        | Scale in Value (vertical) and Time (horizontal) |

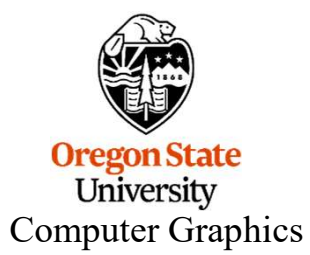

#### Animation Mischief ©

Hit the 'n' key. Like in the 3D View, a Number Panel pops up.

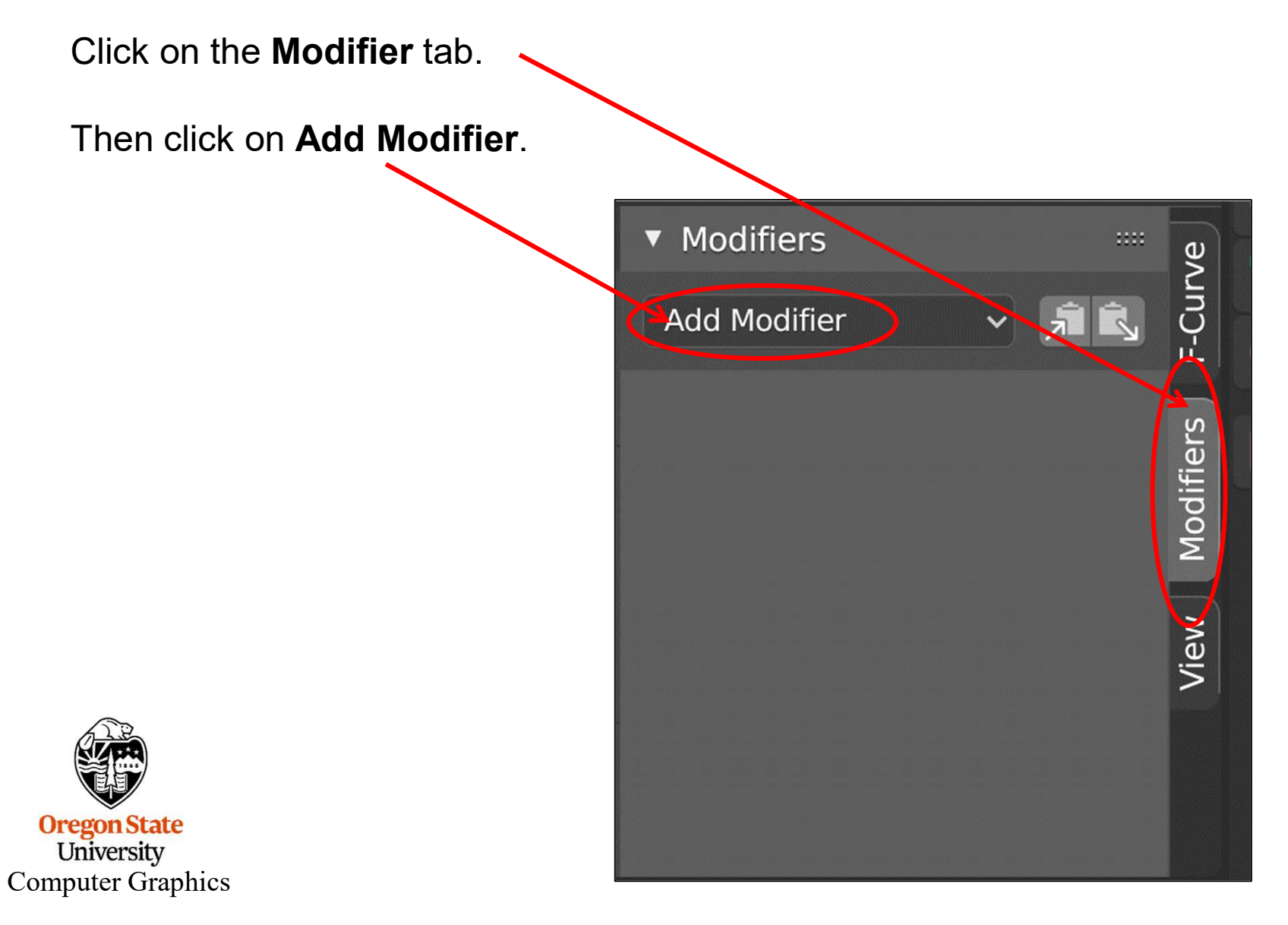

#### Animation Mischief ©

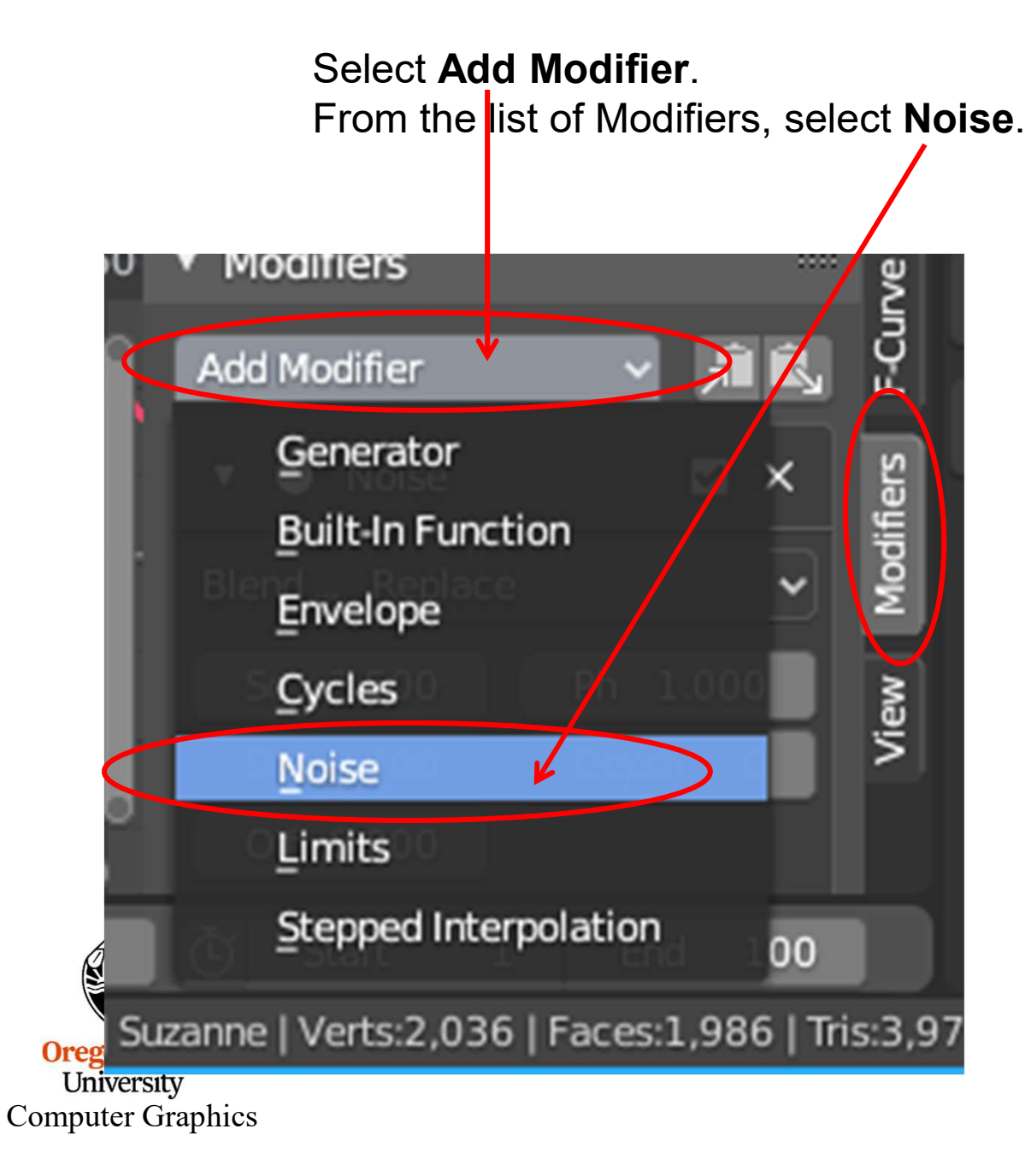

#### Animation Mischief ©

Use this menu to change the noise parameters **scale** and **strength**. Notice what this does to the curve.

Now play the animation.

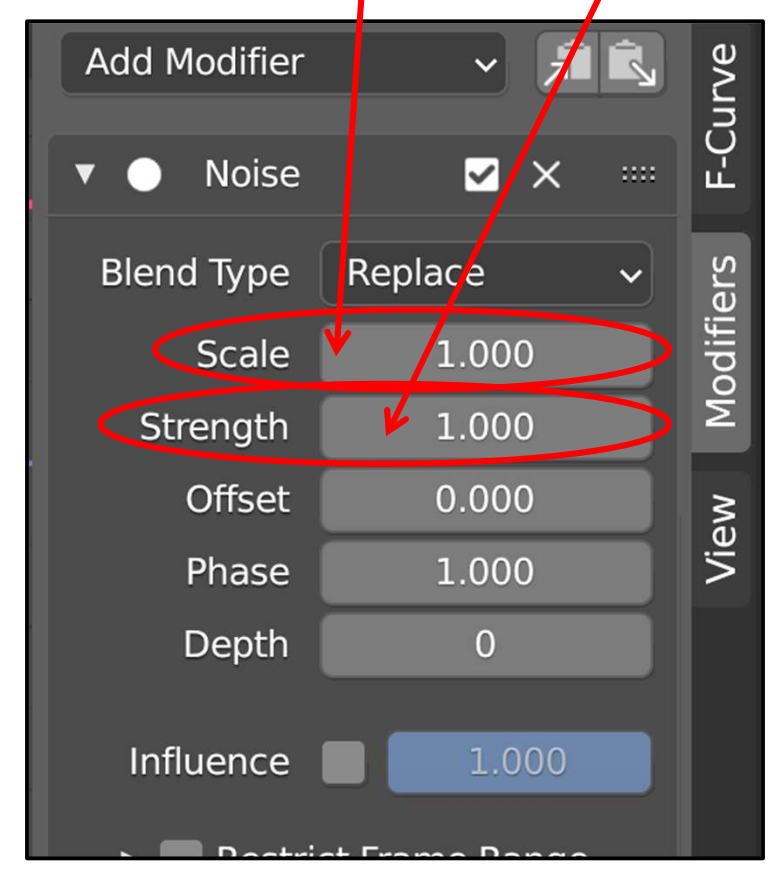

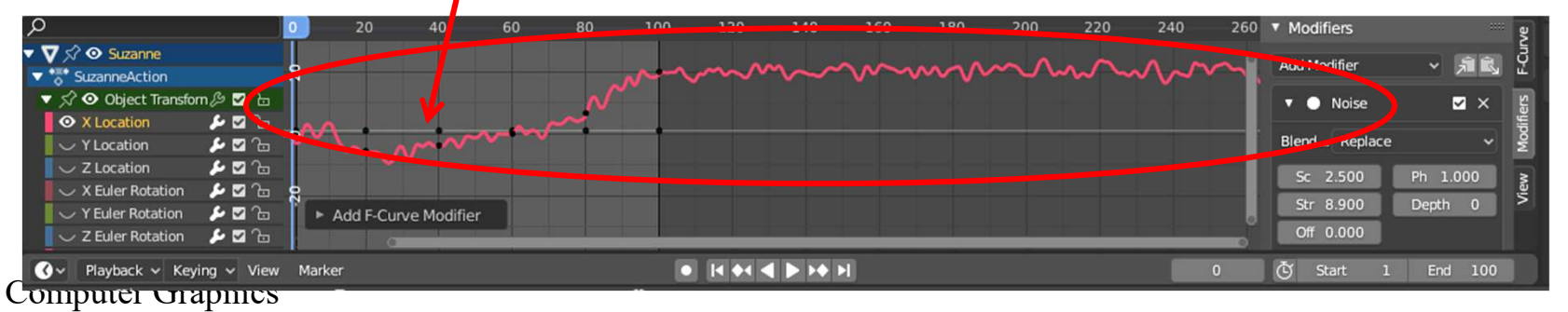

#### **Two Characters Interacting**

To avoid a collision, the monkey jumps up and the cube squishes

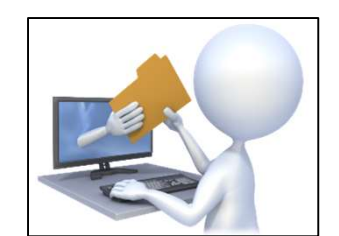

anim2.blend

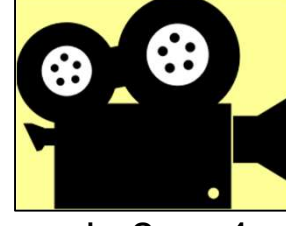

anim2.mp4

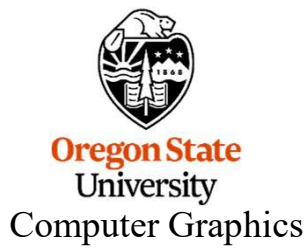

#### **Animating the Camera and the Lamps**

Cameras and Lamps are just like any other object. As you have seen, they can be positioned. They can also be keyframe-animated. Like other objects, just select them and hit the **'i'** key to insert a keyframe.

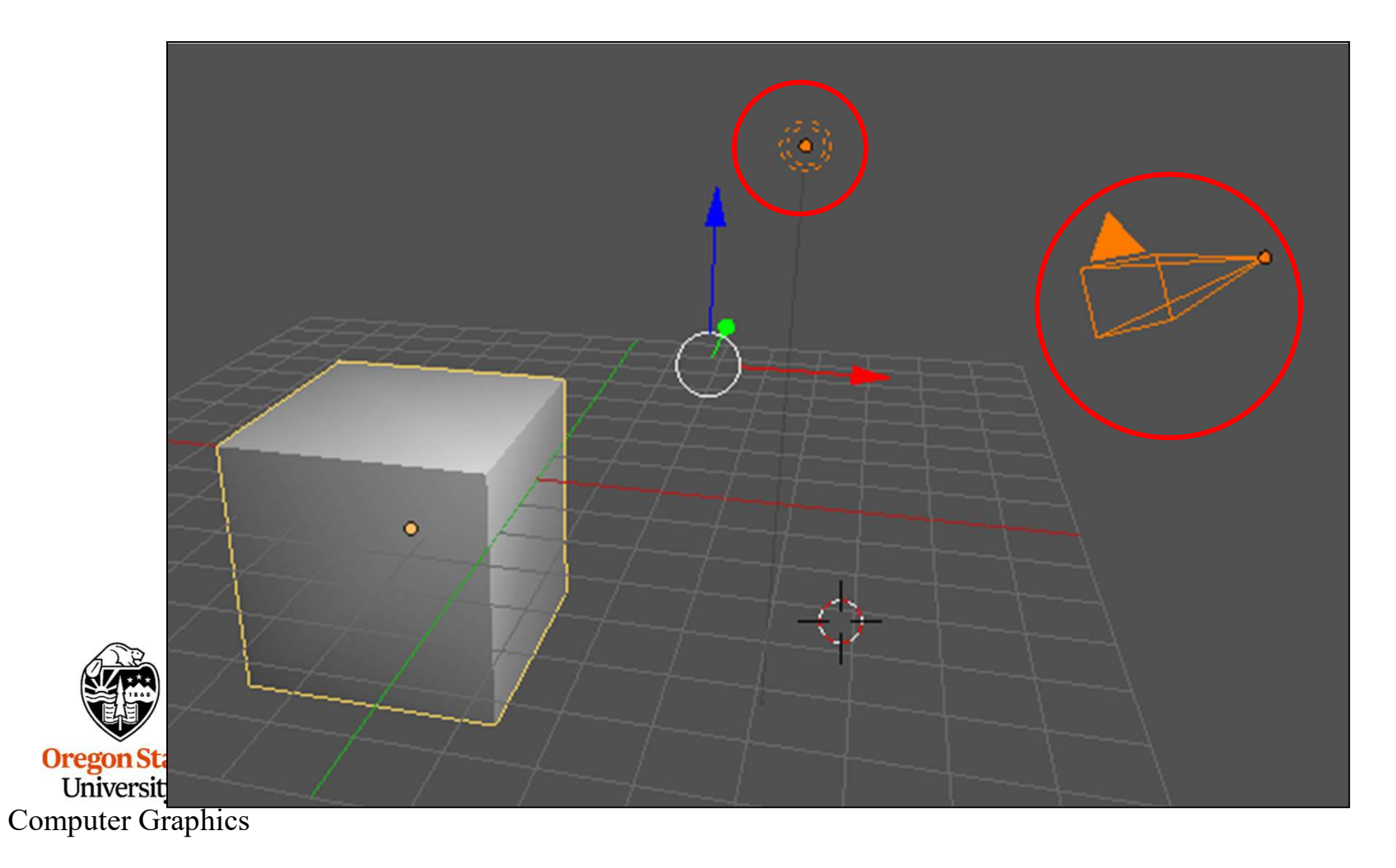

#### **Animating (almost) Any Parameter**

One of the many cool things about Blender is that you can do more than just keyframe-animate the objects, you can also keyframe-animate the parameters you are setting. For example, suppose you want to animate the Metallic-ness. To set a keyframe for this, **right click** on the Metallic box and select **Insert Keyframe** from the pop-up menu. Do this for two keyframes and then animate.

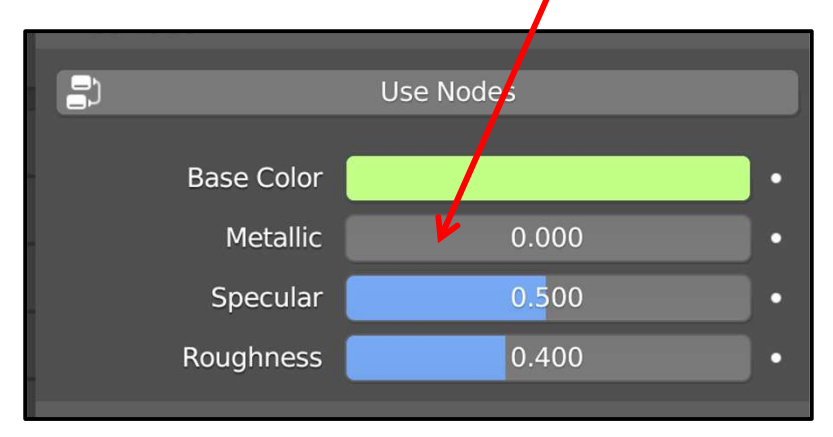

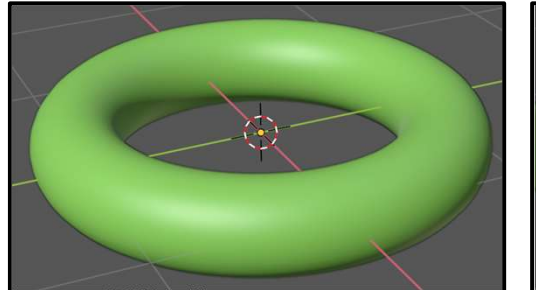

Frame 0 Oregon State University Computer Graphics

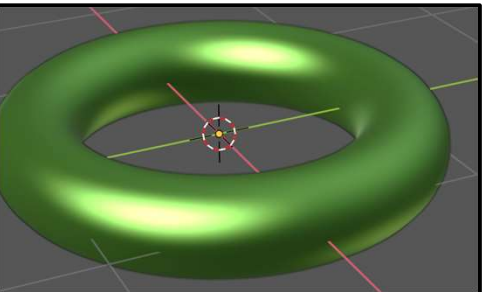

Frame 60

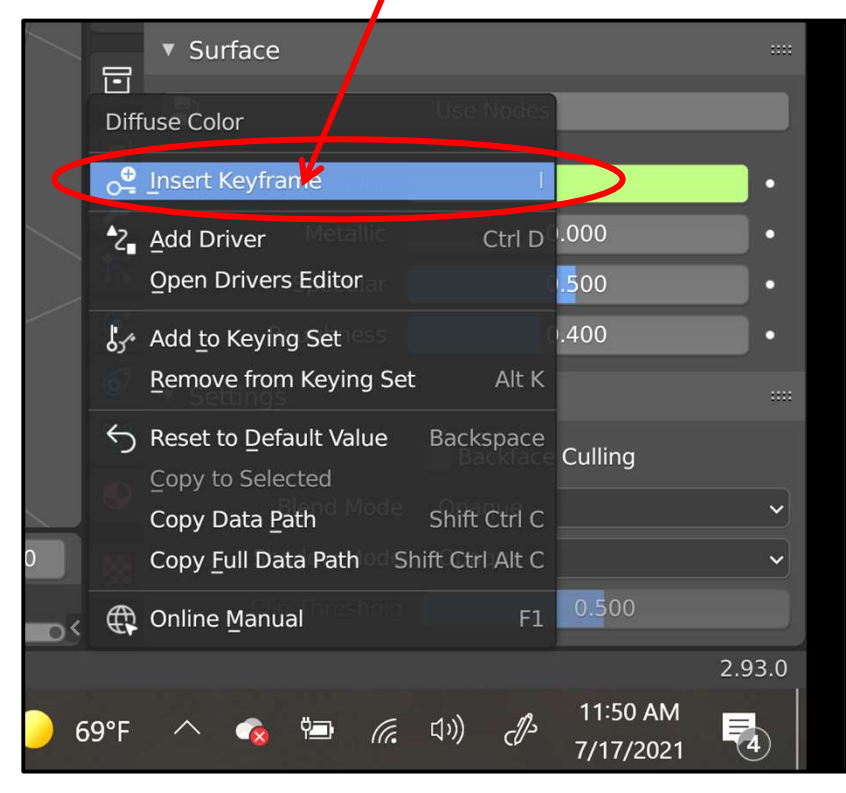

Start with this ...

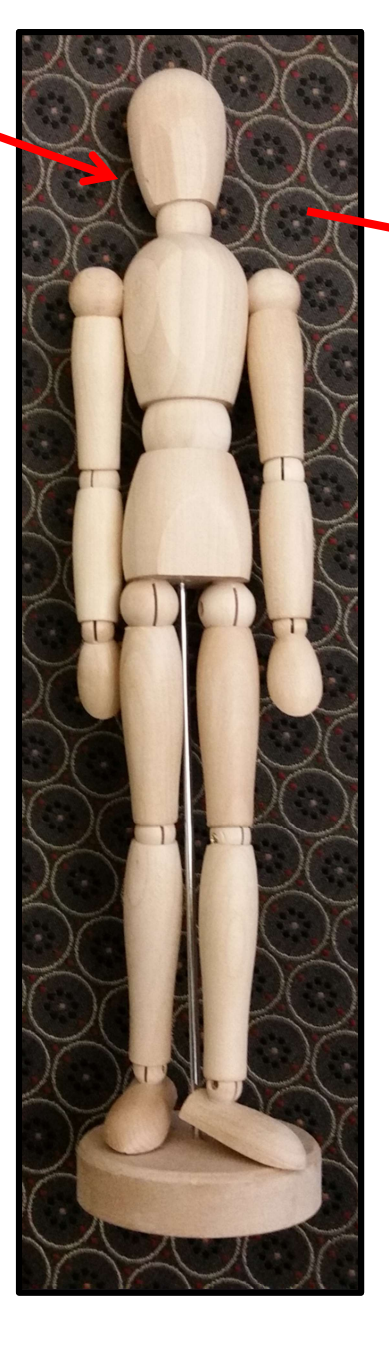

. and turn it into a Blender model: '

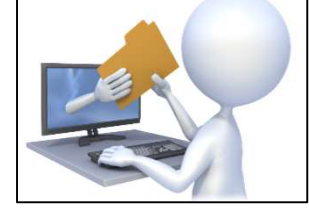

model.blend modelmoved.blend

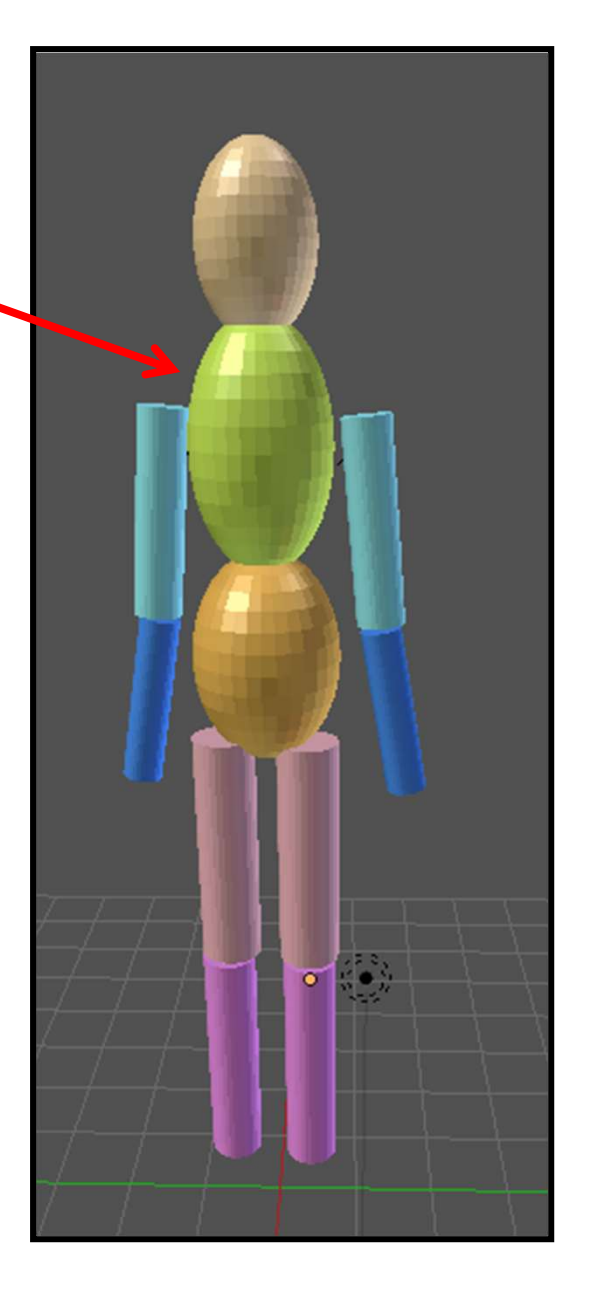

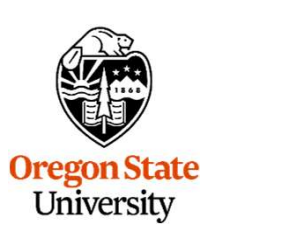

Computer Graphics

But, it's more than just a collection of parts!

Be sure that the origins of the different parts are where you want the part to pivot around.

Then establish the proper parent-child relationships.

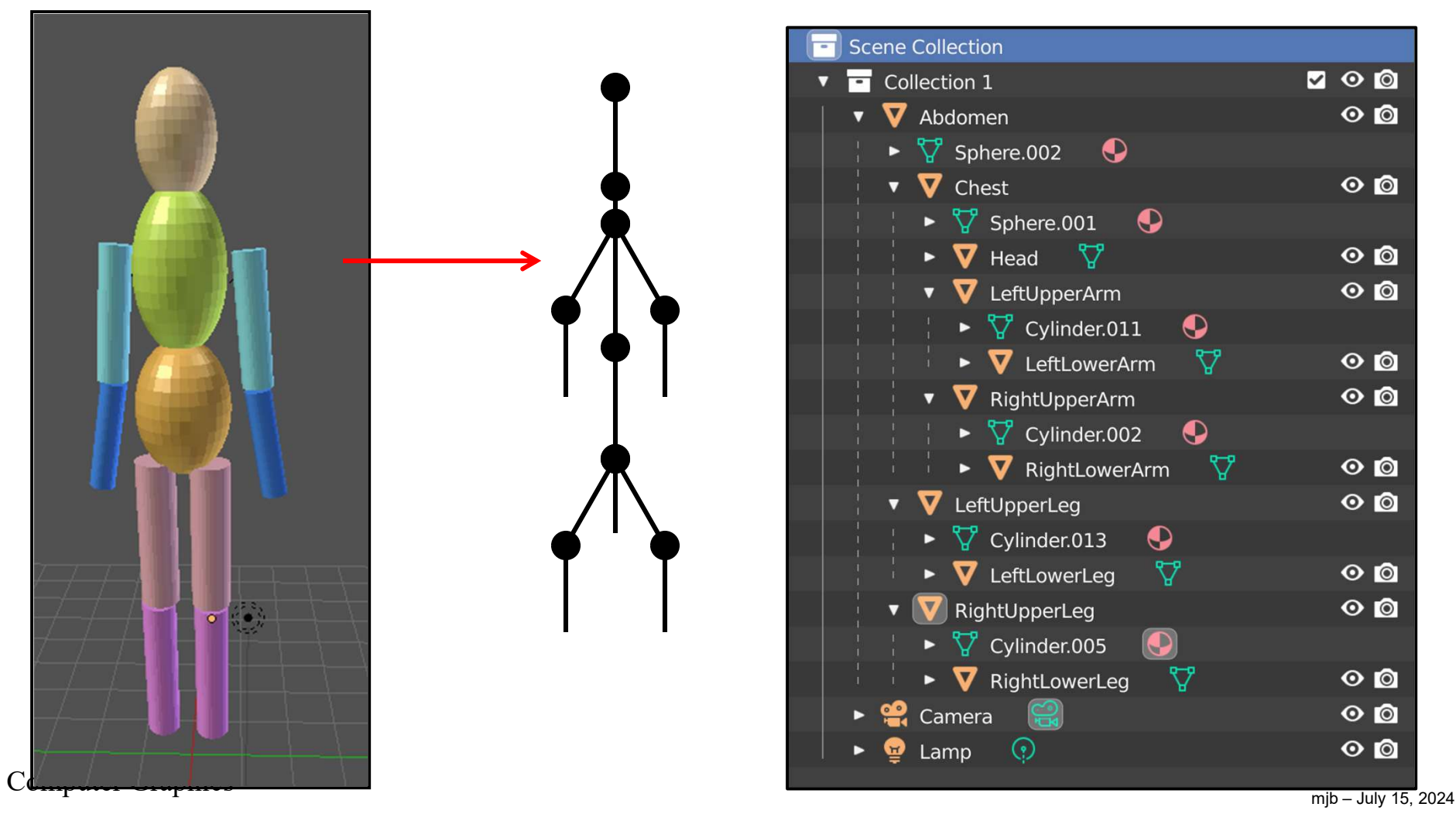

Now tell Blender to do all rotations around each part's origin

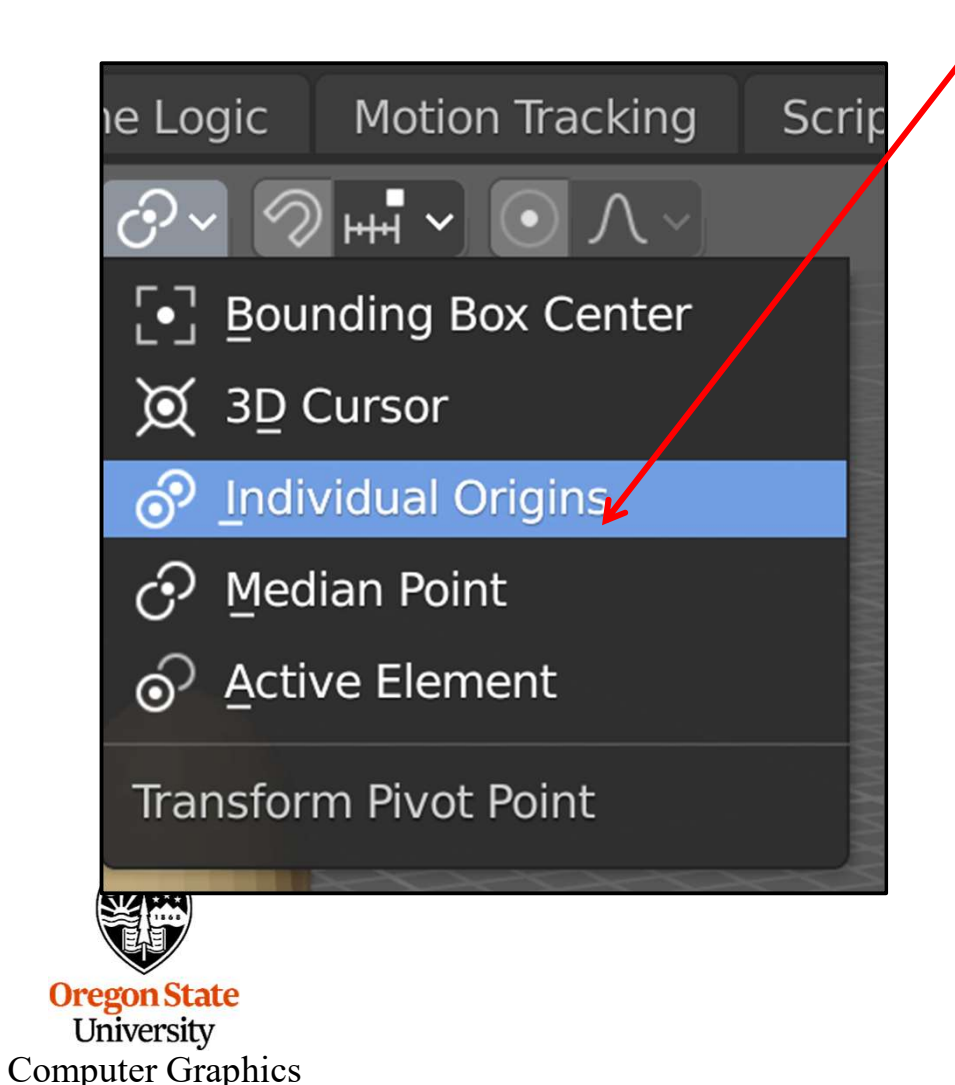

Selecting this ... causes object rotation to happen about the previously-set origin

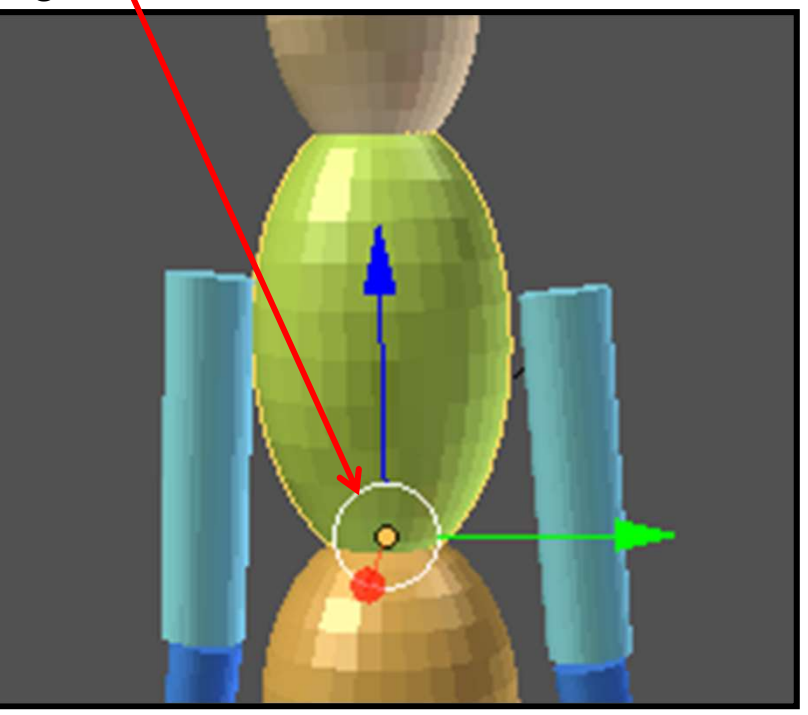

Now try rotating the individual parts.

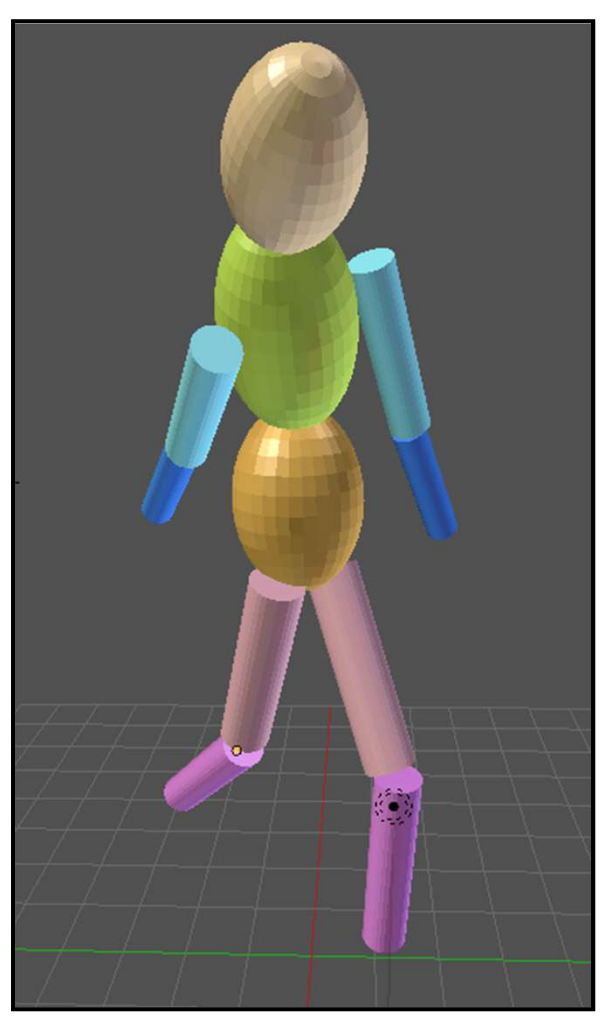

## Be sure you are rotating in *local coordinates*, e.g.,

r→y→y

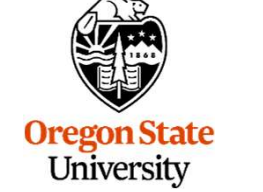

Computer Graphics

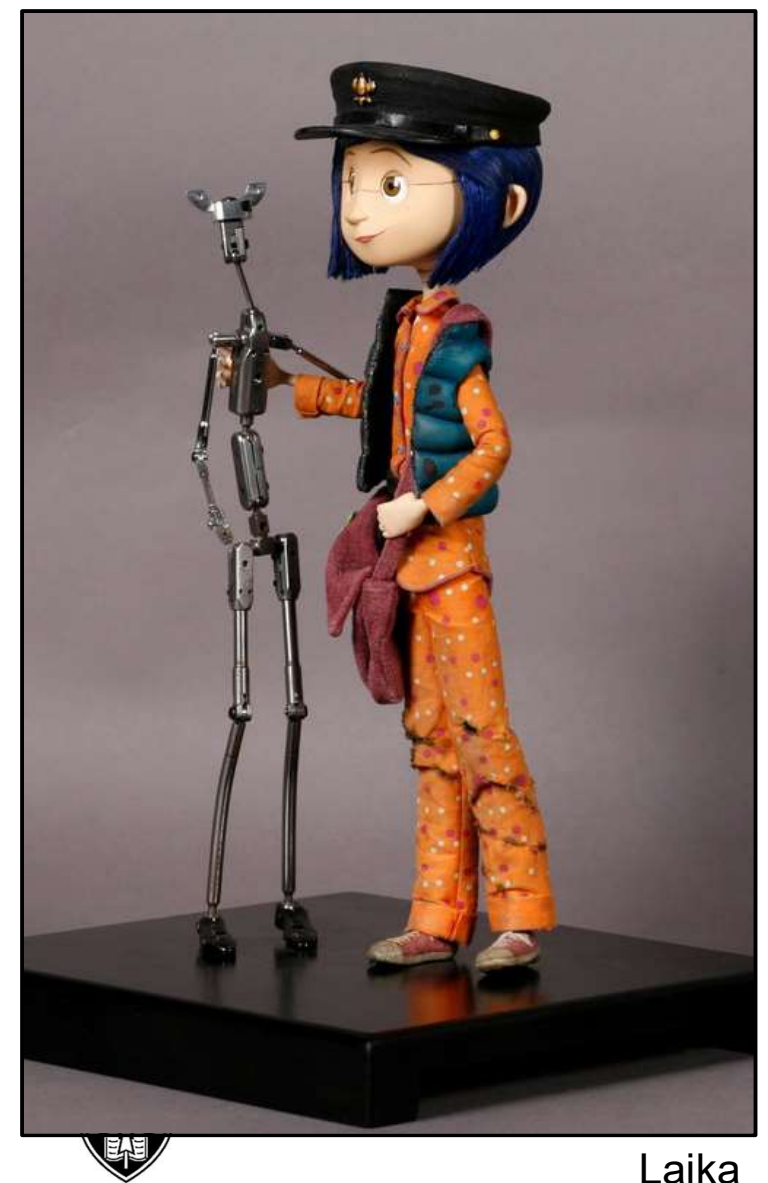

Oregon State University Computer Graphics There is a time-honored tradition in stopmotion animation to use an internal support, called an **armature**, to help position the object at each frame.

Digital animation has adopted the same technique, and has even retained the same terminology, armature.

The process of creating this digital armature is referred to as **Rigging**.

Let's say we have a cheesy noodle character named *Mac*. We would like to rig him to bend.

The first step is to create Mac's geometry. In this case, one cylinder was Boolean-subtracted from another and then was **Edit**  $\rightarrow$  **Subdivide'd** a couple of times.

The second step is to go to the **Add** tab on the Object Tools and click on **Armature**. This brings up the submenu here.

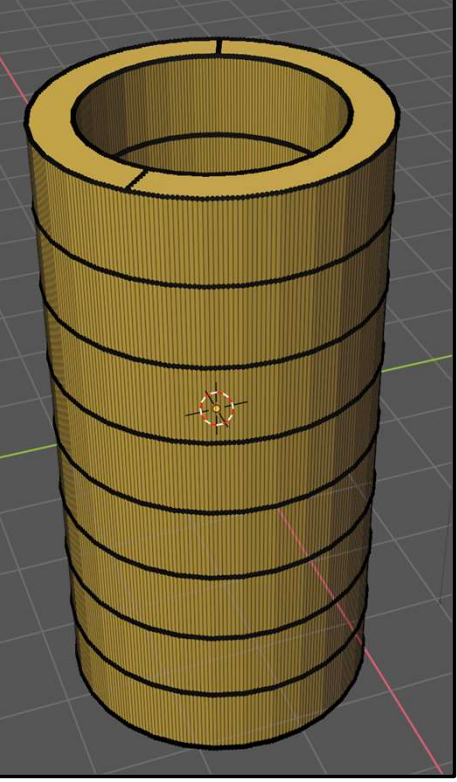

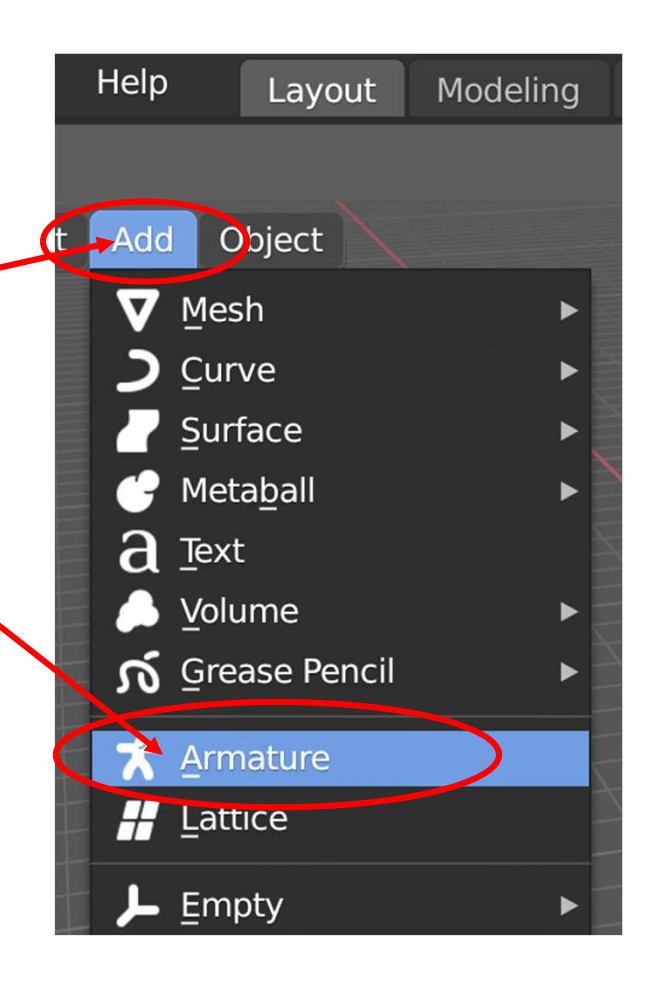

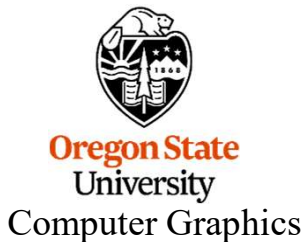

Grab the armature just like you would any other object and position it next to Mac. (I scaled it up a couple of times to make it more visible.)

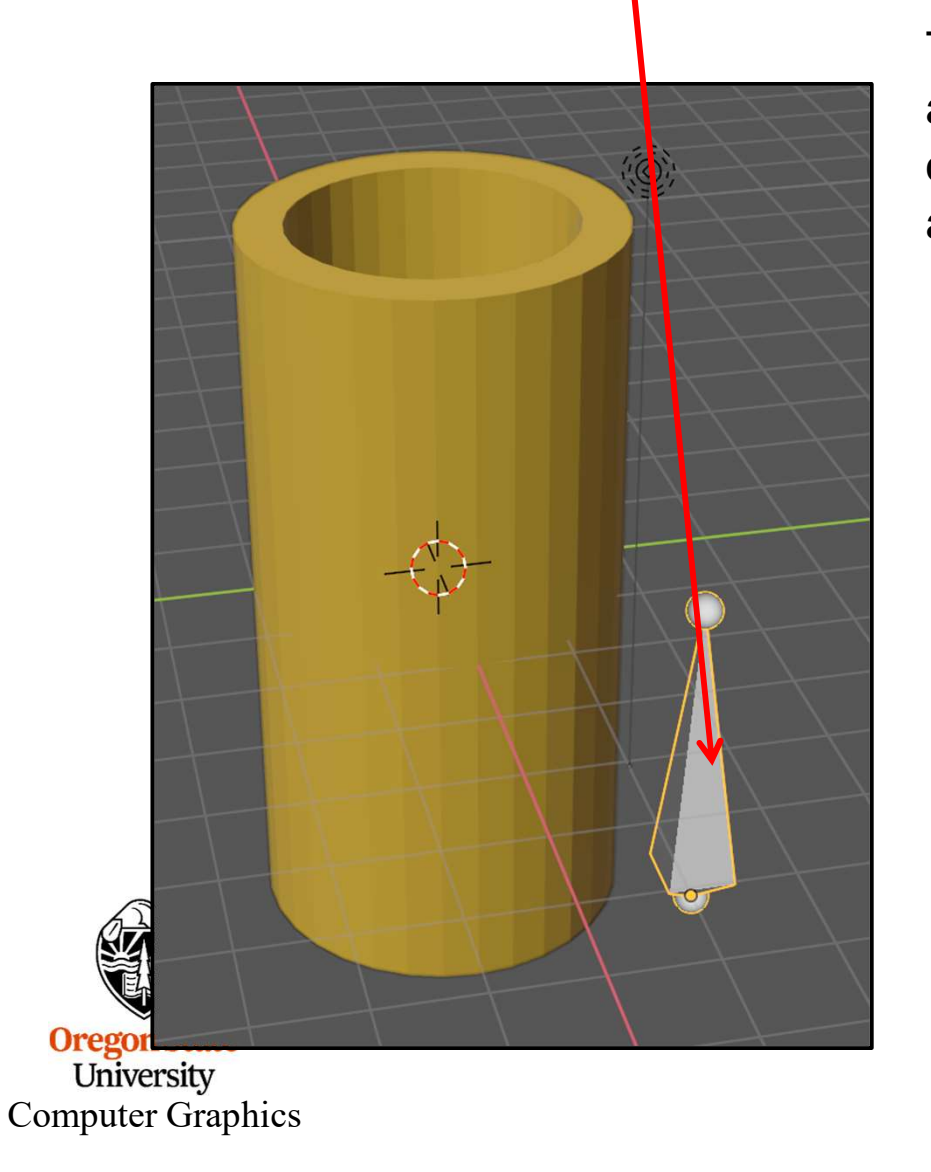

This is what the pieces of a Blender armature look like. The three sections of one of these bones are the root, the body, and the tip.

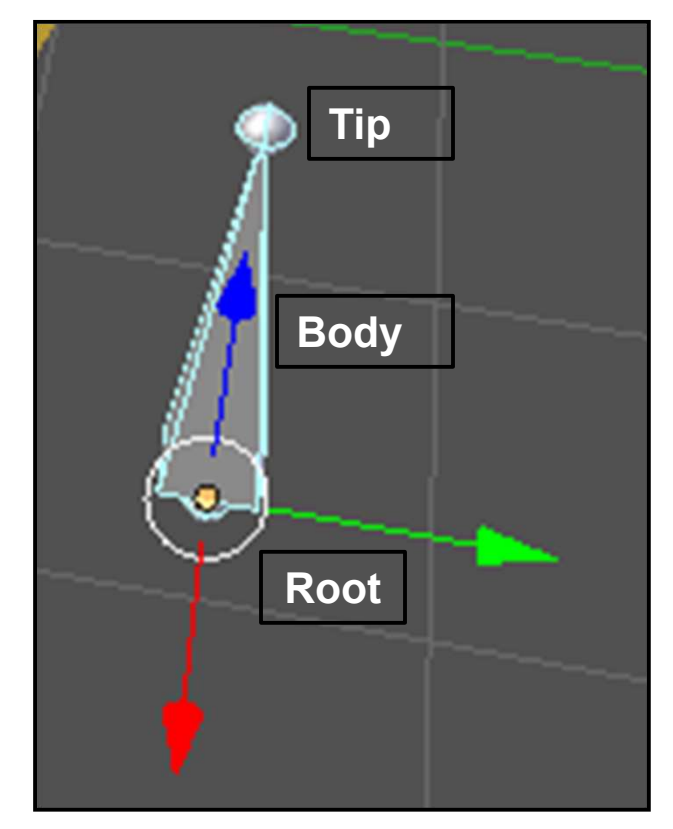

We could put lots of bones in place to animate Mac, but, for simplicity we will just use two.

Tab into **Edit Mode**, select the **Armature**, then select **Extrude**. Lift up on the **plus sign**. This will add a second armature on top of the first and connect them tip-to-root. Click here to let go. Tab back to Object Mode.

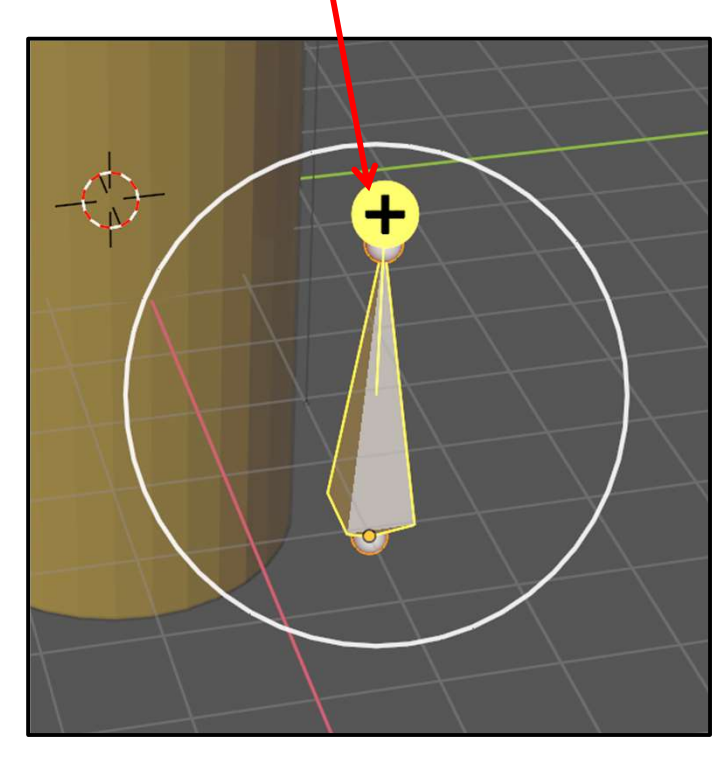

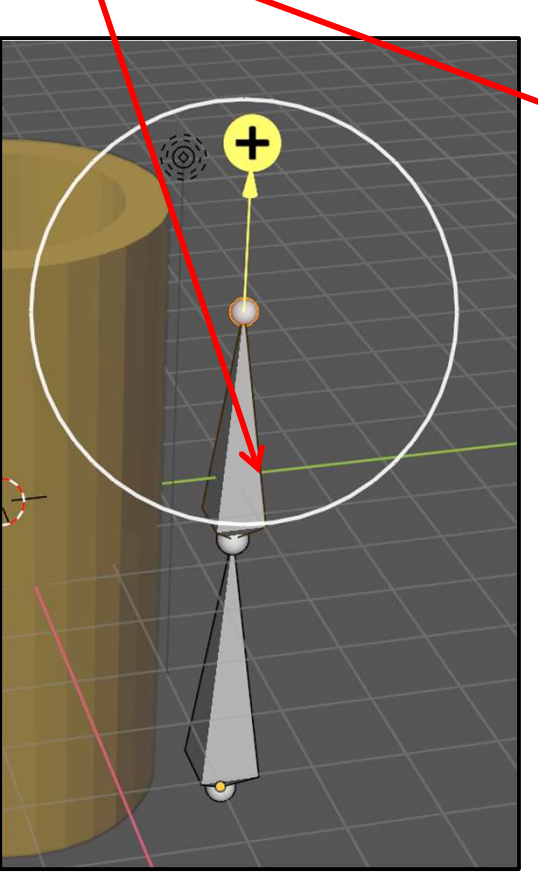

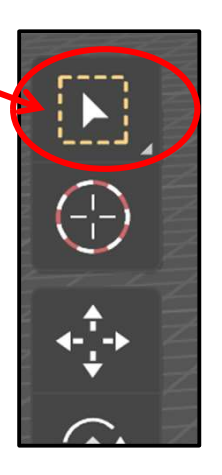

University Computer Graphics

 $\left( \begin{array}{c} \\ \\ \end{array} \right)$ 

**∢-**,+-,+

•••

٢

Ľ

Z
In the **Outliner**, you can see the bones you have created.

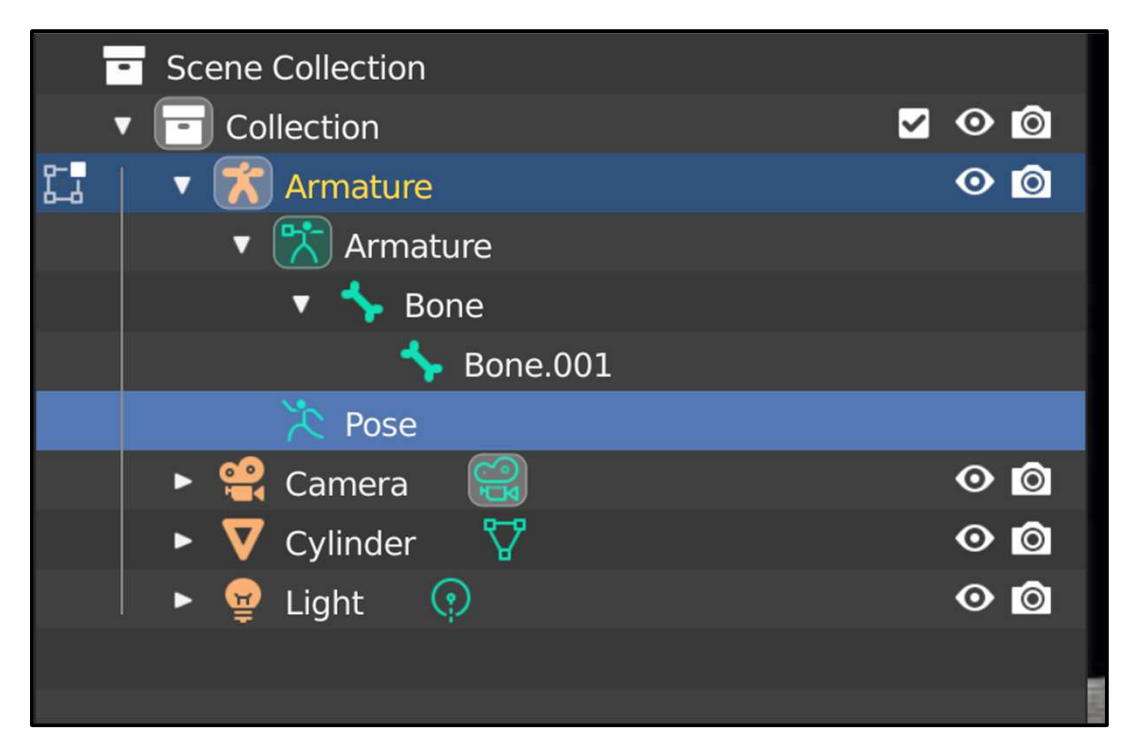

Also, in the Properties buttons, you will see that there are now **Armature** and **Bone** buttons.

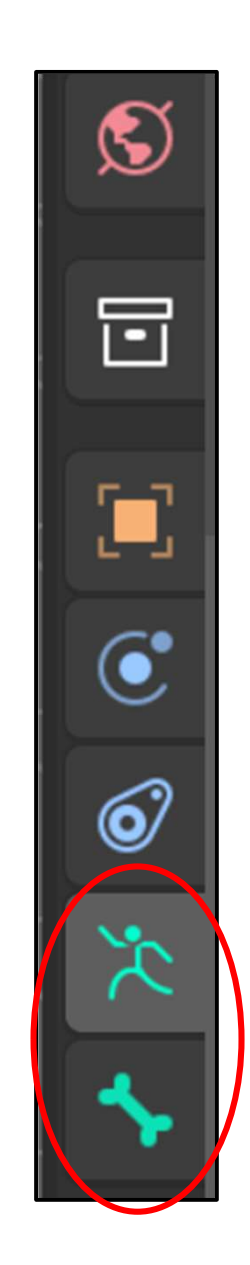

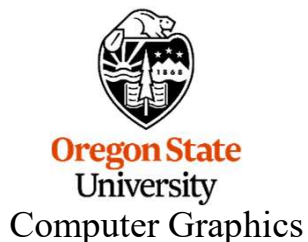

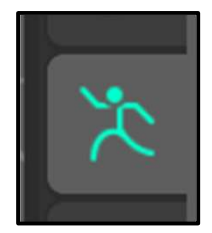

When you click the **Armature Properties** button, a bunch of new information comes up. The most important for right now is in the **Viewport Display** tab:

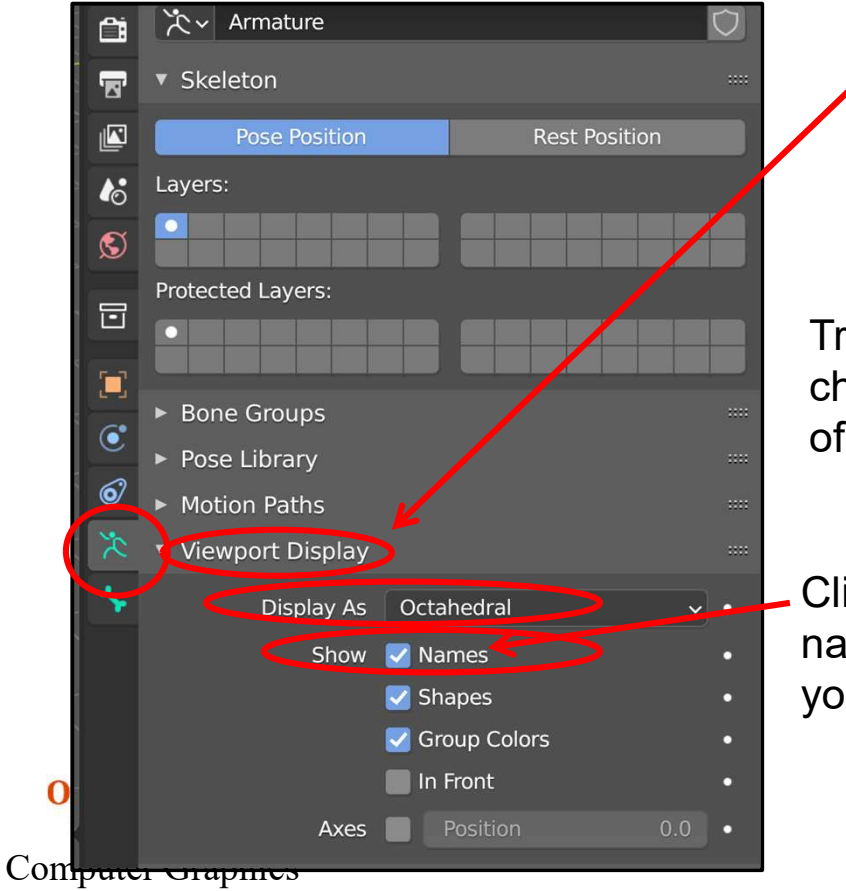

Try these. They change the appearance of the Bones.

Click on **Names**. It puts the name of the Bone next to it so you know which one is which.

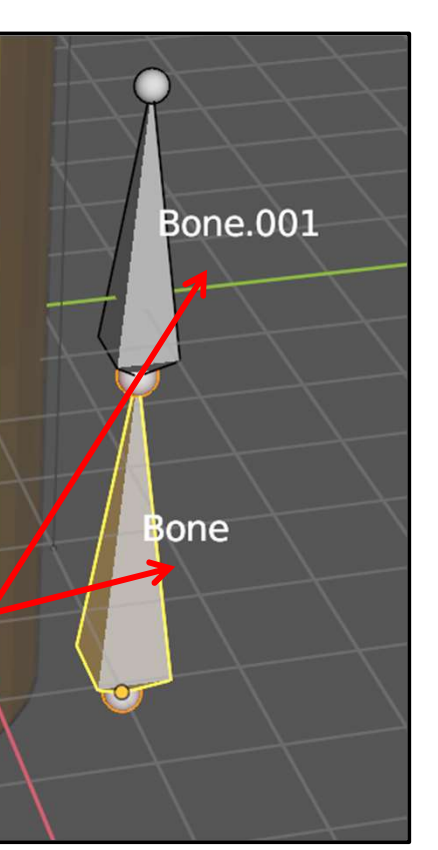

mjb – July 15, 2024

It's always good to name your Bones. In the Outliner, double-left-click on **Bone.001** and rename it **Top**. Double-left-click on **Bone** and rename it **Bottom**. Your display now looks like this:

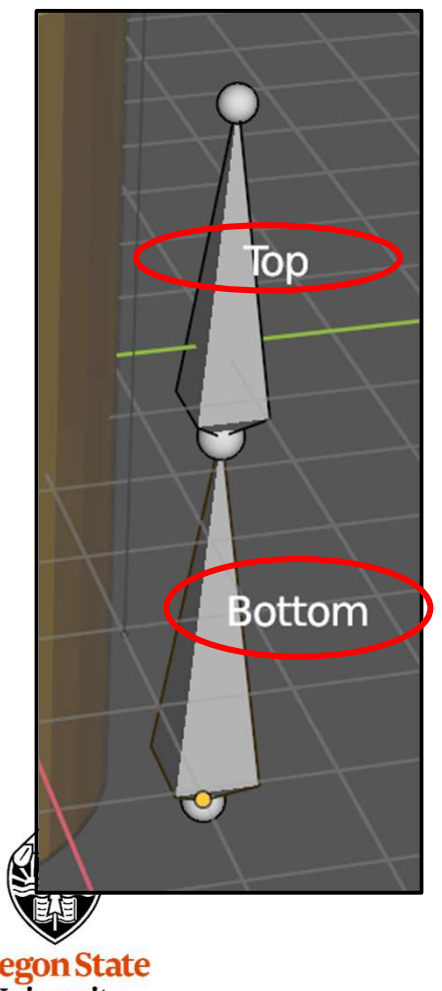

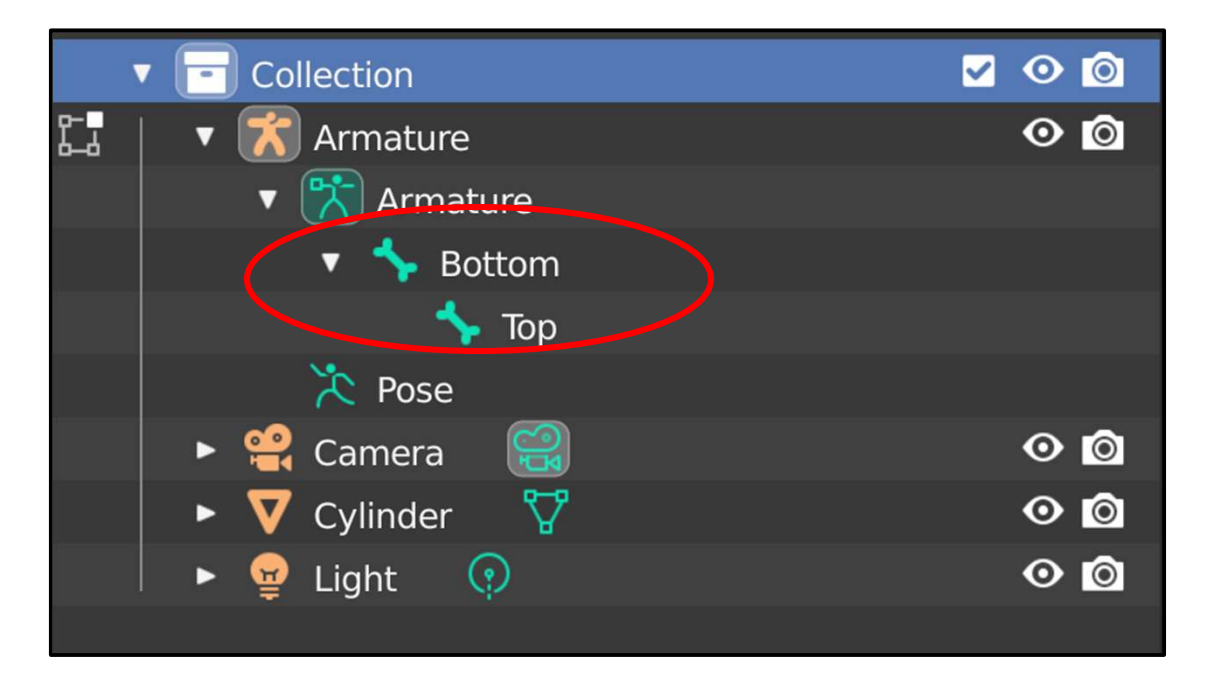

Oregon State University Computer Graphics

We next need to make the armature a Parent and the object (i.e., Mac) its Child. Select Mac and then shift-select the armature. (The order is important!)

To create the Parent-Child relationship, hit **Control-P**. In the pop-up menu, select **Armature Deform With Automatic Weights** 

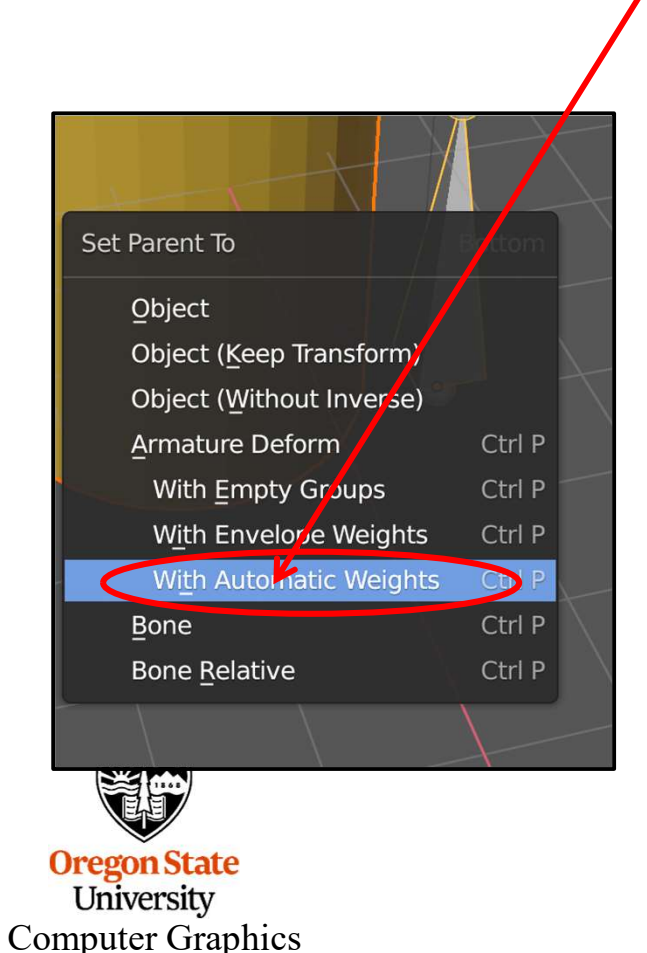

To verify that this worked, the **Outliner** will show that Mac is now part of the Armature.

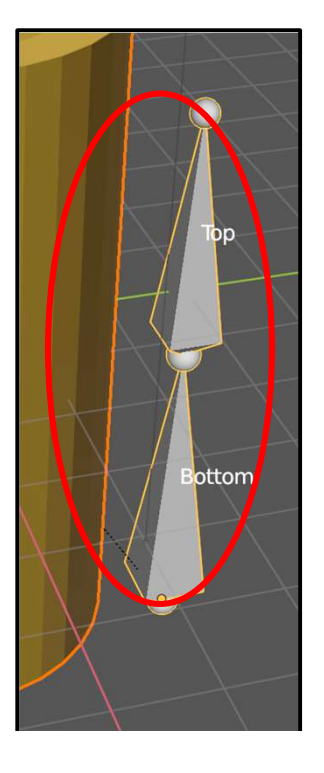

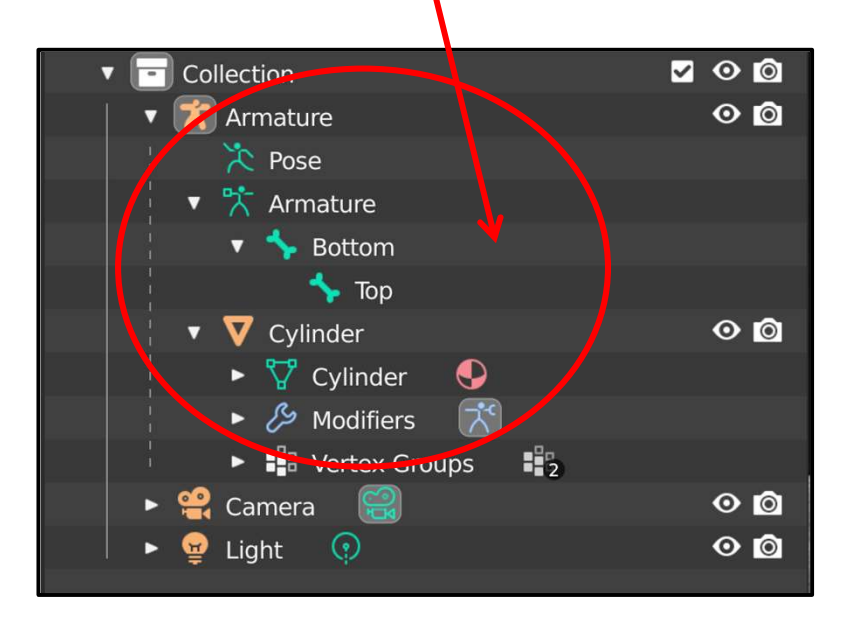

Almost there – the last step is to assign which vertices on Mac will be deformed by the Bottom Bone and which will be deformed by the Top Bone. These groups do not need to be mutually exclusive – they can (and should) have vertices in common.

Earlier in these notes we talked about selecting multiple vertices and Vertex Groups. We are going to do that again. We are going to put some of Mac's vertices into a Vertex Group called **Bottom**, and some into a Vertex Group called **Top**. These must match the names of the respective Bones *exactly*,

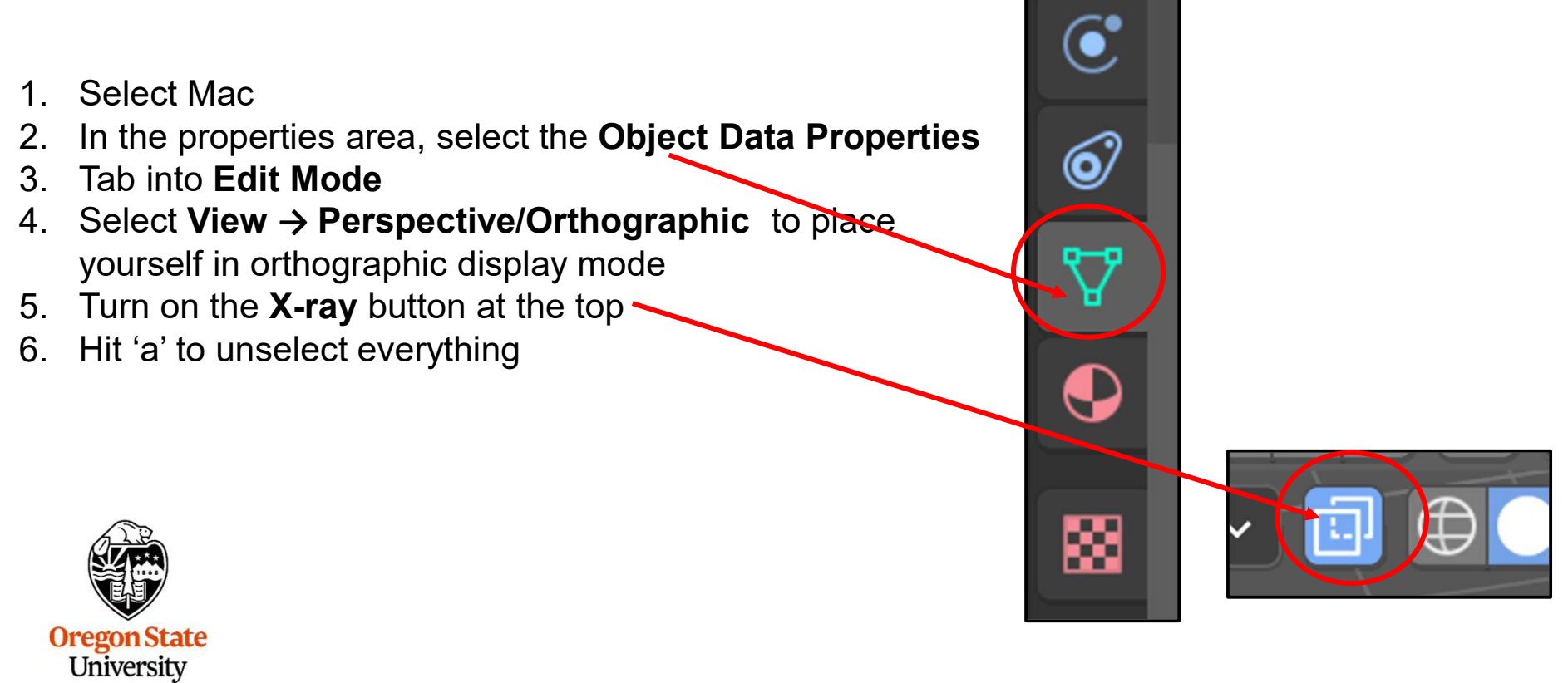

**Computer Graphics** 

401

- 7. Use the Border Select to select the top 2/3 of Mac's vertices
- 8. Create a Vertex Group with them called Top by clicking on **Top** and then clicking on **Assign**
- 9. Hit 'a' to unselect everything

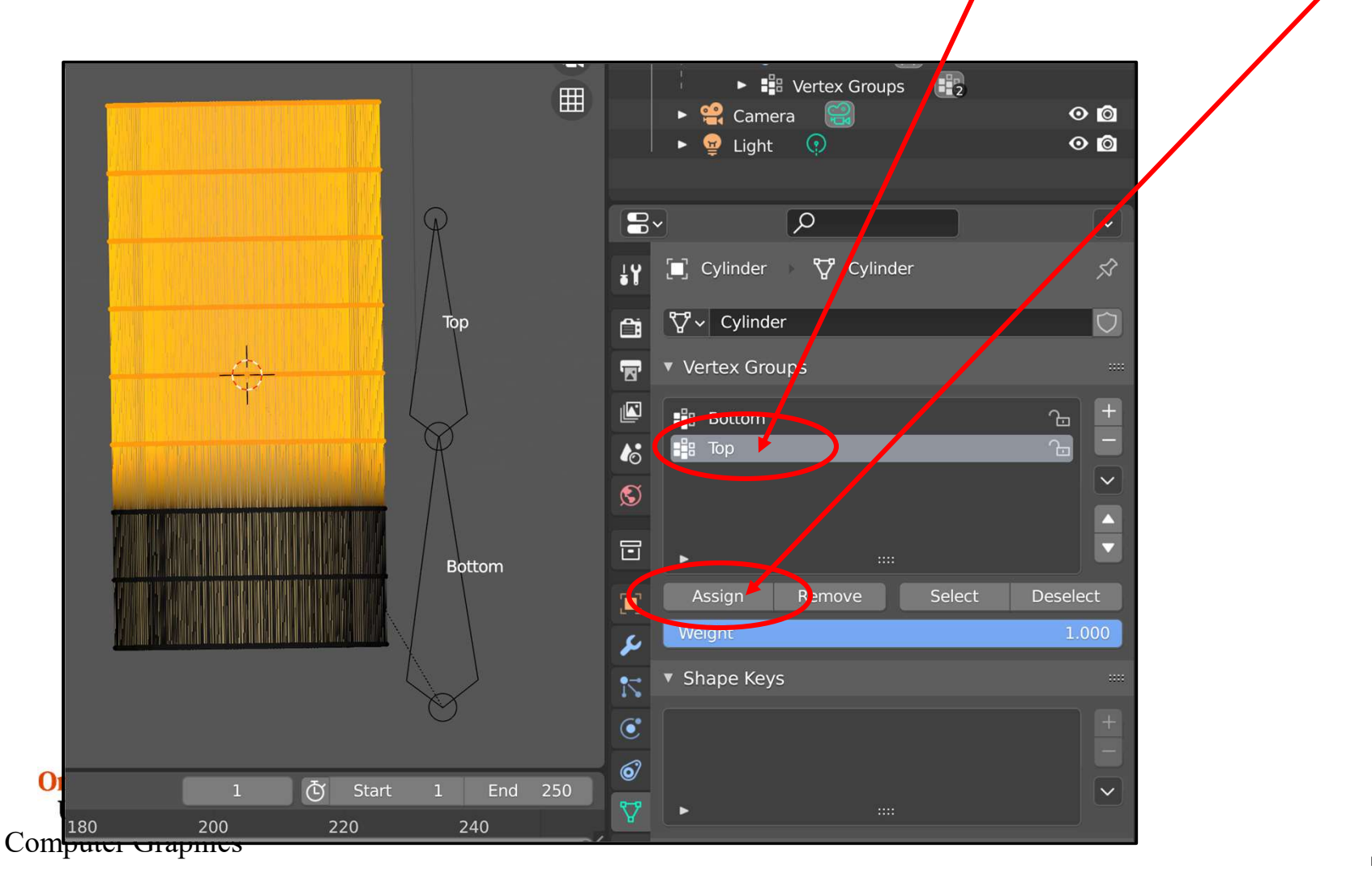

- 10. Use the Border Select to select the *bottom 2/3* of Mac's vertices
- 11. Create a Vertex Group with them called Top by clicking on **Bottom** and then clicking on **Assign**
- 12. Hit 'a' to unselect everything
- 13. Turn off X-ray mode and go back to Perspective
- 14. Tab back to **Object Mode**

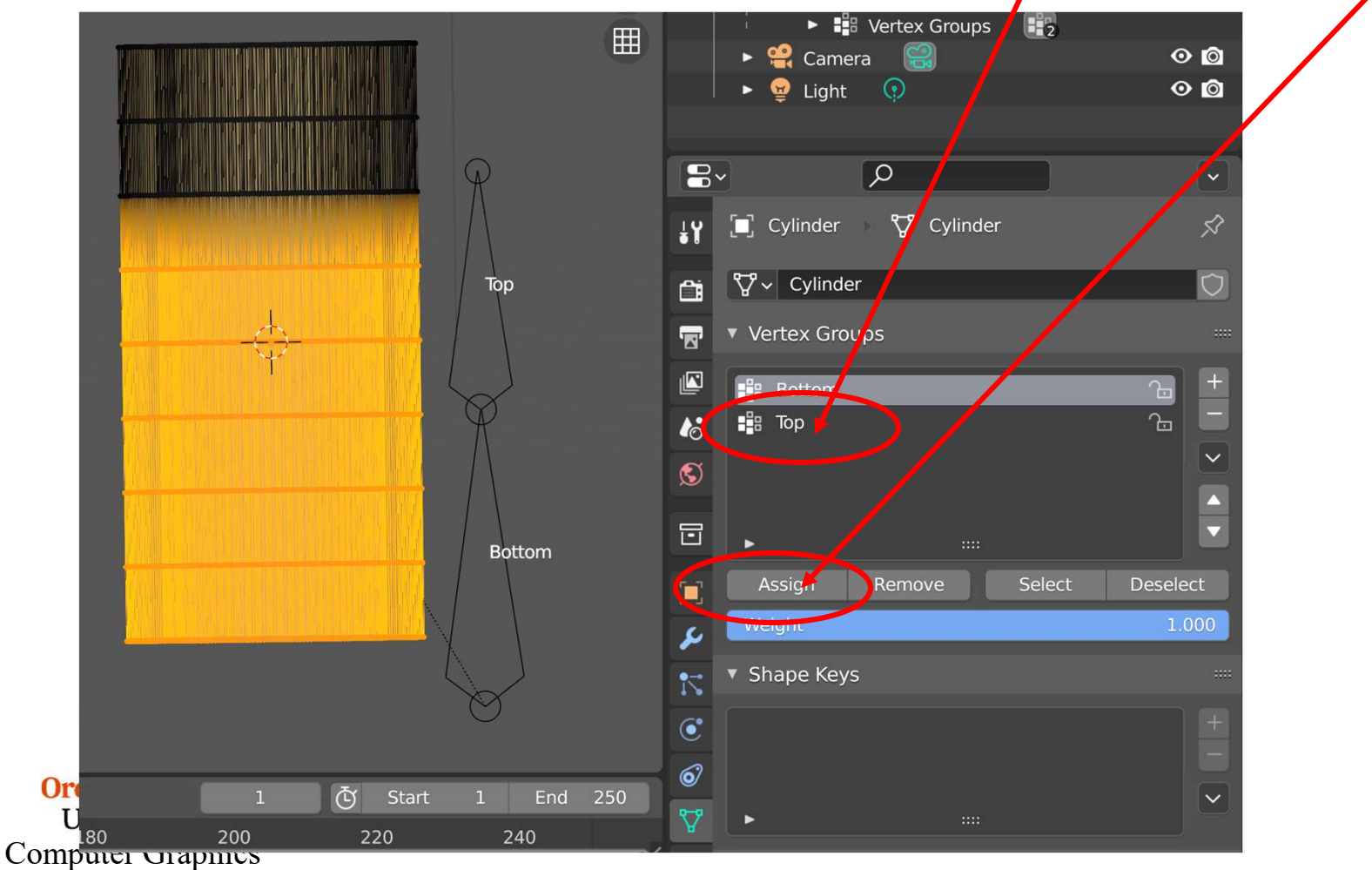

Select the Armature and go to Pose Mode.

Select the different Bones and try grabbing, rotating, and scaling them. Obviously, a serious Mac animation will require more than two Bones! Bone transformation can be keyframed just like transformation parameters of any other object.

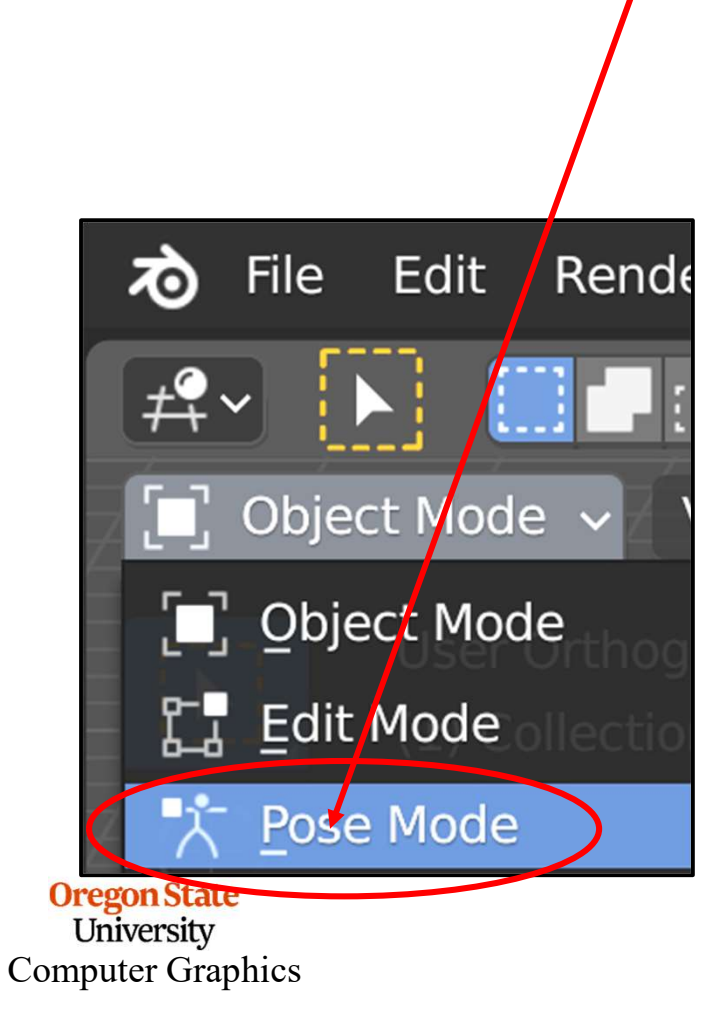

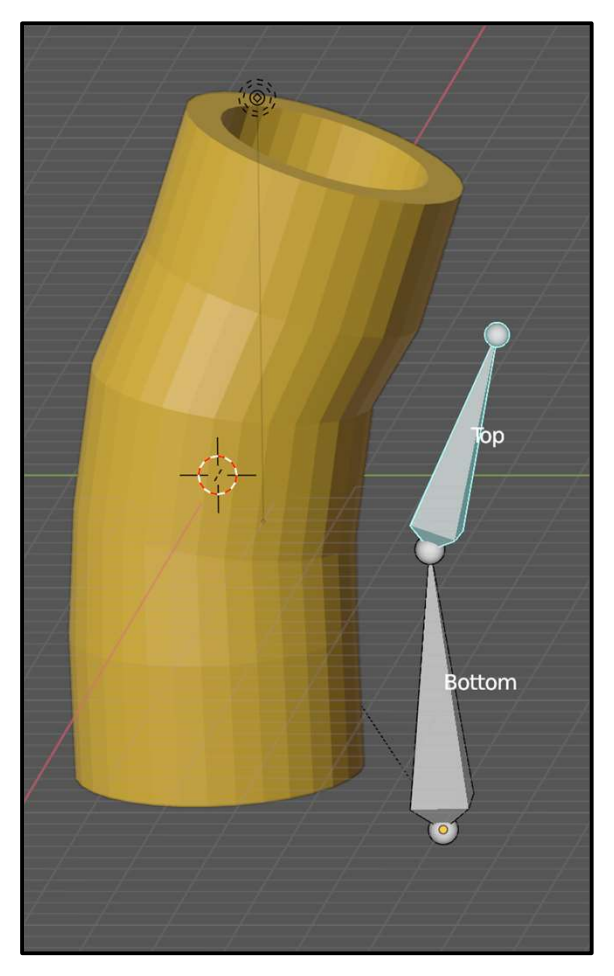

#### **Rendering an Animation**

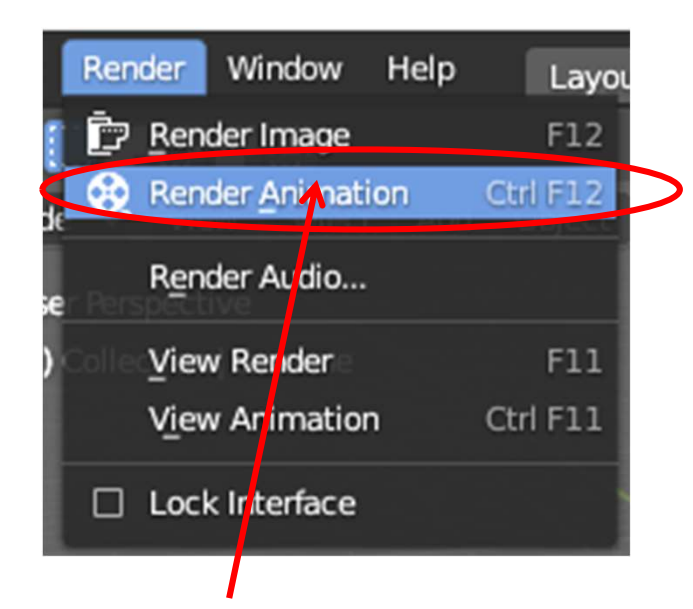

This kicks off the rendering of all your animation frames in order

Hint: if this is just a test render, and you have lots of time-consuming visual effects going on, you might cut down the resolution and/or the number of rendered frames to speed things up.

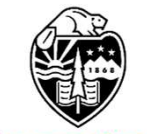

Oregon State University Computer Graphics

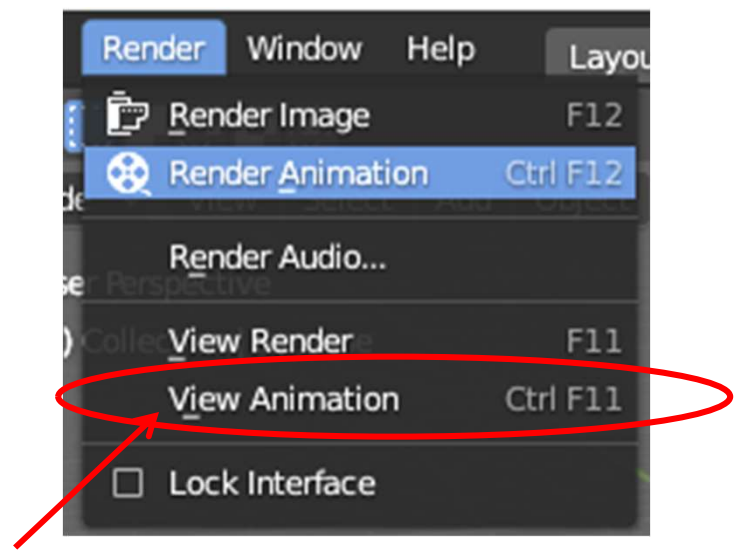

This brings up a separate window and plays back your animation.

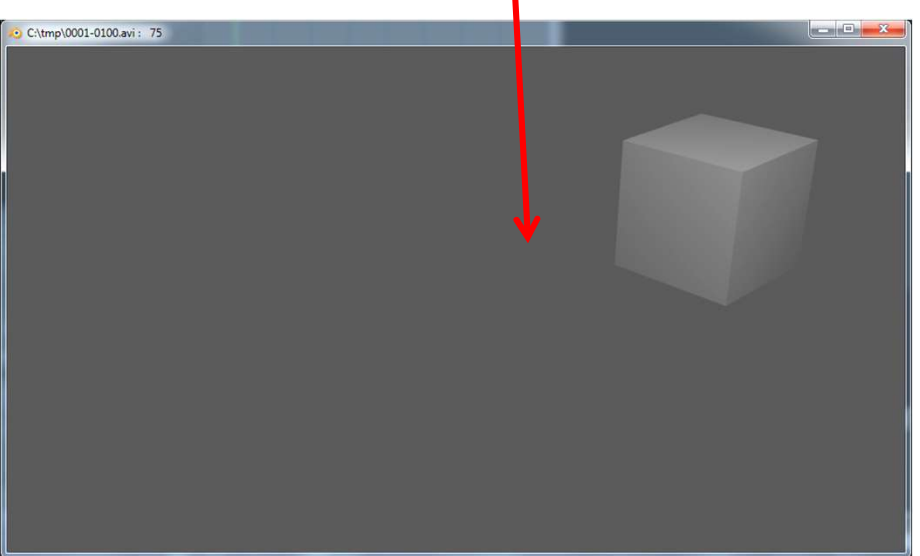

#### **Rendering an Animation to a File**

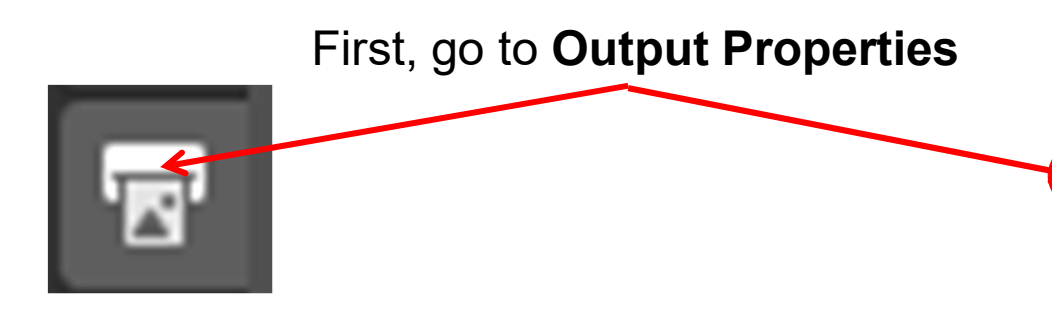

Before saving the animation rendering, you need to specify the file name to put the animation into. In my case, this was:

## C:\tmp\mjb.avi

and the type of file format that it is to have

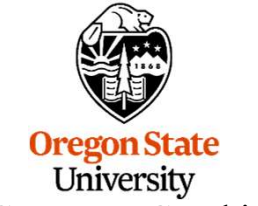

Computer Graphics

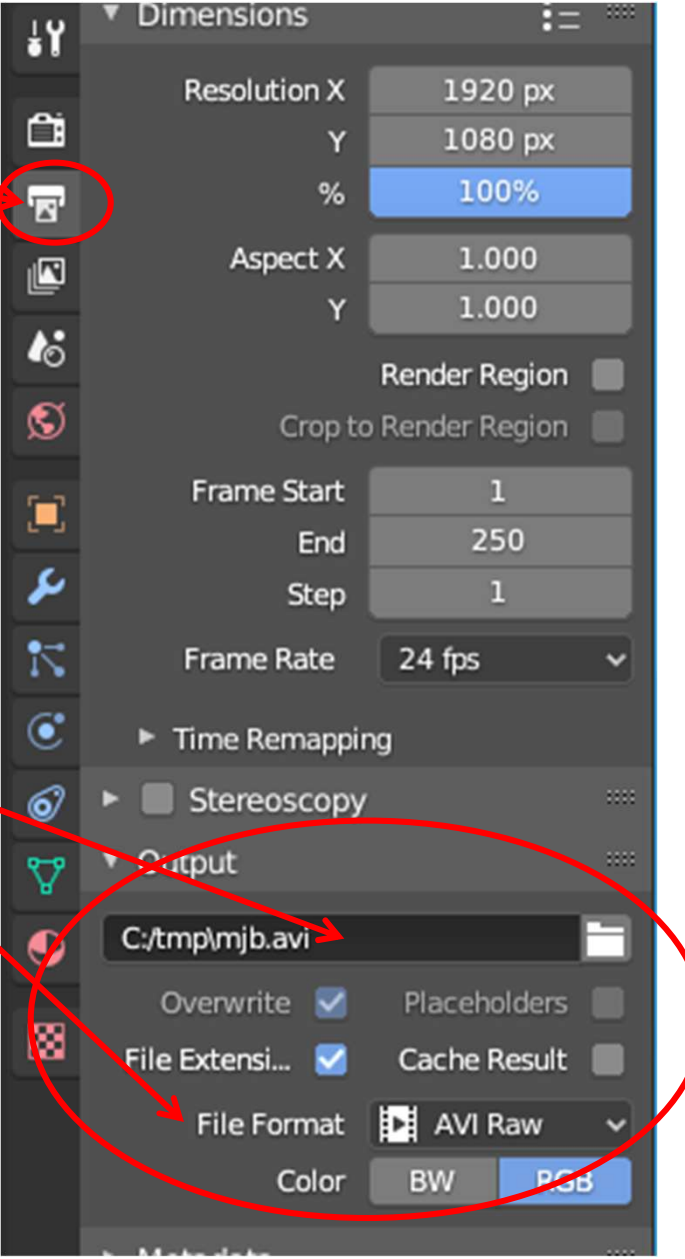

#### **Rendering an Animation to a File**

| Here are the anima | e Ral <b>Movie</b> 24 fps                |                                     |                         |
|--------------------|------------------------------------------|-------------------------------------|-------------------------|
|                    | Here is how<br>animation o<br>out to be. | AVI JPEG<br>AVI Raw<br>EFmpeg video |                         |
| Movie File Type    | File Size                                | Displayed?                          | Import into PowerPoint? |
| AVI JPEG           | ~5 MB                                    | Yes                                 | Yes                     |
| AVI Raw            | ~607 MB                                  | Yes                                 | Yes                     |
| FFmpeg Video       | ~200 <b>KB</b>                           | Yes                                 | Yes                     |

Note: this scene is simple and compresses well. The mileage you get may vary.

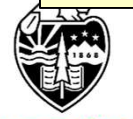

Oregon State University Computer Graphics

#### **Importing an Animation into YouTube**

## YouTube accepts videos in AVI and MPEG formats

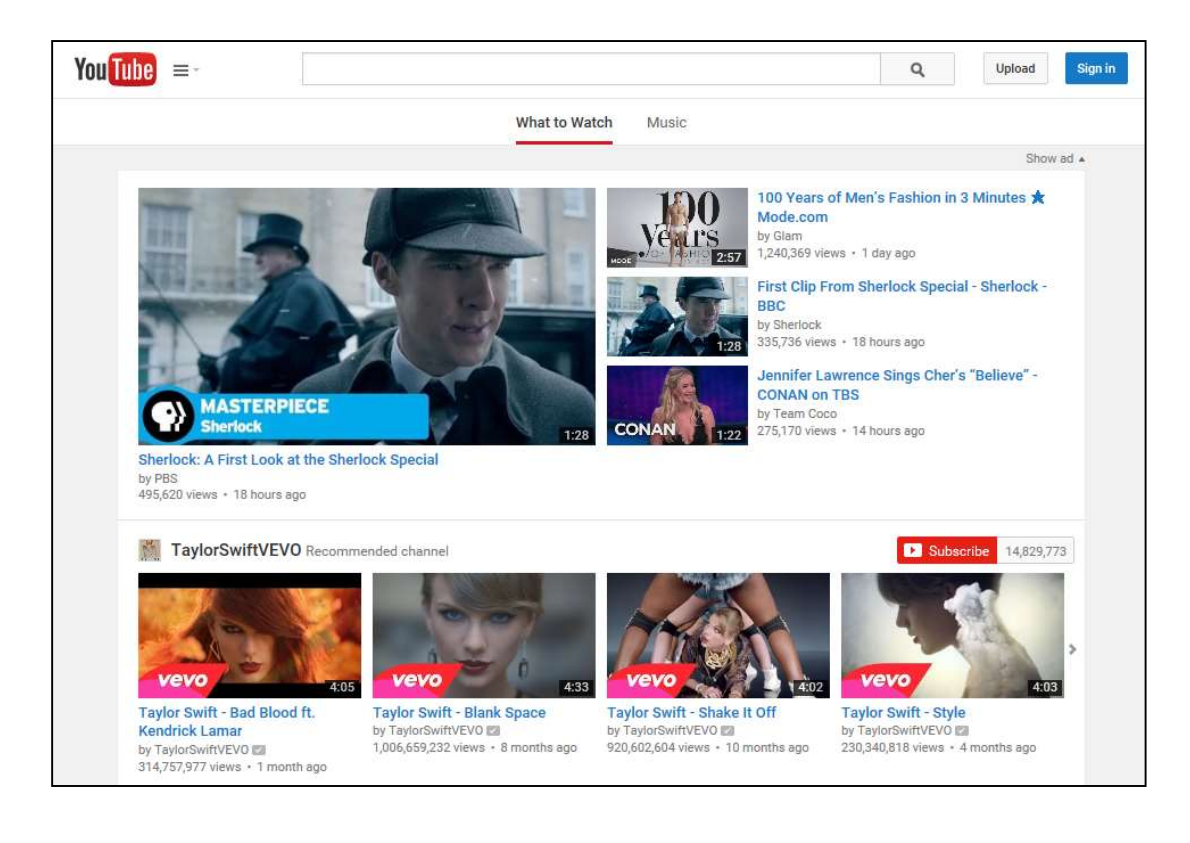

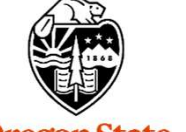

Oregon State University Computer Graphics

#### Importing an Animation into PowerPoint

|                | <b>5</b> - O | <b>1</b> 2 =                |                          |                 |                 |       |                |          | Î        | resentation5 | - Powe      | rPoint             |              |                |                 |        |            |        |       |     |
|----------------|--------------|-----------------------------|--------------------------|-----------------|-----------------|-------|----------------|----------|----------|--------------|-------------|--------------------|--------------|----------------|-----------------|--------|------------|--------|-------|-----|
| File           | Hom          | e Insert                    | Design Tra               | ansitions       | Animations      | Slide | Show Review    | View     | Add-in   | s ACROE      | BAT         | ♀ Tell m           | ie what you  | ı want to      | o do            |        |            |        |       |     |
| *              |              |                             |                          |                 |                 |       | 🚔 Store        |          | *        | <b>t</b>     | A           |                    | A            |                | #               |        | π          | Ω      |       |     |
| New<br>Slide * | Table<br>*   | Pictures Online<br>Pictures | s Screenshot P<br>S + Al | Photo<br>Ibum * | Shapes SmartArt | Chart | 🎝 My Add-ins 🔹 | Hyperlin | k Action | Comment      | Text<br>Box | Header<br>& Footer | WordArt<br>* | Date &<br>Time | Slide<br>Number | Object | Equation * | Symbol | Video | Aud |
| Slides         | Tables       |                             | mages                    |                 | Illustrations   |       | Add-ins        | Lir      | ıks      | Comments     |             |                    | Text         |                |                 |        | Sum        | hals   | 4     | M   |
|                |              |                             |                          | 1               |                 |       |                |          |          |              |             |                    |              | 7.             |                 |        |            | Ĩ.     | ł     |     |
|                |              |                             |                          |                 |                 |       |                |          |          |              |             |                    |              |                |                 |        |            | Vi     | dec   |     |

| Movie File Type | File Size      | Displayed? | Import into PowerPoint? |
|-----------------|----------------|------------|-------------------------|
| AVI JPEG        | ~5 MB          | Yes        | Yes                     |
| AVI Raw         | ~607 MB        | Yes        | Yes                     |
| FFmpeg Video    | ~200 <b>KB</b> | Yes        | Yes                     |
|                 |                |            |                         |

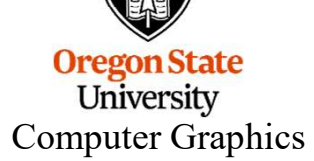

Ŧ.

409

#### **Animation Tricks**

- 1. In this example, we added the first keyframe, then the last keyframe, then three keyframes in the middle. Sometimes it is easiest to work that way. Other times it is easier to add them in sequential order.
- 2. Sometimes it is easier if you initially add a bunch of duplications of the object in various positions to get a feel for the motion, edit those positions as you see fit, and then use them as keyframe positions.
- Extending from each keyframe dot is a line. That line can be twisted to change the slope of the curve at that keyframe. Select the dots at the end of that line and move them.
- 4. The Camera position and the Lamps can be animated too. For each, define an Empty object, force the Camera or Lamp to follow it (it's one of the Constraints), then animate the Empty. Be sure to give the Empty a descriptive name – all Empties look alike.

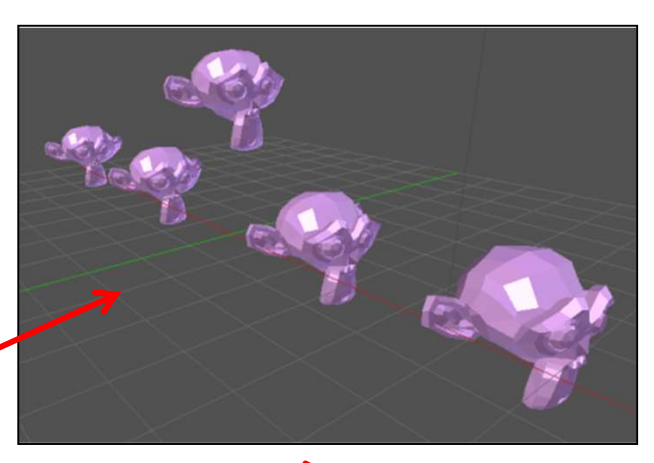

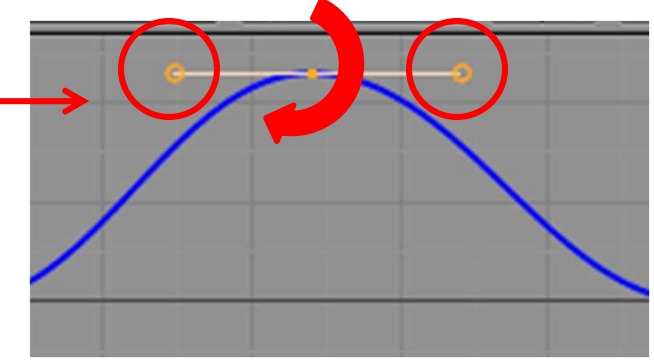

Oregon State University Computer Graphics

mjb – July 15, 2024

#### John Lasseter's Principles of Animation

- **1. Squash and Stretch** -- Defining the rigidity and mass of an object by distorting its shape during an action.
- 2. *Timing* -- Spacing actions to define the weight and size of objects and the personality of characters.
- 3. Anticipation -- The preparation for an action.
- 4. Staging -- Presenting an idea so that it is unmistakably clear.
- **5.** Follow Through and Overlapping Action The termination of an action and establishing its relationship to the next action.
- 6. Straight Ahead Action and Pose-To-Pose Action -- The two contrasting approaches to the creation of movement.
- 7. Slow In and Out -- The spacing of the inbetween frames to achieve subtlety of timing and movement.
- **8.** Arcs -- The visual path of action for natural movement.
- 9. Exaggeration -- Accentuating the essence of an idea via the design and the action.
- 10. Secondary Action -- The action of an object resulting from another action,
- **11. Appeal** .-- Creating a design or an action that the audience enjoys watching.

John Lasseter, "Principles of Traditional Animation Applied to 3D Computer Animation Ore Computer Graphics", *Computer Graphics*, Volume 21, Number 4, July 1987.

Computer Graphics

XZI : \*\*

# 14. 3D Printing

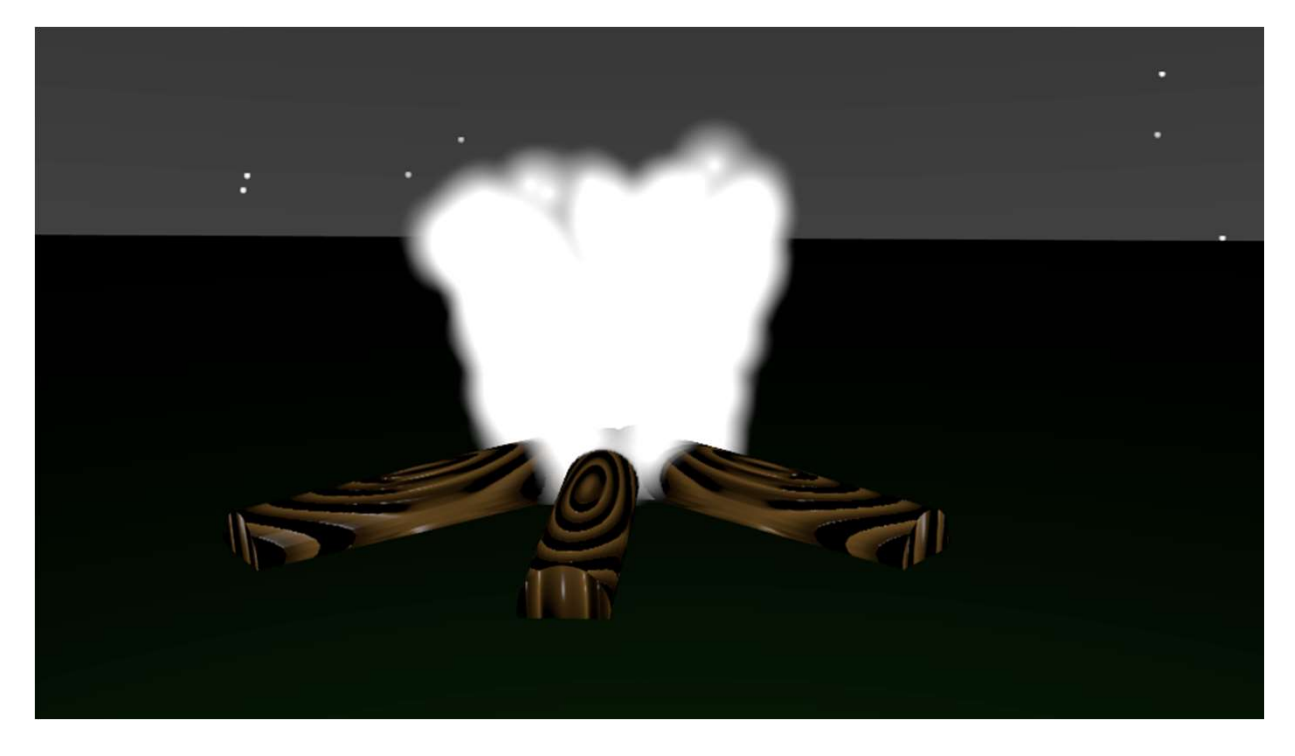

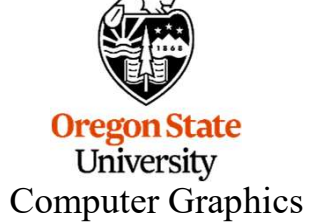

#### In the Beginning, Manufacturing was "Subtractive"

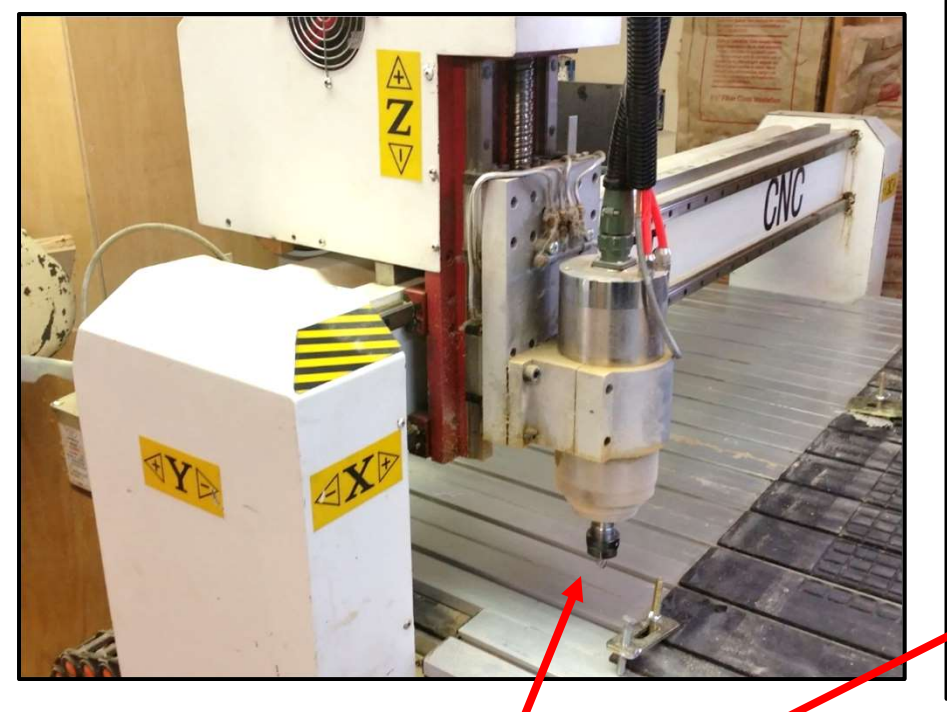

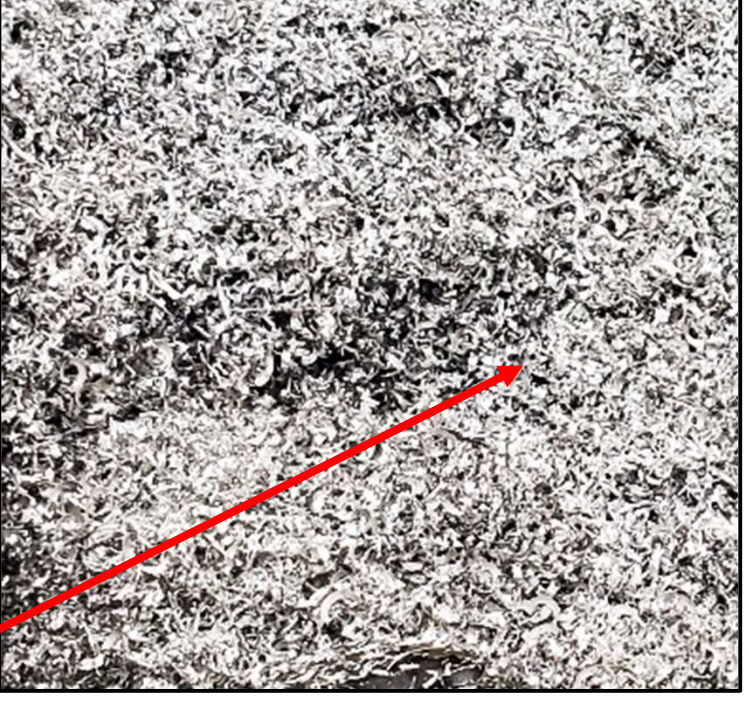

- 1. The whirling drill bit follows a 3D path
- 2. Chips of metal (or wood or wax) fly
- 3. A block of metal becomes a part

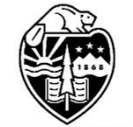

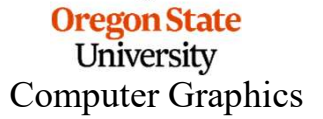

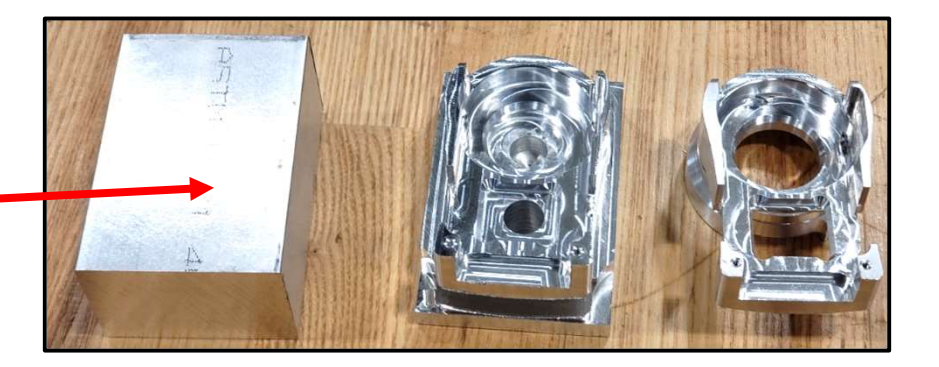

#### **3D Printing is Additive**

"3D Printing" is defined by some sort of "additive" process. The current trend in desktop 3D Printing consists mostly of systems that deposit layers of molten plastic:

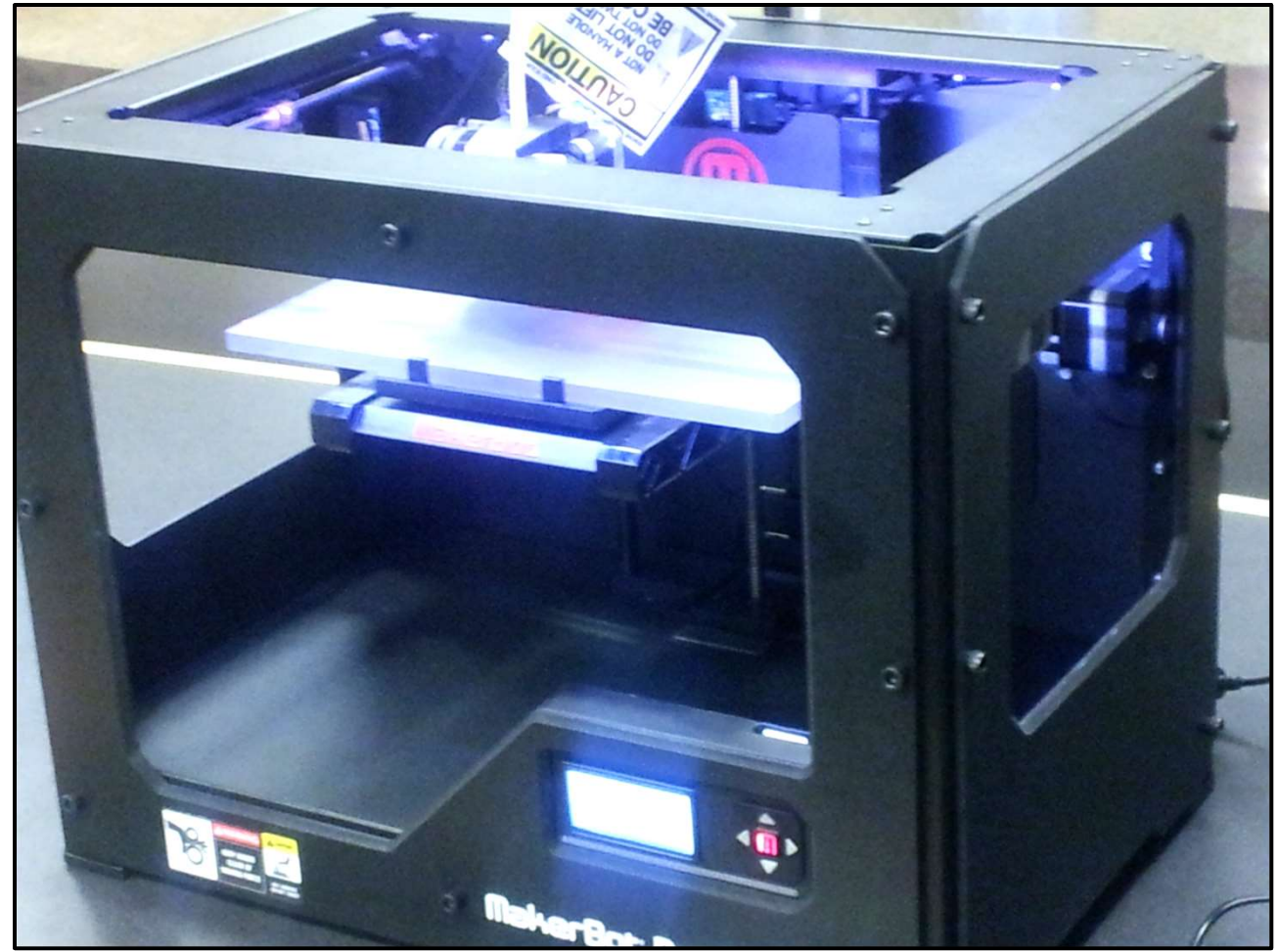

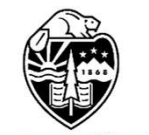

Oregon State University Computer Graphics **Examples of 3D Printing** 

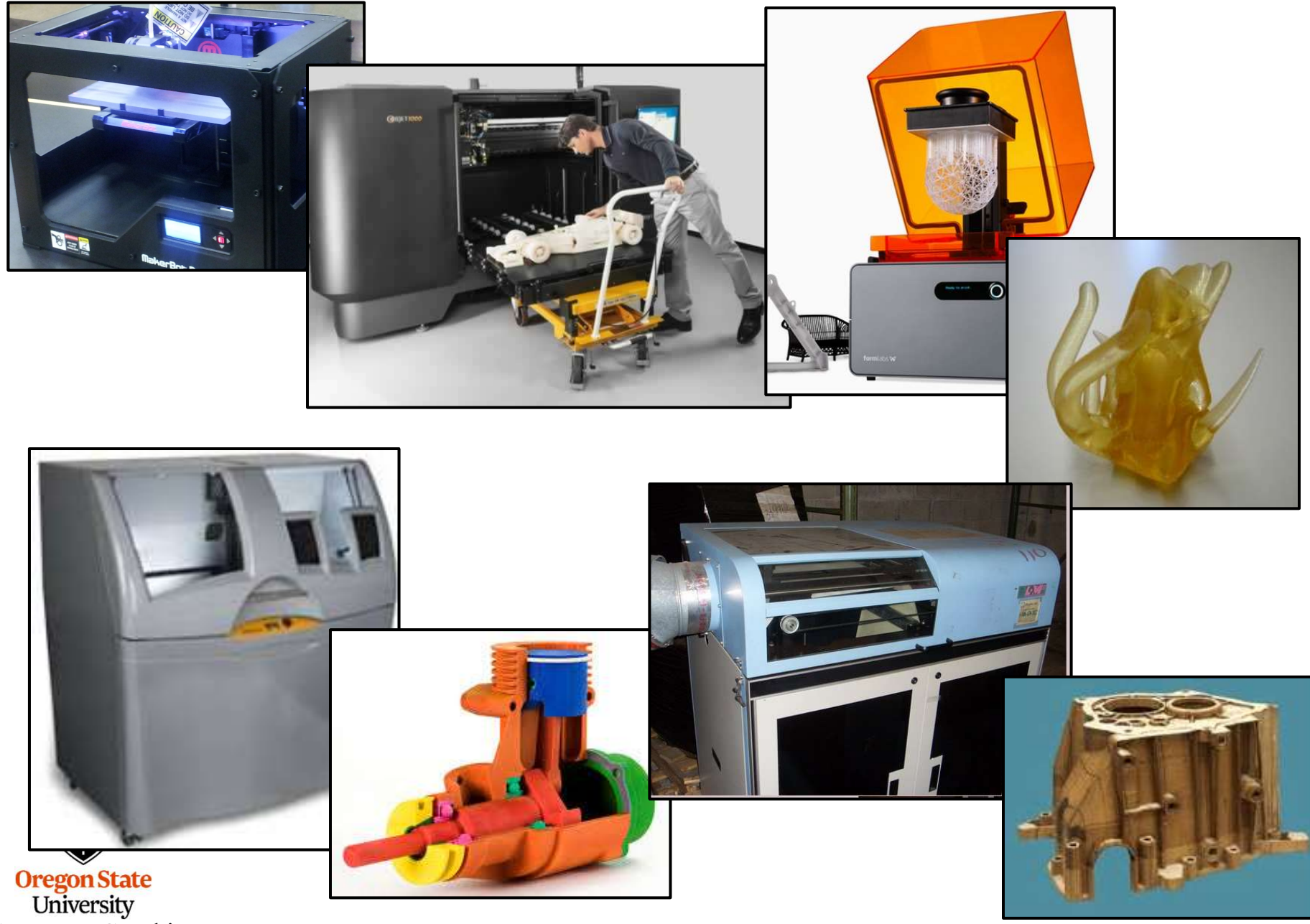

Computer Graphics

#### Portland's Laika uses Color 3D Printing for Stop-motion Movies

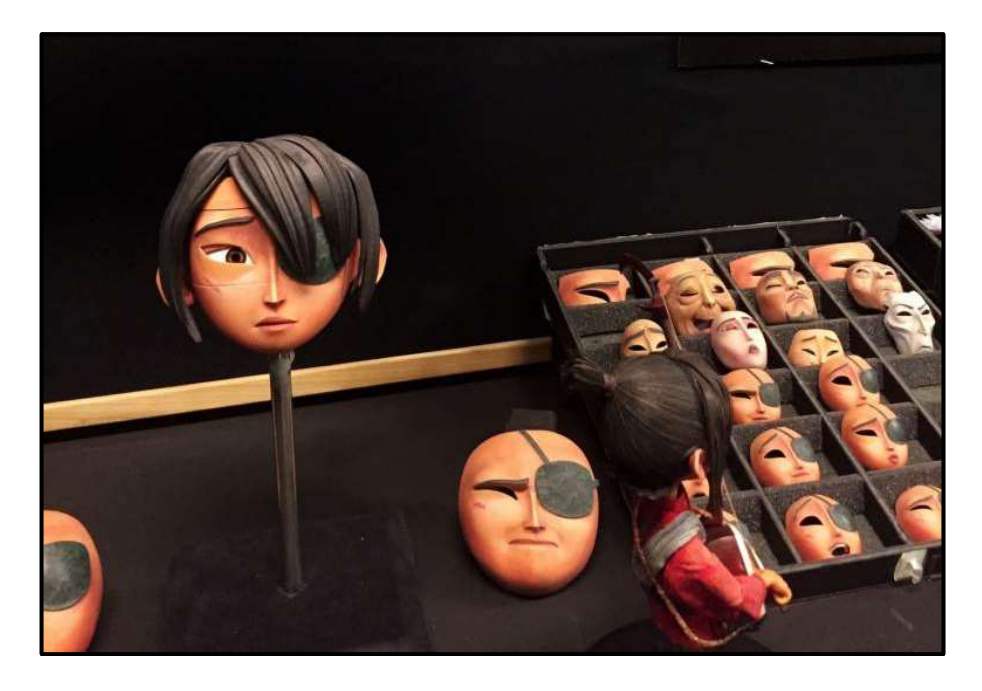

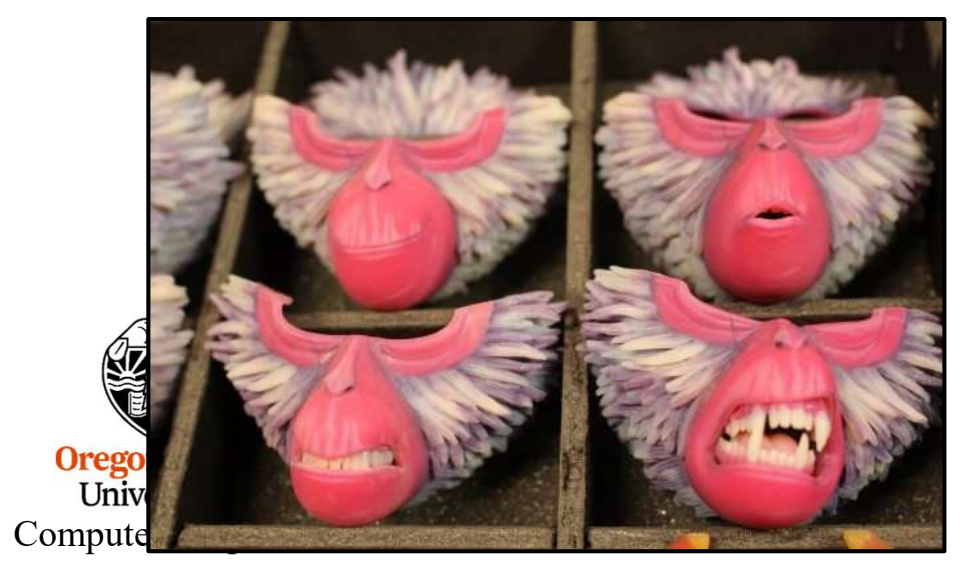

Kubo and the Two Strings

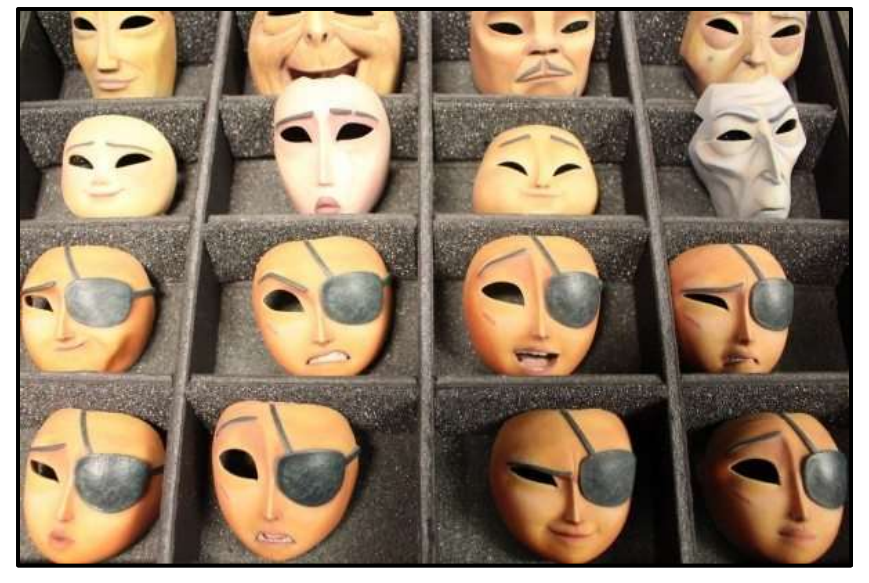

416

mjb – July 15, 2024

#### **The 3D Printing Geometry File**

3D Printers are fed a file called an "STL File", which lists all the triangles in the object. Blender (as well as all CAD systems) can produce this type of file for you.

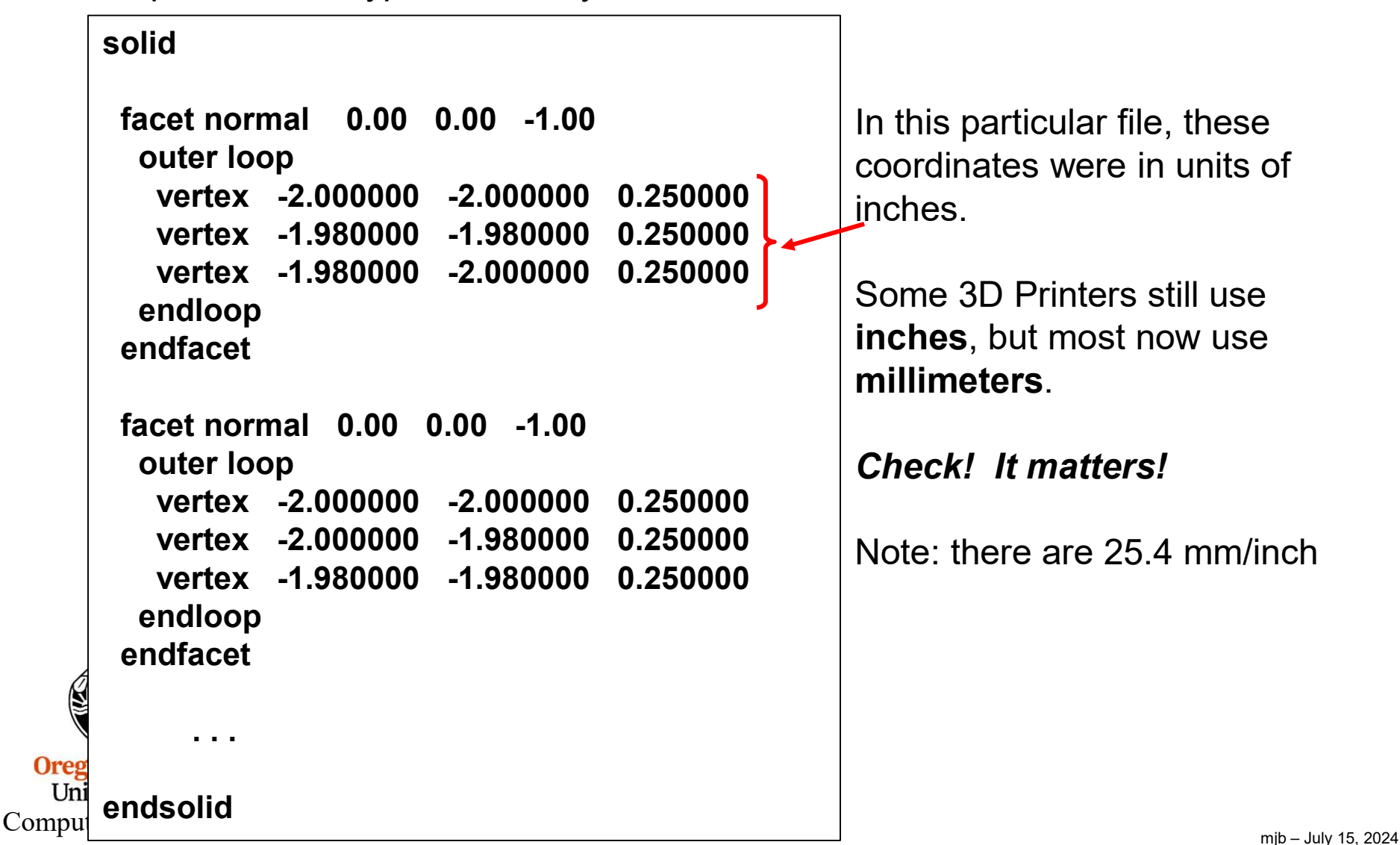

#### Advice on 3D Printing

Don't make the part too big – it will take a long time to 3D print. It's nice if you can fit several models in a single run.

Try to rotate the part so the smallest dimension is vertical. It's stronger that way, and it builds faster.

The 3D Printer will like it better if the part gets smaller as it goes up, not the other way around.

Don't design the part with long, thin edges. They will likely snap right off.

Don't make walls too thin – they might break.

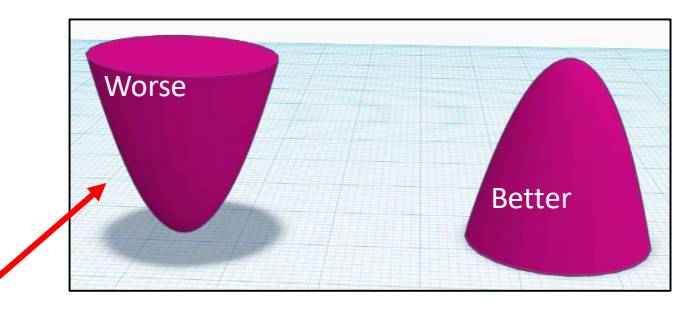

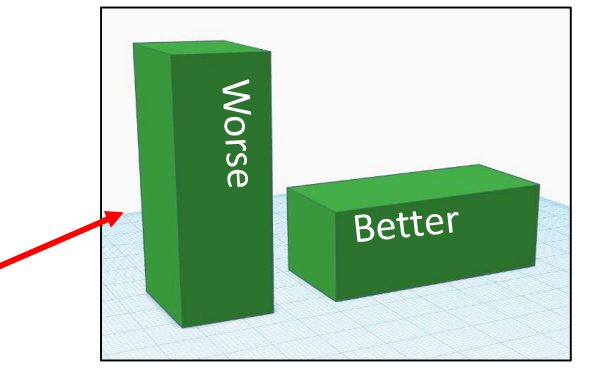

#### **Object Rules for 3D Printing**

Rule #1: The object must be a mesh and consist only of triangles.

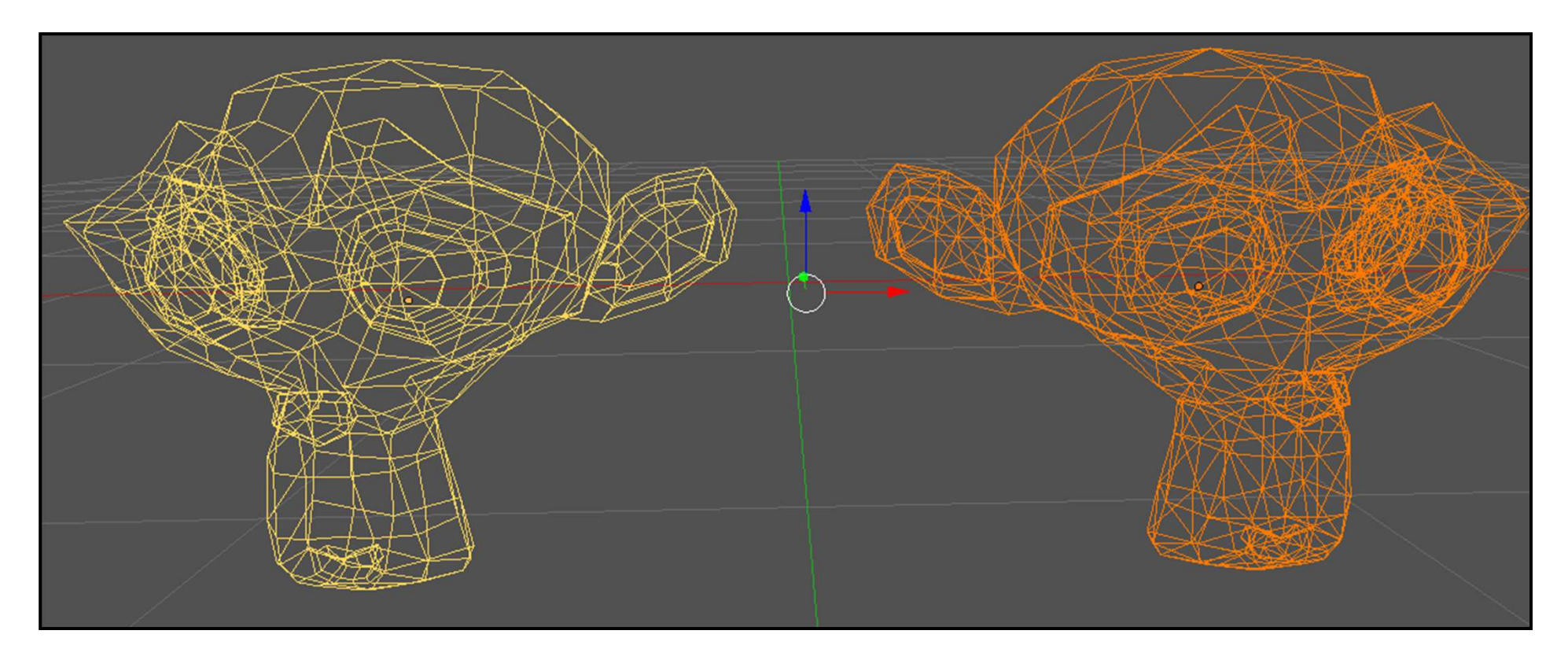

1. Select the mesh object

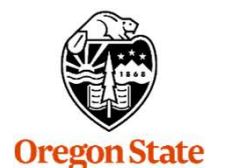

University Computer Graphics 2. Modifiers→Add Modifier→Generate→Triangulate →Apply

**RMB** $\rightarrow$ **Convert To** $\rightarrow$ **Mesh** to turn a Meta object or 3D Text into a mesh first

#### **Object Rules for 3D Printing**

**Rule #2:** The object must be a legal solid. It must have a definite inside and a definite outside. It can't have any missing face pieces.

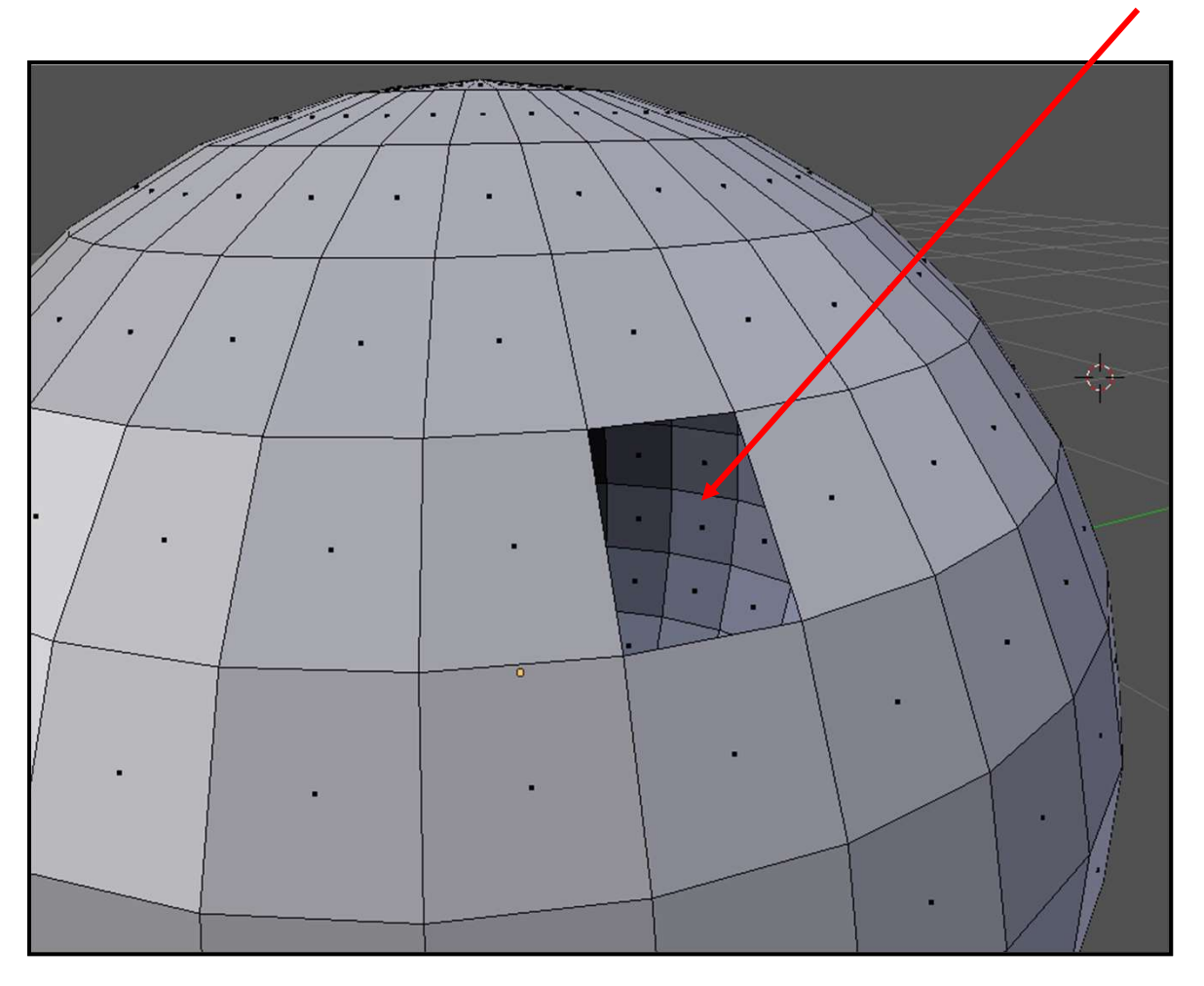

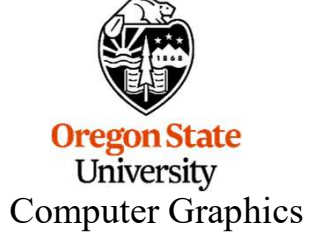

420

#### The Simplified Euler's Formula\* for Legal Solids

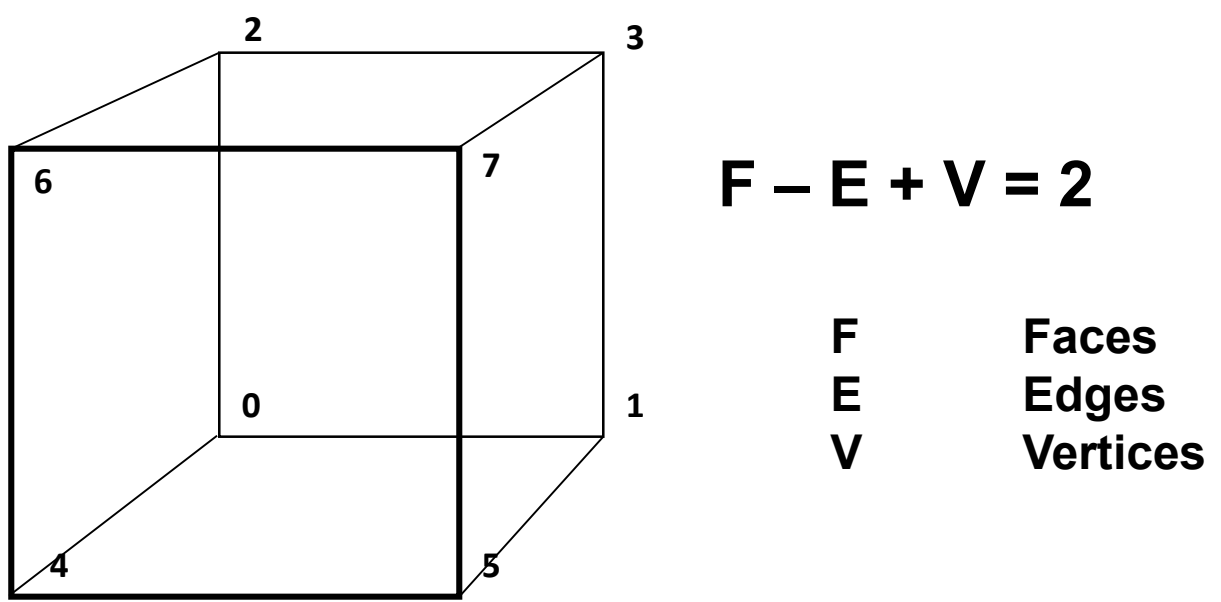

For a cube, 
$$6 - 12 + 8 = 2 \sqrt{}$$

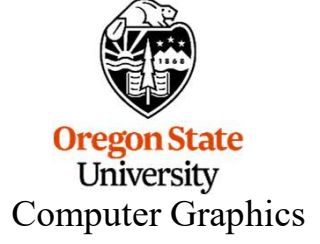

\*sometimes called the Euler-Poincaré formula

#### 421

#### Watch Out for Overhangs!

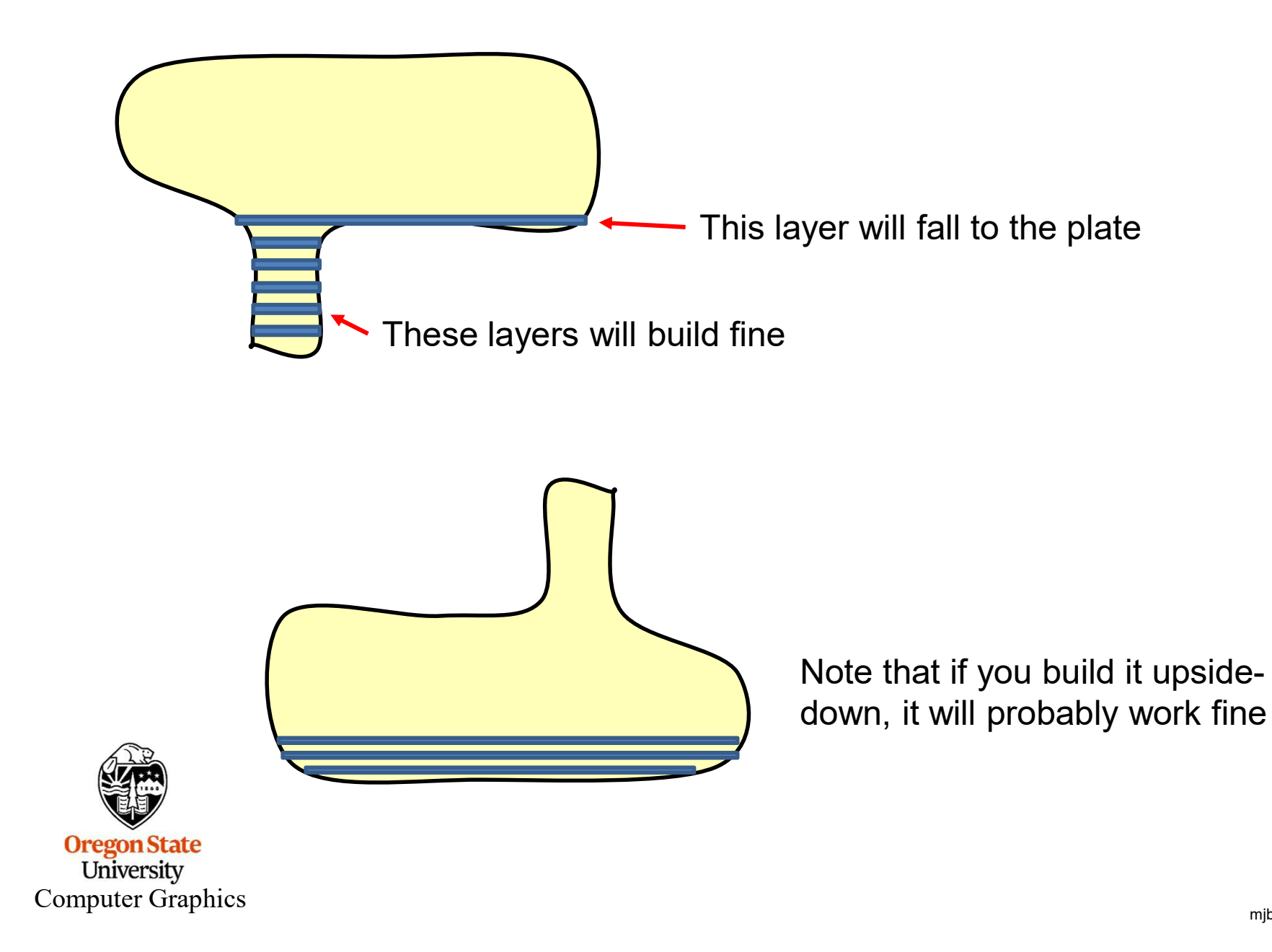

#### Watch Out for Overhangs!

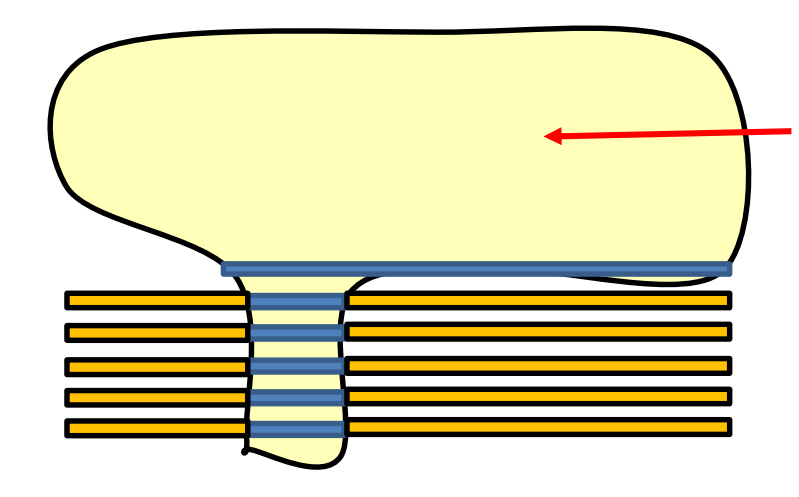

Some 3D printers handle this by leaving unused material in place to support the overhangs

Some 3D printers handle this by using software to add "support structures" to the overhangs

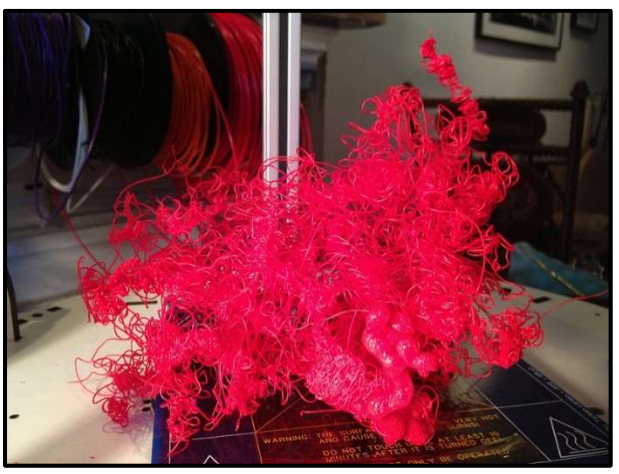

Oregon State University Computer Graphics Some 3D printers handle this better than others... ©

http://twistedsifter.com/2013/08/when-3d-printing-goes-wrong/

#### **Object Rules for 3D Printing**

**Rule #3:** You can't make a new object by simply overlapping two objects in 3D. If you want both shapes together, do a Boolean union on them so that they become one complete object.

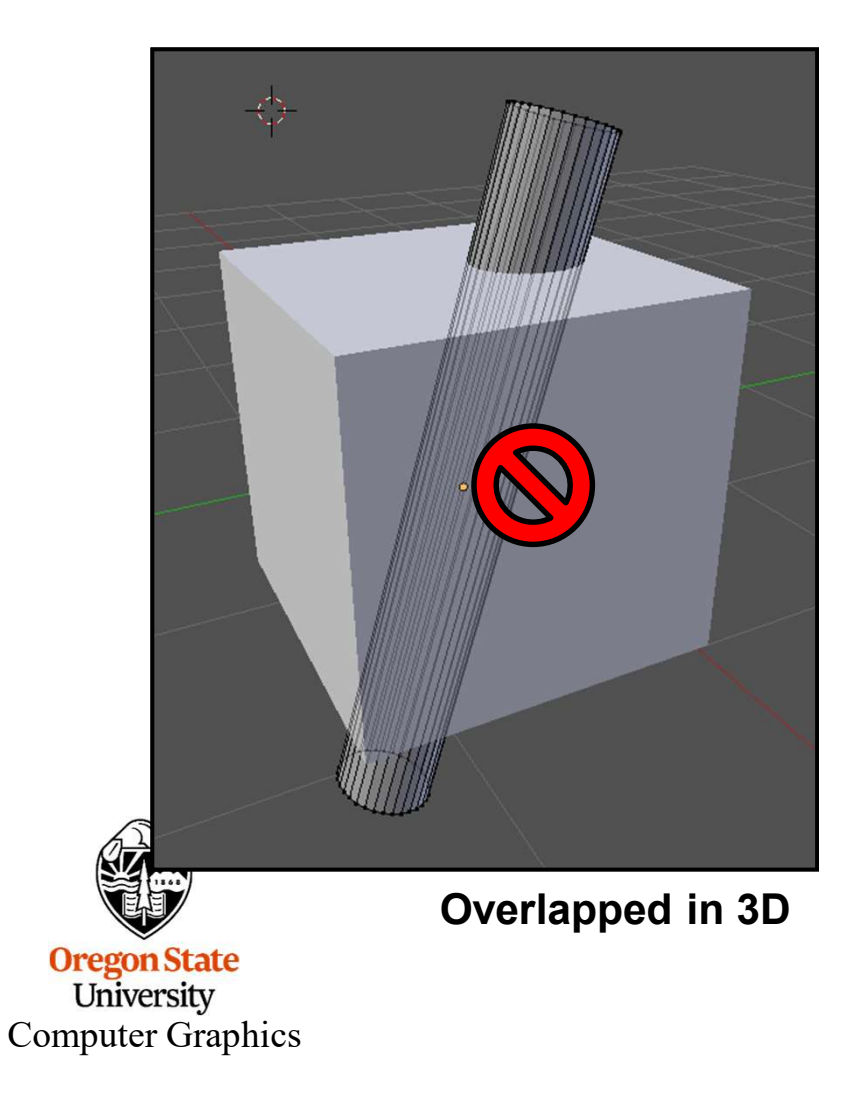

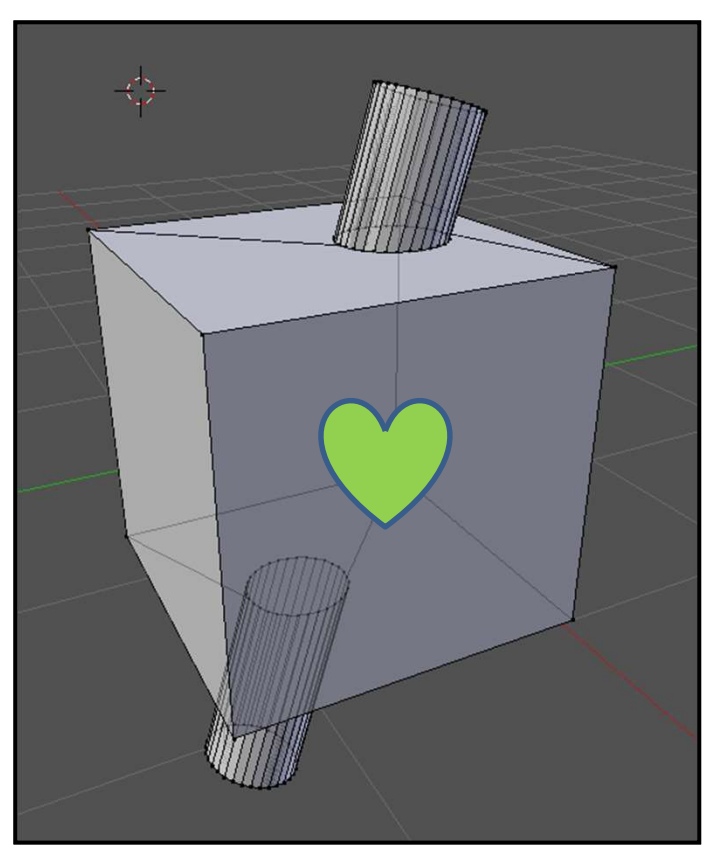

**Boolean union** 

#### What Happens if You Do Overlap Objects?

Here's what one of the 3D Printers in the OSU Library did:

#### **Overlapped in 3D**

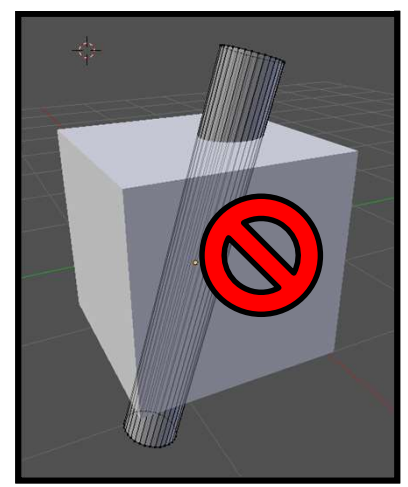

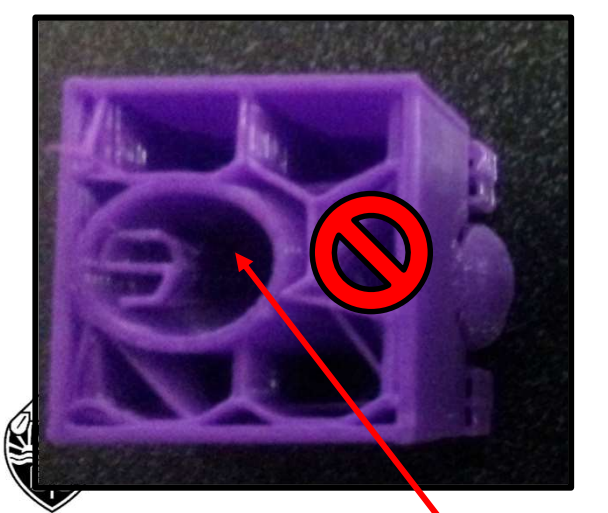

#### **Boolean union**

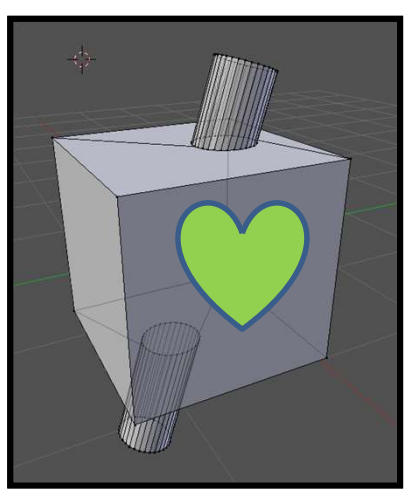

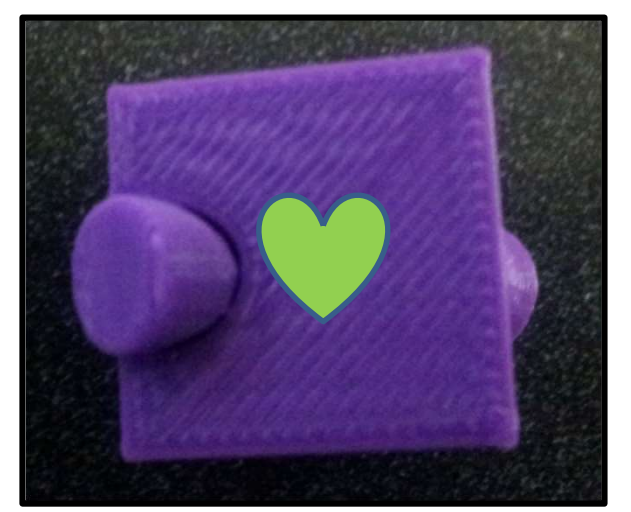

Oregon State University Computer Graphics

Not bad - it could have been lots worse ...

#### **Object Rules for 3D Printing**

**Rule #4:** Each edge in the mesh must bound **2 and only 2** triangles (this is known as the Vertex-to-Vertex Rule). If this is not true, then your model has cracks in it.

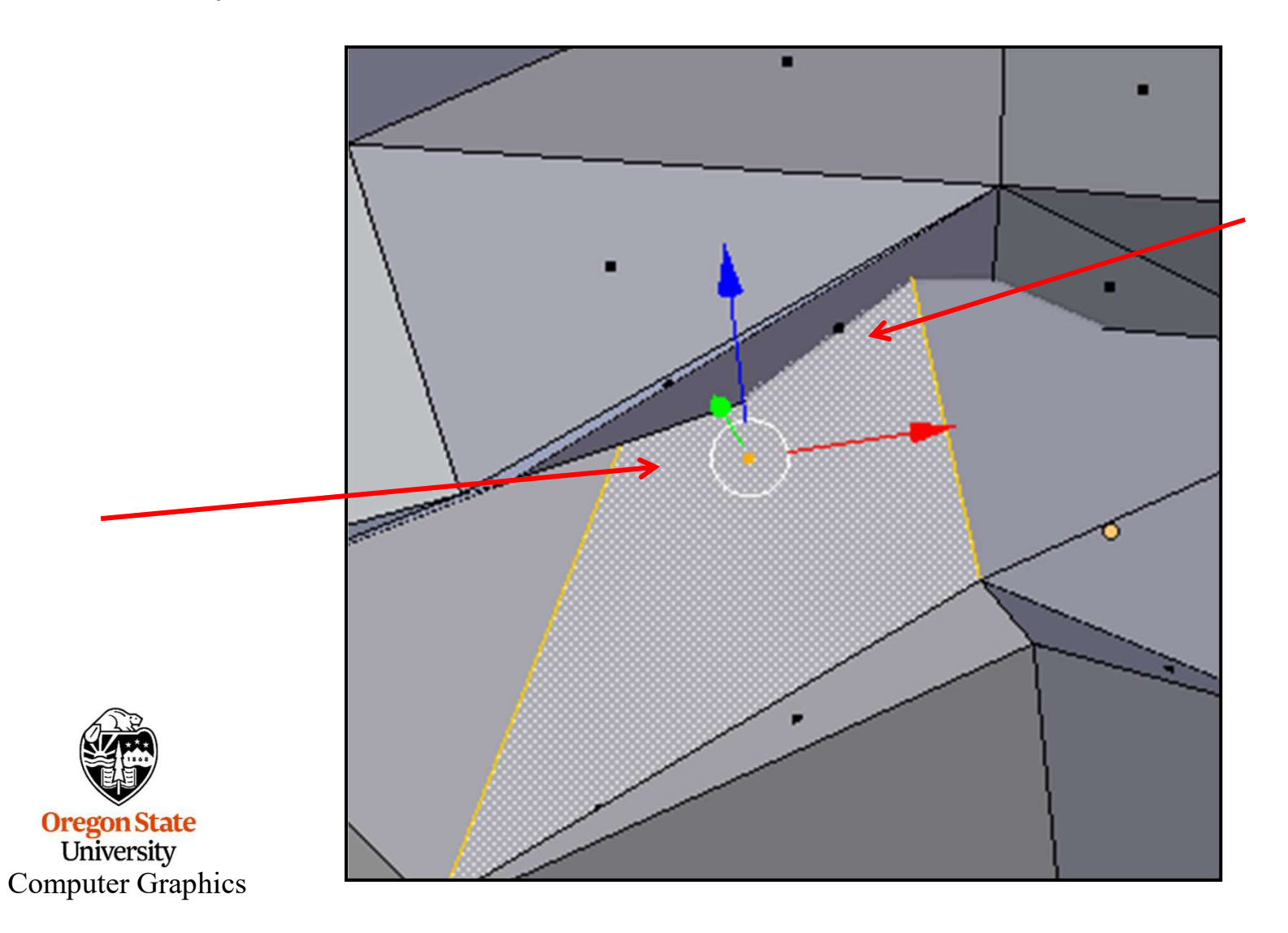

#### Installing the Blender 3D Printing Add-on

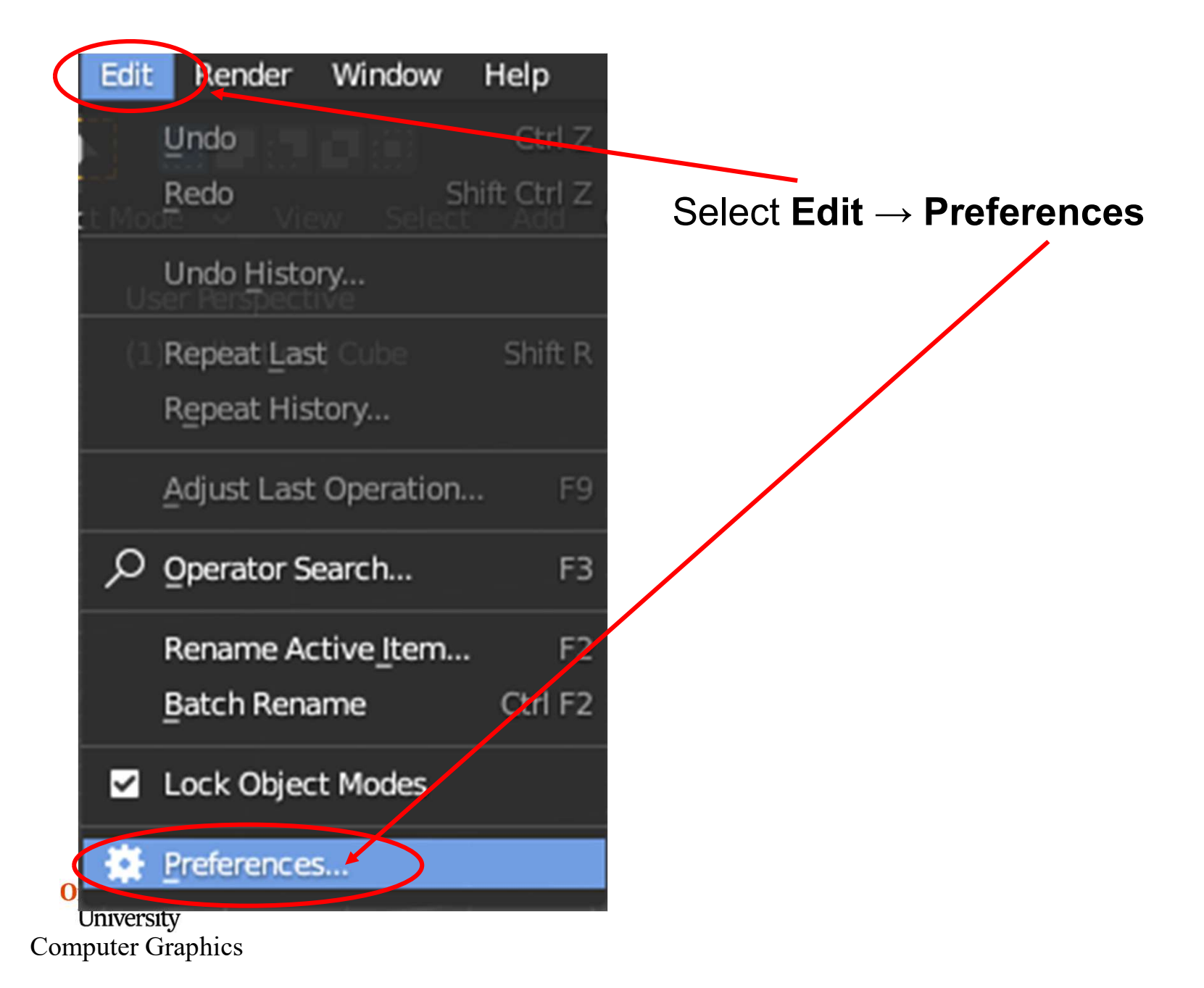

#### **Installing the Blender 3D Printing Add-on**

#### $\textbf{Select}~\textbf{Add-ons} \rightarrow \textbf{Mesh: 3D-Print~Toolbox}$

| 🔊 Blender Preferences |                                 | - |   | ×          |
|-----------------------|---------------------------------|---|---|------------|
| Interface             | Interface: Collection Manager   |   |   | <b>2</b> % |
| Themes                | Interface: Copy Attributes Menu |   |   | 2%         |
| Viewport              | Interface: Dynamic B ush Menus  |   |   | 2%         |
| Lights                | Interface: Dynamic Context Menu |   |   | 22         |
| Animation             | ▶ □ Interface: Modifie Tools    |   |   | 22         |
| Add-ons               | Lighting: Dynamic Sky           |   |   | <u>_</u>   |
| Lacot                 | Lighting: Sun Position          |   |   | 25         |
| Navigation            | ▶ □ Lighting: Tri lighting      |   |   | <u>.</u>   |
| Keymap                | Material: Naterial Library      |   |   |            |
| System                | Material Utilities              |   | A |            |
| Save & Load           | Mesh: 3D-Print Toolbox          |   |   | -<br>ক     |
| File Paths            | Mesh: Auto Mirror               |   |   |            |

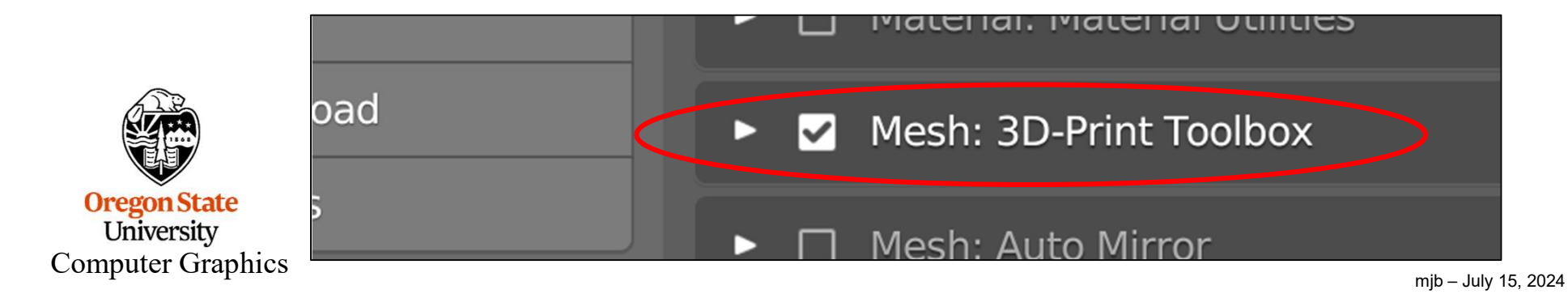

428

#### **Installing the Blender 3D Printing Add-on**

| <ul> <li>Analyze</li> </ul>  |                                                                                                    | Item     |  |  |  |  |  |
|------------------------------|----------------------------------------------------------------------------------------------------|----------|--|--|--|--|--|
| Statistics                   |                                                                                                    |          |  |  |  |  |  |
| Volume                       | Area                                                                                                    | Po<br>Po |  |  |  |  |  |
| Checks                       |                                                                                                    | /iew     |  |  |  |  |  |
| So                           | lid                                                                                                    |          |  |  |  |  |  |
| Interse                      | Intersections                                                                                                    |          |  |  |  |  |  |
| Degenerate                   | 0.00010                                                                                                    | 3D-F     |  |  |  |  |  |
| Distorted                    | 45°                                                                                                    |          |  |  |  |  |  |
| Thickness                    | 0.001 m                                                                                                    |          |  |  |  |  |  |
| Edge Sharp                   | 160°                                                                                                    |          |  |  |  |  |  |
| Overhang                     | 45°                                                                                                    |          |  |  |  |  |  |
| Chec                         | k All                                                                                                    |          |  |  |  |  |  |
| <ul> <li>Clean Up</li> </ul> |                                                                                                    |          |  |  |  |  |  |
| ► Transform                  |                                                                                                    |          |  |  |  |  |  |
| ► Export                     |                                                                                                    |          |  |  |  |  |  |
| Computer Graphics            | and the second second se |          |  |  |  |  |  |

Hit the **'n'** key to see the sidebar menu. The **3D Print Toolbox** will be a tab like this.

429

#### The Blender 3D Printing Toolbox Add-on

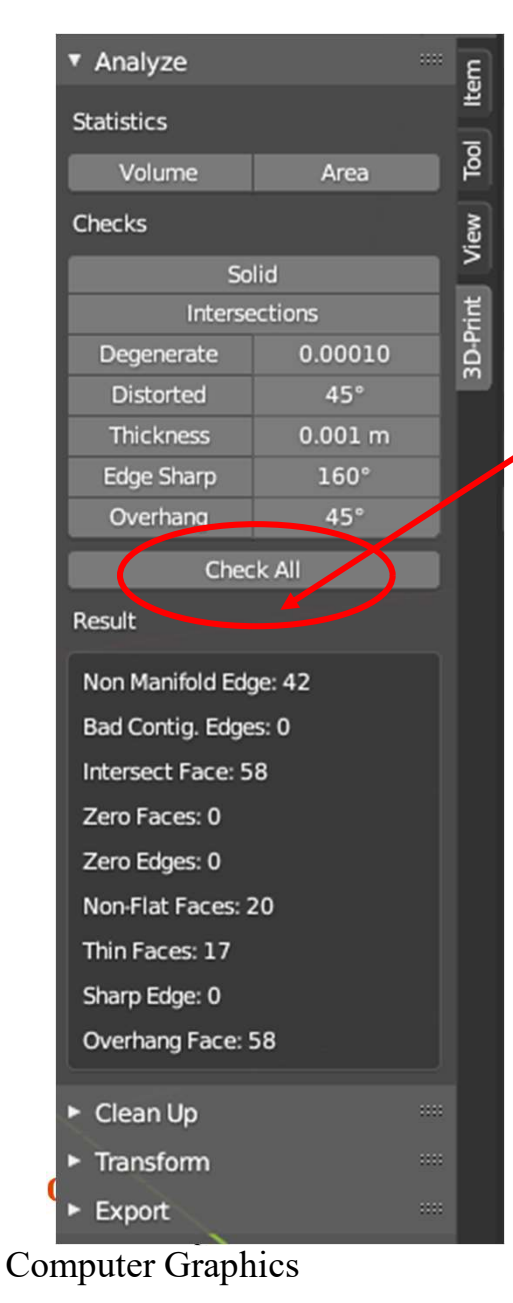

Selecting your object and then clicking on **Check All** will give you this nice list of problems Blender thinks you will have if you try to 3D Print this object

Selecting **Clean Up** will try to fix the problems

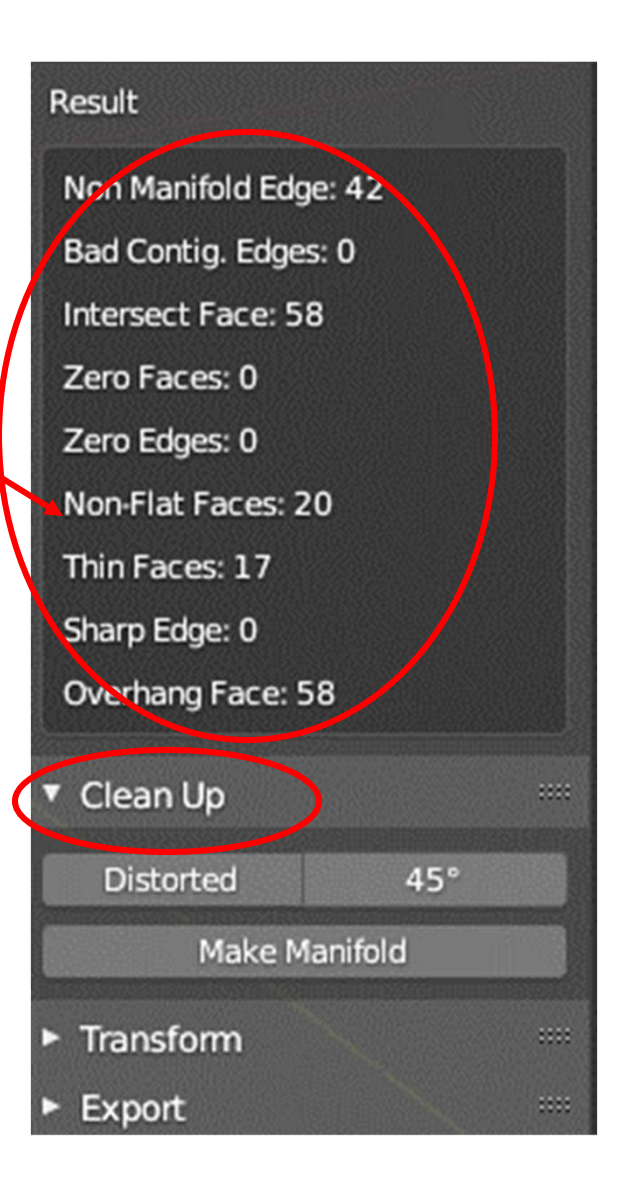

#### The Blender 3D Printing Toolbox Add-on

#### Tab over to Edit Mode.

Click in an empty area to unselect everything. Then click in all the places that show problems. Blender will light up the object in the places that provoked that problem, giving you a chance to fix them.

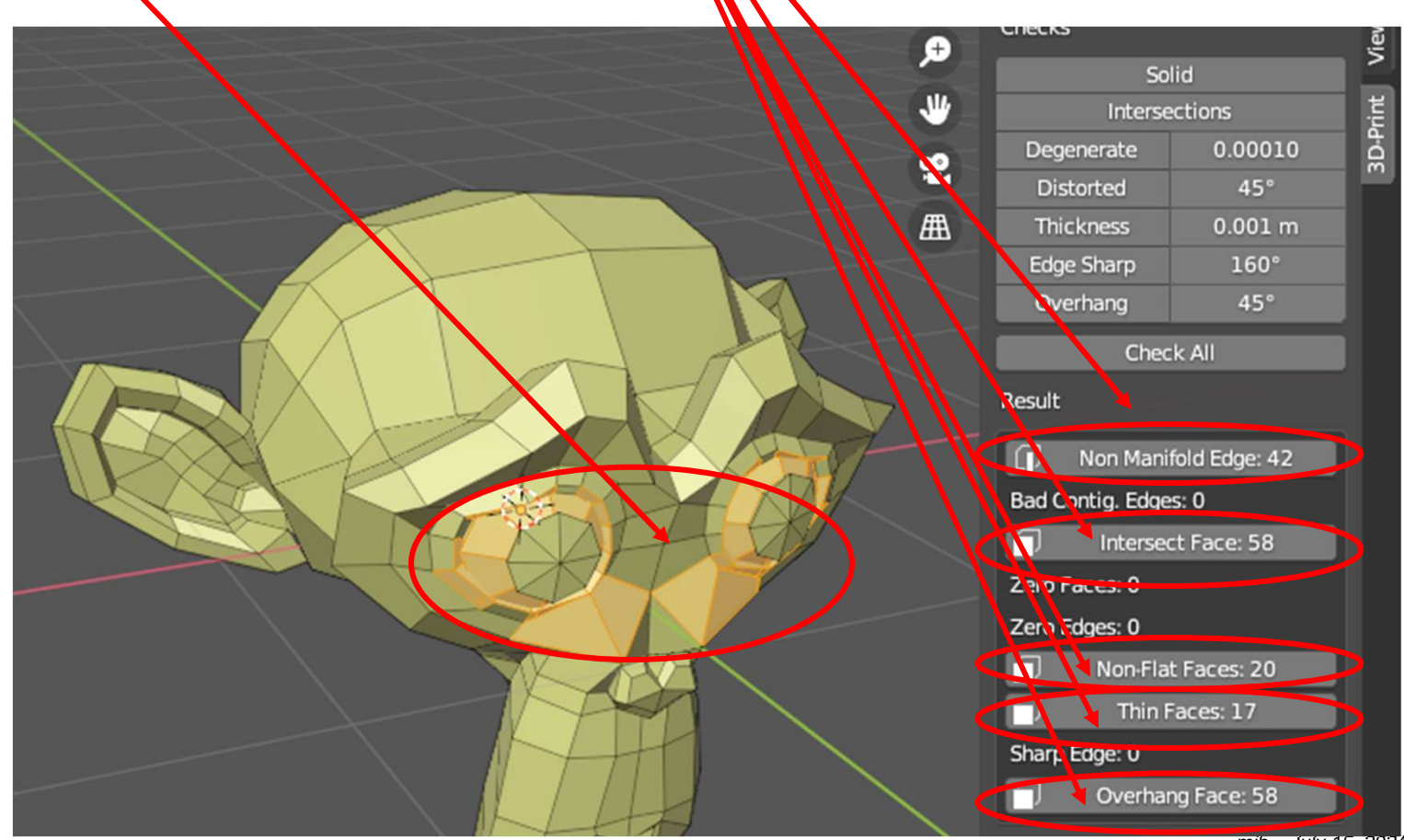

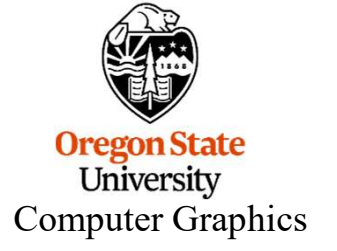

mjb – July 15, 2024

#### **Output for 3D Printing**

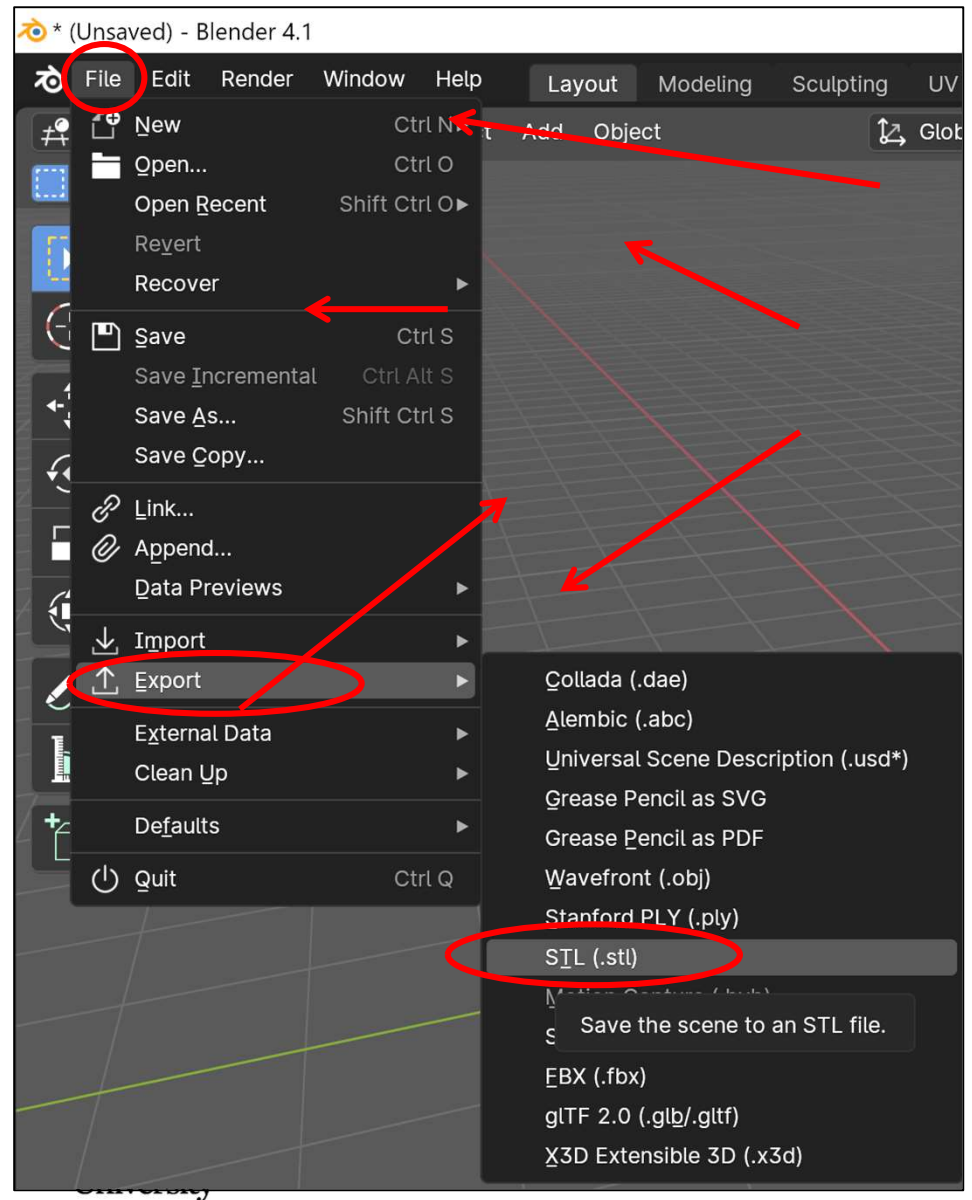

To **export** an STL file for 3D Printing:

- 1. Select the triangulated mesh object
- 2. File→Export→Stl (.stl)
- 3. Navigate to where you want to save the file
- 4. Give it a filename that ends in .stl
- 5. Click Export STL

**.stl** is the most common 3D printing file format

"STL" stands for **Stereolithography** 

The word "stereolithography" comes from the Greek words for "3D" and "writing".

**Computer Graphics**
### Want to see 3D Printing in Action?

Oregon State University's library has 3D Printers for use by OSU students. To see them via webcam, go to: <u>http://webcam.oregonstate.edu/3dprinter</u>

Click here to see the live, streaming view.

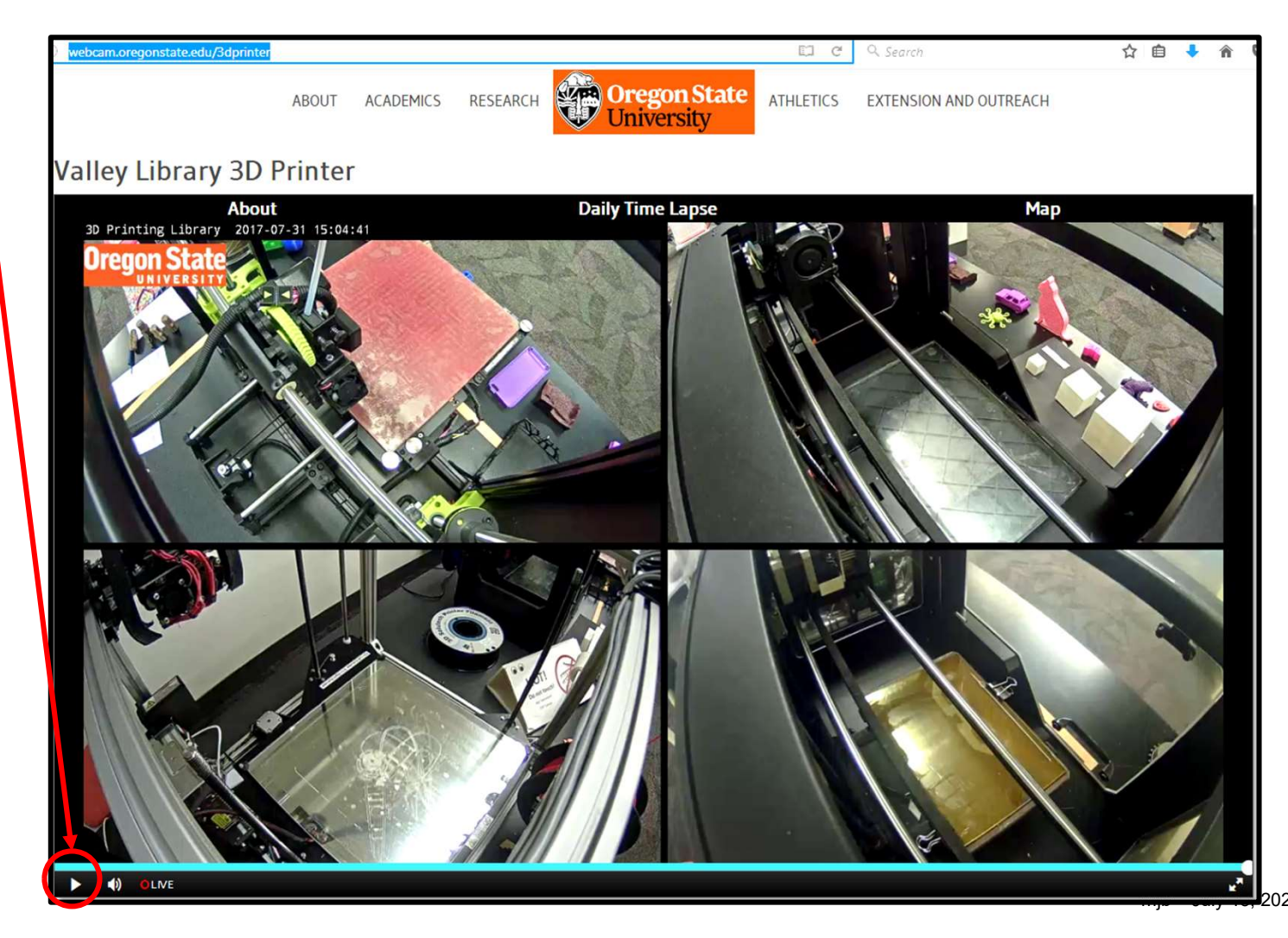

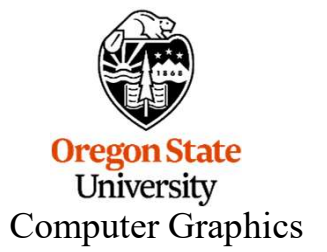

# **15. Stereographics**

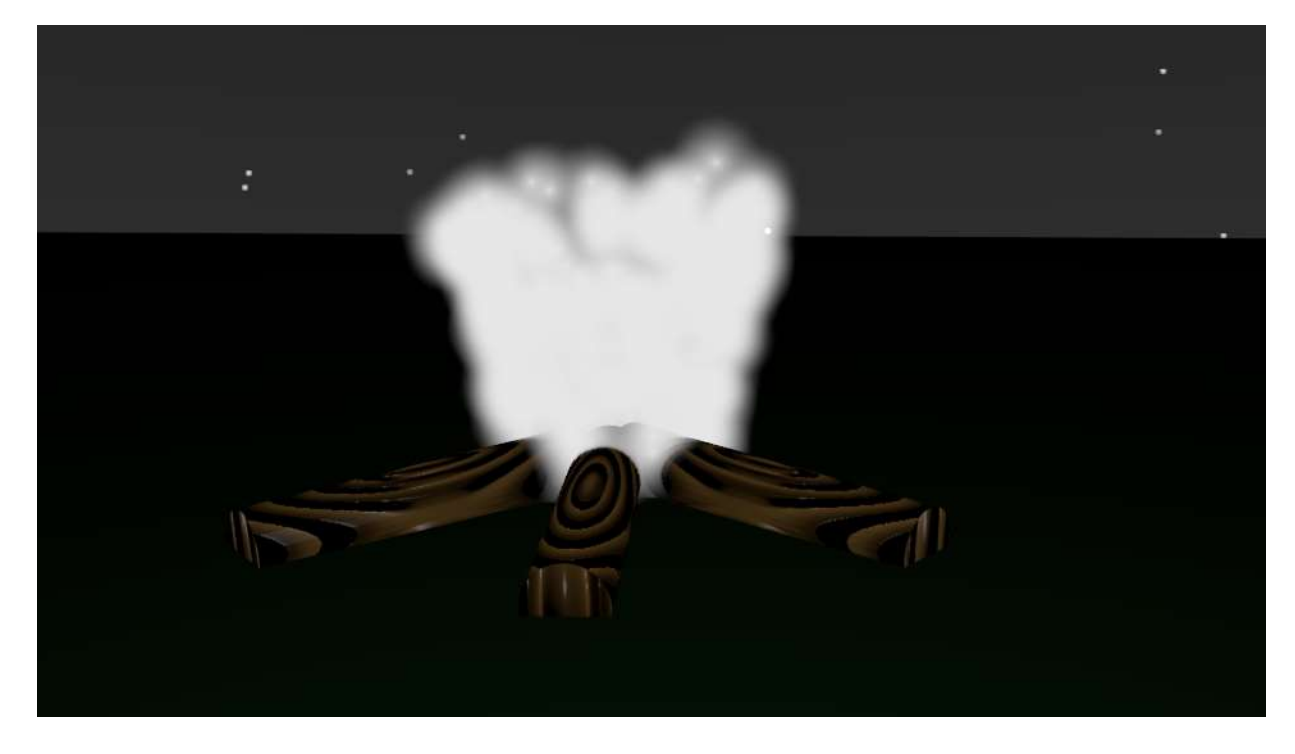

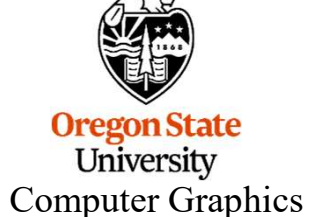

## Stereoscopy is not new – it's been in common use since the 1950s

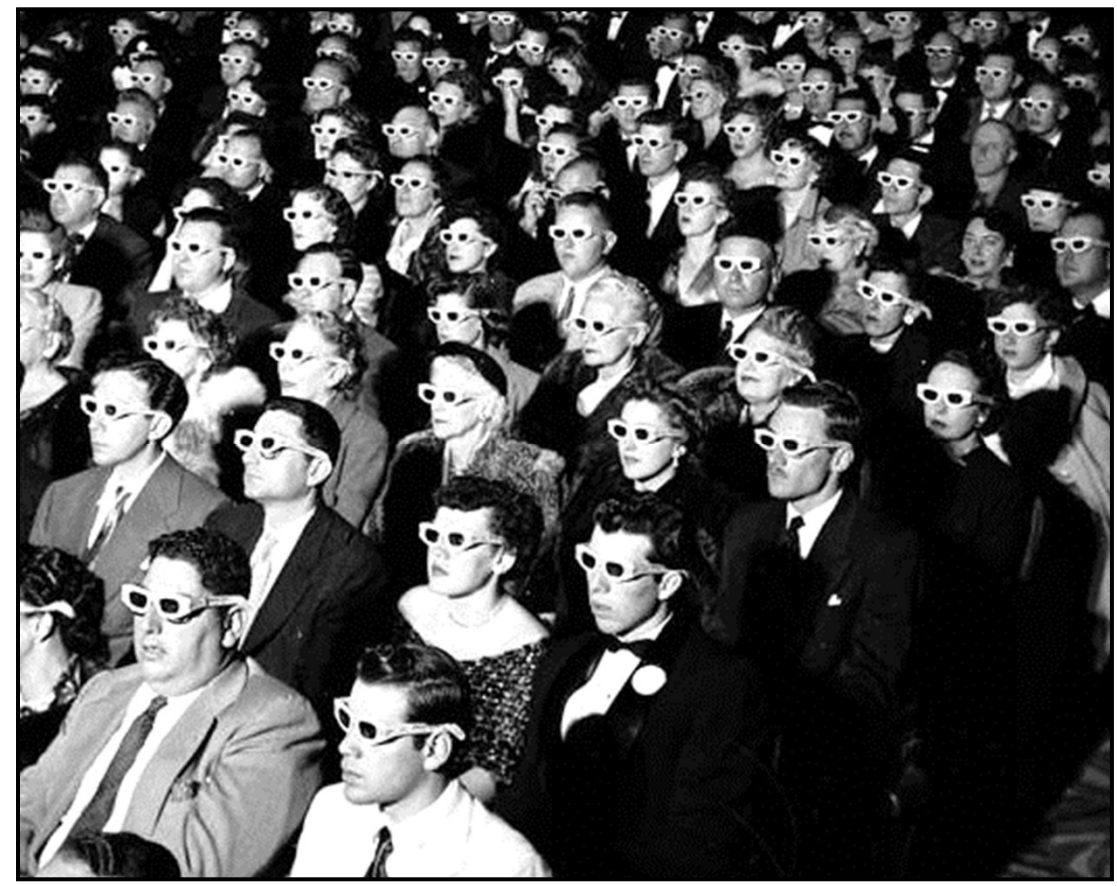

Life Magazine

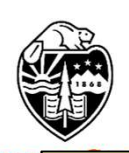

But, with virtual reality and 3D movies being so popular, stereoscopy has made a big comeback. And, you can get at it through Blender!

Oreg Uni For more information on stereoscopy, see: https://en.wikipedia.org/wiki/Stereoscopy Computer Graphics

#### And, even longer than that in stills

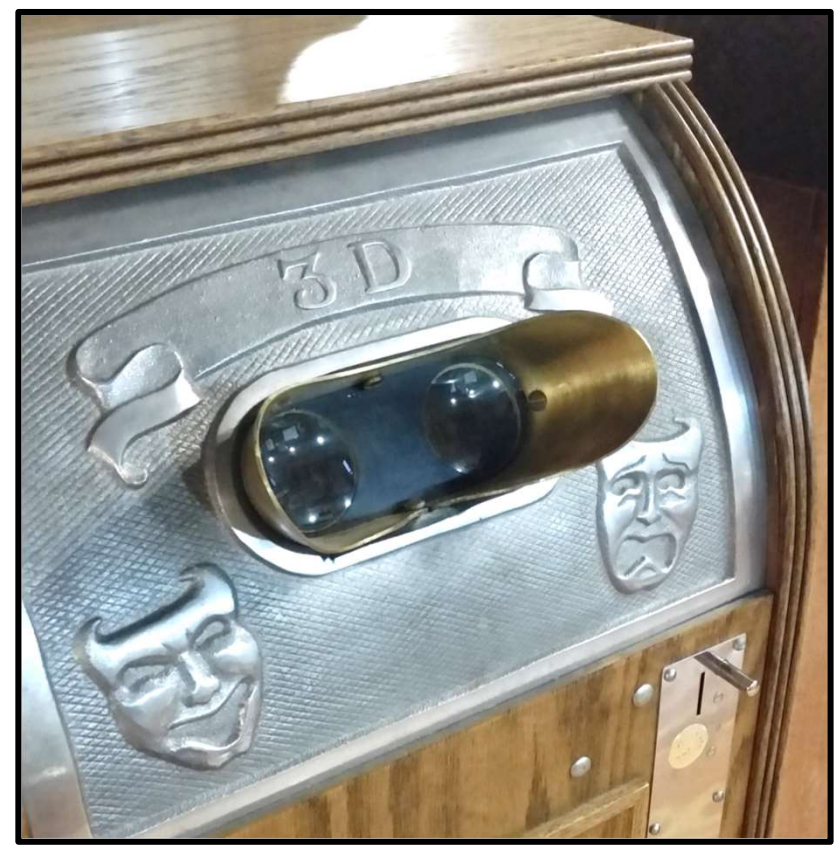

Newport Maritime Museum

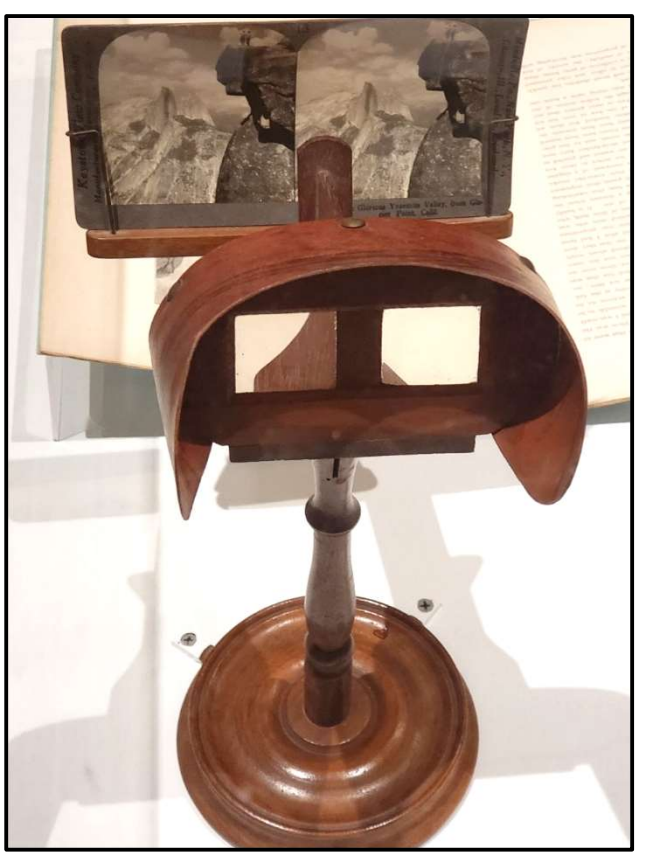

Portland Art Museum's Ansel Adams Exhibit

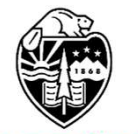

#### We Humans have Binocular Vision

In everyday living, part of our perception of depth comes from the slight difference in how our two eyes see the world around us. This is known as *binocular vision*. We care about this because computer graphics can simulate that slight viewing difference and thus create the binocular viewing of a synthetic scene.

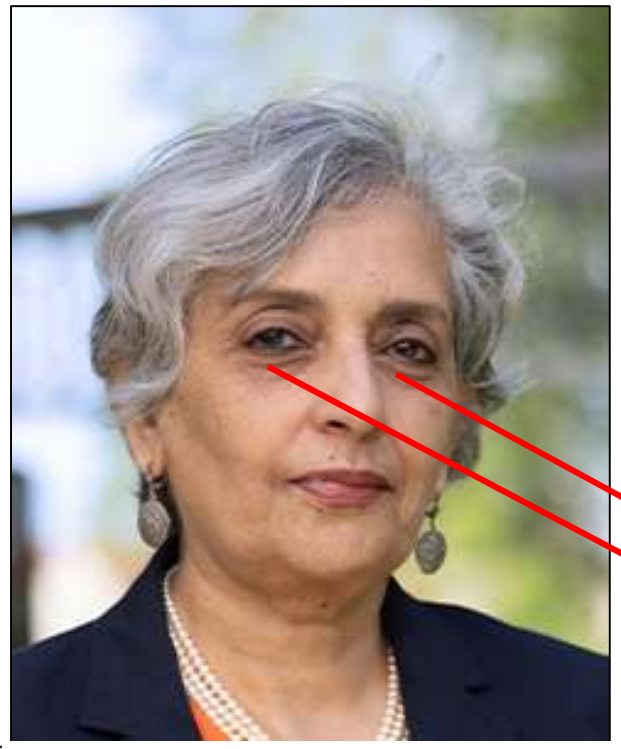

OSU's 16th President Dr. Jayathi Murthy

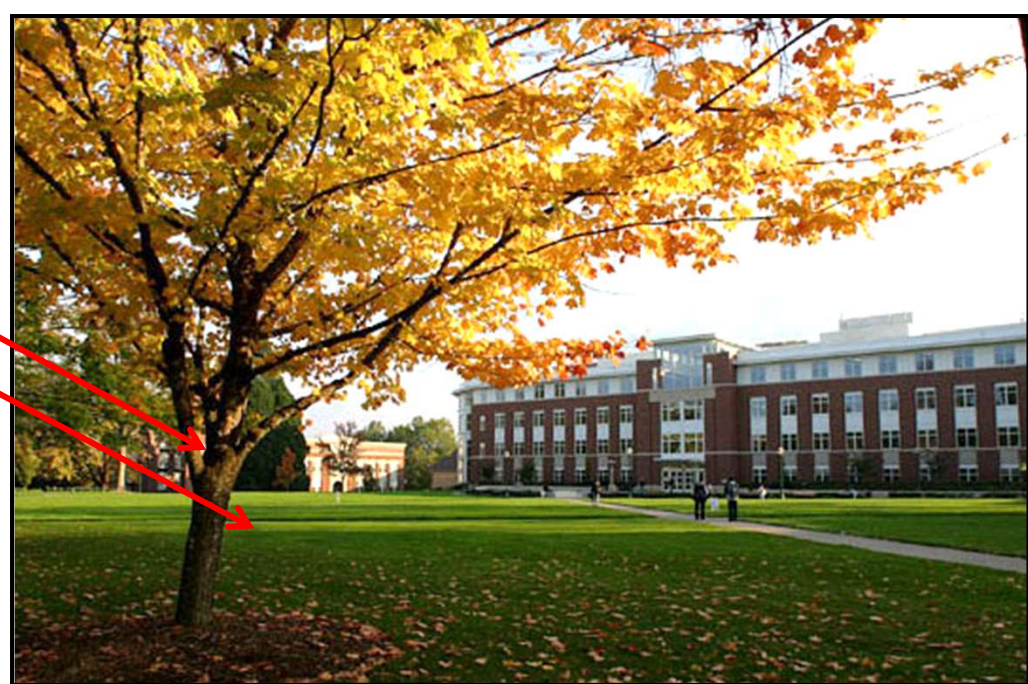

#### Step #1a – Be Sure You are Using the Eevee Renderer, not Cycles<sup>38</sup>

| 8  |     | Open the <b>Render F</b> | Properties menu    |        |
|----|-----|--------------------------|--------------------|--------|
| ł۲ | ÷۲  | 🍪 Scene                  |                    | \$?    |
|    |     | Render Engine <          | Eevee              | $\sim$ |
|    | 125 | ✓ Sampling               |                    | *      |
|    |     | Render                   | 64                 |        |
|    | 46  | Viewport                 | 16                 |        |
|    | ۲   |                          | Viewport Denoising |        |

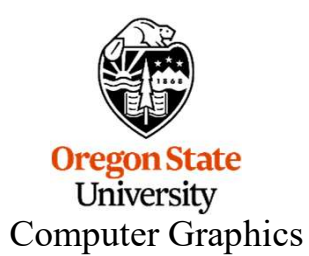

6

#### **Step #1b – Turn the Stereographics On**

|                       | Open the C      | Jutput Properties men | u                          |
|-----------------------|-----------------|-----------------------|----------------------------|
|                       | ▼ L'imensions   | := *                  |                            |
|                       | Resolution X    | 1920 px               |                            |
| <b>⊥</b> Υ   <u>™</u> | Y               | 1080 px               | Enable the Storescopy      |
|                       | %               | 100%                  | chackbox and open the manu |
|                       | Aspect X        | 1.000                 | Checkbox and open the menu |
|                       | Y               | 1.000                 |                            |
|                       |                 | Render Region         |                            |
|                       |                 | Crop to Render Region |                            |
| .'⊠'/                 | Frame Start     | 1                     |                            |
|                       | End             | 250                   | Select Stereo 3D.          |
|                       | Step            | 1                     |                            |
|                       | Frame Bate      | 24 fps 🗸 🗸            |                            |
|                       | Time Remapping  |                       |                            |
|                       | ▼ ✓ Stereoscopy |                       |                            |
|                       |                 |                       | Ro suro thoso aro          |
|                       | Stereo 3D       | Multi-View            | be sure these are          |
| •                     | io left         |                       | Dotti checked              |
|                       | ight<br>▶       |                       |                            |
| Oregon Stat           | File Suffix     | L                     |                            |
| University            |                 |                       |                            |
| Computer Graphics     | 5               |                       |                            |

### **Step #1c – Turn the Stereographics On**

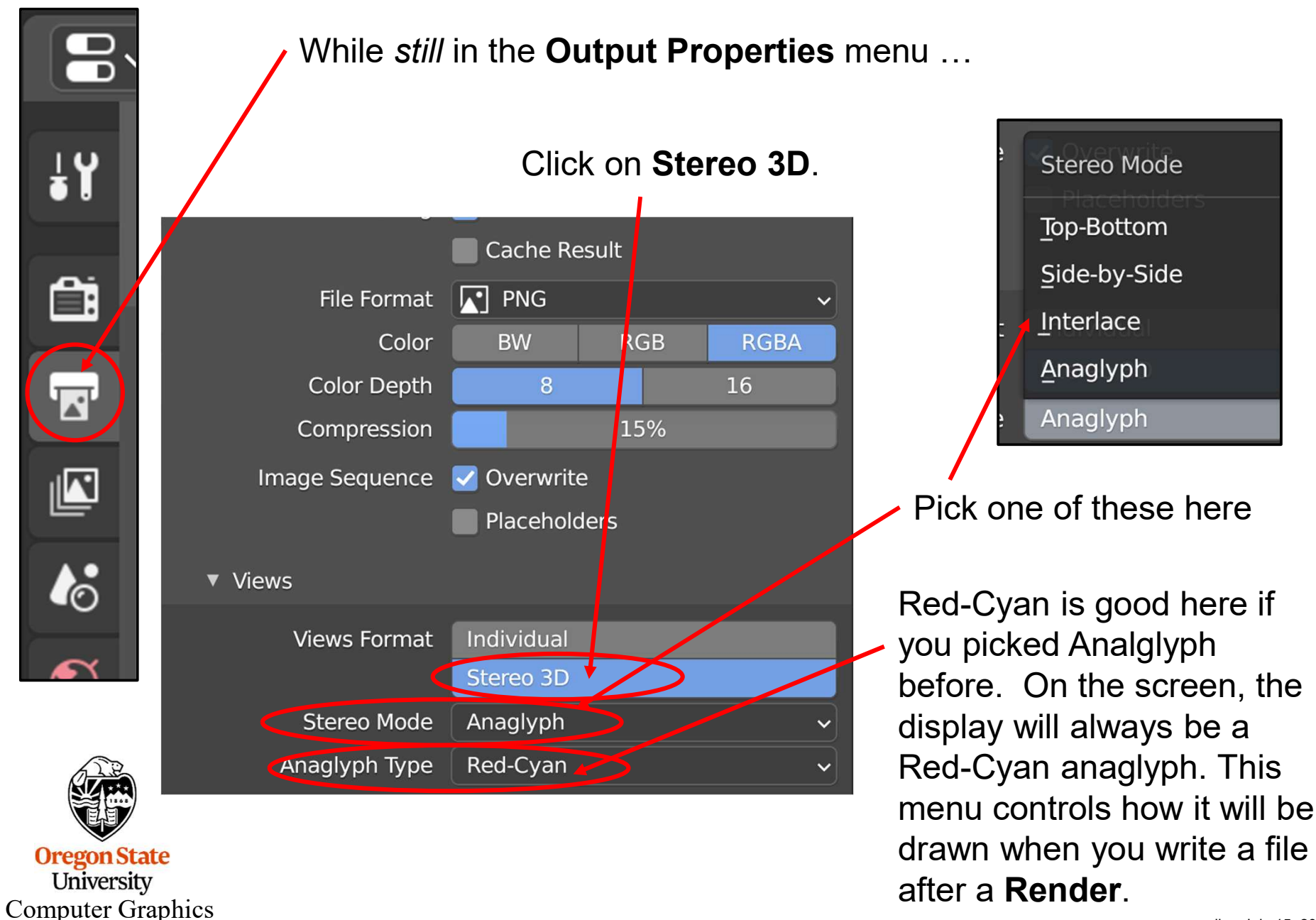

mjb - July 15, 2024

#### **Step #2 – Set the Stereo Cameras**

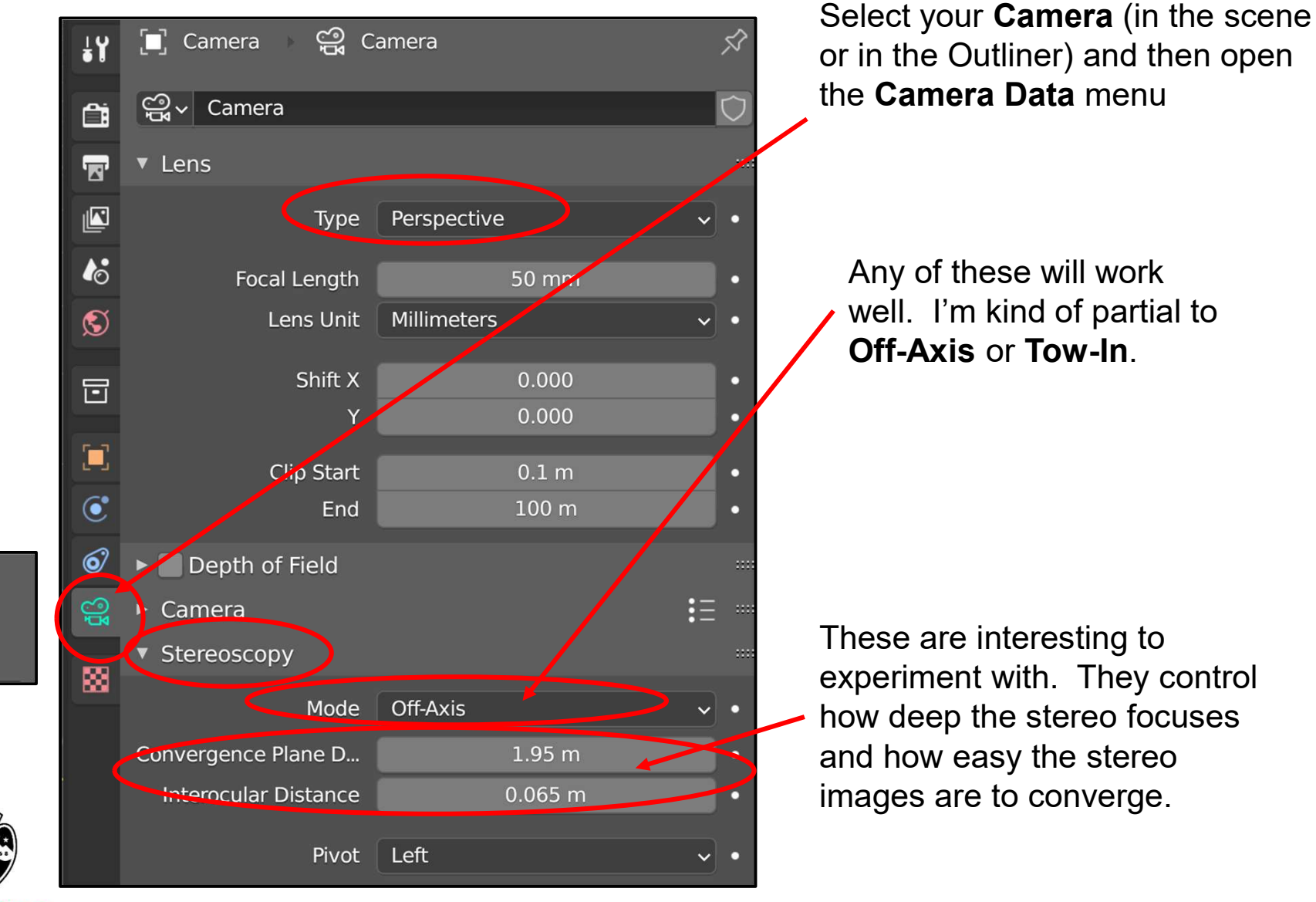

### Step #3 – Tell the Renderer to Produce both a Left and Right View

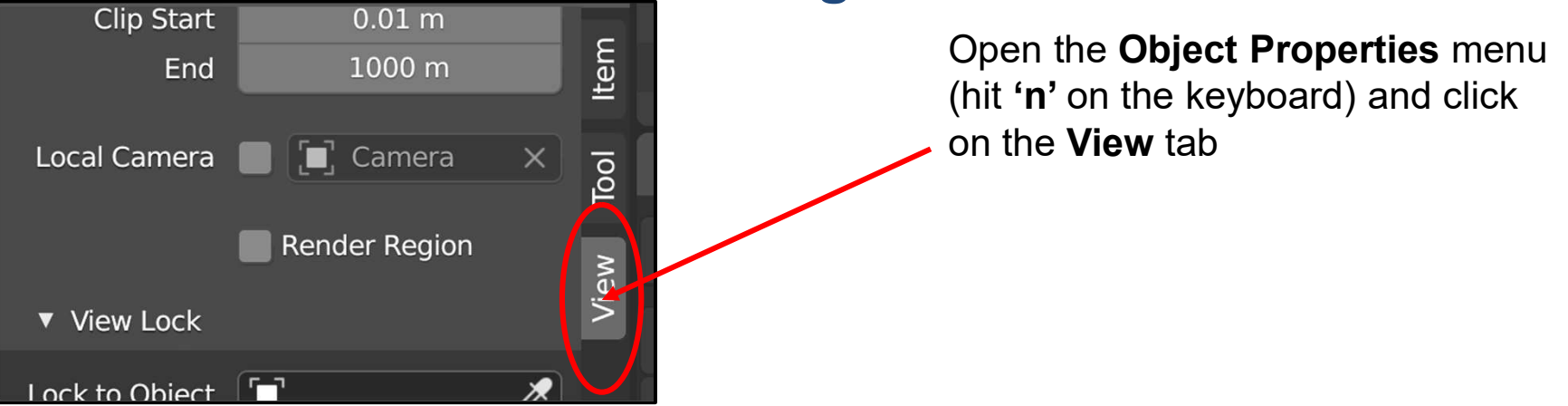

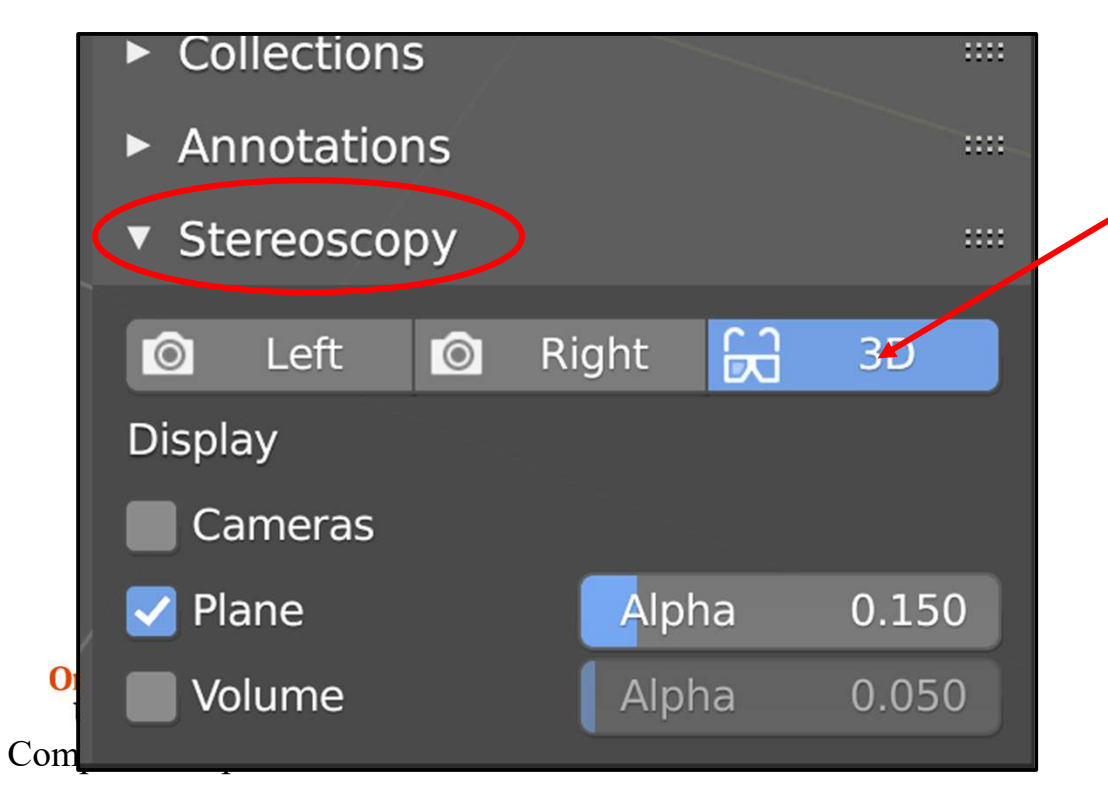

This tells the Renderer to produce both a left and right view, and to make a red-cyan stereopair from them

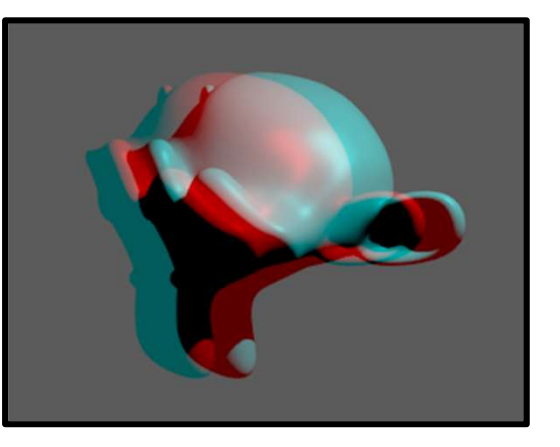

#### Step #4 – Render $\rightarrow$ Render Image

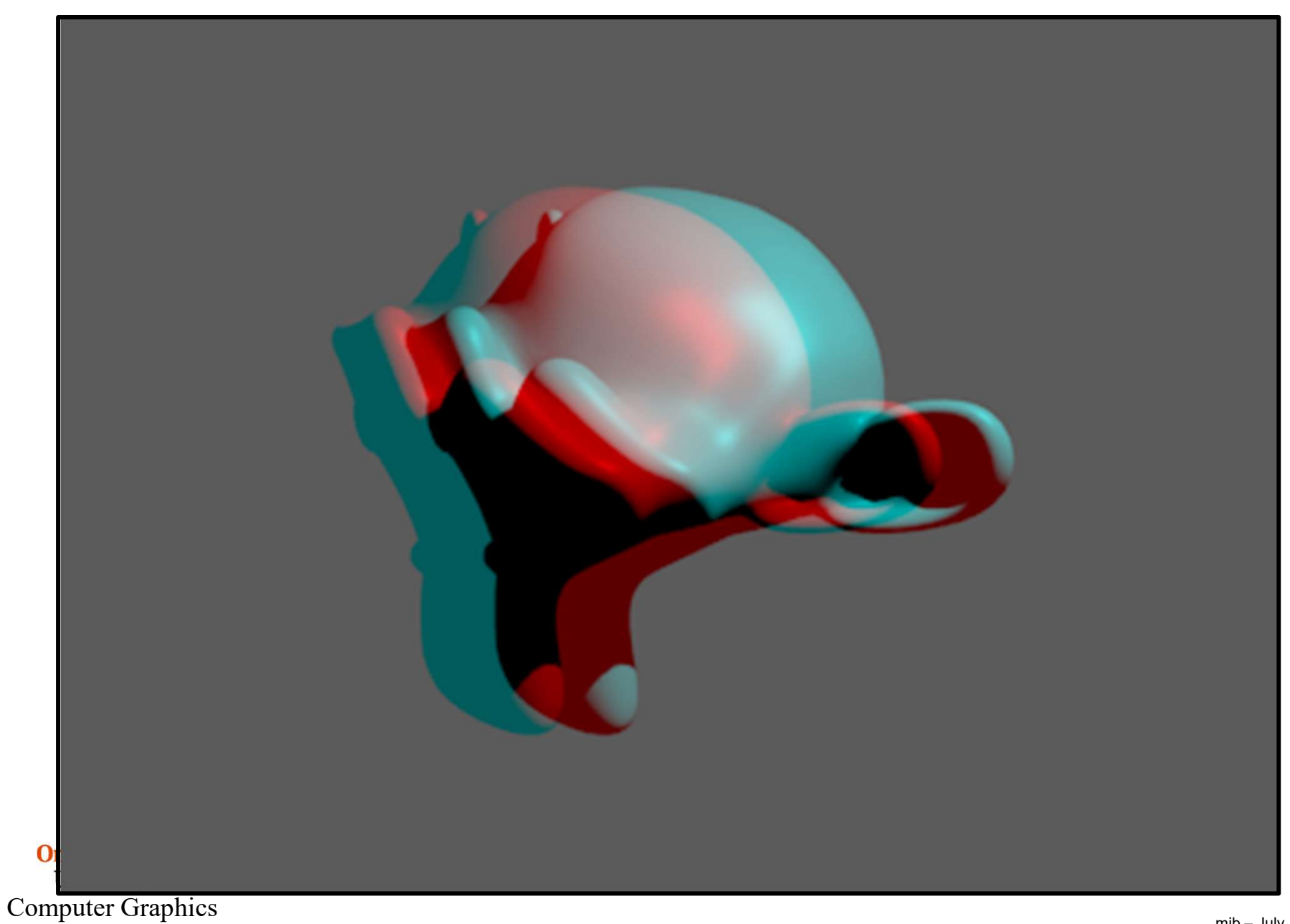

#### **Red-Cyan Glasses**

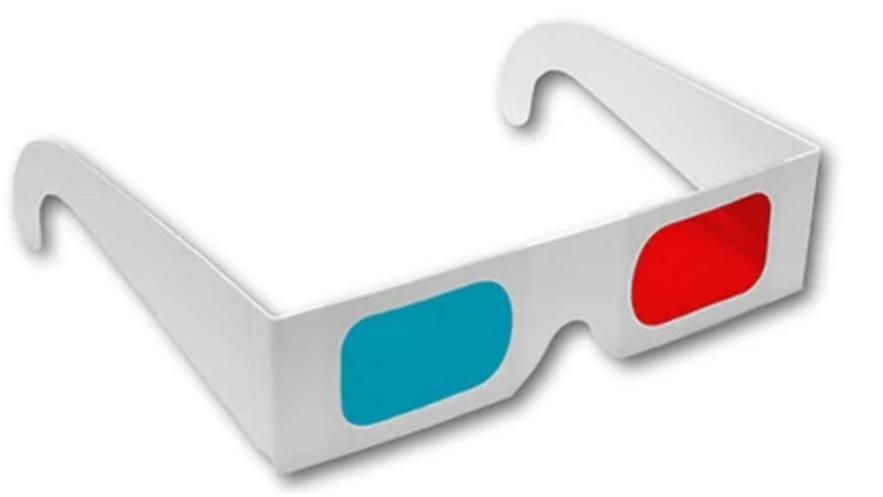

No, they are not *red-blue* glasses! No, they are not *red-green* glasses! They are *red-cyan* glasses!

The universal convention is:

- Red goes over the left eye
- Cyan goes over the right eye

If you want to buy your own red-cyan glasses, my go-to is:

https://www.3dglassesonline.com/products/anaglyphic/

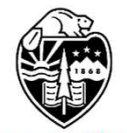

#### Step #5 – (if you want): From the Render window, write out a Stereographics Image File

| $\langle$ | Image 💽 - Render Result |                               |             |  |  |
|-----------|-------------------------|-------------------------------|-------------|--|--|
| Ν         | /lem:                   | 1 <u>N</u> ew 1M (Peak 188.42 | M) Alt N    |  |  |
|           |                         | Open                          | Alt O       |  |  |
|           |                         | Open <u>C</u> ached Render    | Ctrl R      |  |  |
|           |                         | Edit Externally               |             |  |  |
|           | ß                       | Save                          | Alt S       |  |  |
|           |                         | Save <u>A</u> s               | Shift Alt S |  |  |
|           |                         | Sa <u>v</u> e a Copy          |             |  |  |
|           |                         | Save All Images               |             |  |  |
|           |                         | Inver <u>t</u>                | ×           |  |  |
|           |                         | Resize                        |             |  |  |
|           |                         | <u>F</u> lip                  | ►           |  |  |
|           |                         | Extract <u>P</u> alette       |             |  |  |
|           |                         | Generate Grease Pene          | cil         |  |  |
|           |                         | 7                             |             |  |  |
| 0         | regon<br>Unive          | I <mark>State</mark><br>rsity |             |  |  |

**Computer Graphics** 

This assumes you have already done the other steps

445

## How Deep your Scene Appears to be into and out of the Computer Screen -- Setting the Convergence Plane

| -   | Спр этагт            | U.1 III    | • |  |  |  |
|-----|----------------------|------------|---|--|--|--|
| ٢   | End                  | 100 m      | • |  |  |  |
| 67  | Depth of Field       |            |   |  |  |  |
| P.  | Camera               |            |   |  |  |  |
|     | ▼ Stereoscopy        |            |   |  |  |  |
| 804 | Mode                 | Off-Axis ~ | • |  |  |  |
|     | Convergence Plane D  | 1.95 m     | > |  |  |  |
|     | Interocular Distance | 0.065 m    | • |  |  |  |
|     | Pivot                | Left       | • |  |  |  |

Select your Camera (in the scene or in
the Outliner) and then open the
Camera Data menu

#### The Convergence Plane Distance

controls how much the scene appears to exist behind or in front of the display screen. Use a small distance to make the scene look like it is living in the monitor.

Use a larger distance to make the scene look like it is living in the air in front of the monitor. (Don't go too crazy with this – it will look less cool than you are expecting.)

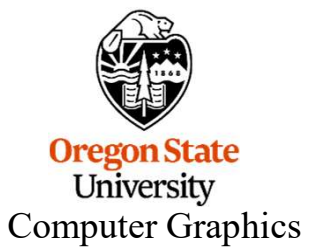

## How Deep does the Scene Appear to be into and out of <sup>447</sup> the Computer Screen? Setting the Convergence Plane

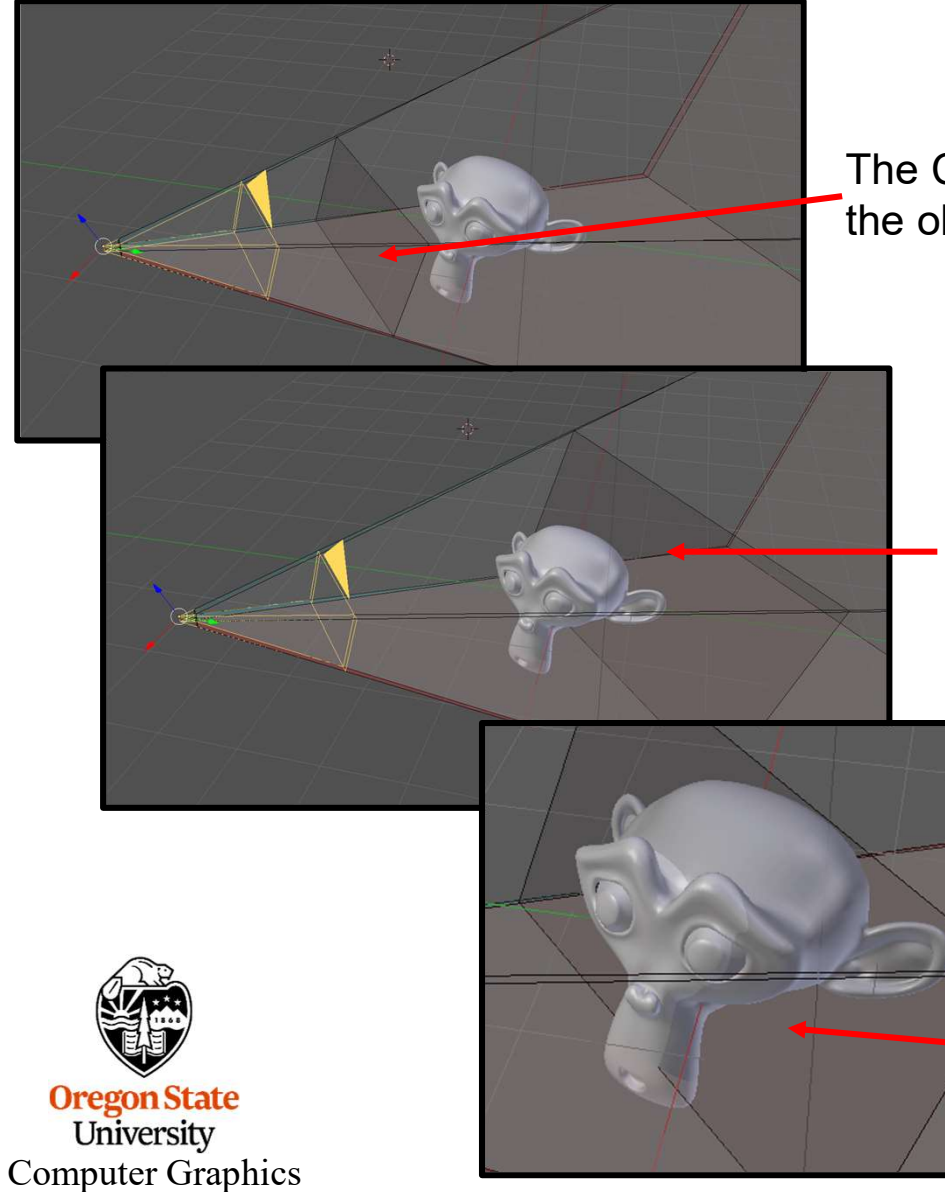

The Convergence Plane is in front of the object – the object will appear to be inside the monitor

The Convergence Plane is behind the object – the object will appear to be in the air in front of the monitor

I like placing the Convergence Plane about 1/3 of the way through the object

## There are many ways to display the correct view into the correct eye

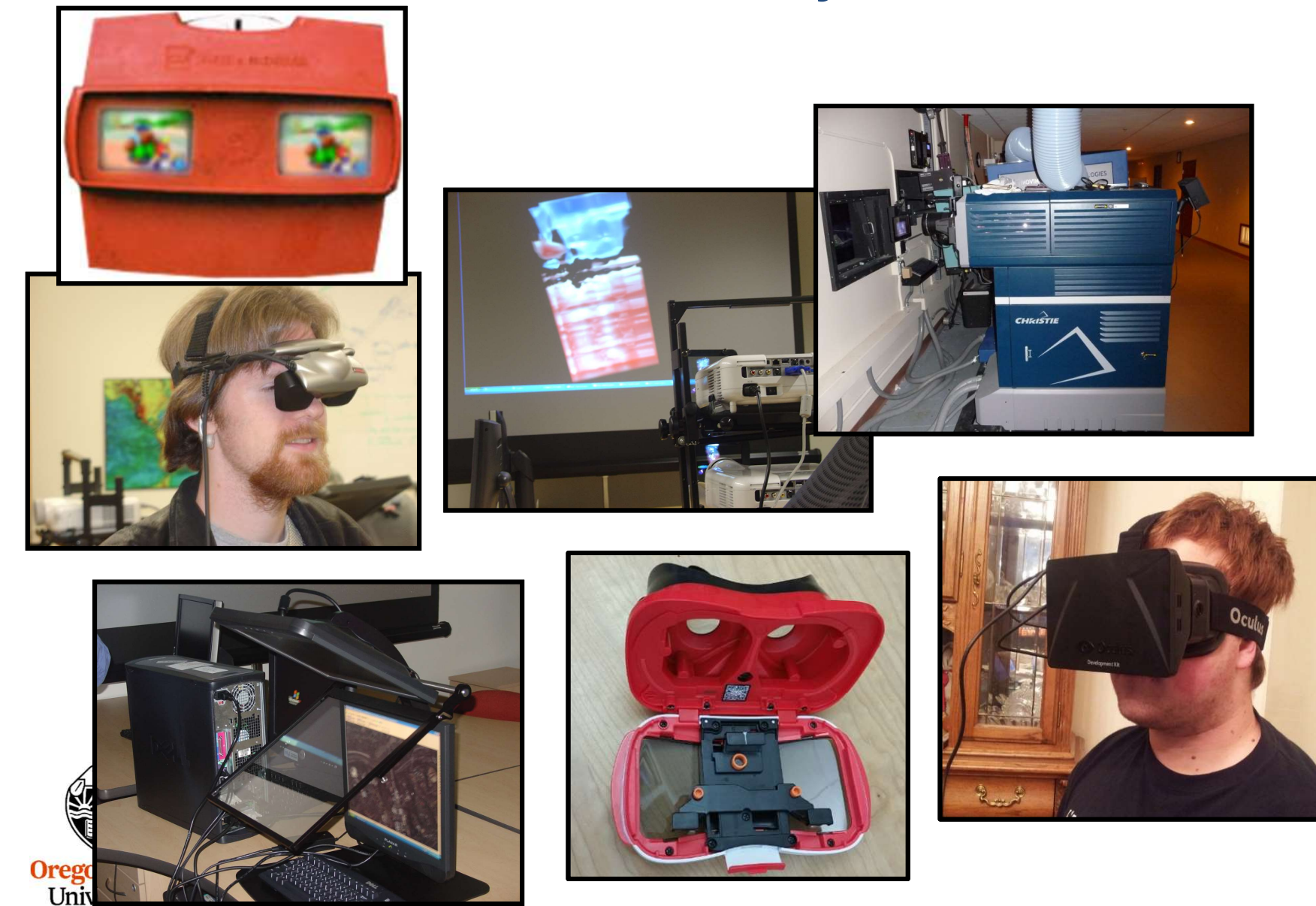

Computer Graphics

# **16. References**

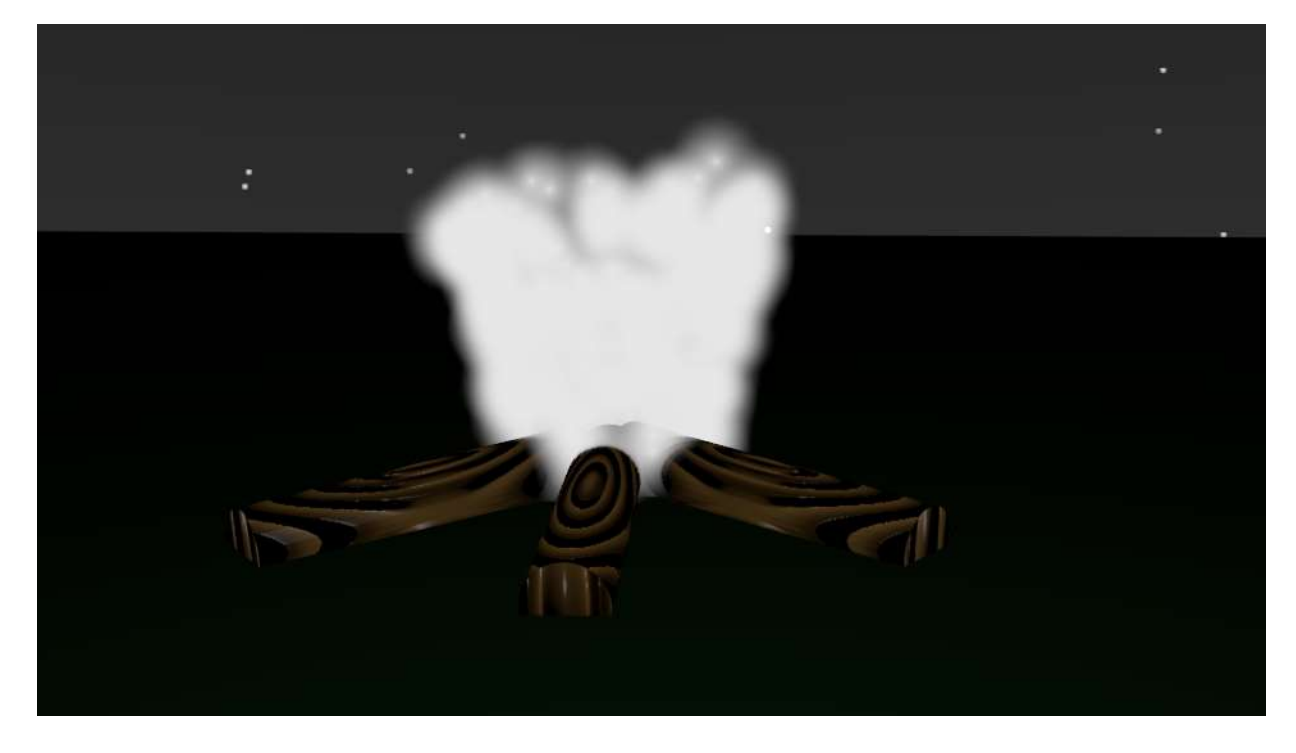

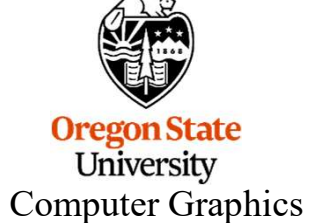

#### **Blender References I Like**

http://cs.oregonstate.edu/~mjb/blender

http://blender.org

http://www.blender.org/education-help/

http://www.blenderguru.com/

John Blain, *The Complete Guide to Blender Graphics: Computer Modeling and Animation*, Seventh Edition, CRC Press, 2022.

Ruan Lotter, Taking Blender to the Next Level, Packt, 2022.

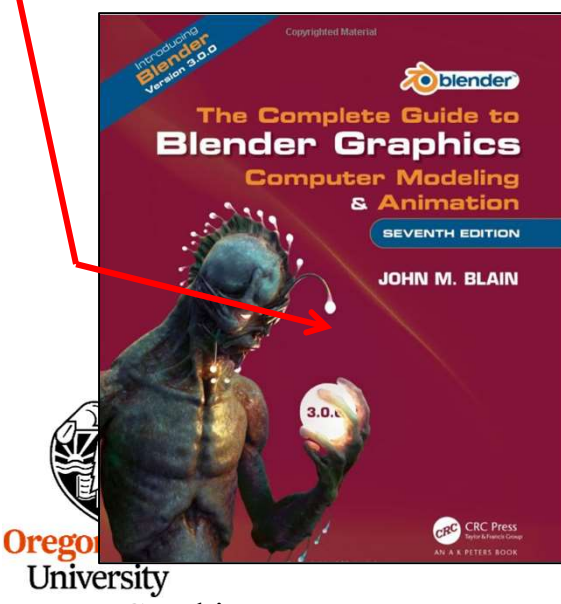

Computer Graphics

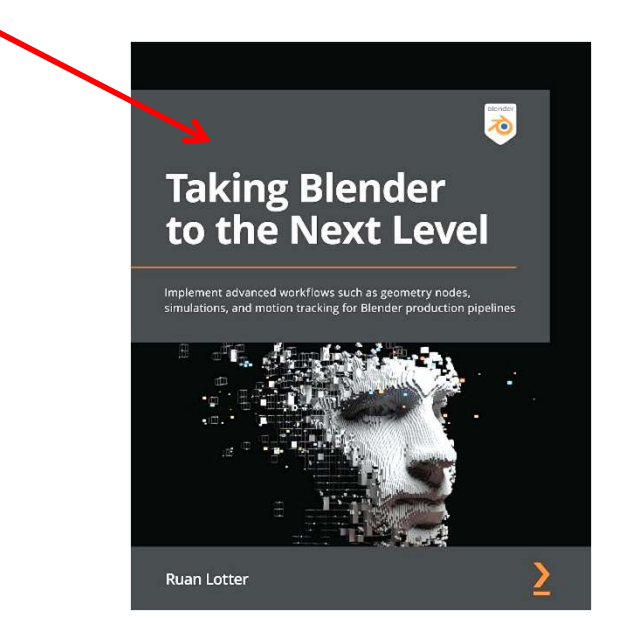

### Camp Blender

#### http://cs.oregonstate.edu/~mjb/blender

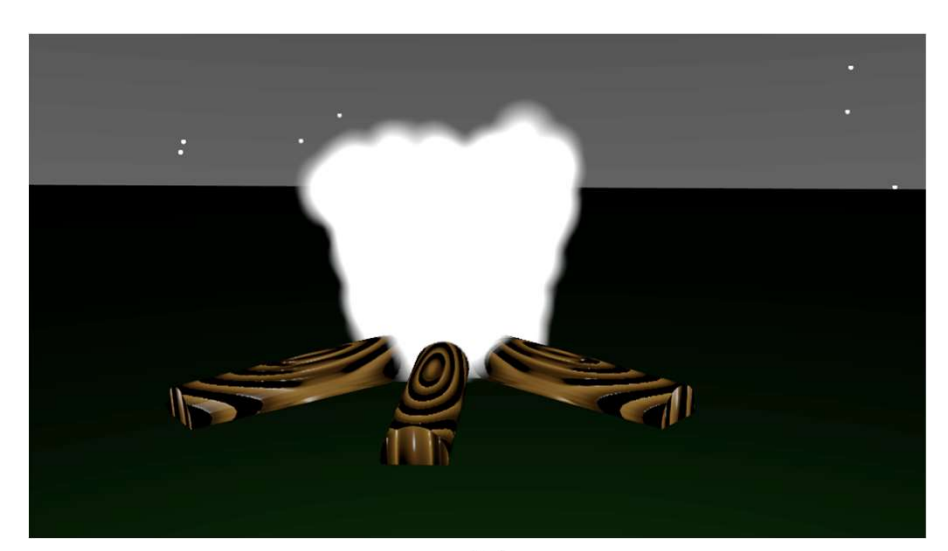

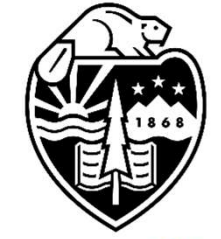

#### **Oregon State**

University Mike Bailey

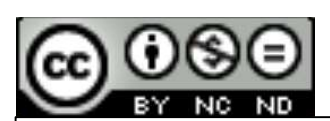

This work is licensed under a <u>Creative Commons</u> <u>Attribution-NonCommercial-NoDerivatives 4.0</u> <u>International License</u>

Oregon State University Computer Graphics

#### mjb@cs.oregonstate.edu